# anthology

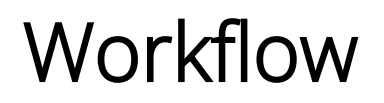

Version 4.0.1 Help Guide

April 2022

## Anthology Inc.

5201 Congress Avenue Boca Raton, FL 33487 Main: +1.561.923.2500 Support: +1.800.483.9106 www.anthology.com

© 2022 Anthology Inc. All rights reserved.

ANTHOLOGY and the Anthology logo are exclusive trademarks of Anthology Inc. Microsoft and Microsoft Dynamics are trademarks of Microsoft Corporation. Other third-party trademarks or service marks are property of their respective owners. Information is subject to change.

#### CONFIDENTIALITY NOTICE:

The information contained in this document is confidential. It is the property of Anthology Inc. and shall not be used, disclosed, or reproduced without the express written consent of Anthology Inc.

# **Revision History**

| Rev. | Date      | Description                                                                                                    |
|------|-----------|----------------------------------------------------------------------------------------------------|
| 01   | July 2021 | Initial release for Workflow Composer Version 4.0. See <u>What's New</u> .                                           |
| 02   | Sep. 2021 | Added note about CrmConnection string. See <u>What's New</u> .                                                       |
| 03   | Sep. 2021 | Updated note about Password field. See <u>CreatePortalAccount</u> .                                                  |
| 04   | Oct. 2021 | Added <u>ExecuteDataReader Example 3</u> and <u>ExecuteQuery Example 2</u> .<br>Removed references to V1 activities. |
| 05   | Apr. 2022 | Release for Workflow Composer Version 4.0.1. See <u>What's New</u> .                                                 |

## Contents

\_

| Get Started                                      |    |
|--------------------------------------------------|----|
| Welcome to Workflow Help                         | 20 |
| What's New                                       | 21 |
| Version 4.0.1                                    | 21 |
| Version 4.0                                      | 21 |
| Overview                                         | 23 |
| Event Driven Architecture                        |    |
| Event Broker                                     | 24 |
| Workflows                                        |    |
| Required Skills                                  |    |
| Prerequisite Knowledge                           |    |
| Advanced Forms Builder and Workflow Development  |    |
| Security Enhancement for OData Queries           | 27 |
| OData Query Authorization                        | 27 |
| Configure OData Query Authorization              |    |
| Workflows and OData Query Authorization          | 29 |
| Workflow Composer                                |    |
| Workflow Composer UI                             |    |
| Installation                                     | 34 |
| Ribbon                                           |    |
| Task Panes                                       |    |
| Error List and Output Tabs                       |    |
| Additional UI Elements When a Workflow is Loaded |    |
| Audits                                           |    |
| Queries                                          | 40 |
| Examples                                         | 41 |
| Coding for Activity Errors                       |    |
| ValidationMessageCollection                      | 42 |

| TryCatch                                    |    |
|---------------------------------------------|----|
| Configuration                               | 46 |
| Direct Database Connections                 | 47 |
| Workflow Web API Connection                 | 49 |
| Install Activities and Contracts            | 51 |
| Contracts                                   | 56 |
| Create Workflows                            | 58 |
| Prerequisites                               |    |
| Workflow Types                              |    |
| Sequence                                    |    |
| Flowchart                                   |    |
| State Machine                               | 58 |
| Create Workflows with Event Phase           | 60 |
| Event Phase Selection                       | 60 |
| Workflows Based on Custom Services          | 60 |
| Example Workflow                            | 62 |
| Validation Phase                            | 62 |
| Completion Phase                            | 63 |
| Workflows Based on Entities                 |    |
| Event Phase Filter                          | 66 |
| Exception Handling                          | 68 |
| Workflow Design Requires Exception Handling | 68 |
| Exception Message Queues                    | 68 |
| Helpful Hints                               | 70 |
| Use Conditions                              | 70 |
| Check for Record Inserts and Changes        | 70 |
| Prevent Loops                               | 72 |
| Test Workflows for Saved Events             | 72 |
| Filter Events Based on Event Source         | 73 |
| Context Property                            | 74 |

| Retrieve an Enum Value                           | 75 |
|--------------------------------------------------|----|
| Type Casting                                     | 77 |
| Clear a Workflow Instance Id                     | 77 |
| Capture Validation Errors                        | 78 |
| Copy/Paste Sequences                             | 78 |
| Check for StudentCourse.Status Changes           | 79 |
| Improve Search Performance on "Browse for Types" | 80 |
| How to Initialize an Array                       |    |
| AndAlso Operator                                 |    |
| Host Processes                                   | 83 |
| API Authentication for Workflow Activities       |    |
| Package Manager                                  |    |
| Install Packages                                 |    |
| Uninstall Packages                               |    |
| Persisted Workflows                              |    |
| Save and Publish Workflows                       |    |
| View, Enable, and Delete Workflows               |    |
| View Workflows from File or Server               |    |
| Enable a Workflow                                |    |
| Workflow Versioning                              | 94 |
| Delete Workflow Definitions                      | 94 |
| Workflow Execution Scenarios                     |    |
| Bookmark                                         |    |
| Delay                                            |    |
| Schedule                                         |    |
| Workflow Tracking                                |    |
| Workflow Tracking Example                        |    |
| New Workflows                                    |    |
| About the New Object Model                       |    |
| New and Migrated Activities                      |    |

| Events                                                                                                    | 104                                                                |
|----------------------------------------------------------------------------------------------------|--------------------------------------------------------------------|
| Contracts                                                                                                    |                                                                    |
| Converted Entities                                                                                                    |                                                                    |
| CampusNexus CRM Events                                                                                                    |                                                                    |
| Cmc.NexusCrm.Contracts.dll                                                                                                    |                                                                    |
| CampusNexus CRM Namespaces                                                                                                    |                                                                    |
| Deleting Events                                                                                                    |                                                                    |
| Anthology Student Database Events                                                                                                    |                                                                    |
| Event Details                                                                                                    | 112                                                                |
| Multiple Triggers                                                                                                    | 112                                                                |
| Logging                                                                                                    | 113                                                                |
| Cmc.Nexus.Models                                                                                                    | 115                                                                |
| CMC Activities                                                                                                    | 117                                                                |
| Filter Option for Assemblies                                                                                                    | 117                                                                |
| Activities for CampusNexus CRM                                                                                                    |                                                                    |
| ·                                                                                                    |                                                                    |
| Cmc.NexusCrm.Common.Workflow                                                                                                    | 119                                                                |
| Cmc.NexusCrm.Common.Workflow<br>GetAttachment<>                                                                                                    | 119<br>120                                                         |
| Cmc.NexusCrm.Common.Workflow<br>GetAttachment<><br>Properties                                                                                                    | 119<br>                                                            |
| Cmc.NexusCrm.Common.Workflow<br>GetAttachment<><br>Properties<br>GetRelatedEntity<>                                                                                                    |                                                                    |
| Cmc.NexusCrm.Common.Workflow<br>GetAttachment<><br>Properties<br>GetRelatedEntity<><br>Properties                                                                                                    |                                                                    |
| Cmc.NexusCrm.Common.Workflow<br>GetAttachment<><br>Properties<br>GetRelatedEntity<><br>Properties<br>LookUpContact<>                                                                                                    |                                                                    |
| Cmc.NexusCrm.Common.Workflow<br>GetAttachment<><br>Properties<br>GetRelatedEntity<><br>Properties<br>LookUpContact<><br>Properties                                                                                                    |                                                                    |
| Cmc.NexusCrm.Common.Workflow<br>GetAttachment<><br>Properties<br>GetRelatedEntity<><br>Properties<br>LookUpContact<><br>Properties<br>Sample CRM Workflows                                                                                                    |                                                                    |
| Cmc.NexusCrm.Common.Workflow<br>GetAttachment<><br>Properties<br>GetRelatedEntity<><br>Properties<br>LookUpContact<><br>Properties<br>Sample CRM Workflows<br>Add a Lead                                                                                                    |                                                                    |
| Cmc.NexusCrm.Common.Workflow<br>GetAttachment<><br>Properties<br>GetRelatedEntity<><br>Properties<br>LookUpContact<><br>Properties<br>Sample CRM Workflows<br>Add a Lead<br>Create an Entity                                                                                                    | 119<br>120<br>121<br>122<br>125<br>125<br>125<br>126<br>127<br>127 |
| Cmc.NexusCrm.Common.Workflow<br>GetAttachment<><br>Properties<br>GetRelatedEntity<><br>Properties<br>LookUpContact<><br>Properties<br>Sample CRM Workflows<br>Add a Lead<br>Create an Entity<br>Assign Values to the Lead's Properties                                                                                                    |                                                                    |
| Cmc.NexusCrm.Common.Workflow<br>GetAttachment<><br>Properties<br>GetRelatedEntity<><br>Properties<br>LookUpContact<><br>Properties<br>Sample CRM Workflows<br>Add a Lead<br>Create an Entity<br>Assign Values to the Lead's Properties<br>Associate a Related Entity to the Created Entity                                                                                                    |                                                                    |
| Cmc.NexusCrm.Common.Workflow<br>GetAttachment<><br>Properties<br>GetRelatedEntity<><br>Properties<br>LookUpContact<><br>Properties<br>Sample CRM Workflows<br>Add a Lead<br>Create an Entity<br>Assign Values to the Lead's Properties<br>Associate a Related Entity to the Created Entity<br>Add Attachments to a Contact Record                                                                              | 119<br>                                                            |
| Cmc.NexusCrm.Common.Workflow<br>GetAttachment<><br>Properties<br>GetRelatedEntity<><br>Properties<br>LookUpContact<><br>Properties<br>Sample CRM Workflows<br>Add a Lead<br>Create an Entity<br>Assign Values to the Lead's Properties<br>Associate a Related Entity to the Created Entity<br>Add Attachments to a Contact Record<br>Retrieve the Contact Entity and its Associated Previous Education Records |                                                                    |

| Assign Relationship Property Values to the Previous Education Record | 131 |
|----------------------------------------------------------------------|-----|
| Retrieve Attachments of the Contact Record                           | 131 |
| Set Attachment File Name and File Content                            | 132 |
| Add the Attachment to the Retrieved Contact Record                   | 132 |
| Register Participants                                                | 134 |
| Prerequisite                                                         |     |
| Business Flow                                                        | 134 |
| Register Lead Entities in an Event                                   | 134 |
| Add a Primary Participant to the Event                               |     |
| Add a Secondary Participant to the Event                             |     |
| Check for Duplicate Records                                          | 138 |
| Business Scenario                                                    | 138 |
| Create a Workflow With the Above Logic                               |     |
| Activities for Anthology Student                                     | 142 |
| Cmc.Nexus.Academics.Workflow                                         | 143 |
| ConvertApplicantToEnrollment (V2)                                    | 144 |
| Properties                                                           | 147 |
| CreateStudentCourse (V2)                                             | 150 |
| Properties                                                           | 150 |
| LookupClassSections (V2)                                             | 152 |
| Properties                                                           | 153 |
| LookupCurrentEnrollmentPeriod (V2)                                   | 155 |
| Properties                                                           | 155 |
| LookupEnrollmentPeriods (V2)                                         | 157 |
| Properties                                                           | 157 |
| LookupProgramVersion                                                 |     |
| Properties                                                           | 159 |
| LookupTerms (V2)                                                     | 162 |
| Properties                                                           | 162 |
| SaveStudentCourse (V2)                                               | 164 |

| Properties                                                                        |     |
|-----------------------------------------------------------------------------------|-----|
| Cmc.Nexus.Admissions.Workflow                                                     |     |
| CreateApplicant                                                                   |     |
| Properties                                                                        | 171 |
| CreatePortalAccount                                                               | 173 |
| Properties                                                                        | 173 |
| Example: Create Portal Account from a StudentEntity Saved Event in AD Environment | 175 |
| Usage in AD and Azure AD Environments with Forms Builder                          | 177 |
| CreateProspectInquiry                                                             |     |
| Properties                                                                        |     |
| CreateStudentPreviousEducation                                                    |     |
| Properties                                                                        |     |
| Get OrganizationContactId Sequence                                                |     |
| LookupCollege                                                                     | 191 |
| Properties                                                                        |     |
| LookupHighSchools                                                                 |     |
| Properties                                                                        |     |
| SaveApplicant                                                                     |     |
| Properties                                                                        |     |
| SaveProspectInquiry                                                               |     |
| Properties                                                                        |     |
| Database Fields                                                                   |     |
| SaveStudentPreviousEducation                                                      |     |
| Properties                                                                        |     |
| Cmc.Nexus.Common.Workflow                                                         |     |
| AssignStudentAdvisor (V2)                                                         | 203 |
| Properties                                                                        |     |
| LookupAdvisor (V2)                                                                |     |
| Properties                                                                        |     |
| LookupReferenceItem                                                               |     |

| Prop                                                                            | erties                                                                                                    | . 210                                                              |
|---------------------------------------------------------------------------------|----------------------------------------------------------------------------------------------------|--------------------------------------------------------------------|
| Lookup                                                                          | StudentAdvisors (V2)                                                                                                    | 212                                                                |
| Prop                                                                            | erties                                                                                                    | . 212                                                              |
| Lookup                                                                          | StudentGroup (V2)                                                                                                    | 214                                                                |
| Prop                                                                            | erties                                                                                                    | . 215                                                              |
| Manag                                                                           | eGroupMembership (V2)                                                                                                    | 216                                                                |
| Prop                                                                            | erties                                                                                                    | . 217                                                              |
| SaveSt                                                                          | udentPortalUserAssociation                                                                                                    | 218                                                                |
| Prop                                                                            | erties                                                                                                    | . 219                                                              |
| Update                                                                          | StudentStatusToActive (V2)                                                                                                    | . 219                                                              |
| Prop                                                                            | erties                                                                                                    | . 220                                                              |
| Update                                                                          | StudentStatusToApplicant (V2)                                                                                                    | . 221                                                              |
| Prop                                                                            | erties                                                                                                    | . 222                                                              |
| Update                                                                          | StudentStatusToDrop (V2)                                                                                                    | 223                                                                |
| Prop                                                                            | erties                                                                                                    | . 224                                                              |
| Update                                                                          | StudentStatusToEnrolled (V2)                                                                                                    | 225                                                                |
| Prop                                                                            | erties                                                                                                    | . 226                                                              |
| Update                                                                          | StudentStatusToGraduate (V2)                                                                                                    | . 227                                                              |
| Prop                                                                            | erties                                                                                                    | . 228                                                              |
| Update                                                                          | StudentStatusToLead (V2)                                                                                                    | . 229                                                              |
| Prop                                                                            |                                                                                                    |                                                                    |
|                                                                                 | erties                                                                                                    | . 230                                                              |
| Update                                                                          | erties<br>StudentStatusToTempOut (V2)                                                                                                    | . 230<br>. 230                                                     |
| Update<br>Prop                                                                  | erties<br>StudentStatusToTempOut (V2)<br>erties                                                                                                    | .230<br>.230<br>.231                                               |
| Update<br>Prop<br>Cmc.Nex                                                       | erties<br>StudentStatusToTempOut (V2)<br>erties<br>us.Crm.Workflow                                                                                  | 230<br>.230<br>.231<br>233                                         |
| Update<br>Prop<br>Cmc.Nex<br>Create                                             | erties<br>StudentStatusToTempOut (V2)<br>erties<br>us.Crm.Workflow<br>Document (V2)                                                                 | . 230<br>. 230<br>. 231<br>. 233<br>. 234                          |
| Update<br>Prop<br>Cmc.Nex<br>Createl<br>Prop                                    | erties<br>StudentStatusToTempOut (V2)<br>erties<br>us.Crm.Workflow<br>Document (V2)<br>erties                                                       | 230<br>.230<br>.231<br>233<br>234<br>.235                          |
| Update<br>Prop<br>Cmc.Nex<br>Create<br>Prop<br>Create                           | erties<br>StudentStatusToTempOut (V2)<br>erties<br>us.Crm.Workflow<br>Document (V2)<br>erties<br>Fask (V2)                                          | 230<br>.230<br>.231<br>233<br>234<br>.235<br>238                   |
| Update<br>Prop<br>Cmc.Nex<br>Create<br>Prop<br>Create<br>Prop                   | erties<br>StudentStatusToTempOut (V2)<br>erties<br>us.Crm.Workflow<br>Document (V2)<br>erties<br>Fask (V2)                                          | 230<br>230<br>231<br>233<br>234<br>235<br>238<br>239               |
| Update<br>Prop<br>Cmc.Nex<br>Create<br>Prop<br>Create<br>Prop<br>Lookup         | erties<br>StudentStatusToTempOut (V2)<br>erties<br>us.Crm.Workflow<br>Document (V2)<br>erties<br>Fask (V2)<br>erties                                | 230<br>230<br>231<br>233<br>234<br>235<br>238<br>239<br>242        |
| Update<br>Prop<br>Cmc.Nex<br>Create<br>Prop<br>Create<br>Prop<br>Lookup<br>Prop | erties<br>StudentStatusToTempOut (V2)<br>erties<br>us.Crm.Workflow<br>Document (V2)<br>erties<br>Task (V2)<br>erties<br>oStudentDocuments<br>erties | 230<br>231<br>233<br>234<br>235<br>238<br>238<br>239<br>242<br>242 |

| LookupStudentTasks (V2)                                                                                                    |     |
|----------------------------------------------------------------------------------------------------|-----|
| Properties                                                                                                    |     |
| SaveDocument (V2)                                                                                                    |     |
| Properties                                                                                                    |     |
| SaveTask (V2)                                                                                                    | 249 |
| Properties                                                                                                    |     |
| Cmc.Nexus.FinancialAid.Workflow                                                                                                    |     |
| Lookuplsir                                                                                                    |     |
| Properties                                                                                                    |     |
| UpdateISIRVerificationDependent                                                                                                    |     |
| Properties                                                                                                    |     |
| UpdateISIRVerificationDependent Example                                                                                                    |     |
| UpdateISIRVerificationIndependent                                                                                                    |     |
| Properties                                                                                                    |     |
| UpdateISIRVerificationIndependent Example                                                                                                    |     |
| Cmc.Nexus.FormsBuilder.Workflow                                                                                                    | 280 |
|                                                                                                    |     |
| Cmc.Nexus.StudentAccounts.Workflow                                                                                                    |     |
| Cmc.Nexus.StudentAccounts.Workflow<br>CreateCharge (V2)                                                                                                    |     |
| Cmc.Nexus.StudentAccounts.Workflow<br>CreateCharge (V2)<br>Properties                                                                                                    |     |
| Cmc.Nexus.StudentAccounts.Workflow<br>CreateCharge (V2)<br>Properties<br>SaveCharge (V2)                                                                                                    |     |
| Cmc.Nexus.StudentAccounts.Workflow<br>CreateCharge (V2)<br>Properties<br>SaveCharge (V2)<br>Properties                                                                                                    |     |
| Cmc.Nexus.StudentAccounts.Workflow<br>CreateCharge (V2)<br>Properties<br>SaveCharge (V2)<br>Properties<br>Cmc.Nexus.StudentServices.Workflow                                                                                                    |     |
| Cmc.Nexus.StudentAccounts.Workflow<br>CreateCharge (V2)<br>Properties<br>SaveCharge (V2)<br>Properties<br>Cmc.Nexus.StudentServices.Workflow<br>CreateStudentDisabilityDetail (V2)                                                                                                    |     |
| Cmc.Nexus.StudentAccounts.Workflow<br>CreateCharge (V2)<br>Properties<br>SaveCharge (V2)<br>Properties<br>Cmc.Nexus.StudentServices.Workflow<br>CreateStudentDisabilityDetail (V2)<br>Properties                                                                                                    |     |
| Cmc.Nexus.StudentAccounts.Workflow<br>CreateCharge (V2)<br>Properties<br>SaveCharge (V2)<br>Properties<br>Cmc.Nexus.StudentServices.Workflow<br>CreateStudentDisabilityDetail (V2)<br>Properties<br>CreateStudentServiceType                                                                                                    |     |
| Cmc.Nexus.StudentAccounts.Workflow<br>CreateCharge (V2)<br>Properties<br>SaveCharge (V2)<br>Properties<br>Cmc.Nexus.StudentServices.Workflow<br>CreateStudentDisabilityDetail (V2)<br>Properties<br>CreateStudentServiceType<br>Properties                                                                                                    |     |
| Cmc.Nexus.StudentAccounts.Workflow<br>CreateCharge (V2)<br>Properties<br>SaveCharge (V2)<br>Properties<br>Cmc.Nexus.StudentServices.Workflow<br>CreateStudentDisabilityDetail (V2)<br>Properties<br>CreateStudentServiceType<br>Properties<br>CreateStudentServiceType<br>Properties<br>CreateStudentServiceType                                                         |     |
| Cmc.Nexus.StudentAccounts.Workflow<br>CreateCharge (V2)<br>Properties<br>SaveCharge (V2)<br>Properties<br>Cmc.Nexus.StudentServices.Workflow<br>CreateStudentDisabilityDetail (V2)<br>Properties<br>CreateStudentServiceType<br>Properties<br>CreateStudentServiceType<br>Properties                                                                                     |     |
| Cmc.Nexus.StudentAccounts.Workflow<br>CreateCharge (V2)<br>Properties<br>SaveCharge (V2)<br>Properties<br>Cmc.Nexus.StudentServices.Workflow<br>CreateStudentDisabilityDetail (V2)<br>Properties<br>CreateStudentServiceType<br>Properties<br>CreateStudentService(V2)<br>Properties<br>CreateStudentSportsService (V2)<br>Properties<br>CreateStudentVeteranDetail (V2) |     |

| LookupServiceType                |  |
|----------------------------------|--|
| Properties                       |  |
| SaveStudentDisabilityDetail (V2) |  |
| Properties                       |  |
| SaveStudentServiceType           |  |
| Properties                       |  |
| SaveStudentSportsService (V2)    |  |
| Properties                       |  |
| SaveStudentVeteranDetail (V2)    |  |
| Properties                       |  |
| Cmc.Core.Workflow.Activities     |  |
| AddToDictionary<>                |  |
| Properties                       |  |
| CreateBookmark                   |  |
| Properties                       |  |
| CreateBookmark<>                 |  |
| Properties                       |  |
| CreateValidationItem             |  |
| Properties                       |  |
| ExecuteDataReader                |  |
| Properties                       |  |
| ExecuteDataReader Example 1      |  |
| ExecuteDataReader Example 2      |  |
| ExecuteDataReader Example 3      |  |
| ExecuteNonQuery                  |  |
| Properties                       |  |
| ExecuteNonQuery Example          |  |
| ExecuteODataQuery<>              |  |
| Properties                       |  |
| ExecuteODataQuery<> Example      |  |

| ExecuteQuery              |                                               |  |
|---------------------------|-----------------------------------------------|--|
| Properties                |                                               |  |
| ExecuteQuery Example 1    |                                               |  |
| ExecuteQuery Example 2    |                                               |  |
| GetServiceInstance<>      |                                               |  |
| Properties                |                                               |  |
| lStudentService - Check D | Ouplicate Campus Student                      |  |
| Duplicate Lead Process    | Configuration                                 |  |
| Workflow Example          |                                               |  |
| IStudentCourseService - [ | Drop Course                                   |  |
| Workflow Example          |                                               |  |
| IStudentAccountTransact   | ionService - Post Account Transaction Payment |  |
| Workflow Example          |                                               |  |
| GetWorkflowInstanceId     |                                               |  |
| Properties                |                                               |  |
| Http                      |                                               |  |
| Properties                |                                               |  |
| Examples                  |                                               |  |
| Invoke an Azure Logic A   | Арр                                           |  |
| Invoke an Azure Function  | on                                            |  |
| Use the Http Header fo    | or Authentication                             |  |
| Http vs. SendToAzureS     | erviceBus                                     |  |
| LogLine                   |                                               |  |
| Properties                |                                               |  |
| LogObject                 |                                               |  |
| Properties                |                                               |  |
| PostToFacebook            |                                               |  |
| Properties                |                                               |  |
| ResumeBookmark            |                                               |  |
| Properties                |                                               |  |

| SendMail                                              |     |
|-------------------------------------------------------|-----|
| Properties                                            |     |
| SendMail Example                                      |     |
| SerializeToJson                                       |     |
| Properties                                            |     |
| Cmc.Core.Workflow.Activities.Azure                    |     |
| SendToAzureServiceBus                                 |     |
| Properties                                            |     |
| Examples                                              |     |
| Send Message                                          |     |
| Http vs. SendToAzureServiceBus                        |     |
| Cmc.Core.Workflow.Activities.EntityModel              |     |
| CreateEntity<>                                        |     |
| Properties                                            |     |
| DeleteEntity<>                                        |     |
| Properties                                            |     |
| GetEntity<>                                           |     |
| Properties                                            |     |
| GetEntityCollection<>                                 |     |
| Prerequisites                                         |     |
| Purpose                                               |     |
| Properties                                            |     |
| Get/Save EntityCollection Example                     |     |
| SaveEntity<>                                          |     |
| Properties                                            |     |
| Create/Save ApplicantEntity and Update Derived Fields | 419 |
| Create/Save StudentEntity                             |     |
| SaveEntityCollection<>                                |     |
| Prerequisites                                         |     |
| Purpose                                               |     |

| Properties                                        |     |
|---------------------------------------------------|-----|
| Events in the New Object Model                    |     |
| EntityModel                                       |     |
| Properties                                        |     |
| Methods                                           |     |
| Events Raised by EntityState Changes              |     |
| Event Handlers                                    |     |
| EntityServices                                    | 431 |
| Selecting Events in Workflow Composer             | 431 |
| Generic Activities                                |     |
| Collection                                        |     |
| Control Flow                                      |     |
| Error Handling                                    |     |
| State Machine                                     |     |
| Flowchart                                         | 436 |
| Messaging                                         |     |
| Primitives                                        | 437 |
| Runtime                                           | 437 |
| Transaction                                       | 438 |
| Legacy Workflows                                  |     |
| About Legacy Workflows                            |     |
| New and Migrated Activities                       |     |
| Events                                            |     |
| Contracts                                         |     |
| Converted Entities                                |     |
| End-of-Life for Anthology Student Activities (V1) |     |
| Actions Required                                  |     |
| Run Time Messages About V1 Activities             |     |
| Script to Locate V1 Activities                    |     |
| Entity Mapping                                    |     |

\_\_\_\_\_

|   | Common Entity Properties                        | 450 |
|---|-------------------------------------------------|-----|
|   | Converted Entities                              | 450 |
|   | Class-based Inheritance                         | 450 |
|   | Mapping Tables                                  | 450 |
|   | Cmc.Nexus                                       | 451 |
|   | Cmc.Nexus.Crm                                   |     |
|   | Cmc.Nexus.FinancialAid.Services                 |     |
|   | Cmc.Nexus.Sis                                   | 468 |
|   | Cmc.Nexus.Sis.Academics                         |     |
|   | Cmc.Nexus.Sis.Admissions                        |     |
|   | Cmc.Nexus.Sis.CareerServices                    |     |
|   | Cmc.Nexus.Sis.FinancialAid                      |     |
|   | Cmc.Nexus.Sis.StudentAccounts                   |     |
|   | Cmc.Nexus.StudentServices                       | 499 |
| E | Events                                          |     |
|   | Events Overview                                 |     |
|   | Cmc.Core Events                                 |     |
|   | SIS Events                                      |     |
|   | SIS Saving Events                               | 505 |
|   | SIS Saved Events - Entity Level                 | 512 |
|   | SIS Saved Events - Field Level                  | 518 |
|   | Time-based Events                               |     |
|   | Forms Builder Events                            | 525 |
|   | Raise Event Rule                                | 525 |
|   | Event Details                                   |     |
|   | Application Key IDs Used with Anthology Student | 527 |
|   | Workflow for Forms Builder Events               |     |
|   | Create Event Handlers in .NET                   | 530 |
|   | Subscribe to an Event                           | 530 |
|   | Step 1: Add Required References                 | 530 |

| Step 2: Make your Assembly Visible to the CMC Framework                                                                                                    | 530 |
|----------------------------------------------------------------------------------------------------|-----|
| Step 3: Create the EventSubscriber Type                                                                                                    | 530 |
| Step 4: Register an Event Handler                                                                                                    | 531 |
| Test the Library                                                                                                    | 532 |
| Event Scheduling                                                                                                    | 533 |
| Create and Attach a Schedule to a Job in SQL Management Studio                                                                                                    |     |
| Attach a Schedule to a Job                                                                                                    |     |
| Sample Workflows                                                                                                    |     |
| Add Students to a Group                                                                                                    | 537 |
| Charge a Fee when the Enrollment Status Changes                                                                                                    | 548 |
| Check Approved Grants for Comments                                                                                                    | 552 |
| Check if a Grade was Posted                                                                                                    |     |
| Create a Student Enrollment Period                                                                                                    |     |
| Custom Field Validations on Each Step of Enrollment Wizard                                                                                                    | 567 |
| Long Running Workflow                                                                                                    | 578 |
| Scenario: Request Approval from a User                                                                                                    | 578 |
| Scenario. Request Approval nonra Oser                                                                                                    |     |
| Prerequisites                                                                                                    |     |
| Prerequisites                                                                                                    |     |
| Prerequisites<br>Workflow Activities Used<br>Create a Long Running Workflow                                                                                                    |     |
| Prerequisites<br>Workflow Activities Used<br>Create a Long Running Workflow<br>Wake up the Long Running Workflow                                                                                                    |     |
| Prerequisites<br>Workflow Activities Used<br>Create a Long Running Workflow<br>Wake up the Long Running Workflow<br>Test the Workflow Sequence                                                                                                    |     |
| Prerequisites<br>Workflow Activities Used<br>Create a Long Running Workflow<br>Wake up the Long Running Workflow<br>Test the Workflow Sequence<br>Populate Fields in a Forms Builder Form                                                                                                    |     |
| Prerequisites<br>Workflow Activities Used<br>Create a Long Running Workflow<br>Wake up the Long Running Workflow<br>Test the Workflow Sequence<br>Populate Fields in a Forms Builder Form<br>Scenario                                                                                                    |     |
| Prerequisites<br>Workflow Activities Used<br>Create a Long Running Workflow<br>Wake up the Long Running Workflow<br>Test the Workflow Sequence<br>Populate Fields in a Forms Builder Form<br>Scenario                                                                                                    |     |
| Prerequisites                                                                                                    |     |
| Prerequisites<br>Workflow Activities Used<br>Create a Long Running Workflow<br>Wake up the Long Running Workflow<br>Test the Workflow Sequence<br>Populate Fields in a Forms Builder Form<br>Scenario<br>Prerequisites<br>Procedure<br>Register Students into a Course                                                                                                    |     |
| Prerequisites<br>Workflow Activities Used<br>Create a Long Running Workflow<br>Wake up the Long Running Workflow<br>Test the Workflow Sequence<br>Populate Fields in a Forms Builder Form<br>Scenario<br>Prerequisites<br>Procedure<br>Register Students into a Course<br>Transfer Students to Another Class Section                                                                  |     |
| Prerequisites<br>Workflow Activities Used<br>Create a Long Running Workflow<br>Wake up the Long Running Workflow<br>Test the Workflow Sequence<br>Populate Fields in a Forms Builder Form<br>Scenario<br>Prerequisites<br>Procedure<br>Register Students into a Course<br>Transfer Students to Another Class Section<br><b>Resources</b>                                              |     |
| Prerequisites<br>Workflow Activities Used<br>Create a Long Running Workflow<br>Wake up the Long Running Workflow<br>Test the Workflow Sequence<br>Populate Fields in a Forms Builder Form<br>Scenario<br>Prerequisites<br>Procedure<br>Register Students into a Course<br>Transfer Students to Another Class Section<br><b>Resources</b><br>API Errors with SyRegistry Authentication |     |

| API User Permissions                                                 |     |
|----------------------------------------------------------------------|-----|
| API Key – Access Denied Error                                        | 636 |
| Authentication for CampusLink API Calls                              |     |
| CampusLink Authentication Service Updates                            | 638 |
| Anthology Student UI Updates                                         | 638 |
| Event Logs                                                           | 640 |
| Cloud Subscriptions                                                  |     |
| On Premise Installations                                             | 641 |
| GitHub Repositories                                                  | 644 |
| NLog                                                                 | 645 |
| Configure Logging                                                    | 645 |
| Write Logs                                                           | 645 |
| Add Log Messages to Classes                                          |     |
| Log Non-Exception Messages                                           |     |
| Trace Messages                                                       |     |
| Debug Messages                                                       |     |
| Info Messages                                                        |     |
| Warning Messages                                                     | 648 |
| Error Messages                                                       | 648 |
| Fatal Messages                                                       |     |
| Log Exception Messages                                               |     |
| Scenario 1: Log a custom message, a variable value, and an exception | 649 |
| Scenario 2: Log a variable value and an exception                    |     |
| Scenario 3: Log only an exception                                    |     |
| Read Log Messages to Debug or Troubleshoot                           | 650 |
| Service Module Host                                                  | 652 |
| Stop/Start the Service Module Host Service                           | 652 |
| Service Module Host Config File                                      | 652 |
| SQL Reconnect Setting                                                |     |
| Connection Strings                                                   | 654 |

| Workflow Tracking DB Cleanup Script |  |
|-------------------------------------|--|
|-------------------------------------|--|

# Get Started

# Welcome to Workflow Help

This help system assists users in recognizing and using the features of workflows and eventing. Use the help system to:

- Learn about the programming concepts related to workflows such as contracts, events, and entities
- Learn how to use the Workflow Composer
- Learn about workflow activities
- Review sample workflows

This help system supports the current Workflow Composer version and two prior versions. Help topics that have been added or modified display a version selector at the top of the topic. Use the version selector to reveal help content associated with prior versions.

#### **Related Help Systems and APIs**

https://help.campusmanagement.com/Content/Home.htm

<u>https://www.mycampusinsight.com/Documentation-Center/Help/Help\_Home/Content/helphome.htm</u> (logon required). The Object Library for Anthology Student is available under APIs > Anthology Student Object Library.

#### What's New

#### Version 4.0.1

- Added the option to change the <u>Configuration</u> upon launching Workflow Composer.
- Updated <u>Install Packages</u> (step 4) and added a note below the table in <u>End-of-Life for Anthology Student</u> <u>Activities (V1)</u>.
- When a new version Workflow Composer is installed, previously installed packages are automatically uninstalled, and the user is reminded to install packages. See <u>Package Manager</u> and <u>Workflow Composer</u>.

#### Version 4.0

- Added note about CrmConnection string to <u>ExecuteDataReader</u>, <u>ExecuteNonQuery</u>, and <u>ExecuteQuery</u>.
- Note: Forms Builder 3.6 introduces the "CrmConnection" string in the web.config of Forms Renderer (see <u>Renderer Connection Strings</u>). If you have created workflows with What's New activities, ensure that connection strings in the activities match the updated web.config of Forms Renderer.
- Removed V1 activities. See End-of-Life for Anthology Student Activities (V1).
- Added <u>Run Time Messages About V1 Activities</u>.
- Added CRM Configuration option to Workflow Composer. See <u>Configuration</u>.
- Added Authentication for CampusLink API Calls and API Errors with SyRegistry Authentication.
- The status bar of Workflow Composer now displays the installed versions of Anthology Student and Forms Builder. See <u>Workflow Composer</u>.
- Added CommandTimeout property to <u>ExecuteDataReader</u>, <u>ExecuteNonQuery</u>, and <u>ExecuteQuery</u>.
- Added new database event types for Anthology Student. See <u>Anthology Student Database Events</u>.
- Added <u>Use the Http Header for Authentication</u>.
- Added workflow example <u>Create a Student Enrollment Period</u>.
- Added <u>Cloud Subscriptions</u> to the Event Logs topic.
- Added the note about formatting the <DateTime> property using the Kendo library. See <u>CreateTask (V2)</u> activity.
- Workflow Composer 4.x requires Microsoft .NET Framework 4.8. For more information, see

- <u>https://dotnet.microsoft.com/download/dotnet-framework/thank-you/net48-web-installer</u>
- <u>https://support.microsoft.com/en-us/help/4503548/microsoft-net-framework-4-8-offline-installer-for-windows</u>
- Updated instructions for the ClickOnce installation. See Installation.
- Updated instructions for package installations. See Install Packages.
- Updated Note in Password field of <u>CreatePortalAccount</u>.
- Added ExecuteDataReader Example 3 and ExecuteQuery Example 2.
- Removed references to V1 activities.
- Product renaming and rebranding:
  - ° CampusNexus Student is now Anthology Student
  - ° CampusNexus Cloud is now Anthology Cloud.

#### Overview

Anthology Inc. enables customers to integrate products such as Anthology Student and Forms Builder. Customers can leverage investments made into existing products and at the same time gain immediate value for investments in next generation products that will feature a unified architecture and data model.

An event-driven architecture using tools like Microsoft Visual Workflow integrates existing products with a service bus that customers may have already implemented at their institutions to synchronize data between systems. Workflow empowers users to easily write code to do specific tasks currently not available in existing products or tasks that involve exchanging data between systems. Anthology Web Services are available to facilitate inserting data back into the existing systems.

#### Scenario

A student updates her phone number in Anthology Student Portal. In the current architecture, the update will be propagated into Anthology Student.

With Workflow, the update event can be saved onto the service bus and other database systems deployed at the institution (e.g.,  $CRM^1$ ,  $LMS^1$ , and  $POS^1$ ) will be updated automatically.

The key objectives of Workflow are:

- Ease of use
- Greater flexibility for the implementation of business processes
- Greater flexibility for the integration with other systems

Workflow uses out-of-the-box .NET functionality such as:

- Security
- Logging and Instrumentation
- Localization/Globalization
- Component Model (Inversion of Control/Dependency Injection Framework)
- Caching

The Event Broker and Workflows components provide the extended business functionality.

# Event Driven Architecture

Anthology products are based on an event-driven architecture (EDA) in which a software element executes in response to receiving one or more event notifications. The main components in this architecture are the Event Broker and Workflows. Events are utilized in Workflows to perform specific activities in response to the events. Each event can be used to trigger one or more activities.

#### Event Broker

The Event Broker is a software component that allows different software elements to work together. Service Contracts and Event Contracts constitute the Event Broker.

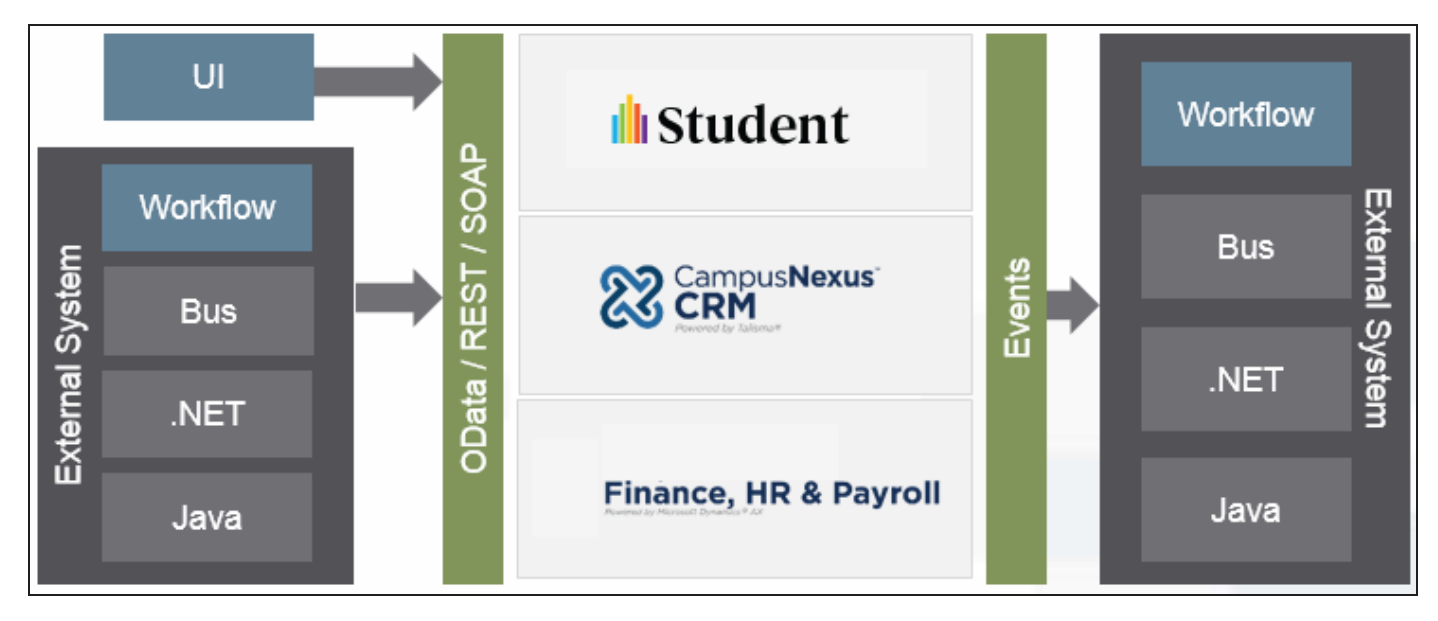

There is no user interface for the Event Broker. It operates in the background and allows users to focuse on the business logic.

#### Workflows

Workflows are discrete tasks based on business rules and requirements. Anthology provides workflow activities, that is, 'chunks of code', for power users to compose tasks that are meaningful in a specific environment. Workflows also allow customers to audit or track business processes.

Workflows open the Anthology interfaces to:

- Customers
- Professional Services
- Third party vendors for integration with their systems

You can use <u>Workflow Composer</u> to create workflows. In Workflow Composer, expressions in the Designer must be written in Visual Basic (.NET).

## **Required Skills**

The Workflow Composer application is intended to be used by staff members with the following knowledge and skills.

#### Prerequisite Knowledge

- Understanding of business processes
- Understanding of Anthology Student application and schema and/or CampusNexus CRM application and schema
- Awareness of .NET technologies and understanding of VB.NET
  - ° Creating variables, assigning data types, and a basic understanding of development languages
- Awareness of:
  - Windows Workflow Foundation
  - ° CSS themes
- SQL Knowledge
  - $^\circ~$  Ability to create SQL jobs, call stored procedures and write queries
- General development knowledge of variables, arguments, control logic, exception handling, debugging, etc.

#### Advanced Forms Builder and Workflow Development

Expertise in the following is recommended:

- AngularJS (expressions)
- OData
- REST (JSON)
- Bootstrap (themes)
- Workflow tracking and persistence
- TSQL skills to write stored procedures

## Security Enhancement for OData Queries

The focus of the security enhancement for OData queries are system integrations with Anthology Student APIs. Integrations use Commands, REST services, and OData endpoints. Previously, all OData endpoints (queries) were available to any authenticated user. If users (even API users) were authenticated, they had full access to all the queries. This enhancement secures access to OData endpoints in the <u>Query Model</u> in the same manner as in the Command Model APIs. If a user, outside of the Anthology Student web client UI, attempts to access a Query Model to which they have no access, the controller will respond with a status "401 Unauthorized".

The OData endpoint security enhancement takes effect with the following releases:

- Anthology Student 21.2.0
- Faculty Workload Management (FWM) 1.2.0
- Financial Aid Automation (FAA) 8.2.0
- Regulatory 12.2.0

#### OData Query Authorization

In prior versions of these products, once a user (or 3rd party) was authenticated in Anthology Student, all OData endpoints were available for use and all OData queries were available. Access to the Query Model was not restricted via NetSqlAzMan (NSA) in the Security Console.

The OData endpoint security enhancement establishes NSA authorization for the Query Model by adding all Query Model entities to the NSA configuration file. All query operations in NSA are contained in the new Task "All Query Operations" in the Security Console. For backward compatibility, the Task "All Query Operations" has been assigned to the CMC System Administrators Role. This task needs to be added to any other additional roles where backwards compatibility is desired. For the future, individual organizations can create custom tasks from the operations added to the model as needed and assign them to roles as required.

With this enhancement, access to queries is restricted and query operations for each entity are added. Examples of the query operations include:

- Academics.Course.Query
- Common.Student.Query
- Crm.DocumentType.Query

The naming pattern for query operations is: <Module>.<Entity>.Query

Users executing OData queries will either need a QueryToken (cookie) provided by the Anthology Student web client UI or authorization granted in NSA for specific Query Model entities requested in the query.

**Note**: Users logging in via the web client for Anthology Student will not be affected by this change. Access to the various areas of the application continues to be controlled via the Tasks assigned in the Security Console.

The enhancement requiring OData query authorization may impact the following audiences:

- Partners doing integrations with Anthology Student
- Clients who have already leveraged this ability in prior versions of the product
- Client implementations that use custom logic created by our Professional Services team
- Professional Services teams working on integration projects

#### Configure OData Query Authorization

When you begin working with Anthology Student version 21.2 or any of the other product versions above, you need to go into your Security Console and either:

• Grant everyone who needs access to this capability the Task **All Query Operations**. This is not the recommended approach but mirrors existing functionality.

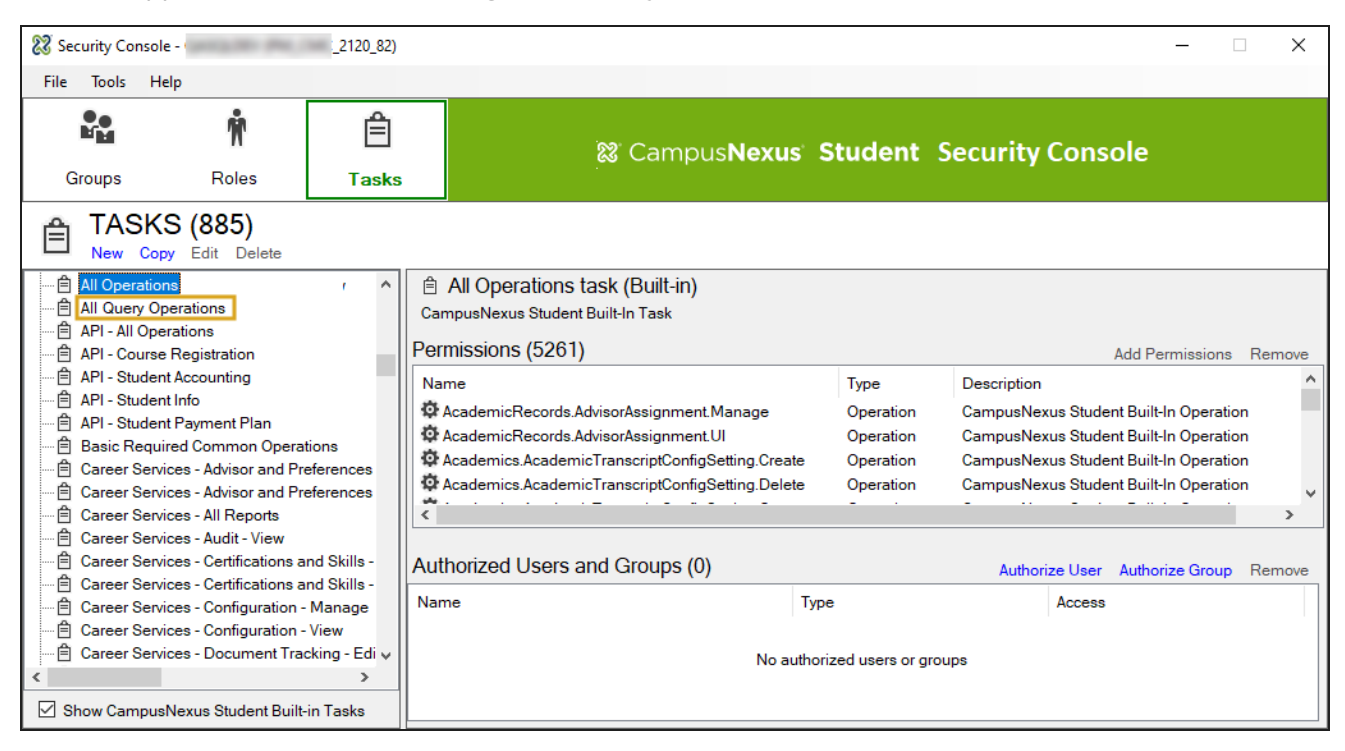

**Note**: The "All Query Operations" Task is not assigned to the Cmc System Administrators Role. The administrator Role (Group) already has an "All Operations" Task that includes the new query operations. This is done automatically.

— OR —

• Build **custom tasks** for groups/roles and grant them access to the query operations they need. Query operations would then be added to Tasks as necessary. You can filter the operations and entities to create custom tasks. This is the recommended long term approach.

One Task which includes all of the Operations could be added, for example, "System.Query.All" or similar. This would enable the same behavior that is currently provided for users of the Anthology Student web client UI, who currently have access to all entries in the OData Query Model.

#### Workflows and OData Query Authorization

Activities in Workflow Composer that use OData endpoints will fail if the **APIUser** does not have the necessary OData authorization. By default, the APIUser is a member of the Administrator group which has the OData authorization. However, if a client has a custom APIUser, this user will need access to the OData query operations.

All workflow activities with properties that are populated by OData queries will require OData query authorizations.

**Note**: The ExecuteODataQuery activity will fail with a "401 Unauthorized" response if the APIUser does not have access to any of the entities referenced in the query. If multiple entities are included in an OData query, the user must be authorized to ALL of the entities in order for the query to execute.

#### Example

A user adds a "Create Task" activity to a workflow. This activity has drop-down list for Task Template and Task Status which are populated by OData calls.

1. When the user's APIUserName in the SyRegistry table is "administrator", the drop-down lists are populated without error because as the "administrator" user is part of the Administrators Group.

| [     | select * fro<br>where regkey | om syregist:<br>/='ApiUserNa | 'y<br>ame'   |               |          |             |                                                  | <u>+</u>     |
|-------|------------------------------|------------------------------|--------------|---------------|----------|-------------|--------------------------------------------------|--------------|
|       |                              |                              |              |               |          |             |                                                  |              |
| 100 % | 6 -                          |                              |              |               |          |             |                                                  |              |
| ===   | Results 📑 Mes                | sages                        |              |               |          |             |                                                  |              |
|       | RegKey                       | RegValue                     | DisplayOrder | Prompt        | ListType | ValueList   | LongPrompt                                       | MaxLength    |
| 1     | APIUserName                  | administrator                | -1           | API User Name | x        |             | User Name to be able to connect to the API Web S | 50           |
|       |                              |                              |              |               |          |             |                                                  |              |
|       |                              |                              |              |               |          |             |                                                  |              |
| 0     | uery executed su             | iccessfully.                 |              |               | qas      | qlqa8 (14.0 | RTM)   CMC\irader (190)   C2000Help_2110   00:00 | :00   1 rows |

| 🧭 CreateTask              | * |
|---------------------------|---|
| Task Template             |   |
| AR - Good Standing Letter | • |
| Task Status               |   |
| Closed                    | - |
| Activity Failed           |   |
| Activity Reassigned       |   |
| Cancelled                 |   |
| Closed                    |   |
| Completed                 |   |
| Kal's Status              |   |
| KK Test                   |   |
| Pending                   |   |
| Queued                    |   |
| Subject                   |   |

2. When the APIUserName is a different account (user@campusmgmt.com), the CreateTask activity fails with an "Access denied" error.

| I     | ∃select * fro  | om syregistry   |              |               |          |           |                                                | ÷ |
|-------|----------------|-----------------|--------------|---------------|----------|-----------|------------------------------------------------|---|
|       | where regkey   | /='ApiUserName' |              |               |          |           |                                                |   |
|       |                |                 |              |               |          |           |                                                | _ |
|       |                |                 |              |               |          |           |                                                | - |
| 100 % | 6 👻 🔍          |                 |              |               |          |           |                                                |   |
| ===   | Results 📑 Mess | sages           |              |               |          |           |                                                |   |
|       | RegKey         | RegValue        | DisplayOrder | Prompt        | ListType | ValueList | LongPrompt                                     |   |
| 1     | APIUserName    | @campusmgmt.com | -1           | API User Name | x        |           | User Name to be able to connect to the API Web | S |
|       |                |                 |              |               |          |           |                                                |   |
|       |                |                 |              |               |          |           |                                                | • |

| 🏈 CreateTask               | •                                                                           |                    |
|----------------------------|-----------------------------------------------------------------------------|--------------------|
| Task Template              |                                                                             |                    |
| Task Status                | •<br>•                                                                      |                    |
| Prio Error                 |                                                                             | x                  |
| Assi<br>Ent<br>Rela<br>Ent | An error has occured, please view the log file for det<br>Access is denied. | ailed information. |
| Star<br>En:<br>Due         |                                                                             | ОК                 |
| Enter a v B Exp<br>Subject | ression                                                                     |                    |

3. After adding the account (user@campusmgmt.com) to the Administrators Group in the Security Console and clearing the cache in the UI to remove the cached NSA items, the CreateTask activity works again.

Instead of adding the user account to the Administrators Group, the user account could have been granted specific access to each OData query operation.

| 🐮 Security Consol                 | e - '                   | C_2120_82) |                                  |                                      |             |                                                 | -                 |        |
|-----------------------------------|-------------------------|------------|----------------------------------|--------------------------------------|-------------|-------------------------------------------------|-------------------|--------|
| File Tools H                      | elp                     |            |                                  |                                      |             |                                                 |                   |        |
| ee<br>Mi <u>M</u>                 | Ŵ                       | Ê          | & Ca                             | ampus <b>Nexus</b>                   | Student     | Security Console                                |                   |        |
| Groups                            | Roles                   | Tasks      |                                  |                                      |             |                                                 |                   |        |
|                                   | JPS (4)<br>it Delete    |            |                                  |                                      |             |                                                 |                   |        |
| Name<br>Administrators            |                         | Adminis 🔒  | strators group                   |                                      |             |                                                 |                   |        |
| Admissions Rep<br>Director of Adm | presentative<br>issions | General    | Secureo                          | d Properties                         |             |                                                 |                   |        |
| Reb Client Sect                   | urity Administrators    | Group Me   | mbers (5)                        |                                      |             | Add Gro                                         | oups Add Users    | Remove |
|                                   |                         | Name       | us Management<br>n Administrator | Type<br>User<br>User<br>User<br>User |             | Login<br>campusmanagementstaff<br>ADMINISTRATOR |                   |        |
|                                   |                         | Authorizat | ions (1)                         |                                      |             |                                                 | Add Authorization | Remove |
|                                   |                         | Name       | dministrator                     | Type<br>Role                         | Description |                                                 |                   |        |

| 🧭 CreateTask              | ~ |
|---------------------------|---|
| Task Template             |   |
| AR - Good Standing Letter | • |
| Task Status               | _ |
| Closed                    | * |
| Activity Failed           |   |
| Activity Reassigned       |   |
| Cancelled                 |   |
| Closed                    |   |
| Completed                 |   |
| Kal's Status              |   |
| KK Test                   |   |
| Pending                   |   |
| Queued                    |   |
| Subject                   |   |

32

# Workflow Composer

# Workflow Composer UI

This topic describes the user interface (UI) of Workflow Composer. Some UI elements are visible when the application is opened, while additional UI elements become available <u>when a workflow file is loaded</u>.

When the application is opened for the first time, the UI consists of a ribbon and several task panes or windows. The ribbon organizes commands into logical groups. These groups appear on separate tabs in a strip across the top of the window. The task panes include the Designer area where the workflow sequence is composed and several resource panes.

The status bar displays the following:

- Version of Workflow Composer
- Name of the connected database
- Version of Anthology Student
- Version of Forms Builder
- Name of the activity selected in the Designer pane

| Image: Settings       Image: Settings       Image: Setings       Image: Setings       Image: Setings <td< th=""><th>⁰<b>◊</b> Workflow</th><th></th><th></th><th></th><th></th><th></th><th></th><th>_ <b>D</b> X</th></td<>                                                                                                    | ⁰ <b>◊</b> Workflow                                                                      |                                   |                                  |              |        |                                                              |                                                                                                    | _ <b>D</b> X                                                     |
|----------------------------------------------------------------------------------------------------|------------------------------------------------------------------------------------------|-----------------------------------|----------------------------------|--------------|--------|--------------------------------------------------------------|----------------------------------------------------------------------------------------------------|------------------------------------------------------------------|
| Variables       Arguments       Imports       Imports <td>₹<br/>•<br/>•<br/>•<br/>•<br/>•<br/>•<br/>•<br/>•<br/>•<br/>•<br/>•<br/>•<br/>•</td> <td></td> <td></td> <td></td> <td></td> <td></td> <td></td> <td><u>م</u></td>                                                                                                    | ₹<br>•<br>•<br>•<br>•<br>•<br>•<br>•<br>•<br>•<br>•<br>•<br>•<br>•                       |                                   |                                  |              |        |                                                              |                                                                                                    | <u>م</u>                                                         |
| File     Server     Worklow Tracking     Debug     System                                                                                                    | Open New Event Save Morkflow<br>Workflow<br>→ Close<br>→ Save Save As<br>→ Add Reference | Open Publish Open Pers<br>Workflo | isted Open Tracked<br>w Workflow | Close Replay | r Run  | <ul> <li>? Help</li> <li>⇒ Packag</li> <li>Config</li> </ul> | <b>°</b> � About<br>ge Manager<br>uration                                                                                                    |                                                                  |
| Image: Comparison of the second second se | File                                                                                     | Server                            | Worfklow Trac                    | king         | Debug  |                                                              | System                                                                                                    |                                                                  |
| 7. GoogleMap > StateMachine > FileUploadNew       Expand All Collapse All       Search         Image: StateMachine > FileUploadNew       Image: StateMachine > StateMachine       State Machine > StateMachine         Image: Drop activity here       Image: StateMachine > FileUploadNew       Image: StateMachine > FileUploadNew         Image: Drop activity here       Image: StateMachine > FileUploadNew       Image: StateMachine > FileUploadNew         Image: Drop activity here       Image: StateMachine > FileUploadNew       Image: StateMachine > FileUploadNew         Image: Variables Arguments Imports       Image: StateMachine > FileUploadNew       Image: StateMachine > FileUploadNew         Image: State Machine > FileUploadNew       Image: StateMachine > FileUploadNew       Image: StateMachine > FileUploadNew                                                                                                    | <b>℃</b> Designer                                                                        |                                   |                                  |              |        | Ψ×                                                           | Toolbox                                                                                                    | щ ×                                                              |
| A Error List Output                                                                                                    | 7_GoogleMap > StateMachine > FileUploadN                                                 | ew JploadNew y Drop activity here |                                  | E            | 100% • | Collapse All                                                 | Search Search State Machine State Machine State State State State State State State State South State South State South State South State South State State | e<br>g Properties<br># ×<br>ents.State<br>Clear<br>FileUploadNew |

## Installation

Workflow Composer is deployed via a **ClickOnce** application that allows self-updating Windows-based applications to be installed and run with minimal user interaction. You can install Workflow Composer with one click on the **Install** button or **launch** it from a web site.

| Anthology | Inc. |
|-----------|------|
| Workflow  |      |

 Name:
 Workflow

 Version:
 4.0.0.15

 Publisher:
 Anthology Inc.

 Published By:
 Anthology Inc.

 Published At:
 24/03/2021 11:47

 The following prerequisites are required:
 .

 Microsoft
 .NET Framework 4.8 (x86 and x64)

 .NET Framework 3.5 SP1
 Client Profile

 .NET Framework 3.5 SP1
 If these components are already installed, you can launch the application now. Otherwise, click the button below to install the prerequisites and run the application.

ClickOnce and .NET Framework Resources

Depending on the settings and antivirus/malware software installed on your machine as well as your corporate policies, you may see a warning when installing Workflow Composer and its activity packages.

Proceed as follows:

- 1. Open the Control Panel, select Programs, and **uninstall** Workflow Composer.
- 2. **Install** Workflow Composer from the ClickOnce installation page.

If you receive a security message preventing you from running Workflow Composer:

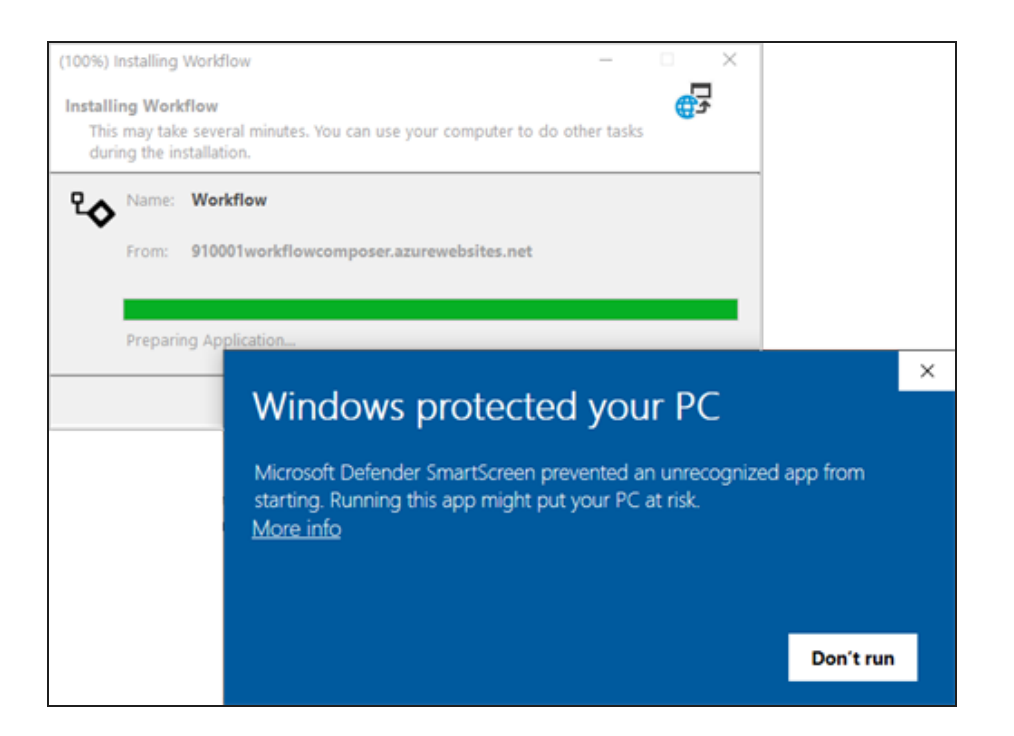

- a. Navigate to User\<user name>\AppData\Local and search for WorkflowComposer.exe.
- b. Right-click on WorkflowComposer.exe, select **Properties**, and click the **Unblock** check box.
- 3. Run Workflow Composer.

When the installation is completed, you are prompted to configure Workflow Composer. For more information, see <u>Configuration</u>.

For details about the ClickOnce URL and login credentials, refer to **https://filetransfer.campusmgmt.com** > **softwareupdates** > **WorkflowComposer** > **WF\_ComposerInstallationSteps.pdf**.

**Note**: If you installed Workflow Composer using ClickOnce with auto update, previously installed packages are removed and need to be reinstalled.

When a new version of Workflow Composer has been installed, the following message will remind you to reinstall any packages.

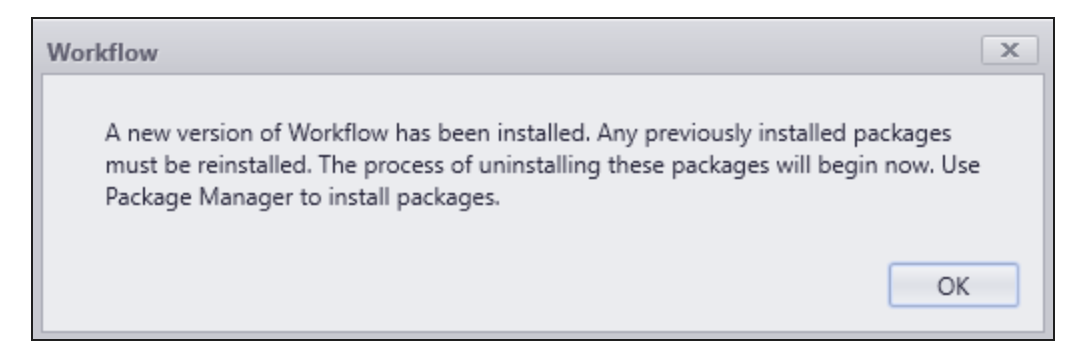

Click **OK** and proceed to install the needed Activities and Contracts .msi packages using Package Manager.
For each .msi package that you install, you will be prompted to confirm that you want to allow the app to make changes to your device.

### Ribbon

The button displays a basic menu that lets you to create, open, and close a workflow, access this Help system, Package Manager, or the About window.

The **About** window displays the following information:

- Version
- Database (name of Anthology Student or CampusNexus CRM database)
- Tracking Database
- Build Date
- Copyright

The or buttons on the top right show or hide the ribbon.

The **Settings** tab lets you reset the default layout of the task panes or select a color scheme (theme) for Work-flow Composer.

## Task Panes

The task panes include the following:

- Designer
- Toolbox
- Debug Properties
- Properties
- Error List
- Output

You can customize layout of the panes as follows:

- Move panes to different positions within the main window.
- Detach panes from the main window.
- Re-size panes.
- Hide panes.
- Close panes.
- Re-open panes.

Right-click the title bar of a pane and select from the following display settings for the current session:

- Float
- Auto Hide
- Hide

When you have closed task panes, icons representing the panes appear at the bottom of the main window. Hover over the icons to see the labels. Click an icon to re-open the associated pane.

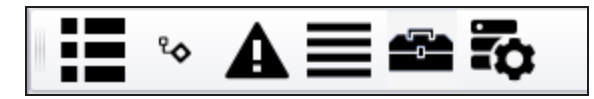

# Error List and Output Tabs

You can select to view the Error List or the Output tabs below the Designer pane. The Error List helps to identify errors that may occur while building workflows in the Designer pane. For example, if an incorrect entity is used in an expression, an error similar to the example below is displayed.

| ∯ල lf                                                                                                    |                |      | ₿♠ |
|----------------------------------------------------------------------------------------------------|----------------|------|----|
| Condition                                                                                                    |                |      |    |
| StatusGroup.Id = entity.Group                                                                                                  |                | 0    |    |
| Then                                                                                                    | Else           |      |    |
| A Error List                                                                                                    |                |      | лх |
| Compiler error(s) encountered processing expression "StatusGroup.ld<br>'Group' is not a member of 'Cmc.Nexus.GroupMembership'. | d = entity.Gro | up". |    |

The Error List also indicates any problems encountered with data types for variables. For every activity that requires a variable, an error is displayed until the correct variable is added to the workflow.

# Additional UI Elements When a Workflow is Loaded

When a workflow file (.XAML) is loaded into the Workflow Composer, toolbars appear at the top and bottom of the Designer pane.

- The toolbar at the top of the Designer pane displays **breadcrumbs** for the workflow elements, an **Expand All** button, and a **Collapse All** button. The breadcrumbs appear when you double-click the icon in the header bar of a workflow activity.
- The toolbar below the Designer pane displays buttons for **Variables**, **Arguments**, **Imports**, and **pan/-zoom controls**.

| <b>℃</b> Designer                |              |                 |        | ή ×                                                   |                                                                                                    |                          |              | Ψх    |
|----------------------------------|--------------|-----------------|--------|-------------------------------------------------------|----------------------------------------------------------------------------------------------------|--------------------------|--------------|-------|
| Workflow Expand All Collapse All |              |                 | Canach |                                                       |                                                                                                    |                          |              |       |
|                                  | Sequence     |                 |        | Î                                                     |                                                                                                    | kupGroup<br>•kupListItem |              | ^     |
|                                  |              |                 |        | EQ Loc<br>EQ Loc<br>Ma Ma<br>Sav<br>Sav<br>Sav<br>Sav | kupPerson<br>kupPersonDocumen<br>nageGroupMembers<br>eDocument<br>eExtendedProperty<br>ePerson<br>us.Workflow.Crm | nts<br>:hip              | 0            |       |
| Name                             | Variable typ | e Scope         | Def    | ault                                                  | 🗹 Cre                                                                                                    | ateTask                  |              |       |
| DocType                          | LookupItem   | Sequence        | En     | ter a VB expression                                   |                                                                                                    | kupStudentTasks          |              | -     |
| DocList                          | PersonDocur  | ment[] Sequence | En     | ter a VB expression                                   | Toolbox Toolbox                                                                                                   |                          |              |       |
| Doc                              | DocumentEn   | tity Sequence   | En     | ter a VB expression                                   |                                                                                                    |                          |              |       |
| Create Variable                  |              |                 |        |                                                       | Cmc.Nexus.Wor                                                                                                    | kflow.LookupListIte      | m            | μ×    |
| Variables Argument               | s Imports    |                 | ् 🦞 🔍  | , 100% 🔻 🔁 💽                                          | 🔡 Ž↓ Sear                                                                                                    | :h:                      |              | Clear |
| A Error List                     |              |                 |        | щ ×                                                   | 🗆 Misc                                                                                                    |                          |              |       |
|                                  |              |                 |        |                                                       | DisplayName                                                                                                    | Loc                      | okupListItem |       |
|                                  |              |                 |        |                                                       | ItemId                                                                                                    | 89                       | )            |       |
| A                                | 4            |                 |        |                                                       | ListItem                                                                                                    | Do                       | осТуре       |       |
| Error List                       | utput        |                 |        |                                                       | ListItemType                                                                                                    | eId 10                   | )04          |       |

Click **Variables** to view, edit, or create variables to be used in the workflow. The variable details include:

- Name
- Variable type
- Scope
- Default

You have the option to create variables in this pane.

Click **Arguments** to view, edit, or create arguments to be used in the workflow. The argument details include:

- Name
- Direction
- Argument type
- Default value

Click **Imports** to view the list of the imported namespaces. The default namespaces include:

- Cmc.Core.ComponentModel
- Cmc.Core.EntityModel
- Cmc.Nexus (multiple namespaces depending on the activities used in the workflow)
- Microsoft.VisualBasic.Activities
- System. Activities (multiple namespaces)
- System.Windows.Markup

You have the option to enter or select additional namespaces for import.

**Note**: If you copy and paste a Sequence from one workflow to another, you may need to recreate any associated variables to ensure all namespaces are properly imported.

| Enter or Select namespace         |       |      |   | • |
|-----------------------------------|-------|------|---|---|
| Imported namespaces               |       |      |   |   |
| Cmc.Core.ComponentModel           |       |      |   |   |
| Cmc.Core.Eventing                 |       |      |   |   |
| Cmc.Nexus                         |       |      |   |   |
| Cmc.Nexus.Common.Services         |       |      |   |   |
| Microsoft.VisualBasic.Activities  |       |      |   |   |
| System                            |       |      |   |   |
| System.Activities                 |       |      |   |   |
| System.Activities.Expressions     |       |      |   |   |
| System.Activities.Statements      |       |      |   |   |
| System.Activities.Validation      |       |      |   |   |
| System.Activities.XamlIntegration |       |      |   |   |
| System.Windows.Markup             |       |      |   |   |
|                                   |       |      |   |   |
| Variables Arguments Imports       | ् 🕷 े | 100% | ~ |   |

The **pan/zoom controls** enable you to pan and zoom the display in the Designer pane. Tooltips are provided for these buttons.

## Audits

The database for Workflow Composer 3.0.1.8 and later provides a **WorkflowDefinitionVersion\_Audit** table that logs workflow definition version changes. Records are inserted into the new table when workflow definition versions are updated (enabled/disabled) and deleted.

Newly published (inserted) workflow definition versions are stored in the **WorkflowDefinitionVersion** table. When a workflow definition version is first published (inserted) no audit records appear in the WorkflowDefinitionVersion\_Audit table. However, a **View** of the **WorkflowDefinitionVersion\_Audit** provides details of newly created workflow definition versions.

Workflow auditing is not supported for standalone CampusNexus CRM deployments.

### Queries

To query the **View** of the **WorkflowDefinitionVersion\_Audit** in MS SQL Server Management Studio, you can use Select statements such as:

select top 10 \* from Vw\_WorkflowDefinitionVersion\_Audit order by DateLstMod desc

select \* from Vw\_WorkflowDefinitionVersion\_Audit order by Comment

select \* from Vw\_WorkflowDefinitionVersion\_Audit where WorkflowDefinitionVersionID='nnnn'

### Examples

To audit the status of your workflow versions, check the values in the **IsEnabled** and **Comment** columns of the WorkflowDefinitionVersion\_Audit view.

- When you create, enable, and publish a workflow version, IsEnabled is set to **1**, and the Comment field shows a record is **inserted**.
- When you disable a workflow version, IsEnabled is set to **0**, and the Comment field shows that the record is **updated**.
- When you delete a workflow version, IsEnabled is set to **0**, and the Comment field shows that the record is **deleted**.

|       | select * from Vw_WorkflowDefinitionVersion_Audit where workflowdefinitionversionid='9513' |                             |                        |          |           |                             |             |                  |                                 |        |                         |
|-------|-------------------------------------------------------------------------------------------|-----------------------------|------------------------|----------|-----------|-----------------------------|-------------|------------------|---------------------------------|--------|-------------------------|
|       |                                                                                           |                             |                        |          |           |                             |             |                  |                                 |        |                         |
| 100 % |                                                                                           |                             |                        |          |           |                             |             |                  |                                 |        |                         |
|       | Results 📑 Me                                                                              | ssages                      |                        |          |           |                             |             |                  |                                 |        |                         |
|       | SequenceID                                                                                | WorkflowDefinitionVersionID | Workflow Definition ID | Revision | IsEnabled | SourceLocation              | PublishedBy | Last Modified By | Comment                         | DBUser | DateLstMod              |
| 1     | 3                                                                                         | 9513                        | 5498                   | 2        | 0         | LPT2036 [Workflow Designer] | No.         | Nigota 1         | Deleted [KL3.7_AUDIT_Workflow]  | CMC    | 2020-03-09 13:37:24.083 |
| 2     | 2                                                                                         | 9513                        | 5498                   | 2        | 0         | LPT2036 [Workflow Designer] | No.         | No.              | Updated [KL3.7_AUDIT_Workflow]  | CMC    | 2020-03-09 13:37:12.027 |
| 3     | 1                                                                                         | 9513                        | 5498                   | 2        | 1         | LPT2036 [Workflow Designer] | No.         | No.              | Inserted [KL3.7_AUDIT_Workflow] |        | 2020-03-09 13:36:43.563 |

# Coding for Activity Errors

To help troubleshoot workflow errors, we recommend that you wrap Anthology activities in a TryCatch activity and use the ValidationMessageCollection property wherever it is available.

### ValidationMessageCollection

Almost all Anthology activities provide the ValidationMessageCollection property. This property is designed to detect and log .NET framework and WCF service call exceptions as well as parameter validation exceptions.

ValidationMessageCollection provides built-in arguments.

• In Forms Builder workflows, the argument to use is:

formInstance.validationMessages

• In eventing workflow for Anthology Student or CampusNexus CRM, the argument to use is:

args.validationMessages

In eventing workflows you can also specify the variable of type "Cmc.Core.Eventing.ValidationMessageCollection" (see <u>Capture Validation Errors</u>).

ValidationMessageCollection does not need to be newed up (i.e., a new ValidationMessageCollection is not needed for the Default value). The property value will only be newed up if it is null; otherwise is it appended to previous captured validation messages.

## TryCatch

Anthology activities should be wrapped in a TryCatch activity to handle exceptions that are raised at run time. This applies primarily to activities that write to the database (i.e., Save and Update activities). Lookup and Create activities do not need to be embedded in a TryCatch activity.

The TryCatch workflow activity has three sections: Try, Catches, and Finally.

### Try

Place the Anthology activity for which you want to provide error handling in the Try section. Our example uses a <u>ConvertApplicantToEnrollment</u> activity. The Try section successfully completes if no exceptions are thrown from it.

### Catches

Select the exception type in the Catches section. In our example the type is **System.Exception**. You can add multiple catches where each catch handles a different exception type. System.Exception is the catch-all exception and should always be the last exception in the list if you want to trap specific exceptions, otherwise more specific exceptions will never be caught. Catches cannot be reordered. They must be deleted and added in the correct order.

| Catches   |                                  |
|-----------|----------------------------------|
| Exception | -                                |
|           | System.ArgumentException         |
| Finally   | System.NullReferenceException    |
|           | System.IO.IOException            |
|           | System.InvalidOperationException |
|           | System.Exception                 |
|           | Browse for Types                 |

After selecting the exception type, you can add an activity to the catch. In our example a **WriteLine** activity writes exception messages to the console.

"Exception: " & exception.Message

**Note**: WriteLine activities are useful when testing workflows with the Run option. Otherwise, use LogLine activities with Level=Error.

The Catches section successfully completes if no exceptions are thrown from it.

#### Finally

The Finally section includes a Condition that checks if the ValidationMessageCollection has errors. The Condition in our example uses a variable named "valMsgColl" of type "Cmc.Core.Eventing.ValidationMessageCollection".

If an error is found, a WriteLine activity writes the text "Validation messages" to the console.

The **ForEach** activity ensures that invalid values in any field of the ConvertApplicantToEnrollment activity will result in a validation message, e.g.:

```
Validation messages
Student Id is not valid
Validation messages
Invalid Academic Advisor selected
```

The console will also display a message if an exception is caught, e.g.:

```
Validation messages
Validation Failed: Field: ProgramVersionId generated an exception during validation.
The following errors were encountered while processing the workflow tree:
'DynamicActivity': The private implementation of activity '1: DynamicActivity' has the following
validation error: Value for a required activity argument 'GradeLevelId' was not supplied...
```

The activities in the Finally section are executed when either the Try section or the Catches section successfully completes.

| 🐚 TryCatch     |                               | \$                 |
|----------------|-------------------------------|--------------------|
| Try            |                               |                    |
|                |                               |                    |
|                | ConvertApplicantToEnrollment  | *                  |
| St             | udent Id                      |                    |
| 1              | 234                           |                    |
| En             | roll Id                       |                    |
| 2              | 345                           |                    |
|                |                               |                    |
| Catches        |                               |                    |
| Exception      |                               | exception          |
|                | 🜠 WriteLine                   |                    |
|                | Test "Exampliance Responsible | M.                 |
|                | Text Exception: & exception.  | Me                 |
| Add new catch  |                               |                    |
| Finally        |                               |                    |
| 🚸 lf           |                               | \$                 |
| 4 V            |                               | ~                  |
| Condition      |                               |                    |
| valMsgColl.Has | Errors                        |                    |
|                | Then                          | Else               |
|                |                               |                    |
| Sequence       | 1                             | ~                  |
|                | $\bigtriangledown$            |                    |
| <b>2</b>       | WriteLine                     |                    |
| -              |                               |                    |
| Tex            | t "Validation messages"       |                    |
|                |                               |                    |
|                | ~                             |                    |
| ForEach        | <pre>&gt;</pre>               |                    |
| Foreach        | valMsg in valMsgColl          | Drop activity here |
| Destr          |                               |                    |
| Body           |                               |                    |
|                | WriteLine                     |                    |
| -              |                               |                    |
| Te             | t valMsg.Message              |                    |
|                |                               |                    |
|                |                               |                    |
|                | $\bigtriangledown$            |                    |
|                |                               |                    |
|                |                               |                    |

For more information, see:

- <u>https://docs.microsoft.com/en-us/dotnet/framework/windows-workflow-foundation/exceptions.</u>
- <u>https://docs.microsoft.com/en-us/visualstudio/workflow-designer/trycatch-activity-designer?view=vs-</u>
  2019

# Configuration

For details about the installation of Workflow Composer, please refer to Installation Manager Help.

Once Workflow Composer 4.x is installed, you need to specify whether it accesses the databases via direct connections or via a Workflow Web API.

- In an Anthology Cloud 2.0 environment, configure the <u>Workflow Web API Connection</u>. The Workflow Web API replaces the Citrix connections used previously in cloud environments.
- In on-premise or Azure (non-Anthology Cloud 2.0) environments, configure Direct Database Connections.

The configuration needs to be done only once when Workflow Composer is installed the first time. The settings are retained during upgrades.

Workflow Composer 4.0.1 introduces the option to change the configuration upon launching the application. You can choose to **Connect** to the previously configured environment or change the configuration to access a different environment.

If you change the configuration, the following message appears. When you click **OK**, Workflow Composer will restart and connect to the newly configured host. It will take a few seconds to start.

| Save                                                       | ×        |
|------------------------------------------------------------|----------|
| The configuration has changed and the application will now | restart. |
| [[                                                         | OK       |

On initial start up, the Configuration window displays **Connect** and **Exit** buttons. When you select Connect after you have configured the connection, Workflow Composer will launch and connect to the configured host. If you select Exit, Workflow Composer will not launch.

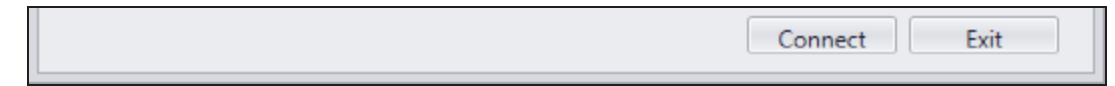

Once Workflow Composer has been launched, the Configuration window displays **Connect** and **Close** buttons. You can update the existing configuration and select Connect to continue working with the updated configuration. If you click Close, the Configuration window will close.

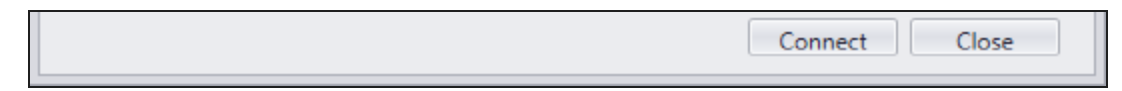

After you click the button at the top of the Configuration window, you can open the Configuration window again and change the configuration details if needed.

# **Direct Database Connections**

If you are using Workflow Composer with on-premises databases connections:

1. Select **Direct connection with the database**.

| Configuration             |                                                                                                    | x             |
|---------------------------|----------------------------------------------------------------------------------------------------|---------------|
| How would you like to a   | onnect with the database?                                                                                                    |               |
| O Use the Workflo         | w Web API                                                                                                    |               |
| O Direct connection       | n with the database                                                                                                    |               |
| Web API Configuration     |                                                                                                    |               |
| Student Web Client<br>URL |                                                                                                    |               |
| Database Configuration    |                                                                                                    |               |
| Workflow Database         |                                                                                                    |               |
| Server                    | an all all a local division of the second second se |               |
| Database                  | 10. No. 10. 11                                                                                                    |               |
| Durable Instancing        | Database                                                                                                    |               |
| Server                    | and all                                                                                                    |               |
| Database                  | 10. Tong, 70, 11                                                                                                    |               |
| Tracking Database         | (Optional)                                                                                                    |               |
| Server                    | and all                                                                                                    |               |
| Database                  | Workflow Tracking                                                                                                    |               |
| API Key                   | 10.7 - August 10.07 - 10.07                                                                                                    |               |
| CRM Configuration         | (Optional)                                                                                                    |               |
| CRM Main Dat              | abase                                                                                                    |               |
| Server                    | 1000000                                                                                                    |               |
|                           |                                                                                                    |               |
| Database                  |                                                                                                    |               |
| CRM Web Client            | URL                                                                                                    |               |
|                           |                                                                                                    | Connect Close |

2. Specify the server names and database names for your database connections.

- The **Workflow Database** is the database that supplies values to your workflow activities. It can be an Anthology Student or CampusNexus CRM database.
- The **Durable Instancing Database** typically uses the same server and database as the Workflow Database.
- (Optional) The **Tracking Database** is named "WorkflowTracking" by default. It can be on the same server as the Workflow Database and the Durable Instancing Database.
- 3. In the API Key field, specify the key you use to access Anthology Activities and Contracts packages.
- 4. (Optional) In the **CRM Configuration** section, specify the following:
  - CRM Main Database Server and Database
  - CRM Web Client URL

By default, the CRM Configuration section will be blank.

Integrated security will be used for the connection information.

When the Server and Database are populated under the CRM Main Database, a connection string will be created in the Workflow configuration file named CRMdbconnection.

```
<connectionStrings>
    <clear />
    <add name="LocalSqlServer" connectionString="data source-
e=.\SQLEXPRESS; Integrated Secur-
ity=SSPI;AttachDBFilename=|DataDirectory|aspnetdb.mdf;User Instance=true"
     providerName="System.Data.SqlClient" />
    <add name="dbConnection" connectionString="Data Source=<server>;Initial Cata-
log=<database>;Integrated Security=True;Application Name=&quot;Workflow Com-
poser""
     providerName="System.Data.SqlClient" />
   <add name="WorkflowDurableInstancingConnection" connectionString="Data Source-
e=<server>;Initial Catalog=<database>;Integrated Secur-
ity=True; Pooling=True; MultipleActiveResultSets=True; Application
Name="Workflow Composer""
     providerName="System.Data.SqlClient" />
   <add name="WorkflowTrackingConnection" connectionString="Data Source-
e=<server>;Initial Catalog=&quot;Workflow Tracking&quot;;Integrated Secur-
ity=True; Persist Security
Info=False; Pooling=True; MultipleActiveResultSets=True; Application Name-
e="Workflow Composer""
     providerName="System.Data.SqlClient" />
    <add name="CrmDbConnection" connectionString="Data Source=<server>;Initial
Catalog=<database>;Integrated Security=True;Persist Security Info-
o=False;Pooling=True;MultipleActiveResultSets=True;Application Name-
e="Workflow Composer""
     providerName="System.Data.SqlClient" />
  </connectionStrings>
```

When the CRM Web Client URL is populated, an additional appSettings key will be added in the Workflow configuration file.

- 5. Click Save.
- 6. Click **Yes** to proceed. Workflow Composer will restart.

### Workflow Web API Connection

If you are using Workflow Composer in an Anthology Cloud 2.0 environment:

1. Select Use the Workflow Web API.

| low would you like to cr                                        | onnect with the database?                   |  |
|-----------------------------------------------------------------|---------------------------------------------|--|
|                                                                 | web and                                     |  |
| <ul> <li>Use the Workflow</li> <li>Direct connection</li> </ul> | v Web API                                   |  |
| O Direct connection                                             | Twitt the database                          |  |
| Veb API Configuration -                                         |                                             |  |
| Student Web Client<br>URL                                       | https://studentwebclient.mycampus.com:9500/ |  |
| atabase Configuration                                           |                                             |  |
| Workflow Database                                               |                                             |  |
| Server                                                          |                                             |  |
| Database                                                        |                                             |  |
| Durable Instancing [                                            | Database                                    |  |
| Server                                                          |                                             |  |
| Database                                                        |                                             |  |
| Tracking Database (                                             | Optional)                                   |  |
| Server                                                          |                                             |  |
| Database                                                        |                                             |  |
| API Key                                                         |                                             |  |
| CRM Configuration                                               | (Optional)                                  |  |
| CRM Main Data                                                   | base                                        |  |
| Server                                                          |                                             |  |
| Database                                                        |                                             |  |
| CRM Web Client U                                                | JRL                                         |  |
|                                                                 |                                             |  |

2. Specify your **Student Web Client URL**, i.e., https://<server>.<domain>:<port>. This URL provides access to the server where the Workflow Web API is deployed.

The remaining fields are disabled.

Workflow Composer 3.1 and later supports dual tenancy in Azure AD. This enables Anthology support staff to log in to a customer environment to diagnose an issue. Anthology staff append **accoun-t/login/cmc** to the Anthology Student URL value to use a different authentication context for the same environment.

| Tenant                           | Student Web Client URL                                                                              | Sign in Logo |
|----------------------------------|----------------------------------------------------------------------------------------------------|--------------|
| Azure AD Tenant (Customer)       | https:// <server>.<domain>:<port>.<br/>campusnexus.cloud/</port></domain></server>                  | Microsoft    |
| Support Tenant (Anthology Staff) | https:// <server>.<domain>:<port>.<br/>campusnexus.cloud/account/login/cmc</port></domain></server> | 📕 anthology  |

- 3. Click Save.
- 4. Click **Yes** to proceed. Workflow Composer will restart.

When you use the Workflow Web API, you must log in to your Anthology Cloud 2.0 account in the Azure Active Directory (AAD).

In case of a service interruption or incorrect configuration, the following message will be displayed.

| Login    | x                                                                                                    |
|----------|----------------------------------------------------------------------------------------------------|
| <b>?</b> | The system is unable to perform authentication and you may need to<br>contact your System Administrator. |
|          | OK                                                                                                    |

After you click OK, you can launch Workflow Composer again and the Configuration window will be displayed again. You can change the Web API Configuration and log into your account.

Your user profile in the Anthology Cloud 2.0 AAD must be associated with a role.

- The **Contributor** role allows you to add/publish, delete, and edit workflows.
- The **Reader** role allows you to view workflows.

As a Reader, you can modify a workflow and save it to the file system. But you cannot publish it. If you try to publish or delete a workflow or persisted instance, Workflow Composer returns the message: "You are not authorized to perform this action."

If you are not associated with either role, you will need to contact a System Administrator as you will not have access to the application.

### Install Activities and Contracts

After you have configured Workflow Composer, install the Activities and Contracts required for you environment. See <u>Package Manager</u>.

For details about the installation of Workflow Composer, please refer to Installation Manager Help.

Once Workflow Composer is installed, you need to specify whether it accesses the databases via direct connections or via a Workflow Web API.

- In an Anthology Cloud 2.0 environment, configure the <u>Workflow Web API Connection</u>. The Workflow Web API replaces the Citrix connections used previously in cloud environments.
- In on-premise or Azure (non-Anthology Cloud 2.0) environments, configure Direct Database Connections.

The configuration needs to be done only once when Workflow Composer is installed the first time. The settings are retained during upgrades.

The System tab in the ribbon of Workflow Composer provides a **Configuration** option that enables you to change the initial configuration.

#### Direct Database Connections

If you are using Workflow Composer with on-premises databases connections:

- 1. Select **Direct connection with the database**.
- 2. Specify the server names and database names for your database connections.
  - The **Workflow Database** is the database that supplies values to your workflow activities. It can be an Anthology Student or CampusNexus CRM database.
  - The **Durable Instancing Database** typically uses the same server and database as the Workflow Database.
  - (Optional) The **Tracking Database** is named "WorkflowTracking" by default. It can be on the same server as the Workflow Database and the Durable Instancing Database.
- 3. In the **API Key** field, specify the key you use to access Anthology workflow Activities and Contracts packages.
- 4. Click Save.

| Configuration             |                                        | x             |
|---------------------------|----------------------------------------|---------------|
| How would you like to     | connect with the database?             |               |
| O Use the Workflo         | ow Web API                             |               |
| Oirect connection         | on with the database                   |               |
| Web API Configuration     | 1                                      |               |
| Student Web<br>Client URL |                                        |               |
| Database Configuratio     | n                                      |               |
| Workflow Databas          | e                                      |               |
| Server                    | (projipal)                             |               |
| Database                  | IM_Portal_F8_35                        |               |
| Durable Instancing        | Database                               |               |
| Server                    | Bipag                                  |               |
| Database                  | M_Portal_F8_35                         |               |
| Tracking Database         | (Optional)                             |               |
| Server                    | gasgidev                               |               |
| Database                  | WorkfowTracking                        |               |
| API Key                   | cPtZIhn8glugdL8H8YVIRJzFkXG5rY6Lk2HCYu | UVcb§dbUC35pt |
|                           | Save                                   | e Close       |

5. Click **Yes** to proceed. Workflow Composer will restart.

Workflow Web API Connection

If you are using Workflow Composer in an Azure cloud environment with Anthology Cloud 2.0:

- 1. Select Use the Workflow Web API.
- 2. Specify your **Student Web Client URL**, i.e., https://<server>.<domain>:<port>. This URL provides access to the server where the Workflow Web API is deployed.

The remaining fields are disabled.

| Configuration X                                  |
|--------------------------------------------------|
| How would you like to connect with the database? |
| Use the Workflow Web API                         |
| O Direct connection with the database            |
| Web API Configuration                            |
| Student Web<br>Client URL                        |
| Database Configuration                           |
| Workflow Database                                |
| Server                                           |
| Database                                         |
| Durable Instancing Database                      |
| Server                                           |
| Database                                         |
| Tracking Database (Optional)                     |
| Server                                           |
| Database                                         |
| API Key                                          |
| Save Close                                       |

Workflow Composer 3.1 and later supports dual tenancy in Azure AD. This enables Anthology support staff to log in to a customer environment to diagnose an issue. Anthology staff append **accoun-t/login/cmc** to the Anthology Student URL value to use a different authentication context for the same environment.

| Tenant                              | Student Web Client URL                                                                         | Sign in<br>Logo |
|-------------------------------------|------------------------------------------------------------------------------------------------|-----------------|
| Azure AD Tenant<br>(Customer)       | https:// <server>.<domain>:<port>.campusnexus.cloud/</port></domain></server>                  | Microsof        |
| Support Tenant<br>(Anthology Staff) | https:// <server>.<domain>:<port>.campusnexus.cloud/account/login/cmc</port></domain></server> | CAMPUS          |

#### 3. Click Save.

4. Click Yes to proceed. Workflow Composer will restart.

When you use the Workflow Web API, you must log in to your Anthology Cloud 2.0 account in the Azure Active Directory (AAD).

In case of a service interruption or incorrect configuration, a message similar to the following will be displayed. You will have the option to return to the Configuration window.

"The system is unable to perform authentication. You may need to contact your System Administrator. However, the issue may be the configuration, would you like to review?"

Your user profile in the Anthology Cloud 2.0 AAD must be associated with a role.

- The **Contributor** role allows you to add/publish, delete, and edit workflows.
- The **Reader** role allows you to view workflows.

As a Reader, you can modify a workflow and save it to the file system. But you cannot publish it. If you try to publish or delete a workflow or persisted instance, Workflow Composer returns the message: "You are not authorized to perform this action."

If you are not associated with either role, you will need to contact a System Administrator as you will not have access to the application.

#### Install Activities and Contracts

After you have configured Workflow Composer, install the Activities and Contracts required for you environment. See <u>Package Manager</u>.

# Contracts

Contracts describe a common data model that can be used to exchange data between service operations from different application domains. The services do not have to share the same architectures or data types. They only need to communicate with each other using the defined data contract.

Event Contracts and Service Contracts enable Anthology to exchange data between applications with different architectures and data models, such as Anthology Student, CampusNexus CRM, and Forms Builder.

- Event Contracts define the endpoints that can raise events and respond to events.
- **Service Contracts** specify the operations supported by the service. An operation can be thought of as a Web service method. Each method in the interface corresponds to a specific service operation.

Contracts are available for selection when you create a new workflow in Workflow Designer. The contracts are located in the **Cmc.Nexus.Contracts** library. A contract will exist for each entity/class that exists in the Nexus domain. Some examples of entities are Person, Group, and Organization. Each entity will have a list of events that when raised can invoke a workflow.

When you create a workflow, you select an **Entity** and an **Event**. The events types available for selection are filtered based on the selected entity.

The entities available for selection are based on the available contracts. Contracts are part of the installed Workflow packages. For more details, see <u>Package Manager</u>.

The option "Only show entity types that have the SupportedEvents attribute" is selected by default. This selection filters events that can trigger workflows. The option "Only show events supported by the selected entity type" is also selected by default. This selection filters events based on the entity type.

Assign a **Name** to the new workflow, click **OK**, and begin building the workflow definition.

**Note**: Previously, Workflow Composer assigned names using the selected entity and event. Now you can assign any name. The entity and event are displayed when the workflow is published. You can also view the entity and event in the Debug Properties tab next to the Toolbox tab in the Designer.

| New Event Driven Workflow                                                 | x                                                                 |
|---------------------------------------------------------------------------|-------------------------------------------------------------------|
| Select an entity and event that will trigger your workflow:               |                                                                   |
| Name                                                                      |                                                                   |
|                                                                           |                                                                   |
| $\swarrow$ Only show entity types that have the SupportedEvents attribute | $\swarrow$ Only show events supported by the selected entity type |
| Entities                                                                  | Events                                                            |
| Cmc.Core                                                                  | ▲ Cmc.Core                                                        |
| Cmc.Nexus.Academics.Contracts                                             | <ul> <li>Cmc.Core.Eventing</li> </ul>                             |
| <ul> <li>Cmc.Nexus.Admissions.Contracts</li> </ul>                        | Constructed (ConstructedEvent)                                    |
| Cmc.Nexus.CareerServices.Contracts                                        | Saved (SavedEvent)                                                |
| Cmc.Nexus.Common.Contracts                                                | Saving (SavingEvent)                                              |
| <ul> <li>Cmc.Nexus.Contracts</li> </ul>                                   | Cmc.Nexus,Academics.Contracts                                     |
| Cmc.Nexus.Crm     Occurs prior to an                                      | nentity being saved. hissions.Contracts                           |
| <ul> <li>Cmc.Nexus.Gamification</li> </ul>                                | Cmc.Nexus.Common.Contracts                                        |
| <ul> <li>Cmc.Nexus</li> </ul>                                             | Cmc.Nexus.Contracts                                               |
| Group Membership (GroupMembership)                                        | Cmc.Nexus.Crm.Contracts                                           |
| Organization (Organization)                                               | <ul> <li>Cmc.Nexus.FinancialAid.Contracts</li> </ul>              |
| Person (OrganizationContact)                                              | <ul> <li>Cmc.Nexus.FormsBuilder.Contracts</li> </ul>              |
| Person (Person)                                                           | Cmc.Nexus.StudentAccounts.Contracts                               |
| Person Address (PersonAddress)                                            | <ul> <li>Cmc.Nexus.StudentServices.Contracts</li> </ul>           |
| Person Document (PersonDocument)                                          | -                                                                 |
|                                                                           |                                                                   |
|                                                                           | OK Cancel                                                         |

For more information about building workflow definitions, refer to <u>Create Workflows</u> and <u>Sample Workflows</u>.

# Create Workflows

## Prerequisites

If Workflow Composer is configured to connect directly to the database, **Insert** and **Update** permissions for the following database tables are required:

- WorkflowDefinition
- WorkflowDefinitionVersion

The permissions are required for the logged in user when using integrated security and for the login credentials (username and password) specified if installing via Installation Manager and integrated security is not used.

Also ensure that you have installed the Activities and Contracts packages applicable to your environment. For more information, see <u>Package Manager</u>.

# Workflow Types

Workflow Composer can be used to create the following workflow types:

### Sequence

- Most common type of workflow.
- Executes a set of child activities according to a single, defined ordering.

### Flowchart

- Typically used to implement non-sequential workflows but can be used for sequential workflows if no FlowDecision nodes are used. Flowchart components include:
  - **FlowStep** models one step of execution in the flowchart (simply a wrapper around a standard activity).
  - **FlowDecision** branches execution based on a Boolean condition, similar to If.
  - **FlowSwitch** branches execution based on an exclusive switch, similar to Switch.

### State Machine

- Allows you to model your workflow in an event-driven manner.
- Typically used for human workflow scenarios.
- A state machine can be in one state at any particular time.
  - Initial State represents the starting point of the state machine.
  - **Final State** represents the completion of the state machine.
  - **Transition** a directed relationship between two states which represents the response of the state machine to an occurrence of an event.

- **Transition Action** an activity executed when performing a transition.
- **Entry Action** an activity executed when entering the state.
- **Exit Action** an activity executed when exiting the state.
- **Trigger** a triggering activity that causes a transition to occur.
- **Condition** a constraint which must evaluate to true after the trigger occurs for the transition to complete.

State machine workflow are used with Forms Builder. See help for Forms Builder 3.x.

# Create Workflows with Event Phase

The Cmc.Nexus eventing system was enhanced to raise events for custom service methods in 3 phases (Validation, Execution, and Completion). Workflow Composer 3.0 and later allows you to select the applicable Event Phase for service-based (non-CRUD) events.

Previously, all workflows were executed during the Execution Phase of a business process. There was no option to add a workflow to be used as validation for an event. For example, it was not possible to inject business logic into a transaction to cancel the execution of a workflow if the custom validation failed. Now, Workflow Composer allows you to select the Validation, Execution, or Completion Phase when creating a workflow.

For any custom service-based workflows created before this enhancement, the workflows will continue to run during the Execution Phase.

## **Event Phase Selection**

### Workflows Based on Custom Services

The "New Event Driven Workflow" window in Workflow Composer displays the Event Phase options when you to select a **service-based event** associated with a custom service method, such as the Post Account Transaction Charge Event associated with the Student Account Transaction Service.

| New Event Driven Workflow                                                        |                                                                               |
|----------------------------------------------------------------------------------|-------------------------------------------------------------------------------|
| Select an entity and event that will trigger your workflow:                      |                                                                               |
| Name                                                                             |                                                                               |
|                                                                                  |                                                                               |
| $\swarrow$ Only show entity types that have the SupportedEvents attribute        | $\swarrow$ Only show events supported by the selected entity type             |
| Entities                                                                         | Events                                                                        |
| Cmc.Nexus.StudentAccounts.Contracts                                              | Cmc.Nexus.StudentAccounts.Contracts                                           |
| Cmc.Nexus.StudentAccounts.Entities                                               | Cmc.Nexus.StudentAccounts.Events                                              |
| Cmc.Nexus.StudentAccounts.Services                                               | Adjust Account Transaction Charge Event (AdjustAccountTransactionChargeEvent) |
| ACH Batch File Notification of Change Code Service (IAchBatchFileNotificiationCh | AdjustStudentAccountPaymentEvent (AdjustAccountTransactionPaymentEvent)       |
| Automatic Billing Batch Detail Service (IAutomaticBillingBatchDetailService)     | Adjust Account Transaction Refund Event (AdjustAccountTransactionRefundEvent  |
| Automatic Charge Service (IAutomaticChargeService)                               | ApplyAccountTransactionCreditEvent (ApplyAccountTransactionCreditEvent)       |
| Customer Bank Account Service (IBankAccountService)                              | Auto Apply Account Transaction Credit Event (AutoApplyAccountTransactionCred  |
| Bank Deposit Temporary Row Service (IBankDepositTemporaryRowService)             | CalculateCashPaymentPlanEvent (CalculateCashPaymentPlanEvent)                 |
| Transaction Code Service (IBillingTransactionCodeService)                        | Cashier Login Event (CashierLoginEvent)                                       |
| Transaction Code Staff Group Service (IBillingTransactionCodeStaffGroupService)  | (CreateDisbursementsForAgencyDataEvent)                                       |
| Cash Drawer Session Service (ICashDrawerSessionService)                          | Delete Account Transaction Charge Event (DeleteAccountTransactionChargeEvent) |
| Collection Account Service (ICollectionAccountService)                           | DeleteAccountTransactionPaymentEvent (DeleteAccountTransactionPaymentEvent    |
| Course Refund Policy Service (ICourseRefundPolicyService)                        | (DeleteDisbursementBatchEvent)                                                |
| ICreditCardTypeCampusService (ICreditCardTypeCampusService)                      | (GenerateInterestByAccountBalanceEvent)                                       |
| General Ledger Linking Account Service (IGeneralLedgerLinkAccountService)        | (GenerateInterestByPrincipalBalanceEvent)                                     |
| General Ledger Release Batch Service (IGeneralLedgerReleaseBatchService)         | (GenerateInterestChargesUpdateEvent)                                          |
| Payment Processor Service (IPaymentProcessorService)                             | (GetAgencyBranchesByAgencyEvent)                                              |
| Print Check Temporary Row Service (IPrintCheckTemporaryRowService)               | (GetAgencyRecordsForBatchEvent)                                               |
| (IPrintRegistrationBillService)                                                  | Get Agency Records For Student Event (GetAgencyRecordsForStudentEvent)        |
| (IProcessElectronicDraftService)                                                 | Get Batch Charge Event (GetBatchChargeEvent)                                  |
| Stipend Schedule Service (IStipendScheduleService)                               | (GetDisbursementBatchesByCampusEvent)                                         |
| Stipend Summary Service (IStipendSummaryService)                                 | GetStudentAccountTransactionSearchListEvent (GetStudentAccountTransactionSe   |
| Student Accounting Integration Service (IStudentAccountingIntegrationService)    | (GetThirdPartyAgencyExistingInvoiceEvent)                                     |
| Student Ledger Card Pending Charge Registered Class Service (IStudentAccountPe   | (GetThirdPartyAgencyInvoiceNumberEvent)                                       |
| Student Ledger Card Applied Payment Service (IStudentAccountTransactionApplie    | (GLReleaseUndoEvent)                                                          |
| Student Account Transaction Configure Applied Payment Service (IStudentAccoun    | ManageApplyCreditEvent (ManageApplyCreditEvent)                               |
| Student Account Transaction Payment Description Service (IStudentAccountTrans    | ManageAutoApplyCreditEvent (ManageAutoApplyCreditEvent)                       |
| Student Account Transaction Service (IStudentAccountTransactionService)          | PostAccountTransactionChargeEvent (PostAccountTransactionChargeEvent)         |
| Student Refund Calculation Service (IStudentRefundCalculationService)            | + PostAccountTransactionPaymentEvent (PostAccountTransactionPaymentEvent)     |
| · · · · · · · · · · · · · · · · · · ·                                            |                                                                               |
| Workflow to run during Event Physe                                               |                                                                               |
| Volidation Dhara                                                                 |                                                                               |
|                                                                                  |                                                                               |
|                                                                                  | OK                                                                            |

Under "Workflow to run during Event Phase" select one of the following:

- Validation Phase
- Execution Phase
- Completion Phase

The selected Event Phase will be embedded into the .xaml file and cannot be modified. Similar to the "Entity" and "Event", the "Event Phase" cannot be modified once created.

The event pipeline Execution Order is as follows:

- A. Execute workflows published to the Validation Phase for the custom event name.
- B. If the pipeline is not canceled, execute C# registered handlers for the custom event name.
- C. If the pipeline is not canceled, execute workflows published to the Execution Phase for the custom event name.
- D. If the pipeline is not canceled, execute workflows published to the Completion Phase for the custom event name.

Workflow event handlers at the Validation Phase are registered at sequence (negative) -1048576 to ensure that they run first. This allows the Validation workflow an opportunity to cancel the process if the Request properties violate any custom business rules.

Workflows event handlers at the Completion Phase are registered at sequence 1048576(1024\*1024). Explicitly registering the workflow at this Execution Order ensures that the Completion Phase workflow runs last after all other registered handlers. In the Completion Phase of the event, the args.Response will be populated with the outcome/output of the business process. The process cannot be canceled at this point, but the output could be used to post updates to other entities or integrated systems.

### Example Workflow

### Student Account Transaction Service <> Post Account Transaction Payment Event

We called this service method from a Forms Builder sequence that enables users to make payment online.

### Validation Phase

- 1. When creating a workflow based on this event, select **Validation Phase** for executing the workflow.
- 2. (Optional) Insert a LogLine activity to mark the beginning of the Validation Phase.
- 3. Check if the TransactionAmount value is greater than a rule that the institution has for a certain transaction code (e.g., "Books", maximum charge amount is \$25.00).

Use an If activity using Condition = args.Request.TransactionAmount > 25

- 4. If the TransactionAmount fails the rule, set a Validation Message using a **CreateValidationItem** activity.
- 5. Insert an Assign activity and specify **args.CancelPipelineExecution = True**.

|                                                                    | $\bigtriangledown$                                   |               |                    |
|--------------------------------------------------------------------|------------------------------------------------------|---------------|--------------------|
|                                                                    | June LogLine                                         | ~             |                    |
|                                                                    | Text<br>"**ENTERING Validation Pha<br>Level<br>Error | ase Work<br>+ |                    |
|                                                                    | $\bigtriangledown$                                   |               |                    |
| ן lf                                                               |                                                      |               |                    |
| ondition                                                           |                                                      |               |                    |
| args.Request.Transa                                                | ctionAmount > 25                                     |               |                    |
| 5                                                                  | Then                                                 |               | Else               |
|                                                                    |                                                      |               |                    |
| 🚦 Sequence                                                         |                                                      | ~             |                    |
|                                                                    | $\bigtriangledown$                                   |               |                    |
| ▲ CreateValidati                                                   | onltem                                               | ~             |                    |
| Message                                                            |                                                      |               |                    |
|                                                                    | the greater than 25.00 - Validat                     | ion Pha       |                    |
| "Payment canno                                                     | n be greater than 25.00 - Validat                    |               |                    |
| "Payment canno<br>Message Type                                     |                                                      |               |                    |
| "Payment canno<br>Message Type<br>Error                            | n be greater than 20.00 - Validat                    | •             | Drop activity here |
| "Payment canno<br>Message Type<br>Error                            |                                                      | •             | Drop activity here |
| "Payment canno<br>Message Type<br>Error<br>ArB Assign              |                                                      | •             | Drop activity here |
| "Payment canno<br>Message Type<br>Error<br>ArB Assign<br>args.Cano | elPipelin = True                                     | •             | Drop activity here |

- 6. Publish the workflow.
- 7. Since the workflow now runs before anything is posted to the database, if the rule fails and the pipeline is canceled, nothing will be posted to the database, and the Validation Message will be returned.

### **Completion Phase**

- 1. When creating a workflow based on this event, select **Completion Phase** for executing the workflow.
- 2. (Optional) Insert a LogLine activity to mark the beginning of the Completion Phase.

3. Before adding your Completion Phase activities, make sure the service method was successful.

This example checks whether the CreateValidationItem activity returned errors using Condition = **Not** args.Response.ValidationMessages.HasErrors

4. If no errors are found, add your Completion Phase activities. This example sends an email message to confirm receipt of the payment.

| Sequence                                                             |                                                                               |                            |
|----------------------------------------------------------------------|-------------------------------------------------------------------------------|----------------------------|
|                                                                      | $\bigtriangledown$                                                            |                            |
|                                                                      | 🗐 LogLine 🛛 🔿                                                                 |                            |
|                                                                      | Text                                                                          |                            |
|                                                                      | "**ENTERING Completion Phase Wc                                               |                            |
|                                                                      | Level                                                                         |                            |
|                                                                      | Error                                                                         |                            |
|                                                                      | $\bigtriangledown$                                                            |                            |
| lf                                                                   |                                                                               | 1                          |
|                                                                      |                                                                               |                            |
| ondition                                                             |                                                                               |                            |
| ondition<br>Not args.Respons                                         | e.ValidationMessages.HasErrors                                                |                            |
| ondition<br>Not args.Respons                                         | e.ValidationMessages.HasErrors<br>Then                                        | Else                       |
| ondition<br>Not args.Respons                                         | e.ValidationMessages.HasErrors<br>Then                                        | Else                       |
| ondition<br>Not args.Respons<br>SendMail                             | e.ValidationMessages.HasErrors<br>Then                                        | Else                       |
| ondition<br>Not args.Respons                                         | e.ValidationMessages.HasErrors<br>Then                                        | Else                       |
| ondition<br>Not args.Respons<br>SendMail<br>From<br>"WorkflowCon     | se.ValidationMessages.HasErrors<br>Then<br>nposer@campusmgmt.com"             | Else                       |
| Not args.Respons SendMail From "WorkflowCon To                       | e.ValidationMessages.HasErrors Then  nposer@campusmgmt.com"                   | Else                       |
| SendMail From "WorkflowCon To "@campu                                | se.ValidationMessages.HasErrors Then  nposer@campusmgmt.com" usmgmt.com"      | Else<br>Drop activity here |
| SendMail<br>From<br>WorkflowCon<br>To<br>Subject                     | e.ValidationMessages.HasErrors Then  nposer@campusmgmt.com" usmgmt.com"       | Else<br>Drop activity here |
| SendMail SendMail From "WorkflowCon To "@campu Subject "Payment Post | se.ValidationMessages.HasErrors Then  nposer@campusmgmt.com" usmgmt.com" ted" | Else<br>Drop activity here |
| SendMail SendMail From WorkflowCon To Subject Payment Post Body      | e.ValidationMessages.HasErrors Then  nposer@campusmgmt.com" usmgmt.com" ted"  | Else<br>Drop activity here |

- 5. Publish the workflow.
- 6. The workflow runs after the TransactionAmount passed the max. amount rule and the payment is posted to the database.

When a workflow with Event Phase is published, the selected Event Phase value is visible (but not editable) in the "Publish New Workflow Definition Version" window.

| Publish New V                                                                                                    |                                                                                                    |                                                                                             |
|----------------------------------------------------------------------------------------------------|----------------------------------------------------------------------------------------------------|---------------------------------------------------------------------------------------------|
|                                                                                                    | Norkflow Definition Version                                                                                                    | x                                                                                           |
| Publishing this<br>workflow will I<br>Name                                                                                                    | Workflow version will post the definition t<br>be used as soon as the event occurs on the                                                                                                    | o the server. When enabled, the entity.                                                     |
| PaymentVali                                                                                                    | dationPhase                                                                                                    |                                                                                             |
| Entity                                                                                                    |                                                                                                    |                                                                                             |
| Student Acc                                                                                                    | ount Transaction Service (IStudentAccountT                                                                                                    | ransactionService)                                                                          |
| Event                                                                                                    |                                                                                                    |                                                                                             |
| PostAccount                                                                                                    | TransactionPaymentEvent (PostAccountTra                                                                                                    | nsactionPaymentEvent)                                                                       |
| Execution Ev                                                                                                    | ent Phase                                                                                                    |                                                                                             |
| Validation                                                                                                    |                                                                                                    |                                                                                             |
|                                                                                                    |                                                                                                    |                                                                                             |
| Enable Th                                                                                                    | IIS Workflow Version                                                                                                    |                                                                                             |
| workflow                                                                                                    | abling this workflow version will disable any<br>that may currently be enabled.                                                                                                    | other version of this same                                                                  |
|                                                                                                    | , ,                                                                                                    |                                                                                             |
|                                                                                                    |                                                                                                    |                                                                                             |
|                                                                                                    |                                                                                                    | Publish Cancel                                                                              |
|                                                                                                    |                                                                                                    |                                                                                             |
|                                                                                                    |                                                                                                    |                                                                                             |
| Dublich Nous                                                                                                    | Nadeflaw Definition Version                                                                                                    | V                                                                                           |
| Publish New V                                                                                                    | Norkflow Definition Version                                                                                                    | x                                                                                           |
| Publish New V<br>Publishing this                                                                                                    | Norkflow Definition Version<br>Workflow version will post the definition t                                                                                                    | o the server. When enabled, the                                                             |
| Publish New \<br>Publishing this<br>workflow will I<br>Name                                                                                                    | Norkflow Definition Version<br>Workflow version will post the definition t<br>be used as soon as the event occurs on the                                                                                                    | o the server. When enabled, the entity.                                                     |
| Publish New \<br>Publishing this<br>workflow will b<br>Name<br>PavmentEma                                                                                                    | Norkflow Definition Version<br>Workflow version will post the definition t<br>be used as soon as the event occurs on the<br>ail-CompletionPhase                                                                                                    | o the server. When enabled, the entity.                                                     |
| Publish New \<br>Publishing this<br>workflow will I<br>Name<br>PaymentEma<br>Entity                                                                                                    | Norkflow Definition Version<br>Workflow version will post the definition t<br>be used as soon as the event occurs on the<br>ail-CompletionPhase                                                                                                    | o the server. When enabled, the entity.                                                     |
| Publish New V<br>Publishing this<br>workflow will B<br>Name<br>PaymentEma<br>Entity<br>Student Acco                                                                                              | Norkflow Definition Version<br>s Workflow version will post the definition t<br>be used as soon as the event occurs on the<br>ail-CompletionPhase<br>ount Transaction Service (IStudentAccountT                                                                                                    | o the server. When enabled, the<br>entity.<br>ransactionService)                            |
| Publish New V<br>Publishing this<br>workflow will B<br>Name<br>PaymentEma<br>Entity<br>Student Acco<br>Event                                                                                     | Norkflow Definition Version<br>Workflow version will post the definition to<br>be used as soon as the event occurs on the<br>ail-CompletionPhase<br>ount Transaction Service (IStudentAccountT                                                                                                    | o the server. When enabled, the<br>entity.<br>ransactionService)                            |
| Publish New V<br>Publishing this<br>workflow will B<br>Name<br>PaymentEma<br>Entity<br>Student Acco<br>Event<br>PostAccount                                                                      | Norkflow Definition Version<br>Workflow version will post the definition to<br>be used as soon as the event occurs on the<br>ail-CompletionPhase<br>ount Transaction Service (IStudentAccountTransactionPaymentEvent (PostAccountTransactionPaymentEvent (PostAccountTransacti))) | o the server. When enabled, the<br>entity.<br>ransactionService)                            |
| Publish New V<br>Publishing this<br>workflow will b<br>Name<br>PaymentEma<br>Entity<br>Student Acco<br>Event<br>PostAccount<br>Execution Ev                                                      | Norkflow Definition Version<br>Workflow version will post the definition to<br>be used as soon as the event occurs on the<br>ail-CompletionPhase<br>ount Transaction Service (IStudentAccountTransactionPaymentEvent (PostAccountTransactionPaymentEvent (PostAccountTransacti))) | o the server. When enabled, the<br>entity.<br>ransactionService)                            |
| Publish New V<br>Publishing this<br>workflow will U<br>Name<br>PaymentEma<br>Entity<br>Student Acco<br>Event<br>PostAccount<br>Execution Event<br>Completion                                     | Norkflow Definition Version<br>Workflow version will post the definition to<br>be used as soon as the event occurs on the<br>ail-CompletionPhase<br>ount Transaction Service (IStudentAccountT<br>TransactionPaymentEvent (PostAccountTransent Phase                                                                                                    | o the server. When enabled, the<br>entity.<br>ransactionService)                            |
| Publish New V<br>Publishing this<br>workflow will I<br>Name<br>PaymentEma<br>Entity<br>Student Acco<br>Event<br>PostAccount<br>Execution Ev<br>Completion                                        | Norkflow Definition Version<br>Workflow version will post the definition to<br>be used as soon as the event occurs on the<br>ail-CompletionPhase<br>ount Transaction Service (IStudentAccountTransactionPaymentEvent (PostAccountTransent Phase                                                                                                    | o the server. When enabled, the<br>entity.<br>iransactionService)                           |
| Publish New V<br>Publishing this<br>workflow will I<br>Name<br>PaymentEma<br>Entity<br>Student Acco<br>Event<br>PostAccount<br>Execution Ev<br>Completion                                        | Norkflow Definition Version<br>Workflow version will post the definition to<br>be used as soon as the event occurs on the<br>ail-CompletionPhase<br>ount Transaction Service (IStudentAccountTransactionPaymentEvent (PostAccountTrans<br>ent Phase<br>is Workflow Version                                                                                                    | o the server. When enabled, the<br>entity.<br>ransactionService)<br>hsactionPaymentEvent)   |
| Publish New V<br>Publishing this<br>workflow will I<br>Name<br>PaymentEma<br>Entity<br>Student Acco<br>Event<br>PostAccount<br>Execution Ev<br>Completion<br>Completion                          | Norkflow Definition Version Workflow version will post the definition to be used as soon as the event occurs on the ail-CompletionPhase Ount Transaction Service (IStudentAccountTransactionPaymentEvent (PostAccountTransent Phase Dis Workflow Version abling this workflow version will disable any that may currently be enabled.                                                                                                    | o the server. When enabled, the<br>entity.<br>iransactionService)<br>insactionPaymentEvent) |
| Publish New V<br>Publishing this<br>workflow will I<br>Name<br>PaymentEma<br>Entity<br>Student Acco<br>Event<br>PostAccount<br>Execution Ev<br>Completion<br>Completion<br>Note: Ena<br>workflow | Norkflow Definition Version Workflow version will post the definition to be used as soon as the event occurs on the ail-CompletionPhase Ount Transaction Service (IStudentAccountT TransactionPaymentEvent (PostAccountTransent Phase Dis Workflow Version Dis Workflow Version Dis Workflow Version Dis Workflow version will disable any that may currently be enabled.                                                                                                    | o the server. When enabled, the<br>entity.<br>iransactionService)<br>hsactionPaymentEvent)  |

### Workflows Based on Entities

All events for workflows based on entities will run during the Execution Phase. The default value of "Execution" phase is stored to the workflow and is not editable. The Saving, Saved, Deleting, Deleted, Constructed events continue to execute with Execution Order of 100. This ensures backward compatibility and reduces the complexity of designing workflows for CRUD events. The services for CRUD operations already provide a way to cancel workflow execution using the Saving/Deleting events.

Event phases cannot be selected for entity-based CRUD events, such as Constructed, Deleted, Deleting, Saved, and Saving events.

| New Event Driven Workflow                                                        | x                                                                 |
|----------------------------------------------------------------------------------|-------------------------------------------------------------------|
| Select an entity and event that will trigger your workflow:                      |                                                                   |
| Name                                                                             |                                                                   |
|                                                                                  |                                                                   |
| $\swarrow$ Only show entity types that have the SupportedEvents attribute        | $\swarrow$ Only show events supported by the selected entity type |
| Entities                                                                         | Events                                                            |
| Cmc.Nexus.StudentAccounts.Contracts                                              | Cmc.Core                                                          |
| Cmc.Nexus.StudentAccounts.Entities                                               | <ul> <li>Cmc.Core.Eventing</li> </ul>                             |
| Student Ledger Card Transaction (StudentAccountTransactionEntity)                | Constructed (ConstructedEvent)                                    |
| <ul> <li>Cmc.Nexus.StudentAccounts.Services</li> </ul>                           | Deleted (DeletedEvent)                                            |
| ACH Batch File Notification of Change Code Service (IAchBatchFileNotificiationCh | Deleting (DeletingEvent)                                          |
| Automatic Billing Batch Detail Service (IAutomaticBillingBatchDetailService)     | Saved (SavedEvent)                                                |
| Automatic Charge Service (IAutomaticChargeService)                               | Saving (SavingEvent)                                              |
| Customer Bank Account Service (IBankAccountService)                              | Cmc.Core.NetFramework                                             |
| Bank Deposit Temporary Row Service (IBankDepositTemporaryRowService)             | Cmc.Nexus.Academics.Contracts                                     |
| Transaction Code Service (IBillingTransactionCodeService)                        | Cmc.Nexus.Admissions.Contracts                                    |
| Transaction Code Staff Group Service (IBillingTransactionCodeStaffGroupService)  | Cmc.Nexus.CareerServices.Contracts                                |
| Cash Drawer Session Service (ICashDrawerSessionService)                          | Cmc.Nexus.Common.Contracts                                        |
| Collection Account Service (ICollectionAccountService)                           | Cmc.Nexus.Contracts                                               |
| Course Refund Policy Service (ICourseRefundPolicyService)                        | Cmc.Nexus.Crm.Contracts                                           |
| ICreditCardTypeCampusService (ICreditCardTypeCampusService)                      | Cmc.Nexus.FinancialAid.Contracts                                  |
| General Ledger Linking Account Service (IGeneralLedgerLinkAccountService)        | Cmc.Nexus.FormsBuilder.Contracts                                  |
| General Ledger Release Batch Service (IGeneralLedgerReleaseBatchService)         | Cmc.Nexus.StudentAccounts.Contracts                               |
| Payment Processor Service (IPaymentProcessorService)                             | Cmc.Nexus.StudentServices.Contracts                               |
| Print Check Temporary Row Service (IPrintCheckTemporaryRowService)               |                                                                   |
| (IPrintRegistrationBillService)                                                  |                                                                   |
| (IProcessElectronicDraftService)                                                 |                                                                   |
| Stipend Schedule Service (IStipendScheduleService)                               |                                                                   |
| Stipend Summary Service (IStipendSummaryService)                                 |                                                                   |
| Student Accounting Integration Service (IStudentAccountingIntegrationService)    |                                                                   |
| Student Ledger Card Pending Charge Registered Class Service (IStudentAccountPe   |                                                                   |
| Student Ledger Card Applied Payment Service (IStudentAccount TransactionApplie   |                                                                   |
| Student Account Transaction Configure Applied Payment Service (IStudentAccour    |                                                                   |
| Student Account Transaction Payment Description Service (IStudentAccount Trans   |                                                                   |
| Student Account Transaction Service (IstudentAccount TransactionService)         |                                                                   |
|                                                                                  |                                                                   |
|                                                                                  |                                                                   |
| (All workflows based on Entities run during Execution Phase)                     |                                                                   |
|                                                                                  |                                                                   |
|                                                                                  | OK Cancel                                                         |
|                                                                                  | OK Calcel                                                         |

## **Event Phase Filter**

When opening a workflow from the server, you can **filter** workflows by Event Phase.

| Open Workflow Definition From Server                                                               |              | [      | x       |
|----------------------------------------------------------------------------------------------------|--------------|--------|---------|
| Name                                                                                               | Event Phase  | • •    |         |
| Entitle Student Account Transaction Dayment Description Service (IStudentAccountTransactionDayment | Completion   | nice)  | *       |
| Entry, Student Account Hansaction Payment Description Service (StudentAccount HansactionPayme      | (All)        | ivice) | -       |
| <ul> <li>Event: (GetStudentAccountTransactionPaymentDescriptionEvent)</li> </ul>                   | (Blanks)     |        |         |
| ⊞ temp                                                                                             | (Non blanks) |        |         |
|                                                                                                    | Completion   |        |         |
|                                                                                                    | Execution    |        |         |
|                                                                                                    | Validation . |        |         |
|                                                                                                    |              |        |         |
|                                                                                                    |              |        |         |
|                                                                                                    |              |        |         |
|                                                                                                    |              |        |         |
|                                                                                                    |              |        |         |
|                                                                                                    |              |        |         |
|                                                                                                    |              |        | *       |
| ✓ [Event Phase] = 'Validation' •                                                                   |              | Ø      | $\odot$ |
| Refresh Save                                                                                       | Open         | Cano   | :el     |

You can **edit the filter** to narrow the search results.

| Оре | Open Workflow Definition From Server |                                 |                 |                |  |  |
|-----|--------------------------------------|---------------------------------|-----------------|----------------|--|--|
|     | Nam                                  |                                 | x               | t Phase 📍 🔻    |  |  |
| ŀ   | <ul> <li>Entity: Studer</li> </ul>   | And 💿                           |                 | iptionService) |  |  |
|     | ▼ Event: (                           | Event Phase Equals Validation 🕴 |                 |                |  |  |
|     | 🖽 temp                               | Name Begins with temp 😳         |                 | ation          |  |  |
|     |                                      |                                 |                 |                |  |  |
|     |                                      |                                 |                 | Ŧ              |  |  |
|     | [Event Phase] = "                    |                                 | OK Cancel Apply | 0              |  |  |
| F   | Refresh Save                         |                                 |                 | Open Cancel    |  |  |

# **Exception Handling**

Exception handling refers to exceptions that are thrown from workflows as well as responses from the Anthology API services when the Windows Communication Foundation (WCF) service returns validation messages.

# Workflow Design Requires Exception Handling

The user who creates workflows is responsible for catching exceptions. Any unexpected and uncaught exceptions will abort workflows. For the guidelines on exception handling within workflows, refer to <u>Coding for Activity Errors</u>.

### **Exception Message Queues**

Workflow exception messages are queued. Queues ensure that reliable messaging can occur between a client and a service, even if the service is not available at the time of communication.

Anthology uses dead-letter queue and poison message handling provided by the WCF framework. For more information, see <u>http://msdn.microsoft.com/en-us/library/ms789035(v=vs.110).aspx</u>.

If an error is found in a workflow, the message queue flags exceptions as EXTERNAL\_DeadLetterQueue.

A log file on the application server provides detailed information about Compiler errors in the workflow.

The failed messages in the dead-letter queue are tried again. If the exception cannot be resolved, the first entry is cleared from the dead letter queue. This ensures that the service broker is not locked in case of an exception. Users can retry the transaction after the error is cleared.

In addition, the Service Broker queue processor code implements a Trace.WriteLine mechanism to handle failed messages:

```
/// <summary>
/// Handle failed messages
/// </summary>
/// <param name="message"></param>
/// <param name="messageType"></param>
/// <param name="con"></param>
/// <param name="errorInfo"></param>
public static void SaveFailedMessage(string message, string messageType, SqlConnection con,
Exception errorInfo)
    {
        Trace.WriteLine("CVueExternalMessageProcessor Received Failed Message");
    }
```

The default behavior of Service Broker is to disable a queue after the same message has thrown an exception five times. Anthology provides a setting in the config file that prevents shutting down the queue.

```
<setting name="ShutdownQueueOnError" serializeAs="String">
<value>False</value>
</setting>
```

When this setting is set to True, the queue gets disabled. When this setting is set to False, the queue does not get disabled. False is the recommended setting.

# Helpful Hints

The following hints may help when you begin creating and testing workflows.

# Use Conditions

Workflows should start with a condition that determines if or when a workflow is executed. It is important to use conditions because all workflows that are stored on a workstation are active. Proper conditions prevent conflicting or unintended changes to the database.

### Check for Record Inserts and Changes

When working with workflows, it is important to understand that many of the records that are checked in the workflow will have numerous updates from different sources for different reasons and the workflow will be triggered multiple times. To ensure that the workflow is executed only when a specific value is changed, you can use conditions to check the EntityState property or the HasChanged method on the entity.

### Examples

- entity.HasChanged("Veteran") checks if the veteran flag on a Person record was modified.
- entity.Prospects(0).HasChanged("LeadTypeId") checks if the identifier of a Person record was modified indicating that a new record was inserted.
- entity.HasChanged(StudentCourse.StatusProperty) checks if the Status property on the Student Course entity has changed.

In a condition statement for any entity you can select all the available properties that you are looking for to have changed. In this example the entity is StudentCourse and the StatusProperty is selected.

| 💏 lf                        |                            |     |                                                |
|-----------------------------|----------------------------|-----|------------------------------------------------|
| Condition                   |                            |     |                                                |
| entity.HasChanged(studentco | urse.)                     | 0   |                                                |
| Then                        | LastAttendanceDateProperty | ^   |                                                |
|                             | LetterGradeProperty        | h   |                                                |
|                             | VoteProperty               |     |                                                |
|                             | WumericGradeProperty       |     |                                                |
| Drop activity here          | PersonIdProperty           |     |                                                |
|                             | PreviousStatusProperty     |     |                                                |
|                             | =💊 ReferenceEquals         |     |                                                |
| ·                           | StartDateProperty          |     |                                                |
|                             | StatusProperty             | S   | StudentCourse.StatusProperty As EntityProperty |
|                             | StudentIdProperty          | · · |                                                |

To determine if a Student Course Status changed to "Withdrawal" (= "Drop" in Anthology Student, specify the following condition:

entity.HasChanged(studentcourse.StatusProperty) and entity.Status = StudentCourseStatus.Withdrawal

|                         | ្នាម្ន lf                            |                                                |                         |       |
|-------------------------|--------------------------------------|------------------------------------------------|-------------------------|-------|
|                         | Condition                            |                                                |                         |       |
|                         | entity.HasChanged(studentcourse.Stat | usProperty) and entity.Status = StudentCour:   |                         |       |
|                         | Then                                 | Else                                           |                         |       |
|                         | Drop activity here                   | Drop activity here                             |                         |       |
|                         |                                      |                                                |                         |       |
| Properties              |                                      |                                                |                         |       |
| System.Activities.State | ements.lf                            |                                                |                         |       |
| 📄 👌 🛛 Search:           |                                      |                                                |                         | Clear |
| 🗆 Misc                  |                                      |                                                |                         |       |
| Condition               | entity.HasChanged(studentcour        | se.StatusProperty) and entity.Status = Student | Coursestatus.Withdrawal |       |
| DisplayName             | If                                   |                                                |                         |       |
|                         |                                      |                                                |                         |       |

As a general rule do not use Save type activities in Saving events, only Saved events.

You can also use the entity. HasChanged condition to prevent infinite loops in the workflow.

The EntityState property applies to the entity to which it belongs. For example, the Person entity did not change, but one of its child entities (Prospects) did. If you check the entity.Prospects(0).EntityState, it should indicate Modified.

The EntityState property and the HasChanged() method are intended for different uses and have specific meanings. The following are examples for a Person entity:

- entity.HasChanged() indicates if any direct properties of the Person entity have changed. This does not check any child entities or collections.
- entity.HasChanged(true) checks the Person entity plus any child entities and collections. If any property on the Person entity, or any of the entities in the collections(Students, Prospects) have changed, it will return true. Use entity.HasChanged(true) in workflows to determine if anything has changed within the model.
- entity.Prospects(0).HasChanged() returns true if the first Prospects child entity of the Person has any changes.
- entity.Prospects(0).EntityState returns one of three values Added, Modified, Or Removed and only applies to the first Prospects entity in the Prospects collection.

For an activity that adds a record to an entity, every property will be dirty because the values are set from null to something else or to an empty string. Therefore, you should check the EntityState in your workflow to determine if a record is added. Insert a condition similar to the following:

If [ entity.EntityState = Cmc.Core.EntityModel.EntityState.Added ]

• entity.EntityState - is an enumeration and contains one of three values Added, Modified, or Removed. This gives the workflow developer more information about what has happened to the entity during the process. This is specific to the entity to which the EntityState belongs.

|             | entity.Nickname = "Gate                    | or" Dro                                                                                            | op activity here                           |       |
|-------------|--------------------------------------------|----------------------------------------------------------------------------------------------------|--------------------------------------------|-------|
|             | Expression Editor                          | ? ×                                                                                                |                                            |       |
| Text (Strin | g)                                         | 0                                                                                                  |                                            |       |
| "See if t   | nis is an infinite loop" & entity.Prospect | s(0) en<br>AcceptChanges<br>AssignedAdmissionsRepId<br>SignedStaffGroupId<br>SociatedBusinessUnits | ĵ                                          |       |
|             | Text<br>"See if this<br>Level              | CreatedByUserId DateAdded DateModified                                                             |                                            |       |
|             | Informatio                                 | EducationLevelld EntityState ■ Equals                                                              | Property Entity.EntityState As EntityState | State |
|             |                                            |                                                                                                    |                                            |       |

# Prevent Loops

Be careful not to create loops in your workflow statements.

Examples:

- If a workflow is triggered by a saving event, don't use a Save activity within the workflow.
- If a workflow is triggered by the posting of a charge, don't use a CreateCharge activity within the workflow.

# Test Workflows for Saved Events

Although Workflow is distributed with logging turned off, you might want to enable logging during the workflow design phase. See <u>NLog</u> for details about the logging configuration.

It is a good practice to insert at least one LogLine activity in workflows for Saved events. The LogLine text will appear in the event log immediately after the event is raised.

**Note**: The LogLine activity requires the <u>Cmc.Core.ServiceModuleHost.exe.config</u> file to be set up to log to file and error as shown below.
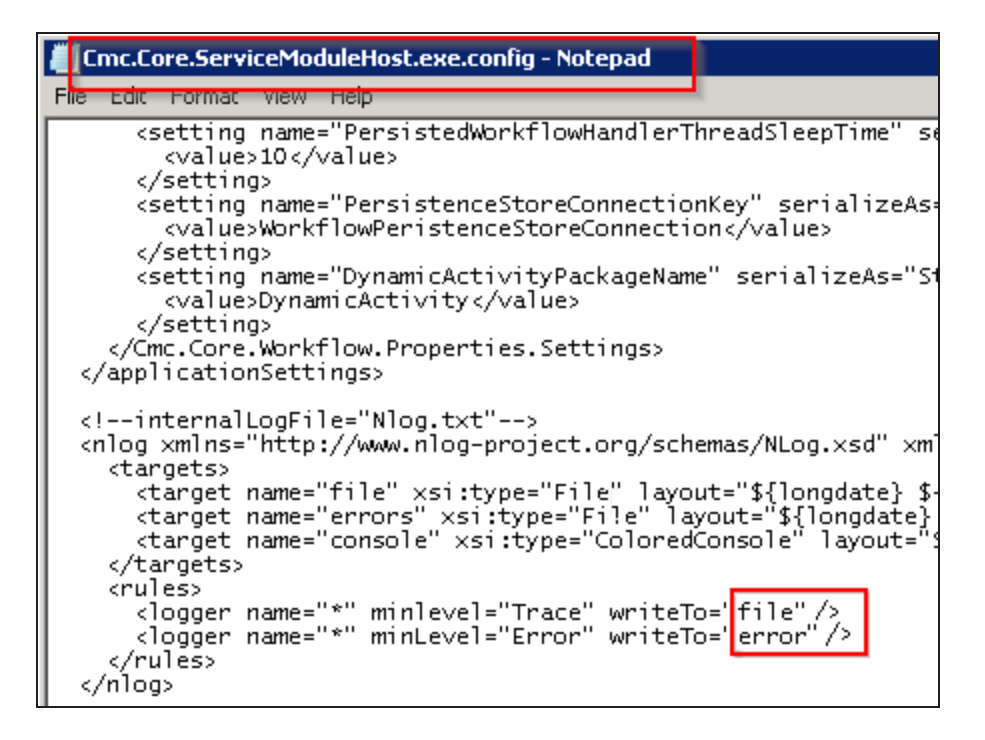

Check the date.errors.log file regularly for any errors in your workflows. For more information, see Event Logs.

Alternatively, you can test workflows for Saved events by including a Contact Manager CreateTask activity. You can confirm that the workflow was executed by checking the Contact Manager UI.

#### Filter Events Based on Event Source

Every event has arguments. The arguments can be viewed in Intellisense by typing **args.** in the Workflow Designer.

Event arguments have a connection context that specifies where the transaction came from. The context information can be used to filter events. For example, you can set up a filter to handle only events that came from a specific database trigger.

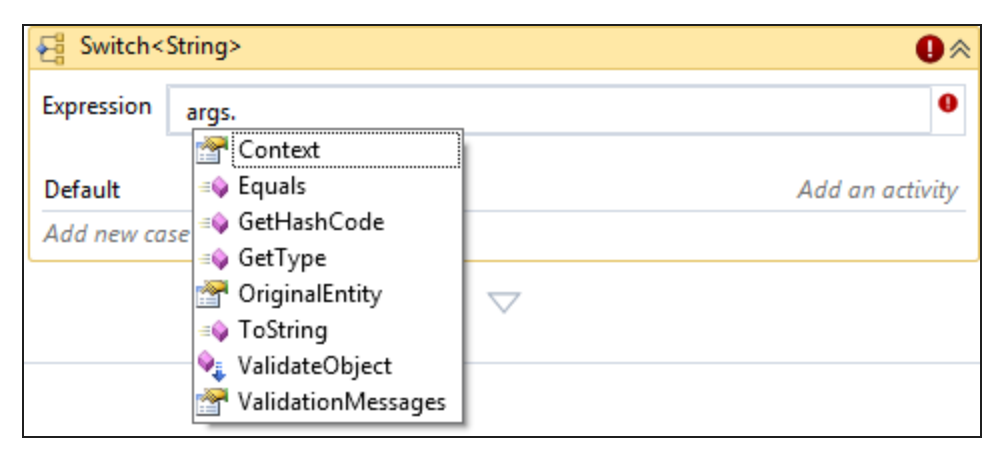

# **Context Property**

The Context property is a string that is set in the code when an event is raised. You can access the Context property in the Workflow Designer, for example, when you specify arg. in the Expression field of a Switch activity.

The Context property is useful when a workflow is associated with a sequence of forms such as the Enrollment Wizard in Anthology Student. When the user clicks Next after completing Step 1 in the Enrollment Wizard, a Person Saving event is raised and the Context is set to a string, in this case, "Enrollment Wizard: Student Selection". You can use a conditional statement to check the value of Context and validate fields in Step 1. Within the workflow, as you proceed through validating fields in the sequence of steps, check the Context string using each Case of the Switch activity. See the sample workflow Enrolling Students Using the Enrollment Wizard.

| 🔋 Sequence |                                             |          |
|------------|---------------------------------------------|----------|
|            |                                             |          |
|            | $\bigtriangledown$                          |          |
| ✓ Switch<  | String>                                     | *        |
| Expression | args.Context.ToString()                     |          |
| Default    |                                             | LogLine  |
| Case Enrol | ment Wizard: Student Selection              | Sequence |
| Case Enrol | ment Wizard: Program Selection              | Sequence |
| Case Enrol | ment Wizard: Term & Billing Method          | Sequence |
| Case Enrol | Iment Wizard: Enrollment Dates              | Sequence |
| Case Enrol | Iment Wizard: Enrollment Number/Description | Sequence |
| Add new ca | se                                          |          |
|            | $\bigtriangledown$                          |          |

Without the Context property, if the workflow validated a property that was picked in Step 4 of the wizard and the event was triggered for Step 1, unexpected behavior or null reference exceptions may occur.

Note that the Enrollment Wizard uses a Person Saving entity contract, so if you have a validation for the Student Master form (e.g., on Nickname) you should also add a context sensitive If statement in that workflow. Context in that case is "Student Saving Com". Otherwise some validation you have for the Student Master could show up on every step of the Enrollment Wizard on fields that are not even available there.

| , n                                                |      | /                  |
|----------------------------------------------------|------|--------------------|
| ondition                                           |      |                    |
| args.Context.ToString.Equals("Student Saving Com") |      |                    |
| Then                                               |      | Else               |
| *                                                  |      |                    |
| 🖞 lf                                               | 1    | *                  |
| Condition                                          |      |                    |
| string.lsNullOrEmpty(entity.Nickname)              |      |                    |
| Then                                               | Else |                    |
| ▲ CreateValidationItem 🔗                           |      | Drop activity here |
| Message                                            |      |                    |
| "Nickname cannot be blank."                        |      |                    |
| Message Type                                       |      |                    |
| Error                                              |      |                    |
|                                                    |      |                    |

Another use case for the Context property are workflows that deal with PostCharge or AdjustCharge transaction. The Context property can be used to determine the type of event.

| E Switch<   | String>                 | *       |
|-------------|-------------------------|---------|
| Expression  | args.Context.ToString() |         |
| Default     |                         | LogLine |
| Case Post ( | Charge Saving Com       | lf      |
| Case Adjus  | t Charge Saving Com     | lf      |
| Add new ca  | se                      |         |

#### Retrieve an Enum Value

For entities containing enumerations (i.e., a predefined list of values), use the <u>Enum.GetName method</u> to retrieve an enum value.

Example:

The following expression retrieves the value of the TransactionType enumeration in the Cmc.Nexus.Sis.StudentAccounts contract: [Enum].GetName(GetType(Cmc.Nex-

us.Sis.StudentAccounts.TransactionType),entity.TransactionType)

| 🖞 lf                                                                                                    |                                                                |
|----------------------------------------------------------------------------------------------------|----------------------------------------------------------------|
| Condition                                                                                                    |                                                                |
| entity.HasChanged()                                                                                                    |                                                                |
| Then                                                                                                    | Fice                                                           |
| Expression Edito                                                                                                    |                                                                |
| Text (String)                                                                                                    |                                                                |
|                                                                                                    | 9                                                              |
| entity transactiont "TYPE: " & [Enum].<br>PersonId<br>PostDate<br>PropertyChanged<br>ProspectId<br>Reference<br>StudentBillingPeriodId<br>StudentEnrolImentPeriodId<br>ToString<br>TransactionDate | GetName(GetTyp)<br>OK Cancel                                   |
| TransactionType                                                                                                    | Property AccountTransaction.TransactionType As TransactionType |

In the case of the TransactionType enumeration, the Enum.GetName method enables you to capture the Transaction Type value and perform another workflow activity when this value is found.

The log shows the mapping of the TransactionType enum value of "2" to the Transaction Type of "DebitAd-justment".

| 2015-04-14 17:26:18.5030 49 Trace           | Cmc.Core.Workflow.Activities.LogLine | TYPE: | DebitAdjustment |
|---------------------------------------------|--------------------------------------|-------|-----------------|
| CHARGE SAVED EVENT<br>Entity State=Modified |                                      |       |                 |
| ID: 724374                                  |                                      |       |                 |
| Invoice Number:                             |                                      |       |                 |
| Description=Computer Software Applications  |                                      |       |                 |
| Amount=38.0000                              |                                      |       |                 |
| AdduserId=19472                             |                                      |       |                 |
| ChargeCodeId: 12                            |                                      |       |                 |
| PersonId: 3385801                           |                                      |       |                 |
| Post Date: 4/14/2015 3:59:44 PM             |                                      |       |                 |
| Prospect ID: 338580                         |                                      |       |                 |
| Reference: Testagain                        |                                      |       |                 |
| Student Billing Period ID: 0                |                                      |       |                 |
| Enrollment Period ID: 45343                 |                                      |       |                 |
| Transaction Date :4/14/2015                 |                                      |       |                 |
| Transaction Type: 2                         |                                      |       |                 |

Another commonly used property to retrieve an enumeration is EntityState as shown below:

[Enum].Getname(GetType(Cmc.Core.EntityModel.EntityState), entity.EntityState)

# Type Casting

You can convert data types using the TryCast operator. The example below shows how the Loan ScheduledDisbursement data type can be converted to the more specific DirectLoanScheduledDisbursement.

| ForEach StudentAwardScheduledDisbursem                          |                                                                           |
|-----------------------------------------------------------------|---------------------------------------------------------------------------|
| Foreach item in entity.ScheduledDisburser<br>Body               | Expression Editor ? × Value (InArgument)                                  |
| Sequence 🔅                                                      | TryCast(item, Cmc.Nexus.Sis.FinancialAid.DirectLoanScheduledDisbursement) |
| ArB Assign<br>directLoanSchedul = TryCast(item, Cmc             | OK Cancel "Scheduled Disbursements was Emp                                |
| ⊂<br>► LogLine                                                  | Level Information •                                                       |
| Text<br>Environment.NewLine & "DIRECT L<br>Level<br>Information |                                                                           |

# Clear a Workflow Instance Id

To clear a Workflow Instance Id value in a workflow, use the following syntax:

|                                                       |   | Expression Editor ? ×                             |
|-------------------------------------------------------|---|---------------------------------------------------|
|                                                       |   | Value (InArgument)                                |
| ArB Assign<br>entity.WorkflowIns = Guid.Parse("00000( |   | Guid.Parse("00000000-0000-0000-0000-0000000000000 |
| · · · · · · · · · · · · · · · · · · ·                 | L | OK Cancel                                         |

**Note**: The API does not allow you to set the Guid value to all 0s. Therefore, the 1 appears at the end.

# Capture Validation Errors

In activities that provide a ValidationMessages field defined as InOutAr-

gument<ValidationMessageCollection>, you can create a variable of type ValidationMessageCollection and use the variable to capture error messages as shown in the example below, where the name of the variable is "validation".

| Name        | Variable type                                 |     |                   |   |
|-------------|-----------------------------------------------|-----|-------------------|---|
| alidation   | Cmc.Core.Eventing.ValidationMessageCollection | n Y |                   |   |
|             |                                               |     |                   |   |
| 광 lf        |                                               |     |                   | ~ |
| Condition   |                                               |     |                   |   |
| validation. | HasErrors                                     |     |                   |   |
|             | Then                                          |     | Else              |   |
|             |                                               |     |                   |   |
| 📑 Seque     | nce                                           | ~   |                   |   |
|             |                                               |     |                   |   |
|             | ~                                             |     |                   |   |
| 🖓 ForE      | ach <validationmessage></validationmessage>   | ~   | 📑 Sequence        | * |
| Foreach     | item in validation                            |     |                   |   |
| Body        |                                               |     |                   |   |
| body        |                                               |     | 🗐 LogLine         | * |
|             |                                               |     | Text              |   |
| E           | Z LogLine 🔗                                   |     | "Activity Passed" |   |
|             | lext .                                        |     | Level             |   |
|             | "Activity Failed: " & item.Message            |     | Information       | • |
| L           | evel                                          |     |                   |   |
|             | Error                                         |     | $\sim$            |   |

**Note**: If you are updating legacy activities to the new object model, be sure to update the variable type for validation messages. Many of the legacy activities use the variable type 'ValidationMessage', while the new object model uses the variable type 'ValidationMessageCollection'. It is not enough to create a variable in the new object model, you also need to instantiate the variable.

### Copy/Paste Sequences

If you copy and paste a Sequence from one workflow to another, you may need to recreate any associated variables to ensure all namespaces are properly imported.

# Check for StudentCourse.Status Changes

If you are using the <u>Status</u> property in workflows that check for StudentCourse.Status changes, use a logic pattern containing the CTYPE function with multiple combinations of possible status changes.

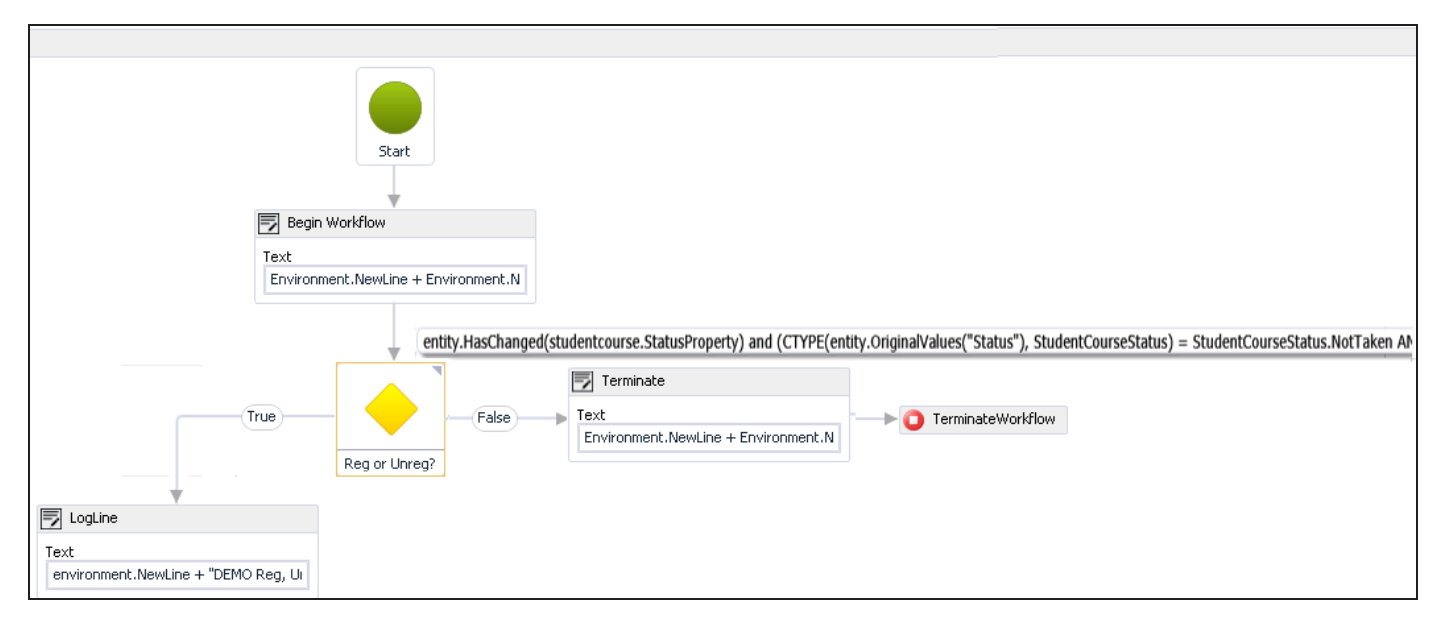

In our example, the FlowDecision activity contains a condition that checks whether the StudentCourse.StatusProperty entity has changed and whether the original Status value was NotTaken (case a), Registered (case b), or CurrentlyAttending (case c). The CTYPE function changes the original Status values to a new Status values for each case.

entity.HasChanged(studentcourse.StatusProperty)

AND (CTYPE(entity.OriginalValues("Status"), StudentCourseStatus) = StudentCourseStatus.**NotTaken** 

AND entity.Status = StudentCourseStatus.Registered)

```
OR (CTYPE(entity.OriginalValues("Status"), StudentCourseStatus) = StudentCourseStatus.Registered
```

AND entity.Status = StudentCourseStatus.NotTaken)

OR (CTYPE(entity.OriginalValues("Status"), StudentCourseStatus) = StudentCourseStatus.CurrentlyAttending

AND entity.Status = StudentCourseStatus.Withdrawal)

For different Status changes, replace the Status values as shown in the following pattern:

Where:

- status1a = original status (case a)
- status2a = new status (case a)
- status1b = original status (case b)
- status2b = new status (case b)
- status1c = original status (case c)
- status2c = new status (case c)

entity.HasChanged(studentcourse.StatusProperty)

AND (CTYPE(entity.OriginalValues("Status"), StudentCourseStatus) = StudentCourseStatus.status1a

AND entity.Status = StudentCourseStatus.**status2a**)

OR (CTYPE(entity.OriginalValues("Status"), StudentCourseStatus) = StudentCourseStatus.status1b

AND entity.Status = StudentCourseStatus.**status2b**)

OR (CTYPE(entity.OriginalValues("Status"), StudentCourseStatus) = StudentCourseStatus.status1c

AND entity.Status = StudentCourseStatus.status2c)

#### Improve Search Performance on "Browse for Types..."

When you need to select the **Browse for Types...** option in Workflow Composer, the search performance is improved if you copy and paste the entirety of the type to be searched into the "Browse and Select a .Net Type" window.

#### Example

You need to browse for a variable type named "ValidationMessageCollection". The quickest way to locate the variable type is:

- 1. Open Notepad.
- 2. Type ValidationMessageCollection.
- 3. Copy/paste ValidationMessageCollection into Type Name field of the "Browse and Select a .Net Type" window.

|                                                            | Browse and Select a .Net Type ? × |  |  |  |
|------------------------------------------------------------|-----------------------------------|--|--|--|
| Type Name:                                                 | ValidationMessageCollection       |  |  |  |
| <referenced assemblies=""> Cmc.Core [1.0.0.0]</referenced> |                                   |  |  |  |
| - 6                                                        | ValidationMessageCollection       |  |  |  |
|                                                            | OK Cancel                         |  |  |  |

#### How to Initialize an Array

You can initialize an array in an Assign activity.

Examples

- Boolean array: New Boolean() {false, false}
  OR —
  {false, false}

  Integer array
  New Integer() {1, 2, 4, 8}
- Nested array
  - $\{\{1,2\},\{3,4\}\}$

You don't have to worry about the size of the array. The number of values it will have defines the size.

To access these array elements, note that the index always starts at 0.

#### AndAlso Operator

You can combine expressions using operators. The **And** operator evaluates expressions on both sides. The **AndAlso** operator evaluates the right side if and only if the left side is true. The right way of exiting the evaluation (and preventing "Object reference not set to instance" errors) is to use AndAlso.

#### Example

studentEntity IsNot Nothing **AndAlso** studentEntity.Countryld.HasValue **AndAlso** studentEntity.Countryld.Value > 0

| udentEntity IsNot Nothing <mark>AndAlso</mark> studentE | ntity.Countryld.HasVa | lue AndAlso |
|---------------------------------------------------------|-----------------------|-------------|
| Then                                                    |                       | Else        |
| Sequence                                                | *                     |             |
| $\bigtriangledown$                                      |                       |             |
| C LookupReferenceltem                                   | *                     |             |
| Reference Item Type                                     |                       |             |
| Country                                                 | •                     |             |
| Reference Item                                          |                       |             |
| Reference Item Id                                       |                       |             |
| studentEntity Countryld Value                           |                       |             |

# Host Processes

The hosts involved in the workflow vary depending on the Anthology configuration and environment. The ServiceModuleHost, ServiceBrokerServiceModule, and the WorkflowServiceModule are required to host workflow processes. Application servers and clients vary.

| Host Process               | Description                                                                                                    |  |
|----------------------------|----------------------------------------------------------------------------------------------------|--|
| ServiceModuleHost.exe      | Windows service responsible for hosting plugin modules to simplify deployment and maintenance of processes that run in the background. For more information, see <u>Service Module Host</u> .                                                                                                    |  |
| ServiceBrokerServiceModule | Responsible for monitoring SQL Server Service Broker Queues for messages.<br>Currently, message handlers are implemented to raise EventService events and<br>trigger schedule-based workflows.                                                                                                    |  |
| WorkflowServiceModule      | Responsible for executing runnable workflows that have been persisted using the Delay activity. This process waits for suspended workflows (a.k.a. long running) to resume. It queries the database every 10 seconds.<br>This process waits for suspended workflows (a.k.a. long running) to resume. It queries the database every 10 seconds. It requires a valid handle in the database to ensure that the process is valid and connected to the database. The process refreshes a lock within the database table: [Sys-tem.Activities.DurableInstancing].[LockOwnersTable] every 30 seconds. If the lock becomes expired or if it is not found, the module will start to throw exceptions regarding the lock being Freed or Invalid. |  |
| CampusVue.exe              | Desktop Client for Anthology Student                                                                                                    |  |
| w3wp.exe                   | IIS hosted application server. Events are raised through ASP.NET or WCF.                                                                                                    |  |
| WorkflowComposer.exe       | Allows power users to create and publish workflows and track workflow instances.                                                                                                    |  |

# API Authentication for Workflow Activities

Installation Manager accepts the API Username and Password to allow applications other than Anthology Student to execute Anthology Student workflow activities. The API Username and Password values are specified on the Anthology Student tab in the Forms Builder Settings screen of Installation Manager. The API Username and Password are written to the SyRegistry table within the Anthology Student database (with selected encryption mechanism). The API Username and Password are no longer written to the web.config file and to the app config of the Service Module Host for Workflow Composer.

83

## Package Manager

The Package Manager application is integrated in Workflow Composer. Package Manager displays workflow packages accessible by the configured customer. The packages contain contracts, entities, events, and activities related to workflows and eventing for CampusNexus CRM, Anthology Student, and Forms Builder. The packages must be installed before you can start creating workflows.

**Note**: If you installed Workflow Composer using ClickOnce with auto update, previously installed packages are removed and need to be reinstalled.

When a new version of Workflow Composer has been installed, the following message will remind you to reinstall any packages.

| Workflow                                                         |                                                                                               | x                                                              |
|------------------------------------------------------------------|-----------------------------------------------------------------------------------------------|----------------------------------------------------------------|
| A new version of W<br>must be reinstalled.<br>Package Manager to | orkflow has been installed. Any p<br>The process of uninstalling these<br>o install packages. | reviously installed packages<br>e packages will begin now. Use |
|                                                                  |                                                                                               | ОК                                                             |

Click **OK** and proceed to install the needed Activities and Contracts .msi packages using Package Manager.

For each .msi package that you install, you will be prompted to confirm that you want to allow the app to make changes to your device.

#### Install Packages

- 1. Right-click the Workflow Composer icon on your desktop and select **Run as administrator**.
- 2. Click **Package Manager** in the toolbar of Workflow Composer. Because Workflow Composer cannot be updated while it is running, Package Manager prompts you to close the Workflow Composer.

Depending on the settings and antivirus/malware software installed on your machine as well as your corporate policies, you may see a warning when installing Workflow Composer and its activity packages.

3. Click **Yes** to proceed. The Package Manager window is displayed.

**Note**: Check the URL of the **Package Manager Host** for your environment. If necessary, change the URL and click **Update** before trying to install packages.

| <b>2</b> Package Manager                                                                                                    | _   |     | × |
|----------------------------------------------------------------------------------------------------|-----|-----|---|
| Select/deselect package(s) to be used with Workflow:<br>Any disabled packages are incompatible with your version of Installation Manager.<br>Available Packages |     |     |   |
| Activities And Contracts (CRM) 11.1.0 (11.1.0.91)                                                                                                    |     |     | ^ |
| Activities And Contracts (CRM) 12.0.0 (12.0.0)                                                                                                    |     |     |   |
| Activities And Contracts (CRM) 12.0.2 (12.0.2)                                                                                                    |     |     |   |
| Activities And Contracts (CRM) 12.1.0 (12.1.0)                                                                                                    |     |     |   |
| Activities And Contracts (CRM) 12.3.0 (12.3.0)                                                                                                    |     |     | ~ |
| Currently Installed Packages                                                                                                    |     |     |   |
| Activities And Contracts (CRM) 12.2.0 (12.2.0)                                                                                                    |     |     |   |
| Activities And Contracts (V 1) 20.0.0 (20.0.0.496)                                                                                                    |     |     |   |
| Activities And Contracts (V 2) 20.0.0 (21.0.0.124)                                                                                                    |     |     |   |
| Forms Builder Contracts 3.6.0 (3.6.0.97)                                                                                                    |     |     |   |
| Package Manager Host:                                                                                                    | Upd | ate | ] |
|                                                                                                    | Dor | ne  |   |

4. In the **Available Packages** pane, click if for the package to install. A progress bar displayed while the selected package is being downloaded and extracted to the appropriate location. When the installation is complete, click **Done** to close Package Manager.

You can install only one version of a specific package type. For example, if you installed "Activities and Contracts (CRM) 12.0.0", you cannot have "Activities and Contracts (CRM) 13.0.0" on the same instance of Workflow Composer at the same time. "Activities and Contracts (CRM) 13.0.0" will overwrite "Activities and Contracts (CRM) 13.0.0" will overwrite "Activities and Contracts (CRM) 12.0.0".

For each version of Anthology Student, Package Manager provides Activities and Contracts for the legacy namespaces and the new namespaces. The Activities and Contracts packages for legacy namespaces are

labeled **V1**, while the Activities and Contracts for new namespaces are labeled **V2**. For more information, see <u>About the New Object Model</u>.

**Note**: Anthology Student 21.0 (and later) Activities and Contracts are required when using Workflow Composer with Web API connection. Earlier versions of Activities and Contracts are incompatible.

With Workflow Composer 4.x and Anthology Student 22.x0 and later, you need to install both the V2 Activities and Contracts and the V1 Contract packages. V1 Activities are not supported in 22.x and later.

If you have workflows with V1 Activities, warning messages will be displayed when you select or run a workflow. See Run Time Messages About V1 Activities.

If workflows that contain V1 Activities have not been updated prior to upgrading to Anthology Student 22.x and installing 22.x Activities and Contracts packages, perform the following steps:

- 1. Uninstall the V1 and V2 packages for 22.x.
- 2. Import an earlier version of V1 and V2 packages (e.g., 21.x).
- 3. Update the workflows to replace the V1 activities (see Actions Required).
- 4. Re-import the 22.x packages.

The packages for Anthology Student 22.x and later will only contain the V1 Contracts and not the Activities.

5. Restart Workflow Composer. The contracts, entities, events, and activities associated with the downloaded packages are now available in Workflow Composer.

#### **Uninstall Packages**

- 1. Right-click the Workflow Composer icon on your desktop and select **Run as administrator**.
- 2. Click **Package Manager** in the toolbar of Workflow Composer.
- 3. Click **Yes** to close Workflow Composer. Package Manager displays check marks for any previously installed packages.
- 4. In the **Currently Installed Packages** pane, click for the package to uninstall. A progress bar displayed while the selected package is being removed. Click **Done** to close Package Manager.
- 5. Restart Workflow Composer. The uninstalled packages are no longer available.

## Persisted Workflows

The Workflow application enables you to open, refresh, and terminate persisted workflows. Persisted workflows may contain Delay or Bookmark activities or are started by a <u>Scheduled event</u>. These workflows reside in the database and are idle until the delay, bookmark, or scheduled events occur.

- 1. In Workflow Composer on the Home tab of the ribbon, click **Open Persisted Workflow** .
- 2. The Open Persisted Workflow window is displayed. You can sort and filter the grid as needed.

| 0  | pen Persisted Workflow               |                                          |      | ×                 |    |
|----|--------------------------------------|------------------------------------------|------|-------------------|----|
|    |                                      |                                          |      |                   |    |
| L  | Instance Id                          | Workflow                                 | Stat | Creation Time 🔺   |    |
| E  | e7efb233-70b2-45ca-bfad-ee332986eb0d | Demo - How to use a long running workflo | Idle | 8/24/2015 3:15:23 | *  |
| I. | 99009e98-bd9c-4b61-b3d3-033f5a5e6bc4 | Demo - How to use a long running workflo | ldle | 8/24/2015 7:48:54 |    |
| L  | ef0f1403-508d-404c-b680-664171c2c60e | Demo - How to use a long running workflo | ldle | 8/25/2015 3:47:29 |    |
| I. | e0b3c283-842f-4aa4-8028-faa17d7589f6 | Demo - How to use a long running workflo | ldle | 8/25/2015 3:54:51 |    |
| L  | 6789ee11-8633-42b1-9e1a-a5c7c5b9ee7a | Demo - How to use a long running workflo | ldle | 8/25/2015 4:10:01 |    |
| I. |                                      |                                          |      |                   | *  |
| L  |                                      |                                          |      |                   |    |
| r  | (                                    |                                          |      |                   | •  |
|    | Refresh Terminate                    |                                          |      | Open Cance        | el |

In Workflow Composer 3.0 and later, the Persisted Workflow grid has an additional "Username" column. This column is populated only for workflows associated with Forms Builder sequences.

| Open Persisted Workflow              |                                           |            |                      |              | x                                    |  |  |
|--------------------------------------|-------------------------------------------|------------|----------------------|--------------|--------------------------------------|--|--|
|                                      | Drag a column head                        | er here to | group by that column |              |                                      |  |  |
| Instance Id                          | Workflow                                  | State      | Creation Time        | Last Machine | Username 🔺                           |  |  |
| 501afdfc-4431-40e3-af45-0cd46b427d6b | Save High School Previous Education (8)   | Idle       | 7/18/2019 7:07:10    | CLTQAFB5     | bwallace ^                           |  |  |
| 2bf9fb25-fb4e-4826-8563-df9733afade1 | Grid With Template (4)                    | ldle       | 7/17/2019 2:44:28    | CLTQAFB5     | bwallace                             |  |  |
| 8c7ac364-cb1d-4c47-8bb2-e04b34529c7c | Kaly_Online Application (27)              | Idle       | 7/17/2019 2:35:29    | CLTQAFB5     | bwallace                             |  |  |
| 664f2761-70f3-447e-bac9-87deb61c5c43 | KL3.6 Form Section Dynamic Visible (1)    | ldle       | 6/14/2019 3:56:13    | CLTQAFB5     | ea163f2d-c87d-40c2-b1e8-84d6ce0240e6 |  |  |
| 89649ccf-1e27-4a3f-9b90-e8bd90efc897 | KL3.6 View Summary New Buttons (1)        | Idle       | 6/14/2019 3:54:34    | CLTQAFB5     | ed5e151e-cf2f-4822-bc2f-8dd44639c4f7 |  |  |
| 7480fd32-ffb9-4a32-99c5-2b756d1cd709 | IVP_Student Anonymous (1)                 | ldle       | 6/24/2019 3:07:17    | CLTQAFB5     | f4a4790b-0401-4312-9a85-4d783be76a65 |  |  |
| 6b7ade96-7a80-4b4c-993b-ea5356fbe283 | IR_ProgressSequence2 (1)                  | ldle       | 6/26/2019 5:35:38    | CLTQAFB5     | fded4440-1074-4606-a05a-deb0a997c5ee |  |  |
| d8932259-1aa5-4a81-981d-95e68a37b511 | KL3.5 Just Search (2)                     | Idle       | 6/17/2019 7:48:50    | CLTQAFB5     | katie                                |  |  |
| 37d73884-8be5-454d-a199-9e59382858ad | KL3.5 Kitchen with Retain and Summary (2) | ldle       | 6/17/2019 7:34:43    | CLTQAFB5     | katie                                |  |  |
| d60122b8-aa8b-408f-a024-01c224f2f447 | KL3.5 Translate All (20)                  | ldle       | 6/17/2019 7:23:24    | CLTQAFB5     | katie                                |  |  |
| e762aa7e-a97e-4c78-95a2-910f337a90bb | KL3.5 SaveEntityCollection Documents (6)  | Idle       | 6/14/2019 8:33:54    | CLTQAFB5     | katie                                |  |  |
|                                      |                                           |            |                      |              |                                      |  |  |
|                                      |                                           |            |                      |              |                                      |  |  |
| Refresh Terminate Open Cancel        |                                           |            |                      |              |                                      |  |  |

- 3. Select a workflow instance.
- 4. Click **Open** to view the workflow definition. You can edit and save the workflow.

The process retrieves and displays data from durable instancing (not tracking); However, if a record is selected and the Open button is clicked, the process attempts to retrieve tracking data. If the tracking database is not configured, the process will continue without error and will still open the persisted workflow.

- 5. Click **Refresh** to update the grid of persisted workflows.
- 6. Click **Terminate** to stop a workflow. Click **Yes** to confirm. The workflow instance is removed from the grid.
- 7. Click **Cancel** to close the Open Persisted Workflow window.

#### Note:

Workflow tracking relies on three database strings that are configured in the configuration file for the ServiceModuleHost.exe. For more information, see <u>Connection Strings</u>.

- a. dbConnection
- $b. \ {\tt WorkflowDurableInstancingConnection}$
- C. WorkflowTrackingConnection

The dbConnection and WorkflowDurableInstancingConnection should point to the same SIS database, e.g., a Anthology Student database. The WorkflowTrackingConnection should point to a specific tracking database (different than the SIS database).

# Save and Publish Workflows

The Workflow application enables you to save a local copy of a workflow and publish it when it is ready to be run by the workflow engine.

The option to save to the local file system is intended to be used during the design phase and for file sharing purposes. Workflows that are stored locally are not used by the workflow engine.

To save a workflow locally, click **Save** or **Save As...** on the Home tab of the Designer.

Workflows that are ready to be run by the workflow engine must be published. Published workflows are stored in the database. During publishing, you have the option to enable the workflow. The workflow engine runs only workflows that are published and enabled. Multiple versions of a workflow can be saved to the database. If another workflow with same Entity.Event and Name is found, the publishing process increments the workflow version. Only one version of a particular workflow can be enabled at a time.

- 1. Open a workflow definition in Workflow Composer. See <u>View, Enable, and Delete Workflows</u>.
- 2. On the Home tab, click **Publish**. The "Publish New Workflow Definition Version" window is displayed.

The **Name**, **Entity**, **Event**, and **Execution Event Phase** fields are automatically populated based on the information that was gathered when the workflow definition was created. For more information about Event Phases, see <u>Create Workflows with Event Phase</u>.

| Publish New Workflow Definition Version                                                                                                    |
|----------------------------------------------------------------------------------------------------|
| Publishing this Workflow version will post the definition to the server. When enabled, the workflow will be used as soon as the event occurs on the entity. |
| Name                                                                                                    |
| CreateApplicant                                                                                                    |
| Entity                                                                                                    |
| Person (Person)                                                                                                    |
| Event                                                                                                    |
| Saved (SavedEvent)                                                                                                    |
| Execution Event Phase                                                                                                    |
| Execution                                                                                                    |
| Enable This Workflow Version<br>Note: Enabling this workflow version will disable any other version of this same<br>workflow that may currently be enabled. |
| Publish Cancel                                                                                                    |

3. If you want the workflow to be run as soon as the event occurs on the entity, select **Enable This Work-***flow Version*, otherwise leave the check box cleared.

Enabling the workflow disables any other version of the same workflow that may be currently enabled.

4. Click Publish.

# View, Enable, and Delete Workflows

Workflow Composer enables you to open and view workflow definitions from a local file system or from an SQL Server database table. Workflows stored in the database can be enabled and disabled.

#### View Workflows from File or Server

To open a workflow from the file system, click **Open** in the **File** section of the ribbon and navigate to the location where your workflow files are stored.

To open a workflow from the database, click **Open** in the **Server** section of the ribbon. The "Open Workflow Definition From Server" window displays a grid with information about workflows that have been published to the database. To load a workflow definition into the Designer, select the workflow in the grid and click **Open**.

| Open \     | Workflow                                                                                                    | Definition From | n Server                           |                 |              |                             |          |           | ×      |  |  |
|------------|----------------------------------------------------------------------------------------------------|-----------------|------------------------------------|-----------------|--------------|-----------------------------|----------|-----------|--------|--|--|
|            |                                                                                                    | Name            | Name                               |                 |              |                             |          |           |        |  |  |
|            |                                                                                                    | PersonSavedAd   | PersonSavedAddStudentServiceCustom |                 |              |                             |          |           |        |  |  |
|            |                                                                                                    | Version         | Enabled                            | Delete          | Published By | Source                      | Modified |           |        |  |  |
|            |                                                                                                    | 1               |                                    |                 | sdulva       | LPT1313 [Workflow Designer] | 4/1/2016 |           |        |  |  |
| - F        |                                                                                                    | 2               |                                    |                 | sdulva       | LPT1313 [Workflow Designer] | 4/1/2016 |           |        |  |  |
|            | <b>E</b>                                                                                                    | CreateStudentS  | erviceTypeEntityNo                 | Custom          |              |                             |          | Execution | 0      |  |  |
|            | Ð                                                                                                    | lookupServicety | /pe                                |                 |              |                             |          | Execution |        |  |  |
|            | •                                                                                                    | PersonSavedCre  | eateStudentServTy                  | peCustom        |              |                             |          | Execution |        |  |  |
|            | •                                                                                                    | PersonSavedAd   | dStudentServiceCu                  | istomAssign     |              |                             |          | Execution |        |  |  |
|            | •                                                                                                    | PersonSavedAd   | dStudentServiceCu                  | istomAssignSome |              |                             |          | Execution |        |  |  |
|            | •                                                                                                    | PersonSavedAd   | dStudentServiceCu                  | istomNoAssign   |              |                             |          | Execution |        |  |  |
|            | 8                                                                                                    | ModAllDateFiel  | ds                                 |                 |              |                             |          | Execution |        |  |  |
|            | Entity: Person Picture Service (IPersonPictureService)     Event: UploadPersonPictureEvent (UploadPersonPictureEvent) |                 |                                    |                 |              |                             |          |           |        |  |  |
|            |                                                                                                    |                 |                                    |                 |              |                             |          |           |        |  |  |
| <b>V</b> N | ✓ Not Is null or empty([Event Phase]) ▼                                                                               |                 |                                    |                 |              |                             |          |           |        |  |  |
| Refr       | esh S                                                                                                    | ave             |                                    |                 |              |                             |          | Open      | Cancel |  |  |

Workflows are grouped by entities and events in the "Open Workflow Definition From Server" window. Expand the entity and event groups to view the following information about each workflow:

- Version
- Enabled
- Delete
- Published by (Windows identity of the user who is signed in to the Workflow Composer workstation
- Source (Windows identity of the workstation where the workflow came from)
- Date modified
- Event Phase

You can sort the grid by workflow **Name** and filter by **Event Phase**. For more information about Event Phases, see <u>Create Workflows with Event Phase</u>.

You can also manipulate the grid in the Open Workflow Definition From Server window. Hover over the column headings to access column filter and sort controls. Drag column headers to rearrange or remove columns.

## Enable a Workflow

Select or clear the **Enabled** check box to choose which workflow is currently active and will be selected by the workflow engine to execute when a new instance of this workflow is invoked. For workflows that have multiple versions, only one version at a time can be enabled. Click **Save** when you have changed the enabled status.

### Workflow Versioning

When you open, modify, and publish a workflow version, the version number of the workflow is automatically incremented, and the new version is added to the grid.

You can modify long running workflows when needed without disrupting any instances of the workflow that are in process and persisted to the data store. The execution of any currently persisted workflows is completed using the definition of the older version and invokes new instances of the workflow using the latest definition.

The <u>WorkflowIdentity</u> class supports the versioning and dynamic update functionality of Workflows and enables hosting multiple versions of the same workflow.

### Delete Workflow Definitions

The 'Open Workflow Definition from Server' window enables you to delete workflow definitions that are stored in the database. You can select multiple revisions of a single workflow, all revisions of workflow, and workflow revisions of multiple different contracts at same time. When you select the **Delete** check box, you are prompted to confirm that you want to permanently delete the selected workflows/revisions.

If at least one instance of any of the selected workflow revisions is a long running workflow and still is in process, a message states that one or more instances of one of the selected workflow revisions is still in process. If you proceed with the Delete operation, all in process instances of workflows associated with any of the selected workflow revisions are deleted as well as the selected workflow revisions.

# Workflow Execution Scenarios

A workflow continuously executes activities until there are no more activities to execute or until all currently executing activities are waiting for input. The input can come from a user, an external system, or an expiring timer. While waiting for input, the workflow becomes idle. A host can unload workflows that have gone idle and reload them to continue execution when the input arrives. To unload the workflow when it becomes idle, the host must persist the workflow instance.

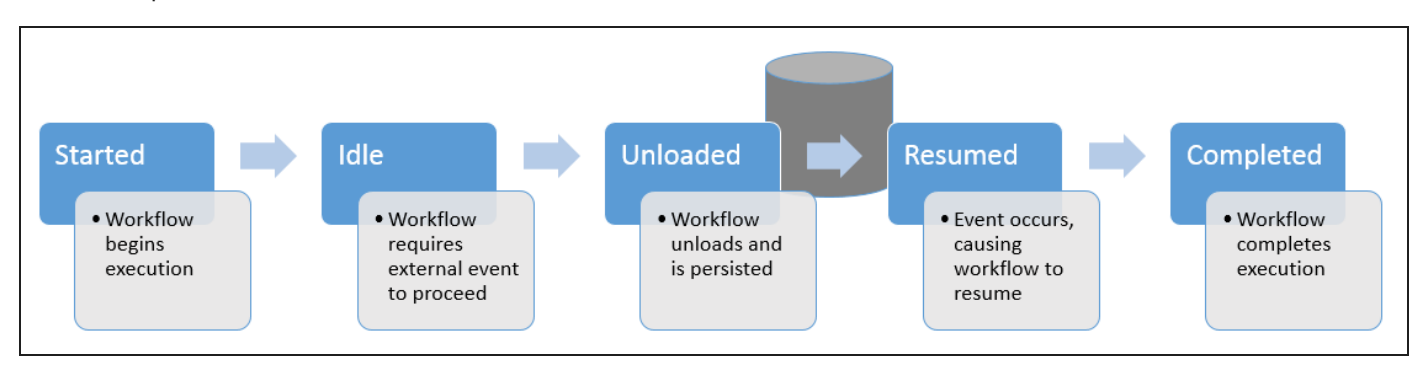

Persistence of the workflow instances and associated data is required in the following scenarios:

- A workflow is started within an application, unloaded due to a Bookmark, and resumed from the same application.
- A workflow is started within an application server, unloaded due to a Delay, and resumed from the application server.
- A workflow is started based on a Schedule, unloaded due to a Delay, and resumed from the application server.
- A workflow is started based on a Schedule, unloaded due to a Bookmark, and resumed from the application server.

The hosts involved in the workflow vary depending on the Anthology configuration and environment. For more information about the hosts, see <u>Host Processes</u>.

#### Bookmark

Bookmarks are the mechanism that enables a workflow activity to passively wait for input without holding onto a workflow thread. A bookmark is the point at which execution can be resumed (and through which input can be delivered) within a workflow instance. External code is responsible for resuming the bookmark with relevant data. Multiple bookmarks can be scheduled at the same time.

For information about creating different bookmark types, see <u>CreateBookmark</u> and <u>CreateBookmark<></u>.

To see how CreateBookmark and ResumeBookmark activities can be used in a workflow, refer to:

- Create a Long Running Workflow
- Wake up the Long Running Workflow

## Delay

A Delay activity creates a timer for a specified duration. The workflow instance is unloaded until the timer expires.

Other activities related to workflow persistence include:

- StateMachine
- State
- FinalSate
- Persist
- NoPersistScope
- Pick
- PickBranch
- Parallel

For more information about these activities, see Generic Activities.

#### Schedule

Event scheduling can be used to start a workflow on a recurring schedule. For more information see <u>Event</u> <u>Scheduling</u>.

The web client for Anthology Student 20.0 and later enables you to set up schedules to trigger workflows. In the web client, select the Processes tile, locate System Administrator in the tree, and select Background Processes. On Background Processes page, add or edit jobs and then schedule the jobs so that they are executed as a background process.

# Workflow Tracking

Workflow Composer provides a visual workflow tracking feature that is built based on the workflow tracking infrastructure available in the .NET Framework. Workflow tracking enables you to observe the execution of a workflow instance at runtime.

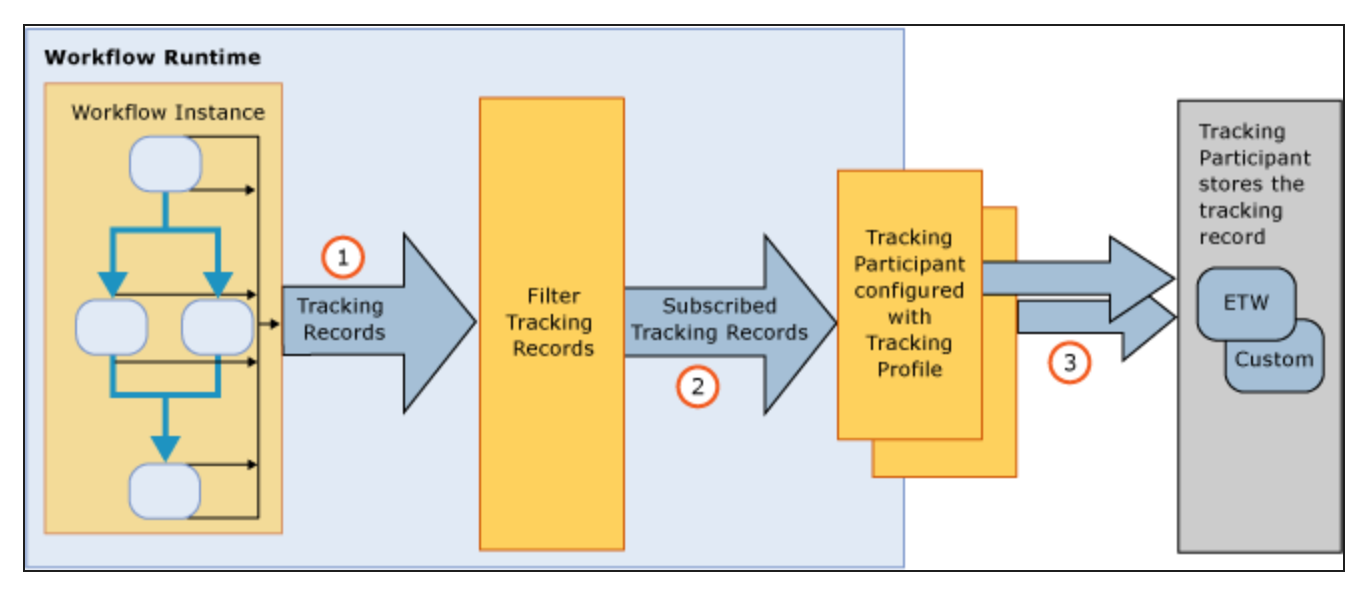

- 1. Tracking records are emitted from a workflow at the workflow instance level and when activities within the workflow execute.
- 2. Tracking profiles are used to specify which tracking information is emitted for a workflow instance. The queries defined within the tracking profile section define the kinds of events that are returned by the subscription. For example, a tracking profile might subscribe to Started and Completed workflow event statuses. If no profile is specified, all tracking events are emitted. Tracking profiles are XML elements within a standard .NET framework config file. A Workflow Tracking Profile Editor UI is also available.

| Fracking profile nar                       | New Trac                                         | king Profile                               |                                                             |                                             |                          |
|--------------------------------------------|--------------------------------------------------|--------------------------------------------|-------------------------------------------------------------|---------------------------------------------|--------------------------|
| Workflow instance                          | states                                           |                                            |                                                             |                                             |                          |
| Initial :                                  | states<br>✓ Idle<br>✓ In Ur<br>✓ Persi<br>✓ Resu | Intern<br>handled Exception<br>sted<br>med | ediate states<br>✓ Suspended<br>✓ Unloaded<br>✓ Unsuspended | Aborted<br>Canceled<br>Completed<br>Deleted | d states<br>✓ Terminated |
| Workflow activity<br>Activity state        | states<br>Track the activity                     | Track all variables                        | Track all arguments                                         |                                             |                          |
|                                            |                                                  |                                            |                                                             |                                             |                          |
| Executing<br>Closed                        |                                                  |                                            |                                                             |                                             |                          |
| Executing<br>Closed<br>Canceled<br>Faulted |                                                  | Window 5                                   |                                                             |                                             |                          |

3. A workflow tracking participant needs to be added to the workflow host to subscribe to tracking records. The tracking participant subscribes to TrackingRecord objects. It contains the logic to process a TrackingRecord (for example, writing to a file). The .NET Framework provides an ETW (Event Tracing for Windows) tracking participant with a basic profile that is installed in the machine.config file. Anthology also provides an SQL tracking participant that stores the tracking records and permits retrieval of the tracking records.

For more information about the workflow tracking and tracing infrastructure in .NET, see <u>http://msdn.-microsoft.com/en-us/library/ee513992(v=vs.110).aspx</u>.

Note:

Workflow tracking relies on three database strings that are configured in the configuration file for the ServiceModuleHost.exe. For more information, see <u>Connection Strings</u>.

- **a.** dbConnection
- $b. \ {\tt WorkflowDurableInstancingConnection}$
- C. WorkflowTrackingConnection

The dbConnection and WorkflowDurableInstancingConnection should point to the same SIS database, e.g., an Anthology Student database. The WorkflowTrackingConnection should point to a specific tracking database (different than the SIS database).

The tracking process retrieves and displays data from the tracking database. If the tracking database is not configured, Workflow Composer will display a user friendly message.

### Workflow Tracking Example

After you have set up your environment for workflow tracking, use Workflow Composer for visual workflow tracking. You can:

- View workflows that are currently executing.
- View workflows that executed in the past.
- Select and replay workflows.
- Refresh the display in the Current and Historical windows.

You can troubleshoot a workflow and determine if it is executing properly based on the data being passed or returned from every activity step in a given workflow.

1. Open the Workflow Designer and click **Open Tracked Workflow**.

The Completed Workflows window is displayed. Each record indicates the following.

- Instance Id
- Workflow (.xaml file name)
- State (e.g., closed, executing, idle, unloaded, completed, aborted, terminated)
- Time

You can sort, filter, and rearrange the columns in the grids.

| Co | Completed Workflows                  |                                           |            |                    |    |  |
|----|--------------------------------------|-------------------------------------------|------------|--------------------|----|--|
| Ŕ  | 3                                    |                                           |            |                    |    |  |
|    |                                      | Drag a column header here to group by the | hat column |                    |    |  |
|    | Instance Id                          | Vorkflow                                  | State      | Time 🔹             |    |  |
| Þ  | 8882f5a4-0511-4c67-846c-d6ae8fddc776 | Test Schedule Occurrence (8)              | Unloaded   | 9/10/2014 11:52:22 | ^  |  |
|    | 4da2a5ab-7a2a-4a28-a326-9391f4ac39e0 | Test Schedule Occurrence (8)              | Unloaded   | 9/10/2014 11:52:20 |    |  |
|    |                                      |                                           |            |                    | •  |  |
|    |                                      |                                           |            | Open Cance         | 21 |  |

 Select a record and click **Open**. The definition of the workflow instance is loaded into the Designer pane. You can select a workflow instance and click **Replay** to execute the workflow again, click **Refresh** to update the Completed Workflow instances, or click **Close** to unload the workflow from the Designer pane. 3. Click on the **Workflow Activities** tab below the Toolbox. The Workflow Activities pane is displayed. It contains records for the Activity steps in the currently loaded workflow.

| <b>℃</b> Designer |                          | Ψ×                   | 🗄 Workflow Activitie      | s म×           |
|-------------------|--------------------------|----------------------|---------------------------|----------------|
| ScheduleScheduleO |                          | Restore Collapse All | Activity                  | State          |
|                   |                          | <u>^</u>             | Test Schedul              | Executing 🔶    |
|                   | Sequence                 | 0                    | Sequence                  | Executing      |
|                   | Jedoruce                 |                      | WriteLine                 | Executing      |
|                   | $\bigtriangledown$       |                      | WriteLine                 | Closed         |
|                   | ·                        |                      | ExecuteQuery              | Executing      |
|                   | 🜠 WriteLine              |                      | ExecuteQuery              | Closed         |
|                   | Text "Step 1"            |                      | WriteLine                 | Executing      |
|                   |                          |                      | WriteLine                 | Closed         |
|                   | $\bigtriangledown$       |                      | CreateBookmark            | Executina *    |
|                   | ExecuteQuery             | U                    |                           | ,              |
|                   | Connection string name   |                      | To = Workfle              | Debug          |
|                   | "dbSampleData"           |                      |                           | - Debugiii     |
|                   | Command                  |                      | Properties                | <b>д</b> х     |
|                   | "SELECT * FROM Messages" |                      | System.Activities.Activit | yBuilter       |
|                   | $\bigtriangledown$       |                      | Az↓ Search:               | Clear          |
|                   | 🜠 WriteLine              |                      | Misc                      |                |
|                   |                          | •                    | ImplementationVers        | i              |
| Variables Imports |                          | 👋 🔍 100% 🛛 🖾 🗖       | Name                      | ScheduleSchedu |
| Error List        |                          | <b></b>              |                           |                |
| Error List Output |                          |                      |                           |                |
| Version 1.0.0.0   |                          |                      |                           |                |

- 4. In the Workflow Activities pane, click on the **Activity** step that you want to examine. The selected Activity step is highlighted in the Designer pane.
- 5. Click on the **Debug Properties** tab.

| 🍫 Designer            |                                                                                 | Ψ×                   | E Workflow Activities                                  | щ×           |
|-----------------------|---------------------------------------------------------------------------------|----------------------|--------------------------------------------------------|--------------|
| ScheduleScheduleO     |                                                                                 | Restore Collapse All | Activity                                               | State        |
|                       |                                                                                 |                      | Test Schedul                                           | Executing    |
|                       | Sequence                                                                        | 0                    | Sequence                                               | Executing    |
|                       |                                                                                 |                      | WriteLine                                              | Executing    |
|                       | Type: Sequence                                                                  |                      | WriteLine                                              | Closed       |
|                       | Name. Sequence                                                                  |                      | ExecuteQuery                                           | Executing    |
|                       | 🜠 WriteLine                                                                     |                      | ExecuteQuery                                           | Closed       |
|                       | Text "Step 1"                                                                   |                      | WriteLine                                              | Executing    |
|                       |                                                                                 |                      | WriteLine                                              | Closed       |
|                       | $\bigtriangledown$                                                              |                      | CreateBookmark                                         | Executina *  |
|                       | Connection string name<br>"dbSampleData"<br>Command<br>"SELECT * FROM Messages" |                      | To E Workflo<br>Properties<br>Cmc.Core.Workflow.Activi | Debug        |
|                       | Writel ine                                                                      |                      |                                                        |              |
|                       |                                                                                 | -                    | CommandText                                            | "SELECT *    |
| Variables Imports     |                                                                                 | 👋 🔍 100% 🕞 🖾 🗖       | ConnectionStringNa                                     | "dbSample    |
| Error List            |                                                                                 | щ ×                  | Data                                                   | Enter a VB   |
|                       |                                                                                 |                      | DisplayName                                            | ExecuteQuery |
| ▲ Error List ■ Output |                                                                                 |                      |                                                        |              |
| Version 1.0.0.0       |                                                                                 |                      | Sequence - Exe                                         | ecuteQuery   |

6. In the Debug Properties pane, click 🗈 to the left of **Workflow Activity State Data** to inspect the details of the Arguments and Variables declared at the time of the execution of the Activity step selected in the Workflow Activities tab.

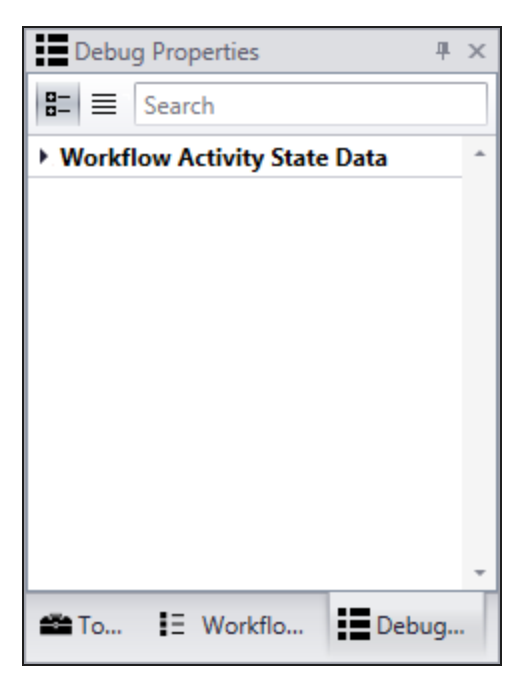

7. Click the 🖬 icons to inspect the details of the Arguments and Variables declared at the time of the execution of the workflow Activity step selected in the Workflow Activities tab.

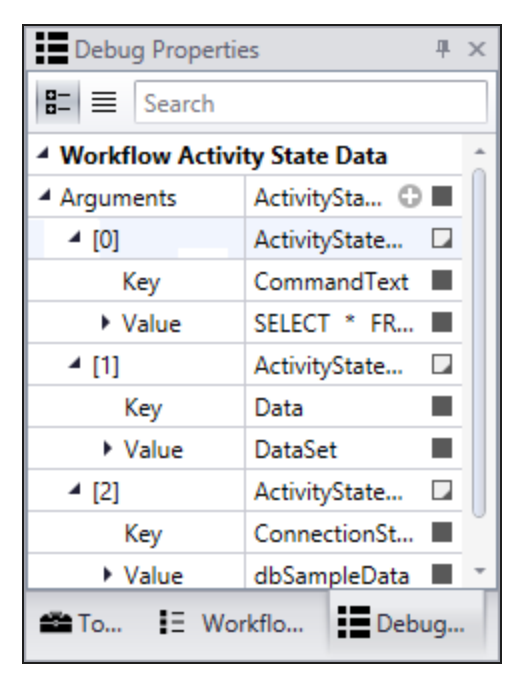

Notes:

- Use the visual workflow tracking feature only when needed to avoid any performance impacts.
- Define an appropriate tracking profile to limit the number of tracking records that are emitted at runtime. For more information about tracking profiles, see <u>http://msdn.microsoft.com/en-us/library/ee513989</u> (v=vs.110).aspx.
- To clean up the Workflow Tracking database when it gets too large, refer to Resources > <u>Workflow Track-ing DB Cleanup Script</u>.

# New Workflows

# About the New Object Model

Beginning with Workflow 2.2, a new object model supports Anthology Student version 17.1 and later. The new object model introduces new namespaces for Anthology Student modules.

| Old Namespace                                 | New Namespace                                 |  |  |
|-----------------------------------------------|-----------------------------------------------|--|--|
| Cmc.Nexus.Workflow. <modulename></modulename> | Cmc.Nexus. <modulename>.Workflow</modulename> |  |  |
| Example:                                      | Example:                                      |  |  |
| Cmc.Nexus.Workflow.Sis.Academics              | Cmc.Nexus.Academics.Workflow                  |  |  |

The new services, namespaces, and entities are documented in the Anthology Student Object Library.

#### End-of-Life Announcement for Anthology Student Activities (V1)

With the release of Anthology Student 21.0 in October 2019, the EOL date for Anthology Student Activities (V1) is scheduled for October 2020 and the EOS date is scheduled for April 2021. For more information, see End-of-Life for Anthology Student Activities (V1).

#### New and Migrated Activities

The activities in the toolbox of Workflow Composer are sorted by namespace. Any new activities that have been developed since the introduction of the new object model are added to the corresponding namespaces in the toolbox.

Activities that were developed in the old object model and are required to support events raised out of Anthology Student were migrated to new namespaces.

#### Example:

The CreateStudentSportsService activity was migrated from Cmc.Nexus.Workflow.Sis.StudentServices to Cmc.Nexus.StudentServices.Workflow.

If you are creating a new workflow using this activity, use the activity from the new namespace Cmc.Nex-us.StudentServices.Workflow.

For help about the migrated activity, refer to "CreateStudentSportsService (V2)" in the **New Workflows** help section.

Help about the older variant of the activity is found in "CreateStudentSportsService **(V1)**" in the **Legacy Work-***flows* help section.

The toolbox in Workflow Composer will provide both variants of the CreateStudentSportsService activity until all legacy workflows have been migrated.

The LookupServiceListItem, LookupAreaOfStudy, and LookupListItem activities were not migrated. The functionality of these activities is incorporated into the **LookupReferenceItem** activity in Cmc.Nexus.Common.Workflow. Use the LookupReferenceItem activity for any new or migrated workflows.

The LookupGroup activity in Cmc.Nexus.Workflow is migrated to LookupStudentGroup in Cmc.Nexus.Common.Workflow.

For detailed information about the entities and properties associated with new and migrated activities, refer to the Anthology Student Object Library instead of mapping tables provided in the *Legacy Workflows* help section.

## Events

Events raised out of the standard interface for Anthology Student are supported only in the new object model.

Events raised out of the legacy interface for Anthology Student are supported in the legacy model (using legacy contracts, activities, and entity mapping tables). However, the legacy model will be phased out. Any new work-flows for events raised out of the legacy interface for Anthology Student 17.1 and later should be migrated to use the new object model.

# Contracts

The contracts that the legacy services/activities were developed against are not migrated. Instead, the contracts that the legacy services/activities use become part of the new object model/command model.

The legacy contracts will be supported for a designated length of time allowing for customers to adjust any applicable workflows to use the new entities and their corresponding contracts. The specific steps/process for how affected workflows are updated/modified will need to be determined.

If you are migrating from an older version of Anthology Student to a newer version, you may need to work with two instances of Workflow Composer where one instance uses the V1 and V2 packages of the older Anthology Student version and the second instance uses the V1 and V2 packages for the new Anthology Student version.

When all workflows are migrated to use the new activities, uninstall the old contracts. A new user from Anthology Student 17.1 forward should never install the old contracts/activities.

# **Converted Entities**

In the new object model, the conversion of entity values is no longer required. The CVueIdToPersonIdActivity and PersonIdToCVueIdActivity are no longer needed, and the following conversion formulas no longer apply:

For Student:

• PersonId = (SyStudentId \* 10) + 1

Other entities:

- SyStaffId + '2'
- SyAddressId + '3'
- PlEmployerContactId + '4'

- AmAgencyContactId + '5'
- SyOrganizationContactId + '6'
- AmOnlineApplicantId + '7'

For Student Group: GroupId = (SyGroupsId \* 10) + 1

**Note**: In new and migrated workflows, the Campus (Id) property replaces the Business Unit (Id) property.

# CampusNexus CRM Events

The following events are specific to CampusNexus CRM.

- Saving events are triggered just prior to data being saved.
- Saved events are triggered just after data is saved
- Deleting events are triggered just prior to data being deleted.
- Deleted events are triggered just after data is saved

These events apply to all operational objects except the Account object.

**Note**: In the current release, the Prospect object is renamed to Lead.

#### Cmc.NexusCrm.Contracts.dll

All operational and reference objects are wrapped in the assembly file Cmc.NexusCrm.Contracts.dll. Whenever new properties are created in CampusNexus CRM or an existing property definition (metadata) is changed, this assembly is regenerated. Workflows for CampusNexus CRM require the events and objects contained in the Cmc.NexusCrm.Contracts.dll to be available in Workflow Composer.

To regenerate the assembly after any metadata changes, perform the following steps:

- 1. On the IIS Server of the Web Client for CampusNexus CRM, **restart** the **Cmc.Crm.Workspaces** application.
- 2. Navigate to the URL of the Web Client for CampusNexus CRM.
- 3. Copy the regenerated **Cmc.NexusCrm.Contracts.dll** from the \bin folder of the Web Client to the installation path of Workflow Composer.

#### CampusNexus CRM Namespaces

Entities of operational objects will be available under this contract in the following namespaces:

- Cmc.NexusCrm.Common.Entities
- Cmc.NexusCrm.Enrollment.Entities
- Cmc.NexusCrm.Events.Entities

The following figure is an example of a namespace:

| New Event Driven Workflow                                                                                                    |                                                                        | x         |
|----------------------------------------------------------------------------------------------------|------------------------------------------------------------------------|-----------|
| Select an entity and event that will trigger your workflow<br>Name                                                                                        | w:                                                                     |           |
| Only show entity types that have the SupportedEvents at                                                                                                   | ttribute                                                               |           |
| Cmc.Core     Cmc.NexusCrm.Contracts     Cmc.NexusCrm.Common.Entities     Cmc.NexusCrm.Enrollment.Entities     Cmc.NexusCrm.Events.Entities     Namespaces | <ul> <li>Cmc.Core</li> <li>Cmc.Nexus.FormsBuilder.Contracts</li> </ul> |           |
|                                                                                                    |                                                                        | OK Cancel |

The following table indicates the list of objects supported in the above namespaces:

#### **CRM Objects and Namespaces**

| ObjectName           | Namespace                        | Events can occur in |        |           |
|----------------------|----------------------------------|---------------------|--------|-----------|
|                      |                                  | Web Client          | Portal | iServices |
| Account              | Cmc.NexusCrm.Common.Entities     | NA                  | NA     | NA        |
| Academic Progress    | Cmc.NexusCrm.Enrollment.Entities | Y                   | Y      | Y         |
| Address              | Cmc.NexusCrm.Common.Entities     | Y                   | Y      | Y         |
| Address Type         | Cmc.NexusCrm.Common.Entities     | Y                   | Y      | Y         |
| Area of Interest     | Cmc.NexusCrm.Common.Entities     | Y                   | Y      | Y         |
| Area of Study        | Cmc.NexusCrm.Common.Entities     | Y                   | Y      | Y         |
| Contact              | Cmc.NexusCrm.Common.Entities     | Y                   | Y      | Y         |
| Country              | Cmc.NexusCrm.Common.Entities     | Y                   | Y      | Y         |
| Course History       | Cmc.NexusCrm.Enrollment.Entities | Y                   | Y      | Y         |
| Custom Objects       | Cmc.NexusCrm.Common.Entities     | Y                   | Y      | Y         |
| Document Status      | Cmc.NexusCrm.Common.Entities     | Y                   | Y      | Y         |
| Document Status Type | Cmc.NexusCrm.Common.Entities     | Y                   | Y      | Y         |

| ObjectName                 | Namespace                        | Events can occur in |        |           |
|----------------------------|----------------------------------|---------------------|--------|-----------|
|                            |                                  | Web Client          | Portal | iServices |
| Education Level            | Cmc.NexusCrm.Common.Entities     | Y                   | Y      | Y         |
| Enrollment                 | Cmc.NexusCrm.Enrollment.Entities | Y                   | Y      | Y         |
| Ethnic Group               | Cmc.NexusCrm.Common.Entities     | Y                   | Y      | Y         |
| Event                      | Cmc.NexusCrm.Events.Entities     | Y                   | Y      | Y         |
| Goal                       | Cmc.NexusCrm.Enrollment.Entities | Y                   | Y      | Y         |
| Lead                       | Cmc.NexusCrm.Common.Entities     | Y                   | Y      | Y         |
| Lead Source                | Cmc.NexusCrm.Common.Entities     | Y                   | Y      | Y         |
| Lead Type                  | Cmc.NexusCrm.Common.Entities     | Y                   | Y      | Y         |
| Nationality                | Cmc.NexusCrm.Common.Entities     | Y                   | Y      | Y         |
| Participant                | Cmc.NexusCrm.Events.Entities     | Y                   | Y      | Y         |
| Program                    | Cmc.NexusCrm.Common.Entities     | Y                   | Y      | Y         |
| Program Level              | Cmc.NexusCrm.Common.Entities     | Y                   | Y      | Y         |
| Program Version            | Cmc.NexusCrm.Common.Entities     | Y                   | Y      | Y         |
| Program Version Start Date | Cmc.NexusCrm.Common.Entities     | Y                   | Y      | Y         |
| Region                     | Cmc.NexusCrm.Common.Entities     | Y                   | Y      | Y         |
| Shift                      | Cmc.NexusCrm.Common.Entities     | Y                   | Y      | Y         |
| State                      | Cmc.NexusCrm.Common.Entities     | Y                   | Y      | Y         |
| Term                       | Cmc.NexusCrm.Common.Entities     | Y                   | Y      | Y         |
| Test                       | Cmc.NexusCrm.Common.Entities     | Y                   | Y      | Y         |
| Test Score                 | Cmc.NexusCrm.Enrollment.Entities | Y                   | Y      | Y         |

#### Limitations:

- For the Event object, only the Get operation is supported.
- For the Participant object, only the Get and Update operations are supported.
- For all other objects, the Get, Create, and Update operations are supported.
- The Delete operation is not supported in all objects listed in the table.
- For external properties in all objects, only the Get activity is supported.
# **Deleting Events**

Deleting events are triggered just before records are deleted. These events are used in scenarios where a user or an administrator needs to be notified prior to the deletion of a record.

For the handler written in .NET code to raise a validation, the second parameter, EventArgs, must be type casted to ValidationEventArgs.

Example for the Lead entity:

```
eventService.GetEvent<DeletingEvent>().RegisterHandler<Lead>(((lead, args) =>
{
    var msg = (ValidationEventArgs) args;
    msg.ValidationMessages.Add("Not a valid ID");
}
));
```

# Anthology Student Database Events

In Workflow Composer 4.0 and later, the Service Module Host raises two new database events for Anthology Student:

- The **Database Row Deleted Event** occurs after a row in a database is deleted.
- The **Database Row Saved Event** occurs after a row in a database is updated or inserted.

Previously, for some entities in the Anthology data model, the events raised from Anthology Student (standard interface) were insufficient to notify external systems of changes to a given entity. With the introduction of the new database events, additional data changes can be captured via raised events to support various integrations between Anthology Student and other systems.

Several Anthology Student contract entities are updated to serialize/deserialize the payload for the new database events. The first tables and entities that will support the new database event types are listed below. Other tables/entities will be added in the future.

| Table                       | Entity                               | Event Added in Workflow 4.0                            |
|-----------------------------|--------------------------------------|--------------------------------------------------------|
| AdClassSched                | Class Section Entity                 | Database Row Deleted Event<br>Database Row Saved Event |
| AdConcentrationByEnrollment | Student Area Of Study Entity         | Database Row Deleted Event<br>Database Row Saved Event |
| SyStatChange                | Student School Status History Entity | Database Row Saved Event                               |

The new database events can be selected in Workflow Composer to create workflows for these entities.

**Class Section Entity** (Cmc.Nexus.Academics.Contracts > Cmc.Nexus.Academics.Entities)

| Select an entity and event that will trigger your workflows    |                                                                   |
|----------------------------------------------------------------|-------------------------------------------------------------------|
| Name                                                           |                                                                   |
| Vallie                                                         |                                                                   |
| Only show entity types that have the SupportedEvents attribute | $\swarrow$ Only show events supported by the selected entity type |
| Entities                                                       | Events                                                            |
| Cmc.Core                                                       | ▲ Cmc.Core                                                        |
| Cmc.Core.NetFramework                                          | Cmc.Core.Eventing                                                 |
| Cmc.Nexus.Academics.Contracts                                  | Constructed (ConstructedEvent)                                    |
| <ul> <li>Cmc.Nexus.Academics.Entities</li> </ul>               | Deleted (DeletedEvent)                                            |
| Area Of Study (AreaOfStudyEntity)                              | Deleting (DeletingEvent)                                          |
| Book (BookEntity)                                              | Saved (SavedEvent)                                                |
| Catalog Year Course (CatalogYearCourseEntity)                  | Saving (SavingEvent)                                              |
| Catalog Year (CatalogYearEntity)                               | Cmc.Core.NetFramework                                             |
| Class Section (ClassSectionEntity)                             | Cmc.Nexus.Academics.Contracts                                     |
| Class Section Lesson (ClassSectionLessonEntity)                | Cmc.Nexus.Admissions.Contracts                                    |
| Class Section Meeting Date (ClassSectionMeetingDateEntity)     | Cmc.Nexus.CareerServices.Contracts                                |
| Course Attribute (CourseAttributeEntity)                       | Cmc.Nexus.Common.Contracts                                        |
| Course Book (CourseBookEntity)                                 | Cmc.Nexus.Common.Events                                           |
| Course Book List (CourseBookListEntity)                        | Database Row Deleted Event (DatabaseRowDeletedEvent)              |
| Course Category (CourseCategoryEntity)                         | Database Row Saved Event (DatabaseRowSavedEvent)                  |
| Course (CourseEntity)                                          | Cmc.Nexus.Contracts                                               |
| Course Fee (CourseFeeEntity)                                   | Cmc.Nexus.Crm.Contracts                                           |
| Course Fee Schedule (CourseFeeScheduleEntity)                  | Cmc.Nexus.FinancialAid.Contracts                                  |
| Course Group (CourseGroupEntity)                               | Cmc.Nexus.FormsBuilder.Contracts                                  |
| Course Level (CourseLevelEntity)                               | Cmc.Nexus.StudentAccounts.Contracts                               |
| Course Prefix Code (CoursePrefixCodeEntity)                    | Cmc.Nexus.StudentServices.Contracts                               |
| Course Prerequisite (CoursePrerequisiteEntity)                 |                                                                   |
| Course Resource (CourseResourceEntity)                         |                                                                   |
| Course Skill (CourseSkillEntity)                               |                                                                   |
| Course Type (CourseTypeEntity)                                 |                                                                   |
| Degree (DegreeEntity)                                          |                                                                   |
| Degree Pathway Template (DegreePathwayTemplateEntity)          |                                                                   |
| Delivery Method (DeliveryMethodEntity)                         |                                                                   |
| Elective Pool (ElectivePoolEntity)                             |                                                                   |
|                                                                |                                                                   |

Student Area Of Study Entity (Cmc.Nexus.Academics.Contracts > Cmc.Nexus.Academics.Entities)

| Select an entity and event that will trigger your workflow:               |                                                                     |
|---------------------------------------------------------------------------|---------------------------------------------------------------------|
| Name                                                                      |                                                                     |
| Name                                                                      |                                                                     |
| ☑ Only show entity types that have the SupportedEvents attribute          | $\checkmark$ Only show events supported by the selected entity type |
| Entities                                                                  | Events                                                              |
| Required Course List (RequiredCourseEntity)                               | 1 b CmcCore                                                         |
| Requirement Rule Attribute (RequirementRuleAttributeEntity)               | CmcCore NetEramework                                                |
| Requirement Rule Course Level (RequirementRuleCourseLevelEntity)          | Cmc Nevus Academics Contracts                                       |
| Requirement Rule (RequirementRuleEntity)                                  | Cmc Nexus Admissions Contracts                                      |
| School Start Date (SchoolStartDateEntity)                                 | Cmc Nexus CareerServices Contracts                                  |
| School Start Date Term (SchoolStartDateTermEntity)                        | Cmc.Nexus.Common.Contracts                                          |
| Student Status Change Reason (SchoolStatusChangeReasonEntity)             | Cmc.Nexus.Common.Events                                             |
| Shift (ShiftEntity)                                                       | Database Row Deleted Event (DatabaseRowDeletedEvent)                |
| Shift School Start Date (ShiftSchoolStartDateEntity)                      | Database Row Saved Event (DatabaseRowSavedEvent)                    |
| SOC Code (SocCodeEntity)                                                  | Cmc.Nexus.Contracts                                                 |
| Student Area of Study (StudentAreaOfStudyEntity)                          | Cmc.Nexus.Crm.Contracts                                             |
| Student Course Status Change Reason (StudentCourseStatusChangeReason)     | Cmc.Nexus.FinancialAid.Contracts                                    |
| Student Degree Pathway (StudentDegreePathwayEntity)                       | Cmc.Nexus.FormsBuilder.Contracts                                    |
| Student Enrollment DPA Course (StudentEnrollmentDpaCourseEntity)          | Cmc.Nexus.StudentAccounts.Contracts                                 |
| Student EnrollIment DPA Requirement Rule (StudentEnrollmentDpaRequire     | Cmc.Nexus.StudentServices.Contracts                                 |
| Student Enrollment Period Attendance Break (StudentEnrollmentPeriodAtte   |                                                                     |
| Student Enrollment Degree (StudentEnrollmentPeriodDegreeEntity)           |                                                                     |
| Student Enrollment Period (StudentEnrollmentPeriodEntity)                 |                                                                     |
| Student Enrollment Period Fee (StudentEnrollmentPeriodFeeEntity)          |                                                                     |
| Student Enrollment Honor (StudentEnrollmentPeriodHonorEntity)             |                                                                     |
| Student Enrollment Period Registration Term (StudentEnrollmentPeriodReg   |                                                                     |
| Student Enrollment Period Transfer (StudentEnrollmentPeriodTransferEntity |                                                                     |
| Student Enrollment Term Confirmation (StudentEnrollmentTermConfirmation)  |                                                                     |
| Term (TermEntity)                                                         |                                                                     |
| Term Group (TermGroupEntity)                                              |                                                                     |
| Term Relationship (TermRelationshipEntity)                                |                                                                     |
| Cmc.Nexus.Academics.Services                                              |                                                                     |
| <ul> <li>Cmc.Nexus.Admissions.Contracts</li> </ul>                        | *                                                                   |
| · >                                                                       |                                                                     |
|                                                                           | OK Cancel                                                           |

Student School Status History Entity (Cmc.Nexus.Common.Contracts > Cmc.Nexus.Common.Entities)

| New Event Driven Workflow                                                 | x                                                                   |
|---------------------------------------------------------------------------|---------------------------------------------------------------------|
| Select an entity and event that will trigger your workflow:               |                                                                     |
| Name                                                                      |                                                                     |
|                                                                           |                                                                     |
| $\swarrow$ Only show entity types that have the SupportedEvents attribute | $\checkmark$ Only show events supported by the selected entity type |
| Entities                                                                  | Events                                                              |
| Cmc.Core                                                                  | Cmc.Core                                                            |
| Cmc.Core.NetFramework                                                     | Cmc.Core.Eventing                                                   |
| Cmc.Nexus.Academics.Contracts                                             | Constructed (ConstructedEvent)                                      |
| Cmc.Nexus.Admissions.Contracts                                            | Deleted (DeletedEvent)                                              |
| Cmc.Nexus.CareerServices.Contracts                                        | Deleting (DeletingEvent)                                            |
| <ul> <li>Cmc.Nexus.Common.Contracts</li> </ul>                            | Saved (SavedEvent)                                                  |
| <ul> <li>Cmc.Nexus.Common.Entities</li> </ul>                             | Saving (SavingEvent)                                                |
| Address Type (AddressTypeEntity)                                          | Cmc.Core.NetFramework                                               |
| Agency Type (AgencyTypeEntity)                                            | Cmc.Nexus.Academics.Contracts                                       |
| Calendar (CalendarEntity)                                                 | Cmc.Nexus.Admissions.Contracts                                      |
| Citizenship (CitizenEntity)                                               | Cmc.Nexus.CareerServices.Contracts                                  |
| Country (CountryEntity)                                                   | <ul> <li>Cmc.Nexus.Common.Contracts</li> </ul>                      |
| County (CountyEntity)                                                     | Cmc.Nexus.Common.Events                                             |
| Ethnicity (EthnicityEntity)                                               | Database Row Saved Event (DatabaseRowSavedEvent)                    |
| Gender (GenderEntity)                                                     | Cmc.Nexus.Contracts                                                 |
| Marital Status (MaritalStatusEntity)                                      | Cmc.Nexus.Crm.Contracts                                             |
| Nationality (NationalityEntity)                                           | Cmc.Nexus.FinancialAid.Contracts                                    |
| Resource (ResourceEntity)                                                 | Cmc.Nexus.FormsBuilder.Contracts                                    |
| School Defined Field (SchoolDefinedFieldEntity)                           | Cmc.Nexus.StudentAccounts.Contracts                                 |
| Staff (StaffEntity)                                                       | Cmc.Nexus.StudentServices.Contracts                                 |
| Student Advisor (StudentAdvisorEntity)                                    |                                                                     |
| Student (StudentEntity)                                                   |                                                                     |
| Student Group (StudentGroupEntity)                                        |                                                                     |
| Student Group Membership (StudentGroupMemberEntity)                       |                                                                     |
| Student Relationship Address (StudentRelationshipAddressEntity)           |                                                                     |
| Student School Status History (StudentSchoolStatusHistoryEntity)          |                                                                     |
| Person Suffix (SuffixEntity)                                              |                                                                     |
| Title (TitleEntity)                                                       |                                                                     |
| USA State (UsaStateEntity)                                                |                                                                     |
| Cmc.Nexus.Common.Services                                                 |                                                                     |
| Cincinexus.contracts     Concentracts                                     |                                                                     |
| CmcNexus.cmi.contracts     Cmc Nexus EinansialAid Contracts               |                                                                     |
| Cmc Navue StudentAccounts Contracts                                       |                                                                     |
| - CincinexasistadentAccounts.contracts                                    |                                                                     |
|                                                                           | UK Cancel                                                           |

# **Event Details**

## **Multiple Triggers**

Database Row Saved/Deleted events trigger workflows multiple times due to other processes, triggers, and stored procedures that affect the database record. If a user had included an email notification in these workflows, multiple notifications would be received for each Database Row Saved/Deleted event.

Database Row Saved Events:

- On the Class Section entity, the workflow is triggered 8 times.
- On the Student Area Of Study entity, the workflow is triggered 8 times.

• On the Student School Status History entity, the workflow is triggered 4 times.

Database Row Deleted Events:

- On the Class Section entity, the workflow is triggered 4 times.
- On the Student Area Of Study entity, the workflow is triggered 0 times. The event fires if the record is deleted manually in the database. The workflow just sets the record to inactive (Active=0) as shown below.

|       | select " from workflowdefinition where id = 121<br>select top 10 " from adconcentrationbyenrollment order by datelstmod desc |            |                    |        |                         |                         |                   |        |                         |      |
|-------|----------------------------------------------------------------------------------------------------|------------|--------------------|--------|-------------------------|-------------------------|-------------------|--------|-------------------------|------|
| 100 % | 100 % - <                                                                                                    |            |                    |        |                         |                         |                   |        |                         |      |
|       | Results 🗊 Messages                                                                                                    |            |                    |        |                         |                         |                   |        |                         |      |
|       | AdConcentration ByEnrollmentID                                                                                               | AdEnroIIID | AdConcentration ID | UserID | DateAdded               | DateLstMod              | ts                | Active | DateDropped             | GPA  |
| 1     | 3527                                                                                                    | 15627      | 44                 | 2      | 2021-01-19 10:35:07.197 | 2021-01-19 11:07:53.057 | 0x0000000278D75A0 | 0      | 2021-01-19 11:07:53.057 | NULL |
| 2     | 3525                                                                                                    | 6070       | 35                 | 2      | 2021-01-19 09:53:29.657 | 2021-01-19 09:54:47.140 | 0x0000000278D3C21 | 0      | 2021-01-19 09:54:47.140 | NULL |

## Logging

Workflow logs for database row events will not include values for date created and date modified. The DateTime values will only appear in the database after the event is fired. The workflow just logs the event object.

```
2021-01-14 14:40:18.6921 67 Error
                                                        Cmc.Core.Workflow.Activities.LogLine
Student AOS SAVED
2021-01-14 14:40:18.6921 67 Error
                                                        Cmc.Core.Work-
flow.Activities.LogObject {
  "IsExcludedCrmIntegration": false,
 "Id": 3524,
 "AreaOfStudyId": 43,
 "CreatedByUserId": 2,
"CreatedDateTime": "0001-01-01T00:00:00",
  "DropByUserId": 0,
 "DropDate": null,
 "Gpa": null,
  "IsActive": true,
 "LastModifiedDateTime": "0001-01-01T00:00:00",
 "LastModifiedUserId": 2,
 "ProgramVersionAreaOfStudyId": 428,
 "RowVersion": null,
"StudentAreaOfStudyParentId": 0,
  "StudentEnrollmentPeriodId": 15627,
  t3sQV7HYP010UbJde-
gxndQD5kMtZNf31dC6UXeyjk1JDJvJcJk2QFIvdV9wL+wtUIVecIpem58a9+gM1NK+P20ZVoSB1z7RU0d7GWLVpn04p-
bq9ljkuzYNmENoORKfnKS1rAF7KJvQip/GNM0xdMut-
tjfE7f-
s/XxqFuyDNI64aSHKs5XjLIG8FBm7j9myZSNTI9U+Ih-
whYvkSWs1d-
hxYIvOoaGoUPwj/MfALx5N8cYBDDM9o-
hIL50RUvyA4Kgj7dWjQLEAXVpCHp-
ceiiA6sQdna2QnQQR7KpqtHMF+gLo5ipCd9adDIZ+aWqO80JI2dGgVUrPs3p+9Fb818X+/n7yL2iiMkifBAAA",
 "SecureState":
sqeFb-
```

```
poSJel5C0C01Ss-
isxvl6s4ANm9qec-
sfb+7Ood56-
frPUumOGKst7q4zSvMkQ9qElk6ALaTC8g6kM2JkxdtU4CdMS00BgaXCWd6o1CKsMas-
fkNH/6OUokurUx6/sIHH9TKs7ZYiC0brFBw/juQnSpcAAAA=",
    "ExtendedProperties": [],
    "EntityState": 0
}
```

# Cmc.Nexus.Models

The following table shows entity mapping for the <u>LookupReferenceItem</u> activity (reference item query model).

| Reference Item<br>Type | Entity                                            | Database Table      |
|------------------------|---------------------------------------------------|---------------------|
| Account Statuses       | Cmc.Nexus.Models.StudentAccounts.AccountStatus    | SaAcctStatus        |
| Address Types          | Cmc.Nexus.Models.Common.AddressType               | SyAddrType          |
| Agencies               | Cmc.Nexus.Models.Common.Agency                    | AmAgency            |
| Applicant Types        | Cmc.Nexus.Models.Admissions.ApplicantType         | AmApplicantType     |
| Area of Study Types    | Cmc.Nexus.Models.Academics.AreaOfStudyType        | AdConcentrationType |
| Areas Of Study         | Cmc.Nexus.Models.Academics.AreaOfStudy            | AdConcentration     |
| Athletic Status        | Cmc.Nexus.Models.StudentServices.AthleticStatus   | SsAthleticStatus    |
| Billing Methods        | Cmc.Nexus.Models.StudentAccounts.BillingMethod    | SaBillingMethod     |
| Books for Course       | Cmc.Nexus.Models.Academics.Books                  | BsItem              |
| Campuses               | Cmc.Nexus.Models.Common.Campus                    | SyCampus            |
| Catalog Years          | Cmc.Nexus.Models.Academics.CatalogYear            | AdCatalogYear       |
| CitizenCodes           | Cmc.Nexus.Models.Common.Citizen                   | AmCitizen           |
| Counties               | Cmc.Nexus.Models.Common.County                    | SyCounty            |
| Countries              | Cmc.Nexus.Models.Common.Country                   | SyCountry           |
| Customer Banks         | Cmc.Nexus.Models.StudentAccounts.Bank             | SaBank              |
| Disability Statuses    | Cmc.Nexus.Models.StudentServices.DisabilityStatus | SsDisabilityStatus  |
| Document Statuses      | Cmc.Nexus.Models.Crm.DocumentStatus               | CmDocStatus         |
| Document Types         | Cmc.Nexus.Models.Crm.DocumentType                 | CmDocType           |
| Employment<br>Statuses | Cmc.Nexus.Models.CareerServices.EmploymentStatus  | PIEmpStatus         |
| Ethnicities            | Cmc.Nexus.Models.Common.Ethnicity                 | AmRace              |
| Fund Sources           | Cmc.Nexus.Models.FinancialAid.FundSource          | FaFundSource        |
| Genders                | Cmc.Nexus.Models.Common.Gender                    | AmSex               |
| Grade Levels           | Cmc.Nexus.Models.Academics.GradeLevel             | AdGradeLevel        |
| Grade Scales           | Cmc.Nexus.Models.Academics.GradeScale             | AdGradeScale        |

| Reference Item<br>Type          | Entity                                                  | Database Table    |
|---------------------------------|---------------------------------------------------------|-------------------|
| Lead Source Cat-<br>egories     | Cmc.Nexus.Models.Admissions.LeadCategory                | AmLeadCat         |
| Lead Sources                    | Cmc.Nexus.Models.Admissions.LeadSource                  | AmLeadSrc         |
| Lead Types                      | Cmc.Nexus.Models.Admissions.LeadType                    | AmLeadType        |
| Marital Statuses                | Cmc.Nexus.Models.Common.MaritalStatus                   | AmMarital         |
| Modules                         | Cmc.Nexus.Models.Common.Module                          | SyModule          |
| Nationalities                   | Cmc.Nexus.Models.Common.Nationality                     | AmNationality     |
| Previous Education<br>Codes     | Cmc.Nexus.Models.Admissions.PreviousEducation           | AmPrevEduc        |
| Programs                        | Cmc.Nexus.Models.Academics.Program                      | AdProgram         |
| SAP Statuses                    | Cmc.Nexus.Models.Academics.SapStatus                    | AdSapStatus       |
| School Start Dates              | Cmc.Nexus.Models.Academics.SchoolStartDate              | AdStartDate       |
| School Status<br>Change Reasons | Cmc.Nexus.Models.Academics.SchoolStatusChangeReason     | AdReason          |
| Service Types Cat-<br>egories   | Cmc.Nexus.Models.StudentServices.ServiceTypeCategory    | SsServiceCategory |
| Shifts                          | Cmc.Nexus.Models.Academics.Shift                        | AdShift           |
| Sports                          | Cmc.Nexus.Models.StudentServices.Sport                  | SsSports          |
| Staff                           | Cmc.Nexus.Models.Common.Staff                           | SyStaff           |
| Staff Groups                    | Cmc.Nexus.Models.Common.StaffGroup                      | SyStaffGroup      |
| Subsidiary Account<br>Types     | Cmc.Nexus.Models.StudentAccounts.SubsidiaryAccountType  | SaSubsidiary      |
| System School<br>Statuses       | Cmc.Nexus.Models.Common.SystemSchoolStatus              | SyStatus          |
| Task Results                    | Cmc.Nexus.Models.Crm.TaskResult                         | CmEventResult     |
| Task Statuses                   | Cmc.Nexus.Models.Crm.TaskStatus                         | CmEventStatus     |
| Task Templates                  | Cmc.Nexus.Models.Crm.TaskTemplate                       | CmTemplate        |
| Task Types                      | Cmc.Nexus.Models.Crm.TaskType                           | CmEventType       |
| Transaction Codes               | Cmc.Nexus.Models.StudentAccounts.BillingTransactionCode | SaBillCode        |

# CMC Activities

Workflow Designer is built using the Windows Workflow Foundation (WF) in the .NET Framework. It contains Microsoft's built-in (generic) workflow activities and activities created specifically for Anthology Inc. products (CMC Activities).

The workflow activities designed for Anthology are grouped by namespaces. The activities include lookup functions that return values that can in turn be used within other activities in the workflow, activities related to specific products such as CampusNexus CRM and Anthology Student, and common activities such as creating validation messages or sending email. CMC activities are used in conjunction with <u>Generic Activities</u>.

Properties for activities are generally defined using expressions in VB .NET code or variables. Some fields have drop-down lists and helpers that enable you to select properties.

# Filter Option for Assemblies

Many workflow activities require the user to browse for and select a .NET type from the Anthology domain model. To improve the performance of the "Browse for Types..." action, the list of assemblies from which a user can select types is filtered down to just those that need to be used in Workflow Composer.

The "FilterUsableAssemblies" setting in the WorkflowComposer.exe.config file controls the filtering of assemblies. The default setting for the "FilterUsableAssemblies" value is True.

```
<setting name="FilterUsableAssemblies" serializeAs="String">
<value>True</value>
</setting>
```

If you need a namespace or type which is being filtered out, set the "FilterUsableAssemblies" value to **False** and restart Workflow Composer.

**Note**: When the filter option is disabled, the performance of the "Browse for Types..." action will be noticeably slower. To compensate for the performance loss, see <u>Improve Search Performance on "Browse for Types..."</u>.

# Activities for CampusNexus CRM

The activities in the Cmc.NexusCrm.Common.Workflow namespace are available when the Activities and Contracts (CRM) package is installed using the <u>Package Manager</u>.

| Package Manager                                                                                                    | . 🗆 🗙 |
|----------------------------------------------------------------------------------------------------|-------|
| Select/deselect package(s) to be used with Workflow:<br>Any disabled packages are incompatible with your version of Installation Manager. |       |
| Available Packages                                                                                                    |       |
| Activities And Contracts (V 1) 17.1.0 (17.1.0.352)                                                                                        | ^     |
| Activities And Contracts (V 1) 17.1.2 (17.1.2.2)                                                                                          |       |
| Activities And Contracts (V 2) 17.1.0 (17.1.0.425)                                                                                        |       |
| Activities And Contracts (V 2) 17.1.2 (17.1.2.3)                                                                                          |       |
| Forms Builder Contracts (2.0.1)                                                                                                    | ~     |
| Currently Installed Packages                                                                                                    |       |
| Activities And Contracts (CRM) 11.1.0 (11.1)                                                                                              |       |
| Activities And Contracts (V 1) 18.0.0 (18.0.0.432)                                                                                        |       |
| X Activities And Contracts (V 2) 18.0.0 (18.0.0.926)                                                                                      |       |
| Forms Builder Contracts 3.1.0 (3.1.0.122)                                                                                                 |       |
|                                                                                                    |       |
| Package Manager Host: update.campusmgmt.com Update Done                                                                                   |       |

#### Prerequisite for CampusNexus CRM Workflows

The generated CampusNexus CRM contracts need to be copied to Workflow Composer for building and creating workflows. As a best practice, when CampusNexus CRM metadata is changed, the generated contracts assembly file (**Cmc.NexusCrm.Contracts.dll**) must be copied from the \bin folder of the Web Client for CampusNexus CRM to the installation path of Workflow Composer.

If an existing workflow includes a property that is not available in the current generated contracts, the administrator needs to manually edit the workflow and remove the property.

A

## Cmc.NexusCrm.Common.Workflow

Workflow activities specific to CampusNexus CRM are grouped under the Cmc.NexusCrm.Common.Workflow namespace. The activities include get functions that enable you to retrieve attachments and related entities, and a lookup function that returns contact ID values that are consumed in Forms Builder.

#### GetAttachment<>

A

The <u>GetRelatedEntity</u> activity must be included in the workflow before the GetAttachment<> activity, and the <u>GetEntity</u> activity must precede the GetRelatedEntity<> activity. Attachments in the tab retrieved from the GetRelatedEntity<> activity are retrieved in the GetAttachment<> activity.

The GetAttachment<> activity retrieves attachments from the Id of the tab that is retrieved in the GetRelatedEntity<> activity.

| Select Types                      |    | ? ×    |
|-----------------------------------|----|--------|
| GetAttachment <tentity></tentity> |    |        |
| TEntity                           |    |        |
|                                   |    | •      |
|                                   | ОК | Cancel |

When you select the 'Browse for Type' option, the list of assemblies and associated entities is displayed. Find and select the entity and click **OK**.

| Browse and Se                 | elect a .Net Type                       | ? × |
|-------------------------------|-----------------------------------------|-----|
| Type Name:                    | Cmc.NexusCrm.Common.Entities.Attachment |     |
| <ul> <li>✓ Referen</li> </ul> | nced assemblies>                        | -   |
| <ul> <li>Cmc.</li> </ul>      | NexusCrm.Contracts [1.0.0.0]            |     |
| C                             | mc.NexusCrm.Common.Entities             | _   |
|                               | Attachment                              |     |
|                               |                                         |     |
|                               |                                         |     |
|                               |                                         |     |
|                               |                                         |     |
|                               |                                         |     |
|                               |                                         |     |
|                               |                                         |     |
|                               |                                         |     |
|                               | OK Cance                                |     |

After you have selected an entity, the name of the entity is inserted in the DisplayName field, e.g., GetAttachment <Attachment>. Proceed to specify the entity to be retrieved.

#### Scenario

To retrieve the attachment in an encrypted format, you are required to create a sequence of three activities:

- <u>GetEntity<></u> this activity retrieves the instance of the object record.
- <u>GetRelatedEntity</u> this activity retrieves the ID of the tab from which you want to retrieve the attachment.
- GetAttachment<> the ID of the tab serves as an input parameter. This activity then retrieves the attachment in an encrypted form.

| A+B Assign        |                                                                                               |           |                                                                             |        |              |                |             |       |
|-------------------|-----------------------------------------------------------------------------------------------|-----------|-----------------------------------------------------------------------------|--------|--------------|----------------|-------------|-------|
| attachment.ld     | = 42                                                                                          |           |                                                                             |        |              |                |             |       |
|                   | $\bigtriangledown$                                                                            |           |                                                                             |        |              |                |             |       |
| 📮 GetAttach       | ment <atta< td=""><td>chme</td><td></td><td></td><td></td><td></td><td></td><td></td></atta<> | chme      |                                                                             |        |              |                |             |       |
| Properties        |                                                                                               |           |                                                                             |        |              |                |             | Ξ×    |
| Cmc.NexusCrm.Co   | ommon.Wo                                                                                      | rkflow.Ge | tAttachm                                                                    | nent<( | Cmc.NexusCrn | n.Common.Entit | ies.Attachm | ient> |
| A Search:         |                                                                                               |           |                                                                             |        |              |                |             | Clear |
| 🗆 Misc            |                                                                                               |           |                                                                             |        |              |                |             |       |
| DisplayName       |                                                                                               | GetAtta   | chment </td <td>Attach</td> <td>ment&gt;</td> <td></td> <td></td> <td></td> | Attach | ment>        |                |             |       |
| Entity attachment |                                                                                               |           |                                                                             |        |              |                |             |       |
|                   |                                                                                               |           |                                                                             |        |              |                | -           |       |
| Name              | Variable t                                                                                    | ype       | Scope                                                                       |        | Default      |                |             |       |
| attachment        | nent Attachment Sequence New Attachment()                                                     |           |                                                                             |        |              |                |             |       |

### Properties

#### GetAttachment<> Properties

| Property    | Value                           | Required | Notes                                                            |
|-------------|---------------------------------|----------|------------------------------------------------------------------|
| DisplayName | String                          | No       | Specify a name for the activity or accept the default.           |
| Entity      | InOutArgument <entity></entity> | Yes      | Specify the entity identifier using a VB expression or variable. |

#### GetRelatedEntity<>

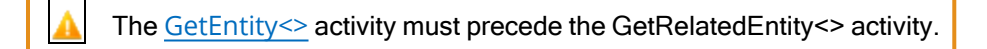

The GetRelatedEntity<> activity retrieves logical identifiers of records in the specified recordlist tab of the object record that was retrieved in the <u>GetEntity<></u> activity.

For an object, the GetRelatedEntity<> activity retrieves the following details:

From a RecordList tab:

- 1. Instance Id of the Object
- 2. Row Id of the RecordList Property Value
- 3. RecordList Property Values

From a tab of a Many-To-Many relationship without relationship properties:

- 1. BaseObject Instance Id
- 2. Related Object Instance Id

From a tab of a Many-To-Many relationship with relationship properties:

- 1. BaseObject Instance Id
- 2. Related Object Instance Id
- 3. Associated relationship property value

| Select Types               |    | ? ×    |
|----------------------------|----|--------|
| GetRelatedEntity < TEntity | >  |        |
| TEntity                    |    |        |
|                            |    | -      |
|                            | ОК | Cancel |

When you select the 'Browse for Type' option, the list of assemblies and associated entities is displayed. Find and select the entity and click **OK**.

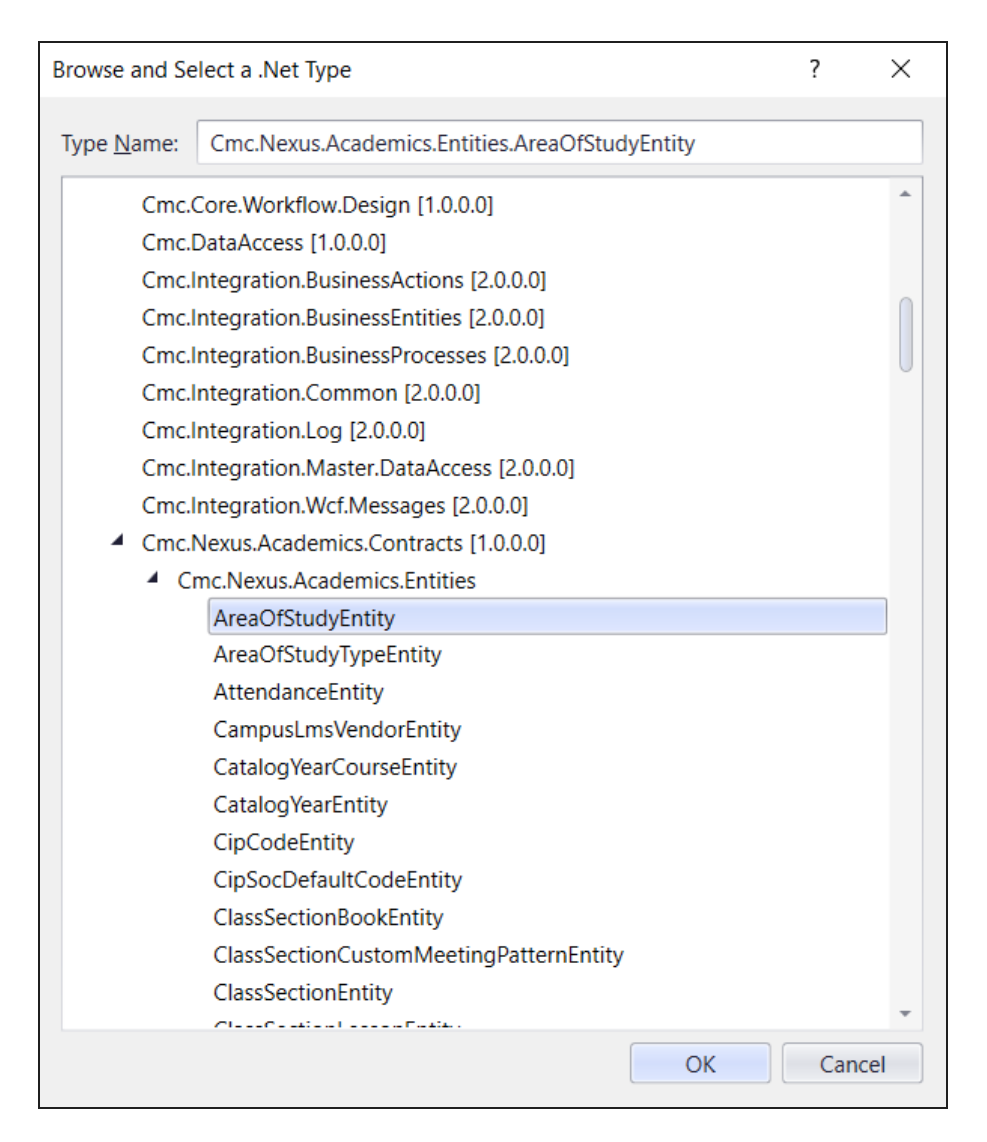

After you have selected an entity, the name of the entity is inserted in the DisplayName field, e.g.,

GetRelatedEntity <Contact>. Proceed to specify the entity to be retrieved, and the related entity name details.

| Q GetEntity <contact></contact>                                   |                                                                                                    |         |
|-------------------------------------------------------------------|----------------------------------------------------------------------------------------------------|---------|
| $\bigtriangledown$                                                |                                                                                                    |         |
| GetRelatedEntity <conta< th=""><th>act&gt;</th><th></th></conta<> | act>                                                                                                    |         |
| Properties                                                        |                                                                                                    |         |
| Cmc.NexusCrm.Common.W                                             | orkflow.GetRelatedEntity <cmc.nexuscrm.common.entities.c< th=""><th>ontact&gt;</th></cmc.nexuscrm.common.entities.c<> | ontact> |
| A ↓ Search:                                                       |                                                                                                    | Clear   |
| Misc                                                              |                                                                                                    |         |
| DisplayName                                                       | GetRelatedEntity <contact></contact>                                                                                  |         |
| ParentEntity                                                      | Input Entity                                                                                                    |         |
| RelatedEntityName                                                 | Entity Tab that need to be fetched                                                                                    |         |

## Properties

### GetRelatedEntity<> Properties

| Property          | Value                           | Required | Notes                                                                       |
|-------------------|---------------------------------|----------|-----------------------------------------------------------------------------|
| DisplayName       | String                          | No       | Specify a name for the activity or accept the default.                      |
| Entity            | InOutArgument <entity></entity> | Yes      | Specify the entity identifier using a VB expression or variable.            |
| RelatedEntityName | String                          | Yes      | Specify the logical identifier of the related entity that can be retrieved. |

### LookUpContact<>

The LookUpContact<> activity retrieves the Id of contact records based on the value specified in the UserName parameter. This activity can be used in workflows that are specific to Forms Builder. Ensure that you do not use this activity in other workflows.

The retrieved ID serves as an input parameter in activities such as <u>GetEntity<></u> or <u>SaveEntity<></u>.

| Properties         |                          |       |
|--------------------|--------------------------|-------|
| Cmc.NexusCrm.Commo | n.Workflow.LookUpContact |       |
| Search:            |                          | Clear |
| 🗆 Misc             |                          |       |
| ContactId          | ContactID                |       |
| DisplayName        | LookUpContact            |       |
|                    |                          |       |

#### Properties

#### LookUpContact<> Properties

| Property    | Value                         | Required | Notes                                                                                                   |
|-------------|-------------------------------|----------|----------------------------------------------------------------------------------------------------|
| ContactId   | InOutArgument <int32></int32> | Yes      | Specify the Id of the Contact that will be retrieved in the activity using a VB expression or variable. |
| DisplayName | String                        | No       | Specify a name for the activity or accept the default.                                                  |
| UserName    | InArgument <string></string>  | Yes      | Specify the registered user name of the student using a VB expression or variable.                      |

Sample CRM Workflows

### Add a Lead

Matt Grammer is applying to the Engineering Department of Northside School of Engineering to pursue an undergraduate program in electrical engineering. When Matt submits his details on the website, a lead record is automatically created. Additionally, the associated contact record will be implicitly created by CampusNexus CRM.

1. Launch Workflow Composer.

#### 2. Click New Event Workflow.

- 3. In the Name field, type a name for the workflow, e.g., **CreateLead**.
- 4. In the Entities area:
  - a. Click 🕩 next to Cmc.NexusCrm.Common.Entities
  - b. Select **Void (VoidEntity)**. Select the entity which will trigger this workflow.
- 5. In the Events area, click **Saving (SavingEvent)**. Ensure that you select the appropriate event for the entity selected in the previous step.
- 6. Click **OK**. The sequence is created in the Designer pane.

#### Create an Entity

- 7. In the Toolbox, under Cmc.Core.Workflow.Activities.EntityModel, select the **CreateEntity**<> activity and drop it into the sequence. The Select Types window is displayed.
- 8. In the TEntity drop-down list, select **Browse for Types**. The Browse and Select a .Net Type window is displayed.
- 9. Select **Lead** and click **OK** twice. The Lead object is added to the CreateEntity<> activity in the sequence.
- 10. In the Variables pane, create a variable to hold the Lead instance object called **leadinstance**. In the Variable type field, select **Browse for type** and select **Cmc.NexusCrm.Common.Entities.Lead**.
- 11. In the Result field of the Properties pane, specify the name of the variable created above, e.g., **lead**-**instance**.

#### Assign Values to the Lead's Properties

- 12. From the Toolbox, drop an **Assign** activity into the sequence.
  - a. In the To field, type the name of the variable created earlier (**leadinstance**) and append the lead's **Name** property to the variable.
  - b. Type the name of the lead as "Matt Grammer".
- 13. To assign values to the lead's email address, gender, campus, and team properties, perform the **Assign** operation as described in the previous step. Type the following values for each property:

| То                  | Value            |
|---------------------|------------------|
| leadinstance.Email  | "Mattg@mail.com" |
| leadinstance.Gender | 1                |
| leadinstance.Campus | 1                |
| leadinstance.Team   | 3                |

#### Associate a Related Entity to the Created Entity

- 14. Prior to associating the lead with an ethnic group record, create a variable for the ethnic group to be associated with the lead, e.g., **ethnicGroup**, and select **Com.NexusCrm.Common.Entities.Link** under Variable type.
- 15. In the Default column, type the value **New Link()**. The variable is created.
- 16. Perform the **Assign** operation again and add the following details:

| То             | Value |
|----------------|-------|
| ethnicGroup.Id | 5     |

This step adds the Id of the ethnic group that will be associated with the lead.

17. Perform the **Assign** operation to initialize the ethnic group collection in the lead instance. Type the following details:

| То                       | Value                         |
|--------------------------|-------------------------------|
| leadInstance.EthnicGroup | New EntityCollection(Of Link) |

- 18. To add the ethnic group created in step 17 to the ethnic group collection, drop the **AddToCollection**<> activity into the Designer pane.
- 19. Type or select the following details in the Properties tab:

| Property     | Value                             |
|--------------|-----------------------------------|
| Collection   | leadInstance.EthnicGroups         |
| Item         | ethnicGroup                       |
| TypeArgument | Cmc.NexusCrm.Common.entities.Link |

- 20. From Cmc.Core.workflow.Activities.EntityModel in the Toolbox, drag the **SaveEntity**<> activity to the Designer pane. The Select Types dialog is displayed.
- 21. In the TEntity dropdown list, select Cmc.Nexus.Crm.Common.Entities.Lead and click OK.
- 22. In the **Properties** area, type the following values:

- DisplayName type an appropriate display name.
- Entity select **leadInstance**.
- ValidationMessages this field is optional.
- 23. Click **Publish**. The New Workflow Definition Version window is displayed.
- 24. If you want the workflow to be run as soon as the event occurs on the entity, select **Enable This Work-***flow Version*, otherwise leave the check box cleared.
- 25. Click **Save**, then **Cancel** to close the publisher window.

### Add Attachments to a Contact Record

To complete his admission formalities, Matt Grammer, a lead at Northside School of Engineering, attaches copies of recommendation letters and previous education grades in his email to the university. When Matt sends these details, the attachments are automatically added to the Attachments tab of Matt's contact record.

1. Launch Workflow Composer.

#### 2. Click New Event Workflow.

- 3. In the Name field, type a name for the workflow (e.g., **AddingAttachment**)
- 4. In the Entities area:
  - a. Click I next to **Cmc.Core.Eventing**.
  - b. Select **Void (VoidEntity)**. Select the appropriate entity for which the workflow must be triggered.
- 5. In the Events area, click **Saving (SavingEvent)**. In this step, ensure that you select the appropriate event for the entity selected in the previous step.
- 6. Click **OK**. The sequence is created in the Designer pane.

Retrieve the Contact Entity and its Associated Previous Education Records

- 7. In the Variables pane, create a variable for the contact object, e.g., **contact**, and select **Cmc.Nex-usCrm.Common.Entities.Contact** in the Variable type column
- 8. In the Toolbox, under Cmc.Core.Workflow.Activities.EntityModel, select the **GetEntity**<> activity and drop it into the Designer pane. The Select Types dialog box is displayed.
  - a. In the TEntity drop-down list, select **Browse for Types**. The Browse and Select a .Net Type window is displayed.
  - b. In the Type Name field, type **Contact**. The Contact object is selected under Cmc.Nex-usCrm.Common.Entities.
  - c. Click **OK** twice. The Contact object is added to the GetEntity<> activity in the sequence.
  - d. In the Toolbox, specify the entity identifier in the **EntityId** field.
  - e. In the Result field, type the name of the variable created previously (**contact**). This entity will be retrieved in this workflow activity.
- 9. In the Toolbox, under Cmc.NexusCrm.Common.Workflow, select the **GetRelatedEntity**<> activity and drop it into the Designer pane. The Select Types dialog box is displayed.
  - a. In the TEntity drop-down list, select **Cmc.NexusCrm.Common.Entities.Contact** and click **OK**.
  - b. In the Toolbox, select the parent entity in the ParentEntity field, e.g., **contact**.

- c. In the Type Name field, type **Contact**. The Contact object is selected under Cmc.Nex-usCrm.Common.Entities.
- d. In the RelatedEntityName field, type the name of the related tab that needs to be fetched, e.g., **ContactPreviousEducations**.

#### Create a New Previous Education Record

- 10. In the Variables pane, create a variable for the lead, e.g., **previousEducation**, and select **Cmc.Nex**-**usCrm.Common.Entities.ContactPreviousEducation**.
- 11. In the Toolbox, under Cmc.Core.Workflow.Activities.EntityModel, select the **CreateEntity**<> activity and drop it into the sequence. The Select Types window is displayed.
  - a. In the TEntity drop-down list, select **Browse for Types**. The Browse and Select a .Net Type window is displayed.
  - b. Select ContactPreviousEducation and click OK twice. The Lead object is added to the CreateEntity<> activity in the sequence.
  - c. In the Result field of the Properties pane, specify the name of the variable created above, e.g., **pre-viousEducation**.

#### Assign Relationship Property Values to the Previous Education Record

12. From the Toolbox, drop an **Assign** activity for each row in the following table and type the indicated values:

| То                                           | Value |
|----------------------------------------------|-------|
| previousEducation.ContactPreviousEducationId | 1     |
| previousEducation.Gpa                        | 4     |

In this step, the details of the new previous education record are set. The contact will be associated with the account instance assigned to previouEducation.ContactPreviousEducationId.

- 13. To add the previous education record to the previous education collection, drop the **AddToCollection**<> activity into the Designer pane.
- 14. Type or select the following details in the **Properties** tab:
  - Collection AddToCollection<ContactPreviousEducation>
  - Item previousEducation
  - TypeArgument Cmc.NexusCrm.Common.entities.ContactPreviousEducation

#### Retrieve Attachments of the Contact Record

15. In the Toolbox, under Cmc.NexusCrm.Common.Workflow, select the **GetRelatedEntity**<> activity and drop it into the Designer pane. The Select Types dialog box is displayed.

- a. In the TEntity drop-down list, select **Browse for Types**. The Browse and Select a .Net Type window is displayed.
- b. In the Type Name field, type **Contact**. The Contact item is selected in Cmc.NexusCrm.Common.Entities.
- c. Click **OK** twice.
- d. In the Toolbox, select the parent entity in the ParentEntity field, e.g., **contact**.
- e. In the Type Name field, type **Contact**. The Contact object is selected under Cmc.Nex-usCrm.Common.Entities.
- f. In the RelatedEntityName field, type the name of the related tab that needs to be fetched, e.g., "Attachments".

#### Set Attachment File Name and File Content

- 16. In the Variables pane, create a variable called **marksAttachment**. In the Variable type column, select **Cmc.NexusCrm.Common.Entities.Attachment**.
- 17. In the Default column, type **new Attachment()**.
- 18. From the Toolbox, drop an **Assign** activity for each row in the following table and type the indicated values:

| То                       | Value                                                                                     |
|--------------------------|-------------------------------------------------------------------------------------------|
| marksAttachment.FileName | "School Marks.doc"                                                                        |
| marksAttachment.FileBlob | System.IO.File.ReadAllBytes(" <path file="" marks.doc="" of="" school="" the="">")</path> |

#### Add the Attachment to the Retrieved Contact Record

- 19. To add the School Marks.doc file to the Attachment tab, drop the **AddToCollection**<> activity into the Designer pane.
- 20. Type or select the following details in the **Properties** tab:
  - Collection contact.Attachments
  - DisplayName AddToCollection<Attachment>
  - Item marksAttachment
  - TypeArgument Cmc.NexusCrm.Common.Entities.Attachment
- 21. From **Cmc.Core.Workflow.Activities.EntityModel** in the Toolbox, drag the **SaveEntity**<> activity to the Designer pane. The Select Types dialog is displayed.
- 22. In the TEntity drop-down list, select **Cmc.Nexus.Crm.Common.Entities.Contact** and click **OK**.
- 23. In the **Properties** area, type the following values:

- DisplayName type an appropriate display name.
- Entity type contact.
- ValidationMessages this field is optional.
- 24. Click **Publish**. The New Workflow Definition Version window is displayed.
- 25. If you want the workflow to be run as soon as the event occurs on the entity, select **Enable This Work-***flow Version*, otherwise leave the check box cleared.
- 26. Click **Save**, then **Cancel** to close the publisher window.

### **Register Participants**

This sample workflow demonstrates how to register participant(s) using a workflow. This sample demonstrates how to register a lead record as a participant.

#### Prerequisite

Event support should be enabled for the Entity from Business Administrator. For information about enabling Event support, see CampusNexus CRM Business Administrator Help.

#### **Business Flow**

- 1. A participant record is created when an instance of the object for which Event support is enabled is added to an event.
- 2. When a participant is registered for an event through workflow:
  - For a paid event (Event.EventType="Paid"), the participant status is marked as **Pending** until the participant pays for the event.

The participant is blocked to attend the event for a limited duration (configurable through the Talisma-ClearBlockedParticipant 7EE38D20-D097-11d2-BE17-00C04FCCE602 <database name> job. If the money is not paid within the duration, the participant's status will be set to Payment failed, and the participant will be cleared from the blocked state.

- The user must explicitly call the UpdateEntity<> of the Participant Object to update the status for the added participants.
- For a free event, the participant status is set implicitly to **Registered**.
- 3. The Available Seats Calculation is based on Event.ParticipantLimit Number of participants blocked for the event.

#### Notes:

- The **Allow registration for the series** property is not applicable in workflows. During event registration, participants will be added only to the main event and not to any sub-events.
- For object instances other than instances of the Contact object, during event registration the Primary Participant entity (Lead or custom object) must be associated with a contact. Event registration will fail if the association is not created.

#### Register Lead Entities in an Event

1. In the Variables pane, create a variable for the Lead Service, e.g., **Leadsvc**.

In the Variable type column, select **Cmc.NexusCrm.Common.Services.ILeadService**.

2. In the Toolbox, under Cmc.Core.Workflow.Activities, select the **GetServiceInstance**<> activity and drop it into the Designer pane. The Select Types dialog box is displayed.

- a. In the TService drop-down list, select **Browse for Types**. The Browse and Select a .Net Type window is displayed.
- b. In the Type Name field, type **ILeadService**. The ILeadService is selected under Cmc.Nex-usCrm.Common.Services.
- c. Click **OK** twice. The ILeadService is added to the GetServiceInstance<> activity in the sequence.
- d. In the Result field, type the name of the variable created previously (**Leadsvc**). This service will be retrieved in this workflow activity.
- 3. In the Variables pane, create a variable (e.g., **request**).

In the Variable type column:

- a. Select **Browse for Types**. The Browse and Select a .Net Type window is displayed.
- b. In the Type Name field, type RegisterParticipantRequest<T> under Cmc.NexusCrm.Core.Contracts.Services.Common and select Cmc.NexusCrm.Common.Entities.Lead from the T drop-down.
- c. In the Default column, specify **new RegisterParticipantRequest(of Lead)**.
- 4. In the Toolbox, under Primitives, select the **Assign** activity and drop it into the current workflow sequence.
  - a. In the To field, specify **request.EventID**.
  - b. In the Value field, specify **<Id of the Event>**.

#### Add a Primary Participant to the Event

The primary participant (lead) can be passed from a form or retrieved through a workflow. If it's passed from a form, pass the argument name **lead** as the primary participant parameter to the above method. If it has to be retrieved from the system, based on business requirements, use the GetEntity<> activity to retrieve the lead.

- 1. In the Toolbox, under Primitives, select the **Assign** activity and drop it into the workflow sequence.
  - a. In the To field, specify **request.PrimaryParticipant**.
  - b. In the Value field, specify **lead** (Either the variable/argument as appropriate).

#### Add a Secondary Participant to the Event

In this example, to set the secondary participant to the request, data will be retrieved from the system using the GetEntity<> activity. However, data can also be retrieved from a form.

1. In the Variables pane, create another variable for the Lead object, e.g., LeadSecondary.

In the Variable type column, select **Cmc.NexusCrm.Common.Entities.Lead**.

- 2. In the Toolbox, under Cmc.Core.Workflow.Activities.EntityModel, select the **GetEntity**<> activity and drop it into the Designer pane. The Select Types dialog box is displayed:
  - a. In the TService drop-down list, select **Browse for Types**. The Browse and Select a .Net Type window is displayed.
  - b. In the Type Name field, type **Lead**. The Lead object is selected under Cmc.Nex-usCrm.Common.Entities.
  - c. Click **OK** twice. The Contact object is added to the GetEntity<> activity in the sequence.
  - d. In the EntityId field, specify another Lead Id (the lead you want to register in the event).
  - e. In the Result field, type the name of the second variable (**LeadSecondary**). This entity will be retrieved in this workflow activity.
- 3. In the Variables pane, create a variable for a collection of the lead entity, e.g., **LeadCollection**.

In the Variable type column:

- a. Select **Browse for Types**. The Browse and Select a .Net Type window is displayed.
- b. In the Type Name field, type Collection<T> under System.Collections.ObjectModel and select Cmc.NexusCrm.Common.Entities.Lead from the T drop-down.
- c. In the Default column, specify **new RegisterParticipantRequest(of Lead)**.
- 4. In the Toolbox, under Collection, select the **AddToCollection**<> activity and drop it into the workflow sequence.

In the right pane:

- a. In the Collection field, specify **LeadCollection**.
- b. In the Item field, specify **LeadSecondary**.
- c. In the TypeArgument field, specify Cmc.NexusCrm.Common.Entities.Lead.

**Note**: Repeat steps 2 and 4 of the previous procedure for each Lead instance you want to register in the event as part of group registration.

- 5. In the Toolbox, under Primitives, select the **Assign** activity and drop it into the workflow sequence.
  - a. In the To field, specify **request.SecondaryParticipants**.
  - b. In the Value field, specify **LeadCollection**.

|                                  | Properties                          |       |
|----------------------------------|-------------------------------------|-------|
| A+B Assign                       | System.Activities.Statements.Assign |       |
| request.Second? = LeadCollection | Search:                             | Clear |
| $\bigtriangledown$               |                                     |       |
| *                                | DisplayName Assign                  |       |
| A+B Assign                       | To request.SecondaryParticipants    | ·     |
| response = reqLeadSvc.Reg        | Value LeadCollection                |       |

6. In the Variables pane, create a variable e.g., **response**.

In the Variable Type column:

- a. Select **Browse for Types**. The Browse and Select a .Net Type window is displayed.
- b. In the Type Name field, type **RegisterParticipantResponse** under Cmc.Nex-usCrm.Core.Contracts.Services.Common.

| Name                        | Variable type                            | Scope    | Default                                 |  |  |  |  |  |
|-----------------------------|------------------------------------------|----------|-----------------------------------------|--|--|--|--|--|
| reqLeadSvc                  | ILeadService                             | Sequence | Enter a VB expression                   |  |  |  |  |  |
| request                     | RegisterParticipantRequest <lead></lead> | Sequence | new RegisterParticipantRequest(of Lead) |  |  |  |  |  |
| LeadEntity                  | Lead                                     | Sequence | Enter a VB expression                   |  |  |  |  |  |
| LeadSecondary1              | Lead                                     | Sequence | Enter a VB expression                   |  |  |  |  |  |
| LeadCollection              | Collection <lead></lead>                 | Sequence | new Collection(of Lead)                 |  |  |  |  |  |
| response                    | RegisterParticipantResponse              | Sequence | Enter a VB expression                   |  |  |  |  |  |
| Create Variable             |                                          |          |                                         |  |  |  |  |  |
|                             |                                          |          |                                         |  |  |  |  |  |
| Variables Arguments Imports |                                          |          | 🦉 🔍 100% 🛛 🖾 🖬                          |  |  |  |  |  |

- 7. In the Toolbox, under Primitives, select the **Assign** activity and drop it into the workflow sequence.
  - a. In the To field, specify **response**.
  - b. In the Value field, specify reqLeadSvc.RegisterParticipantsForEvent(request).

|                                  |   | Properties                          |                                                 |       |  |
|----------------------------------|---|-------------------------------------|-------------------------------------------------|-------|--|
| ArB Assign                       | S | System.Activities.Statements.Assign |                                                 |       |  |
| request.Second: = LeadCollection |   | Search:                             |                                                 | Clear |  |
|                                  |   |                                     |                                                 |       |  |
| Ŷ                                |   | DisplayName                         | Assign                                          |       |  |
| A+B Assign                       |   | То                                  | response                                        |       |  |
| response = reqLeadSvc.Reg        |   | Value                               | reqLeadSvc.RegisterParticipantsForEvent(request | t)    |  |

### Check for Duplicate Records

You can create a workflow to filter the creation of duplicate records for entities that are available in OData. This functionality can be achieved through the <u>ExecuteODataQuery</u> activity.

#### **Business Scenario**

An institution wants to prevent the creation of new leads as lead records are already available in the database. The filter criteria to check for a duplicate lead can be:

- Firstname and lastname and email and mobile — OR —
- Firstname and lastname and email — OR —
- Firstname and lastname and mobile OR —
- Email and mobile

Create a Workflow With the Above Logic

1. Declare the following variables in the order in which they are specified and include their indicated values:

| Variable                                                         | Туре            | Scope    | Value                                                                                                    |  |  |  |
|------------------------------------------------------------------|-----------------|----------|----------------------------------------------------------------------------------------------------|--|--|--|
| baseODataUrl                                                     | String          | Sequence | https:// <forms builder="" renderer="" url="">/ap-<br/>i/ApiProxy/CRM/</forms>                                                                |  |  |  |
| dupCheckEntity                                                   | String          | Sequence | "Leads?"                                                                                                    |  |  |  |
|                                                                  |                 |          | <b>Note</b> : For a different object, replace this string with the name of the object as it appears in OData.                                 |  |  |  |
| oDataSelectClause                                                | String          | Sequence | "\$select=LeadId"                                                                                                    |  |  |  |
|                                                                  |                 |          | <b>Note</b> : For a different object, replace this value with the identifier of the object.                                                   |  |  |  |
| firstCondition                                                   | String          | Sequence | "FirstName eq " & lead.FirstName & " and LastName                                                                                             |  |  |  |
| (First condition in the business scenario)                       |                 |          | eq "" & <mark>lead.LastName</mark> & "" and Email eq "" & <mark>lead.E-</mark><br>mail & "" and Mobile eq ""& <mark>lead.Mobile</mark> & "" " |  |  |  |
| secondCondition                                                  | String Sequence |          | "FirstName eq " & lead.FirstName & " and LastName                                                                                             |  |  |  |
| (Second condition in the business scenario)                      |                 |          | eq ''' & <mark>lead.LastName</mark> & ''' and Email eq ''' & <mark>lead.E-</mark><br><mark>mail</mark> & ''' ''                               |  |  |  |
| thirdCondition                                                   | String          | Sequence | "FirstName eq " & lead.FirstName & " and LastName                                                                                             |  |  |  |
| (Third condition in the business scenario)                       |                 |          | eq ''' & <mark>lead.LastName</mark> & ''' and Mobile eq ''' &<br><mark>lead.Mobile</mark> & ''' ''                                            |  |  |  |
| fourthCondition                                                  | String          | Sequence | "Email eq " & <mark>lead.Email</mark> & " and Mobile eq " &                                                                                   |  |  |  |
| (Fourth condition in the business scenario)                      |                 |          | IEAC.IVIODIIE & """                                                                                                    |  |  |  |
| oDataFilterClause                                                | String          | Sequence | "\$filter=(" & firstCondition & " or " & secondCondition &                                                                                    |  |  |  |
| (Collates all the filter con-<br>ditions)                        |                 |          |                                                                                                    |  |  |  |
| oDataOrderbyClause                                               | String          | Sequence | "\$orderby= <mark>CreatedOn</mark> desc"                                                                                                    |  |  |  |
| (Will list the most recently created duplic-<br>ate lead record) |                 |          |                                                                                                    |  |  |  |
| segmentTerminator                                                | String          | Sequence | "&"                                                                                                    |  |  |  |
| oDataQuery                                                       | String          | Sequence | baseODataUrl & dupCheckEntity &                                                                                                    |  |  |  |
| (Finally constructed<br>OData query)                             |                 |          | oDataSelectClause & segment l erminator & oDataFil-<br>terClause & segmentTerminator &<br>oDataOrderbyClause                                  |  |  |  |

**Note**: Highlighted elements must be replaced appropriately if the base object is not Lead.

2. Add the **CreateEntity<Lead>** activity in the Entry section.

- 3. Declare a **Boolean variable** (for example, Duplead) and set its default value to **False**.
- 4. In the Transition(s) section, click **Next** and add the **ExecuteODataQuery<Lead>** activity.
- 5. In the OData Query field, type **oDataQuery**.
- 6. Add a **Sequence** to the ExecuteODataQuery<Lead> activity which includes logic to identify if a duplicate lead is found.

For example:

| ExecuteODataQuery <lead></lead>                             | ~      |
|-------------------------------------------------------------|--------|
| OData Query:                                                |        |
| oDataQuery                                                  |        |
|                                                             |        |
| 🛐 Sequence 🔗                                                |        |
|                                                             |        |
| $\bigtriangledown$                                          |        |
| A+B Assign                                                  |        |
| Duplead = True                                              |        |
|                                                             |        |
|                                                             |        |
| h                                                           | $\sim$ |
| TIP: You can access the results as follows: item.PropertyNa | ame    |

- 7. Include an **If condition** with the following logic:
  - If the value of the Duplead flag is unchanged, a new Lead record will be created.
  - If a duplicate lead is found, the value of the Duplead flag will be changed to True and the included validation message "*Lead already exists*" will be displayed.

For example:

| Phy If                   |                       | ¢ |
|--------------------------|-----------------------|---|
| Condition                |                       |   |
| Duplead =False           |                       |   |
| Then                     | Else                  |   |
|                          | CreateValidationItem  | * |
|                          | Message               |   |
| SaveEntity <lead></lead> | "Lead already exists" |   |
|                          | Message Type          |   |
|                          | Error                 | - |

# Activities for Anthology Student

The activities in this section are designed for use with Anthology Student.

Cmc.Nexus.Academics.Workflow

### ConvertApplicantToEnrollment (V2)

The ConvertApplicantToEnrollment activity enables you to promote an Applicant record to an Enrollment and invoke the enrollment business logic.

If you use the ConvertApplicantToEnrollment (V2) activity with Anthology Student Activities and Contracts (V1) (instead of V2), the **EnrollmentWebServiceUrl** key needs to be set.

To verify this in the Desktop client, navigate to Setup > System > File Server & Services, click Configure Web Service Locations, and select the Other tab.

| Auth | nentication          | CampusNexus<br>Student/Portal | CampusVue<br>Finance/Talisma<br>Fundraising                             | WCF Services          | Regulatory            | Other                   |            |  |
|------|----------------------|-------------------------------|-------------------------------------------------------------------------|-----------------------|-----------------------|-------------------------|------------|--|
| Serv | vices for Oth        | ner (Custom) Integ            | rations                                                                 |                       |                       | -                       |            |  |
|      | Service Key          |                               | Service Url                                                             |                       |                       |                         | Test       |  |
|      | AddNewLead           | dWebServiceUrl                | mps - mayers as                                                         | important can 2       | REF. Con Camputant    | Villiantes Leader       | 100        |  |
|      | AzureActiveD         | )irectoryPasswordUrl          | AG 10-10-2-4                                                            | Long MCP-Line         | and 7 parties         |                         | Test       |  |
|      | CampusLink\          | WebServiceUrl                 | segn in August 1. des                                                   | campungst can 3       | HIP Con Campulat      | Waldenian/              | 144        |  |
|      | CmcNexusWebUrl       |                               | Mps. //shgdbf. des campungel con Will/                                  |                       |                       |                         | 140        |  |
|      | DynamicsAXServiceUri |                               | net top. // Amender 1. EDI: Experient of an inter-OKO respective inter- |                       |                       | 144                     |            |  |
|      | EnrollmentW          | ebServiceUrl                  | says in August 1. do                                                    | and the second second | HEI. Con Campulate    | Villania, Enda          | and in the |  |
|      | PackageFina          | ancialAidServiceUrl           | Hep-172, Tanahiti                                                       | CHERCEN Company       | n vitterier.Pat       | and an interest of the  | and feet   |  |
|      | PackageFina          | ancialAidWebServiceL          | <u>Ji</u> ma ci internetti                                              | CHERCEN Compute       | n vitterier.Pat       | and a month of the last | and feet   |  |
|      | RegistrationV        | VebServiceUrl                 | ings / August 6. de                                                     | campunget can 3       | REF. Con. Camput. H   | Vidlania, Pagite        | for 144    |  |
|      | ShoppingShe          | eetProxyUrl                   | ings / August 6. de                                                     | campunget can 3       | ter incompation       | eduria Agging/          | hard from  |  |
|      | ShoppingShe          | eetWebSiteUrl                 | ings / August 6. do                                                     | campunget can 3       | ter in particular     | eduria Appigi           | hard from  |  |
|      | WCFCoreSer           | viceUrl                       | steps - shapeful de                                                     | campunget can 3       | RD-Cris Campulati     | Villiance Cent          | 100        |  |
|      | WCFIntegrati         | ionServiceUrl                 | rep. "chydd, de                                                         | campunget can 3       | RET. Cox. Hespation 1 | Charles Mar             | 100        |  |
|      |                      |                               |                                                                         |                       |                       |                         |            |  |

#### Use Case

When an online application is submitted through Forms Builder, an Applicant record is created that leverages the student statuses associated with the configured Applicant Category statuses. Once the student is approved for enrollment, typically the Anthology Student user would use the Enrollment Wizard and populate the enrollment with the existing information. Instead of having a user go through the Enrollment Wizard, a workflow can detect an approval from a Contact Manager activity, Document Status event, or Group Membership event and then, using the ConvertApplicantToEnrollment activity promote the applicant record to a full enrollment.
| ConvertApplicantToEnrollment                       |
|----------------------------------------------------|
| Student Id                                         |
| studentid                                          |
| Enroll Id                                          |
| Enrollment.ld                                      |
| Campus Id                                          |
| person.Prospects(0).AssociatedBusinessUnits(0).Id  |
| Student Status Id                                  |
| StudStatus.ld                                      |
| Application Received Date                          |
| convert.ToDateTime(Enrollment.ApplicationReceivedD |
| Enroll Date                                        |
| convert.ToDateTime(Enrollment.EnrollmentDate)      |
| Expected Start Date                                |
| convert.ToDateTime(Enrollment.ExpectedStartDate)   |
| Program Version Id                                 |
| convert.ToInt32(Enrollment.ProgramVersionId)       |
| Shift Id                                           |
| Shift.ld                                           |
| Grade Level Id                                     |
| convert.ToInt32(Enrollment.GradeLevelld)           |
| Billing Method Id                                  |
| convert.ToInt32(Enrollment.BillingMethodId)        |
| Midpoint Date                                      |
| convert.ToDateTime(Enrollment.MidpointDate)        |
| Graduation Date                                    |
| convert.ToDateTime(Enrollment.GraduationDate)      |
| Academic Advisor Id                                |
| 745                                                |
| Start Date Id                                      |
| 2416                                               |
| Catalog Year Id                                    |
| Enter a VB Expression                              |
| Start Term Id                                      |
| Enter a VB Expression                              |
|                                                    |

| Properties                 |                                                    |      |  |
|----------------------------|----------------------------------------------------|------|--|
| Cmc.Nexus.Academics.Workfl | ow.ConvertApplicantToEnrollment                    |      |  |
| € ↓ Search:                |                                                    |      |  |
| Misc                       |                                                    |      |  |
| AcademicAdvisorId          | 745                                                |      |  |
| ApplicationReceivedDate    | convert.ToDateTime(Enrollment.ApplicationReceivedD | ate) |  |
| BillingMethodId            | convert.ToInt32(Enrollment.BillingMethodId)        |      |  |
| CampusId                   | person.Prospects(0).AssociatedBusinessUnits(0).Id  |      |  |
| CatalogYearld              | Enter a VB expression                              |      |  |
| DisplayName                | ConvertApplicantToEnrollment                       |      |  |
| EnrollDate                 | convert.ToDateTime(Enrollment.EnrollmentDate)      |      |  |
| Enrolld                    | Enrollment.ld                                      |      |  |
| ExpectedStartDate          | convert.ToDateTime(Enrollment.ExpectedStartDate)   |      |  |
| GradeLevelld               | convert.ToInt32(Enrollment.GradeLevelld)           |      |  |
| GraduationDate             | convert.ToDateTime(Enrollment.GraduationDate)      |      |  |
| MidpointDate               | convert.ToDateTime(Enrollment.MidpointDate)        |      |  |
| ProgramVersionId           | convert.ToInt32(Enrollment.ProgramVersionId)       |      |  |
| Shiftld                    | Shift.ld                                           |      |  |
| StartDateId                | 2416                                               |      |  |
| StartTermId                | Enter a VB expression                              |      |  |
| StudentId                  | studentid                                          |      |  |
| StudentStatusId            | StudStatus.Id                                      |      |  |
| ValidationMessages         | v                                                  |      |  |

# Properties

## ConvertApplicantToEnrollment Properties

| Property                     | Value                                                    | Required | Notes                                                                                                    |  |
|------------------------------|----------------------------------------------------------|----------|----------------------------------------------------------------------------------------------------|--|
| AcademicAdvisorId            | InAr-<br>gument <nullable><int32>&gt;</int32></nullable> | No*      | <ul> <li>Specify the Academic Advisor Id using a VB expression or variable.</li> <li>* Note: The Academic Advisor Id is required or optional depending on a setting in Anthology Student:</li> <li>The Academic Advisor Id is optional when 'Advisor Selection' is cleared under Setup &gt; Academic Records &gt; Enrollment.</li> <li>The Academic Advisor Id is required when 'Advisor Selection' is selected under Setup &gt; Academic Records &gt; Enrollment.</li> <li>The Academic Advisor Id is required when 'Advisor Selection' is selected under Setup &gt; Academic Records &gt; Enrollment.</li> </ul> |  |
| Applic-<br>ationReceivedDate | InArgument <datetime></datetime>                         | Yes      | Specify the date when the stu-<br>dent's application was received<br>using a VB expression or variable.                                                                                                    |  |
| BillingMethodId              | InArgument <int32></int32>                               | Yes      | Specify the database identifier for<br>the Billing Method using a<br>VB expression or variable.                                                                                                    |  |
| CampusId                     | InArgument <int32></int32>                               | Yes      | Specify the database identifier for<br>the Campus in which the student is<br>enrolled using a VB expression or<br>variable.                                                                                                    |  |
| CatalogYearld                | InArgument <nullable><int32></int32></nullable>          | No       | Specify the catalog year identifier<br>using a VB expression or variable<br><b>Note</b> : This property is available<br>only in the V2 version of the activ-<br>ity, i.e., in the Cmc.Nex-<br>us.Academics.Workflow<br>namespace.                                                                                                    |  |
| DisplayName                  | String                                                   | No       | Specify a name for the activity or accept the default.                                                                                                    |  |
| EnrollDate                   | InArgument <datetime></datetime>                         | Yes      | Specify date when the student is<br>enrolled into the Program using a<br>VB expression or variable.                                                                                                    |  |

| Property          | Value                            | Required | Notes                                                                                                    |
|-------------------|----------------------------------|----------|----------------------------------------------------------------------------------------------------|
| Enrollld          | InArgument <int32></int32>       | Yes      | Specify the Student Enrollment<br>Period Id using a VB expression or<br>variable.                                                   |
| ExpectedStartDate | InArgument <datetime></datetime> | Yes      | Specify the date that the student is expected to start using a VB expression or variable.                                           |
| GradeLevelld      | InArgument <int32></int32>       | Yes      | Specify the database identifier for<br>Grade Level for this enrollment<br>using a VB expression or variable.                        |
| GraduationDate    | InArgument <datetime></datetime> | No       | Specify the Graduation Date using a VB expression or variable.                                                                      |
| MidpointDate      | InArgument <datetime></datetime> | No       | Specify the Midpoint Date using a VB expression or variable.                                                                        |
| ProgramVersionId  | InArgument <int32></int32>       | Yes      | Specify the database identifier for<br>Program Version for this enroll-<br>ment using a VB expression or vari-<br>able.             |
| ShiftId           | InArgument <int32></int32>       | Yes      | Specify the database identifier for<br>the Shift from the AdShift table<br>(Day, Night, etc.) using a<br>VB expression or variable. |

| Property           | Value                                                            | Required | Notes                                                                                                    |
|--------------------|------------------------------------------------------------------|----------|----------------------------------------------------------------------------------------------------|
| StartDateId        | InAr-<br>gument <nullable><int32>&gt;</int32></nullable>         | No*      | Specify the database identifier for<br>the Start Date using a<br>VB expression or variable.<br>* Note: The Start Date Id is required<br>or optional depending on settings in<br>Anthology Student: |
|                    |                                                                  |          | Required:                                                                                                    |
|                    |                                                                  |          | <ul> <li>If "Require Start Date' is<br/>selected under Setup &gt; Aca-<br/>demic Records &gt; Settings.</li> </ul>                                                                                 |
|                    |                                                                  |          | <ul> <li>If Mid-<br/>pointDate/GraduationDate<br/>are not specified.</li> </ul>                                                                                                    |
|                    |                                                                  |          | Optional:                                                                                                    |
|                    |                                                                  |          | <ul> <li>If 'Require Start Date' is set<br/>to 'Not Required' under<br/>Setup &gt; Academic Records<br/>&gt; Settings.</li> </ul>                                                                  |
|                    |                                                                  |          | <ul> <li>If Mid-<br/>pointDate/GraduationDate<br/>are specified.</li> </ul>                                                                                                    |
| StartTermId        | InArgument <nullable><int32></int32></nullable>                  | No       | Specify the start term year iden-<br>tifier using a VB expression or vari-<br>able.                                                                                                    |
|                    |                                                                  |          | <b>Note</b> : This property is available<br>only in the V2 version of the activ-<br>ity, i.e., in the Cmc.Nex-<br>us.Academics.Workflow<br>namespace.                                              |
| StudentId          | InArgument <int32></int32>                                       | Yes      | Specify a Student Id using a VB expression or variable.                                                                                                    |
| StudentStatusId    | InArgument <int32></int32>                                       | Yes      | Specify the Student Status Id using a VB expression or variable.                                                                                                    |
| ValidationMessages | InOutArgument<br><val-<br>idationMessageCollection&gt;</val-<br> | No       | Specify a variable that can be used<br>to capture validation messages.<br>For more information, see <u>Capture</u><br><u>Validation Errors</u> .                                                   |

## CreateStudentCourse (V2)

The CreateStudentCourse activity enables you to create a Student Course so that the student can be registered in that course.

This activity creates an instance of a Student Course; it does not save it to the database. The workflow can include other activities that manipulate the Student Course before it is saved. To persist the Student Course in the database, insert a <u>SaveStudentCourse (V2)</u> activity.

| CreateStudentCourse            | *                     |       |
|--------------------------------|-----------------------|-------|
| Student Id                     |                       |       |
| StudId                         |                       |       |
| Student Enrollment Period Id   |                       |       |
| StudEnroll.Id                  |                       |       |
| Class Section Id               |                       |       |
| ClassSects(0).Id               |                       |       |
|                                |                       | )     |
| Properties                     |                       |       |
| Cmc.Nexus.Academics.Workflow.C | CreateStudentCourse   |       |
|                                |                       | Clear |
| 🗉 Misc                         |                       |       |
| ClassSectionId                 | ClassSects(0).Id      |       |
| DisplayName                    | CreateStudentCourse   |       |
| StudentCourse                  | NewCourse             |       |
| StudentEnrollmentPeriodId      | StudEnroll.Id         |       |
| StudentId                      | StudId                |       |
| ValidationMessages             | Enter a VB expression |       |

#### Properties

## CreateStudentCourse Properties

| Property       | Value                      | Required | Notes                                                           |
|----------------|----------------------------|----------|-----------------------------------------------------------------|
| ClassSectionId | InArgument <int32></int32> | Yes      | Specify the Class Section Id using a VB expression or variable. |
| DisplayName    | String                     | No       | Specify a name for the activity or accept the default.          |

| Property                       | Value                                                          | Required | Notes                                                                                                    |
|--------------------------------|----------------------------------------------------------------|----------|----------------------------------------------------------------------------------------------------|
| StudentCourse                  | OutArgument<br><studentcourseentity></studentcourseentity>     | Yes      | The Student Course created by<br>this workflow activity. This is a<br>variable that can be used as<br>input for subsequent activities in<br>the workflow. Specify the vari-<br>able's name, type, and scope<br>(and default if applicable) in the<br>Variables pane of the Designer<br>window.<br>To identify the variable type, in<br>the Variable type field of the Vari-<br>ables pane, select <b>Browse for</b><br><b>Types</b> In the 'Browse and<br>Select a .NET Type' window, nav-<br>igate to Cmc.Nex-<br>us.Academics.Contracts<br>> Cmc.Nexus.Academics.Entiti-<br>es, select StudentCourseEntity,<br>and click OK. |
| Stu-<br>dentEnrollmentPeriodId | InArgument <int32></int32>                                     | Yes      | Specify the Student Enrollment<br>Period Id using a VB expression<br>or variable.                                                                                                    |
| StudentId                      | InArgument <int32></int32>                                     | Yes      | Specify the Student Id using a VB expression or variable.                                                                                                    |
| ValidationMessages             | OutArgument<br><val-<br>idationMessageCollection&gt;</val-<br> | No       | Specify a variable that can be<br>used to capture validation mes-<br>sages. For more information, see<br><u>Capture Validation Errors</u> .                                                                                                    |

## LookupClassSections (V2)

The LookupClassSections activity is a lookup function that finds the Course Id for a class section based on a specified Course Name and Term Id. The activity includes a Search tool that returns Course Names and Course Codes. When you select a Course in the Search tool, the selected item is inserted into the Course Name field of the LookupClassSections activity and the Search tool is closed. You can use this lookup function during a course registration activity.

## Use Case

A workflow detects when a student's status changes from any status to an enrolled status and automatically registers the student into an introductory course (Intro101). The LookupClassSections activity is used in the workflow to determine the Course Id (that is, the ClassSectionId of the StudentCourse) for the Intro101 course in the applicable term.

| EQ. | Looki    | upClassSec | tions        |            |             | ~ |       |
|-----|----------|------------|--------------|------------|-------------|---|-------|
| E   | inter Co | ourse Nam  | e            |            | Search      |   |       |
|     | IourseI  | d          |              |            |             |   |       |
|     | 145      |            |              |            |             |   |       |
| 1   | ermId    |            |              |            |             |   |       |
|     | 9        |            |              |            |             |   |       |
| _   |          |            |              |            |             |   |       |
|     | Prope    | erties     |              |            |             |   |       |
| Cn  | nc.Nexu  | ıs.Academ  | ics.Workflow | .LookupCla | ssSections  |   |       |
| •   | ₽        | Search:    |              |            |             |   | Clear |
|     | Misc     |            |              |            |             |   | <br>  |
|     | Class    | Sections L | ist          | ClassSect  | sNew        |   |       |
|     | Cours    | e Id       |              | 145        |             |   |       |
|     | Displa   | yName      |              | LookupCla  | assSections |   |       |
|     | Term     | Id         |              | 9          |             |   |       |
|     | Valida   | tionMessa  | ges          | Validation | n Messages  |   |       |
|     |          |            |              |            |             |   |       |

# Properties

## LookupClassSections Properties

| Property           | Value                                                        | Required | Notes                                                                                                    |
|--------------------|--------------------------------------------------------------|----------|----------------------------------------------------------------------------------------------------|
| Class Section List | OutArgument<br><classsectionentity[]></classsectionentity[]> | Yes      | The LookupClassSections activity<br>returns an array of class sections<br>associated with a course. Specify a<br>course name in the Course Name<br>field or click the Search button to<br>find a course and select it.                                                                                                    |
|                    |                                                              |          | This is a variable that can be used<br>as input for subsequent activities in<br>the workflow. Specify the variable's<br>name, type, and scope (and default<br>if applicable) in the Variables pane<br>of the Designer window.                                                                                                    |
|                    |                                                              |          | To identify the variable type, in the<br>Variable type field of the Variables<br>pane, select <b>Array of [T]</b> . In the<br>'Select Types' window, select<br><b>Browse for Types</b> , and click <b>OK</b> . In<br>the 'Browse and Select a<br>.NET Type' window, navigate to<br><b>Cmc.Nexus.Academics.Contracts</b><br>> <b>Cmc.Nexus.Academics.Entities</b><br>, select <b>ClassSectionEntity</b> , and<br>click <b>OK</b> .<br><u>Name Variable type<br/>ClassSectionEntity Class in<br/>the Anthology Student Object<br/>Library.</u> |
| Course Id          | InArgument <int32></int32>                                   | Yes      | The Course Id is a variable cap-<br>tured from an event.                                                                                                    |
| DisplayName        | String                                                       | No       | Specify a name for the activity or accept the default.                                                                                                    |
| Term Id            | InArgument <int32></int32>                                   | No       | The Term Id is a variable captured<br>from an event.<br>The Terms property is a collection.<br>See ClassSectionEntity.Terms<br>Property in the Anthology Student<br>Object Library.                                                                                                    |

| Property           | Value                                                          | Required | Notes                                                                                                    |
|--------------------|----------------------------------------------------------------|----------|----------------------------------------------------------------------------------------------------|
| ValidationMessages | OutArgument<br><val-<br>idationMessageCollection&gt;</val-<br> | No       | Specify a variable that can be used to capture validation messages.<br>For more information, see <u>Capture</u> <u>Validation Errors</u> . |

## LookupCurrentEnrollmentPeriod (V2)

The LookupCurrentEnrollmentPeriod activity is a function that captures the Student Id from an event and returns the current enrollment period for the student. Use this lookup function when you need to know the current enrollment period in a workflow that has preceding activities containing the Student Id.

| ForEach <studentenrollment< th=""><th>PeriodEntity&gt; 😞</th><th></th></studentenrollment<> | PeriodEntity> 😞                |       |
|---------------------------------------------------------------------------------------------|--------------------------------|-------|
| Foreach StudEnr in AllEnro                                                                  | bliNew                         |       |
| Body                                                                                        |                                |       |
|                                                                                             |                                |       |
| 💼 LookupQurreptEpro                                                                         | ImentDevic                     |       |
|                                                                                             | innentrent                     |       |
|                                                                                             |                                |       |
|                                                                                             |                                |       |
| Properties                                                                                  |                                |       |
| Cmc.Nexus.Academics.Workflow                                                                | .LookupCurrentEnrollmentPeriod |       |
|                                                                                             |                                | Clear |
| 🗆 Misc                                                                                      |                                |       |
| DisplayName                                                                                 | LookupCurrentEnrollmentPeriod  |       |
| Enrollment Period                                                                           | CurrEnrollNew                  |       |
| Student Id                                                                                  | StudId                         |       |
|                                                                                             |                                |       |

### Properties

### LookupCurrentEnrollmentPeriod Properties

| Property    | Value  | Required | Notes                                                  |
|-------------|--------|----------|--------------------------------------------------------|
| DisplayName | String | No       | Specify a name for the activity or accept the default. |

| Property                     | Value                                                                      | Required | Notes                                                                                                    |
|------------------------------|----------------------------------------------------------------------------|----------|----------------------------------------------------------------------------------------------------|
| Student Enrollment<br>Period | OutArgument<br><stu-<br>dentEnrollmentPeriodEntity&gt;</stu-<br>           | Yes      | The current enrollment period<br>returned by the lookup function.<br>This is a variable that can be used<br>as input for subsequent activities<br>in the workflow. Specify the vari-<br>able's name, type, and scope (and<br>default if applicable) in the Vari-<br>ables pane of the Designer win-<br>dow.<br>To identify the variable type, in the<br>Variable type field of the Variables<br>pane, select <b>Browse for Types</b><br>In the 'Browse and Select a<br>.NET Type' window, navigate to<br><b>Cmc.Nex-</b><br><b>us.Academics.Contracts</b><br>> <b>Cmc.Nexus.Academics.Entitie-</b><br><b>s</b> , select <b>Stu-</b><br><b>dentEnrollmentPeriodEntity</b> and<br>click <b>OK</b> . |
| Student Id                   | InArgument <int32></int32>                                                 | Yes      | The Student Type Id captured from an event.                                                                                                    |
| ValidationMessages           | OutArgument<br><validationmessagecollection></validationmessagecollection> | No       | Specify a variable that can be<br>used to capture validation mes-<br>sages. For more information, see<br><u>Capture Validation Errors</u> .                                                                                                    |

## LookupEnrollmentPeriods (V2)

The LookupEnrollmentPeriods activity is a function that captures the Student Id from an event and returns a list of all enrollment periods. Use this lookup function when you need to know the enrollment periods in a work-flow that has preceding activities containing the Student Id.

| ¢  |                                                      |            |     |          |          |         |   |       |  |
|----|------------------------------------------------------|------------|-----|----------|----------|---------|---|-------|--|
|    | Properties $\Box$ ×                                  |            |     |          |          |         |   |       |  |
| Cn | Cmc.Nexus.Academics.Workflow.LookupEnrollmentPeriods |            |     |          |          |         |   |       |  |
| •  | ₽₽↓                                                  | Search:    |     |          |          |         |   | Clear |  |
|    | Misc                                                 |            |     |          |          |         |   |       |  |
|    | Displa                                               | yName      |     | LookupEr | nrollmen | tPeriod | s |       |  |
|    | Enrollr                                              | ment Perio | ods | StudEnro | oll      |         |   |       |  |
|    | Studer                                               | nt Id      |     | StudId   |          |         |   |       |  |
|    | ValidationMessages Validation Messages               |            |     |          |          |         |   |       |  |

### Properties

### LookupEnrollmentPeriods Properties

| Property    | Value  | Required | Notes                                                  |
|-------------|--------|----------|--------------------------------------------------------|
| DisplayName | String | No       | Specify a name for the activity or accept the default. |

| Property                     | Value                                                                      | Required | Notes                                                                                                    |
|------------------------------|----------------------------------------------------------------------------|----------|----------------------------------------------------------------------------------------------------|
| Student Enrollment<br>Period | OutArgument<br><stu-<br>dentEnrollmentPeriodEntity[]&gt;</stu-<br>         | Yes      | A list of all enrollment periods<br>returned by the lookup function.<br>This is a variable that can be used<br>as input for subsequent activities in<br>the workflow. Specify the vari-<br>able's name, type, and scope (and<br>default if applicable) in the Vari-<br>ables pane of the Designer win-<br>dow.<br>To identify the variable type, in the<br>Variable type field of the Variables<br>pane, select <b>Array of [T]</b> . In the<br>'Select Types' window, select<br><b>Browse for Types</b> , and click OK.<br>In the 'Browse and Select a<br>.NET Type' window, navigate to<br><b>Cmc.Nex-</b><br><b>us.Academics.Contracts</b><br>> <b>Cmc.Nexus.Academics.Entities</b><br>, select <b>Stu-</b><br><b>dentEnrollmentPeriodEntity</b> , and<br>click OK. |
| Student Id                   | InArgument <int32></int32>                                                 | Yes      | The Student Id captured from an event.                                                                                                    |
| ValidationMessages           | OutArgument<br><validationmessagecollection></validationmessagecollection> | No       | Specify a variable that can be used<br>to capture validation messages.<br>For more information, see <u>Capture</u><br><u>Validation Errors</u> .                                                                                                    |

## LookupProgramVersion

The LookupProgramVersion activity is a function that captures the Program Version Id, Campus Id, Program Id, and Start Date Id from an event and returns the Program Version. The lookup can be applied to Degree Programs or Non Degree Programs.

You can use this lookup function to retrieve a specific program version record when a new enrollment is saved from the workflow.

| i c | LookupProgramVersion                                                                                                    | 1                                                                                                    | ~    |        |
|-----|----------------------------------------------------------------------------------------------------|----------------------------------------------------------------------------------------------------|------|--------|
| S   | ampus                                                                                                    |                                                                                                    | _    |        |
| 4   | Campus Institute of Art                                                                                                    |                                                                                                    | -    |        |
| P   | nogram                                                                                                    |                                                                                                    |      |        |
| L C | 🕑 Degree Program                                                                                                    | V Non Degree Program                                                                                                    |      |        |
| P   | rogram Version                                                                                                    |                                                                                                    | •    |        |
| ΙĊ  | rogram vorsion                                                                                                    |                                                                                                    | •    |        |
| s   | tart Date                                                                                                    |                                                                                                    | _    |        |
| 2   | 2015 - December                                                                                                    |                                                                                                    | •    |        |
|     | Properties                                                                                                    |                                                                                                    |      | x      |
| Cr  | nc.Nexus.Academics.Work                                                                                                    | kflow.LookupProgramVersion                                                                                                    |      |        |
|     |                                                                                                    |                                                                                                    |      |        |
|     | A Search:                                                                                                    |                                                                                                    | Clea | r I    |
|     | II A2↓ Search:                                                                                                    |                                                                                                    | Clea | ır     |
|     | I A ↓ Search:<br>Misc                                                                                                    |                                                                                                    | Clea | ır     |
|     | Search: Misc<br>CampusId                                                                                                    | 11                                                                                                    | Clea | ır     |
|     | I 2↓ Search:<br>Misc<br>CampusId<br>DisplayName                                                                                                    | 11<br>LookupProgramVersion                                                                                                    | Clea | ır     |
|     | Search: Misc<br>CampusId<br>DisplayName<br>IsDegreeProgram                                                                                                    | 11<br>LookupProgramVersion<br>True                                                                                                  | Clea | r<br>  |
| ••  | Search: Search: Misc<br>CampusId<br>DisplayName<br>IsDegreeProgram<br>Program Version                                                                                      | 11<br>LookupProgramVersion<br>True<br>programVersion                                                                                | Clea | ır<br> |
|     | Search: Search: Misc<br>CampusId<br>DisplayName<br>IsDegreeProgram<br>Program Version<br>Program Version Id                                                                | 11<br>LookupProgramVersion<br>True<br>programVersion<br>63                                                                          | Clea | r<br>  |
|     | Search:<br>Misc<br>CampusId<br>DisplayName<br>IsDegreeProgram<br>Program Version<br>Program Id                                                                             | 11         LookupProgramVersion         True         programVersion         63         33                                           | Clea | r<br>  |
|     | ▲       Search:         Misc         CampusId         DisplayName         IsDegreeProgram         Program Version         ProgramId         Start Date                     | 11         LookupProgramVersion         True         programVersion         63         33         Start Date Definition             | Clea | r<br>  |
|     | ▲       Search:         Misc         CampusId         DisplayName         IsDegreeProgram         Program Version         ProgramId         Start Date         StartDateId | 11         LookupProgramVersion         True         programVersion         63         33         Start Date Definition         228 | Clea |        |

### Properties

#### LookupProgramVersion Properties

| Property    | Value                      | Required | Notes                                                                             |
|-------------|----------------------------|----------|-----------------------------------------------------------------------------------|
| CampusId    | InArgument <int32></int32> | No       | Select a value in the drop-down list of the activity in the Designer win-<br>dow. |
| DisplayName | String                     | No       | Specify a name for the activity or accept the default.                            |

| Property           | Value                                       | Required | Notes                                                                                                    |
|--------------------|---------------------------------------------|----------|----------------------------------------------------------------------------------------------------|
| IsDegreeProgram    | InArgument <boolean></boolean>              | Yes      | A Boolean expression that specifies<br>whether the Program Version is<br>associated with a Degree Program.<br>The default value is false, that is,<br>Non Degree Program.                                                                                                    |
| Program Version    | OutArgument <referenceitem></referenceitem> | Yes      | The Program Version returned by<br>the lookup function. This is a vari-<br>able that can be used as input for<br>subsequent activities in the work-<br>flow. Specify the variable's name,<br>type, and scope (and default if applic-<br>able) in the Variables pane of the<br>Designer window.<br>To identify the variable type, in the<br>Variable type field of the Variables<br>pane, select <b>Browse for Types</b> In<br>the 'Browse and Select a .NET Type'<br>window, navigate to <b>Cmc.Nex-</b><br><b>us.Common.Contracts</b><br>> <b>Cmc.Nexus.Common.Services</b> ,<br>select <b>ReferenceItem</b> , and click <b>OK</b> . |
| Program Version Id | InArgument <int32></int32>                  | Yes      | This Id is populated by the activity<br>based on your selections in the Cam-<br>pus Id, Program, Program Version,<br>and Start Date fields.                                                                                                    |
| Programld          | InArgument <int32></int32>                  | No       | This Id is populated by the activity<br>based on your selections in the Cam-<br>pus Id, Program, Program Version,<br>and Start Date fields.                                                                                                    |

| Property    | Value                                       | Required | Notes                                                                                                    |
|-------------|---------------------------------------------|----------|----------------------------------------------------------------------------------------------------|
| Start Date  | OutArgument <referenceitem></referenceitem> | No       | The Start Date returned by the<br>lookup function. This is a variable<br>that can be used as input for sub-<br>sequent activities in the workflow.<br>Specify the variable's name, type,<br>and scope (and default if applicable)<br>in the Variables pane of the<br>Designer window.<br>To identify the variable type, in the<br>Variable type field of the Variables<br>pane, select <b>Browse for Types</b> In<br>the 'Browse and Select a .NET Type'<br>window, navigate to <b>Cmc.Nex-<br/>us.Common.Contracts</b><br>> <b>Cmc.Nexus.Common.Services</b> ,<br>and select <b>Referenceltem</b> . |
| StartDateId | InArgument <int32></int32>                  | No       | This Id is populated by the activity<br>based on your selections in the Cam-<br>pus Id, Program, Program Version,<br>and Start Date fields.                                                                                                    |

## LookupTerms (V2)

The LookupTerms activity is a function that captures the Campus Id from an event and returns the Terms for a specified time period.

#### **Use Cases**

You could use this activity in a workflow on a Saving event since the Expected Start Date is entered on the Student Master form. The workflow could check whether a valid term start date is entered and provide a validation message.

Another way to use LookupTerms is to create a workflow with a ForEach loop that lists Term start dates within a certain time period of Expected Start Date. The list of Term start dates could be displayed in an <u>Information</u> message.

| CookupTerms                | *                                                       |               |
|----------------------------|---------------------------------------------------------|---------------|
| Low Start Date             |                                                         |               |
| entity.Prospects(0).Expect | edStartDate.Value                                       |               |
| High Start Date            |                                                         |               |
| entity.Prospects(0).Expect | edStartDate.Value.AddYears(2)                           |               |
| Campus                     |                                                         |               |
| Campus Institute of Art    | •                                                       |               |
|                            |                                                         |               |
| Properties                 |                                                         | $\Box \times$ |
| Cmc.Nexus.Academics.Work   | flow.LookupTerms                                        |               |
| 👬 🧕 🗼 Search:              |                                                         | Clear         |
| Misc                       |                                                         |               |
| Campus Id                  | 11                                                      |               |
| DisplayName                | LookupTerms                                             |               |
| High Start Date            | entity.Prospects(0).ExpectedStartDate.Value.AddYears(2) |               |
| Low Start Date             | entity.Prospects(0).ExpectedStartDate.Value             |               |
| Terms List                 | NewTermList                                             |               |
| ValidationMessages         | Validation Messages                                     |               |

#### Properties

#### LookupTerms Properties

| Property  | Value                      | Required | Notes                                                                             |
|-----------|----------------------------|----------|-----------------------------------------------------------------------------------|
| Campus Id | InArgument <int32></int32> | No       | Select a value in the drop-down list of the activity in the Designer win-<br>dow. |

| Property           | Value                                                          | Required | Notes                                                                                                    |
|--------------------|----------------------------------------------------------------|----------|----------------------------------------------------------------------------------------------------|
| DisplayName        | String                                                         | No       | Specify a name for the activity or accept the default.                                                                                                    |
| High Start Date    | InArgument <datetime></datetime>                               | Yes      | The High Start Date captured from an event.                                                                                                    |
|                    |                                                                |          | <b>Note</b> : You can capture a range of<br>dates by specifying different values<br>in the High Start Date and Low<br>Start Date fields. If you are not<br>checking for a range of dates, use<br>the same value in the High Start<br>Date and Low Start Date fields.                                                                                                    |
| Low Start Date     | InArgument <datetime></datetime>                               | Yes      | The Low Start Date captured from an event.                                                                                                    |
| Terms List         | OutArgument <termentity[]></termentity[]>                      | Yes      | The Term List returned by the lookup function.                                                                                                    |
|                    |                                                                |          | To identify the variable type, in the<br>Variable type field of the Variables<br>pane, select <b>Array of [T]</b> . In the<br>'Select Types' window, select<br><b>Browse for Types</b> , and click <b>OK</b> . In<br>the 'Browse and Select a<br>.NET Type' window, navigate to<br><b>Cmc.Nexus.Academics.Contracts</b><br>> <b>Cmc.Nexus.Academics.Entities</b><br>, select <b>TermEntity</b> , and click <b>OK</b> .<br>Name Variable type<br>NewTermList TermEntity[] |
|                    |                                                                |          | logy Student Object Library.                                                                                                    |
| ValidationMessages | OutArgument<br><val-<br>idationMessageCollection&gt;</val-<br> | No       | Specify a variable that can be used<br>to capture validation messages.<br>For more information, see <u>Capture</u><br><u>Validation Errors</u> .                                                                                                    |

## SaveStudentCourse (V2)

The SaveStudentCourse activity enables you to Register or Unregister a Student Course. You can also transfer students who have been registered for a course from one class section to another class section using the TransferClassSection action in the SaveStudentCourse activity.

SaveStudentCourse is used after a <u>CreateStudentCourse (V2)</u> activity has created a Student Course instance. SaveStudentCourse will persist a Student Course instance in the database.

| CreateStudentCourse          | *                                                          |       |
|------------------------------|------------------------------------------------------------|-------|
| Student Id                   |                                                            |       |
| StudId                       |                                                            |       |
| Student Enrollment Period Id |                                                            |       |
| StudEnroll.Id                |                                                            |       |
| Class Section Id             |                                                            |       |
| ClassSects(0).Id             |                                                            |       |
|                              | 7                                                          |       |
| ~                            |                                                            |       |
| SaveStudentCourse            | *                                                          |       |
| Action                       |                                                            |       |
| Register                     | -                                                          |       |
| Proportion                   |                                                            |       |
|                              | e e l 10                                                   |       |
| Cmc.Nexus.Academics.Workflow | .SaveStudentCourse                                         |       |
|                              |                                                            | Clear |
| 🗆 Misc                       |                                                            |       |
| Action                       | ${\tt Cmc.Nexus.Academics.Workflow.CourseAction.Register}$ |       |
| DisplayName                  | SaveStudentCourse                                          |       |
| ParentTermId                 | 513                                                        |       |
| StudentCourse                | NewCourse                                                  |       |
| StudentCourseId              | Enter a VB expression                                      |       |
| TransferToClassSectionId     | Enter a VB expression                                      |       |
| ValidationMessages           | Enter a VB expression                                      |       |

## Properties

## SaveStudentCourse Properties

| Property     | Value                                       | Required | Notes                                                                                                    |
|--------------|---------------------------------------------|----------|----------------------------------------------------------------------------------------------------|
| Action       | InArgument<br><courseaction></courseaction> | Yes      | Select one of the following<br>options:<br>• Register<br>• Unregister<br>• TransferClassSection<br>When the action Trans-<br>ferClassSection is selected, the<br>StudentCourseId and Trans-<br>ferToClassSectionId are<br>required.                                   |
| DisplayName  | String                                      | No       | Specify a name for the activity or accept the default.                                                                                                    |
| ParentTermId | InArgument <int32></int32>                  | No       | Use this value when a Par-<br>ent/Child relationship has been<br>defined for the terms at your insti-<br>tution and you want to register a<br>student into a Child term. The<br>ParentTermId value is the AdTer-<br>mId of the Parent term in Antho-<br>logy Student. |
|              |                                             |          | You can use <u>LookupTerms (V2)</u><br>to pass the ld into the SaveStu-<br>dentCourse activity.                                                                                                    |
|              |                                             |          | <b>Note</b> : This value is used only<br>with the Register Action when<br>registering a student into a child<br>term.                                                                                                    |

| Property                      | Value                                                     | Required                  | Notes                                                                                                    |
|-------------------------------|-----------------------------------------------------------|---------------------------|----------------------------------------------------------------------------------------------------|
| StudentCourse                 | InArgument<br><studentcourseentity></studentcourseentity> | ument<br>entCourseEntity> | The Student Course created by<br>this workflow activity. This is a<br>variable that can be used as<br>input for subsequent activities in<br>the workflow. Specify the vari-<br>able's name, type, and scope<br>(and default if applicable) in the<br>Variables pane of the Designer<br>window.<br><b>Note</b> : This value is used only<br>with the Register and Unregister<br>Actions.                                                                                                    |
|                               |                                                           |                           | To identify the variable type, in<br>the Variable type field of the Vari-<br>ables pane, select <b>Browse for</b><br><b>Types</b> In the 'Browse and<br>Select a .NET Type' window, nav-<br>igate to <b>Cmc.Nex-</b><br><b>us.Academics.Contracts</b><br>> <b>Cmc.Nexus.Academics.Entiti-</b><br><b>es</b> , select <b>StudentCourseEntity</b> ,<br>and click <b>OK</b> .<br>Name Variable type<br>TewCourse Cmc.Nexus.Academics.Entitles.StudentCourseEntity <b>v</b><br>See StudentCourseEntity Class<br>in the Anthology Student Object<br>Library. |
| StudentCourseld               | InArgument <int32></int32>                                | Conditional               | The StudentCourseld is the Stu-<br>dentCourse.ld (which is AdEn-<br>rollSched.AdEnrollSchedID in<br>Anthology Student for the current<br>class).<br>This value is used only with the<br>TransferClassSection Action.                                                                                                    |
| Trans-<br>ferToClassSectionId | InArgument <int32></int32>                                | Conditional               | The TransferToClassSectionId is<br>the ClassSection.Id of the class<br>into which you want to transfer<br>students (mapped to<br>AdClassSched.AdClassSchedId<br>in Anthology Student).<br><b>Note</b> : This value is used only<br>with the TransferClassSection<br>Action.                                                                                                    |

| Property           | Value                                                          | Required | Notes                                                                                                    |
|--------------------|----------------------------------------------------------------|----------|----------------------------------------------------------------------------------------------------|
| ValidationMessages | OutArgument<br><val-<br>idationMessageCollection&gt;</val-<br> | No       | Specify a variable that can be<br>used to capture validation mes-<br>sages. For more information, see<br><u>Capture Validation Errors</u> . |

Cmc.Nexus.Admissions.Workflow

## CreateApplicant

You can use the CreateApplicant activity to dynamically create Applicant records in Anthology Student based on the data retrieved from an online form.

The CreateApplicant activity creates an instance of an Applicant record; it does not save the record to the database. The workflow can include other activities that manipulate the record before it is saved. To persist the Applicant record in the database, insert a <u>SaveApplicant</u> activity.

| 🖸 CreateApplicant 🔗           |
|-------------------------------|
| Student Id                    |
| Studid                        |
| Campus                        |
| Campus Management Institute 🔹 |
| School Status Id              |
| StudStat.Id                   |
| Application Received Date     |
| Optional                      |
| Applicant Type Id             |
| AppType.ld                    |
| Expected Start Date           |
| Optional                      |
| Program Version Id            |
| AOS.Id                        |
| Start Date Id                 |
| SDate.ld                      |
| Start Term Id                 |
| Optional                      |
| Shift ld                      |
| Shift.ld                      |
| Grade Level Id                |
| Grade.ld                      |
| Billing Method Id             |
| Billing.ld                    |

| Properties                    |                          |       |
|-------------------------------|--------------------------|-------|
| Cmc.Nexus.Admissions.Workflow | w.CreateApplicant        |       |
| 2↓ Search:                    |                          | Clear |
| □ Misc                        |                          |       |
| ApplicantEntity               | Арр                      |       |
| ApplicantTypeId               | AppType.ld               |       |
| ApplicationReceivedDate       | ApplicationReceivedDate. |       |
| BillingMethodId               | Billing.ld               |       |
| CampusId                      | 10                       |       |
| DisplayName                   | CreateApplicant          |       |
| ExpectedStartDate             | ExpectedStartDate.       |       |
| GradeLevelld                  | Grade.ld                 |       |
| ProgramVersionId              | AOS.Id                   |       |
| SchoolStatusId                | StudStat.Id              |       |
| Shiftld                       | Shift.ld                 |       |
| StartDateId                   | SDate.ld                 |       |
| StartTermId                   | StartTermld.             |       |
| StudentId                     | StudId                   |       |
| ValidationMessages            | ValMsgs                  |       |
|                               |                          |       |

The following variable definitions are used in the CreateApplicant example above.

| Name     | Variable type               | Scope    | Default               |
|----------|-----------------------------|----------|-----------------------|
| AOS      | LookupItem                  | Sequence | Enter a VB expression |
| Арр      | ApplicantEntity             | Sequence | Enter a VB expression |
| АррТуре  | ReferenceItem               | Sequence | Enter a VB expression |
| Billing  | ReferenceItem               | Sequence | Enter a VB expression |
| Grade    | ReferenceItem               | Sequence | Enter a VB expression |
| SDate    | LookupItem                  | Sequence | Enter a VB expression |
| Shift    | ReferenceItem               | Sequence | Enter a VB expression |
| StudId   | Int32                       | Sequence | Enter a VB expression |
| StudStat | LookupItem                  | Sequence | Enter a VB expression |
| ValMsgs  | ValidationMessageCollection | Sequence | Enter a VB expression |

The variables are populated by using lookup activities preceding the CreateApplicant activity in the workflow.

## Properties

## **CreateApplicant Properties**

| Property                     | Value                                              | Required | Notes                                                                                                    |
|------------------------------|----------------------------------------------------|----------|----------------------------------------------------------------------------------------------------|
| ApplicantEntity              | OutArgument<br><applicantentity></applicantentity> | Yes      | The Applicant created by this<br>workflow activity. This is a vari-<br>able that can be used as input for<br>subsequent workflow activities.                                                                                                    |
|                              |                                                    |          | To identify the variable type, in the<br>Variable type field of the Variables<br>pane, select <b>Browse for Types</b><br>In the 'Browse and Select a<br>.NET Type' window, navigate to<br><b>Cmc.Nex-</b><br><b>us.Admissions.Contracts</b><br>> <b>Cmc.Nexus.Admissions.Entiti-</b><br><b>es</b> , and select <b>ApplicantEntity</b> . |
|                              |                                                    |          | Name         Variable type           App         Cmc.Nexus.Admissions.Entities.ApplicantEntity                                                                                                    |
|                              |                                                    |          | See ApplicantEntity Class in the<br>Anthology Student Object Library.                                                                                                    |
| ApplicantTypeId              | InArgument <int32></int32>                         | No       | Specify the Applicant Type Id using a VB expression or variable.                                                                                                    |
| Applic-<br>ationReceivedDate | InArgument <datetime></datetime>                   | No       | Specify the application received date using a VB expression or variable.                                                                                                    |
| BillingMethodId              | InArgument <int32></int32>                         | No       | Specify the Billing Method Id using a VB expression or variable.                                                                                                    |
| CampusId                     | InArgument <int32></int32>                         | Yes      | Select a value in the drop-down list of the activity in the Designer window.                                                                                                    |
| DisplayName                  | String                                             | No       | Specify a name for the activity or accept the default.                                                                                                    |
| ExpectedStartDate            | InArgument <datetime></datetime>                   | No       | Specify the expected start date using a VB expression or variable                                                                                                    |
| GradeLevelld                 | InArgument <int32></int32>                         | No       | Specify the database identifier for<br>the Grade Level using a<br>VB expression or variable.                                                                                                    |

| Property           | Value                                                          | Required | Notes                                                                                                    |
|--------------------|----------------------------------------------------------------|----------|----------------------------------------------------------------------------------------------------|
| ProgramVersionId   | InArgument <int32></int32>                                     | No       | Specify the Area of Study Id using a VB expression or variable.                                                                             |
| SchoolStatusId     | InArgument <int32></int32>                                     | Yes      | Specify the Student Status Id using a VB expression or variable                                                                             |
| ShiftId            | InArgument <datetime></datetime>                               | No       | Specify the identifier for the shift using a VB expression or variable.                                                                     |
| StartDateId        | InArgument <datetime></datetime>                               | No       | Specify the identifier for the stu-<br>dent's start date using a<br>VB expression or variable                                               |
| StartTermId        | InArgument <datetime></datetime>                               | No       | Specify the identifier for the stu-<br>dent's start term using a<br>VB expression or variable.                                              |
| StudentId          | InArgument <int32></int32>                                     | Yes      | Specify the Student Id using a VB expression or variable.                                                                                   |
| ValidationMessages | OutArgument<br><val-<br>idationMessageCollection&gt;</val-<br> | No       | Specify a variable that can be<br>used to capture validation mes-<br>sages. For more information, see<br><u>Capture Validation Errors</u> . |

## CreatePortalAccount

The CreatePortalAccount activity automates the creation of AD and Portal accounts based on the triggering event. For example, a Portal account can be created when a specific status change occurs or when a new applicant/lead completes a form.

The supported authentication methods include STS, AD, and Azure AD.

The StudentEntity Saved Event is the preferred event to call the CreatePortalAccount activity especially for AD and Azure AD authentication.

## Use Case

An institution uses Anthology Student and implements a workflow with CreatePortalAccount activity to create a Portal account when a New Lead is created. A common scenario is that the activity is triggered by a StudentEntity Saved Event (web client) or Person Saved Event (desktop client), however, the workflow could also be triggered by a different event.

#### Properties

### **CreatePortalAccount Properties**

| Property                 | Value                          | Required                            | Notes                                                                                                    |
|--------------------------|--------------------------------|-------------------------------------|----------------------------------------------------------------------------------------------------|
| AddUserToActiveDirectory | InArgument <boolean></boolean> | Yes if AD or<br>Azure AD is<br>used | A Boolean expression that specifies<br>whether the user needs to be added<br>to the Active Directory. The default<br>value is False.                                                                                                    |
|                          |                                |                                     | Set this value to True if Active Dir-<br>ectory (AD) or Azure AD is used in<br>your Portal.                                                                                                    |
|                          |                                |                                     | <b>Prerequisite</b> : If the Portal is<br>deployed in an AD environment, a<br>username and password for a "Stu-<br>dent Active Directory User" must be<br>configured in the Portal Admin Con-<br>sole . The CreatePortalAccount activ-<br>ity uses the "Student Active Directory<br>User" account as an impersonation<br>account to call the Create/Update<br>WebPortalAccountService APIs. |
| AdGuld                   | InArgument <guid></guid>       | Yes if AD or<br>Azure AD is<br>used | Specify the globally unique identifier<br>(GUID) (stored in wpUser.GUID of<br>the Portal database) using a<br>VB expression or variable.                                                                                                    |

| Property    | Value                        | Required | Notes                                                                                                    |
|-------------|------------------------------|----------|----------------------------------------------------------------------------------------------------|
| CampusId    | InArgument <int32></int32>   | Yes      | Specify the database identifier for the student's Campus using a VB expression or variable.                                                                                                    |
| DisplayName | String                       | No       | Specify a name for the activity or accept the default.                                                                                                    |
| Email       | InArgument <string></string> | No       | Specify the student's email address using a VB expression or variable.                                                                                                    |
| FirstName   | InArgument <string></string> | No       | Specify the student's first name using a VB expression or variable.                                                                                                    |
| LastName    | InArgument <string></string> | No       | Specify the student's last name using a VB expression or variable.                                                                                                    |
| Newld       | OutArgument <int32></int32>  | No       | Specify the new Id using a<br>VB expression or variable. This value<br>will be used if the activity is used to<br>update a Student Portal account.                                                                                                    |
| Password    | InArgument <string></string> | Yes      | Specify a value for the initial pass-<br>word using a VB expression or vari-<br>able.<br><b>Note</b> : The initial password must com-<br>ply with the given password rules.<br>The CreatePortalAccount activity will<br>fail if the password is not strong<br>enough and doesn't follow all rules,<br>especially in Azure AD envir-<br>onments. An uppercase letter, lower-<br>case letter, number, and symbol may<br>all have to be used. Even when the<br>strong password requirement dis-<br>abled in Anthology Student (least<br>restrictive), AzureAD may still block<br>risky passwords. |
| StudentId   | InArgument <int32></int32>   | Yes      | Specify a student identifier (i.e.,<br>syStudentId from the syStudent<br>table) using a VB expression or vari-<br>able.                                                                                                    |

| Property           | Value                                                                        | Required | Notes                                                                                                    |
|--------------------|------------------------------------------------------------------------------|----------|----------------------------------------------------------------------------------------------------|
| UserCode           | InArgument <string></string>                                                 | Yes      | Specify a unique user code (stored in wpUser.UserCode of the Portal data-<br>base) using a VB expression or vari-<br>able.                                                                |
|                    |                                                                              |          | This will be the student's login Id for the Student Portal.                                                                                                    |
|                    |                                                                              |          | <b>Note</b> : In Azure AD environments a<br>domain name may need to be spe-<br>cified, e.g.:<br>entity.FirstName + "." +<br>entity.LastName + "@< <i>server</i> >.cam-<br>pusnexus.cloud" |
| ValidationMessages | InOutArgument<br><validationmessage<br>Collection&gt;</validationmessage<br> | No       | Specify a variable that can be used to capture validation messages. For more information, see <u>Capture Val-idation Errors</u> .                                                         |

## Example: Create Portal Account from a StudentEntity Saved Event in AD Environment

This is an example of Anthology Student eventing workflow for a StudentEntity Saved event in an AD environment. With a few minor changes to the example, a Person Saved Event can be used.

- If you are using the **Web Client** for Anthology Student, select the **StudentEntity Saved Event** when creating the workflow.
- If you are using the **Desktop Client** for Anthology Student, select the **Person Saved Event** when creating the workflow.

The workflow runs when a new lead or new student is added. It creates a username as "first.last" with password "nexus123\$".

**Note**: If you want to create a Portal account based on a Forms Builder sequence being completed, you will need to create the form sequence and supporting workflow that will perform the status change or create the New Lead record. The status change or creation of a New Lead record will be the trigger for a separate workflow that will then create the Portal and/or AD account. For example, if a New Lead Record is created via a Forms Builder sequence, a separate workflow using the StudentEntity Saved Event would then trigger and create the Portal and/or AD account.

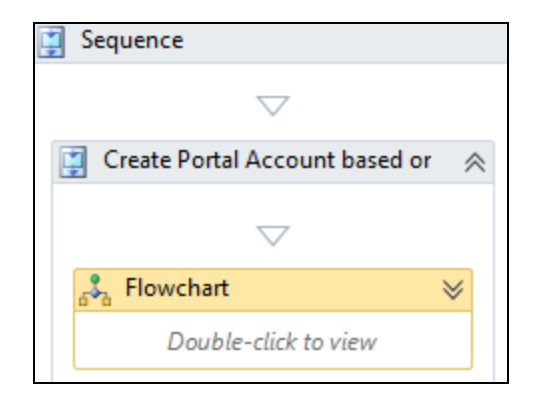

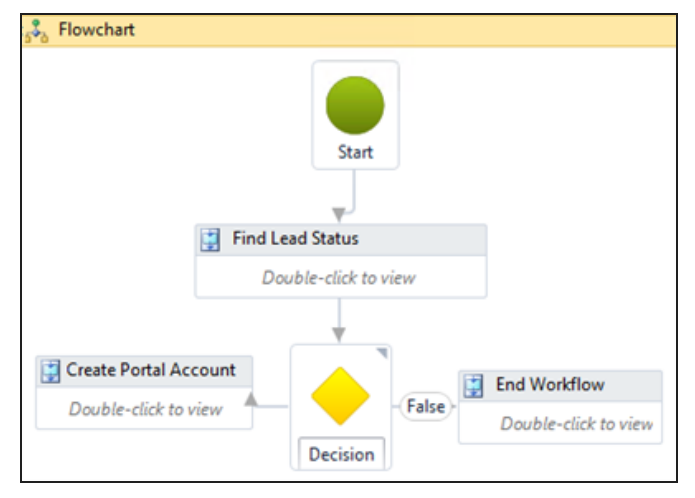

- The workflow is organized in a sequence named "Create Portal Account based on Lead" that contains a Flowchart.
- The Flowchart has a Start node, Decision node, and sequences named:
  - ° "Find Lead Status"
  - "Create Portal Account"
  - ° "End Workflow"
- "Find Lead Status" contains a LookupRefernceItem activity that checks for the "New Lead" status.

| 📑 Find Lead Status    |   |
|-----------------------|---|
| $\bigtriangledown$    |   |
| 🛃 LookupReferenceItem | * |
| Reference Item Type   |   |
| Student Status        | - |
| Reference Item        |   |
| New Lead              | - |

• The Decision evaluates a condition statement to true/false:

To check for a new student, specify:

Entity.EntityState =
Cmc.Core.EntityModel.EntityState.Added
and Entity.SchoolStatusId = Lead.Id

 The "False" branch leads to the "End Workflow" sequence with a TerminateWorkflow activity.

#### **Create Portal Account Sequence**

- The "True" branch leads to the "Create Portal Account" sequence with the following activities:
- ExecuteDataReader

The ExecuteDataReader named "Find Campus" finds the sycampusid. The Query CommandText in the Query section is as follows:

```
"select sycampusid from systudent
where systudentid = " & entity.Id
```

The Assign activity in the Query section assigns the  ${\tt sycampusid}$  found in the database to the "campus" variable.

DirectCast(CurrentRow("sycampusid"),

| 🔋 Create Portal Account                                                          |  |  |  |  |
|----------------------------------------------------------------------------------|--|--|--|--|
| $\bigtriangledown$                                                               |  |  |  |  |
| 🛃 Find Campus 🛛 😞                                                                |  |  |  |  |
| Connection string name:                                                          |  |  |  |  |
| Enter a VB expression                                                            |  |  |  |  |
| Query:                                                                           |  |  |  |  |
| "select sycampusid from systudent where systudentid = " & entity.ld              |  |  |  |  |
|                                                                                  |  |  |  |  |
| Assign Value                                                                     |  |  |  |  |
| $\bigtriangledown$                                                               |  |  |  |  |
| ArB Assign Campusld                                                              |  |  |  |  |
| campus = DirectCast(Current                                                      |  |  |  |  |
|                                                                                  |  |  |  |  |
| $\bigtriangledown$                                                               |  |  |  |  |
| TIP: You can access the data in each row as follows:<br>CurrentRow("ColumnName") |  |  |  |  |
| $\bigtriangledown$                                                               |  |  |  |  |
| A+B Assign                                                                       |  |  |  |  |
| guidPortal = new System.Guid                                                     |  |  |  |  |
| $\bigtriangledown$                                                               |  |  |  |  |
| 📮 CreatePortalAccount                                                            |  |  |  |  |
| $\bigtriangledown$                                                               |  |  |  |  |

#### Variables:

| Name       | Variable type               | Scope     | Default                                    |  |  |
|------------|-----------------------------|-----------|--------------------------------------------|--|--|
| Lead       | LookupItem                  | Flowchart | Enter a VB expression                      |  |  |
| studentId  | Int32                       | Flowchart | Enter a VB expression                      |  |  |
| campus     | Int32                       | Flowchart | Enter a VB expression                      |  |  |
| Reason     | String                      | Flowchart | "This is not the status we are looking for |  |  |
| valmsgs    | ValidationMessageCollection | Flowchart | Enter a VB expression                      |  |  |
| newld      | Int32                       | Flowchart | Enter a VB expression                      |  |  |
| guidPortal | Guid                        | Flowchart | Enter a VB expression                      |  |  |

#### int32)

Assign

The Assign activity below ExecuteDataReader assigns the value "new System.Guid" to the "guidPortal" variable.

CreatePortalAccount

|    | Properties                                        |           |             |                                         | Х     |   |
|----|---------------------------------------------------|-----------|-------------|-----------------------------------------|-------|---|
| Cr | Cmc.Nexus.Admissions.Workflow.CreatePortalAccount |           |             |                                         |       |   |
| •  | Search:                                           |           |             |                                         | Clear | - |
| ⊡  | Misc                                              |           |             |                                         |       |   |
|    | AddU                                              | serToActi | veDirectory | True                                    |       |   |
|    | AdGu                                              | ld        |             | guidPortal                              |       |   |
|    | Camp                                              | usld      |             | campus                                  |       |   |
|    | Displa                                            | yName     |             | CreatePortalAccount                     |       |   |
|    | Email                                             |           |             | entity.EmailAddress                     |       |   |
|    | FirstN                                            | ame       |             | entity.FirstName                        |       |   |
|    | LastN                                             | ame       |             | entity.LastName                         |       |   |
|    | Newlo                                             | ł         |             | newld                                   |       |   |
|    | Passw                                             | ord       |             | "Nexus123\$"                            |       |   |
|    | Stude                                             | ntld      |             | entity.ld                               |       |   |
|    | UserC                                             | ode       |             | entity.FirstName + "." + entity.LastNar | ne    |   |
|    | Valida                                            | tionMess  | ages        | valmsgs                                 |       |   |

**Note**: In an Azure AD environment make sure that the CreatePortalAccount activity in the "StudentEntity Saved" workflow has a fully qualified name in the UserCode property, e.g., first.last@*<server>*customer.campusnexus.cloud,

#### Usage in AD and Azure AD Environments with Forms Builder

In addition to specific <u>Properties</u> for the CreatePortalAccount in AD and Azure AD environments, please note the following requirements/limitations:

#### AD Environments with Forms Builder

In AD environments, the CreatePortalAccount activity within a Forms Builder workflow (i.e., not as directed in the separate StudentEntity Saved Event workflow) will function only if a 2nd Portal connection string is added to the Renderer web.config file.

The original connection string in the Renderer web.config is:

```
<add name="PortalConnection" providerName="System.Data.SqlClient" con-
nectionString="Data Source=...
```

The added connection string for the CreatePortalAccount activity is:

```
<add name="dbConnectionPortal" providerName="System.Data.SqlClient" con-
nectionString="Data Source=...
```

| <connectionstrings></connectionstrings>                                                                                                    |
|----------------------------------------------------------------------------------------------------|
| <add connectionstring="Data Source=&lt;server&gt;;Initial&lt;/td&gt;&lt;/tr&gt;&lt;tr&gt;&lt;td&gt;catalog=&lt;database&gt;;Integrated Security=True;Pooling=True;MultipleActiveResultSets=True;Application Name=FormsBuilder;" name="WorkflowDurableInstancingConnection"></add>                            |
| <pre><add connectionstring="Data Source=&lt;server&gt;;initial&lt;/pre&gt;&lt;/td&gt;&lt;/tr&gt;&lt;tr&gt;&lt;td&gt;catalog=&lt;database&gt;;Integrated Security=SSPI;Persist Security Info=False;MultipleActiveResultSets=True" name="FormsBuilderModel" providername="System.Data.SqlClient"></add></pre>  |
| <pre><add connectionstring="Data Source=&lt;server&gt;;initial&lt;/pre&gt;&lt;/td&gt;&lt;/tr&gt;&lt;tr&gt;&lt;td&gt;catalog=&lt;database&gt;;Integrated Security=SSPI;Persist Security Info=False;MultipleActiveResultSets=True" name="dbConnection" providername="System.Data.SqlClient"></add></pre>       |
| <pre><add connectionstring="Data Source=&lt;server&gt;;initial&lt;/pre&gt;&lt;/td&gt;&lt;/tr&gt;&lt;tr&gt;&lt;td&gt;catalog=&lt;database&gt;;Integrated Security=SSPI;Persist Security Info=False;MultipleActiveResultSets=True" name="PortalConnection" providername="System.Data.SqlClient"></add></pre>   |
| <pre><add connectionstring="Data Source=CLTQAFB5\inst1;initial&lt;/pre&gt;&lt;/td&gt;&lt;/tr&gt;&lt;tr&gt;&lt;td&gt;catalog=tlMain;Integrated Security=SSPI;Persist Security Info=False;MultipleActiveResultSets=True" name="CrmConnection" providername="System.Data.SqlClient"></add></pre>                |
| <pre><add connectionstring="Data Source=&lt;server&gt;;initial&lt;/pre&gt;&lt;/td&gt;&lt;/tr&gt;&lt;tr&gt;&lt;td&gt;catalog=&lt;database&gt;;Integrated Security=SSPI;Persist Security Info=False;MultipleActiveResultSets=True" name="dbConnectionPortal" providername="System.Data.SqlClient"></add></pre> |
|                                                                                                    |

#### **Azure AD Environments**

When you use Forms Builder to create a New Lead in Anthology Student and you want to create a Portal account and/or AD account, you must create a separate workflow using the **StudentEntity Saved Event**.

- a. Forms Builder will create the New Lead.
- b. "StudentEntity Saved" workflow logic will trigger and create the accounts.

It is best practice, if you want to trigger the account creation based on status change, to always have a separate workflow when Forms Builder is involved to avoid duplicates.

## CreateProspectInquiry

You can use the CreateProspectInquiry activity to dynamically create an instance of a ProspectInquiryEntity record based on the data retrieved from an online Request for Information (RFI) form.

The CreateProspectInquiry activity does not save the record to the database. The workflow can include other activities that manipulate the record before it is saved. To persist the record in the database, use a <u>SavePro-spectInquiry</u> activity.

| CreateProspectInquiry       | ~ |
|-----------------------------|---|
| First Name                  |   |
| entity.FirstName            |   |
| Last Name                   |   |
| entity.LastName             |   |
| School Status Id            |   |
| schstat.ld                  |   |
| Campus                      | _ |
| Campus Management Institute | • |
| Lead Date                   | _ |
| datetime.Now                |   |
| AssignedAdmissionsRepId     | _ |
| cvueid                      |   |

| Properties $\Box$ ×            |                                                     |  |  |  |  |
|--------------------------------|-----------------------------------------------------|--|--|--|--|
| Cmc.Nexus.Admissions.Workflow. | Cmc.Nexus.Admissions.Workflow.CreateProspectInquiry |  |  |  |  |
|                                | Clear                                               |  |  |  |  |
| Misc                           |                                                     |  |  |  |  |
| AssignedAdmissionsRepId        | cvueid                                              |  |  |  |  |
| CampusId                       | 10                                                  |  |  |  |  |
| City                           | entity.City                                         |  |  |  |  |
| DateOfBirth                    | 12/15/1991                                          |  |  |  |  |
| DisplayName                    | CreateProspectInquiry                               |  |  |  |  |
| EmailAddress                   | "tstadd@tst.com"                                    |  |  |  |  |
| FirstName                      | entity.FirstName                                    |  |  |  |  |
| LastName                       | entity.LastName                                     |  |  |  |  |
| LeadDate                       | datetime.Now                                        |  |  |  |  |
| LeadSourceId                   | leadsrcs.ld                                         |  |  |  |  |
| LeadTypeld                     | leadtypes.ld                                        |  |  |  |  |
| PostalCode                     | entity.PostalCode                                   |  |  |  |  |
| PreviousEducationId            | prevedcodes.ld                                      |  |  |  |  |
| ProspectInquiryEntity          | prospect                                            |  |  |  |  |
| SchoolStatusId                 | schstat.ld                                          |  |  |  |  |
| Ssn                            | "555-55-5555"                                       |  |  |  |  |
| State                          | entity.StateName                                    |  |  |  |  |
| StreetAddress                  | entity.StreetAddress                                |  |  |  |  |
| ValidationMessages             | ValMsgs                                             |  |  |  |  |

# Properties

## CreateProspectInquiry Properties

| Property                     | Value                      | Required | Notes                                                                                                    |  |
|------------------------------|----------------------------|----------|----------------------------------------------------------------------------------------------------|--|
| AssignedAd-<br>missionsRepId | InArgument <int32></int32> | Yes      | Specify the assigned Admissions<br>Representative Type Entity Id<br>using a VB expression or vari-<br>able. |  |
| CampusId                     | InArgument <int32></int32> | Yes      | Select a value in the drop-down list of the activity in the Designer window.                                |  |
| Property            | Value                            | Required    | Notes                                                                                                    |
|---------------------|----------------------------------|-------------|----------------------------------------------------------------------------------------------------|
| City                | InArgument <string></string>     | Conditional | Specify name of the city in the<br>student's address, if address<br>information is provided, using a<br>VB expression or variable. |
| DateOfBirth         | InArgument <datetime></datetime> | Conditional | Specify the student's date of birth using a VB expression or variable.                                                             |
| DisplayName         | String                           | No          | Specify a name for the activity or accept the default.                                                                             |
| EmailAddress        | InArgument <string></string>     | Conditional | Specify the student's email<br>address, if provided, using a<br>VB expression or variable.                                         |
| FirstName           | InArgument <string></string>     | Yes         | Specify the student's first name using a VB expression or variable.                                                                |
| LastName            | InArgument <string></string>     | Yes         | Specify the student's last name using a VB expression or variable.                                                                 |
| LeadDate            | InArgument <datetime></datetime> | Yes         | Specify the lead date using a VB expression or variable.                                                                           |
| LeadSourceld        | InArgument <int32></int32>       | Conditional | Specify the lead source identifier,<br>if provided, using a<br>VB expression or variable.                                          |
| LeadTypeld          | InArgument <int32></int32>       | Conditional | Specify the lead type identifier, if provided, using a VB expression or variable.                                                  |
| PostalCode          | InArgument <string></string>     | Conditional | Specify the student's postal code, if provided, using a VB expression or variable.                                                 |
| PreviousEducationId | InArgument <int32></int32>       | Conditional | Specify the student's previous<br>education identifier, e.g., high<br>school, if provided, using a<br>VB expression or variable.   |

| Property              | Value                                                          | Required    | Notes                                                                                                    |
|-----------------------|----------------------------------------------------------------|-------------|----------------------------------------------------------------------------------------------------|
| ProspectInquiryEntity | OutArgument<br><prospectinquiryentity></prospectinquiryentity> | Yes         | The Prospect Inquiry Entity cre-<br>ated by this workflow activity.<br>This is a variable that can be<br>used as input for subsequent<br>workflow activities.                                                                                                    |
|                       |                                                                |             | To identify the variable type, in<br>the Variable type field of the Vari-<br>ables pane, select <b>Browse for</b><br><b>Types</b> In the 'Browse and<br>Select a .NET Type' window, nav-<br>igate to <b>Cmc.Nex-</b><br><b>us.Admissions.Contracts</b><br>> <b>Cmc.Nexus.Admissions.Entiti-</b><br><b>es</b> , select <b>ProspectInquiryEntity</b><br>and click <b>OK</b> .<br>Name Variable type<br>prospect [cmc.Nexus.Admissions.Entitices.ProspectInquiryEntity]<br>See ProspectInquiryEntity Class<br>in the Anthology Student Object<br>Library. |
| SchoolStatusId        | InArgument <int32></int32>                                     | Yes         | Specify the Student Status Id using a VB expression or vari-<br>able.                                                                                                    |
| Ssn                   | InArgument <string></string>                                   | Conditional | Specify the student's social secur-<br>ity number, if provided, using a<br>VB expression or variable.                                                                                                    |
| State                 | InArgument <string></string>                                   | Conditional | Specify name of the state in the<br>student's address, if address<br>information is provided, using a<br>VB expression or variable.                                                                                                    |
| StreetAddress         | InArgument <string></string>                                   | Conditional | Specify the student's street<br>address, if address information is<br>provided, using a VB expression<br>or variable.                                                                                                    |
| ValidationMessages    | OutArgument<br><val-<br>idationMessageCollection&gt;</val-<br> | No          | Specify a variable that can be<br>used to capture validation mes-<br>sages. For more information, see<br><u>Capture Validation Errors</u> .                                                                                                    |

### CreateStudentPreviousEducation

You can use the CreateStudentPreviousEducation activity to dynamically create an instance of a record in the amProspectPrevEduc table. The previous education data can be high school or college information. The data can be retrieved from an online application form or directly inserted in the activity (and its properties).

The CreateStudentPreviousEducation activity does not save the record to the database. The workflow can include other activities that manipulate the record before it is saved. To persist the record in the database, use a <u>SaveStudentPreviousEducation</u> activity.

The example below shows the activity and properties for the selection Type = High School.

| CreateStudentPreviousEducation | * |
|--------------------------------|---|
| Student ID                     |   |
| studentid                      |   |
| Туре                           |   |
| High School College            |   |
| High School ID                 |   |
| 89                             |   |
| High School GPA                |   |
| 3.5d                           |   |
| High School Graduation Date    |   |
| Optional                       |   |
| Organization Contact ID        |   |
| 12                             |   |
|                                |   |

|    | Properties 🗆 🗙                                                       |                            |       | Х |
|----|----------------------------------------------------------------------|----------------------------|-------|---|
| Cr | ${\sf Cmc.Nexus.Admissions.Workflow.CreateStudentPreviousEducation}$ |                            |       |   |
| •  | Ž↓ Search:                                                           |                            | Clear | r |
| Ξ  | Misc                                                                 |                            |       |   |
|    | CollegeGPA                                                           | CollegeGPA                 |       |   |
|    | CollegeGraduationDate                                                | CollegeGraduationDate      |       |   |
|    | CollegeID                                                            | CollegeID                  |       |   |
|    | DisplayName                                                          | CreateStudentPreviousEduca | ation |   |
|    | HighSchoolGPA                                                        | 3.5d                       |       |   |
|    | ${\sf HighSchoolGraduationDate}$                                     | HighSchoolGraduationDate   |       |   |
|    | HighSchoolID                                                         | 89                         |       |   |
|    | IsHighSchool                                                         | True                       |       |   |
|    | OrganizationContactID                                                | 12                         |       |   |
|    | StudentID                                                            | 12312389                   |       |   |
|    | StudentPreviousEducation                                             | studentid                  |       |   |
|    | ValidationMessages                                                   | Enter a VB expression      |       |   |
|    |                                                                      |                            |       |   |

The example below shows the activity and properties for the selection Type=College.

| CreateStudentPreviousEducation | ~ |
|--------------------------------|---|
| Student ID                     |   |
| studentid                      |   |
| Туре                           |   |
| 🔘 High School 🛛 🔘 College      |   |
| College ID                     |   |
| 90                             |   |
| College GPA                    |   |
| Optional                       |   |
| College Graduation Date        |   |
| Optional                       |   |

|    | Prop                                                                 | erties     |             |                            |       | Х |
|----|----------------------------------------------------------------------|------------|-------------|----------------------------|-------|---|
| Cr | ${\sf Cmc.Nexus.Admissions.Workflow.CreateStudentPreviousEducation}$ |            |             |                            |       |   |
| •  | ₹↓                                                                   | Search:    | arch: Clear |                            | r     |   |
| Ξ  | Misc                                                                 |            |             |                            |       |   |
|    | Colleg                                                               | geGPA      |             | CollegeGPA                 |       |   |
|    | Colleg                                                               | geGradua   | tionDate    | CollegeGraduationDate      |       |   |
|    | Colleg                                                               | gelD       |             | 90                         |       |   |
|    | Displa                                                               | ayName     |             | CreateStudentPreviousEduca | ation |   |
|    | HighS                                                                | SchoolGP/  | 7           | HighSchoolGPA              |       |   |
|    | HighS                                                                | SchoolGra  | duationDate | HighSchoolGraduationDate   |       |   |
|    | HighS                                                                | SchoolID   |             | HighSchoolID               |       |   |
|    | IsHig                                                                | nSchool    |             | False                      |       |   |
|    | Organ                                                                | nizationCo | ontactID    | 12                         |       |   |
|    | Stude                                                                | ntID       |             | studentid                  |       |   |
|    | Stude                                                                | ntPreviou  | sEducation  | preveduc                   |       |   |
|    | Valida                                                               | ationMess  | ages        | Enter a VB expression      |       |   |
|    |                                                                      |            |             |                            |       |   |

### CreateStudentPreviousEducation Properties

| Property              | Value                            | Required    | Notes                                                                                                    |
|-----------------------|----------------------------------|-------------|----------------------------------------------------------------------------------------------------|
| CollegeGPA            | InArgument <decimal></decimal>   | No          | Specify the student's College<br>GPA, if provided, using a<br>VB expression or variable, for<br>example 4.0d.                                                                                                    |
| CollegeGraduationDate | InArgument <datetime></datetime> | No          | Specify the student's College<br>Graduation Date, if provided,<br>using a VB expression or vari-<br>able.                                                                                                    |
| CollegeId             | InArgument <int32></int32>       | Conditional | Specify the College Identifier, if<br>provided, using a<br>VB expression or variable.<br>The College Id is required if the<br>selection for previous education<br>Type = College; it is optional for<br>Type = High School. |
| DisplayName           | String                           | No          | Specify a name for the activity or accept the default.                                                                                                    |

| Property                      | Value                            | Required    | Notes                                                                                                    |
|-------------------------------|----------------------------------|-------------|----------------------------------------------------------------------------------------------------|
| HighSchoolGPA                 | InArgument <decimal></decimal>   | Conditional | Specify the student's High<br>School GPA using a<br>VB expression or variable, for<br>example 3.5d.                                                                                                    |
|                               |                                  |             | The High School GPA is<br>required if the selection for pre-<br>vious education Type = High<br>School; it is optional for Type =<br>College.                                                                                                    |
| HighSchoolGradu-<br>ationDate | InArgument <datetime></datetime> | No          | Specify the student's High<br>School Graduation Date, if<br>provided, using a<br>VB expression or variable.                                                                                                    |
| HighSchoolld                  | InArgument <string></string>     | Conditional | Specify the High School Iden-<br>tifier using a VB expression or<br>variable.                                                                                                    |
|                               |                                  |             | The High School Id is required if<br>the selection for previous edu-<br>cation Type = High School; it is<br>optional for Type = College.                                                                                                    |
| IsHighSchool                  | InArgument <boolean></boolean>   | Yes         | A Boolean expression that spe-<br>cifies whether the selection for<br>previous education Type = High<br>School (default) or College.                                                                                                    |
| OrganizationContactId         | InArgument <string></string>     | No          | Specify the Organization<br>Contact Identifier using a<br>VB expression or variable.                                                                                                    |
|                               |                                  |             | The OrganizationContactId is<br>not required when creating the<br>previous education entity; how-<br>ever, if your institution wants to<br>include this in the workflow,<br>refer to the workflow sequence<br><u>below</u> . This sequence gives<br>you an example of how to look<br>up a high school, get the con-<br>tact id for that organization, and<br>pass it to the CreateStu-<br>dentPreviousEducation activity. |
| StudentId                     | InArgument <string></string>     | Yes         | Specify a Student Id using a VB expression or variable.                                                                                                    |

| Property                      | Value                                                             | Required | Notes                                                                                                    |
|-------------------------------|-------------------------------------------------------------------|----------|----------------------------------------------------------------------------------------------------|
| Stu-<br>dentPreviousEducation | OutArgument<br><stu-<br>dentPreviousEducationEntity&gt;</stu-<br> | Yes      | The Student Previous Edu-<br>cation Entity created by this<br>workflow activity. This is a vari-<br>able that can be used as input<br>for subsequent workflow activ-<br>ities.<br>To identify the variable type, in<br>the Variable type field of the<br>Variables pane, select <b>Browse</b><br>for Types In the 'Browse and<br>Select a .NET Type' window,<br>navigate to Cmc.Nex-<br>us.Admissions.Contracts<br>> Cmc.Nexus.Admissions.Enti-<br>ties, and select Stu-<br>dentPreviousEducationEntity.<br>Name Variable type<br>preveduc StudentPreviousEducationEntity<br>Cmc.Nexus.Admissions.Entities.StudentPreviousEducationEntity<br>See Stu-<br>dentPreviousEducationEntity<br>Class in the Anthology Student<br>Object Library. |
| ValidationMessages            | OutArgument<br><val-<br>idationMessageCollection&gt;</val-<br>    | No       | Specify a variable that can be<br>used to capture validation mes-<br>sages. For more information,<br>see <u>Capture Validation Errors</u> .                                                                                                    |

# Get OrganizationContactId Sequence

The following workflow sequence provides a query to obtain the OrganizationContactId for a high school.

The sequence uses the following variables:

| Name       | Variable type                  | Scope                             | Default               |
|------------|--------------------------------|-----------------------------------|-----------------------|
| HighSchool | HighSchoolEntity[]             | Example Get High School ContactId | Enter a VB expression |
| ContactId  | Int32                          | Example Get High School ContactId | Enter a VB expression |
| HsCode     | String                         | Example Get High School ContactId | Enter a VB expression |
| HsName     | String                         | Example Get High School ContactId | Enter a VB expression |
| HsCity     | String                         | Example Get High School ContactId | Enter a VB expression |
| HsState    | String                         | Example Get High School ContactId | Enter a VB expression |
| HsZip      | String                         | Example Get High School ContactId | Enter a VB expression |
| StudentId  | Int32                          | Example Get High School ContactId | Enter a VB expression |
| GPA        | Decimal                        | Example Get High School ContactId | Enter a VB expression |
| StudentHs  | StudentPreviousEducationEntity | Example Get High School ContactId | Enter a VB expression |

1. Use a LookupHighSchools activity.

| LookupHighSchools       | ♦                        |       |
|-------------------------|--------------------------|-------|
| Code                    |                          |       |
| HsCode                  |                          |       |
| Name                    |                          |       |
| HsName                  |                          |       |
|                         |                          |       |
| Properties              |                          |       |
| Cmc.Nexus.Admissions.Wo | rkflow.LookupHighSchools |       |
| ▲ Search:               |                          | Clear |
| Misc                    |                          |       |
| City                    | HsCity                   |       |
| Code                    | HsCode                   |       |
| DisplayName             | LookupHighSchools        |       |
| HighSchools             | HighSchool               |       |
| Name                    | HsName                   |       |
| State                   | HsState                  |       |
| ValidationMessages      | Enter a VB expression    |       |
| Zip                     | HsZip                    |       |
|                         |                          |       |

2. Add an ExecuteDataReader activity to the sequence. Specify a CommandText (String) expression as shown below.

| 🛃 Get High School Contac    | tld                                            | *                                                                            |  |
|-----------------------------|------------------------------------------------|------------------------------------------------------------------------------|--|
| Connection string name:     |                                                |                                                                              |  |
| Enter a VB expression       | Enter a VB expression                          |                                                                              |  |
| Query:                      |                                                |                                                                              |  |
| "Select SyStudentOrganiza   | tionContactID from SyStude                     | ntOrganizationContact where SyOrganizationID = " + HighSchool(0).Id.ToString |  |
|                             |                                                | 1                                                                            |  |
| Properties                  |                                                |                                                                              |  |
| Cmc.Core.Workflow.Activitie | Cmc.Core.Workflow.Activities.ExecuteDataReader |                                                                              |  |
| € 2↓ Search:                | Bearch: Clear                                  |                                                                              |  |
| 🗆 Misc                      |                                                |                                                                              |  |
| CommandText                 | "Select SyStudentOrgar                         |                                                                              |  |
| ConnectionStringName        | Enter a VB expression                          |                                                                              |  |
| DisplayName                 | Get High School ContactId                      |                                                                              |  |

3. Drag an Assign activity into the ExecuteDateReader activity. Associate the Contactld value with the SyStudentOrganizationContactld that was retrieved by the ExecuteDateReader activity.

| A+B Assign          |                                                                 |   |  |  |  |
|---------------------|-----------------------------------------------------------------|---|--|--|--|
| ContactId           | = DirectCast(Current                                            |   |  |  |  |
| Properties          |                                                                 | × |  |  |  |
| System.Activities.S | System.Activities.Statements.Assign                             |   |  |  |  |
| € 2 ↓ Search:       | Clear                                                           |   |  |  |  |
| 🗆 Misc              |                                                                 |   |  |  |  |
| DisplayName         | Assign                                                          |   |  |  |  |
| То                  | ContactId .                                                     |   |  |  |  |
| Value               | DirectCast(CurrentRow("SyStudentOrganizationContactID"), Int32) |   |  |  |  |
|                     |                                                                 |   |  |  |  |

4. Add a CreateStudentPreviousEducation activity to the sequence. Associate the OrganizationContactId with the ContactId from the Assign activity.

| "Select SyStudentOrganizationContactID from SyStudentOrganizationContact where SyOrganizationID = " + HighSchool(0).Id.T         A*B Assign         ContactId       = DirectCast(Current         TIP: You can access the data in each row as follows:<br>CurrentRow("ColumnName")       Cmc.Nexus.Admissions.Workflow.CreateStudentPreviousEducation         Image: Create Student Previous Education       Image: CollegeGPA         Student ID       CollegeGPA         StudentId       CollegeGPA         Type       College         Image: High School ID       College         HighSchool(0).Id       HighSchool(GPA         HighSchool(0).Id       HighSchool(GPA         3.7d       HighSchool(0).Id                                                                                                    |        |
|----------------------------------------------------------------------------------------------------|--------|
| A*B Assign         ContactId       = DirectCast(Current)         IP: You can access the data in each row as follows:<br>CurrentRow("ColumnName")       Cmc.Nexus.Admissions.Workflow.CreateStudentPreviousEducation         Image: ContactId       Image: Cmc.Nexus.Admissions.Workflow.CreateStudentPreviousEducation         Image: ContactId       Image: Cmc.Nexus.Admissions.Workflow.CreateStudentPreviousEducation         Image: ContactId       Image: Cmc.Nexus.Admissions.Workflow.CreateStudentPreviousEducation         Image: CreateStudentPreviousEducation       Image: Cmc.Nexus.Admissions.Workflow.CreateStudentPreviousEducation         Image: CreateStudentPreviousEducation       Image: Cmc.Nexus.Admissions.Workflow.CreateStudentPreviousEducation         Image: CreateStudentPreviousEducation       Image: Cmc.Nexus.Admissions.Workflow.CreateStudentPreviousEducation         Image: CreateStudentPreviousEducation       Image: CollegeGPA         Image: College       CollegeGPA         Image: College       Image: Cmc.Nexus.Admissions.Workflow.CreateStudentPreviousEducationDate         Image: College       Image: Cmc.Nexus.Admissions.Workflow.CreateStudentPreviousEducationDate         Image: College       Image: Cmc.Nexus.Admissions.Workflow.CreateStudentPreviousEducationDate         Image: College       Image: Cmc.Nexus.Admissions.Workflow.CreateStudentPreviousEducationDate         Image: College       Image: Cmc.Nexus.Admissions.Workflow.CreateStudentPreviousEducationDate | String |
| TIP: You can access the data in each row as follows:   CurrentRow("ColumnName")     Create Student Previous Education   Create Student Previous Education   Student ID   StudentId   Type   High School   High School ID   High School ID   High School ID   High School ID   High School ID   High School GPA   3.7d     High School GPA     3.7d     High School ID     High School ID   High School GPA     3.7d     High School ID     High School ID     High School ID     High School ID     High School GPA     3.7d     High School ID     High School ID     High School GPA     J.7d     High School ID     High School ID     High Sc                                                                                                    |        |
| CurrentRow("ColumnName")       Cmc.Nexus.Admissions.Workflow.CreateStudentPreviousEducation         C       Cmc.Nexus.Admissions.Workflow.CreateStudentPreviousEducation         C       Cmc.Nexus.Admissions.Workflow.CreateStudentPreviousEducation         C       Cmc.Nexus.Admissions.Workflow.CreateStudentPreviousEducation         C       Cmc.Nexus.Admissions.Workflow.CreateStudentPreviousEducation         C       Cmc.Nexus.Admissions.Workflow.CreateStudentPreviousEducation         C       Misc         CollegeGPA       CollegeGPA         CollegeID       CollegeID         DisplayName       Create Student Previous EducationDate         HighSchool ID       HighSchoolGPA       3.7d         HighSchool GPA       HighSchoolGraduationDate       HighSchoolGraduationDate         3.7d       HighSchoolID       HighSchoolIO.Id                                                                                                    |        |
| ✓ Create Student Previous Education   ✓ ✓   Student ID ✓   StudentId CollegeGPA   Type ✓   ✓ ✓   ✓ ✓   High School ID ✓   High School ID ✓   High School GPA 3.7d   3.7d ✓                                                                                                    |        |
| Create Student Previous Education   Student ID   StudentId   Type   High School   College   High School ID   High School (0).ld   High School GPA   3.7d     High School ID   High School GPA     J.7d     High School ID     High School GPA     J.7d     High School ID     High School GPA     J.7d     High School ID     High School GPA     J.7d     High School ID     High School ID                                                                                                    | Clear  |
| Create Student Previous Education       CollegeGPA       CollegeGPA         Student ID       StudentId       CollegeGraduationDate       CollegeGraduationDate         StudentId       CollegeID       CollegeID       CollegeID         Type       OligeID       DisplayName       Create Student Previous EducationDate         High School ID       HighSchoolGPA       3.7d         High School GPA       HighSchoolID       HighSchoolID         J.7d       HighSchoolID       HighSchoolID                                                                                                    |        |
| Student ID       CollegeGraduationDate       CollegeGraduationDate         StudentId       CollegeID       CollegeID         Type       Oreate Student Previous EducationDate       DisplayName         High School ID       HighSchoolGPA       3.7d         High School GPA       HighSchoolID       HighSchoolID         J.7d       HighSchoolID       HighSchoolID                                                                                                    |        |
| Studentld     CollegeID       Type     OligeID       Inigh School ID     OligeID       High School ID     HighSchoolGPA       High School GPA     3.7d       J.7d     HighSchoolID                                                                                                    |        |
| Iype       O       O       DisplayName       Create Student Previous Education         High School ID       HighSchoolGPA       3.7d       HighSchoolGraduationDate         High School GPA       HighSchoolID       HighSchoolID       HighSchoolID         3.7d       HighSchoolID       HighSchoolID       HighSchoolID                                                                                                    |        |
| High School ID     HighSchoolGPA     3.7d       High School GPA     HighSchoolGraduationDate     HighSchoolGraduationDate       3.7d     HighSchoolID     HighSchoolID                                                                                                    | tion   |
| HighSchool(0).ld     HighSchoolGraduationDate     HighSchoolGraduationDate       HighSchoolGraduationDate     HighSchoolID     HighSchool(0).ld                                                                                                    |        |
| High School GPA<br>3.7d HighSchoolID HighSchool(0).Id                                                                                                    |        |
| 3./d                                                                                                    |        |
| High School Graduation Data                                                                                                    |        |
| Optional Organization ContactID ContactId                                                                                                    |        |
| Organization Contact ID StudentID StudentID StudentId                                                                                                    |        |
| ContactId                                                                                                    |        |
| StudentPreviousEducation StudentHs                                                                                                    |        |
| ValidationMessages Enter a VB expression                                                                                                    |        |

# LookupCollege

The LookupCollege activity returns an array of Colleges based on filter criteria. The values are retrieved from the amCollege table in the Anthology Student database. The filters (in arguments) include City, Code, Name, State, and ZIP. At least one of the in arguments is required (C1).

| -0 | LookupCollege                                                         |                                                                                                    |                   |
|----|-----------------------------------------------------------------------|----------------------------------------------------------------------------------------------------|-------------------|
| С  | ode                                                                   |                                                                                                    |                   |
| ١  | /ariable String                                                       |                                                                                                    |                   |
| Ν  | ame                                                                   |                                                                                                    | -                 |
|    | /ariable String                                                       |                                                                                                    |                   |
| C  | ity                                                                   |                                                                                                    | -                 |
| Ľ  | 'Miami"                                                               |                                                                                                    |                   |
| St | ate                                                                   |                                                                                                    | 1                 |
| Ľ  | 'FL"                                                                  |                                                                                                    |                   |
| Zi | p                                                                     |                                                                                                    | 1                 |
|    | /ariable String                                                       |                                                                                                    |                   |
|    |                                                                       |                                                                                                    |                   |
| E  | Properties                                                            |                                                                                                    |                   |
| Cr | nc.Nexus.Admissions.W                                                 | /orkflow.LookupCollege                                                                                                    |                   |
| •  | ੈ 2↓ Search:                                                          |                                                                                                    | Clear             |
| ⊡  | Misc                                                                  |                                                                                                    |                   |
|    | City                                                                  | "Miami"                                                                                                    |                   |
|    | Code                                                                  | C . 1/D .                                                                                                    |                   |
|    |                                                                       | Enter a VB expression                                                                                                    |                   |
|    | Colleges                                                              | College                                                                                                    |                   |
|    | Colleges<br>DisplayName                                               | College<br>LookupCollege                                                                                                    |                   |
|    | Colleges<br>DisplayName<br>Name                                       | Enter a VB expression<br>College<br>LookupCollege<br>Enter a VB expression                                                           |                   |
|    | Colleges<br>DisplayName<br>Name<br>State                              | Enter a VB expression<br>College<br>LookupCollege<br>Enter a VB expression<br>"FL"                                                   |                   |
|    | Colleges<br>DisplayName<br>Name<br>State<br>ValidationMessages        | Enter a VB expression<br>College<br>LookupCollege<br>Enter a VB expression<br>"FL"<br>Enter a VB expression                          | ···<br>···<br>··· |
|    | Colleges<br>DisplayName<br>Name<br>State<br>ValidationMessages<br>Zip | Enter a VB expression<br>College<br>LookupCollege<br>Enter a VB expression<br>"FL"<br>Enter a VB expression<br>Enter a VB expression |                   |

#### Properties

#### LookupCollege Properties

| Property | Value                        | Required | Notes                                                                                       |
|----------|------------------------------|----------|---------------------------------------------------------------------------------------------|
| City     | InArgument <string></string> | C1       | Specify name of the city of the col-<br>lege location using a<br>VB expression or variable. |

| Property           | Value                                                                      | Required | Notes                                                                                                    |
|--------------------|----------------------------------------------------------------------------|----------|----------------------------------------------------------------------------------------------------|
| Code               | InArgument <string></string>                                               | C1       | Specify code of the college using a VB expression or variable.                                                                                                    |
| Colleges           | OutArgument <college[]></college[]>                                        | Yes      | The array of colleges retrieved by this workflow activity.                                                                                                    |
|                    |                                                                            |          | To identify the variable type, in the<br>Variable type field of the Variables<br>pane, select <b>Array of [T]</b> . In the<br>'Select Types' window, select<br><b>Browse for Types</b> , and click <b>OK</b> .<br>In the 'Browse and Select a<br>.NET Type' window, navigate to<br><b>Cmc.Nexus.Models.Admissions</b> ,<br>select <b>College</b> , and click <b>OK</b> .<br>Name Variable type<br>College Cmc.Nexus.Models.Admissions.College[] ×<br>See CollegeEntity Class in the<br>Anthology Student Object Library. |
| DisplayName        | String                                                                     | No       | Specify a name for the activity or accept the default.                                                                                                    |
| Name               | InArgument <string></string>                                               | C1       | Specify the name of the college using a VB expression or variable.                                                                                                    |
| State              | InArgument <string></string>                                               | C1       | Specify name of the state of the college location using a VB expression or variable.                                                                                                    |
| ValidationMessages | OutArgument<br><validationmessagecollection></validationmessagecollection> | No       | Specify a variable that can be<br>used to capture validation mes-<br>sages. For more information, see<br><u>Capture Validation Errors</u> .                                                                                                    |
| Zip                | InArgument <string></string>                                               | C1       | Specify the ZIP code of the col-<br>lege location using a<br>VB expression or variable                                                                                                    |

## LookupHighSchools

The LookupHighSchools activity returns an array of HighSchools based on filter criteria. The values are retrieved from the amHighSchool table in the Anthology Student database. The filters (in arguments) include City, Code, Name, State, and ZIP. At least one of the in arguments is required (C1).

|                  | chools                          | \$                    |      |   |
|------------------|---------------------------------|-----------------------|------|---|
| Code             |                                 | ~                     |      |   |
| Variable Strina  |                                 |                       |      |   |
| Name             |                                 |                       |      |   |
| Variable String  |                                 |                       |      |   |
| City             |                                 |                       |      |   |
| "Boca Raton"     |                                 |                       |      |   |
| State            |                                 |                       |      |   |
| "FL"             |                                 |                       |      |   |
| Zip              |                                 |                       |      |   |
| "33487"          |                                 |                       |      |   |
| L                |                                 |                       |      |   |
| Properties       |                                 |                       |      | × |
| Cmc.Nexus.Admiss | ions.Workflow.LookupHighSchools |                       |      |   |
|                  |                                 |                       |      |   |
| Z + Search:      |                                 |                       | Clea | r |
| 🗆 Misc           |                                 |                       |      |   |
| City             | "Boca Raton"                    |                       |      |   |
| Code             | Enter a VB expression           |                       |      |   |
| DisplayName      | DisplayName LookupHighSchools   |                       |      |   |
| HighSchools      | HighSchool                      | HighSchool            |      |   |
| Name             | Enter a VB expression           | Enter a VB expression |      |   |
| State            | "FL"                            |                       |      |   |
| ValidationMess   | ages Enter a VB expression      |                       |      |   |
| Zip              | "33487"                         |                       |      |   |
|                  | r.                              |                       |      |   |

#### Properties

#### LookupHighSchools Properties

| Property | Value                        | Required | Notes                                                                                         |
|----------|------------------------------|----------|-----------------------------------------------------------------------------------------------|
| City     | InArgument <string></string> | C1       | Specify name of the city of the<br>high school location using a<br>VB expression or variable. |

| Property           | Value                                                                      | Required | Notes                                                                                                    |
|--------------------|----------------------------------------------------------------------------|----------|----------------------------------------------------------------------------------------------------|
| Code               | InArgument <string></string>                                               | C1       | Specify code of the high school using a VB expression or variable.                                                                                                    |
| DisplayName        | String                                                                     | No       | Specify a name for the activity or accept the default.                                                                                                    |
| HighSchools        | OutArgument <highschool[]></highschool[]>                                  | Yes      | The array of high schools<br>retrieved by this workflow activity.<br>To identify the variable type, in the<br>Variable type field of the Variables<br>pane, select <b>Array of [T]</b> . In the<br>'Select Types' window, select<br><b>Browse for Types</b> , and click <b>OK</b> .<br>In the 'Browse and Select a<br>.NET Type' window, navigate to<br><b>Cmc.Nexus.Models.Admissions</b> ,<br>select <b>HighSchool</b> , and click <b>OK</b> .<br>Name Variable type<br>HighSchool Cmc.Nexus.Models.Admissions.HighSchool] ~<br>See HighSchoolEntity Class in<br>the Anthology Student Object<br>Library. |
| Name               | InArgument <string></string>                                               | C1       | Specify the name of the high school using a VB expression or variable.                                                                                                    |
| State              | InArgument <string></string>                                               | C1       | Specify name of the state of the<br>high school location using a<br>VB expression or variable.                                                                                                    |
| ValidationMessages | OutArgument<br><validationmessagecollection></validationmessagecollection> | No       | Specify a variable that can be<br>used to capture validation mes-<br>sages. For more information, see<br><u>Capture Validation Errors</u> .                                                                                                    |
| Zip                | InArgument <string></string>                                               | C1       | Specify the ZIP code of the high<br>school location using a<br>VB expression or variable                                                                                                    |

### SaveApplicant

The SaveApplicant activity saves an Applicant record that was created with the <u>CreateApplicant</u> activity.

| 📮 SaveApplicant             |                       |       |
|-----------------------------|-----------------------|-------|
| Properties                  |                       |       |
| Cmc.Nexus.Admissions.Wo     | orkflow.SaveApplicant |       |
| Participation and a search: |                       | Clear |
| Misc                        |                       |       |
| Applicant                   | Арр                   |       |
| DisplayName                 | SaveApplicant         |       |
| ValidationMessages          | Enter a VB expression |       |
|                             |                       |       |

### Properties

### SaveApplicant Properties

| Property           | Value                                                                      | Required | Notes                                                                                                    |
|--------------------|----------------------------------------------------------------------------|----------|----------------------------------------------------------------------------------------------------|
| Applicant          | InOutAr-<br>gument <applicantentity></applicantentity>                     | Yes      | Specify the Applicant entity to be<br>saved using a VB expression or<br>variable.<br>To identify the variable type, in the<br>Variable type field of the Variables                                         |
|                    |                                                                            |          | pane, select Browse for Types<br>In the 'Browse and Select a<br>.NET Type' window, navigate to<br>Cmc.Nex-<br>us.Admissions.Contracts<br>> Cmc.Nexus.Admissions.Entitie-<br>s, and select ApplicantEntity. |
|                    |                                                                            |          | Anthology Student Object Library.                                                                                                    |
| DisplayName        | String                                                                     | No       | Specify a name for the activity or accept the default.                                                                                                    |
| ValidationMessages | OutArgument<br><validationmessagecollection></validationmessagecollection> | No       | Specify a variable that can be used<br>to capture validation messages.<br>For more information, see <u>Capture</u><br><u>Validation Errors</u> .                                                           |

### SaveProspectInquiry

The SaveProspectInquiry activity saves a record that was created with the <u>CreateProspectInquiry</u> activity.

The result of the SaveProspectInquiry activity depends on whether the data passed in by the activity exists in the Anthology Student database and whether multiple inquiries are allowed in Anthology Student.

- a. If the name and address data passed in the SaveProspectInquiry does not exist in Anthology Student, a SyStudent record (that includes a Prospect record) and SyStudentInquiry record will be created as an instance of a prospect.
- b. If the name and address data passed in the SaveProspectInquiry exist in Anthology Student and multiple inquiries are allowed in Anthology Student, the existing SyStudent record is looked up and a new value is saved in the prospect collection (SyStudentInquiry).
- c. If the name and address data passed in the SaveProspectInquiry exist in Anthology Student and multiple inquiries are not allowed in Anthology Student, the SyStudent record is updated with the values passed in by the activity.

To check the setting for multiple inquiries in Anthology Student, navigate to Setup > Campus Locations > select a campus > Add/Edit (button) > Allow... (tab). If "Track Multiple Lead Inquiries" is selected, the duplicate check function is enabled (see case b).

Note

The *Leads* web service provides the following configuration options in the <appSettings> section of the web.-config file:

```
<add key="NewLeadSingleDuplicateHandling" value="I" />
```

— OR —

<add key="NewLeadSingleDuplicateHandling" value="E" />

Where value="l" indicates that prospect inquiry records are checked for duplicates and written to the SyStudent and SyStudentInquiry tables as described above (cases a, b, and c).

If the Leads API is configured with key value=E, duplicate prospect inquiry records are written to the electronic leads table (AmElectronicLeads). Regardless if a single or multiple duplicates are found, the prospect will always be processed and added to the AmElectronicLeads table. For more information, see "Duplicate Lead Validation, Configuration, and Interpreting the Response" in the <u>Service Catalog</u>.

| Ľ                                                 | SaveProspectInquiry |                       |       |  |  |
|---------------------------------------------------|---------------------|-----------------------|-------|--|--|
|                                                   |                     |                       |       |  |  |
|                                                   | Properties          |                       |       |  |  |
| Cmc.Nexus.Admissions.Workflow.SaveProspectInquiry |                     |                       |       |  |  |
|                                                   | 2↓ Search:          |                       | Clear |  |  |
| Ξ                                                 | Misc                |                       |       |  |  |
|                                                   | DisplayName         | SaveProspectInquiry   |       |  |  |
|                                                   | ProspectInquiry     | prospect              |       |  |  |
|                                                   | ValidationMessages  | Enter a VB expression |       |  |  |
|                                                   |                     |                       |       |  |  |

# SaveProspectInquiry Properties

| Property              | Value                                                          | Required | Notes                                                                                                    |
|-----------------------|----------------------------------------------------------------|----------|----------------------------------------------------------------------------------------------------|
| DisplayName           | String                                                         | No       | Specify a name for the activity or accept the default.                                                                                                    |
| ProspectInquiryEntity | OutArgument<br><prospectinquiryentity></prospectinquiryentity> | Yes      | The Prospect Inquiry Entity created<br>by this workflow activity. This is a<br>variable that can be used as input<br>for subsequent workflow activities.                                                                                                    |
|                       |                                                                |          | To identify the variable type, in the<br>Variable type field of the Variables<br>pane, select <b>Browse for Types</b> .<br>In the 'Browse and Select a<br>.NET Type' window, navigate to<br><b>Cmc.Nex-</b><br><b>us.Admissions.Contracts</b><br>> <b>Cmc.Nexus.Admissions.Entitie-</b><br><b>s</b> , and select <b>Pro-</b><br><b>spectInquiryEntity</b> . |
|                       |                                                                |          | Name         Variable type           Prospect         ProspectInquiryEntity           Cmc.Nexus.Admissions.Entities.ProspectInquiryEntity                                                                                                    |
|                       |                                                                |          | See ProspectInquiryEntity Class in<br>the Anthology Student Object<br>Library.                                                                                                    |
| ValidationMessages    | OutArgument<br><val-<br>idationMessageCollection&gt;</val-<br> | No       | Specify a variable that can be used<br>to capture validation messages.<br>For more information, see <u>Capture</u><br><u>Validation Errors</u> .                                                                                                    |

#### Database Fields

The SaveProspectInquiry activity can update the following fields in the database:

- Required fields:
  - StudentEntity.FirstName
  - StudentEntity.LastName
  - ° StudentEntity.SchoolStatusId
  - ° ProspectInquiryEntity.CampusId
  - ProspectInquiryEntity.LeadDate
  - ° ProspectInquiryEntity.AssignedAdmissionsRepId
- Optional fields:
  - ProspectInquiryEntity.LeadSourceId
  - ° ProspectInquiryEntity.LeadTypeId
  - ° StudentEntityEntity.DateOfBirth
  - StudentEntityEntity.Ssn
  - StudentEntityEntity.StreetAddress
  - StudentEntityEntity.PostalCode
  - StudentEntityEntity.EmailAddress
  - StudentEntityEntity.State
  - ° StudentEntityEntity.PreviousEducationId
  - ° StudentEntityEntity.WorkPhoneNumber
  - StudentEntityEntity.CitizenId
  - StudentEntityEntity.AlienNumber
  - StudentEntityEntity.City
  - ° StudentEntityEntity.CountyId
  - ° StudentEntityEntity.DriverLicenseNumber
  - ° StudentEntity.NationalityId
  - StudentEntity.NickName
  - StudentEntity.OtherEmailAddress
  - StudentEntity.OtherPhoneNumber

### SaveStudentPreviousEducation

The SaveStudentPreviousEducation activity saves a record that was created with the <u>CreateStu</u><u>dentPreviousEducation</u> activity.

| Ľ  | SaveStudentPreviousEduca                                   | *                          |       |  |  |
|----|------------------------------------------------------------|----------------------------|-------|--|--|
|    |                                                            |                            |       |  |  |
|    | Properties                                                 |                            |       |  |  |
| Cn | Cmc.Nexus.Admissions.Workflow.SaveStudentPreviousEducation |                            |       |  |  |
| •  | ੈ 2 ↓ Search:                                              |                            | Clear |  |  |
| ⊡  | Misc                                                       |                            |       |  |  |
|    | DisplayName                                                | SaveStudentPreviousEducati | ion   |  |  |
|    | StudentPreviousEducation                                   | preveduc                   |       |  |  |
|    | ValidationMessages                                         | Enter a VB expression      |       |  |  |

### Properties

### SaveStudentPreviousEducation Properties

| Property                      | Value                                                             | Required | Notes                                                                                                    |
|-------------------------------|-------------------------------------------------------------------|----------|----------------------------------------------------------------------------------------------------|
| DisplayName                   | String                                                            | No       | Specify a name for the activity or accept the default.                                                                                                    |
| Stu-<br>dentPreviousEducation | OutArgument<br><stu-<br>dentPreviousEducationEntity&gt;</stu-<br> | Yes      | The Student Previous Education<br>Entity created by this workflow<br>activity. This is a variable that<br>can be used as input for sub-<br>sequent workflow activities.                                                                                                    |
|                               |                                                                   |          | To identify the variable type, in<br>the Variable type field of the Vari-<br>ables pane, select <b>Browse for</b><br><b>Types</b> In the 'Browse and<br>Select a .NET Type' window,<br>navigate to <b>Cmc.Nex-</b><br><b>us.Admissions.Contracts</b><br>> <b>Cmc.Nexus.Admissions.Entit-</b><br><b>ies</b> , and select <b>Stu-</b><br><b>dentPreviousEducationEntity</b> . |

| Property           | Value                                                          | Required | Notes                                                                                                    |
|--------------------|----------------------------------------------------------------|----------|----------------------------------------------------------------------------------------------------|
| ValidationMessages | OutArgument<br><val-<br>idationMessageCollection&gt;</val-<br> | No       | Specify a variable that can be<br>used to capture validation mes-<br>sages. For more information,<br>see <u>Capture Validation Errors</u> . |

Cmc.Nexus.Common.Workflow

### AssignStudentAdvisor (V2)

The AssignStudentAdvisor (V2) activity enables you to assign a student advisor to a student. The activity derives the Advisor type (Academic = AD, Admissions = AM, etc.) based on the Staff Group selection. See StudentAdvisorEntityClass in the Anthology Student Object Library.

The AssignStudentAdvisor (V2) activity typically follows a <u>LookupAdvisor (V2)</u> activity, which uses the Module Type (e.g., Financial Aid), Staff Group (e.g., Financial Aid Advisors), Campus, and Advisor to determine the StaffGroupMember entity.

| 🖸 LookupAdvisor 🔗            |                     |      |   |  |
|------------------------------|---------------------|------|---|--|
| Module Type                  |                     |      |   |  |
| Financial Aid 🔹              |                     |      |   |  |
| Staff Group                  |                     |      |   |  |
| Financial Aid Advisors       |                     | •    |   |  |
| Campus                       |                     | _    |   |  |
| Campus Management School of  | Arts                | •    |   |  |
| Advisor                      |                     |      |   |  |
| Baker, Stephen               |                     | •    |   |  |
| $\bigtriangledown$           |                     |      |   |  |
| SsignStudentAdvisor          |                     | *    |   |  |
| Staff Group Id               | Staff Group Id      |      |   |  |
| Staff.StaffGroupId           | Staff.StaffGroupId  |      |   |  |
| Staff Id                     |                     |      |   |  |
| Staff.Staffld                |                     |      |   |  |
| Student Enrollment Period Id |                     | _    |   |  |
| 16386                        |                     |      |   |  |
|                              |                     |      |   |  |
| Properties                   |                     |      | × |  |
| Cmc.Nexus.Common.Workflow.As | ssignStudentAdvisor |      |   |  |
| 2↓ Search:                   |                     | Clea | r |  |
| 🗉 Misc                       |                     |      |   |  |
| DisplayName                  | AssignStudentAdviso | r    |   |  |
| StaffGroupId                 | Staff.StaffGroupId  |      |   |  |
| Staffld                      | Staff.Staffld       |      |   |  |
| StudentEnrollmentPeriodId    | 16386               |      |   |  |
| ValidationMessages           | valmsgs             |      |   |  |
|                              |                     |      |   |  |

#### Properties

# AssignStudentAdvisor Properties

| Property                  | Value                                                                      | Required | Notes                                                                                                    |
|---------------------------|----------------------------------------------------------------------------|----------|----------------------------------------------------------------------------------------------------|
| DisplayName               | String                                                                     | No       | Specify a name for the activity or accept the default.                                                                                                 |
| StaffGroupId              | InArgument <int32></int32>                                                 | Yes      | Specify the Staff<br>Group Id using a<br>VB expression or vari-<br>able                                                                                |
| Staffld                   | InArgument <int32></int32>                                                 | Yes      | Specify the Staff Id<br>using a VB expression<br>or variable                                                                                           |
| StudentEnrollmentPeriodId | InArgument <int32></int32>                                                 | Yes      | Specify the Student<br>Enrollment Period Id<br>using a VB expression<br>or variable                                                                    |
| ValidationMessages        | OutArgument<br><validationmessagecollection></validationmessagecollection> | No       | Specify a variable that<br>can be used to capture<br>validation messages.<br>For more information,<br>see <u>Capture Validation</u><br><u>Errors</u> . |

# LookupAdvisor (V2)

The LookupAdvisor (V2) activity looks up staff members that are flagged as an advisor in Anthology Student. The returned StaffGroupMember entity can be filtered by Staff Group, Campus, and Module Type (Academic = AD, Admissions = AM, etc.). The <u>AssignStudentAdvisor (V2)</u> activity can be used to assign the returned StaffGroupMember entity to a student.

If your institution assigns advisors as AD Advisor, an FA Advisor, a CS Advisor, etc. when a student enrolls, use the <u>LookupStudentAdvisors (V2)</u> activity instead of the LookupAdvisor (V2) activity.

| j°t₁ If                         | *         |
|---------------------------------|-----------|
| Condition                       |           |
| 123251 = entity.GroupId         |           |
| Then                            | Else      |
|                                 |           |
| Sequence                        | *         |
| $\bigtriangledown$              |           |
| 📮 LookupCurrentEnrollmen        | ntPeric   |
| $\bigtriangledown$              |           |
| LookupAdvisor                   | *         |
| Module Type                     |           |
| Financial Aid                   | •         |
| Staff Group                     |           |
| Financial Aid Advisors          | -         |
| Campus                          |           |
| Campus Management School of Art | ts 🔹      |
| Advisor                         |           |
| Baker, Stephen                  | •         |
| Properties                      |           |
| Cmc.Nexus.Common.Workflow.Look  | upAdvisor |
| Parch: Search:                  | Clear     |
| Misc                            |           |
| DisplayName LookupAdv           | visor     |
| StaffGroupId 3                  |           |
| StaffGroupMember Staff          |           |
| Staffld 37                      |           |

# LookupAdvisor Properties

| Property     | Value                        | Required | Notes                                                                                                    |
|--------------|------------------------------|----------|----------------------------------------------------------------------------------------------------|
| Advisor      | enum                         | Yes      | <ul> <li>Select a value in the drop-down list of the activity in the Designer window.</li> <li>Advisors are filtered based on Campus.</li> <li>– OR –</li> <li>Specify the Staffld using a VB expression or variable.</li> </ul> |
| Campus       | enum                         | Yes      | Select a value in the drop-down list of the activity in the Designer window.                                                                                                    |
| DisplayName  | String                       | No       | Specify a name for the activity or accept the default.                                                                                                    |
| Module Type  | enum                         | Yes      | Select a value in the drop-down list of the activity in the Designer window.                                                                                                    |
| Staff Group  | enum                         | Yes      | Select a value in the drop-down list of<br>the activity in the Designer window.<br>Staff Groups are filtered based on<br>Module Type selection.<br>- OR -                                                                        |
|              |                              |          | Specify the StaffGroupId using a VB expression or variable.                                                                                                    |
| StaffGroupId | InArgument <string></string> | Yes      | <ul> <li>Specify the Staff Group Id using a VB expression or variable.</li> <li>– OR –</li> <li>Select a value in the drop-down list of the activity in the Designer window.</li> </ul>                                          |

| Property         | Value                                                            | Required | Notes                                                                                                    |
|------------------|------------------------------------------------------------------|----------|----------------------------------------------------------------------------------------------------|
| StaffGroupMember | OutArgument<br><staffgroupmemberentity></staffgroupmemberentity> | Yes      | The LookupAdvisor activity returns the<br>StaffGroupMember entity based on<br>the selected Staff Group, Campus,<br>and Module Type (Academic = AD,<br>Admissions = AM, etc.) filter. The Id<br>field (mapped to<br>SyStaffByGroup.SyStaffByGroupId) is<br>returned as "0".<br>This is a variable that can be used as<br>input for subsequent activities in the<br>workflow. Specify the variable's name,<br>type, and scope (and default if applic-<br>able) in the Variables pane of the<br>Designer window.<br>To identify the variable type, in the<br>Variable type field of the Variables<br>pane, select <b>Browse for Types</b> In<br>the 'Browse and Select a .NET Type'<br>window, navigate to <b>Cmc.Nex-</b><br><b>us.Common.Contracts</b><br>> <b>Cmc.Nexus.Common.Entities</b> ,<br>select <b>StaffGroupMemberEntity</b> , and<br>click OK. |
| 0                |                                                                  | N        |                                                                                                    |
| Stattld          | InArgument <int32></int32>                                       | Yes      | Specify the Staff Id using a VB expression or variable.                                                                                                    |
|                  |                                                                  |          | - OR -                                                                                                    |
|                  |                                                                  |          | Select a value in the drop-down list of the activity in the Designer window.                                                                                                    |

#### LookupReferenceItem

If you are using Workflow Composer with the Web Client for Anthology Student in an HTTPS environment, the LookupReferenceItem activity will fail unless you change the bindings in the WorkflowComposer.exe.config from HTTP to HTTPS. The WorkflowComposer.exe.config file is found in the C:\\Program Files (x86)\CMC\Workflow folder. Edit the <bindings> as highlighted below: <bindings> <!-- the binding named commonBinding will be applied to all service clients--> <basicHttpsBinding> <binding name="commonBinding" maxReceivedMessageSize="1073741824" closeTimeout="0:03:00" receiveTimeout="00:3:00" sendTimeout="00:3:00"/> </basicHttpsBinding> </bindings>

The LookupReferenceItem activity can be used to retrieve a list of records from a selected Reference Item Type and allows you to select one of the records. This enables you to reference specific reference record data for use within a workflow. One common use for this is to populate the value of an attribute that is part of an entity record that will be created/updated within the workflow logic when an instance of the workflow is executed.

After you select the Reference Item Type from the drop-down list, the Reference Item drop-down list is populated with valid values for the selected Reference Item Type.

When a database contains multiple instances of the reference item type, e.g., in multiple campuses, a list of associated campus codes for each item is displayed in the **Associated Campus(es)** field so that the users can ensure that they are selecting the correct instance of the reference items for that workflow.

The example below shows Applicant Types as the Reference Item Type.

|                            | *                                             |       |  |  |  |
|----------------------------|-----------------------------------------------|-------|--|--|--|
| Reference Item Type        |                                               |       |  |  |  |
| Applicant Type 🔹           |                                               |       |  |  |  |
| Reference Item             |                                               |       |  |  |  |
| Online Application         | Online Application -                          |       |  |  |  |
| Reference Item Id          |                                               |       |  |  |  |
| 1                          |                                               |       |  |  |  |
| Associated Campus(es)      |                                               |       |  |  |  |
|                            |                                               |       |  |  |  |
| Properties                 | Properties 🗆 🗙                                |       |  |  |  |
| Cmc.Nexus.Common.Workflow. | Cmc.Nexus.Common.Workflow.LookupReferenceItem |       |  |  |  |
|                            |                                               | Clear |  |  |  |
| 🗉 Misc                     |                                               |       |  |  |  |
| DisplayName                | LookupReferenceItem                           |       |  |  |  |
| ItemId 1                   |                                               |       |  |  |  |
| ReferenceItem AppTypes     |                                               |       |  |  |  |
| ReferenceItemType          | "Cmc.Nexus.Models.Admissions.ApplicantType"   |       |  |  |  |
| ValidationMessages         | ValidationMessages Enter a VB expression      |       |  |  |  |
|                            |                                               |       |  |  |  |

The example below shows Address Types as the Reference Item Type.

| CookupReferenceItem                      | *                                             |       |  |  |  |
|------------------------------------------|-----------------------------------------------|-------|--|--|--|
| Reference Item Type                      |                                               |       |  |  |  |
| Address Type 🔹                           |                                               |       |  |  |  |
| Reference Item                           |                                               |       |  |  |  |
| Future                                   | Future -                                      |       |  |  |  |
| Reference Item Id                        |                                               |       |  |  |  |
| 6                                        |                                               |       |  |  |  |
| Associated Campus(es)                    |                                               |       |  |  |  |
|                                          |                                               |       |  |  |  |
| Properties                               | Properties 🗆 🗙                                |       |  |  |  |
| Cmc.Nexus.Common.Workflow.               | Cmc.Nexus.Common.Workflow.LookupReferenceItem |       |  |  |  |
| È AL Search:                             |                                               | Clear |  |  |  |
| 🗆 Misc                                   |                                               |       |  |  |  |
| DisplayName                              | LookupReferenceItem                           |       |  |  |  |
| ItemId                                   | 6                                             |       |  |  |  |
| ReferenceItem                            | AppTypes                                      |       |  |  |  |
| ReferenceItemType                        | "Cmc.Nexus.Models.Common.AddressType"         |       |  |  |  |
| ValidationMessages Enter a VB expression |                                               |       |  |  |  |
|                                          |                                               |       |  |  |  |

### LookupReferenceItem Properties

| Property           | Value                                                                      | Required | Notes                                                                                                    |
|--------------------|----------------------------------------------------------------------------|----------|----------------------------------------------------------------------------------------------------|
| DisplayName        | String                                                                     | No       | Specify a name for the activity or accept the default.                                                                                                    |
| ItemId             | InArgument <int32></int32>                                                 | Yes      | The Item Id of the Reference Item selected to be looked up.                                                                                                    |
| ReferenceItem      | OutArgument <referenceitem></referenceitem>                                | Yes      | The Reference Item returned by<br>the lookup function. This is a vari-<br>able that can be used as input for<br>subsequent activities in the work-<br>flow. Specify the variable's name,<br>type, and scope (and default if<br>applicable) in the Variables pane<br>of the Designer window.To identify the variable type, in the<br>Variable type field of the Variables<br>pane, select Browse for Types<br>In the 'Browse and Select a<br>.NET Type' window, navigate to<br>Cmc.Nexus.Common.Contracts<br>> Cmc.Nexus.Common.Services<br>, select ReferenceItem, and click<br>OK. |
|                    |                                                                            |          | Create Variabl Cmc.Nexus.Common.Services.ReferenceItem                                                                                                    |
| ReferenceItemType  | InArgument <string></string>                                               | No       | The Reference Item Type cap-<br>tured from an event. Select a<br>value in the drop-down list of the<br>activity in the Designer window.<br>See <u>Cmc.Nexus.Models</u> for the<br>mapping of entities.                                                                                                    |
| ValidationMessages | OutArgument<br><validationmessagecollection></validationmessagecollection> | No       | Specify a variable that can be<br>used to capture validation mes-<br>sages. For more information, see<br><u>Capture Validation Errors</u> .                                                                                                    |

The properties of the ReferenceItem class are mapped to the following entities:

- Code <TableName>.Code
- Id <Tablename>.<Tablename>ID example: AmApplicantTypeID
- IsActive <Tablename>.Active
- Name <Tablename>.Descrip

| 9             | IReferenceItem                                                |   |
|---------------|---------------------------------------------------------------|---|
| Refe<br>Class | renceItem                                                     | * |
| 🗆 Pro         | perties                                                       |   |
| * * * *       | Code : string<br>Id : int<br>IsActive : bool<br>Name : string |   |

# LookupStudentAdvisors (V2)

The LookupStudentAdvisors activity captures the Student Enrollment Period Id from an event and returns the Advisors that are currently assigned to a student. In most situations, the EnrollmentPeriod will only be associated with a single Advisor type. The Advisor type (Academic = AD, Admissions = AM, etc.) is selected in Module field of the lookup activity.

Based on the EnrollmentPeriod and Module, the LookupStudentAdvisors activity returns the staff member's FirstName, LastName, Module, and GroupName.

A use case for this activity is to assign a document or task to a staff member to follow up with a student when a specific event occurs, for example, the student is put on academic probation.

| $\bigtriangledown$                                 |                       |       |
|----------------------------------------------------|-----------------------|-------|
| CookupStudentAdvisors                              | *                     |       |
| Module                                             |                       |       |
| Student Enrollment Period Id Enter a VB expression |                       |       |
| Properties                                         |                       |       |
| Cmc.Nexus.Common.Workflow.LookupStudentAdvisors    |                       |       |
|                                                    |                       | Clear |
|                                                    |                       |       |
| DisplayName                                        | LookupStudentAdvisors |       |
| Module                                             | "OTH"                 |       |
| StudentAdvisors FAAdvisor                          |                       |       |
| StudentEnrollmentPeriodId enrollment.Id            |                       |       |
| ValidationMessages                                 | Enter a VB expression |       |

#### Properties

#### LookupStudentAdvisors Properties

| Property    | Value                        | Required | Notes                                                                        |
|-------------|------------------------------|----------|------------------------------------------------------------------------------|
| DisplayName | String                       | No       | Specify a name for the activity or accept the default.                       |
| Module      | InArgument <string></string> | Yes      | Select a value in the drop-down list of the activity in the Designer window. |

| Property                       | Value                                                            | Required | Notes                                                                                                    |
|--------------------------------|------------------------------------------------------------------|----------|----------------------------------------------------------------------------------------------------|
| StudentAdvisors                | OutArgument<br><studentadvisorentity[]></studentadvisorentity[]> | Yes      | The LookupStudentAdvisors<br>activity returns an array of stu-<br>dent advisors associated with a<br>Module and Stu-<br>dentEnrollmentPeriodId.                                                                                                    |
|                                |                                                                  |          | This is a variable that can be<br>used as input for subsequent<br>activities in the workflow. Spe-<br>cify the variable's name, type,<br>and scope (and default if applic-<br>able) in the Variables pane of<br>the Designer window.                                                                                                    |
|                                |                                                                  |          | To identify the variable type, in<br>the Variable type field of the<br>Variables pane, select <b>Array of</b><br>[T]. In the 'Select Types' win-<br>dow, select <b>Browse for Types</b> ,<br>and click <b>OK</b> . In the 'Browse<br>and Select a .NET Type' win-<br>dow, navigate to <b>Cmc.Nex-</b><br><b>us.Common.Contracts</b><br>> <b>Cmc.Nexus.Common.Entitie-</b><br><b>s</b> , select <b>StudentAdvisorEntity</b> ,<br>and click <b>OK</b> .<br><u>Name Variable type</u><br><u>FAAdvisor Cmrc.Nexus.Common.Entitie-</u><br><b>s</b><br>See StudentAdvisorEntity Class<br>in the Anthology Student Object<br>Library. |
| Stu-<br>dentEnrollmentPeriodId | InArgument <int32></int32>                                       | Yes      | Specify the Student Enrollment<br>Period Id using a VB expression<br>or variable.                                                                                                    |
| ValidationMessages             | OutArgument<br><val-<br>idationMessageCollection&gt;</val-<br>   | No       | Specify a variable that can be<br>used to capture validation mes-<br>sages. For more information,<br>see <u>Capture Validation Errors</u> .                                                                                                    |

### LookupStudentGroup (V2)

The LookupStudentGroup activity is a function that captures the Group Id from an event and returns the Group (name).

On the 'Search for Group' tab, click the Search button to find a student group.

|                  | pup                 |        | *      |
|------------------|---------------------|--------|--------|
| Search for Group | Enter VB Expression | 1      |        |
|                  |                     | Search |        |
| Search For Stud  | ent Group           |        |        |
|                  |                     |        | Search |
| Group Name       |                     |        |        |
|                  |                     |        |        |
|                  |                     |        | Select |

Or, use the 'Enter VB Expression' tab to find a group.

| 🗙 LookupStudentGroup 🔗                       |                |       |
|----------------------------------------------|----------------|-------|
| Search for Group Enter VB Expression         |                |       |
| entity.GroupId                               |                |       |
| Properties  X                                |                |       |
| Cmc.Nexus.Common.Workflow.LookupStudentGroup |                |       |
|                                              |                | Clear |
| Misc                                         |                |       |
| DisplayName LookupStudentGroup               |                |       |
| GroupId                                      | entity.GroupId |       |
| StudentGroup                                 | Grp            |       |

# LookupStudentGroup Properties

| Property     | Value                                                    | Required | Notes                                                                                                    |
|--------------|----------------------------------------------------------|----------|----------------------------------------------------------------------------------------------------|
| DisplayName  | String                                                   | No       | Specify a name for the activity or accept the default.                                                                                                    |
| GroupId      | InArgument <int32></int32>                               | Yes      | Specify the Group Id captured from an event using a VB expression or variable.                                                                                                    |
| StudentGroup | OutArgument<br><studentgroupentity></studentgroupentity> | Yes      | The Student Group (name) returned by the<br>lookup function, for example "Leads". This is a<br>variable that can be used as input for sub-<br>sequent activities in the workflow. Specify the<br>variable's name, type, and scope (and default if<br>applicable) in the Variables pane of the Designer<br>window.<br>To identify the variable type, in the Variable type<br>field of the Variables pane, select <b>Browse for</b> |
|              |                                                          |          | Types In the 'Browse and Select a .NET Type'<br>window, navigate to Cmc.Nex-<br>us.Common.Contracts<br>> Cmc.Nexus.Common.Entities, select Stu-<br>dentGroupEntity, and click OK.                                                                                                    |
|              |                                                          |          | Name         Variable type           Grp         Cmc.Nexus.Common.Entities.StudentGroupEntity                                                                                                    |
|              |                                                          |          | See StudentGroupEntity Class in the Anthology Student Object Library.                                                                                                    |

# ManageGroupMembership (V2)

The ManageGroupMembership activity enables you to automate the addition (or removal) of a student group member. The activity captures a Group Id and a Student Id from an event.

Use the <u>LookupStudentGroup (V2)</u> activity to capture the Group Id from an event and to identify the Group (name).

| 💏 Check if Veteran Value is Yes                                | *                                                     |
|----------------------------------------------------------------|-------------------------------------------------------|
| Condition                                                      |                                                       |
| entity.Veteran.GetValueOrDefault().Equals(Cmc.Nexus.Veteran.Ve | s)                                                    |
| Then                                                           | Else                                                  |
|                                                                |                                                       |
| 🕎 Sequence 🥖                                                   | 🕅 🕎 Sequence 🔗                                        |
|                                                                |                                                       |
| $\bigtriangledown$                                             | $\bigtriangledown$                                    |
| 🏰 ManageGroupMembership 🔗                                      | 🇥 Remove from Military Students Group 🔗               |
| Action                                                         | Action                                                |
| Add to Group 🔹                                                 | Remove from Group 🔹                                   |
| Student Id                                                     | Student Id                                            |
| entity.Id                                                      | entity.Id                                             |
| Group Id                                                       | Group Id                                              |
| Group1.Id                                                      | Group1.Id                                             |
| Properties                                                     |                                                       |
| Cmc.Nexus.Common.Workfl                                        | ow.ManageGroupMembership                              |
| Search:                                                        | Clear                                                 |
| Misc                                                           |                                                       |
| Action                                                         | Cmc.Nexus.Common.Workflow.GroupAction.RemoveFromGroup |
| DisplayName                                                    | Remove from Military Students Group                   |
| Group Id                                                       | Group1.Id                                             |
| Student Id                                                     | entity.Id                                             |
| ValidationMessages                                             | Validation Messages                                   |
## ManageGroupMembership Properties

| Property                | Value                                                          | Required | Notes                                                                                                    |
|-------------------------|----------------------------------------------------------------|----------|----------------------------------------------------------------------------------------------------|
| Action                  | InArgument <groupaction></groupaction>                         | Yes      | A drop-down list enabling you to select<br>an action to take when the event occurs.<br>The options are:                                    |
|                         |                                                                |          | Add to Group                                                                                                    |
|                         |                                                                |          | See AddStu-<br>dentToGroupRequest Class in<br>the Anthology Student Object<br>Library.                                                     |
|                         |                                                                |          | Remove from Group                                                                                                    |
|                         |                                                                |          | See RemoveStu-<br>dentFromGroupRequest Class in<br>the Anthology Student Object<br>Library.                                                |
| DisplayName             | String                                                         | No       | Specify a name for the activity or accept the default.                                                                                     |
| Group Id                | InArgument <int32></int32>                                     | Yes      | The Group Id captured from an event.                                                                                                    |
| Student Id              | InArgument <int32></int32>                                     | Yes      | The Student Id captured from an event.                                                                                                    |
| Val-<br>idationMessages | OutArgument<br><val-<br>idationMessageCollection&gt;</val-<br> | No       | Specify a variable that can be used to capture validation messages. For more information, see <u>Capture Validation</u><br><u>Errors</u> . |

#### SaveStudentPortalUserAssociation

The SaveStudentPortalUserAssociation activity creates a wpUserRelation record in the Portal database. The wpUserRelation record establishes a relation between a wpUser record in the Portal database and an syStudent record in the Anthology Student database. The wpUserRelation enables a student or staff user to log into the Portal. The record contains four columns for each user:

- wpUserID (Web Port User Id)
- Relation Type (Staff or Student)
- C2kID (Student ID)
- CampusID

The example below shows the SaveStudentPortalUserAssociation activity in a workflow for a form created in Forms Builder. The activity is triggered after a prospect enters his or her personal information. If the form is completed without errors and the PropectInquiry entity is saved, a wpUserRelation record is created and the prospect gains access to the Portal.

| SaveEntity <prospect< p=""></prospect<>                                                                                                    | Inquiŋ                          |               |           |                 |
|----------------------------------------------------------------------------------------------------|---------------------------------|---------------|-----------|-----------------|
| $\bigtriangledown$                                                                                                    |                                 |               |           |                 |
| ழூர் If                                                                                                    |                                 |               |           | *               |
| Condition                                                                                                    |                                 |               |           |                 |
| Not formInstance.Valid                                                                                                    | lationMessages.H                | asErrors      |           |                 |
| Then                                                                                                    |                                 |               | Else      |                 |
| Image: SaveStudentPortalUserAssc       Image: SaveStudentPortalUserAssc         Image: SaveStudentPortalUserAssc       Image: SaveStudentPortalUserAssc         Image: SaveStudentPortalUserAssc       Image: SaveStudentPortalUserAssc         Image: SaveStudentPortalUserAssc       Image: SaveStudentPortalUserAssc         Image: SaveStudentPortalUserAssc       Image: SaveStudentPortalUserAssc         Image: SaveStudentPortalUserAssc       Image: SaveStudentPortalUserAssc         Image: SaveStudentPortalUserAssc       Image: SaveStudentPortalUserAssc         Image: SaveStudentPortalUserAssc       Image: SaveStudentPortalUserAssc         Image: SaveStudentPortalUserAssc       Image: SaveStudentPortalUserAssc         Image: SaveStudentPortalUserAssc       Image: SaveStudentPortalUserAssc |                                 |               |           | errors "&formIn |
| Properties                                                                                                    |                                 |               |           |                 |
| Cmc.Nexus.Common.Wo                                                                                                    | orkflow.SaveStude               | ntPortalUser/ | Associati |                 |
| Present Search:                                                                                                    |                                 |               | Clear     |                 |
| 🗆 Misc                                                                                                    |                                 |               |           |                 |
| DisplayName SaveStudentPortalUserAssociation                                                                                                    |                                 |               |           |                 |
| PortalUserName                                                                                                    | JserName formInstance.UserName  |               |           |                 |
| StudentId                                                                                                    | prospectInquiryEntity.StudentId |               |           |                 |
| ValidationMessages                                                                                                    | formInstance.Va                 | lidationMess  | ages      |                 |

#### SaveStudentPortalUserAssociation Properties

| Property           | Value                                                                        | Required | Notes                                                                                                    |
|--------------------|------------------------------------------------------------------------------|----------|----------------------------------------------------------------------------------------------------|
| DisplayName        | String                                                                       | No       | Specify a name for the activity or accept the default.                                                                                                |
| PortalUserName     | InArgument <string></string>                                                 | Yes      | Specify the PortalUserName using a VB expression or variable.                                                                                         |
| StudentId          | InArgument <int32></int32>                                                   | Yes      | Specify a Student Id using a VB expression or variable.                                                                                               |
| ValidationMessages | InOutArgument<br><validationmessagecollection></validationmessagecollection> | No       | Specify a variable that can be<br>used to capture validation<br>messages. For more inform-<br>ation, see <u>Capture Validation</u><br><u>Errors</u> . |

## UpdateStudentStatusToActive (V2)

You can use the UpdateStudentStatusToActive activity to change the school status of a student to an Active (A) category so that you can trigger status changes when certain conditions occur.

For example, you could change the status 'Being Processed' or 'Temp Out' to 'Active' when specific events occur. You can use a <u>LookupReferenceItem</u> activity with "Reference Item Type = School Status" and "Reference Item = <status>" to find the status within the Active category that is to be changed in the workflow.

Status categories in Anthology Student are defined in the Setup > Status Codes > Status Codes tab. To determine Active category status values in the database, use the following SQL query:

Select S.Category, SS.\*

from SySchoolStatus SS(nolock)

JOIN SyStatus S(nolock) ON SS.SyStatuSID = S.SyStatusID

Where S.Category = 'A' Order by ss.Descrip

|                                                 | Properties                                            |                                             |       |  |  |  |
|-------------------------------------------------|-------------------------------------------------------|---------------------------------------------|-------|--|--|--|
| $\bigtriangledown$                              | Cmc.Nexus.Common.Workflow.LookupReferenceItem         |                                             |       |  |  |  |
| 🔁 LookupReferenceItem 🔗                         |                                                       | 2↓ Search: Clea                             |       |  |  |  |
| Reference Item Type                             | 🗆 Misc                                                |                                             |       |  |  |  |
| •                                               | DisplayName                                           | LookupReferenceItem                         |       |  |  |  |
| Reference Item                                  | ItemId                                                | 13                                          |       |  |  |  |
| Reference Item Id                               | ReferenceItem                                         | StudStatus                                  |       |  |  |  |
| Enter a VB expression                           | ReferenceItemType                                     | "Cmc.Nexus.Models.Common.SchoolStatus"      |       |  |  |  |
| $\bigtriangledown$                              | ValidationMessages                                    | Enter a VB expression                       |       |  |  |  |
| LpdateStudentStatusToActive                     | Properties                                            |                                             |       |  |  |  |
| Student Id                                      | Cmc.Nexus.Common.Workflow.UpdateStudentStatusToActive |                                             |       |  |  |  |
| 53878                                           | Search:                                               | ]                                           | Clear |  |  |  |
| Enroll Id                                       |                                                       |                                             |       |  |  |  |
| Enrollment.Id                                   | ReginDate                                             | datatime Now                                |       |  |  |  |
| Student Status Id                               | beginbate                                             | dated me. Now                               |       |  |  |  |
| StudStatus.Id                                   | Comment                                               | "This status was updated via workflow migra | ted"  |  |  |  |
| Begin Date                                      | DisplayName                                           | UpdateStudentStatusToActive                 |       |  |  |  |
| Deacen Id                                       | EnrollId                                              | Enrollment.Id                               |       |  |  |  |
| Enter a VB Expression                           | ReasonId                                              | Enter a VB expression                       |       |  |  |  |
| Comment                                         | StudentId                                             | 53878                                       |       |  |  |  |
| "This status was updated via workflow migrated" | StudentStatusId                                       | StudStatus.Id                               |       |  |  |  |
| $\bigtriangledown$                              | ValidationMessages                                    | Enter a VB expression                       |       |  |  |  |

#### UpdateStudentStatusToActive Properties

| Property    | Value                            | Required | Notes                                                    |
|-------------|----------------------------------|----------|----------------------------------------------------------|
| BeginDate   | InArgument <datetime></datetime> | Yes      | Specify a date using a VB expression or variable.        |
| Comment     | InArgument <string></string>     | No       | Specify a comment if applic-<br>able.                    |
| DisplayName | String                           | No       | Specify a name for the activity or accept the default.   |
| EnrollId    | InArgument <int32></int32>       | Yes      | Specify the Enroll Id using a VB expression or variable. |
| ReasonId    | InArgument <int32></int32>       | No       | Specify the Reason Id using a VB expression or variable. |
| StudentId   | InArgument <int32></int32>       | Yes      | Specify a Student Id using a VB expression or variable.  |

| Property           | Value                                                                        | Required | Notes                                                                                                    |
|--------------------|------------------------------------------------------------------------------|----------|----------------------------------------------------------------------------------------------------|
| StudentStatusId    | InArgument <int32></int32>                                                   | Yes      | Specify the Student Status Id using a VB expression or variable.                                                                                      |
| ValidationMessages | InOutArgument<br><validationmessagecollection></validationmessagecollection> | No       | Specify a variable that can be<br>used to capture validation<br>messages. For more inform-<br>ation, see <u>Capture Validation</u><br><u>Errors</u> . |

## UpdateStudentStatusToApplicant (V2)

You can use the UpdateStudentStatusToApplicant activity to change the school status of a student from a Lead or Applicant category to an Applicant Processing (C) category so that you can trigger status changes when certain conditions occur.

For example, you could change the status 'Being Processed' to 'Applicant' when a student is added to the Applicants groups. You can use a <u>LookupReferenceItem</u> activity with "Reference Item Type = School Status" and "Reference Item = <status>" to find the status within the Future Start category that is to be changed in the workflow.

Status categories in Anthology Student are defined in the Setup > Status Codes > Status Codes tab. To determine Applicant category status values in the database, use the following SQL query:

Select S.Category, SS.\*

from SySchoolStatus SS(nolock)

JOIN SyStatus S(nolock) ON SS.SyStatuSID = S.SyStatusID

Where S.Category = 'C' Order by ss.Descrip

To determine StudentId values, use the following SQL query:

Select SyStudentId, syschoolstatusid, addenrollid, \* from AdEnroll where SySchoolStatusID IN (Select SS.sy-schoolstatusid

from SySchoolStatus SS(nolock)

JOIN SyStatus S(nolock) ON SS.SyStatuSID = S.SyStatusID

Where S.Category = 'C')

| 🛃 LookupReferenceItem                                                                                    | $\approx$ |         |                      |                                   |       |
|----------------------------------------------------------------------------------------------------|-----------|---------|----------------------|-----------------------------------|-------|
| Reference Item Type<br>School Status<br>Reference Item<br>Application Received<br>Reference Item Id<br>4 | •         | Prop    | erties               |                                   |       |
| $\bigtriangledown$                                                                                       |           | Cmc.Nex | us.Common.Workflow.U | pdateStudentStatusToApplicant     |       |
| UpdateStudentStatusToApplicant                                                                           | ≈         | ₽₽      | Search:              |                                   | Clear |
| Student Id                                                                                               |           | 🗄 Misc  |                      |                                   |       |
| studentid                                                                                                |           | Comn    | nent                 | "This was modified by a workflow" |       |
| StudentEnrollmentPeriod Id                                                                               | - 1       | Displa  | ayName               | UpdateStudentStatusToApplicant    |       |
| Enrollment.Id                                                                                            | _         | Effect  | iveDate              | DateTime.Now                      |       |
| Student Status Id<br>StudStatus Id                                                                       | ١.        | Stude   | ntEnrollmentPeriodId | Enrollment Id                     |       |
| Effective Date                                                                                           | -11       | Stude   |                      | atudaatid                         |       |
| DateTime.Now                                                                                             |           | Stude   | ntId                 | studentid                         |       |
| Comment                                                                                                  | -         | Stude   | ntStatusId           | StudStatus.Id                     |       |
| "This was modified by a workflow"                                                                        |           | Valida  | tionMessages         | v                                 |       |

## UpdateStudentStatusToApplicant Properties

| Property                  | Value                            | Required | Notes                                                                                                    |
|---------------------------|----------------------------------|----------|----------------------------------------------------------------------------------------------------|
| Comment                   | InArgument <string></string>     | No       | Specify a comment if applicable.                                                                                                    |
| DisplayName               | String                           | No       | Specify a name for the activity or accept the default.                                                                                                    |
| EffectiveDate             | InArgument <datetime></datetime> | Yes      | Specify a date using a<br>VB expression or vari-<br>able. For example, to<br>change the School<br>Status whenever the<br>event occurs, specify:<br>DateTime.Now |
| StudentEnrollmentPeriodId | InArgument <int32></int32>       | Yes      | Specify the Student<br>Enrollment Period Id<br>using a VB expression<br>or variable.                                                                            |
| StudentId                 | InArgument <int32></int32>       | Yes      | Specify a Student Id<br>using a VB expression<br>or variable.                                                                                                   |

| Property           | Value                                                                        | Required | Notes                                                                                                    |
|--------------------|------------------------------------------------------------------------------|----------|----------------------------------------------------------------------------------------------------|
| StudentStatusId    | InArgument <int32></int32>                                                   | Yes      | Specify the<br>Student Status Id<br>using a VB expression<br>or variable.                                                                              |
| ValidationMessages | InOutArgument<br><validationmessagecollection></validationmessagecollection> | No       | Specify a variable that<br>can be used to capture<br>validation messages.<br>For more information,<br>see <u>Capture Validation</u><br><u>Errors</u> . |

## UpdateStudentStatusToDrop (V2)

You can use the UpdateStudentStatusToDrop activity to change the school status of a student to a Permanent Out (P) category so that you can trigger status changes when certain conditions occur.

For example, you could change the status 'Active' to 'Drop' when a student withdraws from all classes. You can use a <u>LookupReferenceItem</u> activity with "Reference Item Type = School Status" and "Reference Item = <status>" to find the status that is to be changed in the workflow.

Status categories in Anthology Student are defined in the Setup > Status Codes > Status Codes tab. To determine Permanent Out category status values in the database, use the following SQL query:

Select S.Category, SS.\*

from SySchoolStatus SS(nolock)

JOIN SyStatus S(nolock) ON SS.SyStatuSID = S.SyStatusID

Where S.Category = 'P' Order by ss.Descrip

| CookupReferenceItem                                                                       | *  |                                       |                                  |     |
|-------------------------------------------------------------------------------------------|----|---------------------------------------|----------------------------------|-----|
| Reference Item Type<br>School Status<br>Reference Item<br>Drop<br>Reference Item Id<br>20 |    |                                       |                                  |     |
| $\bigtriangledown$                                                                        | 0  | Properties<br>Cmc.Nexus.Common.Workfl | ow.UpdateStudentStatusToDrop     | ⊐ × |
| UpdateStudentStatusToDrop                                                                 | *  |                                       | Cle                              | ar  |
| Enroll Id<br>Enrollment.Id                                                                |    | 3 Misc                                |                                  |     |
| Student Status Id                                                                         | 11 | Comment                               | "This was added by the workflow" |     |
| StudStatus.Id                                                                             |    | DeterminationDate                     | datetime.Now                     |     |
| Determination Date                                                                        |    | DisplayName                           | UpdateStudentStatusToDrop        |     |
| datetime.Now                                                                              |    | EnrollId                              | Enrollment.Id                    |     |
| LDA<br>datatima Naw                                                                       | 1  | LdaDate                               | datetime.Now                     |     |
| Reacon Id                                                                                 | 41 | PasconId                              | 1                                |     |
| 1                                                                                         | 1  | Reasoniu                              |                                  |     |
| Comment                                                                                   | 1  | StudentStatusId                       | StudStatus.Id                    |     |
| "This was added by the workflow"                                                          |    | ValidationMessages                    | v                                |     |

#### UpdateStudentStatusToDrop Properties

| Property          | Value                            | Required | Notes                                                                              |
|-------------------|----------------------------------|----------|------------------------------------------------------------------------------------|
| Comment           | InArgument <string></string>     | No       | Specify a comment if applic-<br>able.                                              |
| DeterminationDate | InArgument <datetime></datetime> | Yes      | Specify the Determination<br>Date using a VB expression<br>or variable.            |
| DisplayName       | String                           | No       | Specify a name for the activity or accept the default.                             |
| Enrolld           | InArgument <int32></int32>       | Yes      | Specify the Enroll Id using a VB expression or variable.                           |
| LdaDate           | InArgument <datetime></datetime> | Yes      | Specify the Last Date of<br>Attendance (LDA) using a<br>VB expression or variable. |
| ReasonId          | InArgument <int32></int32>       | Yes      | Specify the Reason Id using a VB expression or variable.                           |

| Property           | Value                                                                        | Required | Notes                                                                                                    |
|--------------------|------------------------------------------------------------------------------|----------|----------------------------------------------------------------------------------------------------|
| StudentStatusId    | InArgument <int32></int32>                                                   | Yes      | Specify the Student Status Id using a VB expression or variable.                                                                                      |
| ValidationMessages | InOutArgument<br><validationmessagecollection></validationmessagecollection> | No       | Specify a variable that can be<br>used to capture validation<br>messages. For more inform-<br>ation, see <u>Capture Validation</u><br><u>Errors</u> . |

## UpdateStudentStatusToEnrolled (V2)

You can use the UpdateStudentStatusToEnrolled activity to change the school status of a student to an Enrolled (E) category so that you can trigger status changes when certain conditions occur.

For example, you could change the status 'Application Received' or 'Pending Applicant' to 'Enrolled' when specific events occur. You can use a <u>LookupReferenceItem</u> activity with "Reference Item Type = School Status" and "Reference Item = <status>" to find the status within the Enrolled category that is to be changed in the workflow.

Status categories in Anthology Student are defined in the Setup > Status Codes > Status Codes tab. To determine Enrolled category status values in the database, use the following SQL query:

Select S.Category, SS.\*

from SySchoolStatus SS(nolock)

JOIN SyStatus S(nolock) ON SS.SyStatuSID = S.SyStatusID

Where S.Category = 'E' Order by ss.Descrip

**Note**: You can update a student's status to NDS Enrolled Status (SyStatus.Category = 'X') using the Activities and Contracts package for Anthology Student 21.0.

|                                    |           | Properties                                    |                      |           |                                      |       |
|------------------------------------|-----------|-----------------------------------------------|----------------------|-----------|--------------------------------------|-------|
| 🔁 LookupReferenceItem 🔗            | Cm        | Cmc.Nexus.Common.Workflow.LookupReferenceItem |                      |           |                                      |       |
| Reference Item Type                |           | E 2↓ Search:                                  |                      |           |                                      | Clear |
| School Status 🔹                    |           | E Misc                                        |                      |           |                                      |       |
| Reference Item                     | ·         | DisnlavNa                                     | ame                  | Look      | upReferenceItem                      |       |
| Pending Applicant                  |           |                                               | anne                 | 50        |                                      |       |
| Reference Item Id                  | 1         | ItemId                                        |                      | 50        |                                      |       |
| 58                                 |           | Reference                                     | eItem                | Stud      | dStatus                              |       |
|                                    |           | Reference                                     | eItemType            | "Cm       | nc.Nexus.Models.Common.SchoolStatus" |       |
|                                    |           |                                               | ValidationMessages E |           | er a VB expression                   |       |
| UpdateStudentStatusToEnrolled      | Cm        | Propertie                                     | es<br>Common.Wo      | rkflow.   | UpdateStudentStatusToEnrolled        | ΞX    |
| Student Id                         |           | • A     se                                    | earch:               |           | ·                                    | Clear |
| studentid                          |           | Z *                                           |                      |           |                                      |       |
| Enroll Id                          |           | MISC                                          |                      |           |                                      |       |
| Enrollment.Id                      |           | Comment                                       | t                    |           | "This was changed by the workflow"   |       |
| Student Status Id                  |           | DisplayNa                                     | ame                  |           | UpdateStudentStatusToEnrolled        |       |
| StudStatus.Id                      |           | EnrollId                                      |                      |           | Enrollment.Id                        |       |
| Reason Id                          |           | ReasonId                                      | 1                    |           | Enter a VB expression                |       |
| Enter a VB Expression              |           |                                               |                      | -tudout d |                                      |       |
| Comment                            | StudentId |                                               |                      | studentid |                                      |       |
| "This was changed by the workflow" |           | StudentS                                      | tatusId              |           | StudStatus.Id                        |       |
|                                    | μ.        | Validation                                    | nMessages            |           | ٧                                    |       |

# UpdateStudentStatusToEnrolled Properties

| Property    | Value                        | Required | Notes                                                    |
|-------------|------------------------------|----------|----------------------------------------------------------|
| Comment     | InArgument <string></string> | No       | Specify a comment if applic-<br>able.                    |
| DisplayName | String                       | No       | Specify a name for the activity or accept the default.   |
| EnrollId    | InArgument <int32></int32>   | Yes      | Specify the Enroll Id using a VB expression or variable. |
| ReasonId    | InArgument <int32></int32>   | No       | Specify the Reason Id using a VB expression or variable. |
| StudentId   | InArgument <int32></int32>   | Yes      | Specify a Student Id using a VB expression or variable.  |

| Property           | Value                                                                        | Required | Notes                                                                                                    |
|--------------------|------------------------------------------------------------------------------|----------|----------------------------------------------------------------------------------------------------|
| StudentStatusId    | InArgument <int32></int32>                                                   | Yes      | Specify the Student Status Id using a VB expression or variable.                                                                                      |
| ValidationMessages | InOutArgument<br><validationmessagecollection></validationmessagecollection> | No       | Specify a variable that can be<br>used to capture validation<br>messages. For more inform-<br>ation, see <u>Capture Validation</u><br><u>Errors</u> . |

### UpdateStudentStatusToGraduate (V2)

You can use the UpdateStudentStatusToGraduate activity to change the school status of a student to a Graduate (P - Permanent Out) category so that you can trigger status changes when certain conditions occur.

For example, you could change the status 'Active' to 'Graduate' when a student graduates. You can use a <u>Look-upReferenceItem</u> activity with "Reference Item Type = School Status" and "Reference Item = <status>" to find the status within the Active category that is to be changed in the workflow.

Status categories in Anthology Student are defined in the Setup > Status Codes > Status Codes tab. To determine Graduate category status values in the database, use the following SQL query:

Select S.Category, SS.\*

from SySchoolStatus SS(nolock)

JOIN SyStatus S(nolock) ON SS.SyStatuSID = S.SyStatusID

Where S.Category = 'P' Order by ss.Descrip

| K LookupReferenceItem                 | $\approx$ |                                         |                                  |       |
|---------------------------------------|-----------|-----------------------------------------|----------------------------------|-------|
| Reference Item Type                   |           |                                         |                                  |       |
| School Status                         | •         |                                         |                                  |       |
| Reference Item                        | _         |                                         |                                  |       |
| Graduate                              | •         |                                         |                                  |       |
| Reference Item Id                     | _         |                                         |                                  |       |
| 17                                    |           |                                         |                                  |       |
|                                       |           |                                         |                                  |       |
| $\bigtriangledown$                    |           | Properties                              |                                  | ΠX    |
| UpdateStudentStatusToGraduate         | ≈ (       | Cmc.Nexus.Common.Workfl                 | ow.UpdateStudentStatusToGraduate |       |
| Student Id                            |           | 🖹 🤶 🗼 Search:                           |                                  | Clear |
| studentid                             | i i       | 3 Misc                                  |                                  |       |
| Enroll Id                             | _ [       | Comment "Undate Student Status to gradu |                                  |       |
| Enrollment.Id                         |           |                                         | UndateStudentStatusTeCraduate    |       |
| Student Status Id                     |           | DisplayName                             | Opualestudentstatus rograduate   |       |
| StudStatus.Id                         |           | EnrollId                                | Enrollment.Id                    |       |
| Graduation Date                       |           | GradDate                                | DateTime.Now.AddDays(95)         |       |
| DateTime.Now.AddDays(95)              | _         | L daDate                                | DateTime.Now.AddDavs(95)         |       |
| LDA Date                              | - 11      |                                         |                                  |       |
| DateTime.Now.AddDays(95)              |           | ReasonId                                | 25                               |       |
| Reason Id                             | - 11      | StudentId                               | studentid                        |       |
| 25                                    |           | ChudentCtatueId                         | StudStatue Id                    |       |
| Comment                               |           | StudentStatusio                         | Studstatus.iu                    |       |
| "Update Student Status to graduate**" |           | ValidationMessages                      | Enter a VB expression            |       |

# UpdateStudentStatusToGraduate Properties

| Property    | Value                            | Required | Notes                                                                              |
|-------------|----------------------------------|----------|------------------------------------------------------------------------------------|
| Comment     | InArgument <string></string>     | No       | Specify a comment if applic-<br>able.                                              |
| DisplayName | String                           | No       | Specify a name for the activity or accept the default.                             |
| EnrollId    | InArgument <int32></int32>       | Yes      | Specify the Enroll Id using a VB expression or variable.                           |
| GradDate    | InArgument <datetime></datetime> | Yes      | Specify the Graduation Date using a VB expression or variable.                     |
| LdaDate     | InArgument <datetime></datetime> | Yes      | Specify the Last Date of<br>Attendance (LDA) using a<br>VB expression or variable. |
| ReasonId    | InArgument <int32></int32>       | No       | Specify the Reason Id using a VB expression or variable.                           |

| Property           | Value                                                                        | Required | Notes                                                                                                    |
|--------------------|------------------------------------------------------------------------------|----------|----------------------------------------------------------------------------------------------------|
| StudentId          | InArgument <int32></int32>                                                   | Yes      | Specify a Student Id using a VB expression or variable.                                                                                               |
| StudentStatusId    | InArgument <int32></int32>                                                   | Yes      | Specify the Student Status Id using a VB expression or variable.                                                                                      |
| ValidationMessages | InOutArgument<br><validationmessagecollection></validationmessagecollection> | No       | Specify a variable that can be<br>used to capture validation<br>messages. For more inform-<br>ation, see <u>Capture Validation</u><br><u>Errors</u> . |

## UpdateStudentStatusToLead (V2)

You can use the UpdateStudentStatusToLead activity to change the school status of a student in a Lead status to another Lead category (L - Lead) so that you can trigger status changes when certain conditions occur.

For example, you could change the status 'New Lead' to 'Interviewed' when a student is added to the Applicants groups. You can use a <u>LookupReferenceItem</u> activity with "Reference Item Type = School Status" and "Reference Item = <status>" to find the status within the Lead category that is to be changed in the workflow.

Status categories in Anthology Student are defined in the Setup > Status Codes > Status Codes tab. To determine Lead category status values in the database, use the following SQL query:

Select S.Category, SS.\*

from SySchoolStatus SS(nolock)

JOIN SyStatus S(nolock) ON SS.SyStatuSID = S.SyStatusID

Where S.Category = 'L' Order by ss.Descrip

To determine StudentId values, use the following SQL query:

Select SyStudentId, syschoolstatusid, adenrollid, \* from AdEnroll where SySchoolStatusID IN (Select SS.sy-schoolstatusid

from SySchoolStatus SS(nolock)

JOIN SyStatus S(nolock) ON SS.SyStatuSID = S.SyStatusID

Where S.Category = 'L')

| 🛐 LookupReferenceItem 🔗     |                                                     |                    |                           |       |  |
|-----------------------------|-----------------------------------------------------|--------------------|---------------------------|-------|--|
| Reference Item Type         |                                                     |                    |                           |       |  |
| School Status 🔹             |                                                     |                    |                           |       |  |
| Reference Item              |                                                     |                    |                           |       |  |
| Interview Scheduled 🔹       |                                                     |                    |                           |       |  |
| Reference Item Id           |                                                     | $\Box \times$      |                           |       |  |
| 2                           | Cmc.Nexus.Common.Workflow.UpdateStudentStatusToLead |                    |                           |       |  |
| $\bigtriangledown$          | •                                                   | ੈ ↓ Search:        |                           | Clear |  |
|                             |                                                     | Misc               |                           |       |  |
| UpdateStudentStatusToLead 🔗 |                                                     | DisplayName        | UpdateStudentStatusToLead |       |  |
| Student Id                  |                                                     | StudentId          | studentid                 |       |  |
| studentid                   |                                                     | StudentStatusId    | StudStatus.Id             |       |  |
| Student Status Id           | -                                                   |                    |                           |       |  |
| StudStatus.Id               |                                                     | ValidationMessages | Enter a VB expression     |       |  |
|                             |                                                     |                    |                           |       |  |

#### UpdateStudentStatusToLead Properties

| Property           | Value                                                                        | Required | Notes                                                                                                    |
|--------------------|------------------------------------------------------------------------------|----------|----------------------------------------------------------------------------------------------------|
| DisplayName        | String                                                                       | No       | Specify a name for the activity or accept the default.                                                                                                |
| StudentId          | InArgument <int32></int32>                                                   | Yes      | Specify a Student Id using a VB expression or variable.                                                                                               |
| StudentStatusId    | InArgument <int32></int32>                                                   | Yes      | Specify the Student Status Id using a VB expression or variable.                                                                                      |
| ValidationMessages | InOutArgument<br><validationmessagecollection></validationmessagecollection> | No       | Specify a variable that can be<br>used to capture validation<br>messages. For more inform-<br>ation, see <u>Capture Validation</u><br><u>Errors</u> . |

#### UpdateStudentStatusToTempOut (V2)

You can use the UpdateStudentStatusToTempOut activity to change the school status of a student to a Temporary Out (T) category so that you can trigger status changes when certain conditions occur.

For example, you could change the status 'Active' to 'Temporary Out' when a student requests a medical leave. You can use a <u>LookupReferenceItem</u> activity with "Reference Item Type = School Status" and "Reference Item = <status>" to find the status within the Active category that is to be changed in the workflow.

Status categories in Anthology Student are defined in the Setup > Status Codes > Status Codes tab. To determine Temporary Out category status values in the database, use the following SQL query:

Select S.Category, SS.\*

#### from SySchoolStatus SS(nolock)

## JOIN SyStatus S(nolock) ON SS.SyStatuSID = S.SyStatusID

Where S.Category = 'T' Order by ss.Descrip

| 🔁 LookupReferenceItem                     | 1  |                      |                                           |       |
|-------------------------------------------|----|----------------------|-------------------------------------------|-------|
| Reference Item Type                       |    |                      |                                           |       |
| School Status -                           |    |                      |                                           |       |
| Reference Item                            |    |                      |                                           |       |
| Leave of Absence 🔹                        |    |                      |                                           |       |
| Reference Item Id                         |    |                      |                                           |       |
| 15                                        |    |                      |                                           |       |
|                                           |    |                      |                                           |       |
| $\bigtriangledown$                        |    | Properties           |                                           |       |
| UpdateStudentStatusToTempOut 🖇            | Cn | nc.Nexus.Common.Work | flow.UpdateStudentStatusToTempOut         |       |
| Student Id                                |    | 2↓ Search:           |                                           | Clear |
| studentid                                 |    | Misc                 |                                           |       |
| Enroll Id                                 |    | BeginDate            | DateTime.Now.Date                         |       |
| Enrollment.Id                             |    |                      |                                           |       |
| Student Status Id                         |    | Comment              | "Update student status to LOA - Temp Out" |       |
| Studstatus.Id                             |    | DisplayName          | UpdateStudentStatusToTempOut              |       |
| Begin Date                                |    | EnrollId             | Enrollment.Id                             |       |
| DateTime.Now.Date                         |    | PassanId             | 26                                        |       |
| Return Date                               |    | Redsolliu            | 20                                        |       |
| DateTime.Now.AddDays(60)                  |    | ReturnDate           | DateTime.Now.AddDays(60)                  |       |
| Reason Id                                 |    | StudentId            | studentid                                 |       |
| 26                                        |    | Chudent Statue Id    | Studetatus Id                             |       |
| Comment                                   |    | StudentStatusId      | Studstatus.iu                             |       |
| "Update student status to LOA - Temp Out" |    | ValidationMessages   | ٧                                         |       |

### Properties

### UpdateStudentStatusToTempOut Properties

| Property    | Value                            | Required | Notes                                                                                       |
|-------------|----------------------------------|----------|---------------------------------------------------------------------------------------------|
| BeginDate   | InArgument <datetime></datetime> | Yes      | Specify the Begin Date of the<br>Temporary Out status using a<br>VB expression or variable. |
| Comment     | InArgument <string></string>     | No       | Specify a comment if applic-<br>able.                                                       |
| DisplayName | String                           | No       | Specify a name for the activity or accept the default.                                      |
| EnrollId    | InArgument <int32></int32>       | Yes      | Specify the Enroll Id using a VB expression or variable.                                    |

| Property           | Value                                                                        | Required | Notes                                                                                                    |
|--------------------|------------------------------------------------------------------------------|----------|----------------------------------------------------------------------------------------------------|
| ReasonId           | InArgument <int32></int32>                                                   | No       | Specify the Reason Id using a VB expression or variable.                                                                                              |
| ReturnDate         | InArgument <datetime></datetime>                                             | Yes      | Specify the Return Date using a VB expression or variable.                                                                                            |
| StudentId          | InArgument <int32></int32>                                                   | Yes      | Specify a Student Id using a VB expression or variable.                                                                                               |
| StudentStatusId    | InArgument <int32></int32>                                                   | Yes      | Specify the Student Status Id using a VB expression or variable.                                                                                      |
| ValidationMessages | InOutArgument<br><validationmessagecollection></validationmessagecollection> | No       | Specify a variable that can be<br>used to capture validation<br>messages. For more inform-<br>ation, see <u>Capture Validation</u><br><u>Errors</u> . |

Cmc.Nexus.Crm.Workflow

### CreateDocument (V2)

The CreateDocument activity enables you to create a student document in a workflow. The CreateDocument activity is typically used in conjunction with a <u>LookupReferenceItem</u> activity to retrieve the Document Type associated with a Document Type Id.

This activity creates an instance of a Document; it does not save it to the database. To persist the Document in the database, insert a <u>SaveDocument (V2)</u> activity.

**Note**: The Activities and Contracts packages for Anthology Student version 18.0.2 and later modify the CreateDocument (V2) activity as follows:

- The Module selection is no longer required. The Module Id is derived from the selected Document Type. The Module field is retained in the user interface for backward compatibility only.
- It is no longer necessary to use Assign activities for the DocumentImage, OriginalFileName, ImageType, and IsDocumentAddedManually properties.

| CreateDocument            | 1 |
|---------------------------|---|
| Module                    |   |
| Academic Records 🔹        |   |
| Document Type             |   |
| AD - Transcript 🔹         |   |
| Document Status           |   |
| Recommended -             |   |
| Student                   |   |
| entity.ld                 |   |
| Date Requested            |   |
| datetime.Today            |   |
| Due Date                  |   |
| datetime.Today.AddDays(5) |   |
| Note                      |   |
| Enter a VB Expression     |   |
| WorkFlowInstance          |   |
| Enter a VB Expression     |   |

| Properties               |                                            |       |
|--------------------------|--------------------------------------------|-------|
| Cmc.Nexus.Crm.Workflow.C | reateDocument                              |       |
|                          |                                            | Clear |
| 🗆 Misc                   |                                            |       |
| Award Year               | Award Year related to the document (option | nal)  |
| Date Received            | Date the document was received.            |       |
| Date Requested           | datetime.Today                             |       |
| Date Sent                | Date the document was sent.                |       |
| DisplayName              | CreateDocument                             |       |
| Document                 | ADtranscript                               |       |
| Document Type            | 225                                        |       |
| Due Date                 | datetime.Today.AddDays(5)                  |       |
| Expiration Date          | Document expiration date.                  |       |
| Module Id                | 2                                          |       |
| Notes                    | Notes                                      |       |
| Status                   | 57                                         |       |
| StudentId                | entity.ld                                  |       |
| ValidationMessages       | Enter a VB expression                      |       |
| WorkFlowInstance         | WorkFlowInstance.                          |       |

### **CreateDocument Properties**

| Property       | Value                                                  | Required | Notes                                                                                                    |
|----------------|--------------------------------------------------------|----------|----------------------------------------------------------------------------------------------------|
| Award Year     | InArgument <string></string>                           | No       | Award Year related to the doc-<br>ument.                                                                                                    |
| Date Received  | InArgument <nullable<datetime>&gt;</nullable<datetime> | No       | Specify a date using a<br>VB expression or variable.<br>For example, to create the<br>document whenever the event<br>occurs, specify:<br>DateTime.Now |
| Date Requested | InArgument <nullable<datetime>&gt;</nullable<datetime> | Yes      | Specify a date using a VB expression or variable.                                                                                                    |
| Date Sent      | InArgument <nullable<datetime>&gt;</nullable<datetime> | No       | Specify a date using a VB expression or variable.                                                                                                    |

| Property        | Value                                                  | Required | Notes                                                                                                    |
|-----------------|--------------------------------------------------------|----------|----------------------------------------------------------------------------------------------------|
| DisplayName     | String                                                 | No       | Specify a name for the activity or accept the default.                                                                                                    |
| Document        | OutArgument <documententity></documententity>          | Yes      | This is a variable that can be used in subsequent workflow activities.                                                                                                    |
|                 |                                                        |          | To identify the variable type,<br>in the Variable type field of the<br>Variables pane, select<br>Browse for Types In the<br>'Browse and Select a<br>.NET Type' window, navigate<br>to Cmc.Nex-<br>us.Crm.Contracts . Cmc.Nex-<br>us.Crm.Entities, select<br>DocumentEntity and click<br>OK. |
| Document Type   | InArgument <int32></int32>                             | Yes      | Select a value in the drop-<br>down list of the activity in the<br>Designer window.                                                                                                    |
| Due Date        | InArgument <nullable<datetime>&gt;</nullable<datetime> | No       | Specify a date using a<br>VB expression or variable.<br>For example, to specify a due<br>date that is 30 days after the<br>event occurred, specify:<br>DateTime.Now.AddDays<br>(30)                                                                                                    |
| Expiration Date | InArgument <nullable<datetime>&gt;</nullable<datetime> | No       | Specify a date using a VB expression or variable.                                                                                                    |
| Module Id       | InArgument <int32></int32>                             | No       | The Module Id is derived auto-<br>matically from the Document<br>Type selection.                                                                                                    |
| Notes           | InArgument <string></string>                           | No       | Specify a note related to the Document being created.                                                                                                    |

| Property           | Value                                                                      | Required | Notes                                                                                                    |  |
|--------------------|----------------------------------------------------------------------------|----------|----------------------------------------------------------------------------------------------------|--|
| Status             | InArgument <int32></int32>                                                 | Yes      | Select a value in the drop-<br>down list of the activity in the<br>Designer window.                                                                                                    |  |
| StudentId          | InArgument <int32></int32>                                                 | No       | Specify a Student Id using a VB expression or variable.                                                                                                    |  |
| ValidationMessages | OutArgument<br><validationmessagecollection></validationmessagecollection> | No       | Specify a variable that can be<br>used to capture validation<br>messages. For more inform-<br>ation, see <u>Capture Validation</u><br><u>Errors</u> .                                                                                                    |  |
| WorkFlowInstance   | InArgument <guid></guid>                                                   | No       | Specify the Id associated with<br>the workflow instance to<br>resume using a<br>VB expression or variable.                                                                                                    |  |
|                    |                                                                            |          | To identify the variable type,<br>in the Variable type field of the<br>Variables pane, select<br><b>Browse for Types</b> In the<br>'Browse and Select a<br>.NET Type' window, navigate<br>to <b>mscorlib &gt; System</b> , select<br><b>Guid</b> , and click <b>OK</b> . |  |
|                    |                                                                            |          | NameVariable typeguidSystem.Guid To remove a Work-<br>flowInstance value, see <a href="mailto:Clear">Clear</a> a Workflow Instance Id.                                                                                                    |  |

#### CreateTask (V2)

**Prerequisite**: When this activity is used with Anthology Student 21.2.0 and later, the APIUser must have authorization to access to the entity requested in the OData query. For more information, see <u>Security</u> <u>Enhancement for OData Queries</u>.

The CreateTask activity enables you to create an Anthology Student Contact Manager activity, a CampusNexus CRM Interaction, an appointment, or a notification.

The out argument 'Task' is a variable that calls the newTask() function. The newTask() function can be used in workflows for multiple applications, such as Anthology Student and Anthology CRM.

The CreateTask activity creates an instance of a Task; it does not save the Task to the database. The workflow can include other activities that manipulate the Task before it is saved. To persist the Task in the database, insert a <u>SaveTask (V2)</u> activity.

Notes:

- In Workflow Composer 3.0 with Anthology Student 21.0 and later, the "Email Subject" property is added to the CreateTask activity.
- Anthology Student 21.2 and later uses the Kendo library instead of Moment.js to format the <DateTime>
  property. The differences between Kendo and Moment.js affect the code used to return current date and
  time values.
  - ° DateTime.Now (Moment.js) returns the current date and time, e.g., 2011-07-01 10:09.45310.
  - DateTime.**Today** (Kendo) returns the current date with the time components set to zero, e.g., 2011-07-01 00:00.00000.

If you receive validation errors related to date and time values in your workflows, replace DateTime.Now with DateTime.Today.

| 🐼 CreateTask 🔗                                            | Properties            |                                         | X        |
|-----------------------------------------------------------|-----------------------|-----------------------------------------|----------|
| Task Template                                             | Cmc.Nexus.Crm.Workflo | w.CreateTask                            |          |
| EM - Congratulation Email 🔹                               |                       |                                         |          |
| Task Status                                               |                       |                                         | <u> </u> |
| Pending •                                                 | 🗆 Misc                |                                         |          |
| Priority                                                  | Assign To             | 2                                       |          |
| Normal                                                    | DisplayName           | CreateTask                              |          |
| Assign To<br>2                                            | Due Date              | datetime.Today.AddDays(5)               |          |
| Related To Student Id                                     | Email Subject         | "You got accepted"                      |          |
| studentid                                                 | Note                  | "It is with great pleasure that Linform |          |
| Start Date                                                |                       | ie is man great preasure that i monit   | H        |
| datetime.Today                                            | Priority              | "Normal"                                | L        |
| Due Date                                                  | Related To            | studentid                               |          |
| datetime.Today.AddDays(5)                                 | Start Date            | datetime.Today                          |          |
| Subject                                                   | Subject               | "Congratulations!"                      |          |
| "Congratulations!"                                        |                       |                                         |          |
| Email Subject                                             | lask                  | tsk                                     |          |
| "You got accepted"                                        | Task Status           | 1                                       |          |
| Note                                                      | Task Type             | 671                                     |          |
| "It is with great pleasure that I inform you of your acce | ValidationMessages    | Enter a VR expression                   | F        |
| WorkFlowInstance                                          | validationiviessages  | Liner a vb expression                   | <u> </u> |
| Enter a VB Expression                                     | WorkFlowInstance      | WorkFlowInstance.                       |          |

#### CreateTask Properties

| Property      | Value                            | Required | Notes                                                        |
|---------------|----------------------------------|----------|--------------------------------------------------------------|
| Assign To     | InArgument <int32></int32>       | Yes      | Specify the Owner User Id using a VB expression or variable. |
| Email Subject | InArgument <string></string>     | No       | Enter a string that indicates the email subject.             |
| DisplayName   | String                           | No       | Specify a name for the activity or accept the default.       |
| Due Date      | InArgument <datetime></datetime> | Yes      | Specify a date using a VB expression or variable.            |

| Property    | Value                                    | Required | Notes                                                                                                    |
|-------------|------------------------------------------|----------|----------------------------------------------------------------------------------------------------|
| Note        | InArgument <string></string>             | No       | Specify a note related to the<br>Task using a VB expression or<br>variable, for example:                                                                                                    |
|             |                                          |          | "Check out" &<br>entity.FirstName & "<br>"& entity.LastName                                                                                                    |
| Priority    | InArgument <taskpriority></taskpriority> | Yes      | Select a value in the drop-<br>down list of the activity in the<br>Designer window.                                                                                                    |
| Related To  | InArgument <int32></int32>               | Yes      | Specify a Student Id using a VB expression or variable.                                                                                                    |
| Start Date  | InArgument <datetime></datetime>         | No       | The time the Task is sched-<br>uled to begin. Only the time<br>portion of this value is rel-<br>evant. Specify a value using a<br>VB expression or variable.                                                                                                    |
| Subject     | InArgument <string></string>             | Yes      | Enter a string that indicates the Task subject.                                                                                                    |
| Task        | OutArgument <taskentity></taskentity>    | Yes      | This is a variable that can be<br>used in subsequent workflow<br>activities.<br>To identify the variable type, in<br>the Variable type field of the<br>Variables pane, select<br>Browse for Types In the<br>'Browse and Select a<br>.NET Type' window, navigate<br>to Cmc.Nexus.Crm.Contracts<br>. Cmc.Nexus.Crm.Entities,<br>select TaskEntity, and click<br>OK.<br>Variable type<br>taskentity Cmc.Nexus.Crm.Entities_TaskEntity<br>See TaskEntity Class in the<br>Anthology Student Object<br>Library. |
| Task Status | InArgument <int32></int32>               | Yes      | Select a value in the drop-<br>down list of the activity in the<br>Designer window.                                                                                                    |

| Property           | Value                                                                      | Required | Notes                                                                                                    |
|--------------------|----------------------------------------------------------------------------|----------|----------------------------------------------------------------------------------------------------|
| Task Template      | InArgument <int32></int32>                                                 | Yes      | Select a value in the drop-<br>down list of the activity in the<br>Designer window. The drop-<br>down list retrieves values from<br>the CmTemplate table. If you<br>know the Task Template Id,<br>specify the Id value in the<br>Properties pane.                                                                                                    |
| ValidationMessages | OutArgument<br><validationmessagecollection></validationmessagecollection> | No       | Specify a variable that can be<br>used to capture validation<br>messages. For more inform-<br>ation, see <u>Capture Validation</u><br><u>Errors</u> .                                                                                                    |
| WorkFlowInstance   | InArgument <guid></guid>                                                   | No       | Specify the ld associated with<br>the workflow instance to<br>resume using a VB expression<br>or variable.<br>To identify the variable type, in<br>the Variable type field of the<br>Variables pane, select<br><b>Browse for Types</b> In the<br>'Browse and Select a<br>.NET Type' window, navigate<br>to <b>mscorlib &gt; System</b> , select<br><b>Guid</b> , and click OK.<br>Name Variable type |
|                    |                                                                            |          | guidSystem.GuidTo remove a Work-<br>flowInstance value, see Clear<br>a Workflow Instance Id.                                                                                                    |

#### LookupStudentDocuments

The LookupStudentDocuments activity returns the documents associated with a particular student. You can use this activity to modify the attributes of a Student Document using a workflow.

For example, you can look up a Document Type using a <u>LookupReferenceItem</u> activity and then use a LookupStudentDocuments activity to look up the students to whom the document has been associated via a Contact Manager activity. Based on an event, you can then change the document status or perform other activities, e.g., close a Contact Manager activity.

| 0  | Looku                             | pReferen   | ceItem             |               | *            |       |        |    |
|----|-----------------------------------|------------|--------------------|---------------|--------------|-------|--------|----|
| Re | eference                          | e Item Typ | e                  |               |              |       |        |    |
| D  | ocumen                            | t Type     |                    |               | -            |       |        |    |
| Re | eference                          | e Item     |                    |               |              |       |        |    |
| D  | river's L                         | icense     |                    |               | -            |       |        |    |
| Re | eference                          | e Item Id  |                    |               |              |       |        |    |
| e  | 51                                |            |                    |               |              |       |        |    |
|    |                                   |            | $\bigtriangledown$ |               |              |       |        |    |
| 10 | Looku                             | pStudenti  | Documents          |               | *            |       |        |    |
| St | udent I                           | Ь          |                    |               |              |       |        |    |
| e  | entity.St                         | udentId.\  | /alue              |               |              |       |        |    |
| De | ocument                           | : Type Id  |                    |               |              |       |        |    |
| F  | RefType                           | .Id        |                    |               |              |       |        |    |
|    |                                   |            |                    |               |              |       |        |    |
| E  | Prope                             | rties      |                    |               |              |       |        | ×  |
| Cn | nc.Nexu                           | s.Crm.Wo   | rkflow.Lookup      | StudentDocume | ents         |       |        |    |
|    | ₽                                 | Search:    |                    |               |              | Π     | Clea   | ar |
|    | Misc                              |            |                    |               |              |       |        |    |
|    | Display                           | Name       |                    |               | LookupStuden | tDoci | uments | 5  |
|    | Document Type Id RefType.Id .     |            |                    |               |              |       |        |    |
|    | Documents List DocList .          |            |                    |               |              |       |        |    |
|    | Student Id entity.StudentId.Value |            |                    |               |              |       |        |    |
|    | Validat                           | tionMessa  | ges                |               | v            |       |        |    |
|    |                                   |            |                    |               |              |       |        |    |

Properties

#### LookupStudentDocuments Properties

| Property    | Value  | Required | Notes                                                  |
|-------------|--------|----------|--------------------------------------------------------|
| DisplayName | String | No       | Specify a name for the activity or accept the default. |

| Property           | Value                                                                      | Required | Notes                                                                                                    |
|--------------------|----------------------------------------------------------------------------|----------|----------------------------------------------------------------------------------------------------|
| Document Type Id   | InArgument <int32></int32>                                                 | Yes      | The DocumentTypeld cap-<br>tured from an event.                                                                                                    |
| Documents List     | OutArgument <documententity[]></documententity[]>                          | Yes      | The Document returned by<br>the lookup function. This is a<br>variable that can be used as<br>input for subsequent activities<br>in the workflow. Specify the<br>variable's name, type, and<br>scope (and default if applic-<br>able) in the Variables pane of<br>the Designer window.                                                                                     |
|                    |                                                                            |          | To identify the variable type,<br>in the Variable type field of the<br>Variables pane, select <b>Array</b><br>of [T]. In the 'Select Types'<br>window, select <b>Browse for</b><br>Types, and click OK. In the<br>'Browse and Select a<br>.NET Type' window, navigate<br>to Cmc.Nexus.Crm.Contract<br>> Cmc.Nexus.Crm.Entities,<br>select DocumentEntity, and<br>click OK. |
|                    |                                                                            |          | Name         Variable type           DocList         Cmc.Nexus.Crm.Entities.DocumentEntity[]                                                                                                    |
|                    |                                                                            |          | See DocumentEntity Class in the Anthology Student Object Library.                                                                                                    |
| Student Id         | InArgument <int32></int32>                                                 | Yes      | The Student Id captured from an event.                                                                                                    |
| ValidationMessages | OutArgument<br><validationmessagecollection></validationmessagecollection> | No       | Specify a variable that can be<br>used to capture validation<br>messages. For more inform-<br>ation, see <u>Capture Validation</u><br><u>Errors</u> .                                                                                                    |

## LookupStudentTasks (V2)

The LookupStudentTasks activity returns the Student Tasks associated with a particular student. You can use this activity to modify the attributes of a Student Task using a workflow.

For example, you can look up a task (Contact Manager activity) that has already been associated with a student and based on an event and change the status or result of an activity using a workflow.

| 🛐 LookupStudentTasks              | *                      |       |  |  |
|-----------------------------------|------------------------|-------|--|--|
| Student Id                        |                        |       |  |  |
| entity.StudentId.Value            |                        |       |  |  |
| Task Template Id                  |                        |       |  |  |
| taskType.Id                       |                        |       |  |  |
|                                   | 7                      |       |  |  |
| ForEach <taskentity></taskentity> | *                      |       |  |  |
| Foreach item in tas               | kList                  |       |  |  |
| Body                              |                        |       |  |  |
|                                   |                        |       |  |  |
| LogLine                           | *                      |       |  |  |
| Text                              |                        |       |  |  |
| Environment.NewLin                | e & "*TASK LIST IT     |       |  |  |
|                                   |                        |       |  |  |
|                                   |                        |       |  |  |
|                                   |                        |       |  |  |
|                                   |                        |       |  |  |
| Properties                        |                        | □ ×   |  |  |
| Cmc.Nexus.Crm.Workflow.Lo         | okupStudentTasks       |       |  |  |
| Search:                           |                        | Clear |  |  |
| 🗉 Misc                            |                        |       |  |  |
| DisplayName                       | LookupStudentTasks     |       |  |  |
| Student Id                        | entity.StudentId.Value |       |  |  |
| Task Template Id                  | taskType.Id            |       |  |  |
| Tasks List                        | taskList               |       |  |  |
| ValidationMessages                | v                      |       |  |  |

## LookupStudentTasks Properties

| Property           | Value                                                                      | Required | Notes                                                                                                    |
|--------------------|----------------------------------------------------------------------------|----------|----------------------------------------------------------------------------------------------------|
| DisplayName        | String                                                                     | No       | Specify a name for the activity or accept the default.                                                                                                    |
| Student Id         | InArgument <int32></int32>                                                 | Yes      | The Student ID captured from an event.                                                                                                    |
| Task Template Id   | InArgument <int32></int32>                                                 | No       | The TaskTemplateld captured<br>from an event. If this property<br>is left blank, all tasks are<br>returned.                                                                                                    |
| Task List          | OutArgument <taskentity[]></taskentity[]>                                  | Yes      | The Task returned by the<br>lookup function. This is a vari-<br>able that can be used as input<br>for subsequent activities in the<br>workflow. Specify the vari-<br>able's name, type, and scope<br>(and default if applicable) in<br>the Variables pane of the<br>Designer window.                                                                                                    |
|                    |                                                                            |          | To identify the variable type,<br>in the Variable type field of the<br>Variables pane, select <b>Array</b><br>of [T]. In the 'Select Types'<br>window, select <b>Browse for</b><br>Types, and click OK. In the<br>'Browse and Select a<br>.NET Type' window, navigate<br>to Cmc.Nexus.Crm.Contract<br>> Cmc.Nexus.Crm.Entities,<br>select TaskEntity, and click<br>OK.<br>Name Variable type<br>taskList Cmc.Nexus.Crm.Entitles.TaskEntity] T |
| ValidationMessages | OutArgument<br><validationmessagecollection></validationmessagecollection> | No       | Specify a variable that can be<br>used to capture validation<br>messages. For more inform-<br>ation, see <u>Capture Validation</u><br><u>Errors</u> .                                                                                                    |

### SaveDocument (V2)

The SaveDocument activity enables you to save a document record (INSERT mode). The document will be associated with a Person record.

You can also use this activity to modify an existing document record (UPDATE mode).

Notes:

- You can modify the following fields using the SaveDocument activity:
  - ApprovalDate
  - DocumentStatusId
  - DueDate
  - ° ExperiationDate
  - ° Note
  - $^{\circ}$  ReceivedDate
  - ° RequestDate
  - ° SentDate
- If you update the PersonId, the StudentId or ProspectId must be updated as well because these fields reference the same student (SyStudentId).
- You cannot delete existing values (that is, fields that have a value cannot be set to NULL).

| CreateDocument                      |                       | *     |  |
|-------------------------------------|-----------------------|-------|--|
| Document Type                       |                       |       |  |
| Admissions Packet                   |                       | •     |  |
| Document Status                     |                       |       |  |
| Approved                            |                       | •     |  |
| Student                             |                       | 1     |  |
| entity.Id                           |                       |       |  |
| Date Requested                      |                       |       |  |
| datetime.Today                      |                       |       |  |
| Due Date                            |                       |       |  |
| datetime.Today.AddDa                | ays(3)                |       |  |
| Note                                |                       |       |  |
| Enter a VB Expression               |                       |       |  |
| WorkFlowInstance                    |                       |       |  |
| Enter a VB Expression               |                       |       |  |
|                                     |                       |       |  |
| $\bigtriangledown$                  |                       |       |  |
|                                     |                       |       |  |
| avebocamenc                         |                       |       |  |
| Properties                          |                       |       |  |
| Cmc.Nexus.Crm.Workflow.SaveDocument |                       |       |  |
| Search:                             |                       | Clear |  |
| Misc                                |                       |       |  |
| DisplayName                         | SaveDocument          |       |  |
| Document                            | Doc                   |       |  |
| ValidationMessages                  | Enter a VB expression |       |  |
|                                     |                       |       |  |

#### **SaveDocument Properties**

| Property    | Value  | Required | Notes                                                  |
|-------------|--------|----------|--------------------------------------------------------|
| DisplayName | String | No       | Specify a name for the activity or accept the default. |

| Property           | Value                                                                      | Required | Notes                                                                                                    |
|--------------------|----------------------------------------------------------------------------|----------|----------------------------------------------------------------------------------------------------|
| Document           | InOutArgument <documententity></documententity>                            | Yes      | Specify the Document using a VB expression or variable.                                                                                                    |
|                    |                                                                            |          | To identify the variable type, in<br>the Variable type field of the<br>Variables pane, select<br><b>Browse for Types</b> In the<br>'Browse and Select a<br>.NET Type' window, navigate<br>to <b>Cmc.Nexus.Crm.Contracts</b><br>. <b>Cmc.Nexus.Crm.Entities</b> ,<br>select <b>DocumentEntity</b> , and<br>click <b>OK</b> .<br><u>Name Variable type</u><br><u>Doc Cmc.Nexus.Crm.Entities.DocumentEntity</u><br>See DocumentEntity Class in<br>the Anthology Student Object<br>Library. |
| ValidationMessages | OutArgument<br><validationmessagecollection></validationmessagecollection> | No       | Specify a variable that can be<br>used to capture validation<br>messages. For more inform-<br>ation, see <u>Capture Validation</u><br><u>Errors</u> .                                                                                                    |

## SaveTask (V2)

The SaveTask activity enables you to save a Task (INSERT mode) and display a validation message.

SaveTask is used after a <u>CreateTask (V2)</u> activity has created a Task instance. Save Task will persist a Task instance in the database by calling the API.

You can also use this activity to modify an existing task record (UPDATE mode). The following fields can be updated (corresponding Contact Manager Service API fields in parenthesis):

- DueDate
- Note (Comments)
- OwnerUserId (AssignedStaffId)
- Priority
- StartDate
- Subject
- TaskResultId (ActivityResultId)
- TaskStatusId (ActivityStatusId)

| 🏹 CreateTask                    | *                     |       |  |
|---------------------------------|-----------------------|-------|--|
| Task Type                       |                       |       |  |
| Email Employer                  | -                     |       |  |
| Task Status                     |                       |       |  |
| Follow Up                       | -                     |       |  |
| Priority                        |                       |       |  |
| Low                             | -                     |       |  |
| Assign To                       |                       |       |  |
| entity.GroupId                  |                       |       |  |
| Related To Student Id           |                       |       |  |
| entity.Id                       |                       |       |  |
| Start Date                      |                       |       |  |
| datetime.Now                    |                       |       |  |
| Due Date                        |                       |       |  |
| datetime.Now.AddDays(5          | )                     |       |  |
| Subject                         |                       |       |  |
| "email employer"                |                       |       |  |
| Note                            |                       |       |  |
| Enter a VB Expression           |                       |       |  |
| WorkFlowInstance                |                       |       |  |
| Enter a VB Expression           |                       |       |  |
|                                 |                       |       |  |
| $\bigtriangledown$              |                       |       |  |
|                                 |                       |       |  |
| 📮 SaveTask                      |                       |       |  |
| Properties                      |                       |       |  |
| Cmc.Nexus.Crm.Workflow.SaveTask |                       |       |  |
| Search:                         |                       | Clear |  |
|                                 |                       |       |  |
| Displaylance                    | SaveTask              |       |  |
| DisplayName                     | Juverusk              |       |  |
| Task                            | taskentity            |       |  |
| ValidationMessages              | Enter a VB expression |       |  |
|                                 |                       |       |  |

#### SaveTask Properties

| Property    | Value  | Required | Notes                                                  |
|-------------|--------|----------|--------------------------------------------------------|
| DisplayName | String | No       | Specify a name for the activity or accept the default. |

| Property           | Value                                                                      | Required | Notes                                                                                                    |
|--------------------|----------------------------------------------------------------------------|----------|----------------------------------------------------------------------------------------------------|
| Task               | InOutArgument <taskentity></taskentity>                                    | Yes      | Specify the entity to be saved using a VB expression or variable.                                                                                                    |
|                    |                                                                            |          | To identify the variable type, in<br>the Variable type field of the<br>Variables pane, select<br><b>Browse for Types</b> In the<br>'Browse and Select a<br>.NET Type' window, navigate<br>to <b>Cmc.Nexus.Crm.Contracts</b><br>. <b>Cmc.Nexus.Crm.Entities</b> ,<br>select <b>TaskEntity</b> , and click<br><b>OK</b> .<br><u>Name Variable type<br/>taskentty Cmc.Nexus.Crm.Entities.TaskEntity</u><br>See TaskEntity Class in the<br>Anthology Student Object<br>Library. |
| ValidationMessages | OutArgument<br><validationmessagecollection></validationmessagecollection> | No       | Specify a variable that can be<br>used to capture validation<br>messages. For more inform-<br>ation, see <u>Capture Validation</u><br><u>Errors</u> .                                                                                                    |

Cmc.Nexus.FinancialAid.Workflow
#### Lookuplsir

The Lookuplsir activity returns all fields in the Institutional Student Information Records (ISIR) entity. This activity enables you to create workflows around ISIR specific events.

The optional input values of the LookupIsir activity can be used as follows:

• LookupIsir based on **ISIR Match Id** (Conditionally required input value marked C1 in the table below)

| Lookuplsir            | Properties                      | □ ×                   |
|-----------------------|---------------------------------|-----------------------|
| lsir Match Id         | Cmc.Nexus.FinancialAid.Workflow | .LookupIsir           |
| 2430                  | 2↓ Search:                      | Clear                 |
|                       | ⊡ Misc                          |                       |
| Isir Main Id          | AwardYear                       | Enter a VB expression |
| Enter a VB Expression | DisplayName                     | Lookuplsir            |
|                       | Isir                            | isir                  |
| lsir Ssn              | IsirMatchId                     | 2430                  |
| Enter a VB Expression | IsirSsn                         | Enter a VB expression |
| Award Year            |                                 |                       |
| Enter a VB Expression | IsirSummaryId                   | Enter a VB expression |
| Isir Transaction Id   | IsirTransactionIdentifier       | Enter a VB expression |
| Enter a VB Expression | ValidationMessages              | v                     |

• LookupIsir based on **ISIR Main Id** (IsirSummaryId property) (Conditionally required input value marked C2 in the table below)

| Q Lookuplsir          | E Pro | operties                          |       |                       |       |
|-----------------------|-------|-----------------------------------|-------|-----------------------|-------|
| lsir Match Id         | Cmc.N | exus.FinancialAid.Workflow.Lookup | plsir |                       |       |
| Enter a VB Expression | ê d   | ↓ Search:                         |       |                       | Clear |
|                       | 🗆 Mis | ic                                |       |                       |       |
| Isir Main Id          | Awa   | ardYear                           |       | Enter a VB expression |       |
| 2809                  | Dis   | playName                          |       | Lookuplsir            |       |
|                       | lsir  |                                   |       | isir                  |       |
| lsir Ssn              | Isir  | Matchld                           |       | Enter a VB expression |       |
| Enter a VB Expression | Isir  | Ssn                               |       | Enter a VB expression |       |
| Award Year            |       | 5511                              |       | Lifel & Th supresser  |       |
| Enter a VB Expression | Isir  | Summaryld                         |       | 2809                  |       |
| Isir Transaction Id   | lsir  | TransactionIdentifier             |       | Enter a VB expression |       |
| Enter a VB Expression | Val   | idationMessages                   |       | v                     |       |
|                       |       |                                   |       |                       |       |

• LookupIsir based on Award Year, SSN, and ISIR Transaction Id (Conditionally required input values

## marked C3 in the table below)

| 🔩 LookupIsir 🛛 😞        | Properties         |                          |       |
|-------------------------|--------------------|--------------------------|-------|
| Isir Match Id           | Cmc.Nexus.Financia | IAid.Workflow.LookupIsir |       |
| Enter a VB Expression   |                    |                          | Clear |
|                         | Misc               |                          |       |
| Isir Main Id            | AwardYear          | "2015-16"                |       |
| Enter a VB Expression   | DisplayName        | LookupIsir               |       |
|                         | lsir               | isir                     |       |
| lsir Ssn                | IsirMatchld        | Enter a VB expression    |       |
| "118-68-8211"           | IsirSsn            | "118-68-8211"            |       |
| Award Year<br>"2015-16" | IsirSummaryld      | Enter a VB expression    |       |
| Isir Transaction Id     | IsirTransactionId  | entifier "118688211KK02" |       |
| "118688211KK02"         | ValidationMessa    | ges v                    |       |
|                         |                    |                          |       |

## Properties

## LookupIsir Properties

| Property    | Value                        | Required    | Notes                                                          |
|-------------|------------------------------|-------------|----------------------------------------------------------------|
| AwardYear   | InArgument <string></string> | Conditional | Specify the Award Year using a string, for example, "2015-16". |
| DisplayName | String                       | No          | Specify a name for the activity or accept the default.         |

| Property                       | Value                                                            | Required                 | Notes                                                                                                    |
|--------------------------------|------------------------------------------------------------------|--------------------------|----------------------------------------------------------------------------------------------------|
| lsir                           | OutArgument <isirmessage></isirmessage>                          | Yes                      | The ISIR returned by the lookup<br>function. This is a variable that can<br>be used as input for subsequent<br>activities in the workflow. Specify<br>the variable's name, type, and<br>scope (and default if applicable) in<br>the Variables pane of the Designer<br>window.                                                                                                    |
|                                |                                                                  |                          | To identify the variable type, in the<br>Variable type field of the Variables<br>pane, select <b>Browse for Types</b> .<br>In the 'Browse and Select a<br>.NET Type' window, navigate to<br><b>Cmc.Nex-</b><br><b>us.FinancialAid.Contracts &gt;</b><br><b>Cmc.Nex-</b><br><b>us.FinancialAid.Services</b> , and<br>select <b>IsirMessage</b> .<br>Name Variable type<br>isir Cmc.Nexus.FinancialAid.Services.IsirMessage ~<br>See IsirMessage Class in the<br>Anthology Student Object Library. |
| IsirMatchId                    | InArgument <int32></int32>                                       | Conditional<br><u>C1</u> | Specify the Id used to match ISIRs to Anthology Student Master records                                                                                                    |
| lsirSsn                        | InArgument <string></string>                                     | Conditional              | Specify the SSN associated with ISIR records.                                                                                                    |
| IsirSummaryId                  | InArgument <int32></int32>                                       | Conditional              | Specify the ISIR Main Id.                                                                                                    |
| lsirTrans-<br>actionIdentifier | InArgument <string></string>                                     | Conditional              | Specify the ISIR Transaction Id.                                                                                                    |
| ValidationMessages             | InOutArgument<br><val-<br>idationMessageCollection&gt;</val-<br> | No                       | Specify a variable that can be<br>used to capture validation mes-<br>sages. For more information, see<br><u>Capture Validation Errors</u> .                                                                                                    |

# UpdateISIRVerificationDependent

The UpdateISIRVerificationDependent activity is used to submit ISIR verification data for a dependent student. For a given award year, the activity captures the dependent student verification data.

The activity will only save the data submitted by the student or parent in Anthology Student. The Financial Aid staff at the institution will be responsible for performing the manual ISIR verification process.

When the UpdateISIRVerificationDependent activity is executed, the following occurs:

- The verification values are updated in Anthology Student. If corrections are pending, the update of values is not allowed.
- Field codes (SAR) are identified based on the award year schema.
- The values for each field are validated (compared with default values on the schema).
- After all validations have passed, a new record is written to the faisirverification table. If the record exists, the values are updated.
- The updated values are displayed on the ISIR verification form in Anthology Student.

See <u>UpdateISIRVerificationDependent Example</u> for an example of how this activity can be integrated in a work-flow.

| ward Year                           |                                                         |      |
|-------------------------------------|---------------------------------------------------------|------|
| r Main Id                           |                                                         |      |
| int(isir.lsirSummaryld)             |                                                         |      |
| -                                   |                                                         |      |
| Properties                          |                                                         |      |
| nc.Nexus.FinancialAid.Workflow.Upda | atelSIRVerificationDependent                            |      |
| <mark>} 2</mark> ↓ Search:          |                                                         | Clea |
| Misc                                |                                                         |      |
| AwardYear                           | awardyear                                               |      |
| DisplayName                         | UpdateISIRVerificationDependent                         | _    |
| FatherIncome                        | "50000"                                                 |      |
| IsirMainId                          | Cint(isir.lsirSummaryld)                                |      |
| IsirVerification                    | 1                                                       | -    |
| MotherIncome                        | "20000"                                                 |      |
| OutputMessage                       | Enter a VB expression                                   |      |
| ParentChildSupportPaid              | Parent's Child Support Paid                             |      |
| ParentChildSupportReceive           | Parent's Child Support Received                         |      |
| ParentCombatPay                     | Parent's Combat Pay                                     |      |
| ParentCoOpEarning                   | Parent's Co-op Earning Pay                              |      |
| ParentEducationCredits              | Parent's Educational Credits                            |      |
| ParentFoodStamps                    | Parent Supplemental Nutrition Assistance Program (SNAP) |      |
| ParentGrantAid                      | Parent's Grant/Scholarship Aid                          |      |
| ParentGross                         | Parent's Adjusted Gross Income                          |      |
| ParentIncomeTax                     | Parent's U.S. Income Tax Paid                           |      |
| ParentInterestIncome                | Parent's Interest Income                                |      |
| ParentIRADistributions              | Parent's IRA Distributions                              |      |
| ParentIRAPayments                   | Parent's IRA Payments                                   |      |
| ParentMilitaryAllowance             | Parent's Military/Clergy Allowances                     |      |
| ParentNeedBasedEmployment           | Parent's Need-Based Employment                          |      |
| ParentNumCollege                    | Parent's Number in College                              |      |
| ParentNumFamily                     | Parent's Number of Family Members                       |      |
| ParentOtherUntaxedIncome            | Parent's Veterans Noneducation Benefits                 |      |
| ParentPensionPayments               | Parent's Pension Payments                               |      |
| ParentTaxFiled                      | Parent's Tax Return Filed?                              |      |
| ParentTaxFormType                   | Parent's Type Tax Form Used?                            |      |
| ParentUntaxedPension                | Parent's Untaxed Pensions                               |      |
| ParentVetNonEducationBenefits       | Enter a VB expression                                   |      |
| a: 15 51                            |                                                         |      |

Help Guide

## UpdateISIRVerificationDependent Properties

| Property     | Value                        | Required | Notes                                                                                                    |
|--------------|------------------------------|----------|----------------------------------------------------------------------------------------------------|
| AwardYear    | InArgument <string></string> | Yes      | Specify the Award Year using a VB expression or variable.<br>Format: "XXXX-XX". Example:<br>"2015-16".                                |
| DisplayName  | String                       | No       | Specify a name for the activity or accept the default.                                                                                |
| FatherIncome | InArgument <string></string> | No       | Specify the Father's Income<br>Earned From Work using a<br>VB expression or variable.<br>Valid field content: -99999999 to<br>9999999 |
| IsirMainId   | InArgument <int32></int32>   | Yes      | Specify the ISIR Main Id using a VB expression or variable.                                                                           |

| Property               | Value                                                                | Required | Notes                                                                                                    |
|------------------------|----------------------------------------------------------------------|----------|----------------------------------------------------------------------------------------------------|
| IsirVerification       | OutArgument<br><isirverificationentity[]></isirverificationentity[]> | Yes      | The UpdateISIRVeri-<br>ficationIndependent activity returns<br>an array of ISIR Verification values<br>associated with the Award Year<br>and ISIR Identification.                                                                                                    |
|                        |                                                                      |          | This is a variable that can be used<br>as input for subsequent activities in<br>the workflow. Specify the variable's<br>name, type, and scope (and<br>default if applicable) in the Vari-<br>ables pane of the Designer win-<br>dow.                                                                                                    |
|                        |                                                                      |          | To identify the variable type, in the<br>Variable type field of the Variables<br>pane, select <b>Array of [T]</b> . In the<br>'Select Types' window, select<br><b>Browse for Types</b> , and click <b>OK</b> . In<br>the 'Browse and Select a<br>.NET Type' window, navigate to<br><b>Cmc.Nexus.FinancialAid.Entities</b> ,<br>select <b>IsirVerificationEntity</b> , and<br>click <b>OK</b> .<br><u>Name Variable type<br/>tsirVerify Cmc.Nexus.FinancialAid.Entities.lsirVerificationEntity[v]</u><br>See IsirVerificationEntity Class in<br>the Anthology Student Object<br>Library. |
| MotherIncome           | InArgument <string></string>                                         | No       | Specify the Mother's Income<br>Earned From Work using a<br>VB expression or variable.<br>Valid field content: -99999999 to<br>99999999                                                                                                    |
| OutputMessage          | OutArgument <string></string>                                        | No       | Specify the Output Message using a VB expression or variable.                                                                                                    |
| ParentChildSupportPaid | InArgument <string></string>                                         | No       | Specify the Parent's Child Support<br>Paid using a VB expression or vari-<br>able.<br>Valid field content: 0000000 to<br>9999999                                                                                                    |

| Property                  | Value                        | Required | Notes                                                                                                    |
|---------------------------|------------------------------|----------|----------------------------------------------------------------------------------------------------|
| ParentChildSupportReceive | InArgument <string></string> | No       | Specify the Parent's Child Support<br>Received using a VB expression or<br>variable.<br>Valid field content: 0000000 to<br>9999999  |
| ParentCombatPay           | InArgument <string></string> | No       | Specify the Parent's Combat Pay<br>using a VB expression or variable.<br>Valid field content: 0000000 to<br>9999999                 |
| ParentCoOpEarning         | InArgument <string></string> | No       | Specify the Parent's Co-op Earning<br>Pay using a VB expression or vari-<br>able.<br>Valid field content: 0000000 to<br>9999999     |
| ParentEducationCredit     | InArgument <string></string> | No       | Specify the Parent's Educational<br>Credits using a VB expression or<br>variable.<br>Valid field content: 0000000 to<br>9999999     |
| ParentFoodStamps          | InArgument <string></string> | No       | Specify whether the Parent Sup-<br>plemental Nutrition Assistance Pro-<br>gram (SNAP) applies.<br>Valid field content: Yes or No    |
| ParentGrantAid            | InArgument <string></string> | No       | Specify the Parent's Grant/Schol-<br>arship Aid using a VB expression<br>or variable.<br>Valid field content: 0000000 to<br>9999999 |
| ParentGross               | InArgument <string></string> | No       | Specify the Parent's Adjusted<br>Gross Income using a<br>VB expression or variable.<br>Valid field content: 0000000 to<br>9999999   |
| ParentIncomeTax           | InArgument <string></string> | No       | Specify the Parent's U.S. Income<br>Tax Paid using a VB expression or<br>variable.<br>Valid field content: 0000000 to<br>9999999    |

| Property                      | Value                        | Required | Notes                                                                                                    |
|-------------------------------|------------------------------|----------|----------------------------------------------------------------------------------------------------|
| ParentInterestIncome          | InArgument <string></string> | No       | Specify the Parent's Interest<br>Income using a VB expression or<br>variable.<br>Valid field content: 0000000 to<br>9999999            |
| ParentIRADistributions        | InArgument <string></string> | No       | Specify the Parent's IRA Dis-<br>tributions using a VB expression or<br>variable.<br>Valid field content: 0000000 to<br>9999999        |
| ParentIRAPayments             | InArgument <string></string> | No       | Specify the Parent's IRA Payments<br>using a VB expression or variable.<br>Valid field content: 0000000 to<br>9999999                  |
| ParentMilitaryAllowance       | InArgument <string></string> | No       | Specify the Parent's Military/Clergy<br>Allowances using a VB expression<br>or variable.<br>Valid field content: 0000000 to<br>9999999 |
| ParentNeedBased<br>Employment | InArgument <string></string> | No       | Specify the Parent's Need-Based<br>Employment using a<br>VB expression or variable.<br>Valid field content: 0000000 to<br>9999999      |
| ParentNumCollege              | InArgument <string></string> | No       | Specify the Parent's Number in Col-<br>lege using a VB expression or vari-<br>able.<br>Valid field content: 0 to 9                     |
| ParentNumFamily               | InArgument <string></string> | No       | Specify the Parent's Number of<br>Family Members using a<br>VB expression or variable.<br>Valid field content: 00 to 99                |
| Par-<br>entOtherUntaxedIncome | InArgument <string></string> | No       | Specify the Parent's Other<br>Untaxed Income using a<br>VB expression or variable.<br>Valid field content: 0000000 to<br>9999999       |

| Property                          | Value                        | Required | Notes                                                                                                    |
|-----------------------------------|------------------------------|----------|----------------------------------------------------------------------------------------------------|
| ParentPensionPayments             | InArgument <string></string> | No       | Specify the Parent's Pension Pay-<br>ments using a VB expression or<br>variable.<br>Valid field content: 0000000 to<br>9999999                                                                                                    |
| ParentTaxFiled                    | InArgument <string></string> | No       | Specify the Parent's Tax Return<br>Filed status using a VB expression<br>or variable.<br>Valid field content: 1, 2, or 3<br>Where:<br>1 = Already completed<br>2 = Will file<br>3 = Will not file                                                                                                 |
| ParentTaxFormType                 | InArgument <string></string> | No       | Specify the Parent's Type of Tax<br>Form Used using a VB expression<br>or variable.<br>Valid field content: 1, 2, 3, or 4.<br>Where:<br>1 = IRS 1040<br>2 = IRS 1040A or 1040 EZ<br>3 = Foreign tax return<br>4 = Tax return from Puerto Rico, a<br>U.S. territory, or freely associated<br>state |
| ParentUntaxedPension              | InArgument <string></string> | No       | Specify the Parent's Untaxed Pen-<br>sions using a VB expression or vari-<br>able.<br>Valid field content: 0000000 to<br>9999999                                                                                                    |
| ParentVetNonEducation<br>Benefits | InArgument <string></string> | No       | Specify the Parent's Veterans Non-<br>education Benefits using a<br>VB expression or variable.<br>Valid field content: 0000000 to<br>9999999                                                                                                    |
| SignedByFlag                      | InArgument <string></string> | No       | Specify the Signed By Flag using a VB expression or variable. Valid field content:                                                                                                    |
| SpouseIncome                      | InArgument <string></string> | No       | Specify the Spouse's Income<br>Earned From Work using a<br>VB expression or variable.<br>Valid field content: -99999999 to<br>9999999                                                                                                    |

| Property                | Value                        | Required | Notes                                                                                                    |
|-------------------------|------------------------------|----------|----------------------------------------------------------------------------------------------------|
| StudChildSupportPaid    | InArgument <string></string> | No       | Specify the Student's Child Sup-<br>port Paid using a VB expression or<br>variable<br>Valid field content: 0000000 to<br>9999999                              |
| StudChildSupportReceive | InArgument <string></string> | No       | Specify the Student's Child Sup-<br>port Received using a<br>VB expression or variable.<br>Valid field content: 0000000 to<br>9999999                         |
| StudCombatPay           | InArgument <string></string> | No       | Specify the Student's Combat Pay<br>using a VB expression or variable.<br>Valid field content: 0000000 to<br>9999999                                          |
| StudCoOpEarning         | InArgument <string></string> | No       | Specify the Student's Co-op Earn-<br>ing Pay using a VB expression or<br>variable.<br>Valid field content: 0000000 to<br>9999999                              |
| StudEducationCredits    | InArgument <string></string> | No       | Specify the Student's Educational<br>Credits using a VB expression or<br>variable.<br>Valid field content: 0000000 to<br>9999999                              |
| StudentFoodStamps       | InArgument <string></string> | No       | Specify whether the Student Sup-<br>plemental Nutrition Assistance Pro-<br>gram (SNAP) applies.<br>Valid field content: 1 or 2<br>Where:<br>1 = Yes<br>2 = No |
| StudentGross            | InArgument <string></string> | No       | Specify the Student's Adjusted<br>Gross Income using a<br>VB expression or variable.<br>Valid field content: 0000000 to<br>9999999                            |
| StudentIncome           | InArgument <string></string> | No       | Specify the Student's Income<br>Earned From Work using a<br>VB expression or variable.<br>Valid field content: 0000000 to<br>9999999                          |

| Property                            | Value                        | Required | Notes                                                                                                    |
|-------------------------------------|------------------------------|----------|----------------------------------------------------------------------------------------------------|
| StudentIncomeTax                    | InArgument <string></string> | No       | Specify the Student's U.S. Income<br>Tax Paid using a VB expression or<br>variable.<br>Valid field content: 0000000 to<br>9999999                                                                                                    |
| StudentNumCollege                   | InArgument <string></string> | No       | Specify the Student's Number in<br>College using a VB expression or<br>variable.<br>Valid field content: 1 to 9                                                                                                    |
| StudentNumFamily                    | InArgument <string></string> | No       | Specify the Student's Number of<br>Family Members using a<br>VB expression or variable.<br>Valid field content: 1 to 9                                                                                                    |
| StudentTaxFiled                     | InArgument <string></string> | No       | Specify the Student's Tax Return<br>Filed status using a VB expression<br>or variable.<br>Valid field content: 1, 2, or 3<br>Where:<br>1 = Already completed<br>2 = Will file<br>3 = Will not file                                                                                                    |
| StudentTaxFormType                  | InArgument <string></string> | No       | Specify the Student's Type of 2014<br>Tax Form Used using a<br>VB expression or variable<br>Valid field content: 1, 2, 3, or 4.<br>Where:<br>1 = IRS 1040<br>2 = IRS 1040A or 1040 EZ<br>3 = Foreign tax return<br>4 = Tax return from Puerto Rico, a<br>U.S. territory, or freely associated<br>state |
| StudentTaxFormType<br>TaxReturnDate | InArgument <string></string> | No       | Specify whether the Student Tax<br>Return was Signed and Dated.<br>Valid field content: Y or N<br>Where:<br>Y = Yes<br>N = No<br><b>Note</b> : This property is required if<br>the StudentTaxFormType property<br>is populated.                                                                        |

| Property                              | Value                        | Required | Notes                                                                                                    |
|---------------------------------------|------------------------------|----------|----------------------------------------------------------------------------------------------------|
| StudGrantAid                          | InArgument <string></string> | No       | Specify the Student's Grant/Schol-<br>arship Aid using a VB expression<br>or variable.<br>Valid field content: 0000000 to<br>9999999      |
| StudInterestIncome                    | InArgument <string></string> | No       | Specify the Student's Interest<br>Income using a VB expression or<br>variable.<br>Valid field content: 0000000 to<br>9999999              |
| StudIraDistributions                  | InArgument <string></string> | No       | Specify the Student's IRA Dis-<br>tributions using a VB expression or<br>variable.<br>Valid field content: 0000000 to<br>9999999          |
| StudIraPayments                       | InArgument <string></string> | No       | Specify the Student's IRA Pay-<br>ments using a VB expression or<br>variable.<br>Valid field content: 0000000 to<br>9999999               |
| StudMilitaryAllowance                 | InArgument <string></string> | No       | Specify the Student's Mil-<br>itary/Clergy Allowances using a<br>VB expression or variable.<br>Valid field content: 0000000 to<br>9999999 |
| StudNeedBased<br>Employment           | InArgument <string></string> | No       | Specify the Student's Need-Based<br>Employment using a<br>VB expression or variable.<br>Valid field content: 0000000 to<br>9999999        |
| StudOtherNonReported<br>MoneyReceived | InArgument <string></string> | No       | Specify the Student's Other Non-<br>Reported Money using a<br>VB expression or variable.<br>Valid field content: 0000000 to<br>9999999    |
| StudOtherUntaxedIncome                | InArgument <string></string> | No       | Specify the Student's Other<br>Untaxed Income using a<br>VB expression or variable.<br>Valid field content: 0000000 to<br>9999999         |

| Property                        | Value                                                            | Required | Notes                                                                                                    |
|---------------------------------|------------------------------------------------------------------|----------|----------------------------------------------------------------------------------------------------|
| StudPensionPayments             | InArgument <string></string>                                     | No       | Specify the Student's Pension Pay-<br>ments using a VB expression or<br>variable.<br>Valid field content: 0000000 to<br>9999999                  |
| StudUntaxedPension              | InArgument <string></string>                                     | No       | Specify the Student's Untaxed Pen-<br>sions using a VB expression or vari-<br>able.<br>Valid field content: 0000000 to<br>9999999                |
| StudVetNonEducation<br>Benefits | InArgument <string></string>                                     | No       | Specify the Student's Veterans<br>Noneducation Benefits using a<br>VB expression or variable.<br>Valid field content: 0000000 to<br>9999999      |
| ValidationMessages              | InOutArgument<br><val-<br>idationMessageCollection&gt;</val-<br> | No       | Specify a variable that can be used<br>to capture validation messages.<br>For more information, see <u>Capture</u><br><u>Validation Errors</u> . |

#### UpdateISIRVerificationDependent Example

The UpdateISIRVerificationDependent activity can be used in a workflow sequence as follows:

1. Optional: Insert a **WriteLine** activity to mark the beginning of the sequence with a Text field similar to the following:

"START THE WORKFLOW"

2. Insert an **Assign** activity to assign a value to a string variable named "studentid".

The "studentid" value (e.g., "3400035") could be retrieved from a form created in Forms Builder.

3. Insert an **Assign** activity to assign a value to a string variable named "awardyear".

The "awardyear" value (e.g., "2016-17") could be retrieved from a form created in Forms Builder.

4. Insert an **ExecuteDataReader** activity to query the database for the social security number associated with the student identifier.

The CommandText for the query could be similar to the following:

"SELECT SSN FROM SyStudent where SyStudentId=" + studentid

5. In the **ExecuteDataReader** activity, insert a Sequence that contains two Assign activities.

- In the first **Assign** activity, assign the value CurrentRow("ssn").ToString() to a string variable named "ssn".
- In the second **Assign** activity, assign the value ssn.Replace("-", "") to the "ssn" variable.

This assignment replaces the "-" characters is the ssn value.

6. Insert an **Assign** activity that assigns an SQL statement to a string variable named "sqlGetTranId".

The SQL statement could be similar to the following:

```
"SELECT TOP 1 TransactionId FROM FaISIRAllvw WHERE CurrentSSN= " + ssn + " AND AwardYear=' " + awardyear + " ' ORDER BY TransactionId DESC"
```

7. Insert another **ExecuteDataReader** activity to retrieve a value for the transaction identifier.

The CommandText could be similar to the following:

sqlGetTranId

- 8. In the **ExecuteDataReader** activity, insert an **Assign** activity that assigns the value CurrentRow ("TransactionId").ToString() to a string variable named "TransId".
- 9. Insert a **LookupIsir** activity. Specify a variable named "isir" as the out argument.

Use the following input variables:

- "awardyear" (assigned in step 3)
- "ssn" (assigned in step 5)
- "TranId" (assigned in step 8)
- 10. Insert the **UpdateISIRVerificationDependent** activity.
  - Specify a variable named "i" as the out argument.
  - Specify the variable "awardyear" in the AwardYear property.
  - Specify the following expression in the IsirMainId property: Cint(isir.IsirSummaryId). This expression converts the ISIR Main Id to an integer.
  - Specify any other applicable properties.
- 11. Insert an **If** activity with the following Condition:

i.Length > 0

This condition checks if any IsirVerificationEntity values were returned by the UpdateISIRVerificationDependent activity.

12. In the **Then** branch of the If activity, insert a **ForEach** activity with the following properties:

TypeArgument: Cmc.Nexus.FinancialAid.Entities.IsirVerificationEntity

Values: i

13. In the **ForEach** activity, insert a **WriteLine** activity with the following text:

```
"OUTPUT: " + " ISIRMAIN ID: " + item.IsirSummaryId.ToString + " FIELD NUMBER: " + item.FieldNumber + " NEW VALUE: " + item.NewValue
```

The following steps capture errors in the workflow.

14. Insert an **If** activity with the following Condition:

v.HasErrors

Where "v" is a variable of type ValidationMessageCollection.

15. In the **Then** branch of the If activity, insert a **ForEach** activity with the following properties:

TypeArgument: Cmc.Core.Eventing.ValidationMessage

Values: v

- 16. Add a sequence into the **ForEach** activity and insert the following activities into the sequence:
  - LogLine with the following Text: Environment.NewLine & "ERROR VALIDATION: " & item.Message
  - WriteLine with the following Text: Environment.NewLine & "ERROR VALIDATION: " & item.Message
- 17. In the Else branch of the If activity, insert a WriteLine activity with the text: "NO ERROR"

18. Optional: Add a final WriteLine activity to the workflow with the following text: "END WORKFLOW"

The following image summarizes the Variables used in the workflow:

| Name         | Variable type               | Scope    |
|--------------|-----------------------------|----------|
| i            | IsirVerificationEntity[]    | Sequence |
| Tranld       | String                      | Sequence |
| v            | ValidationMessageCollection | Sequence |
| isir         | IsirMessage                 | Sequence |
| ssn          | String                      | Sequence |
| studentid    | String                      | Sequence |
| awardyear    | String                      | Sequence |
| sqlGetTranId | String                      | Sequence |

The following image shows the Arguments associated with the workflow:

| Name    | Direction | Argument type |
|---------|-----------|---------------|
| entity  | In/Out    | Person        |
| args    | In/Out    | EventArgs     |
| event 🔒 | In/Out    | SavedEvent    |
| R       | In        | Referenceltem |

# UpdateISIRVerificationIndependent

The UpdateISIRVerificationIndependent activity is used to submit ISIR verification data for an independent student. For a given award year, the activity captures the independent student verification data.

The activity will only save the data submitted by the student in Anthology Student. The Financial Aid staff at the institution will be responsible for performing the manual ISIR verification process.

When the UpdateISIRVerificationIndependent activity is executed, the following occurs:

- The verification values are updated in Anthology Student. If corrections are pending, the update of values is not allowed.
- Field codes (SAR) are identified based on the award year schema.
- The values for each field are validated (compared with default values on the schema).
- After all validations have passed, the faisirverification table is updated accordingly.
- The updated values are displayed on the ISIR verification form in Anthology Student.

See <u>UpdateISIRVerificationIndependent Example</u> for an example of how this activity can be integrated in a work-flow.

| UpdatelSIRVerificationIndependent       | *                                                        |    |
|-----------------------------------------|----------------------------------------------------------|----|
| Award Year                              |                                                          |    |
| awardyear                               |                                                          |    |
| sır Maın Id<br>Cint(isir.lsirSummarvld) |                                                          |    |
| cinclisiisiisiisiinaiyiay               |                                                          |    |
| Properties                              | 1                                                        |    |
| mc.Nexus.FinancialAid.Workflow.UpdatelS | IRVerificationIndependent                                |    |
| 2↓ Search:                              | Cle                                                      | ar |
| Misc                                    | I                                                        |    |
| AwardYear                               | awardyear                                                | T  |
| DisplayName                             | UpdateISIRVerificationIndependent                        |    |
| HighSchoolCompletionStatus              | "No"                                                     |    |
| IdentityStatementEducationalPurpose     | "No"                                                     |    |
| IsirMainId                              | Cint(isir.lsirSummaryId)                                 |    |
| IsirVerification                        | i .                                                      | Ī  |
| OutputMessage                           | OutputMessage                                            | ī  |
| SpouseIncome                            | Spouse's Income Earned From Work                         | ī  |
| StudChildSupportPaid                    | Student's Child Support Paid                             | ī  |
| StudChildSupportReceive                 | Student's Child Support Received                         | ī  |
| StudCombatPay                           | Student's Combat Pay                                     | ī  |
| StudCoOpEarning                         | Student's Co-op Earning Pay                              | ī  |
| StudEducationCredits                    | Student's Educational Credits                            | ī  |
| StudentFoodStamps                       | Student Supplemental Nutrition Assistance Program (SNAP) | ī  |
| StudentGross                            | Student's Adjusted Gross Income                          | ī  |
| StudentIncome                           | Student's Income Earned From Work                        | ī  |
| StudentIncomeTax                        | Student's U.S. Income Tax Paid                           | ĥ  |
| StudentNumCollege                       | Student's Number in College                              | ĥ  |
| StudentNumFamily                        | Student's Number of Family Members                       | ī  |
| StudentTaxFiled                         | Student's Tax Return Filed?                              | ĥ  |
| StudentTaxFormType                      | Student's Type Tax Form Used (1.2.3 or 4)                | ĥ  |
| StudentTaxFormTypeTaxReturnDate         | Tax Return Sianed and Dated (Y/N)?                       | ĥ  |
| StudGrantAid                            | Student's Grant/Scholarship Aid                          | F  |
| StudInterestIncome                      | Student's Interest Income                                | Ē  |
| StudIraDistributions                    | Student's IRA Distributions                              | F  |
| StudiraPayments                         | Student's IRA Payments                                   | F  |
| StudMilitaryAllowance                   | Student's Military/Cleray Allowances                     |    |
| StudNeedBasedEmployment                 | Student's Need-Based Employment                          | F  |
| StudOtherNonReportedMoneyReceived       | Student's Other Non-Reported Money                       | F  |
| StudOthed between the server            | Student's Other Hotman Income                            | ÷  |

Help Guide

## UpdateISIRVerificationIndependent Properties

| Property                                | Value                        | Required | Notes                                                                                                    |
|-----------------------------------------|------------------------------|----------|----------------------------------------------------------------------------------------------------|
| AwardYear                               | InArgument <string></string> | Yes      | Specify the Award Year using a VB expression or variable.<br>Format: "XXXX-XX". Example:<br>"2015-16".                                                                                                    |
| DisplayName                             | String                       | No       | Specify a name for the activity or accept the default.                                                                                                    |
| HighSchoolCom-<br>pletionStatus         | InArgument <string></string> | No       | Specify the High School Com-<br>pletion Status using a<br>VB expression or variable.<br>Valid field content: "True" or<br>"False"<br><b>Note</b> : Inserts or updates to this<br>field are allowed only if the stu-<br>dent belongs to Verification<br>Group V4 or V5. Otherwise, the<br>workflow returns the error "Stu-<br>dent does not belong to a valid<br>Verification Group (V4 or V5)."           |
| IdentityStatement<br>EducationalPurpose | InArgument <string></string> | No       | Specify the Identity/Statement of<br>Educational Purpose using a<br>VB expression or variable.<br>Valid field content: "True" or<br>"False"<br><b>Note</b> : Inserts or updates to this<br>field are allowed only if the stu-<br>dent belongs to Verification<br>Group V4 or V5. Otherwise, the<br>workflow returns the error "Stu-<br>dent does not belong to a valid<br>Verification Group (V4 or V5)." |
| IsirMainId                              | InArgument <int32></int32>   | Yes      | Specify the ISIR Main Id using a VB expression or variable.                                                                                                    |

| Property             | Value                                                                | Required | Notes                                                                                                    |
|----------------------|----------------------------------------------------------------------|----------|----------------------------------------------------------------------------------------------------|
| IsirVerification     | OutArgument<br><isirverificationentity[]></isirverificationentity[]> | Yes      | The UpdateISIRVeri-<br>ficationIndependent activity<br>returns an array of<br>ISIR Verification values asso-<br>ciated with the Award Year and<br>ISIR Identification.<br>This is a variable that can be<br>used as input for subsequent<br>activities in the workflow. Specify<br>the variable's name, type, and<br>scope (and default if applicable)<br>in the Variables pane of the<br>Designer window.<br>To identify the variable type, in<br>the Variable type field of the Vari-<br>ables pane, select <b>Array of [T]</b> .<br>In the 'Select Types' window,<br>select <b>Browse for Types</b> , and<br>click OK. In the 'Browse and<br>Select a .NET Type' window,<br>navigate to <b>Cmc.Nex-</b><br><b>us.FinancialAid.Entities</b> , select<br><b>IsirVerificationEntity</b> , and click<br><b>OK</b> . |
|                      |                                                                      |          | in the Anthology Student Object Library.                                                                                                    |
| OutputMessage        | OutArgument <string></string>                                        | No       | Specify the Output Message using a VB expression or variable.                                                                                                    |
| SpouseIncome         | InArgument <string></string>                                         | No       | Specify the Spouse's Income<br>Earned From Work using a<br>VB expression or variable.<br>Valid field content: -99999999 to<br>9999999                                                                                                    |
| StudChildSupportPaid | InArgument <string></string>                                         | No       | Specify the Student's Child Sup-<br>port Paid using a VB expression<br>or variable<br>Valid field content: 0000000 to<br>9999999                                                                                                    |

| Property                | Value                        | Required | Notes                                                                                                    |
|-------------------------|------------------------------|----------|----------------------------------------------------------------------------------------------------|
| StudChildSupportReceive | InArgument <string></string> | No       | Specify the Student's Child Sup-<br>port Received using a<br>VB expression or variable.<br>Valid field content: 0000000 to<br>9999999                       |
| StudCombatPay           | InArgument <string></string> | No       | Specify the Student's Combat<br>Pay using a VB expression or<br>variable.<br>Valid field content: 0000000 to<br>9999999                                     |
| StudCoOpEarning         | InArgument <string></string> | No       | Specify the Student's Co-op<br>Earning Pay using a<br>VB expression or variable.<br>Valid field content: 0000000 to<br>9999999                              |
| StudEducationCredits    | InArgument <string></string> | No       | Specify the Student's Edu-<br>cational Credits using a<br>VB expression or variable.<br>Valid field content: 0000000 to<br>9999999                          |
| StudentFoodStamps       | InArgument <string></string> | No       | Specify whether the Student Sup-<br>plemental Nutrition Assistance<br>Program (SNAP) applies.<br>Valid field content: 1 or 2<br>Where:<br>1 = Yes<br>2 = No |
| StudentGross            | InArgument <string></string> | No       | Specify the Student's Adjusted<br>Gross Income using a<br>VB expression or variable.<br>Valid field content: 0000000 to<br>9999999                          |
| StudentIncome           | InArgument <string></string> | No       | Specify the Student's Income<br>Earned From Work using a<br>VB expression or variable.<br>Valid field content: 0000000 to<br>9999999                        |
| StudentIncomeTax        | InArgument <string></string> | No       | Specify the Student's U.S.<br>Income Tax Paid using a<br>VB expression or variable.<br>Valid field content: 0000000 to<br>9999999                           |

| Property                            | Value                        | Required | Notes                                                                                                    |
|-------------------------------------|------------------------------|----------|----------------------------------------------------------------------------------------------------|
| StudentNumCollege                   | InArgument <string></string> | No       | Specify the Student's Number in<br>College using a VB expression<br>or variable.<br>Valid field content: 1 to 9                                                                                                    |
| StudentNumFamily                    | InArgument <string></string> | No       | Specify the Student's Number of<br>Family Members using a<br>VB expression or variable.<br>Valid field content: 1 to 9                                                                                                    |
| StudentTaxFiled                     | InArgument <string></string> | No       | Specify the Student's Tax Return<br>Filed status using a<br>VB expression or variable.<br>Valid field content: 1, 2, or 3<br>Where:<br>1 = Already completed<br>2 = Will file<br>3 = Will not file                                                                                                    |
| StudentTaxFormType                  | InArgument <string></string> | No       | Specify the Student's Type of<br>2014 Tax Form Used using a<br>VB expression or variable.<br>Valid field content: 1, 2, 3, or 4.<br>Where:<br>1 = IRS 1040<br>2 = IRS 1040A or 1040 EZ<br>3 = Foreign tax return<br>4 = Tax return from Puerto Rico,<br>a U.S. territory, or freely asso-<br>ciated state |
| StudentTaxFormType<br>TaxReturnDate | InArgument <string></string> | No       | Specify whether the Student Tax<br>Return was Signed and Dated.<br>Valid field content: Y or N<br>Where:<br>Y = Yes<br>N = No<br><b>Note</b> : This property is required if<br>the StudentTaxFormType prop-<br>erty is populated.                                                                         |
| StudGrantAid                        | InArgument <string></string> | No       | Specify the Student's<br>Grant/Scholarship Aid using a<br>VB expression or variable.<br>Valid field content: 0000000 to<br>9999999                                                                                                    |

| Property                              | Value                        | Required | Notes                                                                                                    |
|---------------------------------------|------------------------------|----------|----------------------------------------------------------------------------------------------------|
| StudInterestIncome                    | InArgument <string></string> | No       | Specify the Student's Interest<br>Income using a VB expression<br>or variable.<br>Valid field content: 0000000 to<br>9999999              |
| StudIraDistributions                  | InArgument <string></string> | No       | Specify the Student's IRA Dis-<br>tributions using a VB expression<br>or variable.<br>Valid field content: 0000000 to<br>9999999          |
| StudIraPayments                       | InArgument <string></string> | No       | Specify the Student's IRA Pay-<br>ments using a VB expression or<br>variable.<br>Valid field content: 0000000 to<br>9999999               |
| StudMilitaryAllowance                 | InArgument <string></string> | No       | Specify the Student's Mil-<br>itary/Clergy Allowances using a<br>VB expression or variable.<br>Valid field content: 0000000 to<br>9999999 |
| StudNeedBasedEm-<br>ployment          | InArgument <string></string> | No       | Specify the Student's Need-<br>Based Employment using a<br>VB expression or variable.<br>Valid field content: 0000000 to<br>9999999       |
| StudOtherNonReported<br>MoneyReceived | InArgument <string></string> | No       | Specify the Student's Other Non-<br>Reported Money using a<br>VB expression or variable.<br>Valid field content: 0000000 to<br>9999999    |
| StudOtherUntaxedIncome                | InArgument <string></string> | No       | Specify the Student's Other<br>Untaxed Income using a<br>VB expression or variable.<br>Valid field content: 0000000 to<br>9999999         |
| StudPensionPayments                   | InArgument <string></string> | No       | Specify the Student's Pension<br>Payments using a<br>VB expression or variable.<br>Valid field content: 0000000 to<br>9999999             |

| Property                         | Value                                                            | Required | Notes                                                                                                    |
|----------------------------------|------------------------------------------------------------------|----------|----------------------------------------------------------------------------------------------------|
| StudUntaxedPension               | InArgument <string></string>                                     | No       | Specify the Student's Untaxed<br>Pensions using a VB expression<br>or variable.<br>Valid field content: 0000000 to<br>9999999               |
| StudVetNonE-<br>ducationBenefits | InArgument <string></string>                                     | No       | Specify the Student's Veterans<br>Noneducation Benefits using a<br>VB expression or variable.<br>Valid field content: 0000000 to<br>9999999 |
| ValidationMessages               | InOutArgument<br><val-<br>idationMessageCollection&gt;</val-<br> | No       | Specify a variable that can be<br>used to capture validation mes-<br>sages. For more information,<br>see <u>Capture Validation Errors</u> . |

#### UpdateISIRVerificationIndependent Example

The UpdateISIRVerificationIndependent activity can be used in a workflow sequence as follows:

1. Optional: Insert a **WriteLine** activity to mark the beginning of the sequence with a Text field similar to the following:

"START THE WORKFLOW"

2. Insert an **Assign** activity to assign a value to a string variable named "studentid".

The "studentid" value (e.g., "3400035") could be retrieved from a form created in Forms Builder.

3. Insert an **Assign** activity to assign a value to a string variable named "awardyear".

The "awardyear" value (e.g., "2016-17") could be retrieved from a form created in Forms Builder.

4. Insert an **ExecuteDataReader** activity to query the database for the social security number associated with the student identifier.

The CommandText for the query could be similar to the following:

"SELECT SSN FROM SyStudent where SyStudentId=" + studentid

- 5. In the **ExecuteDataReader** activity, insert a Sequence that contains two Assign activities.
  - In the first **Assign** activity, assign the value CurrentRow("ssn").ToString() to a string variable named "ssn".
  - In the second **Assign** activity, assign the value ssn.Replace("-", "") to the "ssn" variable.

This assignment replaces the "-" characters is the ssn value.

6. Insert an **Assign** activity that assigns an SQL statement to a string variable named "sqlGetTranld".

The SQL statement could be similar to the following:

```
"SELECT TOP 1 TransactionId FROM FaISIRAllvw WHERE CurrentSSN= " + ssn + " AND AwardYear=' " + awardyear + " ' ORDER BY TransactionId DESC"
```

7. Insert another **ExecuteDataReader** activity to retrieve a value for the transaction identifier.

The CommandText could be similar to the following:

sqlGetTranId

- 8. In the **ExecuteDataReader** activity, insert an **Assign** activity that assigns the value CurrentRow ("TransactionId").ToString() to a string variable named "TransId".
- 9. Insert a **LookupIsir** activity. Specify a variable named "isir" as the out argument.

Use the following input variables:

- "awardyear" (assigned in step 3)
- "ssn" (assigned in step 5)
- "Tranld" (assigned in step 8)
- 10. Insert the **UpdateISIRVerificationIndependent** activity.
  - Specify a variable named "i" as the out argument.
  - Specify the variable "awardyear" in the AwardYear property.
  - Specify the following expression in the IsirMainId property: Cint(isir.IsirSummaryId). This expression converts the ISIR Main Id to an integer.
  - Specify any other applicable properties.
- 11. Insert an **If** activity with the following Condition:

```
i.Length > 0
```

This condition checks if any IsirVerificationEntity values were returned by the UpdateISIRVerificationIndependent activity.

12. In the **Then** branch of the If activity, insert a **ForEach** activity with the following properties:

TypeArgument: Cmc.Nexus.FinancialAid.Entities.IsirVerificationEntity

Values: i

13. In the **ForEach** activity, insert a **WriteLine** activity with the following text:

```
"OUTPUT: " + " ISIRMAIN ID: " + item.IsirSummaryId.ToString + " FIELD NUMBER: " + item.FieldNumber + " NEW VALUE: " + item.NewValue
```

The following steps capture errors in the workflow.

14. Insert an **If** activity with the following Condition:

v.HasErrors

Where "v" is a variable of type ValidationMessageCollection.

15. In the **Then** branch of the If activity, insert a **ForEach** activity with the following properties:

TypeArgument: Cmc.Core.Eventing.ValidationMessage

Values: v

- 16. Add a sequence into the **ForEach** activity and insert the following activities into the sequence:
  - LogLine with the following Text: Environment.NewLine & "ERROR VALIDATION: " & item.Message
  - WriteLine with the following Text: Environment.NewLine &"ERROR VALIDATION: " & item.Message
- 17. In the **Else** branch of the If activity, insert a **WriteLine** activity with the text: "NO ERROR"
- 18. Optional: Add a final WriteLine activity to the workflow with the following text: "END WORKFLOW"

The following image summarizes the Variables used in the workflow:

| Name         | Variable type               | Scope    |
|--------------|-----------------------------|----------|
| i            | IsirVerificationEntity[]    | Sequence |
| Tranld       | String                      | Sequence |
| v            | ValidationMessageCollection | Sequence |
| isir         | IsirMessage                 | Sequence |
| ssn          | String                      | Sequence |
| studentid    | String                      | Sequence |
| awardyear    | String                      | Sequence |
| sqlGetTranId | String                      | Sequence |

The following image shows the Arguments associated with the workflow:

| Name    | Direction | Argument type |
|---------|-----------|---------------|
| entity  | In/Out    | Person        |
| args    | In/Out    | EventArgs     |
| event 🔒 | In/Out    | SavedEvent    |
| R       | In        | Referenceltem |

# Cmc.Nexus.FormsBuilder.Workflow

Workflows created by Forms Builder version 3.x or later use workflow activities from the **Cmc.Nex-us.FormsBuilder.Workflow** namespace. Please refer to <u>Forms Builder help</u> for information about these activities.

# Cmc.Nexus.StudentAccounts.Workflow

#### CreateCharge (V2)

Use the CreateCharge activity to post a Charge to an account associated with a Student Id.

The Charge (StudentAccountTransactionEntity) is the output of the workflow activity. You specify input properties such as Charge Code, Transaction Type, Student or Prospect Id, Transaction Date, Post Date, Description, Student Enrollment Period, and Reference.

You can use this activity to automate the process of posting charges when a condition that you create is true. A condition could be, for example, a change in enrollment, a grade change, or any other applicable event.

This activity creates an instance of a Charge; it does not save it to the database. To persist the Charge in the database, insert a <u>SaveCharge (V2)</u> activity.

| OreateCharge                | * |                                                 | Properties        |                             |       | × |
|-----------------------------|---|-------------------------------------------------|-------------------|-----------------------------|-------|---|
| Charge Code                 |   | Cmc.Nexus.StudentAccounts.Workflow.CreateCharge |                   |                             |       |   |
| Books/Supplies              | • |                                                 |                   | Clear                       |       |   |
| Transaction Type            |   | P                                               |                   |                             | cicai |   |
| Invoice                     | • |                                                 | Misc              | P                           |       |   |
| Student                     |   |                                                 | Amount            | 14                          |       |   |
| cint(studentid)             |   |                                                 | Campus            | 1                           |       |   |
| Campus                      |   |                                                 |                   |                             |       |   |
| 1                           |   |                                                 | Charge            | Chg                         |       |   |
| Amount                      |   |                                                 | Charge Code       | "BOOK"                      |       |   |
| 14                          |   |                                                 | Description       | "Charge this on enrollment" |       |   |
| Transaction Date            |   |                                                 | DicolayName       | CreateCharge                |       |   |
| 3/12/2015                   |   |                                                 | DisplayName       | createcharge                |       |   |
| Post Date                   |   |                                                 | Enrollment Period | cint(enrollid)              |       |   |
| 3/12/2015                   |   |                                                 | Post Date         | 3/12/2015                   |       |   |
| Description                 | _ |                                                 | Prospect          | Prospect Id                 |       |   |
| "Charge this on enrollment" |   |                                                 | Poforonco         | "Student Housing"           | i     | 2 |
| Prospect                    |   |                                                 | Reference         | Student Housing             |       |   |
| Enter a VB expression       |   |                                                 | Student           | cint(studentid)             |       |   |
| Student Enrollment Period   |   |                                                 | Term              | Term Id                     |       |   |
| cint(enrollid)              |   |                                                 | Transaction Date  | 3/12/2015                   |       |   |
| Term Id                     |   |                                                 | Tananatian Tuna   | nin                         | i     |   |
| Enter a VB expression       |   | P                                               | transaction type  | 1                           |       |   |
| Reference                   |   | -                                               |                   |                             |       | _ |
| "Student Housing"           |   |                                                 |                   |                             |       |   |
|                             |   |                                                 |                   |                             |       |   |

## CreateCharge Properties

| Property               | Value                                                              | Required | Notes                                                                                                    |
|------------------------|--------------------------------------------------------------------|----------|----------------------------------------------------------------------------------------------------|
| Amount                 | InArgument <decimal></decimal>                                     | Yes      | Specify the charge amount, for example, 98.50d.                                                                                                    |
| Campus                 | InArgument <int32></int32>                                         | Yes      | Specify the Campus Id using a VB expression or variable.                                                                                                    |
| Charge                 | OutArgument<br><stu-<br>dentAccountTransactionEntity&gt;</stu-<br> | Yes      | The Charge that is posted to the account. This is a variable that can be used as input for subsequent workflow activities.                                                                                                    |
|                        |                                                                    |          | To identify the variable type, in the<br>Variable type field of the Variables<br>pane, select <b>Browse for Types</b> In<br>the 'Browse and Select a .NET Type'<br>window, navigate to <b>Cmc.Nex-</b><br><b>us.StudentAccounts.Contracts</b><br>> <b>Cmc.Nexus.StudentAccounts.Enti-</b><br><b>ties</b> , select <b>Stu-</b><br><b>dentAccountTransactionEntity</b> , and<br>click <b>OK</b> . |
|                        |                                                                    |          | Name         Variable type           drrg         Cinc. Nexus.StudentAccounts.Entities.StudentAccountTransactionEntity           See Stu-         dentAccountTransactionEntity Class in the Anthology Student Object           Library.         Library.                                                                                                    |
| Charge Code            | InArgument <string></string>                                       | Yes      | Select a value in the drop-down list of the activity in the Designer window.                                                                                                    |
| Description            | InArgument <string></string>                                       | Yes      | Specify a description of the Charge using a string, for example, "Activ-<br>ity fee".                                                                                                    |
| DisplayName            | String                                                             | No       | Specify a name for the activity or accept the default.                                                                                                    |
| Enrollment Perio-<br>d | InArgument <int32></int32>                                         | No       | Specify the student enrollment period<br>to which the Charge applies using a<br>VB expression, for example,<br>entity.Id.                                                                                                    |
| Post Date              | InArgument <datetime></datetime>                                   | Yes      | Specify the date when the Charge is posted using a VB expression, for example, DateTime.Now.                                                                                                    |

| Property         | Value                                            | Required | Notes                                                                                   |
|------------------|--------------------------------------------------|----------|-----------------------------------------------------------------------------------------|
| Prospect         | OutArgument <int32></int32>                      | No       | Specify the Prospect Id using a VB expression or variable, for example, entity.Id.      |
| Reference        | InArgument <string></string>                     | No       | Specify a reference for the Charge using a string, for example, "Engin-<br>eering Lab". |
| Student          | InArgument <int32></int32>                       | Yes      | Specify the Student Id using a VB expression, for example, entity.Id.                   |
| Term             | InArgument <nullable<int32>&gt;</nullable<int32> | No       | Specify the Term Id using a VB expression or variable.                                  |
| Transaction Date | InArgument <datetime></datetime>                 | Yes      | Specify the transaction date using a VB expression, for example, DateTime.Now.          |
| Transaction Type | InArgument <string></string>                     | Yes      | Select a value in the drop-down list of the activity in the Designer window.            |

# SaveCharge (V2)

Use the SaveCharge activity to save a charge transaction and display a validation message.

| 🧯 SaveCharge                 |                       |       |
|------------------------------|-----------------------|-------|
| Properties                   |                       |       |
| Cmc.Nexus.StudentAccounts.Wo | orkflow.SaveCharge    |       |
|                              |                       | Clear |
| 🗆 Misc                       |                       |       |
| ChargeTransaction            | Chrg                  |       |
| DisplayName                  | SaveCharge            |       |
| ValidationMessages           | Enter a VB expression |       |
|                              |                       |       |

## SaveCharge Properties

| Property                | Value                                                                        | Required | Notes                                                                                                    |
|-------------------------|------------------------------------------------------------------------------|----------|----------------------------------------------------------------------------------------------------|
| Charge Trans-<br>action | <pre>InOutArgument <stu- dentaccounttransactionentity=""></stu-></pre>       | Yes      | The Student Account charge trans-<br>action returned by the activity. This is<br>a variable that can be used as input<br>for subsequent activities in the work-<br>flow. Specify the variable's name,<br>type, and scope (and default if applic-<br>able) in the Variables pane of the<br>Designer window.<br>To identify the variable type, in the<br>Variable type field of the Variables<br>pane, select <b>Browse for Types</b> In<br>the 'Browse and Select a .NET Type'<br>window, navigate to <b>Cmc.Nex-</b><br><b>us.StudentAccounts.Contracts</b><br>> <b>Cmc.Nexus.StudentAccounts.Ent-</b><br><b>ities</b> , select <b>Stu-</b><br><b>dentAccountTransactionEntity</b> , and<br>click <b>OK</b> .<br>Name Variable type<br>Cmg Cmc.Nexus.StudentAccountTransactionEntity * |
| DisplayName             | String                                                                       | No       | Specify a name for the activity or accept the default.                                                                                                    |
| Val-<br>idationMessages | InOutArgument<br><validationmessagecollection></validationmessagecollection> | No       | Specify a variable that can be used to capture validation messages. For more information, see <u>Capture Val-idation Errors</u> .                                                                                                    |

# Cmc.Nexus.StudentServices.Workflow

#### CreateStudentDisabilityDetail (V2)

The CreateStudentDisabilityDetail activity creates an instance of a Student Disability Service record that can be passed to a <u>SaveStudentDisabilityDetail (V2)</u> activity.

#### **Use Cases**

- A workflow adds a disability service to a student enrolled in a term when the student selects a service available in Anthology Student from a Forms Builder form.
- A workflow adds a disability service record when the Disability Status is changed in the Student Master form in Anthology Student.

| ę.  | CreateStudentDisabilityDeta                                         | il 😞                                                      |               |
|-----|---------------------------------------------------------------------|-----------------------------------------------------------|---------------|
| Sh  | udent Id                                                            |                                                           |               |
| e   | ntity.Id                                                            |                                                           |               |
| Dis | abled                                                               |                                                           |               |
| Ye  | 95                                                                  | •                                                         |               |
| Dis | ability Status                                                      |                                                           |               |
| Re  | eceving Services                                                    | -                                                         |               |
| Dis | ability Types                                                       |                                                           |               |
|     | Autism Spectrum                                                     | *                                                         |               |
|     | Blind                                                               | U                                                         |               |
| V   | Hearing Impaired                                                    | -                                                         |               |
| Re  | gistration Assistance                                               |                                                           |               |
| E   | inter a VB expression                                               |                                                           |               |
| Pri | ority Registration                                                  |                                                           |               |
| E   | inter a VB Expression                                               |                                                           |               |
| No  | te                                                                  |                                                           |               |
| E   | nter a VB Expression                                                |                                                           |               |
|     |                                                                     |                                                           |               |
|     | Properties                                                          |                                                           | $\Box \times$ |
| Cm  | c.Nexus.StudentServices.Wor                                         | rkflow.CreateStudentDisabilityDe                          | tail          |
|     | Search:                                                             |                                                           | Clear         |
|     | Misc                                                                |                                                           |               |
|     | Disability Status Id                                                | 2                                                         |               |
|     | Disability Type Ids                                                 | "2"                                                       |               |
| -   |                                                                     | Ture                                                      |               |
|     | Disabled?                                                           |                                                           |               |
|     | DisplayName                                                         | CreateStudentDisabilityDetail                             |               |
|     | Note                                                                | Note                                                      |               |
|     | Priority Degistration2                                              | Priority Registration?                                    |               |
|     | FIGURE REGISTIATION:                                                | · · · · · · · · · · · · · · · · · · ·                     |               |
| ŀ   | Registration Assistance?                                            | Registration Assistance?                                  |               |
|     | Registration Assistance?<br>Student Disability Detail               | Registration Assistance?<br>disabilityDetail              |               |
|     | Registration Assistance?<br>Student Disability Detail<br>Student Id | Registration Assistance?<br>disabilityDetail<br>entity.Id |               |

#### CreateStudentDisabilityDetail Properties

| Property             | Value                      | Required | Notes                                                                        |
|----------------------|----------------------------|----------|------------------------------------------------------------------------------|
| Disability Status Id | InArgument <int32></int32> | Yes      | Select a value in the drop-down list of the activity in the Designer window. |

| Disability Type IdsInArgument <string>YesSelect one or more values in the<br/>drop-down list of the activity in the<br/>Designer window.Disabled?InArgument <boolean>YesSelect a value in the drop-down list of<br/>the activity in the Designer window.DisplayNameStringNoSpecify a name for the activity or<br/>activity or activity or<br/>activity Registration?NoteInArgument <string>NoSpecify a comment if applicable.Priority Registration?InAr-<br/>gument <nullable <boolean="">&gt;NoA Boolean expression that specifies<br/>whether Priority Registration is<br/>required. The default value is null.Registration Assista<br/>ance?ULArgument<br/><stu-<br></stu-<br>dentDisabilityDetailNoA Boolean expression that specifies<br/>whether Periority Registration is<br/>required. The default value is null.Stu-<br/>dentDisabilityDetailOutArgument<br/><stu-<br></stu-<br>dentDisabilityDetailEntity&gt;YesThe Student Disability Detail value<br/>required. The default value is null.Stu-<br/>dentDisabilityDetailOutArgument<br/>(Stu-<br/>dentDisabilityDetailEntity)YesStudentSee of the Designer<br/>window.Student IdInArgument <instant<br></instant<br>or converses.StudentServices.Contracts<br/>or converses.StudentServices.Contracts<br/>or sub-<br/>se select Stu-<br/>dentDisabilityDetailEntityStudentServices.Contracts<br/>or converses.StudentServices.Contracts<br/>or converses.StudentServices.Contracts<br/>or converses.StudentServices.Contracts<br/>or converses.StudentServices.Contracts<br/>or converses.StudentServices.Contracts<br/>or converses.StudentServices.Entiti-<br/>See StudentDisabilityDetailEntity and click<br/>is sis in the Anthology Student<br/>Object Library.Student Id</nullable></string></boolean></string>                                                                                                    | Property                      | Value                                                            | Required | Notes                                                                                                    |
|----------------------------------------------------------------------------------------------------|-------------------------------|------------------------------------------------------------------|----------|----------------------------------------------------------------------------------------------------|
| Disabled?InArgument <boolean>YesSelect a value in the drop-down list of<br/>the activity in the Designer window.<br/>The default value is No.DisplayNameStringNoSpecify a name for the activity or<br/>accept the default.NoteInArgument<string>NoSpecify a comment if applicable.Priority Registration?InAr-<br/>gument<nullable<boolean>&gt;NoABoolean expression that specifies<br/>whether Priority Registration as<br/>required. The default value is null.Registration AssistInAr-<br/>gument<nullable<boolean>&gt;NoABoolean expression that specifies<br/>required. The default value is null.Stu-<br/>dentDisabilityDetailOutArgument<br/><stu-<br></stu-<br>dentDisabilityDetailEntity&gt;YesThe Student Disability Detail value<br/>as in the variable space of the Designer<br/>window.Stu-<br/>dentDisabilityDetailOutArgument<br/><stu-<br></stu-<br>dentDisabilityDetailEntity&gt;YesThe Student Yeps In<br/>vanda scope (and default if applicable)<br/>in the Variables pane of the Designer<br/>window.Student IdInArgumentVersNoStudentServices.Contracts<br/>&gt;Cont.Nexus.StudentServices.Entiti-<br/>es, select Stu-<br/>dentDisabilityDetailEntity and click<br/>(NoStudent IdInArgumentYesSpecify Student Id using a VB<br/>argument</nullable<boolean></nullable<boolean></string></boolean>                                                                                                    | Disability Type Ids           | InArgument <string></string>                                     | Yes      | Select one or more values in the drop-down list of the activity in the Designer window.                                                                                                    |
| DisplayNameStringNoSpecify a name for the activity or accept the default.NoteInArgument <string>NoSpecify a comment if applicable.Priority Registration?InAr-<br/>gument<nullable<boolean>&gt;&gt;NoA Boolean expression that specifies<br/>whether Priority Registration is<br/>required. The default value is null.Registration Assist-<br/>ance?InAr-<br/>gument<nullable<boolean>&gt;&gt;NoA Boolean expression that specifies<br/>whether Registration Assistance is<br/>required. The default value is null.Stu-<br/>dentDisabilityDetailOutArgument<br/><stu-<br></stu-<br>dentDisabilityDetailEntity&gt;YesThe Student Disability Detail value<br/>returned by the activity. This is a vari-<br/>and scope (and default if applicable)<br/>in the Variable's pane of the Designer<br/>window.StudentIdOutArgument<br/><stu-<br></stu-<br>dentDisabilityDetailEntity&gt;YesThe Student Disability Detail value<br/>returned default if applicable)<br/>in the Variable spane of the Designer<br/>window.StudentIdInArgumentStudentIdSee StudentDisabilityDetailEntity and click<br/>OK.StudentIdInArgumentYesSpecify a student Id using a VB<br/>aveception the Anthology Student<br/>Object Library.</nullable<boolean></nullable<boolean></string>                                                                                                    | Disabled?                     | InArgument <boolean></boolean>                                   | Yes      | Select a value in the drop-down list of<br>the activity in the Designer window.<br>The default value is No.                                                                                                    |
| NoteInArgument <string>NoSpecify a comment if applicable.Priority Registration?InAr-<br/>gument<nullable<boolean>&gt;NoA Boolean expression that specifies<br/>whether Priority Registration is<br/>required. The default value is null.Registration Assist-<br/>ance?InAr-<br/>gument<nullable<boolean>&gt;NoA Boolean expression that specifies<br/>whether Registration Assistance is<br>required. The default value is null.Stu-<br>dentDisabilityDetailOutArgument<br/><stu-<br></stu-<br>dentDisabilityDetailEntity&gt;YesThe Student Disability Detail value<br/>returned by the activity. This is a vari-<br/>able that can be used as input for sub-<br/>sequent activities in the workflow.<br/>Specify the variable's name, type,<br/>and scope (and default fapplicable)<br/>in the variable's name, type,<br/>and scope (and default if applicable)<br/>in the Variable's name, type,<br/>and scope (and default fapplicable)<br/>in the variable's name, type,<br/>and scope (and default fapplicable)<br/>in the workflow.<br/>Specify the variable type, in the<br/>Variable type field of the Variable's<br/>pane, select Browse for Types, In<br/>the 'Browse and Select a. NET Type'<br/>window, navigate to Cmc. Nex-<br/>us. StudentServices.Contracts<br/>&gt; Cmc.Nex-us.StudentServices.Contracts<br/>&gt; Cmc.Nex-us.StudentServices.Contracts<br/>&gt; See StudentDisabilityDetailEntity and click<br/>NoStudent IdInArgumentYesSpecify a Student Id using a VB</br></br></nullable<boolean></nullable<boolean></string>                                                                                                    | DisplayName                   | String                                                           | No       | Specify a name for the activity or accept the default.                                                                                                    |
| Priority Registration?       InAr-<br>gument <nullable<boolean>&gt;       No       A Boolean expression that specifies<br/>whether Priority Registration is<br/>required. The default value is null.         Registration Assist-<br/>ance?       InAr-<br/>gument<nullable<boolean>&gt;       No       A Boolean expression that specifies<br/>whether Registration Assistance is<br/>required. The default value is null.         Stu-<br/>dentDisabilityDetail       OutArgument<br/><stu-<br>dentDisabilityDetailEntity&gt;       Yes       The Student Disability Detail value<br/>returned by the activity. This is a vari-<br/>able that can be used as input for sub-<br/>sequent activities in the workflow.<br/>Specify the variable's name, type,<br/>and scope (and default if applicable)<br/>in the Variable's name, type,<br/>and scope (and default if applicable)<br/>in the Variable's pane of the Designer<br/>window.         To identify the variable space of the Designer<br/>window, navigate to Cmc.Nex-<br/>us.StudentServices.Contracts<br/>&gt; Cmc.Nexsu.StudentServices.Contracts<br/>&gt; Cmc.Nexsu.StudentServices.Contracts<br/>&gt; Cmc.Nexsu.StudentServices.Contracts<br/>&gt; See StudentDisabilityDetailEntity<br/>of the default value is null.         Student Id       InArgument<int32>       Yes       See StudentI using a VB</int32></stu-<br></nullable<boolean></nullable<boolean>                                                                                                    | Note                          | InArgument <string></string>                                     | No       | Specify a comment if applicable.                                                                                                    |
| Registration Assistance?InAr-<br>gument <nullable<boolean>&gt;NoA Boolean expression that specifies<br/>whether Registration Assistance is<br/>required. The default value is null.Stu-<br/>dentDisabilityDetailOutArgument<br/><stu-<br></stu-<br>dentDisabilityDetailEntity&gt;YesThe Student Disability Detail value<br/>returned by the activity. This is a vari-<br/>able that can be used as input for sub-<br/>sequent activities in the workflow.<br/>Specify the variable's name, type,<br/>and scope (and default if applicable)<br/>in the Variable's name, type,<br/>and scope (and default if applicable)<br/>in the Variable's name, type,<br/>and scope (and default if applicable)<br/>it</nullable<boolean> | Priority Registration?        | InAr-<br>gument <nullable<boolean>&gt;</nullable<boolean>        | No       | A Boolean expression that specifies<br>whether Priority Registration is<br>required. The default value is null.                                                                                                    |
| Stu-<br>dentDisabilityDetailOutArgument<br>(Stu-<br>dentDisabilityDetailEntity>YesThe Student Disability Detail value<br>returned by the activity. This is a vari-<br>able that can be used as input for sub-<br>sequent activities in the workflow.<br>Specify the variable's name, type,<br>and scope (and default if applicable)<br>in the Variables pane of the Designer<br>                                                                                                    | Registration Assist-<br>ance? | InAr-<br>gument <nullable<boolean>&gt;</nullable<boolean>        | No       | A Boolean expression that specifies<br>whether Registration Assistance is<br>required. The default value is null.                                                                                                    |
| Student Id     InArgument <int32>     Yes     Specify a Student Id using a VB</int32>                                                                                                    | Stu-<br>dentDisabilityDetail  | OutArgument<br><stu-<br>dentDisabilityDetailEntity&gt;</stu-<br> | Yes      | The Student Disability Detail value<br>returned by the activity. This is a vari-<br>able that can be used as input for sub-<br>sequent activities in the workflow.<br>Specify the variable's name, type,<br>and scope (and default if applicable)<br>in the Variables pane of the Designer<br>window.<br>To identify the variable type, in the<br>Variable type field of the Variables<br>pane, select <b>Browse for Types</b> In<br>the 'Browse and Select a .NET Type'<br>window, navigate to <b>Cmc.Nex-</b><br><b>us.StudentServices.Contracts</b><br>> <b>Cmc.Nexus.StudentService.Entiti-</b><br><b>es</b> , select <b>Stu-</b><br><b>dentDisabilityDetailEntity</b> and click<br><b>OK</b> .<br><u>Name Variable type</u><br><u>disabilityDetailEntity</u><br>See StudentDisabilityDetailEntity<br>Class in the Anthology Student |
|                                                                                                    | Student Id                    | InArgument <int32></int32>                                       | Yes      | Specify a Student Id using a VB                                                                                                    |

# CreateStudentServiceType

Anthology Student enables users to configure non-academic, optionally billable, services for students. These services are associated with configurable service categories, for example, housing, meal plans, and so on. For billable school services that are not included in those provided by Anthology Student, users can add School-Defined Services and then create and associate Custom Fields with a Student Service. Anthology Student stores values entered in the Custom Fields on each instance of a service per student.

You can use the CreateStudentServiceType activity to create an instance of a Student Service Type record when a specific event occurs and pass it to a <u>SaveStudentServiceType</u> activity to persist the record in the database.

#### Example

From the Student Portal, a form sequence is created to add a meal plan. A student logs into the portal and clicks the link to add a meal plan. The first form verifies the student's current basic information (e.g., name, email). The student clicks Next, the form raises an event, and a workflow retrieves and displays the meal plan options. The student chooses a meal plan and the form raises another event. The workflow adds the service to the student record.
|                                                                                                    | *                                                                                                    |           |
|----------------------------------------------------------------------------------------------------|----------------------------------------------------------------------------------------------------|-----------|
| Service Type Id                                                                                                    |                                                                                                    |           |
| ServiceRefItem.Id                                                                                                    |                                                                                                    |           |
|                                                                                                    |                                                                                                    |           |
| $\bigtriangledown$                                                                                                    |                                                                                                    |           |
| CreateStudentServiceType                                                                                                    | *                                                                                                    |           |
| Student Id                                                                                                    |                                                                                                    |           |
| StudId                                                                                                    |                                                                                                    |           |
| Term Id                                                                                                    |                                                                                                    |           |
| 1193                                                                                                    |                                                                                                    |           |
| Enrollment Id                                                                                                    |                                                                                                    |           |
| Enrollment.Id                                                                                                    |                                                                                                    |           |
| Service Id                                                                                                    |                                                                                                    |           |
| lookupActivity.1d                                                                                                    |                                                                                                    |           |
|                                                                                                    |                                                                                                    |           |
| Student Service Association Id                                                                                                    |                                                                                                    |           |
| Conditional                                                                                                    |                                                                                                    |           |
| Conditional  Properties                                                                                                    |                                                                                                    |           |
| Conditional  Properties Cmc.Nexus.StudentServices.Workflow                                                                                                    | w.CreateStudentServiceType                                                                                                    | □ ×       |
| Conditional  Properties  Cmc.Nexus.StudentServices.Workflow  Search:                                                                                                    | w.CreateStudentServiceType                                                                                                    | Clear     |
| Student Service Association Id         Conditional         Properties         Cmc.Nexus.StudentServices.Workflow         Image: A search:         Image: A search:         Image: A search:         Image: A search:         Image: A search:                                                                                                    | w.CreateStudentServiceType                                                                                                    | Clear     |
| Student Service Association Id         Conditional         Properties         Cmc.Nexus.StudentServices.Workflow         2 ↓         Search:         DisplayName                                                                                                    | w.CreateStudentServiceType<br>CreateStudentServiceType                                                                                                    | Clear     |
| Student Service Association Id         Conditional         Properties         Cmc.Nexus.StudentServices.Workflow         2 ↓         Search:         DisplayName         Enrollment Id                                                                                                    | w.CreateStudentServiceType<br>CreateStudentServiceType<br>Enrollment.Id                                                                                                    | Clear     |
| Student Service Association Id         Conditional         Properties         Cmc.Nexus.StudentServices.Workflow         Image: A gradient of the service of the service of | w.CreateStudentServiceType<br>CreateStudentServiceType<br>Enrollment.Id<br>lookupActivity.Id                                                                                                    | Clear<br> |
| Student Service Association Id         Conditional         Properties         Cmc.Nexus.StudentServices.Workflow            ▲         ↓         ↓         Search:             ■         Misc          DisplayName         Enrollment Id         Service Id         Student Id                                                                                                    | w.CreateStudentServiceType<br>CreateStudentServiceType<br>Enrollment.Id<br>lookupActivity.Id<br>StudId                                                                                           | Clear     |
| Student Service Association Id         Conditional         Properties         Cmc.Nexus.StudentServices.Workflow            ▲         ↓         ↓         Search:             ■         Misc          DisplayName         Enrollment Id         Service Id         Student Id         Student Id         Student Id                                                                                                    | x.CreateStudentServiceType          CreateStudentServiceType         Enrollment.Id         lookupActivity.Id         StudId         StudentServiceAssociationId                                  | Clear<br> |
| Student Service Association Id         Conditional         Properties         Cmc.Nexus.StudentServices.Workflow                                                                                                    | x.CreateStudentServiceType          CreateStudentServiceType         Enrollment.Id         lookupActivity.Id         StudId         StudentServiceAssociationId         studentServiceTypeEntity | Clear<br> |
| Student Service Association Id         Conditional         Properties         Cmc.Nexus.StudentServices.Workflow         Image: Image: Image | CreateStudentServiceType<br>Enrollment.Id<br>lookupActivity.Id<br>StudId<br><i>StudentServiceAssociationId</i><br>studentServiceTypeEntity<br>1193                                               | Clear     |

#### CreateStudentServiceType Properties

| Property      | Value                      | Required | Notes                                                        |
|---------------|----------------------------|----------|--------------------------------------------------------------|
| DisplayName   | String                     | No       | Specify a name for the activity or accept the default.       |
| Enrollment Id | InArgument <int32></int32> | Yes      | Specify the Enrollment Id using a VB expression or variable. |

| Property                          | Value                      | Required    | Notes                                                                                                    |
|-----------------------------------|----------------------------|-------------|----------------------------------------------------------------------------------------------------|
| Service Id                        | InArgument <int32></int32> | Yes         | Specify the Service Id using a VB expression or variable.                                                                                                    |
|                                   |                            |             | <b>Note</b> : You can use a <u>Look</u> -<br><u>upServiceType</u> activity to retrieve a Ser-<br>vice Type Id.                                                                                                    |
| Student Id                        | InArgument <int32></int32> | Yes         | Specify the Student Id using a VB expression or variable.                                                                                                    |
| Student Service<br>Association Id | InArgument <int32></int32> | Conditional | If Custom Fields are defined for student<br>services at your institution, specify the<br>Student Service Association Id using a<br>VB expression or variable.<br>The values are stored in the table:<br>SsStu-<br>dentServiceCustomFieldAssociation.<br>The entity name is Ser-<br>viceTypeCustomFieldEntity.<br>You can use a ForEach<> activity to<br>capture the values of the Ser-<br>viceTypeCustomFieldEntity. |
|                                   |                            |             | Sequence Tradeates Statements, FarEach < Cmc. Nexus. StudentServices, Entities, ServiceTypeCustomFieldEntty > TypeArgument Cmc. Nexus. StudentServices. Entities. ServiceTypeCustomFieldEntty > TypeArgument Cmc. Nexus. StudentService. Entities. ServiceTypeCustomFieldEntty > Values lookupActivity. CustomFields                                                                                                 |

| Property                | Value                                                                | Required | Notes                                                                                                    |
|-------------------------|----------------------------------------------------------------------|----------|----------------------------------------------------------------------------------------------------|
| Student Service<br>Type | OutArgument<br><studentservicetypeentity></studentservicetypeentity> | Yes      | The Student Service Type value<br>returned by the activity. This is a vari-<br>able that can be used as input for sub-<br>sequent activities in the workflow.<br>Specify the variable's name, type, and<br>scope (and default if applicable) in the<br>Variables pane of the Designer win-<br>dow.<br>To identify the variable type, in the Vari-<br>able type field of the Variables pane,<br>select <b>Browse for Types</b> In the<br>'Browse and Select a .NET Type' win-<br>dow, navigate to <b>Cmc.Nex-</b><br><b>us.StudentServices.Contracts</b><br>> <b>Cmc.Nexus.StudentService.Entities</b><br>, select <b>StudentServiceTypeEntity</b> ,<br>and click <b>OK</b> .<br>Name Variable type<br>See StudentServiceTypeEntity Class in<br>the Anthology Student Object Library. |
| Term Id                 | InArgument <int32></int32>                                           | Yes      | Specify the Term Id using a VB expression or variable.                                                                                                    |
| Val-<br>idationMessages | OutArgument<br><val-<br>idationMessageCollection&gt;</val-<br>       | No       | Specify a variable that can be used to capture validation messages. For more information, see <u>Capture Validation</u><br><u>Errors</u> .                                                                                                    |

# CreateStudentSportsService (V2)

The CreateStudentSportsService activity creates an instance of a Student Sports Service record that can be passed to a <u>SaveStudentSportsService (V2)</u> activity.

#### **Use Cases**

- A workflow adds a sports service to a student enrolled in a term when the student selects a service available in Anthology Student from a Forms Builder form.
- A workflow adds a sports service record when a student is added to a sport group in Anthology Student.

| Â  | CreateStudentSportsServi   | ce 🔗                             |       |
|----|----------------------------|----------------------------------|-------|
| s  | tudent Id                  |                                  |       |
|    | studentid                  |                                  |       |
| S  | port Type                  |                                  |       |
| 5  | ioccer                     | -                                |       |
| R  | ecruitment Type            |                                  |       |
| Ľ  | ligh School - Grass Roots  | •                                |       |
|    | thietic Status             | _                                |       |
|    | erm Id                     | •                                |       |
| Ē  | 506                        |                                  |       |
| R  | emainingEligibility        |                                  |       |
|    | 1                          |                                  |       |
| A  | thletic Identifier         |                                  |       |
| P  | '34234155"                 |                                  |       |
| _  |                            |                                  |       |
|    | Properties                 |                                  |       |
| Cn | nc.Nexus.StudentServices.W | orkflow.CreateStudentSportsServi | ce    |
|    |                            | •                                |       |
| Ē  | Z V Search:                |                                  | Clear |
| Ξ  | Misc                       |                                  |       |
|    | AthleticIdentifier         | "34234155"                       |       |
|    | AthleticStatusId           | 1                                |       |
|    | DisplayName                | CreateStudentSportsService       |       |
|    | RecruitmentTypeId          | 1                                |       |
|    | RemainingEligibility       | 1                                |       |
|    | SportId                    | 3                                |       |
|    | StudentAthleticDetail      | Sport                            |       |
|    | StudentId                  | studentid                        |       |
|    | TermId                     | 506                              |       |
|    |                            |                                  |       |

# CreateStudentSportsService Properties

| Property             | Value                        | Required | Notes                                                                                                    |
|----------------------|------------------------------|----------|----------------------------------------------------------------------------------------------------|
| AthleticIdentifier   | InArgument <string></string> | No *     | Specify the Athletic Identifier using a VB expression or variable.                                                                                                 |
|                      |                              |          | If the Athletic Identifier is not supplied,<br>the CreateStudentSportsService activ-<br>ity will look up if one exists in the<br>SyStudent table for that student. |
|                      |                              |          | * The Athletic Identifier is required if it has not already been defined.                                                                                          |
| AthleticStatusId     | InArgument <int32></int32>   | Yes      | Select a value in the drop-down list of the activity in the Designer window.                                                                                       |
| DisplayName          | String                       | No       | Specify a name for the activity or accept the default.                                                                                                    |
| RecruitmentTypeld    | InArgument <int32></int32>   | Yes      | Select a value in the drop-down list of the activity in the Designer window.                                                                                       |
| RemainingEligibility | InArgument <int32></int32>   | Yes      | Specify the Remaining Eligibility using a VB expression or variable.                                                                                               |
| SportId              | InArgument <int32></int32>   | Yes      | Select a value in the drop-down list of the activity in the Designer window.                                                                                       |

| Property                   | Value                                                          | Required | Notes                                                                                                    |
|----------------------------|----------------------------------------------------------------|----------|----------------------------------------------------------------------------------------------------|
| Stu-<br>dentAthleticDetail | OutArgument<br><stu-<br>dentAthleticDetailEntity&gt;</stu-<br> | Yes      | The Student Athletic Detail value<br>returned by the activity. This is a vari-<br>able that can be used as input for sub-<br>sequent activities in the workflow.<br>Specify the variable's name, type, and<br>scope (and default if applicable) in the<br>Variables pane of the Designer win-<br>dow.<br>To identify the variable type, in the<br>Variable type field of the Variables<br>pane, select <b>Browse for Types</b> In<br>the 'Browse and Select a .NET Type'<br>window, navigate to <b>Cmc.Nex-</b><br><b>us.StudentServices.Contracts</b><br>> <b>Cmc.Nexus.StudentServices.Entiti-<br/>es</b> , select <b>StudentAthleticDetailEntity</b><br>and click OK.<br>Name Variable type<br>Sport Cmc.Nexus.StudentServices.Entiti-<br>tity See StudentAthleticDetailEntity Class<br>in the Anthology Student Object<br>Library. |
| StudentId                  | InArgument <int32></int32>                                     | Yes      | Specify a Student Id using a VB expression or variable.                                                                                                    |
| Termld                     | InArgument <int32></int32>                                     | Yes      | Specify the Term Id using a VB expression or variable.                                                                                                    |

# CreateStudentVeteranDetail (V2)

The CreateStudentVeteranDetail activity creates an instance of a Student Veteran Service record that can be passed to a <u>SaveStudentVeteranDetail (V2)</u> activity.

#### Use Cases

- A workflow adds a veteran service to a student enrolled in a term when the student selects a service available in Anthology Student from a Forms Builder form.
- A workflow adds a veteran service record when the Veteran Status is changed in the Student Master form in Anthology Student.

| 2 CreateStudentVeteranDetail    | *                          | 2        |
|---------------------------------|----------------------------|----------|
| Student Id                      |                            |          |
| StudId                          |                            |          |
| Veteran Types                   |                            |          |
| Eull Time                       |                            |          |
| ✓ Part Time                     |                            |          |
|                                 |                            |          |
| Veteran Benefits                |                            |          |
| Chapter 903                     |                            |          |
| Gym Membershn                   |                            |          |
| Veteran Certification Type      |                            |          |
| Enter a VB Expression           |                            |          |
| Last Certified Term             |                            |          |
| Enter a VB Expression           |                            |          |
|                                 |                            |          |
| Properties                      |                            | $\Box$ × |
| Cmc.Nexus.StudentServices.Workf | low.CreateStudentVeteranDe | etail    |
|                                 |                            | Clear    |
| 🗆 Misc                          |                            |          |
| DisplayName                     | CreateStudentVeteranDetail |          |
| Last Certified Term             | Last Certified Term        |          |
| Student Veteran Detail          | VetDetail                  |          |
| StudentId                       | StudId                     |          |
| Veteran Benefits                | "3"                        |          |
| Veteran Certification Type      | Veteran Certification Type |          |
| Veteran Types                   | "2"                        |          |
|                                 |                            |          |

#### CreateStudentVeteranDetail Properties

| Property               | Value                                            | Required | Notes                                                                                   |
|------------------------|--------------------------------------------------|----------|-----------------------------------------------------------------------------------------|
| DisplayName            | String                                           | No       | Specify a name for the activity or accept the default.                                  |
| Last Certified<br>Term | InArgument <nullable<int32>&gt;</nullable<int32> | No       | A Boolean expression that specifies the Last Certified Term. The default value is null. |

| Property                        | Value                                                                    | Required | Notes                                                                                                    |
|---------------------------------|--------------------------------------------------------------------------|----------|----------------------------------------------------------------------------------------------------|
| Student Vet-<br>eran Detail     | OutArgument<br><studentveterandetailentity></studentveterandetailentity> | Yes      | The Student Veteran Detail value<br>returned by the activity. This is a variable<br>that can be used as input for subsequent<br>activities in the workflow. Specify the vari-<br>able's name, type, and scope (and default<br>if applicable) in the Variables pane of the<br>Designer window.                                                                                                    |
|                                 |                                                                          |          | To identify the variable type, in the Variable type field of the Variables pane, select <b>Browse for Types</b> In the 'Browse and Select a .NET Type' window, navigate to <b>Cmc.Nex-</b><br><b>us.StudentServices.Contracts</b> > <b>Cmc.Nexus.StudentServices.Entities</b> , select <b>StudentVeteranDetailEntity</b> and click OK.<br>Name Variable type<br>VetDetail Cmc.Nexus.StudentServices.Entities.StudentVeteranDetailEntity Class in the Anthology Student Object Library. |
| StudentId                       | InArgument <int32></int32>                                               | Yes      | Specify a Student Id using a VB expression or variable.                                                                                                    |
| Veteran Bene-<br>fits           | InArgument <int32></int32>                                               | Yes      | Select one or more values in the drop-<br>down list of the activity in the Designer<br>window.                                                                                                    |
| Veteran Cer-<br>tification Type | InArgument <nullable<int32>&gt;</nullable<int32>                         | No       | A Boolean expression that specifies a Vet-<br>eran Certification Type. The default value<br>is null.                                                                                                    |
| Veteran Types                   | InArgument <string></string>                                             | Yes      | Select one or more values in the drop-<br>down list of the activity in the Designer<br>window.                                                                                                    |

# LookupServiceType

The LookupServiceType activity is a lookup function that returns the ServiceTypeEntity from the SsService table within the Anthology Student database. Examples of student service types are parking passes, private tutoring, season tickets to a sporting event, meal plans, and so on. The ServiceTypeEntity can be used as input for the <u>CreateStudentServiceType</u> activity.

| C LookupReferenceItem       | 1                         | 1        |
|-----------------------------|---------------------------|----------|
| Reference Item Type         |                           |          |
| Service Type                | •                         |          |
| Reference Item              |                           |          |
| 12 Meal Plan                | •                         |          |
| Reference Item Id           |                           |          |
| 8                           |                           |          |
|                             | $\checkmark$              |          |
| CookupServiceType           | 4                         | 1        |
| Service Type Id             |                           |          |
| LookupServType.id           |                           |          |
|                             |                           | <u> </u> |
| Properties                  |                           |          |
| Cmc.Nexus.StudentServices.W | orkflow.LookupServiceType |          |
| Search:                     |                           | Clear    |
| Misc                        |                           |          |
| DisplayName                 | LookupServiceType         |          |
| ServiceType                 | ServType                  |          |
| ServiceTypeId               | LookupServType.id         |          |
|                             |                           |          |
| ValidationMessages          | Enter a VB expression     |          |

If CustomFields exist for the ServiceTypeEntity, the LookupServiceType activity can return the values of the CustomFields collection from the SsStudentServiceCustomField table in Anthology Student database. See ServiceTypeCustomFieldsEntity Class in the Anthology Student Object Library.

In the example below, the condition ServType.CustomFields.Count > 0 checks for CustomFields. If Custom Fields are found, the ForEach<> activity checks each field in the ServiceTypeCustomFieldsEntity. The subsequent LogLine activity captures the values of the CustomFields collection.

| 💏 If                                                                                    |                                                                                                    |                                             | $\approx$ |
|-----------------------------------------------------------------------------------------|----------------------------------------------------------------------------------------------------|---------------------------------------------|-----------|
| Condition                                                                               |                                                                                                    |                                             |           |
| ServType.Custor                                                                         | mFields.Count > 0                                                                                                    |                                             |           |
| -                                                                                       | Then                                                                                                    | Else                                        |           |
|                                                                                         |                                                                                                    |                                             |           |
| 🔄 ForEach <se< td=""><td>rviceTypeCustomFieldEntity&gt; 🔗</td><td>2</td><td></td></se<> | rviceTypeCustomFieldEntity> 🔗                                                                                                    | 2                                           |           |
| Foreach item                                                                            | in ServType.CustomFields                                                                                                    |                                             |           |
| De de                                                                                   |                                                                                                    |                                             |           |
| Body                                                                                    |                                                                                                    |                                             |           |
|                                                                                         |                                                                                                    |                                             |           |
| 🗾 LogLi                                                                                 | ne 😞                                                                                                    |                                             |           |
| Text                                                                                    |                                                                                                    |                                             |           |
| environi                                                                                | ment.NewLine & "Custom Field (                                                                                                    |                                             |           |
| Level                                                                                   | •                                                                                                    |                                             |           |
| Indee                                                                                   |                                                                                                    |                                             |           |
|                                                                                         |                                                                                                    |                                             |           |
|                                                                                         |                                                                                                    |                                             |           |
| Properties                                                                              | Testano esta FacFach «Cora Narra Chuda                                                                                               | - Konstant Falilian Constant and Contant Fi |           |
| System.Activities.:                                                                     | statements.ForEach <cmc.nexus.stude< td=""><td>ItServices.Entities.ServiceTypeCustomFie</td><td>identity&gt;</td></cmc.nexus.stude<> | ItServices.Entities.ServiceTypeCustomFie    | identity> |
| Barch                                                                                   | :                                                                                                    |                                             | Clear     |
| 🗆 Misc                                                                                  |                                                                                                    |                                             |           |
| DisplayName                                                                             | ForEach <servicetypecustomfield< td=""><td>Entity&gt;</td><td></td></servicetypecustomfield<>                                        | Entity>                                     |           |
| TypeArgument                                                                            | Cmc.Nexus.StudentServices.Entitie                                                                                                    | es.ServiceTypeCustomFieldEntity             | -         |
| Values                                                                                  | ServType.CustomFields                                                                                                    |                                             |           |
|                                                                                         |                                                                                                    |                                             |           |

#### LookupServiceType Properties

| Property    | Value  | Required | Notes                                                  |
|-------------|--------|----------|--------------------------------------------------------|
| DisplayName | String | No       | Specify a name for the activity or accept the default. |

| Property                | Value                                                          | Required | Notes                                                                                                    |
|-------------------------|----------------------------------------------------------------|----------|----------------------------------------------------------------------------------------------------|
| ServiceType             | OutAr-<br>gument <servicetypeentity></servicetypeentity>       | Yes      | The ServiceTypeEntity returned by<br>the lookup function. This is a variable<br>that can be used as input for sub-<br>sequent activities in the workflow. Spe-<br>cify the variable's name, type, and<br>scope (and default if applicable) in the<br>Variables pane of the Designer win-<br>dow.<br>To identify the variable type, in the<br>Variable type field of the Variables<br>pane, select <b>Browse for Types</b> In<br>the 'Browse and Select a .NET Type'<br>window, navigate to <b>Cmc.Nex-</b><br><b>us.StudentServices.Contracts</b><br>> <b>Cmc.Nexus.StudentServices.Entiti-</b><br><b>es</b> , select <b>ServiceTypeEntity</b> and<br>click <b>OK</b> .<br>Name Variable type<br>ServiceTypeEntity Class in the<br>Anthology Student Object Library |
| ServiceTypeId           | InArgument <int32></int32>                                     | No       | The ServiceTypeld captured from an event.<br>In this example above, the ServiceTypeld is obtained using a Look-<br>upReferenceItem activity with a<br>Reference Item Type selection of "Service Type". The variable "Look-<br>upServType" is assigned to the<br>LookupReferenceItem OutArgument.<br>The Id associated the Look-<br>upServType variable is used as input<br>for LookupServiceType.                                                                                                    |
| Val-<br>idationMessages | OutArgument<br><val-<br>idationMessageCollection&gt;</val-<br> | No       | Specify a variable that can be used to capture validation messages. For more information, see <u>Capture Val</u> -idation Errors.                                                                                                    |

# SaveStudentDisabilityDetail (V2)

The SaveStudentDisabilityDetail activity saves a Student Disability Detail record that was created with the <u>CreateStudentDisabilityDetail (V2)</u> activity.

**Note**: If a record exists in the SsStudentDisabilityDetail table for the StudentId supplied in the CreateStudentDisabilityDetail activity, the SaveStudentDisabilityDetail activity updates the student's record.

| •                             |                                   |       |
|-------------------------------|-----------------------------------|-------|
| CreateStudentDisabilityDetail | ~                                 |       |
| Student Id                    |                                   |       |
| entity.Id                     |                                   |       |
| Disabled                      |                                   |       |
| Yes                           | •                                 |       |
| Disability Status             |                                   |       |
| Receiving bervices            | -                                 |       |
| Disability Types              |                                   |       |
| Autsin Spectrum               | <u> </u>                          |       |
| Hearing Impaired              | 0                                 |       |
|                               | ¥.                                |       |
| Registration Assistance       |                                   |       |
| Enter a VB expression         |                                   |       |
| Priority Registration         |                                   |       |
| Enter a VB Expression         |                                   |       |
| Note                          |                                   |       |
| Enter a vo Expression         |                                   |       |
| $\bigtriangledown$            |                                   |       |
| ¥                             |                                   |       |
| 🧯 SaveStudentDisabilityDetail |                                   |       |
|                               |                                   |       |
| Properties                    |                                   |       |
| Cmc.Nexus.StudentServices.Wor | kflow.SaveStudentDisabilityDetail |       |
| A ↓ Search:                   | [                                 | Clear |
| 🗆 Misc                        |                                   |       |
| DisplayName                   | SaveStudentDisabilityDetail       |       |
| StudentDisabilityDetail       | disabilityDetail                  |       |
| ValidationMessages            | Enter a VB expression             |       |
|                               | 7                                 |       |

#### Properties

#### SaveStudentDisabilityDetail Properties

| Property    | Value  | Required | Notes                                                  |
|-------------|--------|----------|--------------------------------------------------------|
| DisplayName | String | No       | Specify a name for the activity or accept the default. |

| Property                     | Value                                                              | Required | Notes                                                                                                    |
|------------------------------|--------------------------------------------------------------------|----------|----------------------------------------------------------------------------------------------------|
| Stu-<br>dentDisabilityDetail | InOutArgument<br><stu-<br>dentDisabilityDetailEntity&gt;</stu-<br> | Yes      | Specify the StudentDisabilityDetail<br>entity to be saved using a VB expres-<br>sion or variable.                                                                                                    |
|                              |                                                                    |          | To identify the variable type, in the<br>Variable type field of the Variables<br>pane, select <b>Browse for Types</b> In<br>the 'Browse and Select a .NET Type'<br>window, navigate to <b>Cmc.Nex-</b><br><b>us.StudentServices.Contracts</b><br>> <b>Cmc.Nexus.StudentService.Entiti-</b><br><b>es</b> , select <b>Stu-</b><br><b>dentDisabilityDetailEntity</b> and click<br><b>OK</b> . |
|                              |                                                                    |          | See StudentDisabilityDetailEntity<br>Class in the Anthology Student<br>Object Library.                                                                                                    |
| ValidationMessages           | InOutArgument<br><val-<br>idationMessageCollection&gt;</val-<br>   | No       | Specify a variable that can be used to capture validation messages. For more information, see <u>Capture Val-idation Errors</u> .                                                                                                    |

# SaveStudentServiceType

The SaveStudentServiceType activity saves a Student Service Type record that was created with the <u>CreateStudentServiceType</u> activity.

| CreateStudentServiceType       | *                           |       |
|--------------------------------|-----------------------------|-------|
| Student Id                     |                             |       |
| studentid                      |                             |       |
| Term Id                        |                             |       |
| 3                              |                             |       |
| Enrollment Id                  |                             |       |
| enrollment.Id                  |                             |       |
| Service Id                     |                             |       |
| 2                              |                             |       |
| Student Service Association Id |                             |       |
| Conditional                    |                             |       |
| 2                              |                             |       |
| $\bigtriangledown$             |                             |       |
| SaveStudentServiceType         | *                           |       |
| Properties                     |                             | □ ×   |
| Cmc.Nexus.StudentServices.Work | flow.SaveStudentServiceType |       |
| 🐑 👌 🖌 Search:                  |                             | Clear |
| Misc                           |                             |       |
| DisplayName                    | SaveStudentServiceType      |       |
| StudentServiceType             | SrvType                     |       |
| ValidationMessages             | Enter a VB expression       |       |
|                                |                             |       |

#### Properties

#### SaveStudentServiceType Properties

| Property    | Value  | Required | Notes                                                  |
|-------------|--------|----------|--------------------------------------------------------|
| DisplayName | String | No       | Specify a name for the activity or accept the default. |

| Property                | Value                                                                          | Required | Notes                                                                                                    |
|-------------------------|--------------------------------------------------------------------------------|----------|----------------------------------------------------------------------------------------------------|
| Stu-<br>dentServiceType | <pre>InOutArgument <studentservicetypeentity></studentservicetypeentity></pre> | Yes      | The Student Service Type value<br>returned by the activity. This is a vari-<br>able that can be used as input for sub-<br>sequent activities in the workflow.<br>Specify the variable's name, type, and<br>scope (and default if applicable) in the<br>Variables pane of the Designer win-<br>dow.<br>To identify the variable type, in the Vari-<br>able type field of the Variables pane,<br>select Browse for Types In the<br>'Browse and Select a .NET Type' win-<br>dow, navigate to Cmc.Nex-<br>us.StudentServices.Contracts<br>> Cmc.Nexus.StudentService.Entitie-<br>s, select StudentServiceTypeEntit<br>and click OK.<br>Name Variable type<br>SwType Cmc.Nexus.StudentServiceTypeEntity<br>See StudentServiceTypeEntity Class<br>in the Anthology Student Object<br>Library. |
| ValidationMessages      | InOutArgument<br><val-<br>idationMessageCollection&gt;</val-<br>               | No       | Specify a variable that can be used to capture validation messages. For more information, see <u>Capture Val</u> -idation Errors.                                                                                                    |

# SaveStudentSportsService (V2)

The SaveStudentSportsService activity saves a Student Sports Service record that was created with the <u>CreateStudentSportsService (V2)</u> activity.

| 🛠 CreateStudentSportsServ   | ice 😞                             |  |
|-----------------------------|-----------------------------------|--|
| Student Id                  |                                   |  |
| studentid                   |                                   |  |
| Sport Type                  |                                   |  |
| Soccer                      | -                                 |  |
| Recruitment Type            |                                   |  |
| High School - Grass Roots   | •                                 |  |
| Athletic Status             |                                   |  |
| Eligible                    | •                                 |  |
| Term Id                     |                                   |  |
| 506                         |                                   |  |
| RemainingEligibility        |                                   |  |
| 1                           |                                   |  |
| Athletic Identifier         |                                   |  |
| "34234155"                  |                                   |  |
| SaveStudentSportsService    | e                                 |  |
| Properties                  | □ ×                               |  |
| Cmc.Nexus.StudentServices.W | Vorkflow.SaveStudentSportsService |  |
|                             | Clear                             |  |
| 🗆 Misc                      |                                   |  |
| DisplayName                 | SaveStudentSportsService          |  |
| StudentAthleticDetail Sport |                                   |  |
| ValidationMessages          | v                                 |  |

# SaveStudentSportsService Properties

| Property    | Value  | Required | Notes                                                  |
|-------------|--------|----------|--------------------------------------------------------|
| DisplayName | String | No       | Specify a name for the activity or accept the default. |

| Property                   | Value                                                            | Required | Notes                                                                                                    |
|----------------------------|------------------------------------------------------------------|----------|----------------------------------------------------------------------------------------------------|
| Stu-<br>dentAthleticDetail | InOutArgument<br><stu-<br>dentAthleticDetailEntity&gt;</stu-<br> | Yes      | Specify the StudentAthleticDetail<br>entity to be saved using a VB expres-<br>sion or variable.                                                                                                    |
|                            |                                                                  |          | To identify the variable type, in the<br>Variable type field of the Variables<br>pane, select <b>Browse for Types</b> In<br>the 'Browse and Select a .NET Type'<br>window, navigate to <b>Cmc.Nex-</b><br><b>us.StudentServices.Contracts</b><br>> <b>Cmc.Nexus.StudentServices.Entiti-</b><br><b>es</b> , select<br><b>StudentAthleticDetailEntity</b> , and click<br><b>OK</b> .<br>Name Variable type<br>Spot Cmc.Nexus.StudentServices.Entities.StudentAthleticDetailEntity<br>See StudentAthleticDetailEntity Class<br>in the Anthology Student Object<br>Library. |
| ValidationMessages         | InOutArgument<br><val-<br>idationMessageCollection&gt;</val-<br> | No       | Specify a variable that can be used to capture validation messages. For more information, see <u>Capture Val-idation Errors</u> .                                                                                                    |

# SaveStudentVeteranDetail (V2)

The SaveStudentVeteranDetail activity saves a Student Veteran Detail record that was created with the <u>CreateStudentVeteranDetail (V2)</u> activity.

| 2 CreateStudentVeteranDetail   | *                         |       |
|--------------------------------|---------------------------|-------|
| Student Id                     |                           |       |
| entity.Id                      |                           |       |
| Veteran Types                  |                           |       |
| 🔲 Full Time                    |                           |       |
| 🔽 Part Time                    |                           |       |
|                                |                           |       |
| Veteran Benefits               |                           |       |
| Chapter 903                    |                           |       |
| Chapter 904                    |                           |       |
| V Gym Membershp                |                           |       |
| Veteran Certification Type     |                           |       |
| Enter a VB Expression          |                           |       |
| Last Certified Term            |                           |       |
| Enter a VB Expression          |                           |       |
|                                |                           |       |
| $\checkmark$                   |                           |       |
| 📮 SaveStudentVeteranDetail     |                           |       |
| Properties                     |                           | ΠX    |
| Cmc.Nexus.StudentServices.Work | flow.SaveStudentVeteranDe | etail |
|                                |                           | Clear |
| 🗉 Misc                         |                           |       |
| DisplayName                    | SaveStudentVeteranDetail  |       |
| StudentVeteranDetail           | VetDetail                 |       |
| ValidationMessages             | Enter a VB expression     |       |

# SaveStudentVeteranDetail Properties

| Property    | Value  | Required | Notes                                                  |
|-------------|--------|----------|--------------------------------------------------------|
| DisplayName | String | No       | Specify a name for the activity or accept the default. |

| Property                  | Value                                                            | Required | Notes                                                                                                    |
|---------------------------|------------------------------------------------------------------|----------|----------------------------------------------------------------------------------------------------|
| Stu-<br>dentVeteranDetail | InOutArgument<br><stu-<br>dentVeteranDetailEntity&gt;</stu-<br>  | Yes      | Specify the StudentVeteranDetail<br>entity to be saved using a VB expres-<br>sion or variable.                                                                                                    |
|                           |                                                                  |          | To identify the variable type, in the<br>Variable type field of the Variables<br>pane, select <b>Browse for Types</b> In<br>the 'Browse and Select a .NET Type'<br>window, navigate to <b>Cmc.Nex-</b><br><b>us.StudentServices.Contracts</b><br>> <b>Cmc.Nexus.StudentServices.Entiti-</b><br><b>es</b> , select <b>Stu-</b><br><b>dentVeteranDetailEntity</b> , and click<br>OK.<br><u>Name Variable type</u><br><u>VetDetail Cmc.Nexus.StudentVeteranDetailEntity</u><br>See StudentVeteranDetailEntity Class<br>in the Anthology Student Object<br>Library. |
| ValidationMessages        | InOutArgument<br><val-<br>idationMessageCollection&gt;</val-<br> | No       | Specify a variable that can be used to capture validation messages. For more information, see <u>Capture Val-idation Errors</u> .                                                                                                    |

Cmc.Core.Workflow.Activities

# AddToDictionary<>

The AddToDictionary<> activity maps a key type (TKey) to a value type (TValue) in the dictionary. You select the .NET data type for the TKey and TValue, for example, Int32, String, Boolean, Array, Object, etc.

| Selec                                                                                             | ct Types         | ?                                                                | ×          |        |        |
|---------------------------------------------------------------------------------------------------|------------------|------------------------------------------------------------------|------------|--------|--------|
| AddToDictionary <tkey, td="" tva<=""><th>lue&gt;</th><td></td><td></td><td></td><td></td></tkey,> | lue>             |                                                                  |            |        |        |
| ТКеу                                                                                              |                  |                                                                  |            |        |        |
| String                                                                                            |                  |                                                                  | •          |        |        |
| TValue                                                                                            |                  |                                                                  |            |        |        |
| Object                                                                                            |                  |                                                                  | •          |        |        |
|                                                                                                   | ОК               | Canc                                                             | el         |        |        |
| AddToDictionary <string,c< th=""><th>)</th><th></th><th></th><th></th><th></th></string,c<>       | )                |                                                                  |            |        |        |
| Cmc.Core.Workflow.Activities.A                                                                    | AddToDictionary< | System.                                                          | String, Sy | stem.O | bject> |
| Parch:                                                                                            |                  |                                                                  |            |        | Clear  |
| Misc                                                                                              |                  |                                                                  |            |        |        |
| Dictionary                                                                                        | bkmrk            |                                                                  |            |        |        |
| DisplayName                                                                                       | AddToDictionary  | <string,< td=""><td>Object&gt;</td><td></td><td></td></string,<> | Object>    |        |        |
| Кеу                                                                                               | tval             |                                                                  |            |        |        |
| Value                                                                                             | tkey             |                                                                  |            |        |        |

This workflow example uses the following variable definitions:

| Name  | Variable type                               | Scope    |
|-------|---------------------------------------------|----------|
| bkmrk | IDictionary <string,object></string,object> | Sequence |
| tval  | String                                      | Sequence |
| tkey  | Object                                      | Sequence |

### AddToDictionary<> Properties

| Property    | Value                                                                                                   | Required | Notes                                                                                                    |
|-------------|----------------------------------------------------------------------------------------------------|----------|----------------------------------------------------------------------------------------------------|
| Dictionary  | <pre>InArgument<idictionary<selected data="" type="" type,selected="">&gt;</idictionary<selected></pre> | Yes      | Specify the Dictionary using a<br>VB expression or variable. Refer<br>to the image below for the Vari-<br>able type selection. |
| DisplayName | String                                                                                                  | No       | Specify a name for the activity or accept the default.                                                                         |
| Кеу         | InArgument <selected data="" type=""></selected>                                                        | Yes      | Specify the Key using a<br>VB expression or variable.<br>Select the data type when you<br>add the activity to the workflow.    |
| Value       | InArgument <selected data="" type=""></selected>                                                        | Yes      | Specify the Value using a<br>VB expression or variable.<br>Select the data type when you<br>add the activity to the workflow.  |

To see how AddToDictionary<> can be used in a workflow, refer to:

• Populate Fields in a Forms Builder Form

# CreateBookmark

The CreateBookmark activity creates a named bookmark in a workflow at the point where the workflow execution can be resumed at a later time. This activity is used to persist a workflow instance. Once a workflow is persisted, it can continue execution using the <u>ResumeBookmark</u> activity or the <u>IWork</u>flowEngine::ResumeBookmark method in .NET.

| R  | CreateBookmark                   | *              |       |
|----|----------------------------------|----------------|-------|
| в  | ookmark                          |                |       |
| Ŀ  | 'Resume Me"                      |                |       |
|    | Properties                       |                | □ ×   |
| Cr | nc.Core.Workflow.Activities.Crea | ateBookmark    |       |
| •  | ੈ 2 ↓ Search:                    |                | Clear |
| ⊡  | Misc                             |                |       |
|    | BookmarkName                     | "Resume Me"    |       |
|    | DisplayName                      | CreateBookmark |       |
|    | Result                           | bkmrk          |       |
|    | $\bigtriangledown$               |                |       |
| K  | ResumeBookmark                   | *              |       |
| в  | ookmark                          |                |       |
| 1  | 'Resume Me"                      |                |       |
| W  | /orkflow Instance ID             |                |       |
| 1  | guid                             |                |       |

#### Properties

#### **CreateBookmark Properties**

| Property     | Value                        | Required | Notes                                                                                                    |
|--------------|------------------------------|----------|----------------------------------------------------------------------------------------------------|
| BookmarkName | InArgument <string></string> | Yes      | Specify the BookmarkName using a<br>VB expression or variable. More than one book-<br>mark can be executing at a time; therefore, this<br>property is used to uniquely identify the book-<br>mark associated with this activity. |
| DisplayName  | String                       | No       | Specify a name for the activity or accept the default.                                                                                                    |

| Property | Value                                                                               | Required | Notes                                                                                                    |                                                                                                    |
|----------|-------------------------------------------------------------------------------------|----------|----------------------------------------------------------------------------------------------------|----------------------------------------------------------------------------------------------------|
| Result   | OutArgument<br><idictionary<br><string,object>&gt;</string,object></idictionary<br> | Yes      | Specify the Result using a<br>able. The Result value is<br>ResumeBookmark or IWo<br>flowEngine::ResumeBoo<br>The following image show<br>select the variable type.<br>Type Name: System.Collections.C<br>System.Collections.Generic.IDiction<br>Type Name: System.Collections.Generic.IDictions.Generic.IDictions.Generic.IDictions.Generic.IDictions.Generic.IDictionary<br>Cmc.CampusLink.Client.BusCmc.CampusLink.Client.BusCmc.CampusLink.Client.BusCmc.CampusLink.Client.BusSystem.Collections.IDictionaryItemmscorlib [4.0.0]System.Collections.Generic.IDictions.Generic.IDictionaryIDictionaryIDictionarySystem [4.0.00]NamebkmrkSystem.Collections.Generic.IDictionary | a VB expression or vari-<br>passed from a call to<br>ork-<br>kmark.<br>vs how to browse and<br>Generic.IDictionary <tkey, tvalue=""><br/>ary &lt; String • Object • &gt;<br/>timessEntities [1.0.0.0]<br/>.BusinessEntities.Common<br/>tor<br/>eric<br/>Value&gt;<br/>Variable type<br/>IDictionary<string,object><br/>ry<system.string, system.object=""></system.string,></string,object></tkey,> |
| 1        |                                                                                     |          |                                                                                                    |                                                                                                    |

To see how CreateBookmark can be used in a workflow, refer to:

• Create a Long Running Workflow

## CreateBookmark<>

The CreateBookmark<> activity creates a named bookmark where the workflow execution can be resumed at a later time and through which data can be delivered.

The only difference between <u>CreateBookmark</u> and CreateBookmark<> is that CreateBookmark<> allows an input argument. You select the .NET data type for the input, for example, Int32, String, Boolean, Array, Object, etc.

|    | S                                                                        | elect Types         | ?               | ×     |
|----|--------------------------------------------------------------------------|---------------------|-----------------|-------|
|    | CreateBookmark <t><br/>T</t>                                             |                     |                 |       |
|    | Int32                                                                    |                     |                 | -     |
|    |                                                                          | ОК                  | Cance           | el    |
| Ŕ  | CreateBookmark <int32< td=""><td>2&gt;</td><td>*</td><td>2</td></int32<> | 2>                  | *               | 2     |
| Bo | ookmark<br>Resume Me Integer"                                            |                     |                 |       |
|    | Properties                                                               |                     |                 |       |
| Cr | nc.Core.Workflow.Activit                                                 | ies.CreateBookmark< | System.In       | 1t32> |
|    | 2↓ Search:                                                               |                     |                 | Clear |
| Ξ  | Misc                                                                     | 6                   |                 |       |
|    | BookmarkName                                                             | "Resume Me Inte     | eger"           |       |
|    | DisplayName                                                              | CreateBookmark      | <int32></int32> |       |
|    | Result                                                                   | intarg              |                 |       |
|    |                                                                          |                     |                 |       |

#### Properties

#### CreateBookmark<> Properties

| Property     | Value                        | Required | Notes                                                       |
|--------------|------------------------------|----------|-------------------------------------------------------------|
| BookmarkName | InArgument <string></string> | Yes      | Specify the BookmarkName using a VB expression or variable. |
| DisplayName  | String                       | No       | Specify a name for the activity or accept the default.      |

| Property | Value                                                | Required | Notes                                                                |
|----------|------------------------------------------------------|----------|----------------------------------------------------------------------|
| Result   | OutArgument <selected<br>data type&gt;</selected<br> | Yes      | Specify the Result using a VB expression or variable.                |
|          |                                                      |          | Select the data type when you add the activ-<br>ity to the workflow. |

# CreateValidationItem

The CreateValidationItem activity enables you to display a message in the UI when a workflow is executed.

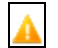

This activity can only be used with Saving events.

If the same event triggers multiple validation items, the validation messages are consolidated in one message box titled "Custom Validation Message".

| A  | Crea                                        | teValidati                            | onlt | em 🥖                                                                                                    | 1    |   |
|----|---------------------------------------------|---------------------------------------|------|----------------------------------------------------------------------------------------------------|------|---|
| Μ  | lessage                                     | 2                                     |      |                                                                                                    |      |   |
|    | 'Please                                     | enter a v                             | alid | First Name."                                                                                                    |      |   |
| Μ  | lessage                                     | : Туре                                |      |                                                                                                    |      |   |
| E  | rror                                        |                                       |      | •                                                                                                    |      |   |
|    | Prop                                        | erties                                |      |                                                                                                    |      | X |
| Cr | nc.Cor                                      | e.Workflo                             | w.A  | ctivities.CreateValidationItem                                                                                          |      |   |
|    | A<br>Z↓                                     | Search:                               |      |                                                                                                    | Clea | r |
| ⊡  | Misc                                        |                                       |      |                                                                                                    |      |   |
|    |                                             |                                       |      |                                                                                                    |      |   |
|    | Displa                                      | ayName                                |      | CreateValidationItem                                                                                                    |      |   |
|    | Displa<br>Messa                             | ayName<br>age                         |      | CreateValidationItem<br>"Please enter a valid First Name."                                                              |      |   |
|    | Displa<br>Messa<br>Messa                    | ayName<br>age<br>ages                 |      | CreateValidationItem<br>"Please enter a valid First Name."<br>args.ValidationMessages                                   |      |   |
|    | Displa<br>Messa<br>Messa<br>Messa           | ayName<br>age<br>ages<br>ageType      |      | CreateValidationItem<br>"Please enter a valid First Name."<br>args.ValidationMessages<br>Error                          |      |   |
|    | Displa<br>Messa<br>Messa<br>Messa<br>Result | ayName<br>age<br>ages<br>ageType<br>t |      | CreateValidationItem<br>"Please enter a valid First Name."<br>args.ValidationMessages<br>Error<br>Enter a VB expression |      |   |

# Properties

#### **CreateValidationItem Properties**

| Property    | Value                        | Required | Notes                                                    |
|-------------|------------------------------|----------|----------------------------------------------------------|
| DisplayName | String                       | No       | Specify a name for the activity or accept the default.   |
| Message     | InArgument <string></string> | Yes      | Specify the text of the validation message, for example: |
|             |                              |          | "Please enter a mobile phone number."                    |

| Property     | Value                                                                             | Required | Notes                                                                                                    |
|--------------|-----------------------------------------------------------------------------------|----------|----------------------------------------------------------------------------------------------------|
| Messages     | InArgument<br><icollection<validationmessage>&gt;</icollection<validationmessage> | Yes      | In the Messages field of the Properties pane, enter the following VB code:<br>args.ValidationMessages                                        |
| Message Type | ValidationMessageType                                                             | Yes      | Select a value in the drop-down<br>list of the activity in the Designer<br>window. The options are:<br>• Error<br>• Information<br>• Warning |
| Result       | OutArgument <validationmessage></validationmessage>                               | No       | If necessary, specify the out argu-<br>ment using a VB expression or<br>variable.                                                            |

To see how CreateValidationItem can be used in a workflow, refer to:

• Custom Field Validations on Each Step of Enrollment Wizard.

#### ExecuteDataReader

The ExecuteDataReader activity enables you to create workflows that perform two steps:

- 1. Execute an SQL query.
- 2. Execute activities in the query result.

If the query successfully connects to the data source, it queries the database and executes the activities in the body once per data row returned.

| ExecuteDataReader               | *                                     |        |
|---------------------------------|---------------------------------------|--------|
| Connection string name:         |                                       |        |
| Enter a VB expression           |                                       |        |
| Command timeout:                |                                       |        |
| 30                              |                                       |        |
| Query:                          |                                       |        |
| "Select * From AdRoom whe       | ere code like 'RR%'"                  |        |
|                                 |                                       |        |
|                                 |                                       |        |
| 🜠 WriteLine                     |                                       |        |
|                                 |                                       |        |
| Text                            | w("ColumnName"). Ic                   |        |
|                                 |                                       |        |
|                                 |                                       |        |
| TIP: You can access the data in | n each row as follows:                |        |
|                                 |                                       |        |
| Properties                      |                                       |        |
| Cmc.Core.Workflow.Activities.   | ExecuteDataReader                     |        |
| 🖹 🤰 Search:                     |                                       | Clear  |
| □ Misc                          |                                       |        |
| CommandText                     | "Select * From AdRoom where code like | 'RR%'" |
| CommandTimeout                  | 30                                    |        |
| ConnectionStringName            | Enter a VB expression                 |        |
| DisplayName                     | ExecuteDataReader                     |        |

In general, the connection strings used during workflow execution are retrieved from the web.config of the product that triggers workflow execution.

Only if you want to run a workflow with ExecuteDataReader, ExecuteNonQuery, or ExecuteQuery activity in test mode using the **Run** option in Workflow Composer, would you need to manually add the connection string to the Workflow Composer web.config file.

A

#### ExecuteDataReader Properties

| Property             | Value                        | Required | Notes                                                                                                    |
|----------------------|------------------------------|----------|----------------------------------------------------------------------------------------------------|
| CommandText          | InArgument <string></string> | Yes      | Enter a command that specifies the query<br>to perform on the target data source and<br>is expected to return a result set.                                                                                       |
|                      |                              |          | <b>Note</b> : Supply an SQL query that will only return one set of rows from one table. Do not attempt to return multiple sets of data since this activity will only utilize the first set of data rows returned. |
|                      |                              |          | Example                                                                                                    |
|                      |                              |          | "Select * from Messages"                                                                                                    |
| CommandTimeout       | InArgument <int32></int32>   | No       | You can adjust the CommandTimeout value if the activity needs to execute long-running SQL statements.                                                                                                    |
|                      |                              |          | The default and minimum command timeout is 30 seconds. The maximum is 1800 (30 minutes).                                                                                                    |
| ConnectionStringName | InArgument <string></string> | No       | Enter the name of a connection string that has been configured in the CONFIG file of the host application that is executing the workflows (see <u>Connection Strings</u> ).                                       |
|                      |                              |          | If none is specified, this activity attempts<br>to connect to a connection string named<br>DbConnection.                                                                                                    |
|                      |                              |          | <b>Note</b> : Forms Builder 3.6 introduces the "CrmConnection" string in the web.config of Forms Renderer (see <u>Renderer Con</u> -                                                                              |
|                      |                              |          | nection Strings). If you have created<br>workflows with ExecuteDataReader activ-<br>ities, ensure that connection strings in the<br>activities match the updated web.config of<br>Forms Renderer.                 |
| DisplayName          | String                       | No       | Specify a name for the activity or accept the default.                                                                                                    |

# ExecuteDataReader Example 1

This example retrieves rows from the database and writes the results to the console.

- 1. Open a workflow or create a new workflow.
- 2. Drag the **ExecuteDataReader** activity into your workflow.
- 3. Specify the values for the input arguments or map them to workflow variables.

| 🛃 ExecuteDataReader                                                              | ~ |
|----------------------------------------------------------------------------------|---|
| Connection string name:                                                          |   |
| "dbSampleData"                                                                   |   |
| Command timeout:                                                                 |   |
| 30                                                                               |   |
| Query:                                                                           |   |
| "Select top 10 * From messages"                                                  |   |
| Drop your activities here!                                                       |   |
| TIP: You can access the data in each row as follows:<br>CurrentRow("ColumnName") |   |

4. Add activities into the body of this activity.

| 🛃 ExecuteDataReader                                                              | * |
|----------------------------------------------------------------------------------|---|
| Connection string name:                                                          |   |
| "dbSampleData"                                                                   |   |
| Command timeout:                                                                 |   |
| 30                                                                               |   |
| Query:                                                                           |   |
| "Select top 10 * From messages"                                                  |   |
| 🜠 WriteLine                                                                      |   |
| Text "Message: " & CurrentRow(")                                                 |   |
| TIP: You can access the data in each row as follows:<br>CurrentRow("ColumnName") |   |

**Tip**: The activities in the body of this activity will be executed once per every row returned from the database query.

You can access the data in each row as a variable called CurrentRow.

You can then use the data in each row using the format: CurrentRow ("ColumnName").

5. Run the workflow.

Result:

The query successfully connects to the data source, queries the database, and executes the activities in the body once per data row returned.

#### ExecuteDataReader Example 2

This example retrieves a value from a single row in the database and uses the retrieved value in an assignment statement.

- 1. Open a workflow or create a new workflow.
- 2. Create two variables to hold the query statement and the value retrieved from the database.
  - query
  - studentIdVar

| Name         | Variable type | Scope    | Default               |
|--------------|---------------|----------|-----------------------|
| query        | String        | Sequence | Enter a VB expression |
| studentldVar | String        | Sequence | Enter a VB expression |

3. Drag an **Assign** activity into a sequence.

Assign the following value to a string named **query**:

#### "select \* from systudent where systudentid = "& studentIdVar

|    | Prop   | erties      |                                                             |       | < |
|----|--------|-------------|-------------------------------------------------------------|-------|---|
| Sy | stem.A | ctivities.S | tatements.Assign                                            |       |   |
| •  | Az↓    | Search:     |                                                             | Clear |   |
| ⊡  | Misc   |             |                                                             |       |   |
|    | Displa | ayName      | Assign                                                      |       |   |
|    | То     |             | query                                                       |       |   |
|    | Value  |             | "select * from systudent where systudentid = "& studentIdVa | r     |   |
|    |        |             |                                                             |       |   |

4. Drag the **ExecuteDataReader** activity into your sequence.

- 5. In the Query field of the ExecuteDataReader activity, specify **query** (the name of the string assigned in the previous step).
- 6. Drop an **Assign** activity into the body of the ExecuteDataReader activity.

Assign the following value to a string named **First**:

#### CurrentRow("FirstName").toString()

|    | Propert  | ies        |                                    |       |
|----|----------|------------|------------------------------------|-------|
| Sy | stem.Act | ivities.St | tatements.Assign                   |       |
| •  | ∎⊉↓ s    | earch:     |                                    | Clear |
| ⊡  | Misc     |            |                                    |       |
|    | Display  | Vame       | Assign                             |       |
|    | То       |            | First                              |       |
|    | Value    |            | CurrentRow("FirstName").ToString() |       |

Note:

The data type returned by the query must be specified in the assignment.

- To get a string field value from a database row, the expression.**ToString()** is needed.
- To get an integer value, the assignment would be like this: Convert.ToInt32(CurrentRow("dbIntegerField"))

Without the type conversion, the assignment statement fails with the following error:

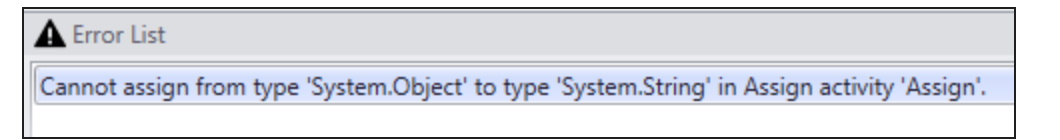

The following image shows the completed workflow section:

| <b>℃</b> Designer                                                                |            | Ψ×           |
|----------------------------------------------------------------------------------|------------|--------------|
| ExecuteDataReader                                                                | Expand All | Collapse All |
|                                                                                  |            | -            |
| Sequence                                                                         |            | 0            |
| A+B Assign                                                                       |            |              |
| query = "select * from systı                                                     |            |              |
| $\bigtriangledown$                                                               |            |              |
| ExecuteDataReader                                                                | ~          |              |
| Connection string name:                                                          |            |              |
| Enter a VB expression                                                            |            |              |
| Command timeout:                                                                 |            |              |
| 30                                                                               |            |              |
| Query:                                                                           |            |              |
| query                                                                            |            |              |
| Sequence                                                                         | 2          |              |
|                                                                                  |            |              |
| A+B Assign                                                                       |            |              |
| First = CurrentRow("First)                                                       |            |              |
|                                                                                  |            |              |
| TIP: You can access the data in each row as follows:<br>CurrentRow("ColumnName") |            |              |

#### ExecuteDataReader Example 3

The following example uses the ExecuteDataReader activity in the context of a Forms Builder sequence. The form sequence prompts the user to enter his/her contact details, select a program, and e-sign an enrollment agreement.

- 1. The LookupUser activity captures the UserName from the formInstance.UserName argument and returns the studentid.
- 2. The GetEntity activity takes the studentid value and returns the studentEntity value.
- 3. Two Assign activities associate the student name and address fields of the studentEntity with values passed from the form sequence via the StudentName and Address arguments.

4. The third Assign activity associates the DeliveryMethod argument from the form sequence with the DeliveryMethodText variable in the workflow. The variable can be assigned a default string, e.g., "Program is blended (hybrid) including on-ground and online delivery".

| 📑 Enrollment Agreement             |   |
|------------------------------------|---|
| @ Entry                            |   |
|                                    |   |
| Find Student                       | * |
|                                    |   |
| $\bigtriangledown$                 |   |
| i LookupUser                       |   |
| $\bigtriangledown$                 |   |
| Q GetEntity < StudentEntity >      |   |
| $\bigtriangledown$                 |   |
| Are Assign Student Name            |   |
| Ab Assign Statent Name             |   |
| StudentName = studentEntity.First1 |   |
| $\bigtriangledown$                 |   |
| ArB Assign Student Address         |   |
| Address = studentEntity.City ·     |   |
| $\bigtriangledown$                 |   |
| ArB Assign Delivery Method         |   |
| DeliveryMethod = DeliveryMethodTe  |   |

5. The ExecuteDataReader runs the following query on the Anthology Student database to retrieve the enrollment ID for the student ID:

#### "select adenrollid from adenroll where systudentid = " & studentid

In Anthology Student, the adenrollid from the AdEnroll table is used as the enrollment identifier if an applicant record is converted to an enrollment record.

6. The Assign activity within in the ExecuteDataReader assigns the following value to the EnrolIID:

#### DirectCast(CurrentRow("adenrollid"), int32)

7. The GetEntity activity below the ExecuteDataReader uses the EnrolIID value to retrieve the ApplicantEntity.

|                        | $\bigtriangledown$                                              |    |
|------------------------|-----------------------------------------------------------------|----|
|                        | A+B Assign Delivery Method                                      |    |
|                        | DeliveryMethod = DeliveryMethodTe                               |    |
|                        | $\bigtriangledown$                                              |    |
| 🛃 Execute              | DataReader- Get Enroll ID                                       | ~  |
| Connection             | string name:                                                    |    |
| Enter a VE             | 3 expression                                                    | 11 |
| Command                | timeout:                                                        | 1  |
| 30                     |                                                                 | 1  |
| Select du              |                                                                 |    |
|                        | A+B Assign ID                                                   |    |
|                        | EnrolIID = DirectCast(Current                                   |    |
| TIP: You car<br>Curren | n access the data in each row as follows:<br>tRow("ColumnName") |    |
|                        | $\bigtriangledown$                                              |    |
|                        | <b>Q</b> GetEntity <applicantentity></applicantentity>          |    |
|                        | $\overline{\nabla}$                                             |    |

8. Next, the workflow retrieves the enrollment agreement document for the student from the database, presents the document to the student for e-signature, and saves the signed document.

For more examples of workflows with ExecuteDataReader, see:

- Register Students into a Course
- Wake up the Long Running Workflow
### ExecuteNonQuery

The ExecuteNonQuery activity enables you to execute SQL statements that INSERT, UPDATE, or DELETE data in a given data source. For more information, see <u>ExecuteNonQuery Example</u>.

| ExecuteNonQuery             | •                     |       |
|-----------------------------|-----------------------|-------|
| Connection string name      |                       |       |
| Command                     |                       |       |
| Command Timeout<br>30       |                       |       |
| Properties                  |                       | □ ×   |
| Cmc.Core.Workflow.Activitie | s.ExecuteNonQuery     |       |
| Search:                     |                       | Clear |
| Misc                        |                       |       |
| CommandText                 | Enter a VB expression | on    |
| CommandTimeout              | 30                    |       |
| ConnectionStringName        | Enter a VB expressi   | on    |
| DisplayName                 | ExecuteNonQuery       |       |
| TotalRowsAffected           | Enter a VB expressi   | on    |

In general, the connection strings used during workflow execution are retrieved from the web.config of the product that triggers workflow execution.

Only if you want to run a workflow with ExecuteDataReader, ExecuteNonQuery, or ExecuteQuery activity in test mode using the **Run** option in Workflow Composer, would you need to manually add the connection string to the Workflow Composer web.config file.

A

# Properties

# **ExecuteNonQuery Properties**

| Property             | Value                        | Required | Notes                                                                                                    |
|----------------------|------------------------------|----------|----------------------------------------------------------------------------------------------------|
| CommandText          | InArgument <string></string> | Yes      | Enter a command that specifies the activ-<br>ity to perform on the target data source -<br>and should not be expected to return a<br>result set. This activity allows commands<br>that INSERT, UPDATE, or DELETE<br>records in the target database.                                                                                    |
|                      |                              |          | INSERT INTO Messages (Message)<br>VALUES ('New message added')                                                                                                    |
| CommandTimeout       | InArgument <int32></int32>   | No       | You can adjust the CommandTimeout value if the activity needs to execute long-running SQL statements.                                                                                                    |
|                      |                              |          | The default and minimum command timeout is 30 seconds. The maximum is 1800 (30 minutes).                                                                                                    |
| ConnectionStringName | InArgument <string></string> | Yes      | Enter the name of a connection string that<br>has been configured in the CONFIG file of<br>the host application that is executing the<br>workflows (see <u>Connection Strings</u> ).                                                                                                    |
|                      |                              |          | to connect to a connection string named DbConnection.                                                                                                    |
|                      |                              |          | Note: Forms Builder 3.6 introduces the<br>"CrmConnection" string in the web.config<br>of Forms Renderer (see <u>Renderer Con-<br/>nection Strings</u> ). If you have created<br>workflows with ExecuteNonQuery activ-<br>ities, ensure that connection strings in the<br>activities match the updated web.config of<br>Forms Renderer. |
| DisplayName          | String                       | No       | Specify a name for the activity or accept the default.                                                                                                    |

| Property          | Value                       | Required | Notes                                                                                                    |
|-------------------|-----------------------------|----------|----------------------------------------------------------------------------------------------------|
| TotalRowsAffected | OutArgument <int32></int32> | Yes      | The output argument contains the total<br>number of rows affected by the execution<br>of the SQL command in the database.<br><i>Example</i><br>If a DELETE command was entered as<br>input argument and 12 rows were deleted<br>from a table, the resulting value is '12'. |

### ExecuteNonQuery Example

- 1. Open a workflow or create a new workflow.
- 2. Drag the **ExecuteNonQuery** activity into your workflow.
- 3. Specify the values for the input arguments or map them to workflow variables.

| 📑 ExecuteNonQuery 🔗             |  |
|---------------------------------|--|
| Connection string name          |  |
| "dbSampleData"                  |  |
| Command                         |  |
| "INSERT INTO Messages (Message) |  |

4. Create a workflow variable of data type **Int32** that will be mapped to the result of the query execution.

In this example, we created a new variable called RowsAffectedCount.

| Name              | Variable type | Scope    | Default               |
|-------------------|---------------|----------|-----------------------|
| RowsAffectedCount | Int32         | Sequence | Enter a VB expression |

5. Configure the output argument in the activity named TotalRowsAffected to the new workflow variable RowsAffectedCount.

|    | Properties                                   |                   | μ× |  |  |  |  |  |
|----|----------------------------------------------|-------------------|----|--|--|--|--|--|
| Cr | Cmc.Core.Workflow.Activities.ExecuteNonQuery |                   |    |  |  |  |  |  |
| •  | ▲↓     Search:                               |                   |    |  |  |  |  |  |
| ⊡  | Misc                                         |                   |    |  |  |  |  |  |
|    | CommandText "INSERT INTO Messages (Message)  |                   |    |  |  |  |  |  |
|    | ConnectionStringName                         | "dbSampleData"    |    |  |  |  |  |  |
|    | DisplayName                                  | ExecuteNonQuery   |    |  |  |  |  |  |
|    | TotalRowsAffected                            | RowsAffectedCount |    |  |  |  |  |  |

### 6. Run the workflow.

*Result:* If the query successfully connects to the data source, it populates your local variable with the total rows affected by the query.

To see how ExecuteNonQuery can be used in a workflow, refer to:

• Create a Long Running Workflow

### ExecuteODataQuery<>

**Prerequisite**: When this activity is used with Anthology Student 21.2.0 and later, the APIUser must have authorization to access to the entity requested in the OData query. For more information, see <u>Security</u> <u>Enhancement for OData Queries</u>.

The ExecuteODataQuery<> activity returns an OData query against the query model. The result of the OData query can be used as input for subsequent workflow activities.

The results of the OData query are available in the body of the activity. The results are iterated, and each item returned is available using the **item** variable. The ExecuteODataQuery<> is useful when you want to retrieve a list of students, courses, or any entity, and you want to perform the same activity using each entity returned in the list.

For example, you could use this activity to:

- Get a class roster for student's in a class section and send an email to each student.
- Get a list of all student's in a student group or hold group and charge each one a late fee.

**Note**: This activity does not return entities. A conversion assignment needs to be made to bind query result to the entity model. Once bound, the data can be edited. For an example of how to bind OData query results to a grid in a form sequence, see the Forms Builder help topic <u>Grid Bound to Results of ExecuteODataQuery Activity</u>.

When ExecuteODataQuery<> activity is dropped into the Designer pane, the workflow dialog prompts for the **<TQuery>**, which is the model type to query against. The **Browse for Type...** option must be used to select the query model type.

|   | Select Types                                 | ? | × |
|---|----------------------------------------------|---|---|
| E | xecuteODataQuery <tquery><br/>Query</tquery> |   |   |
|   | Int32                                        |   | • |
|   | Boolean                                      |   |   |
|   | Int32                                        |   |   |
|   | String                                       |   |   |
|   | Object                                       |   |   |
|   | Array of [T]                                 |   |   |
|   | Browse for Types                             |   |   |

All query model types are located in the **Cmc.Nexus.Models** namespace.

|                              | Browse and Select a .Net        | t Type 🛛 🗧 🗙 |
|------------------------------|---------------------------------|--------------|
| Type Name:                   | Cmc.Nexus.Models                |              |
| ▲ <referer< p=""></referer<> | nced assemblies>                |              |
| ▲ Cmc.                       | Nexus.Models [1.0.0.0]          |              |
| • c                          | mc.Nexus.Models                 |              |
| ► C                          | mc.Nexus.Models.Academics       |              |
| ► C                          | mc.Nexus.Models.Admissions      |              |
| ► C                          | mc.Nexus.Models.CareerServices  |              |
| • c                          | mc.Nexus.Models.Common          |              |
| ► C                          | mc.Nexus.Models.Crm             |              |
| ► C                          | mc.Nexus.Models.FinancialAid    |              |
| ► C                          | mc.Nexus.Models.StudentAccounts |              |
| ► C                          | mc.Nexus.Models.StudentServices |              |
| <ul> <li>Cmc.</li> </ul>     | Nexus.Models.Client [1.0.0.0]   |              |
|                              |                                 | OK Cancel    |

The model type selected in the Cmc.Nexus.Models namespace must match the primary type for your OData query. For example, if the primary type in the OData query is <Students>, the TQuery model type must also be <Students>.

**Note**: The Cmc.Nexus.Models.{module}.{type} namespace for the selected model type must be available in Workflow Composer so that the results of the OData query can be assigned. Otherwise an error message will be displayed. To avoid errors such as *"*'*entity*' *is not defined"*, in the body of the ExecuteODataQuery<> activity, add any activity (e.g., WriteLine or LogLine) with specific value to be written or logged. e.g., item.FirstName (or whatever is applicable for the OData query). Adding an activity ensures that the Imports required for the selected namespace are set properly. If you do not include an activity in the body of the ExecuteODataQuery<> activity, add the required namespace to the Imports tab in Workflow Composer.

To create an OData query, you can use the Web Client for Anthology Student. It is easiest to get the OData query results in a browser first to verify that the query is valid and that it returns the expected results. Once you have the desired query and results, paste the query into the **QueryText** field in the Properties pane of the ExecuteODataQuery<> activity. Enclose the query string in double quotes.

### Example

"http://<localhost>/Cmc.Nexus.Web/ds/campusnexus/Student/Shifts?\$orderby=Name"

| EveryteODataOuen/ <shifts< th=""><th>A</th><th></th><th></th></shifts<> | A                    |                                                                                                    |       |
|-------------------------------------------------------------------------|----------------------|----------------------------------------------------------------------------------------------------|-------|
|                                                                         | ~                    |                                                                                                    |       |
| OData Query:                                                            |                      |                                                                                                    |       |
| "http://studentwebclientbaseuri/ds/campusnexus/Student/Shif             | ts?orderby=Name"     |                                                                                                    |       |
|                                                                         |                      |                                                                                                    |       |
| 📑 Sequence 🔗                                                            |                      |                                                                                                    |       |
| $\bigtriangledown$                                                      | Properties           |                                                                                                    |       |
| 🗾 WriteLine                                                             | Cmc.Core.Workflow.Ac | tivities.ExecuteODataQuery <client.cmc.nexus.models.academics.shift></client.cmc.nexus.models.academics.shift> |       |
| Test item Name                                                          |                      |                                                                                                    | Clear |
|                                                                         | 🗉 Misc               |                                                                                                    |       |
| $\bigtriangledown$                                                      | DisplayName          | ExecuteODataQuery <shift></shift>                                                                              |       |
|                                                                         | ItemCount            | shiftCount                                                                                                    |       |
| Miteline                                                                | QueryText            | "http://studentwebclientbaseurl/ds/campusnexus/Student/Shifts?orderby=Name                                     | ·     |
| Text "Count " & shiftCount                                              | RawODataResults      | Enter a VB expression                                                                                          |       |
|                                                                         | Result               | Enter a VB expression                                                                                          |       |
| · · · · · · · · · · · · · · · · · · ·                                   | ResultsCollection    | shifts                                                                                                    |       |
|                                                                         |                      |                                                                                                    |       |
| TIP: You can access the results as follows: item.PropertyName           |                      |                                                                                                    |       |
|                                                                         |                      |                                                                                                    |       |
| TorEach <shift></shift>                                                 |                      |                                                                                                    |       |
| Foreach item in shifts                                                  |                      |                                                                                                    |       |
| Body                                                                    |                      |                                                                                                    |       |
|                                                                         |                      |                                                                                                    |       |
| With Line                                                               |                      |                                                                                                    |       |
|                                                                         |                      |                                                                                                    |       |
| Text "Shift is: " & item.Code                                           |                      |                                                                                                    |       |

Optionally, the query results can also be stored in variables.

- The raw JSON string result is available via the **RawODataResults** property.
- If the total count of items returned by the query is needed, the **ItemCount** property can be used.
- The collection of items can be saved to a variable by providing the properly typed variable in the **ResultsCollection** property.

For the ExecuteODataQuery<Shift> example, the variable type needs to be **IEnumerable<Shift>**. The variable must have a default value of **new List(of cmc.Nexus.Models.Academics.Shift)**.

| Name       | Variable type                                                                                   | Scope    | Default                                       |
|------------|-------------------------------------------------------------------------------------------------|----------|-----------------------------------------------|
| shifts     | $System. Collections. Generic. IE numerable < Cmc. Nexus. Models. Academics. Shift > \ ^{\vee}$ | Sequence | new List(of cmc.Nexus.Models.Academics.Shift) |
| shiftCount | Int32                                                                                           | Sequence | Enter a VB expression                         |

To view the query result with the above property settings in the Output pane, insert a WriteLine activity that displays **"Count " & shiftCount**.

Navigational properties are also available in the results. For example, if the main query is on the **Students** type, the **Person** navigation property will be available to get the **Person. FullName**. A requirement for using the properties is that the OData query must include an **\$expand** parameter to expand the navigation property.

Example

Query to select the top 10 students and expand the Person property, selecting just the FullName:

### http://<studentwebclientbaseurl>/ds/campusnexus/Students?\$select=Id&\$expand=Person(\$select=FullName)&\$top=10

Within the workflow, the FullName can be accessed as **item.Person.FullName**.

### Properties

#### **ExecuteODataQuery Properties**

| Property          | Value                                                       | Required | Notes                                                                                                    |
|-------------------|-------------------------------------------------------------|----------|----------------------------------------------------------------------------------------------------|
| DisplayName       | String                                                      | No       | Specify a name for the activity or accept the default.                                                                                                    |
| ItemCount         | OutArgument <int32></int32>                                 | No       | This property can be used<br>to capture the total count<br>of items returned by the<br>query.                                                                                        |
| QueryText         | InArgument <string></string>                                | Yes      | Specify the OData query<br>string. Make sure the<br>string is enclosed in<br>double quotes.                                                                                          |
| RawODataResults   | OutArgument <string></string>                               | No       | This property can be used<br>to provide the raw JSON<br>string result.                                                                                                    |
| Result            | OutArgument <tquery></tquery>                               | No       | This property is not sup-<br>ported. Please use the<br>ResultsCollection prop-<br>erty.                                                                                              |
| ResultsCollection | InOutArgument <ienumerable<tquery>&gt;</ienumerable<tquery> | No       | Use this property to save<br>the collection of items to a<br>variable. The variable<br>type must be IEnu-<br>merable <tquery>) and a<br/>default value must be<br/>defined.</tquery> |

#### ExecuteODataQuery<> Example

- 1. Drag the ExecuteODataQuery<> activity from the "Cmc.Core.Workflow.Activities" namespace into the Designer pane.
- 2. Select **Browse for Types** ... in the TQuery drop-down list.

3. Navigate to the **Cmc.Nexus.Models** namespace. For this example, we will use the **Shift** model in the Academics namespace. Selecting "Shift" means that the OData query will be written using "Shifts" as the primary model.

| Select Types                                   | ?    | ×  |
|------------------------------------------------|------|----|
| ExecuteODataQuery <tquery><br/>TQuery</tquery> |      |    |
| Cmc.Nexus.Models.Academics.Shift               |      | •  |
| ОК                                             | Cano | el |

- 4. Click **OK** to close the Select Types dialog.
- 5. Paste the OData query into the **QueryText** field of the Properties pane. Make sure to add the string value surrounded by double quotes. In our example, the OData query is:

#### "http://<studentwebclientbaseurl>/ds/campusnexus/Shifts?\$orderby=Name"

 To capture the query results in the Output pane of Workflow Composer, drop a WriteLine activity into the body of the ExecuteODataQuery<> activity. Specify item.Name in the Text field of the WriteLine activity.

| <u></u>        | 📮 ExecuteODataQuery <shift></shift> |          |            |  |        |  |  |
|----------------|-------------------------------------|----------|------------|--|--------|--|--|
| Delegate: Body |                                     |          |            |  |        |  |  |
| lt             | em                                  |          | : In Shift |  |        |  |  |
|                | 🗾 Wi                                | riteLine |            |  |        |  |  |
|                | Text                                | item.Nam | ie         |  |        |  |  |
|                |                                     |          |            |  | -<br>- |  |  |

7. Click **\*** Run. The **Name** of each shift is written to the Output pane.

| Output                                                                                        |
|-----------------------------------------------------------------------------------------------|
| Sat. & Sun.<br>Three work days to one free day shift(3)<br>Tues. & Thurs. Evenings<br>Weekend |
| ▲ Error List ■ Output                                                                         |

### ExecuteQuery

The ExecuteQuery activity enables you to create workflows that perform SQL queries into an ADO.NET data source to return a result set of data from a given data source.

If the query result is not empty, the workflow can be programmed to iterate over the result set and execute logic for each data record by using a <u>ForEach<T></u> activity.

| ExecuteQuery                 |                                            |       |   |  |  |  |  |
|------------------------------|--------------------------------------------|-------|---|--|--|--|--|
| Connection string name       |                                            |       |   |  |  |  |  |
| Command                      |                                            |       |   |  |  |  |  |
| Command Timeout<br>30        |                                            |       |   |  |  |  |  |
| Properties                   |                                            |       | × |  |  |  |  |
| Cmc.Core.Workflow.Activities | .ExecuteQuery                              |       |   |  |  |  |  |
| Search:                      |                                            | Clear | r |  |  |  |  |
| 🗆 Misc                       |                                            |       |   |  |  |  |  |
| CommandText                  | Enter a VB expression                      | on    |   |  |  |  |  |
| CommandTimeout               | 30                                         |       |   |  |  |  |  |
| ConnectionStringName         | ConnectionStringName Enter a VB expression |       |   |  |  |  |  |
| Data                         | Enter a VB expression                      | on    |   |  |  |  |  |
| DisplayName                  | ExecuteQuery                               |       |   |  |  |  |  |

In general, the connection strings used during workflow execution are retrieved from the web.config of the product that triggers workflow execution.

Only if you want to run a workflow with ExecuteDataReader, ExecuteNonQuery, or ExecuteQuery activity in test mode using the **Run** option in Workflow Composer, would you need to manually add the connection string to the Workflow Composer web.config file.

### Properties

#### **ExecuteQuery Properties**

| Property    | Value                        | Required | Notes                                                                                                    |
|-------------|------------------------------|----------|----------------------------------------------------------------------------------------------------|
| CommandText | InArgument <string></string> | Yes      | Enter a command that specifies the query<br>to perform on the target data source and<br>is expected to return a result set.<br><i>Example:</i><br>"Select * from Messages" |

| Property             | Value                        | Required | Notes                                                                                                    |
|----------------------|------------------------------|----------|----------------------------------------------------------------------------------------------------|
| CommandTimeout       | InArgument <int32></int32>   | No       | You can adjust the CommandTimeout value if the activity needs to execute long-running SQL statements.                                                                                                    |
|                      |                              |          | The default and minimum command timeout is 30 seconds. The maximum is 1800 (30 minutes).                                                                                                    |
| ConnectionStringName | InArgument <string></string> | Yes      | Enter the name of a connection string that has been configured in the CONFIG file of the host application that is executing the workflows (see <u>Connection Strings</u> ).                                                                                                    |
|                      |                              |          | If none is specified, this activity attempts<br>to connect to a connection string named<br>DbConnection.                                                                                                    |
|                      |                              |          | Note: Forms Builder 3.6 introduces the<br>"CrmConnection" string in the web.config<br>of Forms Renderer (see <u>Renderer Con-<br/>nection Strings</u> ). If you have created<br>workflows with ExecuteQuery activities,<br>ensure that connection strings in the activ-<br>ities match the updated web.config of<br>Forms Renderer. |
| Data                 | OutArgument <int32></int32>  | No       | The output argument contains the data<br>returned by the query. It may return one<br>or more System.Data.DataTable objects<br>depending on the results of the query exe-<br>cution.                                                                                                    |
| DisplayName          | String                       | No       | Specify a name for the activity or accept the default.                                                                                                    |

### ExecuteQuery Example 1

- 1. Open a workflow or create a new workflow.
- 2. Drag the **ExecuteQuery** activity into your workflow.
- 3. Specify the values for the input arguments or map them to workflow variables.

| * |
|---|
|   |
|   |
|   |
|   |
|   |

4. Create a workflow variable of data type **System.Data.DataSet** that will be mapped to the OutArgument of the query.

| Name   | Variable type | Scope    | Default               |
|--------|---------------|----------|-----------------------|
| myData | DataSet       | Sequence | Enter a VB expression |

5. Map the OutArgument named Data to the new workflow variable.

|    | Properties 4                              |                           |        |  |  |  |  |
|----|-------------------------------------------|---------------------------|--------|--|--|--|--|
| Cr | Cmc.Core.Workflow.Activities.ExecuteQuery |                           |        |  |  |  |  |
| •  | tear 2↓ Search: Clear                     |                           |        |  |  |  |  |
| Ξ  | Misc                                      |                           |        |  |  |  |  |
|    | CommandText                               | "Select * from Messages"  |        |  |  |  |  |
|    | ConnectionString                          | "Server=.;Database=Sample | Data;U |  |  |  |  |
|    | Data                                      | myData 💦                  |        |  |  |  |  |
|    | DisplayName                               | ExecuteQuery              |        |  |  |  |  |

- 6. Import the following namespaces into the workflow:
  - System.Data
  - System.Linq.Expression
  - System.Xml

These namespaces are needed to allow the ForEach<T> activity to easily iterate over the results in each System.Data.DataTable object returned.

To import the namespaces:

- a. Click the **Imports** pane in the Workflow Designer.
- b. Click on the right side of the "Enter or Select namespace" field.
- c. Type the name of the namespace you want to import.
- d. **Select** the namespace and press **Enter**.

| Fnter or Se | elect name              | snace       |   |   |      |   |        | •      |
|-------------|-------------------------|-------------|---|---|------|---|--------|--------|
| Imported n  | amespace                | s           |   |   |      |   |        |        |
| System.Acti | System.Activities       |             |   |   |      |   | $\sim$ |        |
| System.Acti | vities.Expre            | essions     |   |   |      |   |        |        |
| System.Acti | vities.State            | ements      |   |   |      |   |        |        |
| System.Acti | vities.Valid            | lation      |   |   |      |   |        |        |
| System.Acti | vities.Xam              | Integration |   |   |      |   |        |        |
| System.Data | 3                       |             |   |   |      |   |        |        |
| System.Ling | System.Linq.Expressions |             |   |   |      |   |        |        |
| System.Win  | dows.Marl               | kup         |   |   |      |   |        |        |
| System.Xml  |                         |             |   |   |      |   |        |        |
|             |                         |             |   |   |      |   |        | $\sim$ |
| Variables   | Imports                 |             | * | ٩ | 100% | • |        |        |

7. Add a **ForEach<T>** activity to your workflow.

#### Configure **TypeArgument = System.Data.DataRow**.

You can assign the **Values** variable to each DataTable returned as shown below.

|      | Properties                                                                       | ųх                            |   |  |  |  |  |
|------|----------------------------------------------------------------------------------|-------------------------------|---|--|--|--|--|
| Sy   | System.Activities.Statements.ForEach <system.data.datarow></system.data.datarow> |                               |   |  |  |  |  |
| •    | Part Search: Clear                                                               |                               |   |  |  |  |  |
| Misc |                                                                                  |                               |   |  |  |  |  |
|      | DisplayName                                                                      | ForEach <datarow></datarow>   |   |  |  |  |  |
|      | TypeArgument                                                                     | System.Data.DataRow           | - |  |  |  |  |
|      | Values                                                                           | myData.Tables(0).AsEnumerable |   |  |  |  |  |

8. Configure the **ForEach<T>** activity to assign a **name** to each row as it iterates through the rows returned from the database.

In the example shown here, each row is assigned the variable name of **item**. Access the values returned in each row by using the format: item("ColumnName")

| 🏘 ForEach <datarow> 🔗</datarow> |                               |    |                         |  |  |  |  |  |
|---------------------------------|-------------------------------|----|-------------------------|--|--|--|--|--|
| Foreach                         | item                          | in | myData.Tables(0).AsEnum |  |  |  |  |  |
| Body                            | Body                          |    |                         |  |  |  |  |  |
|                                 |                               |    |                         |  |  |  |  |  |
| <b>&gt;</b>                     | 🜠 WriteLine                   |    |                         |  |  |  |  |  |
| г                               | Text item("Message").ToString |    |                         |  |  |  |  |  |
|                                 |                               |    |                         |  |  |  |  |  |
|                                 |                               |    |                         |  |  |  |  |  |

9. Run the workflow.

Result:

- If the query successfully connects to the data source, the activity populates your local variable with the rows returned by the query.
- The ForEach<T> activity iterates over each row stored in the local variable. It executes the activities within the body of the ForEach activity per each row in the DataTable.

#### ExecuteQuery Example 2

The following example uses the ExecuteQuery activity in the context of a Forms Builder sequence. In the first form, the ExecuteQuery activity queries the database for a student's registration bill details by term and displays the data in a grid where each row represents a term.

- 1. The LookupUser activity captures the UserName from the formInstance.UserName argument and returns the SyStudentID value.
- 2. The GetEntity activity takes the SyStudentID and returns the studentEntity.
- 3. The Assign activity assigns the value studentEntity.Ssn.Remove (1, 7) to studentEntity.Ssn.This formats the SSN to display only the last 4 digits. It starts at 1 and removes 7 digits. This includes the dashes (111–11–1111). So that leaves the last 4 of the SSN.

| Sequence                                           | * |
|----------------------------------------------------|---|
| $\bigtriangledown$                                 |   |
| 📮 LookupUser                                       |   |
| $\bigtriangledown$                                 |   |
| <b>Q</b> GetEntity <studententity></studententity> |   |
| $\bigtriangledown$                                 |   |
| A+B Assign                                         |   |
| studentEntity.Ssn = studentEntity.Ssn.F            |   |
| $\bigtriangledown$                                 |   |
| Gequence                                           | * |
| $\bigtriangledown$                                 |   |
| ExecuteQuery 🔗                                     |   |

4. The ExecuteQuery activity queries the Anthology Student database for the student's registration bill details using the following SQL statement:

STRING.Format("Select Distinct AdTerm.Descrip AS termSelect, SaTrans.AdTermId AS termSelectID from SaTrans join AdTerm on SaTrans.AdTermId = AdTerm.AdTermId WHERE SyStudentID = {0}",studententity.Id)

The ExecuteQuery activity stores the retrieved data in a variable named "RegistrationBill". The variable type is a DataSet.

| Sequence                                     | *                           |                                      |
|----------------------------------------------|-----------------------------|--------------------------------------|
|                                              | Properties                  |                                      |
| $\bigtriangledown$                           | Cmc.Core.Workflow.Activitie | es.ExecuteQuery                      |
| 🔚 ExecuteQuery 🔗                             | Search:                     | Clear                                |
| Connection string name                       |                             |                                      |
| Command                                      | CommandText                 | STRING.Format("Select Distinct AdTer |
| STRING.Format("Select Distinct AdT           | CommandTimeout              | 30                                   |
| Command Timeout                              | ConnectionStringName        | Enter a VB expression                |
| 30                                           | Data                        | RegistrationBill                     |
| $\bigtriangledown$                           | DisplayName                 | ExecuteQuery                         |
| 🔄 ForEach < DataRow >                        | *                           |                                      |
| Foreach item in RegistrationBill.Tables(0).A |                             |                                      |
| Body                                         |                             |                                      |

5. Next, a ForEach activity parses the data output from the ExecuteQuery using the value **RegistrationBill.Tables(0).AsEnumerable** with the TypeArgument **System.Data.DataRow**.

We are basically using the returned RegistrationBill DataSet, and in the ForEach activity we are looping through each row and then doing something with the data (e.g., assigning values).

6. The Body section of the ForEach activity includes three Assign activities that assign the following values to variables:

| Variable                                                                                           | Value                           |    |                       |                                                                                     |    |
|----------------------------------------------------------------------------------------------------|---------------------------------|----|-----------------------|-------------------------------------------------------------------------------------|----|
| varList                                                                                            | New NameldObject                |    |                       |                                                                                     |    |
| varListId                                                                                          | item("termSelect").ToString     |    |                       |                                                                                     |    |
| varListName                                                                                        | CINT(item("termSelectId"))      |    |                       |                                                                                     |    |
| 🔄 ForEach <dataro< td=""><td>ow&gt;</td><td>~</td><td>Properties</td><td> </td><td></td></dataro<> | ow>                             | ~  | Properties            |                                                                                     |    |
| Foreach item                                                                                       | in RegistrationBill.Tables(0).A | -  | System.Activities.Sta | atements.ForEach <system.data.datarow:< td=""><td>&gt;</td></system.data.datarow:<> | >  |
| Body                                                                                               |                                 |    | A ↓ Search:           | Cle                                                                                 | ar |
|                                                                                                    |                                 | וה | Misc                  |                                                                                     |    |
| Sequence                                                                                           | *                               |    | DisplayName           | ForEach <datarow></datarow>                                                         |    |
|                                                                                                    | $\bigtriangledown$              |    | TypeArgument          | System.Data.DataRow                                                                 | •  |
| Sequence                                                                                           | *                               |    | Values                | RegistrationBill.Tables(0).AsEnumerable                                             |    |
| A+B Assign<br>varList                                                                              | = New NameldObjec               | 2  |                       |                                                                                     |    |
| A+B Assign                                                                                         |                                 |    |                       |                                                                                     |    |
| varList.Nam                                                                                        | e = item("termSelect").         |    |                       |                                                                                     |    |
| A+B Assign                                                                                         |                                 |    |                       |                                                                                     |    |
| VarList.ld                                                                                         | ToCollection < NameldC          |    |                       |                                                                                     |    |

- 7. The AddToCollection activity associates the varList variable with the NamedIdObject.
- 8. The Assign activity below the AddToCollection activity assigns the value **varTermSelect.toArray** to the **myTerms** argument. The value of this argument will be passed back to the form sequence and displayed in a grid row on the form.

| A+B Assign                                                                                    |           |              |                                                                                   |           |
|-----------------------------------------------------------------------------------------------|-----------|--------------|-----------------------------------------------------------------------------------|-----------|
| varList.Id = CINT(item("termSe                                                                |           |              |                                                                                   |           |
| $\bigtriangledown$                                                                            |           |              |                                                                                   |           |
| 🙀 AddToCollection <nameldc< th=""><th>Prope</th><th>rties</th><th></th><th>Ξ×</th></nameldc<> | Prope     | rties        |                                                                                   | Ξ×        |
| $\bigtriangledown$                                                                            | System.Ad | tivities.Sta | tements.AddToCollection <cmc.nexus.for< th=""><th>msBuilder</th></cmc.nexus.for<> | msBuilder |
|                                                                                               | ₽₽₽₽₽     | Search:      |                                                                                   | Clear     |
| $\bigtriangledown$                                                                            | 🗆 Misc    |              |                                                                                   |           |
| A+B Assign                                                                                    | Collect   | tion         | varTermSelect                                                                     |           |
| myTerms = varTermSelect to Ar                                                                 | Displa    | yName        | AddToCollection < NameIdObject >                                                  |           |
| - Varietitisciecatori                                                                         | ltem      |              | varList                                                                           |           |
| $\bigtriangledown$                                                                            | ТуреА     | rgument      | Cmc.Nexus.FormsBuilder.Entities.Namelo                                            | dObject 🔹 |

### GetServiceInstance<>

The GetServiceInstance activity retrieves an instance of a service from the service locator and provides the capability to execute service operations within the Anthology Student service suite.

The services and methods are documented in the Object Library. The Object Library is provided in compiled HTML (CHM) format and can be downloaded locally. Log on to <u>https://www.-</u> mycampusinsight.com/Documentation-Center/Help/Help\_Home/Content/helphome.htm and select **APIs** > **Object Library** > **Command Model** and **Query Model**.

The following operations invoked using the GetServiceInstance activity have gone through additional testing and have been proved out for use from Workflow Composer, but all methods are called internally by the application and should work.

- IStudentService Check Duplicate Campus Student
- IStudentAccountTransactionService Post Account Transaction Payment

To find available services, in Workflow Composer click **New Event Workflow** and select a service in the **Entities** pane. The bold text in the **Events** pane indicates the events supported by a selected service, for example, Check-DuplicateCampusStudentEvent. When called via the GetServiceInstance activity, the Check-DuplicateCampusStudentEvent becomes the CheckDuplicateCampusStudent method call on the iStudentService in the workflow. This screenshot shows how to find all available service methods.

| New Event Driven Workflow                                                   | x                                                                               |
|-----------------------------------------------------------------------------|---------------------------------------------------------------------------------|
| Select an entity and event that will trigger your workflow:                 |                                                                                 |
| Name                                                                        |                                                                                 |
| DupeCheck                                                                   |                                                                                 |
| $\checkmark$ Only show entity types that have the SupportedEvents attribute | $\overline{\mathcal{A}}$ Only show events supported by the selected entity type |
| Entities                                                                    | Events                                                                          |
| Cmc.Core                                                                    | Cmc.Core                                                                        |
| Cmc.Core.NetFramework                                                       | Cmc.Core.NetFramework                                                           |
| Cmc.Nexus.Academics.Contracts                                               | Cmc.Nexus.Academics.Contracts                                                   |
| Cmc.Nexus.Admissions.Contracts                                              | Cmc.Nexus.Admissions.Contracts                                                  |
| Cmc.Nexus.CareerServices.Contracts                                          | Cmc.Nexus.Common.Contracts                                                      |
| <ul> <li>Cmc.Nexus.Common.Contracts</li> </ul>                              | Cmc.Nexus.Common.Events                                                         |
| Cmc.Nexus.Common.Entities                                                   | Check Duplicate Campus Student Event (CheckDuplicateCampusStudentEvent)         |
| <ul> <li>Cmc.Nexus.Common.Services</li> </ul>                               | Create Student Alumni Record Event (CreateStudentAlumniRecordEvent)             |
| Credit Card Payment Service (ICreditCardPaymentService)                     | GetBatchTranscriptStudentsEvent (GetBatchTranscriptStudentsEvent)               |
| Dynamics Ax Integration Service (IDynamicsAxIntegrationService)             | Process Duplicate Student Event (ProcessDuplicateStudentEvent)                  |
| Net Sql Az Man Service (INetSqlAzManService)                                | Cmc.Nexus.Contracts                                                             |
| Person Picture Service (IPersonPictureService)                              | Cmc.Nexus.Crm.Contracts                                                         |
| Recent Student Service (IRecentStudentService)                              | Cmc.Nexus.FinancialAid.Contracts                                                |
| Reference Item Service (IReferenceItemService)                              | Cmc.Nexus.FormsBuilder.Contracts                                                |
| School Defined Field Service (ISchoolDefinedFieldService)                   | Cmc.Nexus.StudentAccounts.Contracts                                             |
| Ssrs Report Service (ISsrsReportService)                                    | Cmc.Nexus.StudentServices.Contracts                                             |
| Staff Service (IStaffService)                                               |                                                                                 |
| Student Advisor Service (IStudentAdvisorService)                            |                                                                                 |
| IStudentContactPreferenceService (IStudentContactPreferenceService)         |                                                                                 |
| IStudentGroupMemberService (IStudentGroupMemberService)                     |                                                                                 |
| Student Group Service (IStudentGroupService)                                |                                                                                 |
| Student Relationship Address Service (IStudentRelationshipAddressService)   |                                                                                 |
| Student School Status Change Service (IStudentSchoolStatusChangeService)    |                                                                                 |
| Student School Status History Service (IStudentSchoolStatusHistoryService)  |                                                                                 |
| Student Service (IStudentService)                                           |                                                                                 |
| Web User Notification Service (IWebUserNotificationService)                 |                                                                                 |
| Cmc.Nexus.Contracts                                                         |                                                                                 |
| Cmc.Nexus.Crm.Contracts                                                     |                                                                                 |
| Cmc.Nexus.FinancialAid.Contracts                                            |                                                                                 |
| Cmc.Nexus.StudentAccounts.Contracts                                         |                                                                                 |
| Cmc.Nexus.StudentServices.Contracts                                         |                                                                                 |
|                                                                             | OK Cancel                                                                       |

When you drag the GetServiceInstance activity into the Designer window, you are prompted to select the service type (TService). Click .

| Select Types                                          |    | ? ×    |
|-------------------------------------------------------|----|--------|
| GetServiceInstance <tservice><br/>TService</tservice> |    | -      |
|                                                       | ОК | Cancel |

When you select the 'Browse for Type' option, the list of assemblies and associated services is displayed. Find and select the service and click **OK**.

| Browse and Select a .Net Type                                                                                                    | ? × |
|----------------------------------------------------------------------------------------------------|-----|
| Type Name:                                                                                                    |     |
| <referenced assemblies=""><br/>Accessibility [4.0.0.0]<br/>ActiproSoftware.Shared.Wpf [13.2.592.0]<br/>ActiproSoftware.SyntaxEditor.Addons.DotNet.Wpf [13.2.592.0]<br/>ActiproSoftware.SyntaxEditor.Wpf [13.2.592.0]<br/>ActiproSoftware.Text.Addons.DotNet.Wpf [13.2.592.0]<br/>ActiproSoftware.Text.LLParser.Wpf [13.2.592.0]<br/>ActiproSoftware.Text.Wpf [13.2.592.0]<br/>ActiproSoftware.Text.Wpf [13.2.592.0]<br/>Autofac [3.5.0.0]<br/>Autofac.Configuration [3.3.0.0]<br/>Autofac.Integration.Wcf [4.0.0.0]<br/>Cmc.CampusLink.BusinessActions [17.1.0.137]<br/>Cmc.CampusLink.BusinessProcesses [17.1.0.137]</referenced> | Î   |
| ОК Сан                                                                                                    | cel |

After you have selected a service, the name of the service is inserted into the DisplayName field, e.g., GetServiceInstance<IStudentGroupService>. Proceed to specify the Name and Result.

| GetServiceInstance <istu< p=""></istu<> | ident      |                                                                                                    |        |
|-----------------------------------------|------------|----------------------------------------------------------------------------------------------------|--------|
| Dranadian                               |            |                                                                                                    |        |
| Cmc.Core.Workflow.Activities            | GetService | Instance <cmc.nexus.common.services.istudentgroupse< th=""><th>rvice&gt;</th></cmc.nexus.common.services.istudentgroupse<> | rvice> |
| 2↓ Search:                              | 00000      |                                                                                                    | Clear  |
| Misc                                    |            |                                                                                                    |        |
| DisplayName                             | GetSen     | viceInstance <istudentgroupservice></istudentgroupservice>                                                                 |        |
| Name                                    | Enter      | a VB expression                                                                                                    |        |
| Result                                  | grpSvo     |                                                                                                    |        |

In the example above, the GetServiceInstance activity is associated with a variable (grpSvc) that detects the IStudentGroupService.

The workflow sequence continues with an Assign activity that assigns the variable from GetServiceInstance activity to the "expiredGroupsResponse" value. The Assign activity invokes the ListExpiredStudentGroups method of the iStudentGroupService. See IStudentGroupService Methods in the Anthology Student Object Library. The end result is that the workflow captures all expired student groups.

| A  | B Assign           |                                                        |       |
|----|--------------------|--------------------------------------------------------|-------|
| [  | expiredGroupsRe    | spc = grpSvc.ListExpiredSt                             |       |
|    | Properties         |                                                        |       |
| Sy | stem.Activities.St | atements.Assign                                        |       |
| •  |                    |                                                        | Clear |
| Ξ  | Misc               |                                                        |       |
|    | DisplayName        | Assign                                                 |       |
|    | То                 | expiredGroupsResponse                                  |       |
|    | Value              | grpSvc.ListExpiredStudentGroups(expiredGroupsRequence) | st)   |

# Properties

### GetServiceInstance<> Properties

| Property    | Value                           | Required | Notes                                                                                                    |
|-------------|---------------------------------|----------|----------------------------------------------------------------------------------------------------|
| DisplayName | String                          | No       | Specify a name for the activity or accept the default.                                                                                                    |
| Name        | InArgument <string></string>    | No       | Specify a name for the service using a VB expression or variable.                                                                                                    |
| Result      | OutArgument <service></service> | No       | The service retrieved by this workflow activity. This is<br>a variable that can be used as input for subsequent<br>workflow activities.<br>To identify the variable type, in the Variable type field<br>of the Variables pane, select <b>Browse for Types</b> In<br>the 'Browse and Select a .NET Type' window, nav-<br>igate to the service that matches the previously selec-<br>ted service type, for example,<br><b>Cmc.Nex-</b><br><b>us.Common.Services.IStudentGroupService</b> and<br>click OK.<br><u>Name Variable type</u><br>grpSvc <u>Cmc.Nexus.Common.Services.IStudentGroupService</u> <b>v</b> |

### IStudentService - Check Duplicate Campus Student

You can use the <u>GetServiceInstance</u> activity to invoke the IStudentService method. One of the operations that can be executed using the IStudentService method is the CheckDuplicateCampusStudent operation. The response will indicate whether one or more potential duplicate students are found or not.

### Duplicate Lead Process Configuration

In the Anthology Student desktop client, navigate to **Setup** > **Campus Locations** > select a campus > **Add/Edit** (button) > **Allow...** (tab). Click **Duplicate Lead Process Configuration** button and review the settings on the Duplicate Search, Duplicate Criteria, and Duplicate Processing tabs.

| Duplicate Lead Proc                                                                                                    | ess Criteria S                                            | election                                                                               |                                                                 |                                                |
|----------------------------------------------------------------------------------------------------|-----------------------------------------------------------|----------------------------------------------------------------------------------------|-----------------------------------------------------------------|------------------------------------------------|
| Duplicate Search                                                                                                    | Dupli                                                     | icate Criteria                                                                         | Duplicate P                                                     | rocessing                                      |
| Scope                                                                                                    |                                                           |                                                                                        |                                                                 |                                                |
| Status Category                                                                                                    |                                                           | Campus                                                                                 |                                                                 |                                                |
| ✓ Active                                                                                                    |                                                           | Campus I                                                                               | nstitute of Art                                                 |                                                |
| Applicant Processing                                                                                                    |                                                           | Campus I                                                                               | Management Instit                                               | ute                                            |
| Graduate - Placement                                                                                                    |                                                           |                                                                                        |                                                                 |                                                |
| ✓ InSchool - Placement                                                                                                    |                                                           |                                                                                        |                                                                 |                                                |
| ✓ Leau ✓ Never Attended                                                                                                    |                                                           |                                                                                        |                                                                 |                                                |
| Permanent Out                                                                                                    |                                                           |                                                                                        |                                                                 |                                                |
| NDS-Never Attended                                                                                                    |                                                           |                                                                                        |                                                                 |                                                |
| ✓ NDS-Enrollment                                                                                                    |                                                           |                                                                                        |                                                                 |                                                |
| ✓ NDS-Active ✓ NDS-Permanent Out                                                                                                    |                                                           |                                                                                        |                                                                 |                                                |
| Select All                                                                                                    | Clear All                                                 | Select                                                                                 | All I Cle                                                       | ar All                                         |
|                                                                                                    |                                                           |                                                                                        |                                                                 |                                                |
|                                                                                                    |                                                           |                                                                                        |                                                                 |                                                |
|                                                                                                    |                                                           | Saus                                                                                   | L Const 1                                                       | Claus                                          |
|                                                                                                    |                                                           | Save                                                                                   | Cancel                                                          | <u><u>C</u>lose</u>                            |
| Duplicate Lead Proc                                                                                                    | ess Criteria S                                            | <u>Save</u>                                                                            | <u>Cancel</u>                                                   |                                                |
| Duplicate Lead Proc<br>Duplicate Search                                                                                                    | ess Criteria S                                            | <u>Save</u><br>election<br>cate Criteria                                               | C <u>a</u> ncel<br>Duplicate P                                  | <u>Close</u><br>X                              |
| Duplicate Lead Proc<br>Duplicate Search                                                                                                    | t <mark>ess Criteria S</mark><br>Duplic<br>D Lastname) OR | <u>Save</u><br>election<br>cate Criteria<br>Phone OR WorkPh                            | <u>Cancel</u><br>Duplicate P<br>one OR Email                    | <u>C</u> lose<br>X                             |
| Duplicate Lead Proc<br>Duplicate Search                                                                                                    | D Lastname) OR                                            | <u>Save</u><br>election<br>cate Criteria<br>Phone OR WorkPh<br>D First three char of 2 | Duplicate P<br>One OR Email<br>Zip Code AND HS                  | <u>C</u> lose<br>x<br>rocessing<br>Grad Year w |
| Duplicate Lead Proc<br>Duplicate Search                                                                                                    | D Lastname) OR<br>of Lastname ANI                         | <u>Save</u><br>election<br>cate Criteria<br>Phone OR WorkPh<br>D First three char of 2 | Duplicate P<br>One OR Email<br>Zip Code AND HS                  | <u>C</u> lose<br>x<br>rocessing<br>Grad Year w |
| Duplicate Lead Proc<br>Duplicate Search                                                                                                    | D Lastname) OR<br>of Lastname ANI                         | <u>Save</u><br>election<br>cate Criteria<br>Phone OR WorkPh<br>D First three char of 2 | Duplicate P<br>One OR Email<br>Zip Code AND HS                  | <u>Close</u><br>x<br>rocessing<br>Grad Year w  |
| Duplicate Lead Proc<br>Duplicate Search                                                                                                    | D Lastname ANI                                            | <u>Save</u><br>election<br>cate Criteria<br>Phone OR WorkPh<br>D First three char of 2 | Duplicate P<br>One OR Email<br>Zip Code AND HS                  | <u>C</u> lose<br>rocessing<br>Grad Year w      |
| Duplicate Lead Proc<br>Duplicate Search<br>Image: Constraint of the search<br>Image: Constraint of the sea | D Lastname) OR                                            | <u>Save</u><br>election<br>cate Criteria<br>Phone OR WorkPh<br>D First three char of 3 | <u>Cancel</u><br>Duplicate P<br>one OR Email<br>Zip Code AND HS | <u>C</u> lose<br>x<br>rocessing<br>Grad Year w |
| Duplicate Lead Proc<br>Duplicate Search                                                                                                    | D Lastname) OR<br>of Lastname ANI                         | <u>Save</u><br>election<br>cate Criteria<br>Phone OR WorkPh<br>D First three char of 2 | Duplicate P<br>One OR Email<br>Zip Code AND HS                  | <u>C</u> lose<br>x<br>rocessing<br>Grad Year w |
| Duplicate Lead Proc<br>Duplicate Search                                                                                                    | D Lastname) OR<br>of Lastname ANI                         | <u>Save</u><br>election<br>cate Criteria<br>Phone OR WorkPh<br>D First three char of 2 | Duplicate P<br>One OR Email<br>Zip Code AND HS                  | <u>Close</u><br>rocessing<br>Grad Year w       |
| Duplicate Lead Proc<br>Duplicate Search                                                                                                    | D Lastname) OR<br>of Lastname ANI                         | <u>Save</u><br>election<br>cate Criteria<br>Phone OR WorkPh<br>D First three char of 2 | <u>Cancel</u><br>Duplicate P<br>one OR Email<br>Zip Code AND HS | <u>C</u> lose<br>x<br>rocessing<br>Grad Year w |
| Duplicate Lead Proc<br>Duplicate Search                                                                                                    | D Lastname) OR<br>of Lastname ANI                         | <u>Save</u><br>election<br>cate Criteria<br>Phone OR WorkPh<br>D First three char of 2 | Duplicate P<br>One OR Email<br>Zip Code AND HS                  | <u>C</u> lose<br>rocessing<br>Grad Year w      |
| Duplicate Lead Proc<br>Duplicate Search                                                                                                    | D Lastname) OR<br>of Lastname ANI                         | <u>Save</u><br>election<br>cate Criteria<br>Phone OR WorkPh<br>D First three char of 2 | Duplicate P<br>one OR Email<br>Zip Code AND HS                  | <u>Close</u><br>rocessing<br>Grad Year w       |
| Duplicate Lead Proc<br>Duplicate Search                                                                                                    | D Lastname) OR<br>of Lastname ANI                         | <u>Save</u><br>election<br>cate Criteria<br>Phone OR WorkPh<br>D First three char of 2 | Duplicate P<br>one OR Email<br>Zip Code AND HS                  | <u>C</u> lose<br>rocessing<br>Grad Year w      |
| Duplicate Lead Proc<br>Duplicate Search<br>(Firstname AN<br>First four char                                                                                                    | D Lastname) OR<br>of Lastname ANI                         | <u>Save</u><br>election<br>cate Criteria<br>Phone OR WorkPh<br>D First three char of 3 | Duplicate P<br>One OR Email<br>Zip Code AND HS                  | <u>C</u> lose<br>rocessing<br>Grad Year w      |
| Duplicate Lead Proc<br>Duplicate Search           Image: Optimized Search           Image: Optimized Search           Image:                                                                                                    | D Lastname) OR<br>of Lastname ANI                         | <u>Save</u><br>election<br>cate Criteria<br>Phone OR WorkPh<br>D First three char of 2 | Cancel<br>Duplicate P<br>one OR Email<br>Zip Code AND HS        | <u>C</u> lose<br>rocessing<br>Grad Year w<br>■ |

Help Guide

| Duplicate Lead Process                                                                                                    | s Criteria Selection                                | ×                             |  |  |
|----------------------------------------------------------------------------------------------------|-----------------------------------------------------|-------------------------------|--|--|
| Duplicate Search                                                                                                    | Duplicate Criteria                                  | Duplicate Processing          |  |  |
| Activity to trigger code<br>Select staff groups that can ov<br>Fields Updated from New Lea<br>Status Category                                                                                                    | verride Academic Advisor - ACAD ; Ad<br>d<br>Active | missions Ret                  |  |  |
|                                                                                                    | Fields                                              | Select                        |  |  |
| Education (High School                                                                                                    | Grad Date High School Grad Year                     |                               |  |  |
| Inquiry Info {Lead Date.                                                                                                    | Lead Type, Lead Source, Program.                    |                               |  |  |
| Permanent Address (Add                                                                                                    | fress, City, State, Zip, Country, Phone}            |                               |  |  |
| Misc Info (SSN, DOB, G                                                                                                    | ender, US Citizen, Disabled, Veteran,               |                               |  |  |
| School Defined Fields                                                                                                    |                                                     |                               |  |  |
| Admission Rep                                                                                                    |                                                     |                               |  |  |
| Admission Rep     Admission Rep     Select an activity from the dropdown "Activity to trigger" to trigger this activity to appear on Contact Manager of the admissions rep associated to the student record when it is processed as a duplicate.     Select the staff groups that will have override permission to create a new student master record for a new lead where possible duplicates have been identified.     Specify which fields will be updated on the existing student master record when a new lead is processed as a duplicate and the existing student master record it is matched to has a school status that maps to the currently selected status category. A different list of fields to update can be specified for each status category. |                                                     |                               |  |  |
|                                                                                                    | Save                                                | C <u>a</u> ncel <u>C</u> lose |  |  |

The duplicate search process is based on the criteria settings against records for the configured status categories and campuses.

### Workflow Example

1. In Workflow Composer, create the following **Variables**. Be sure to use the indicated variable types and defaults.

| Name                        | Variable type                       | Scope    | Default                                |  |  |  |
|-----------------------------|-------------------------------------|----------|----------------------------------------|--|--|--|
| StudSvc                     | IStudentService                     | Sequence | Enter a VB expression                  |  |  |  |
| CheckDupeRequest            | CheckDuplicateCampusStudentRequest  | Sequence | new CheckDuplicateCampusStudentRequest |  |  |  |
| CheckDupeResponse           | CheckDuplicateCampusStudentResponse | Sequence | Enter a VB expression                  |  |  |  |
| Create Variable             | Create Variable                     |          |                                        |  |  |  |
| Variables Arguments Imports |                                     |          |                                        |  |  |  |

2. Drag the **GetServiceInstance** activity into the workflow, click , and select **Browse for Type**.

Select IStudentService and click OK.

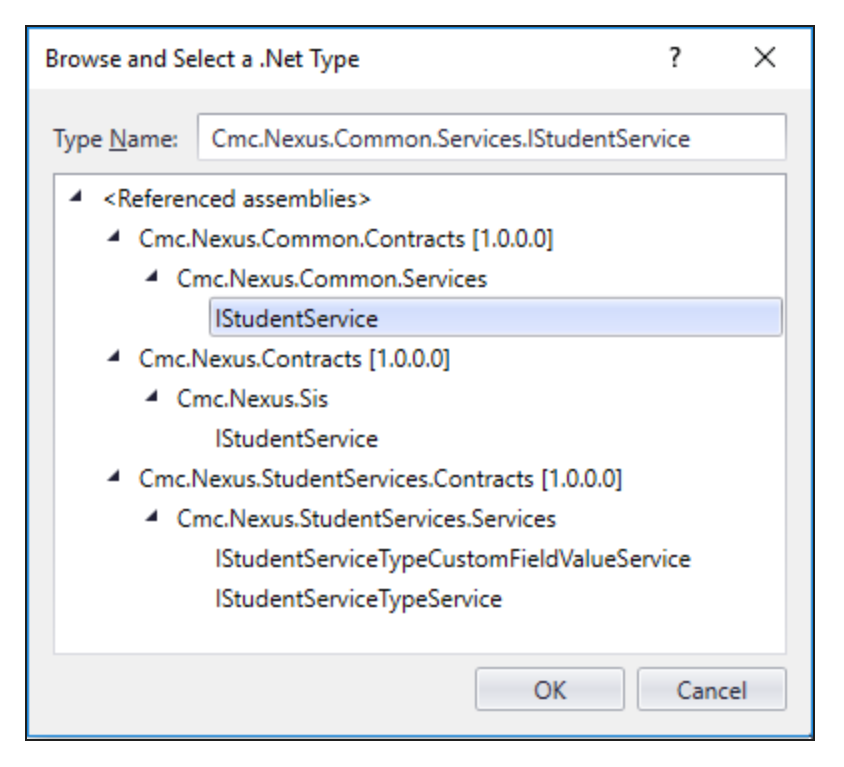

3. In the **Result** field of the GetServiceInstance property window, specify the variable of type IStudentService created above.

|                      | 🕎 Sequence                                                                                                    | ~      |                   |        |
|----------------------|----------------------------------------------------------------------------------------------------|--------|-------------------|--------|
|                      | GetServiceInstance <istude< th=""><th></th><th></th><th></th></istude<>                                                          |        |                   |        |
|                      | $\bigtriangledown$                                                                                                    |        |                   |        |
| Properties           |                                                                                                    |        |                   |        |
| Cmc.Core.Workflow.Ad | tivities.GetServiceInstance <cmc.nexus.comm< th=""><th>10n.Se</th><th>rvices.IStudentSe</th><th>rvice&gt;</th></cmc.nexus.comm<> | 10n.Se | rvices.IStudentSe | rvice> |
| A ↓ Search:          |                                                                                                    |        |                   | Clear  |
| 🗆 Misc               |                                                                                                    |        |                   |        |
| DisplayName          | GetServiceInstance <istudentservice></istudentservice>                                                                           |        |                   |        |
| Name                 | Enter a VB expression                                                                                                    |        |                   |        |
| Result               | StudSvc                                                                                                    |        |                   |        |
|                      |                                                                                                    |        |                   |        |

4. Drag **Assign** activities into the workflow for each field you want to check for duplicates. The available duplicate check criteria include the following fields.

| Student Entity Field | Assign Activity                              |                        |  |  |
|----------------------|----------------------------------------------|------------------------|--|--|
| Student Entity Field | То                                           | Value                  |  |  |
| First Name           | CheckDupeRequest.FirstName                   |                        |  |  |
| Last Name            | CheckDupeRequest.LastName                    |                        |  |  |
| Phone                | CheckDupeRequest.Phone                       | Variable created in    |  |  |
| Work Phone           | CheckDupeRequest.WorkPhone                   | your workflow or hard- |  |  |
| Email                | CheckDupeRequest.EMail                       |                        |  |  |
| ZIP Code             | CheckDupeRequest.PostalCode                  |                        |  |  |
| HS Graduation Year   | CheckDupeRequest.HighSchoolGraduationYear    |                        |  |  |
|                      | CheckDupeRequest.IsDupNamePhoneCheckRequired | False                  |  |  |

#### **Duplicate Check Criteria**

To check for duplicates on all of the fields listed above, an Assign activity is required for each field. You can choose to check for duplicates only on selected fields. The following is an example of Assign activity properties for the HS Graduation Year field, where "2005" is a hard-code a value.

|      | A+B Assign  |           |                                        |       |
|------|-------------|-----------|----------------------------------------|-------|
|      |             |           | CheckDupeReques = "2005"               |       |
|      | Prop        | erties    |                                        |       |
| Sys  | stem.A      | ctivities | Statements.Assign                      |       |
| •    | Az↓         | Search    |                                        | Clear |
| Misc |             |           |                                        |       |
|      | Displa      | yName     | Assign                                 |       |
|      | т.          |           | CheckDupeRequest HighSchoolGraduationV | ear   |
|      | 10          |           | checkbupenequestinghischoololaddation  |       |
|      | io<br>Value |           | "2005"                                 |       |

- 5. Drag an **Assign** activity into the workflow to assign the response to the duplicate check.
  - In the "To" field specify: **CheckDupeResponse** (This is a variable created above.)
  - In the "Value" field specify: **StudSvc.CheckDuplicateCampusStudent(CheckDupeRequest)** (Where "StudSvc" is a variable created above.)

|                    | ArB Assign<br>CheckDupeRespor = StudSvc.CheckDup      |       |
|--------------------|-------------------------------------------------------|-------|
| Properties         |                                                       | Π×    |
| System.Activities. | Statements.Assign                                     |       |
| € 2 ↓ Search:      |                                                       | Clear |
| 🗆 Misc             |                                                       |       |
| DisplayName        | Assign                                                |       |
| То                 | CheckDupeResponse                                     |       |
| Value              | StudSvc.CheckDuplicateCampusStudent(CheckDupeRequest) |       |
|                    |                                                       |       |

6. To capture the result of the duplicate check, insert WriteLine, LogLine, or any other activities as appropriate for your workflow.

As a quick way to determine if any duplicates found for further processing is to check the count of students returned, add an **If** activity and specify the following condition: **Check-DupeResponse.Students.Count > 0** 

### IStudentCourseService - Drop Course

You can use the <u>GetServiceInstance</u> activity to invoke the IStudentCourseService method to update a student course record in the Anthology Student database.

The workflow example below is associated with a Forms Builder form that allows students to submit an online form to drop a course to which they have previously been enrolled. The workflow creates and saves a document of the course drop request form and removes the dropped course from the student's course list.

#### Workflow Example

1. In Workflow Composer, create the following **Variables**. Be sure to use the indicated variable types and defaults.

| Name                        | Variable type            | Scope        | Default                      |
|-----------------------------|--------------------------|--------------|------------------------------|
| renderedFormImage           | String                   | StateMachine | Enter a VB expression        |
| studentid                   | Int32                    | StateMachine | Enter a VB expression        |
| Pdf                         | Byte[]                   | StateMachine | Enter a VB expression        |
| StuDrop                     | DocumentEntity           | StateMachine | Enter a VB expression        |
| DropSvc                     | IStudentCourseService    | StateMachine | Enter a VB expression        |
| DropRequest                 | DropStudentCourseRequest | StateMachine | New DropStudentCourseRequest |
| DropResponse                | StudentCourseResponse    | StateMachine | Enter a VB expression        |
| Variables Arguments Imports |                          |              |                              |

Notes:

- For the **StuDrop** variable type, browse to Cmc.Nexus.Crm.Entities.DocumentEntity.
- For the **DropSvc** variable type, browse to Cmc.Nexus.Academics.Services.IStudentCourseService.

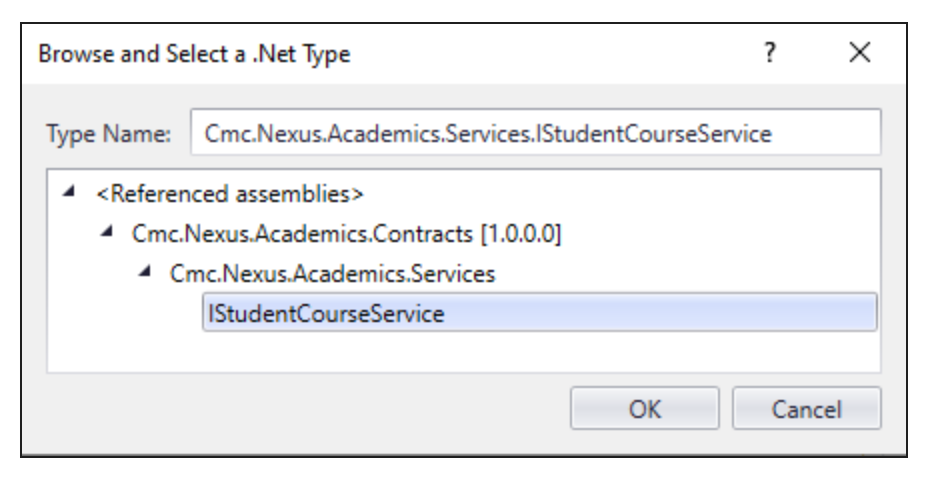

- For the **DropStudentCourseRequest** variable type, browse to Cmc.Nexus.Academics.Services.DropStudentCourseRequest.
- For the **StudentCourseResponse** variable type, browse to Cmc.Nexus.Academics.Services.StudentCourseResponse.
- 2. To exchange data with Forms Builder, the workflow uses the following arguments:

| Name                                  | Direction | Argument type                         | Default value               |
|---------------------------------------|-----------|---------------------------------------|-----------------------------|
| formInstance                          | In/Out    | FormInstance                          | Default value not supported |
| entity                                | In/Out    | VoidEntity                            | Default value not supported |
| event 🔺                               | In/Out    | ConstructedEvent                      | Default value not supported |
| studentEntity                         | In/Out    | StudentEntity                         | Default value not supported |
| studentEnrollmentPeriodEntity         | In/Out    | StudentEnrollmentPeriodEntity         | Default value not supported |
| FullName                              | In/Out    | String                                | Default value not supported |
| studentCourseEntity                   | In/Out    | StudentCourseEntity                   | Default value not supported |
| studentCourseStatusChangeReasonEntity | In/Out    | StudentCourseStatusChangeReasonEntity | Default value not supported |
| Variables Arguments Imports           |           |                                       |                             |

- 3. The first state/form finds the student record and assigns the student's name:
  - LookupUser determines **studentid** value.
  - GetEntity<StudentEntity> uses the **studentid** and returns the **studentEntity**.
  - Assign Name assigns **studentEntity.FirstName** + " " + **studentEntity.LastName** to the **Fullname** argument.

| 📑 Student Drop Course Form Single Course |  |  |  |
|------------------------------------------|--|--|--|
| @ Entry                                  |  |  |  |
|                                          |  |  |  |
| Find Student                             |  |  |  |
|                                          |  |  |  |
| $\bigtriangledown$                       |  |  |  |
| 📮 LookupUser                             |  |  |  |
| $\bigtriangledown$                       |  |  |  |
| Q GetEntity < StudentEntity >            |  |  |  |
| $\bigtriangledown$                       |  |  |  |
| ArB Assign Name                          |  |  |  |
| FullName = studentEntity.First1          |  |  |  |
| $\bigtriangledown$                       |  |  |  |
| () Exit                                  |  |  |  |
| Drop activity here                       |  |  |  |
| Transition(s)                            |  |  |  |
| Submit —>> Destination: End              |  |  |  |

4. The transition contains a <u>WaitForFormBookmark</u> activity (labeled "Submit"), a sequence with a number of activities to process the course drop request (see next step), and the validation condition **Not formIn-stance.ValidationMessages.HasErrors**.

| 🖨 Submit                    |                                               |   |  |  |  |
|-----------------------------|-----------------------------------------------|---|--|--|--|
| Source: Student Dro         | Source: Student Drop Course F                 |   |  |  |  |
| <ul> <li>Trigger</li> </ul> |                                               |   |  |  |  |
|                             |                                               |   |  |  |  |
|                             | 📑 Add Doc and Drop Course 🛛 😞                 |   |  |  |  |
|                             | $\bigtriangledown$                            |   |  |  |  |
|                             | 🃮 Submit                                      |   |  |  |  |
|                             | $\bigtriangledown$                            |   |  |  |  |
|                             | Process Drop Request 🛛 😒                      |   |  |  |  |
|                             | Double-click to view                          |   |  |  |  |
|                             | $\bigtriangledown$                            |   |  |  |  |
|                             |                                               | ^ |  |  |  |
| Submit                      |                                               | ~ |  |  |  |
| Condition                   |                                               |   |  |  |  |
| Not formins                 | Not formInstance.ValidationMessages.HasErrors |   |  |  |  |
| Action                      |                                               | _ |  |  |  |
|                             | Drop Action activity here                     |   |  |  |  |
| ▶ Destination: End          |                                               |   |  |  |  |
| Add shared trigge           | r transition                                  |   |  |  |  |

- 5. The "Process Drop Request" sequence creates a file of the course drop request form submitted by the student.
  - The **Persist** activity precedes the PrintUrlToPdf activity to explicitly request that the workflow persists its data to a file.
  - The <u>PrintUrlToPdf</u> activity creates a file named **Pdf** (see <u>Variables</u>).
  - The "Add to Doc Center" sequence adds the Pdf file to the student's records in the Document Center (see next step).
  - The "Drop Course" sequence removes the course from the students course list (see below).

| Process Drop Request    |  |
|-------------------------|--|
| $\bigtriangledown$      |  |
| 📑 Print PDF to URL 🛛 😞  |  |
| $\bigtriangledown$      |  |
| A Persist               |  |
| $\bigtriangledown$      |  |
| PrintUrlToPdf           |  |
| $\bigtriangledown$      |  |
| $\bigtriangledown$      |  |
| 😫 Add to Doc Center 🛛 😣 |  |
| Double-click to view    |  |
| $\bigtriangledown$      |  |
| 📑 Drop Course 🛛 🛛 🕹     |  |
| Double-click to view    |  |
| $\bigtriangledown$      |  |

- 6. The "Add to Doc Center" sequence creates and saves the Pdf file of the student's course drop request.
  - CreateDocument takes the **Pdf** variable as in-argument, returns the **StuDrop** (DocumentEntity) variable, and uses the **studentid** variable (see <u>Variables</u>).

It also specifies values for the following properties:

- Date Requested (datetime.Today)
- **Due Date** (datetime.Today)
- **Document Type** (use drop-down to select, e.g., 148)
- Image FileName ("StudentDropCourse.pdf")
- **Notes** (e.g., "Student Drop Course Form Submitted Online")
- Status (use drop-down to select, e.g., "On File")
- Assign Received Date assigns the value "datetime.Today" to **StuDrop.ReceivedDate**.
- Assign Approved Date assigns the value "datetime.Today" to the **StuDrop.ApprovedDate**.
- SaveDocument saves the **StuDrop** (DocumentEntity).

| Add to Doc Center                  |
|------------------------------------|
|                                    |
| ~                                  |
| CreateDocument 🛛                   |
| Document Type                      |
| *<br>Document Status               |
| On File                            |
| Expand to view more properties.    |
|                                    |
| $\bigtriangledown$                 |
| ArB Assign Received Date           |
| StuDrop.ReceivedE = datetime.Today |
|                                    |
| ~                                  |
| ArB Assign Approved Date           |
| StuDrop.Approved = datetime.Today  |
| $\nabla$                           |
| Condensate                         |
| ja SaveDocument                    |
| $\bigtriangledown$                 |
|                                    |

- 7. The "Drop Course" sequence removes the course from the student's course list and assigns required properties.
  - GetEntity<StudentCourseStatusChangeReasonEntity> takes the studentCourseStatusChangeReasonEntity.Id value and returns studentCourseStatusChangeReasonEntity.
  - GetEntity<StudentEnrollmentPeriodEntity> takes the studentEnrollmentPeriodEntity.Id value and returns **studentEnrollmentPeriodEntity**.
  - GetEntity<StudentCourseEntity> takes the studentCourseEntity.CourseId value and returns studentCourseEntity.
  - GetServiceInstance<IStudentCourseService> returns the **DropSvc** variable.
  - Assign activities set the following values:

| То                                      | Value                                    |
|-----------------------------------------|------------------------------------------|
| DropRequest.LetterGrade                 | "WF"                                     |
| DropRequest.DropDate                    | datetime.Today                           |
| DropRequest.StudentEnrollmentScheduleId | studentCourseEntity.Id                   |
| DropRequest.DropReasonId                | studentCourseStatusChangeReasonEntity.Id |
| DropResponse                            | DropSvc.DropStudentCourse(DropRequest)   |

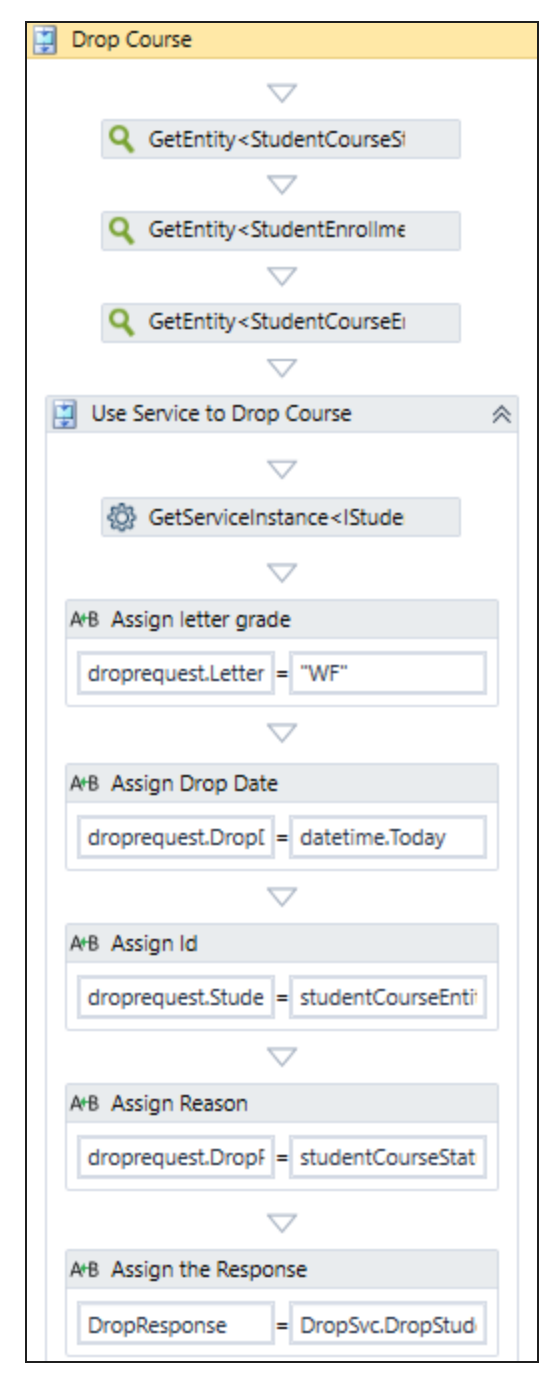

**Note**: Insert LogLine and LogObject activities at various points in the workflow as needed.

### IStudentAccountTransactionService - Post Account Transaction Payment

The <u>GetServiceInstance</u> activity can be used to invoke the IStudentAccountTransactionService method. One of the operations that can be executed using the IStudentAccountTransactionService method is the PostAc-countTransactionPayment operation. The response will indicate whether a student payment was received.

#### Workflow Example

1. In Workflow Composer, create the following **Variables**. Be sure to use the indicated variable types and defaults.

| Name                        | Variable type                         | Scope        | Default                                  |
|-----------------------------|---------------------------------------|--------------|------------------------------------------|
| renderedFormImage           | String                                | StateMachine | Enter a VB expression                    |
| studentId                   | Int32                                 | StateMachine | Enter a VB expression                    |
| acctSvc                     | IStudentAccountTransactionService     | StateMachine | Enter a VB expression                    |
| postRequest                 | PostAccountTransactionPaymentRequest  | StateMachine | new PostAccountTransactionPaymentRequest |
| postResponse                | PostAccountTransactionPaymentResponse | StateMachine | Enter a VB expression                    |
| currEnroll                  | StudentEnrollmentPeriodEntity         | StateMachine | Enter a VB expression                    |
| Create Variable             |                                       |              |                                          |
| Variables Arguments Imports |                                       |              |                                          |

2. Drag the **GetServiceInstance** activity into the workflow, click , and select **Browse for Type**.

| Browse and Select a .Net Type ? |                                                                | ?       | Х  |
|---------------------------------|----------------------------------------------------------------|---------|----|
| Type <u>N</u> ame:              | Cmc.Nexus.StudentAccounts.Services.IStudentAccountTransactionS | Service |    |
| - C                             | mc.Nexus.StudentAccounts.Services                              |         | *  |
|                                 | IStudentAccountPendingTransactionCourseService                 |         |    |
|                                 | IStudentAccountPendingTransactionRegisteredClassService        |         |    |
|                                 | IStudentAccountPendingTransactionService                       |         |    |
|                                 | IStudentAccountStatusService                                   |         |    |
|                                 | IStudentAccountTransactionAdjustmentDetailService              |         |    |
|                                 | IStudentAccountTransactionAdjustmentService                    |         |    |
|                                 | IStudentAccountTransactionAppliedPaymentService                |         |    |
|                                 | IStudentAccountTransactionCourseService                        |         |    |
|                                 | IStudentAccountTransactionPaymentDescriptionService            |         |    |
|                                 | IStudentAccountTransactionPendingCheckService                  |         |    |
|                                 | IStudentAccountTransactionService                              |         |    |
|                                 | ОК                                                             | Cance   | el |

Select IStudentAccountTransactionService and click OK.
3. In the **Result** field of the GetServiceInstance property window, specify the variable of type IStudentAccountTransactionService created above.

|                    | Sequence                                                                                                    | ~       |        |         |
|--------------------|----------------------------------------------------------------------------------------------------|---------|--------|---------|
|                    | $\bigtriangledown$                                                                                                |         |        |         |
|                    | CetServiceInstance <istude< th=""><th></th><th></th><th></th></istude<>                                           |         |        |         |
|                    | $\bigtriangledown$                                                                                                |         |        |         |
| Properties         |                                                                                                    |         |        |         |
| Cmc.Core.Workflow. | Activities.GetServiceInstance <cmc.nexu< th=""><th>s.Stud</th><th>entAcc</th><th>ounts.S</th></cmc.nexu<>         | s.Stud  | entAcc | ounts.S |
|                    |                                                                                                    |         |        | Clear   |
| 🗆 Misc             |                                                                                                    |         |        |         |
| DisplayName        | GetServiceInstance <istudentaccount7< th=""><th>Transac</th><th>tionSe</th><th>rvice&gt;</th></istudentaccount7<> | Transac | tionSe | rvice>  |
| Name               | Enter a VB expression                                                                                             |         |        |         |
| Result             | AcctSvc                                                                                                    |         |        |         |

4. Drag **Assign** activities into the workflow for the following functions of the postRequest operation.

#### Assignments for Student Payment Transactions

| Assign Activity                             |                                                                                                    | Notes                         |
|---------------------------------------------|----------------------------------------------------------------------------------------------------|-------------------------------|
| То                                          | Value                                                                                                    | notes                         |
| postRequest.StudentId                       | studentId                                                                                                    |                               |
| postRequest.TransactionAmount               | depositEntity.Amount                                                                                                    |                               |
| postRequest.TransactionDate                 | depositEntity.DepositReceivedDate                                                                                                    |                               |
| postRequest.PaymentType                     | Specify a Payment Type code (enclosed in<br>quotation marks). The system-defined codes<br>in Anthology Student are:<br>• "C" for Cash<br>• "E" for EFT<br>• "H" for Check<br>• "N" for Non-Cash<br>• "R" for Credit Card          | Variable cre-<br>ated in your |
| postRequest.PaymentMode                     | PaymentMode.Normal                                                                                                    | workflow or<br>hard-coded     |
| postRequest.StudentEnrollmentPeriodId       | currEnroll.Id<br>Insert a LookupCurrentEnrollmentPeriod (V2)<br>activity above the Assign statement for<br>postRequest.StudentEnrollmentPeriodId to<br>retrieve the current enrollment period asso-<br>ciated with the studentId. | value (see<br><u>Notes</u> )  |
| If Cash Drawer Sessions are used, three add | ditional assignments are required:                                                                                                    |                               |
| CashDrawerld                                |                                                                                                    |                               |
| CashDrawerSessionId                         |                                                                                                    |                               |
| Cashierld                                   |                                                                                                    |                               |

Notes:

When the GetServiceInstance activity is inserted into the workflow, you can use Intellisense on the variables in the Assign statements to see the available options. Type the request followed by a period to trigger Intellisense. Use the down arrow key to scroll through the available values and press Enter to select a value. The tooltip shows the variables and valid data types.

| ArB Assign                              |  |
|-----------------------------------------|--|
| = Enter a VB expressi                   |  |
| ArB Assign                              |  |
| postRequest.Trans; = depositEntity.Amo  |  |
| $\bigtriangledown$                      |  |
| A+B Assign                              |  |
| postRequest.Trans; = depositEntity.Depc |  |

Once the main method has been selected, Intellisense can then be used to see how to call (typically with a request and returning a response) the variable. Note the tooltip.

|                             | GetServiceInstance <istude:< th=""></istude:<> |
|-----------------------------|------------------------------------------------|
|                             | Are Assign                                     |
|                             | AcctSvc                                        |
|                             | Destination: End                               |
|                             | Add shared trigger transition                  |
| Variables Arguments Imports |                                                |

- 5. Drag an **Assign** activity into the workflow to assign the response to the account transaction request.
  - In the "To" field specify: **postResponse** (This is a variable created in above.)
  - In the "Value" field specify: **AcctSvc.PostAccountTransactionPayment(PostRequest)** (Where "postRequest" is a variable created above.)

|    |                     | a•B Assign                                         |       |
|----|---------------------|----------------------------------------------------|-------|
|    |                     | postResponse = AcctSvc.PostAccot                   |       |
|    | Properties          |                                                    |       |
| Sy | stem.Activities.Sta | atements.Assign                                    |       |
| •  | <b>2</b> ↓ Search:  |                                                    | Clear |
| Ξ  | Misc                |                                                    |       |
|    | DisplayName         | Assign                                             |       |
|    | То                  | postResponse                                       |       |
|    | Value               | AcctSvc.PostAccountTransactionPayment(PostRequest) |       |

6. To capture the result of the service response, insert WriteLine, LogLine, or any other activities as appropriate for your workflow.

For example, you can use a LogLine activity with the following properties to capture the response after the call to the Student Account Transaction Service.

- Level: Error
- Text: Newtonsoft.Json.JsonConvert.SerializeObject(postResponse,Newtonsoft.Json.Formatting.Indented)

|                                      | Text Newtonsoft.Json.JsonConvert.Serial Level Error                       |       |
|--------------------------------------|---------------------------------------------------------------------------|-------|
| Properties                           |                                                                           |       |
| Cmc.Core.Workflow.Activities.LogLine |                                                                           |       |
| A ↓ Search:                          |                                                                           | Clear |
| Misc                                 |                                                                           |       |
| DisplayNa LogLine                    |                                                                           |       |
| Level Error                          |                                                                           |       |
| Text Newtonsoft.Json.Json            | Convert.SerializeObject(postResponse,Newtonsoft.Json.Formatting.Indented) |       |

# GetWorkflowInstanceId

The GetWorkflowInstanceId activity retrieves the workflow instance id of the currently executing workflow. This activity is used within long running workflows prior to the <u>CreateBookmark</u> activity. The Id returned from this activity needs to be passed into the <u>ResumeBookmark</u> activity.

| ¢  | GetWorkflowInstanceId            |                       |       |
|----|----------------------------------|-----------------------|-------|
|    | Properties                       |                       |       |
| Cn | nc.Core.Workflow.Activities.Get\ | VorkflowInstanceId    |       |
|    | 2↓ Search:                       |                       | Clear |
| ⊡  | Misc                             |                       |       |
|    | DisplayName                      | GetWorkflowInstanceId |       |
|    | Result                           | guid                  |       |
|    |                                  |                       |       |
|    |                                  |                       |       |
|    | $\bigtriangledown$               |                       |       |
| þ  | CreateBookmark                   | *                     |       |
| Во | okmark                           |                       |       |
| "  | Resume Me"                       |                       |       |
|    |                                  |                       |       |

### Properties

#### GetWorkflowInstanceId Properties

| Property    | Value                     | Required | Notes                                                                                                    |  |  |
|-------------|---------------------------|----------|----------------------------------------------------------------------------------------------------|--|--|
| DisplayName | String                    | No       | Specify a name for the activity or accept the default.                                                                                    |  |  |
| Result      | OutArgument <guid></guid> | Yes      | The OutArgument holds the workflow instance Id<br>associated with this workflow. The variable type for<br>the OutArgument is System.Guid. |  |  |

To see how GetWorkflowInstanceId can be used in a workflow, refer to:

• Create a Long Running Workflow

### Http

You can use the Http activity to integrate the Anthology platform with external systems. The activity supports REST and SOAP web services. It enables posting messages, retrieving data, returning status results, and other actions related to a specific resource.

Anthology applications use this activity to post messages to the Azure Service Bus and Azure Logic Apps, Microsoft Flow and Office 365, as well as any other external Web APIs. Anthology Student Finance, HR & Payroll uses this activity to integrate Anthology Student and Microsoft Dynamics 365.

The Http activity will execute (send) a request and you will get a response from the Url end-point that is being posted to. For the <u>SendToAzureServiceBus</u> activity, the workflow logic cannot depend on getting an immediate result from the process -- all you will know is that the message was successfully queued. If you want to get or post data and want to know the result immediately (synchronously), use the Http activity. For more information, see example <u>Http vs. SendToAzureServiceBus</u>.

| Properties          | Properties 🗆 🗙                  |       |  |
|---------------------|---------------------------------|-------|--|
| Cmc.Core.Workflow.A | tivities.Http                   |       |  |
|                     |                                 | Clear |  |
| 🗆 Misc              |                                 |       |  |
| Body                | Enter a VB expression           |       |  |
| DisplayName         | Http                            |       |  |
| Headers             | Enter a VB expression           |       |  |
| MediaType           | ediaType "application/json"     |       |  |
| Method              | "POST"                          |       |  |
| ResponseBody        | Enter a VB expression           |       |  |
| ResponseStatusCo    | e Enter a VB expression         |       |  |
| Uri                 | "https://www.host.com/resource" |       |  |

### Properties

#### Http Activity Properties

| Property    | Value                                            | Required | Notes                                                                |
|-------------|--------------------------------------------------|----------|----------------------------------------------------------------------|
| Body        | InArgument <string></string>                     | No       | Represents data to be transferred in the HTTP request to the server. |
| DisplayName | String                                           | No       | Specify a name for the activity or accept the default.               |
| Headers     | InArgument <stringdictionary></stringdictionary> | No       | Represents the name/value pairs that are transferred in the request. |

| Property           | Value                                         | Required | Notes                                                                                                    |
|--------------------|-----------------------------------------------|----------|----------------------------------------------------------------------------------------------------|
| MediaType          | InArgument <string></string>                  | Yes      | The media type of the body of the request. (e.g., "application/json").<br>Media type is typically used with POST, PUT, PATCH methods/verbs.          |
| Method             | InArgument <string></string>                  | Yes      | HTTP method that indicates the<br>action to be performed for a given<br>resource: GET, POST, PUT,<br>HEAD, DELETE, PATCH,<br>CONNECT, OPTIONS, TRACE |
| ResponseBody       | OutArgument <string></string>                 | No       | The response body returned from the server.                                                                                                    |
| ResponseStatusCode | OutArgument <httpstatuscode></httpstatuscode> | No       | Represents the HTTP response<br>status code issued by the server in<br>response to the request (e.g., 200,<br>401, 500, etc.).                       |
| URI                | InArgument <string></string>                  | Yes      | The Universal Resource Identifier<br>to which the request will be made<br>(e.g., "https://www.host<br>com/resource").                                |

# Examples

Invoke an Azure Logic App

The workflow example below is available on GitHub. Refer to the instructions at <u>https://</u>github.com/campusmanagement/workflow-samples/blob/master/README.md.

This example shows how the Http activity can be used to invoke an Azure logic app. The xaml file is available here: <u>Cmc.Nexus.Crm.Entities.TaskEntity\_SavingEvent\_Sample - Azure Logic Apps.xaml</u>.

| 📮 Sequence                     |
|--------------------------------|
|                                |
| ~                              |
| 📮 Serialize                    |
| $\bigtriangledown$             |
| 📮 Invoke Azure Logic App       |
| $\bigtriangledown$             |
| 💏 lf response is not empty 🛛 😣 |
| Double-click to view           |
| $\bigtriangledown$             |

1. The <u>SerializeToJson</u> activity serializes an input argument object named "entity" and produces the output string named "message".

|                                              | Properties  |           |  |  |  |  |  |
|----------------------------------------------|-------------|-----------|--|--|--|--|--|
| Cmc.Core.Workflow.Activities.SerializeToJson |             |           |  |  |  |  |  |
| •                                            | tear Clear  |           |  |  |  |  |  |
| -                                            | Misc        |           |  |  |  |  |  |
|                                              | DisplayName | Serialize |  |  |  |  |  |
|                                              | Object      | entity    |  |  |  |  |  |
| Result                                       |             | message   |  |  |  |  |  |

- 2. The next activity is an Http activity. It:
  - Uses the serialized "message" string as input argument in the Body property.
  - Defines the input as MediaType = "application/json".
  - Invokes the "POST" method.
  - Creates the output argument named "responseBody".
  - Sends the output to URI = "https://logicAppUrl" using the POST method.

| Propert                             | Properties |                        |  |  |  |  |
|-------------------------------------|------------|------------------------|--|--|--|--|
| Cmc.Core.Workflow.Activities.Http   |            |                        |  |  |  |  |
| ∎ ĝ↓ s                              | tearch:    |                        |  |  |  |  |
| Misc                                |            |                        |  |  |  |  |
| Body                                |            | message                |  |  |  |  |
| DisplayName<br>Headers<br>MediaType |            | Invoke Azure Logic App |  |  |  |  |
|                                     |            | Enter a VB expression  |  |  |  |  |
|                                     |            | "application/json"     |  |  |  |  |
| Method                              |            | "POST"                 |  |  |  |  |
| ResponseBody<br>ResponseStatusCode  |            | responseBody           |  |  |  |  |
|                                     |            | Enter a VB expression  |  |  |  |  |
| Uri                                 |            | "https://logicAppUrl"  |  |  |  |  |

3. The If activity validates the output from the Http activity using the following Boolean condition:

#### not string.lsNullOrEmpty(responseBody)

The string.IsNullOrEmpty(responseBody) method checks whether the specified string (i.e., responseBody) is null or an empty string ("").

| ot string.lsNullOrEmpty(responseBody) |                    |
|---------------------------------------|--------------------|
| Then                                  | Else               |
| Create validation error               | ~                  |
| responseBody                          | Drop activity here |
| Message Type                          |                    |
| Error                                 |                    |

• If the condition is met (i.e., the responseBody string is empty), the <u>CreateValidationItem</u> activity creates an error message.

| P                           | Properties                                        |                         |       |  |  |  |
|-----------------------------|---------------------------------------------------|-------------------------|-------|--|--|--|
| Cmc.(                       | Cmc.Core.Workflow.Activities.CreateValidationItem |                         |       |  |  |  |
| ★     A       ★     Search: |                                                   |                         | Clear |  |  |  |
| ⊡ Misc                      |                                                   |                         |       |  |  |  |
| Di                          | splayName                                         | Create validation error |       |  |  |  |
| M                           | essage                                            | responseBody            |       |  |  |  |
| Messages                    |                                                   | args.ValidationMessages |       |  |  |  |
| M                           | essageType                                        | Error                   |       |  |  |  |
| Re                          | esult                                             | Enter a VB expression   |       |  |  |  |

• If the condition is not met, the responseBody string is sent to the URI specified in the Http activity

#### Invoke an Azure Function

The workflow example below is available on GitHub. Refer to the instructions at <u>https://-github.com/campusmanagement/workflow-samples/blob/master/README.md</u>.

This example shows how the Http activity can be used to invoke an Azure function. The xaml file is available here: <u>Cmc.Nexus.Crm.Entities.TaskEntity\_SavingEvent\_Sample - Azure Functions.xaml</u>.

| 📮 Sequence                                     |
|------------------------------------------------|
| $\bigtriangledown$                             |
| 📮 Serialize                                    |
| $\bigtriangledown$                             |
| 📮 Invoke Azure Function                        |
| $\bigtriangledown$                             |
| $rac{m}{m}$ If response is not empty $\otimes$ |
| Double-click to view                           |
| $\bigtriangledown$                             |

1. The <u>SerializeToJson</u> activity serializes an input argument object named "entity" and produces the output string named "message".

|    | Properties                                   |           |  |  |  |  |  |
|----|----------------------------------------------|-----------|--|--|--|--|--|
| Cr | Cmc.Core.Workflow.Activities.SerializeToJson |           |  |  |  |  |  |
| •  | tearch:                                      |           |  |  |  |  |  |
| -  | Misc                                         |           |  |  |  |  |  |
|    | DisplayName                                  | Serialize |  |  |  |  |  |
|    | Object                                       | entity    |  |  |  |  |  |
|    | Result                                       | message   |  |  |  |  |  |

- 2. The next activity is an Http activity. It:
  - Uses the serialized "message" string as input argument in the Body property.
  - Defines the input as MediaType = "application/json".
  - Invokes the "POST" method.
  - Creates the output argument named "responseBody".
  - Sends the output to URI = "https://azureFunctionUrl" using the POST method.

| Ħ                                         | Properties                        |            |                            | $\Box \times$         |       |  |  |
|-------------------------------------------|-----------------------------------|------------|----------------------------|-----------------------|-------|--|--|
| Cr                                        | Cmc.Core.Workflow.Activities.Http |            |                            |                       |       |  |  |
|                                           |                                   |            |                            |                       | Clear |  |  |
| 🖯 Misc                                    |                                   |            |                            |                       |       |  |  |
|                                           | Body                              |            |                            | message               |       |  |  |
|                                           | DisplayName                       |            |                            | Invoke Azure Function |       |  |  |
|                                           | Headers                           |            |                            | Enter a VB expression |       |  |  |
| MediaType                                 |                                   |            | "application/json"         |                       |       |  |  |
|                                           | Meth                              | od         |                            | "POST"                |       |  |  |
| ResponseBody<br>ResponseStatusCode<br>Uri |                                   |            | responseBody               |                       |       |  |  |
|                                           |                                   | onseStatus | sCode                      | Enter a VB expression |       |  |  |
|                                           |                                   |            | "https://azureFunctionUrl" |                       |       |  |  |

3. The If activity validates the output from the Http activity using the following Boolean condition:

### not string.lsNullOrEmpty(responseBody) AND responseBody <> """"""

The string.IsNullOrEmpty(responseBody) method checks whether the specified string (i.e., responseBody) is null or an empty string ("").

|                              | 1y <>              |
|------------------------------|--------------------|
| Then                         | Else               |
| Create validation error      | 2                  |
|                              |                    |
| responseBody                 | Drop activity here |
| responseBody<br>Message Type | Drop activity here |

• If the condition is met (i.e., the responseBody string is empty), the <u>CreateValidationItem</u> activity creates an error message.

|         | Properties                                        |  |                       |                         |  | × |
|---------|---------------------------------------------------|--|-----------------------|-------------------------|--|---|
| Cm      | Cmc.Core.Workflow.Activities.CreateValidationItem |  |                       |                         |  |   |
| tearch: |                                                   |  |                       | Clear                   |  |   |
| 🗆 Misc  |                                                   |  |                       |                         |  |   |
|         | DisplayName<br>Message                            |  |                       | Create validation error |  |   |
|         |                                                   |  |                       | responseBody            |  |   |
|         | Messages                                          |  |                       | args.ValidationMessages |  |   |
|         | MessageType                                       |  |                       | Error                   |  |   |
| Result  |                                                   |  | Enter a VB expression |                         |  |   |

• If the condition is not met, the responseBody string is sent to the URI specified in the Http activity

#### Use the Http Header for Authentication

The Headers field in the Http activity can be used to pass an authentication key for API calls. The value in the Headers field is based on the StringDictionary class.

a. Our first example uses basic authentication.

A variable of Type StringDictionary is defined as follows:

# new StringDictionary() From {{"Authorization","Basic <Authentication Key>"}}

| Name                         | Variable type    | Scope                 | Default                                                                                                    |
|------------------------------|------------------|-----------------------|----------------------------------------------------------------------------------------------------|
| adEnrolIID                   | Int32            | Flowchart             | Enter a VB expression                                                                                            |
| apiUrl                       | String           | Update Student Status | Enter a VB expression                                                                                            |
| finalSchoolStatus            | Int32            | Flowchart             | Enter a VB expression                                                                                            |
| headers                      | StringDictionary | Flowchart             | new StringDictionary() From {{"Authorization","Basic aW50ZWdyYXRpb251c2VyQHBvc3QuZWR10kVtb2NsZXcyMDIwIUAjJA=="}} |
| intermediateSySchoolStatusID | Int32            | Flowchart             | Enter a VB expression                                                                                            |
| isValidToMoveStatusForward   | String           | Flowchart             | Enter a VB expression                                                                                            |
| isValidToReverseStatusBack   | String           | Flowchart             | Enter a VB expression                                                                                            |
| logPrefix                    | String           | Flowchart             | "RSS-COURSE WF : "                                                                                               |
| payload                      | String           | Flowchart             | Enter a VB expression                                                                                            |

The variable is specified in the Headers field of the Http activity.

|                                                                | Properties 🗆 🗙                    |                                                             |  |  |  |  |  |
|----------------------------------------------------------------|-----------------------------------|-------------------------------------------------------------|--|--|--|--|--|
| Cr                                                             | Cmc.Core.Workflow.Activities.Http |                                                             |  |  |  |  |  |
| •                                                              | ▲     ↓     Search:     Clear     |                                                             |  |  |  |  |  |
| ⊡                                                              | Misc                              |                                                             |  |  |  |  |  |
| Body<br>DisplayName                                            |                                   | payload                                                     |  |  |  |  |  |
|                                                                |                                   | Call EnrollmentStatusChange to update ReEntry School Status |  |  |  |  |  |
|                                                                | Headers                           | headers                                                     |  |  |  |  |  |
|                                                                | MediaType                         | "application/json"                                          |  |  |  |  |  |
|                                                                | Method                            | "POST"                                                      |  |  |  |  |  |
| ResponseBody respon<br>ResponseStatusCode respon<br>Uri apiUri |                                   | responseBody                                                |  |  |  |  |  |
|                                                                |                                   | responseStatusCode                                          |  |  |  |  |  |
|                                                                |                                   | apiUrl                                                      |  |  |  |  |  |
|                                                                |                                   |                                                             |  |  |  |  |  |

b. Our second example uses an ApiKey for authentication.

A StringDictionary variable is defined as follows:

| Name         | Variable type    | Scope    | Default               |
|--------------|------------------|----------|-----------------------|
| responseBody | String           | Sequence | Enter a VB expression |
| stringDict   | StringDictionary | Sequence | Enter a VB expression |
| responseCode | HttpStatusCode   | Sequence | Enter a VB expression |

An Assign activity is used to assign a value to the variable:

#### new StringDictionary() From {{"ApiKey", "<Authentication Key>" }}

| Properties        |                                                                                                    |       |
|-------------------|----------------------------------------------------------------------------------------------------|-------|
| System.Activities | Statements.Assign                                                                                        |       |
| Ê 2↓ Search       |                                                                                                    | Clear |
| 🗆 Misc            |                                                                                                    |       |
| DisplayName       | Assign                                                                                                   |       |
| То                | stringDict                                                                                               |       |
| Value             | new StringDictionary() From {{"ApiKey", "c9tZlhnBgJugdL8H8YVIRJzFkXGSrY6Lk2HCYs4JVcbljdbUC3SIpNxOJPkZo8q | G" }} |
|                   |                                                                                                    |       |

The variable is specified in the Headers field of the Http activity.

|                              | Properties $\square$ ×                         |                       |  |  |  |  |
|------------------------------|------------------------------------------------|-----------------------|--|--|--|--|
| Cı                           | Cmc.Core.Workflow.Activities.Http              |                       |  |  |  |  |
| •                            | Search: Clear                                  |                       |  |  |  |  |
| Ξ                            | Misc                                           |                       |  |  |  |  |
|                              | Body                                           | Enter a VB expression |  |  |  |  |
|                              | DisplayName Http                               |                       |  |  |  |  |
|                              | Headers stringDict                             |                       |  |  |  |  |
| MediaType "application/json" |                                                | "application/json"    |  |  |  |  |
|                              | Method                                         | "POST"                |  |  |  |  |
|                              | ResponseBody responseBody                      |                       |  |  |  |  |
|                              | ResponseStatusCode responseCode                |                       |  |  |  |  |
|                              | Uri "https:// /api/commands/Core/Metadata/get" |                       |  |  |  |  |

**Note**: In VB.Net, the name/value pair of the API key is translated to lowercase before it is added to the string dictionary. For more information, see <u>StringDictionary Class</u>. This can cause authentication to fail. However, in Anthology Student 22.0 and later, if passing the ApiKey name/value pair in the header of the Http activity, any casing will be accepted.

#### Http vs. SendToAzureServiceBus

To demonstrate the difference between the <u>Http</u> and <u>SendToAzureServiceBus</u> activities, we created a workflow that multiplies two numbers (24 x 365) and returns the result (8,760).

- The Http activity returns the result immediately to a workflow variable.
- The SendToAzureServiceBus activity sends the result to the service bus where it is processed by an application that is listening for messages. Then response is sent to the email address specified in the request.

In more complex scenarios, the response from the service bus listener process could be a call back into another system -- or the service bus listener would forward the message to a 3rd party application to be posted to that system.

The workflow uses the following variables:

| Name               | Variable type  | Scope    | Default               |
|--------------------|----------------|----------|-----------------------|
| httpResponseBody   | String         | Sequence | Enter a VB expression |
| nbr1               | String         | Sequence | Enter a VB expression |
| nbr2               | String         | Sequence | Enter a VB expression |
| httpResponseStatus | HttpStatusCode | Sequence | Enter a VB expression |
| emailTo            | String         | Sequence | @campusmgmt.com"      |

### **Http Activity**

| 🔋 Http Example   |                      |                                    | ~ |
|------------------|----------------------|------------------------------------|---|
|                  |                      | $\bigtriangledown$                 |   |
|                  | A-B Assign           |                                    |   |
|                  | nbr1                 | = "24"                             |   |
|                  |                      | $\bigtriangledown$                 |   |
|                  | A-B Assign           |                                    |   |
|                  | nbr2                 | = "365"                            |   |
|                  |                      | $\bigtriangledown$                 |   |
|                  | 📮 Http               |                                    |   |
|                  |                      | $\bigtriangledown$                 |   |
| ஸ்டி lf          |                      |                                    | ~ |
| Condition        |                      |                                    |   |
| httpResponseStat | us = System.Net.Http | StatusCode.OK                      |   |
|                  | Then                 | Else                               |   |
| 🜠 WriteLine      |                      | 🜠 WriteLine                        |   |
| Text "hours in   | a year: " + httpResp | Text "Request not ok - status code |   |
|                  |                      |                                    |   |
|                  |                      | $\bigtriangledown$                 |   |
|                  |                      |                                    |   |

The Http activity:

- Uses the string assignments (nbr1 and nbr2) as input arguments in the Body property.
- Defines the input as MediaType = "application/json".
- Invokes the "POST" method.
- Creates the output argument named "httpResponseBody".
- Creates the output argument named "httpResponseStatus" whose value is checked in the If Condition.
- Sends the output to a Uri on an Azure web site that hosts an API.

The API multiplies the numbers 2 numbers in the request Body (nbr1 and nbr2) and returns the result.

| Properties 🗆 🗆 🗙                  |                                                                     |   |  |  |
|-----------------------------------|---------------------------------------------------------------------|---|--|--|
| Cmc.Core.Workflow.Activities.Http |                                                                     |   |  |  |
| Search:                           |                                                                     |   |  |  |
| 🗆 Misc                            |                                                                     |   |  |  |
| Body                              | "{'nbr1':" + nbr1.ToString + "', 'nbr2': "' + nbr2.ToString + "' }" |   |  |  |
| DisplayName                       | DisplayName Http                                                    |   |  |  |
| Headers                           | Enter a VB expression                                               |   |  |  |
| MediaType                         | "application/json"                                                  |   |  |  |
| Method                            | "POST"                                                              |   |  |  |
| ResponseBody                      | ResponseBody httpResponseBody                                       |   |  |  |
| ResponseStatusCode                | httpResponseStatus                                                  |   |  |  |
| Uri                               | "https:// storagefunctions.azurewebsites.net/api/Multiply?code=     | · |  |  |

#### SendToAzureServiceBus Activity

| $\bigtriangledown$        | Properties                                               |                                                                                                    |  |  |  |
|---------------------------|----------------------------------------------------------|----------------------------------------------------------------------------------------------------|--|--|--|
|                           | Cmc.Core.Workflow.Activities.Azure.SendToAzureServiceBus |                                                                                                    |  |  |  |
| $\bigtriangledown$        | Search: Cle                                              |                                                                                                    |  |  |  |
| 📑 Service Bus Example 🛛 😞 | 🗉 Misc                                                   |                                                                                                    |  |  |  |
|                           | DisplayName                                              | SendToAzureServiceBus                                                                                                    |  |  |  |
| $\bigtriangledown$        | Message                                                  | "{'nbr1':" + nbr1.ToString + "', 'nbr2': "' + nbr2.ToString + "', 'sendResultTo': '" + emailTo + "' }"                                                                                                    |  |  |  |
| SendToAzureServiceBus     | QueueOrTopicPath "mathqueue"                             |                                                                                                    |  |  |  |
|                           | ResponseBody                                             | Enter a VB expression                                                                                                    |  |  |  |
|                           | ResponseStatusCode                                       | Enter a VB expression                                                                                                    |  |  |  |
|                           | ServiceNamespace                                         | n internet in a second second se |  |  |  |
| ~                         | SharedAccessKey                                          |                                                                                                    |  |  |  |
|                           | SharedAccessKeyName                                      | "RootManageSharedAccessKey"                                                                                                    |  |  |  |

The SendToAzureServiceBus activity:

- Sends the string assignments (nbr1 and nbr2) and "emailTo" variable to the Azure Service Bus.
- Specifies the path for the Azure Service Bus as "mathqueue".
- Specifies the user's service name space and access key in Azure.

In Azure, the message is placed in the "mathqueue" and processed.

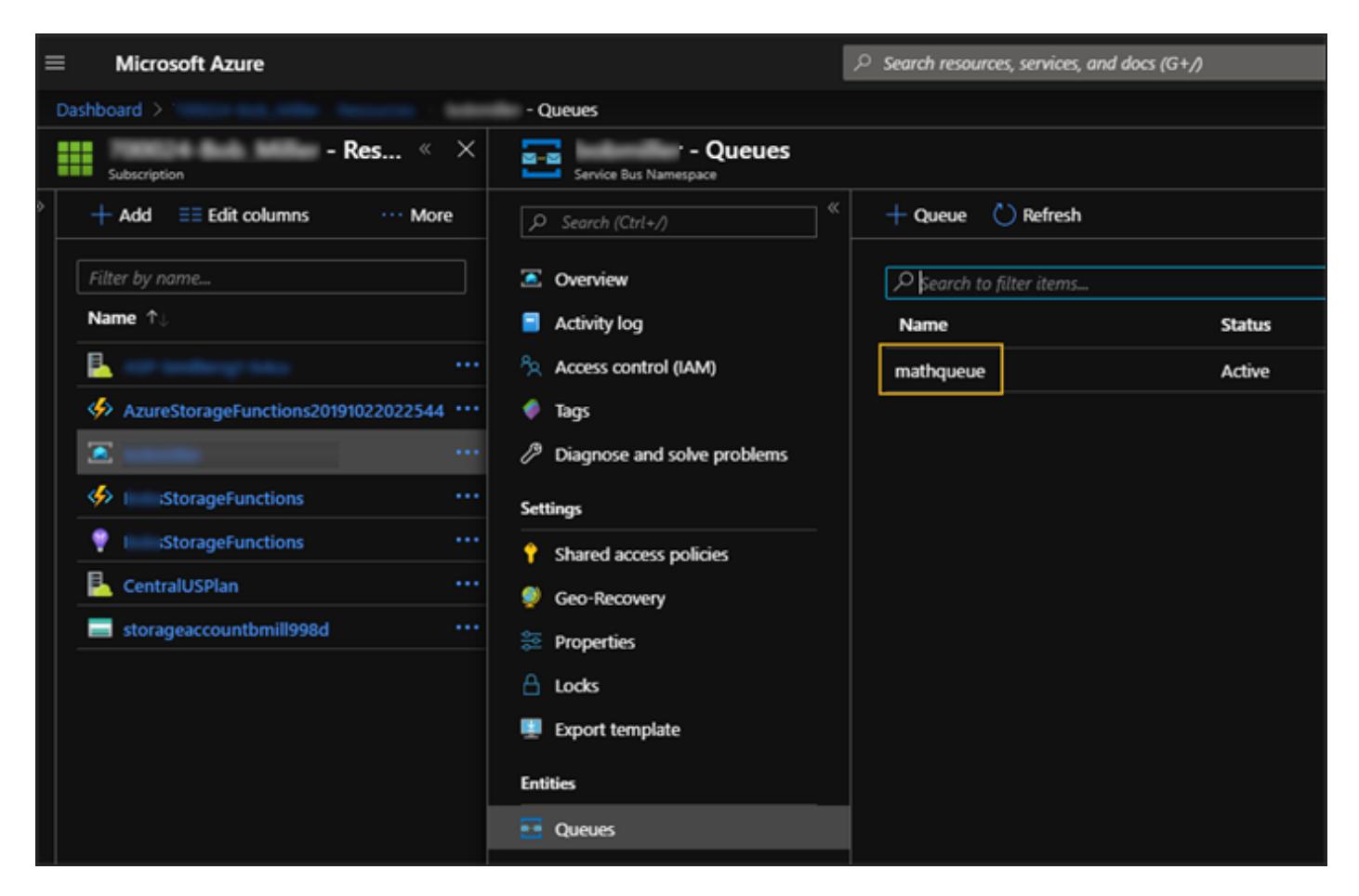

When the service bus request is processed, an email is sent to the user.

| Service Bus Request Processed                                                                                                    |  |  |  |  |
|----------------------------------------------------------------------------------------------------|--|--|--|--|
| A admin@campusmgmt.com                                                                                                    |  |  |  |  |
| Your message has been processed.<br>Incoming Message: {'nbr1':'24', 'nbr2': '365', 'sendResultTo' : '@campusmgmt.com' }<br>Result: 8760 |  |  |  |  |

### LogLine

The LogLine activity uses the Anthology logging infrastructure as opposed to the WriteLine (see <u>Primitives</u>), which only writes to the Windows console. LogLine is useful for processes such as IIS, Anthology Student, and Windows services that are not executing in console mode.

| 🗾 Log the Document Type Nam 🛛 😞      |                    |          |               |  |
|--------------------------------------|--------------------|----------|---------------|--|
| Text                                 |                    |          |               |  |
| "Trigger: " & Ever                   | ntDocType.Name     |          |               |  |
| Level                                |                    |          |               |  |
| Information                          | •                  |          |               |  |
|                                      |                    |          |               |  |
| Properties                           |                    |          | $\Box \times$ |  |
| Cmc.Core.Workflow.Activities.LogLine |                    |          |               |  |
| 2 Search:                            |                    |          |               |  |
| 🗆 Misc                               |                    |          |               |  |
| DisplayName                          | Log the Document T | ype Name |               |  |
| Level Information                    |                    |          |               |  |
| Text "Trigger: " & EventDocType.Name |                    |          |               |  |
|                                      |                    |          |               |  |
|                                      |                    |          |               |  |

### Properties

#### LogLine Properties

| Property    | Value                        | Required | Notes                                                                                                    |
|-------------|------------------------------|----------|----------------------------------------------------------------------------------------------------|
| DisplayName | String                       | No       | Specify a name for the activity or accept the default.                                                                                      |
| Level       | LoggerLevel                  | Yes      | Select a trace level from the drop-down list. The<br>options are:<br>• Trace<br>• Debug<br>• Information<br>• Warning<br>• Error<br>• Fatal |
| Text        | InArgument <string></string> | Yes      | Input text string to include in the log file.                                                                                               |

To see how LogLine can be used in a workflow, refer to:

- <u>Check Approved Grants for Comments</u>
- <u>Create a Long Running Workflow</u>

For information about configuring logging, refer to <u>NLog</u>.

# LogObject

The LogObject activity initializes a new instance of the LogLine class. Use this activity to log everything being created on an entity.

|    | Properties                             |             |  |  |  |  |  |
|----|----------------------------------------|-------------|--|--|--|--|--|
| Cr | Cmc.Core.Workflow.Activities.LogObject |             |  |  |  |  |  |
| •  | Search:                                |             |  |  |  |  |  |
| ⊡  | Misc                                   |             |  |  |  |  |  |
|    | DisplayName                            | LogObject   |  |  |  |  |  |
|    | Level                                  | Information |  |  |  |  |  |
|    | Object Enter a VB expression           |             |  |  |  |  |  |
|    |                                        |             |  |  |  |  |  |
|    |                                        |             |  |  |  |  |  |

### Properties

### LogObject Properties

| Property    | Value                        | Required | Notes                                                                                                    |
|-------------|------------------------------|----------|----------------------------------------------------------------------------------------------------|
| DisplayName | String                       | No       | Specify a name for the activity or accept the default.                                                                                      |
| Level       | LoggerLevel                  | Yes      | Select a trace level from the drop-down list. The<br>options are:<br>• Trace<br>• Debug<br>• Information<br>• Warning<br>• Error<br>• Fatal |
| Object      | InArgument <object></object> | Yes      | Specify the name of an object in the Anthology data model, e.g., studentEntity.                                                             |

# PostToFacebook

The PostToFacebook activity enables you to display information on a Facebook page.

| PostToFacebook             | · ا                                         |    |  |  |  |
|----------------------------|---------------------------------------------|----|--|--|--|
| Message                    |                                             |    |  |  |  |
| "Check out our fall s      | chedule"                                    |    |  |  |  |
| Properties                 |                                             | ΠX |  |  |  |
| Cmc.Core.Workflow.         | Cmc.Core.Workflow.Activities.PostToFacebook |    |  |  |  |
| A ↓ Search:                |                                             |    |  |  |  |
| 🗆 Misc                     |                                             |    |  |  |  |
| AccessToken                | Enter a VB expression                       |    |  |  |  |
| DisplayName PostToFacebook |                                             |    |  |  |  |
| Message                    |                                             |    |  |  |  |
| Pageld                     | Enter a VB expression                       |    |  |  |  |

### Properties

### PostToFacebook Properties

| Property    | Value                        | Required | Notes                                                                           |
|-------------|------------------------------|----------|---------------------------------------------------------------------------------|
| AccessToken | InArgument <string></string> | Yes      | Specify the login for the Facebook page.                                        |
| DisplayName | String                       | No       | Specify a name for the activity or accept the default.                          |
| Message     | InArgument <string></string> | Yes      | Specify the message to be posted, for example,<br>"Check out our Fall Schedule" |
| Pageld      | InArgument <string></string> | Yes      | Specify the URL of the Facebook page where the message is to be posted.         |

### ResumeBookmark

The ResumeBookmark activity is used to resume a workflow that has been persisted via the <u>CreateBookmark</u> activity.

| <b>R</b> | ResumeBookmark                  | *           |       |  |  |
|----------|---------------------------------|-------------|-------|--|--|
| Воо      | kmark                           |             |       |  |  |
| "Re      | sume Me"                        |             |       |  |  |
| Wor      | kflow Instance ID               |             |       |  |  |
| gui      | d                               |             |       |  |  |
|          |                                 |             |       |  |  |
| P        | roperties                       |             | Π×    |  |  |
| Cmc.     | Core.Workflow.Activities.Resume | Bookmark    |       |  |  |
|          | ≹↓ Search:                      |             | Clear |  |  |
| Ξм       | isc                             |             |       |  |  |
| Bo       | ookmarkName                     | "Resume Me" |       |  |  |
| Di       | DisplayName ResumeBookmark      |             |       |  |  |
| Va       | Value Enter a VB expression     |             |       |  |  |
| W        | WorkflowInstanceId guid         |             |       |  |  |
|          |                                 |             |       |  |  |

### Properties

#### **ResumeBookmark Properties**

| Property           | Value                        | Required | Notes                                                                                                    |  |
|--------------------|------------------------------|----------|----------------------------------------------------------------------------------------------------|--|
| BookmarkName       | InArgument <string></string> | Yes      | Specify the name of the bookmark to resume.                                                                                                    |  |
| DisplayName        | String                       | No       | Specify a name for the activity or accept the default.                                                                                                    |  |
| Value              | InArgument <object></object> | No       | Specify an optional argument to pass to the workflow when it resumes.                                                                                             |  |
| WorkflowInstanceId | InArgument <guid></guid>     | Yes      | Specify the Id associated with the workflow<br>instance to resume using a VB expression or<br>variable. The variable type for the InAr-<br>gument is System.Guid. |  |

To see how ResumeBookmark can be used in a workflow, refer to:

- Create a Long Running Workflow
- Wake up the Long Running Workflow

### SendMail

The SendMail activity enables you to send an email message. The email is sent using the SMTP service defined in the configuration file (app.config or web.config) of the host where the workflows are installed.

This email service does not use the messaging service that is integrated in Anthology Student. To send email through Anthology Student using the Anthology Student tracking system, use the <u>CreateTask (V2)</u> activity and create Contact Manager task that sends email.

| 💟 SendMail       | *                                     |                                    |       |  |
|------------------|---------------------------------------|------------------------------------|-------|--|
| From             |                                       |                                    |       |  |
| "SMTPemailtest(  | Dcampusmgmt.com"                      |                                    |       |  |
| То               |                                       |                                    |       |  |
| "SMTPemailtest(  | စ္ဆင္မampusmgmt.com"                  |                                    |       |  |
| Subject          |                                       |                                    |       |  |
| "Task Saved Ever | it."                                  |                                    |       |  |
| Body             |                                       |                                    |       |  |
| "Task Saved Ever | nt." & Environment.NewLine & "Task F  |                                    |       |  |
| Properties       | Properties                            |                                    |       |  |
| Cmc.Core.Workflo | w.Activities.SendMail                 |                                    |       |  |
|                  |                                       |                                    | Clear |  |
| 🗆 Misc           |                                       |                                    |       |  |
| Body             | "Task Saved Event." & Environment.Nev | vLine & "Task Result: " & result.N | ame   |  |
| DisplayName      | SendMail                              |                                    |       |  |
| From             | "SMTPemailtest@campusmgmt.com"        |                                    |       |  |
| IsBodyHtml       | Enter a VB expression                 |                                    |       |  |
| Subject          | "Task Saved Event."                   |                                    |       |  |
| То               | "SMTPemailtest@campusmgmt.com"        |                                    |       |  |
|                  |                                       |                                    |       |  |

### Properties

#### SendMail Properties

| Property    | Value                        | Required | Notes                                                                   |
|-------------|------------------------------|----------|-------------------------------------------------------------------------|
| Body        | InArgument <string></string> | Yes      | Specify the body text of the message using a VB expression or variable. |
| DisplayName | String                       | No       | Specify a name for the activity or accept the default.                  |

| Property   | Value                          | Required                                                                                    | Notes                                                                      |
|------------|--------------------------------|---------------------------------------------------------------------------------------------|----------------------------------------------------------------------------|
| From       | InArgument <string></string>   | Yes                                                                                         | Specify the email address of the sender using a VB expression or variable. |
| IsBodyHtml | InArgument <boolean></boolean> | No                                                                                          | Specify whether the body text is formatted in HTML (optional).             |
| Subject    | InArgument <string></string>   | Yes                                                                                         | Specify the subject of the message using a VB expression or variable.      |
| То         | InArgument <string></string>   | Yes Specify the email address of the receiver us<br>VB expression or variable, for example: |                                                                            |
|            |                                |                                                                                             | entity.Emails(0).EmailAddress                                              |

### SendMail Example

You can use the SendMail activity to notify one or multiple persons of an event. The message can contain any body text, including values that are obtained from other activities in the workflow.

Drag a SendMail activity into the sequence and specify the From, To, Subject, and Body values.

| SendMail                                            | ≈ |
|-----------------------------------------------------|---|
| From                                                |   |
| "WorkflowComposer@campusmgmt.Com"                   |   |
| То                                                  |   |
| "tester1@campusmgmt.com, tester2@campusmgmt.c       |   |
| Subject                                             |   |
| "Student Skill Event"                               |   |
| Body                                                |   |
| "**Student Skill Event**" & Environment.NewLine & " |   |

Notes:

- Multiple email addresses, separated by commas, can be specified in the To field.
- In our example the Body field contains a VB expression that lists a number of values obtained from the event, e.g., ID, Skill ID, Student Placement Summary ID, and State. The values are converted to text strings and separated by Environment.Newline expressions.

| Expression Editor                                                                            | ?         | x   |
|----------------------------------------------------------------------------------------------|-----------|-----|
| Body (String)                                                                                |           |     |
| ***Student Skill Event*** & Environment.NewLine & " ID: " & entity.ld.ToString() & Environme | nt.NewLin | e & |
| OK                                                                                           | Can       | cel |

The expression in the Body field is shown here with line breaks for clarity:

```
"**Student Skill Event**" &
Environment.NewLine &
" ID: " &
entity.Id.ToString() &
Environment.NewLine &
" Skill ID: " &
entity.SkillId.ToString() &
Environment.NewLine &
" Student Placement Summary ID: " &
entity.StudentPlacementSummaryId.ToString() &
Environment.NewLine &
Environment.NewLine &
" Other Entity Data" &
Environment.NewLine &
" State: " &
entity.EntityState.ToString()
```

**Tip**: Use a text editor, e.g., Notepad, to build expressions and paste them into the Expression Editor in Workflow Designer.

# SerializeToJson

The SerializeToJson activity initializes a new instance of the SerializeToJson class. The activity serializes an object to JSON.

|    | Properties                                   |           |  |  |  |  |
|----|----------------------------------------------|-----------|--|--|--|--|
| Cr | Cmc.Core.Workflow.Activities.SerializeToJson |           |  |  |  |  |
| •  | tear Clear                                   |           |  |  |  |  |
| Ξ  | Misc                                         |           |  |  |  |  |
|    | DisplayName                                  | Serialize |  |  |  |  |
|    | Object                                       | entity    |  |  |  |  |
|    | Result                                       | message   |  |  |  |  |
|    |                                              |           |  |  |  |  |

### Properties

### SerializeToJson Properties

| Property    | Value                         | Required | Notes                                                                                                    |
|-------------|-------------------------------|----------|----------------------------------------------------------------------------------------------------|
| DisplayName | String                        | No       | Specify a name for the activity or accept the default.                                                                                      |
| Object      | InArgument <object></object>  | Yes      | Specify the object to be serialized.                                                                                                    |
| Result      | OutArgument <string></string> | Yes      | The JSON string created by this workflow activ-<br>ity. This is a variable that can be used as input<br>for subsequent workflow activities. |

Cmc.Core.Workflow.Activities.Azure

# SendToAzureServiceBus

The SendToAzureServiceBus activity sends messages to the Azure Service Bus. Service bus messages are sent asynchronously, i.e., you place a message on the queue, and at some point a subscriber/listener of that queue will handle the message.

For the SendToAzureServiceBus activity, the workflow logic cannot depend on getting an immediate result from the process -- all you will know is that the message was successfully queued. If you want to get or post data and want to know the result immediately (synchronously), use the <u>Http</u> activity. The Http activity will execute (send) a request and you will get a response from the Url end-point that is being posted to. For more information, see example <u>Http vs. SendToAzureServiceBus</u>.

|    | Properties                      |                           |  |  |
|----|---------------------------------|---------------------------|--|--|
| Cr | nc.Core.Workflow.Activities.Azı | ure.SendToAzureServiceBus |  |  |
| •  | ■ A Search:                     |                           |  |  |
| Ξ  | Misc                            |                           |  |  |
|    | DisplayName                     | SendToAzureServiceBus     |  |  |
|    | Message                         | Enter a VB expression     |  |  |
|    | QueueOrTopicPath                | Enter a VB expression     |  |  |
|    | ResponseBody                    | Enter a VB expression     |  |  |
|    | ResponseStatusCode              | Enter a VB expression     |  |  |
|    | ServiceNamespace                | Enter a VB expression     |  |  |
|    | SharedAccessKey                 | Enter a VB expression     |  |  |
|    | SharedAccessKeyName             | Enter a VB expression     |  |  |
|    |                                 |                           |  |  |

#### Properties

#### SendToAzureServiceBus Properties

| Property         | Value                         | Required | Notes                                                       |
|------------------|-------------------------------|----------|-------------------------------------------------------------|
| DisplayName      | String                        | No       | Specify a name for the activ-<br>ity or accept the default. |
| Message          | InArgument <string></string>  | Yes      | The message sent to the Azure Service Bus.                  |
| QueueOrTopicPath | InArgument <string></string>  | Yes      | The queue or topic path for the Azure Service Bus.          |
| ResponseBody     | OutArgument <string></string> | No       | The response body returned from the server.                 |

| Property            | Value                                         | Required | Notes                                                                                                    |
|---------------------|-----------------------------------------------|----------|----------------------------------------------------------------------------------------------------|
| ResponseStatusCode  | OutArgument <httpstatuscode></httpstatuscode> | No       | The response status code.<br>Represents the HTTP<br>response status code<br>issued by the server in<br>response to the request<br>(e.g., 200, 401, 500, etc.).<br>Initializes a new instance of<br>the Http class. |
| ServiceNamespace    | InArgument <string></string>                  | No       | The service namespace. See $Note$ .                                                                                                    |
| SharedAccessKey     | InArgument <string></string>                  | No       | The shared access key. See <u>Note</u> .                                                                                                    |
| SharedAccessKeyName | InArgument <string></string>                  | No       | The name of the shared access key. See <u>Note</u> .                                                                                                    |

#### Note:

The properties ServiceBusNamespace, SharedAccessKey, and SharedAccessKeyName are not required; however, if they are not provided, the activity will pull these settings from the web.config appSettings section. This is to allow workflows to be reused from environment to environment without modification.

Below is an example of the web.config app settings:

<add key="azureServiceBus:serviceNamespace" value="nexus-student-integration-bus" />

<add key="azureServiceBus:sharedAccessKeyName" value="SendSharedAccessKey" />

```
<add key="azureServiceBus:sharedAccessKey" value="ZRXqcCfXQaGMi0FXTp6iNtFjMXKG+adnZTO3CcNAqDA=" />
```

Clients using their own Azure Subscription (customer side) need to specify the Service Bus settings applicable to their environment.

#### Examples

#### Send Message

The following workflow example shows how the activity can be used to send messages to the Azure Service Bus.

The workflow <u>Cmc.Nexus.Crm.Entities.TaskEntity\_SavedEvent\_Sample%20-%20Azure%20Service%20Bus.xam</u>l is available on GitHub.

| Sequence                    |
|-----------------------------|
| $\bigtriangledown$          |
| 📮 Serialize                 |
| $\bigtriangledown$          |
| 🚊 Send to Azure tasks topic |
| $\bigtriangledown$          |

1. The <u>SerializeToJson</u> activity serializes an input argument object named "entity" and produces the output string named "message".

|    | Properties                |                    |       | х |
|----|---------------------------|--------------------|-------|---|
| Cr | nc.Core.Workflow.Activiti | es.SerializeToJson |       |   |
| •  | <b>2</b> ↓ Search:        |                    | Clear | r |
| -  | Misc                      |                    |       |   |
|    | DisplayName               | Serialize          |       |   |
|    | Object                    | entity             |       |   |
|    | Result                    | message            |       |   |
|    |                           |                    |       |   |

2. The SendToAzureServiceBus activity uses the serialized "message" string as input argument and creates the output argument named "tasks".

| Properties |                              |                             |       |
|------------|------------------------------|-----------------------------|-------|
| Cr         | nc.Core.Workflow.Activities. | Azure.SendToAzureServiceBus |       |
| •          | Ž↓ Search:                   |                             | Clear |
| -          | Misc                         |                             |       |
|            | DisplayName                  | Send to Azure tasks topic   |       |
|            | Message                      | message                     |       |
|            | QueueOrTopicPath             | "tasks"                     |       |
|            | ResponseBody                 | Enter a VB expression       |       |
|            | ResponseStatusCode           | Enter a VB expression       |       |
|            | ServiceNamespace             | Enter a VB expression       |       |
|            | SharedAccessKey              | Enter a VB expression       |       |
|            | SharedAccessKeyName          | Enter a VB expression       |       |

### Http vs. SendToAzureServiceBus

To demonstrate the difference between the <u>Http</u> and <u>SendToAzureServiceBus</u> activities, we created a workflow that multiplies two numbers (24 x 365) and returns the result (8,760).

- The Http activity returns the result immediately to a workflow variable.
- The SendToAzureServiceBus activity sends the result to the service bus where it is processed by an application that is listening for messages. Then response is sent to the email address specified in the request.

In more complex scenarios, the response from the service bus listener process could be a call back into another system -- or the service bus listener would forward the message to a 3rd party application to be posted to that system.

The workflow uses the following variables:

| Name               | Variable type  | Scope    | Default               |
|--------------------|----------------|----------|-----------------------|
| httpResponseBody   | String         | Sequence | Enter a VB expression |
| nbr1               | String         | Sequence | Enter a VB expression |
| nbr2               | String         | Sequence | Enter a VB expression |
| httpResponseStatus | HttpStatusCode | Sequence | Enter a VB expression |
| emailTo            | String         | Sequence | @campusmgmt.com"      |

#### **Http Activity**

| 🗐 Http Example     |                      |                                    | ~ |
|--------------------|----------------------|------------------------------------|---|
|                    |                      | $\bigtriangledown$                 |   |
|                    | A+B Assign           |                                    |   |
|                    | nbr1                 | = "24"                             |   |
|                    |                      | $\bigtriangledown$                 |   |
|                    | A+B Assign           |                                    |   |
|                    | nbr2                 | = "365"                            |   |
|                    |                      | $\bigtriangledown$                 |   |
|                    | 🃮 Http               |                                    |   |
|                    |                      | $\bigtriangledown$                 |   |
| ជូច្ <u>ម</u> ិ lf |                      |                                    | ~ |
| Condition          |                      |                                    |   |
| httpResponseStat   | us = System.Net.Http | StatusCode.OK                      |   |
|                    | Then                 | Else                               |   |
| 🜠 WriteLine        |                      | 🗾 WriteLine                        |   |
| Text "hours in     | a year: " + httpResp | Text "Request not ok - status code |   |
|                    |                      |                                    |   |
|                    |                      | $\bigtriangledown$                 |   |
|                    |                      | -                                  |   |

The Http activity:

- Uses the string assignments (nbr1 and nbr2) as input arguments in the Body property.
- Defines the input as MediaType = "application/json".
- Invokes the "POST" method.
- Creates the output argument named "httpResponseBody".
- Creates the output argument named "httpResponseStatus" whose value is checked in the If Condition.
- Sends the output to a Uri on an Azure web site that hosts an API.

The API multiplies the numbers 2 numbers in the request Body (nbr1 and nbr2) and returns the result.

| Properties               |                                                                     | □× |  |
|--------------------------|---------------------------------------------------------------------|----|--|
| Cmc.Core.Workflow.Activi | Cmc.Core.Workflow.Activities.Http                                   |    |  |
| Search:                  |                                                                     |    |  |
| 🗆 Misc                   |                                                                     |    |  |
| Body                     | "{'nbr1':" + nbr1.ToString + "', 'nbr2': "' + nbr2.ToString + "' }" |    |  |
| DisplayName              | Http                                                                |    |  |
| Headers                  | Enter a VB expression                                               |    |  |
| MediaType                | "application/json"                                                  |    |  |
| Method                   | "POST"                                                              |    |  |
| ResponseBody             | httpResponseBody                                                    |    |  |
| ResponseStatusCode       | httpResponseStatus                                                  |    |  |
| Uri                      | "https:// storagefunctions.azurewebsites.net/api/Multiply?code=     | :  |  |

#### SendToAzureServiceBus Activity

| $\bigtriangledown$        | Properties                  |                                                                                                    |    |  |
|---------------------------|-----------------------------|----------------------------------------------------------------------------------------------------|----|--|
|                           | Cmc.Core.Workflow.Activitie | nc.Core.Workflow.Activities.Azure.SendToAzureServiceBus                                                        |    |  |
| $\bigtriangledown$        | A ↓ Search:                 | E A Search: Clear                                                                                              |    |  |
| 🕎 Service Bus Example 🛛 😞 | 🗉 Misc                      |                                                                                                    |    |  |
|                           | DisplayName                 | SendToAzureServiceBus                                                                                          |    |  |
| $\bigtriangledown$        | Message                     | "{'nbr1':'" + nbr1.ToString + "', 'nbr2': "' + nbr2.ToString + "', 'sendResultTo' : '" + emailTo + "'          | }" |  |
| SendToAzureServiceBus     | QueueOrTopicPath            | "mathqueue"                                                                                                    |    |  |
|                           | ResponseBody                | Enter a VB expression                                                                                          |    |  |
|                           | ResponseStatusCode          | Enter a VB expression                                                                                          |    |  |
| $\nabla$                  | ServiceNamespace            | " Laboration of the second second second second second second second second second second second second second |    |  |
| ~                         | SharedAccessKey             |                                                                                                    |    |  |
|                           | SharedAccessKeyName         | "RootManageSharedAccessKey"                                                                                    |    |  |

The SendToAzureServiceBus activity:

- Sends the string assignments (nbr1 and nbr2) and "emailTo" variable to the Azure Service Bus.
- Specifies the path for the Azure Service Bus as "mathqueue".
- Specifies the user's service name space and access key in Azure.

In Azure, the message is placed in the "mathqueue" and processed.

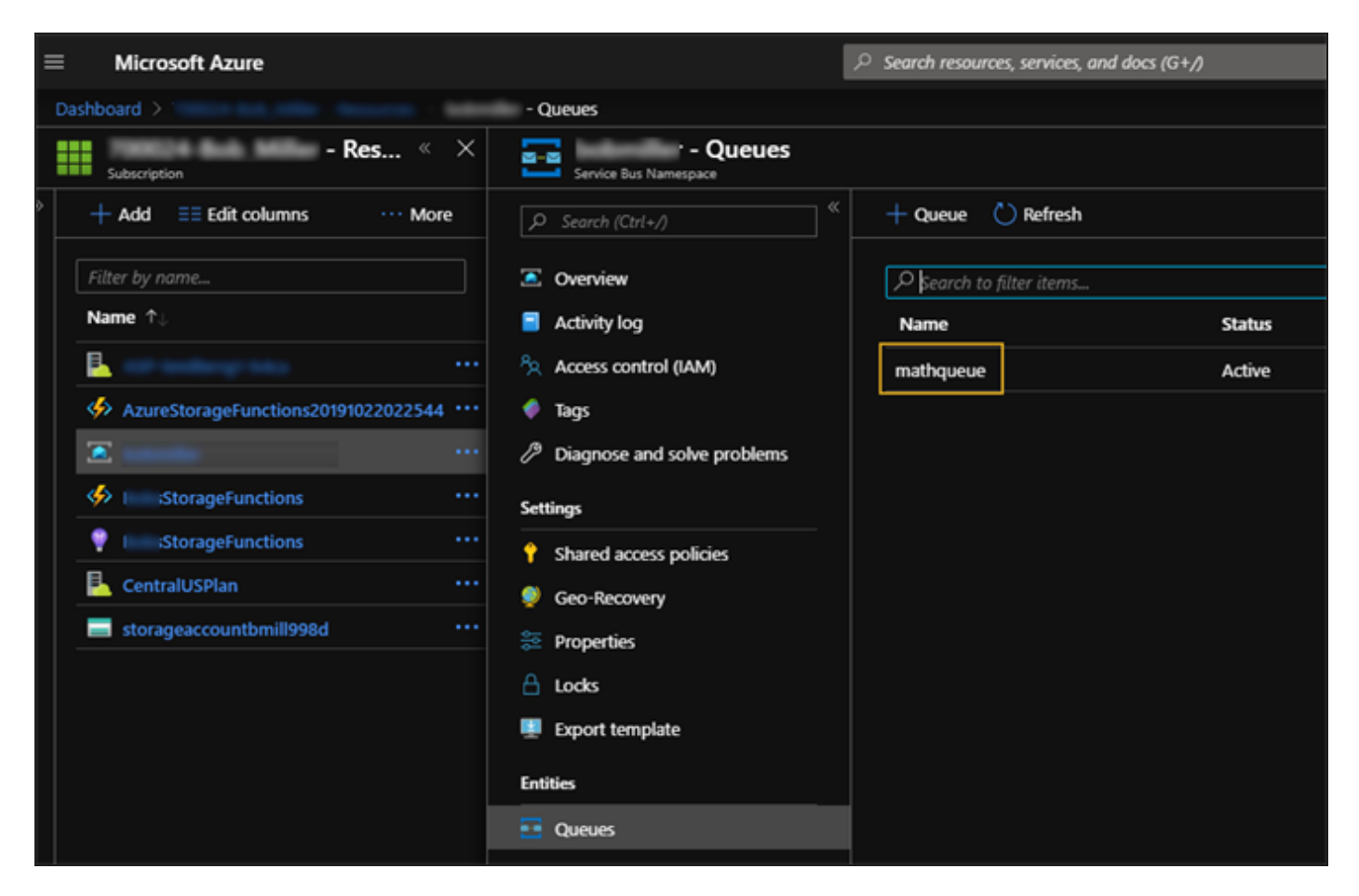

When the service bus request is processed, an email is sent to the user.

| Service Bus Request Processed                                                                                                    |
|----------------------------------------------------------------------------------------------------|
| A admin@campusmgmt.com                                                                                                    |
| Your message has been processed.<br>Incoming Message: {'nbr1':'24', 'nbr2': '365', 'sendResultTo' : '@campusmgmt.com' }<br>Result: 8760 |
Cmc.Core.Workflow.Activities.EntityModel

# CreateEntity<>

The CreateEntity<> activity invokes the New method of an entity service to create an instance of an entity. To save the instance of the created entity, use the <u>SaveEntity<></u> activity.

When you drag the CreateEntity<> activity into the Designer window, you are prompted to select the entity type (TEntity).

| Select Types                                 |    | ? ×    |
|----------------------------------------------|----|--------|
| CreateEntity <tentity><br/>TEntity</tentity> |    |        |
|                                              |    | -      |
|                                              | ОК | Cancel |

When you select the 'Browse for Type' option, the list of assemblies and associated entities is displayed. Find and select the entity and click **OK**.

| Browse and Select a .Net Type                                                                                                    | ? × |
|----------------------------------------------------------------------------------------------------|-----|
| Type Name:                                                                                                    |     |
| <ul> <li><referenced assemblies="">         Accessibility [4.0.0.0]         ActiproSoftware.Shared.Wpf [13.2.592.0]         ActiproSoftware.SyntaxEditor.Addons.DotNet.Wpf [13.2.592.0]         ActiproSoftware.Text.Addons.DotNet.Wpf [13.2.592.0]         ActiproSoftware.Text.LLParser.Wpf [13.2.592.0]         ActiproSoftware.Text.ULParser.Wpf [13.2.592.0]         ActiproSoftware.Text.Wpf [13.2.592.0]         ActiproSoftware.Text.Wpf [13.2.592.0]         Cont.CampusLink.BusinessProcesses [17.1.0.137]         Cmc.CampusLink.Bus</referenced></li></ul> | Î   |
| ОК Сапс                                                                                                    | el  |

After you have selected an entity, the name of the entity is inserted into the DisplayName field, e.g., CreateEntity<TaskEntity>. Proceed to specify the Result.

| CreateEntity <taskentity></taskentity>                                                                                        |                                        |  |  |  |  |
|----------------------------------------------------------------------------------------------------|----------------------------------------|--|--|--|--|
| Properties                                                                                                    | Properties 🗆 🗙                         |  |  |  |  |
| Cmc.Core.Workflow.Activities.EntityModel.CreateEntity <cmc.nexus.crm.entities.taskentity></cmc.nexus.crm.entities.taskentity> |                                        |  |  |  |  |
| E A ↓ Search: Clear                                                                                                    |                                        |  |  |  |  |
| Misc                                                                                                    |                                        |  |  |  |  |
| DisplayName                                                                                                    | CreateEntity <taskentity></taskentity> |  |  |  |  |
| Result tsk                                                                                                    |                                        |  |  |  |  |
|                                                                                                    |                                        |  |  |  |  |

## Properties

## CreateEntity<> Properties

| Property    | Value                         | Required | Notes                                                                                                    |
|-------------|-------------------------------|----------|----------------------------------------------------------------------------------------------------|
| DisplayName | String                        | No       | Specify a name for the activity or accept the default.                                                                                                    |
| Result      | OutArgument <entity></entity> | Yes      | The entity created by this workflow activity. This is<br>a variable that can be used as input for sub-<br>sequent workflow activities.<br>To identify the variable type, in the Variable type<br>field of the Variables pane, select <b>Browse for</b><br><b>Types</b> In the 'Browse and Select a. NET Type' |
|             |                               |          | window, navigate to the entity that matches the pre-<br>viously selected entity type, for example,<br>Cmc.Nexus.Crm.Entities.TaskEntity and click<br>OK.                                                                                                    |

If you are working with the ApplicantEntity in Anthology Student, refer to <u>Create/Save ApplicantEntity and</u> <u>Update Derived Fields</u>.

# DeleteEntity<>

The DeleteEntity<> activity invokes the Delete method of an entity service to delete an instance of an entity.

**Note**: The DeleteEntity<> activity does not support the deletion of CampusNexus CRM entities.

When you drag the DeleteEntity<> activity into the Designer window, you are prompted to select the entity type.

| Select Types                                 |    | ? ×    |
|----------------------------------------------|----|--------|
| DeleteEntity <tentity><br/>TEntity</tentity> |    | •      |
|                                              | OK | Cancel |

When you select the 'Browse for Type' option, the list of assemblies and associated entities is displayed. Find and select the entity and click **OK**.

After you have selected an entity, the name of the entity is inserted into the DisplayName field, e.g., DeleteEntity<StudentGroupEntity>. Proceed to specify the entity to be deleted and, optionally, a validation message.

| X DeleteEntity <studentgrouper< th=""><th></th><th></th></studentgrouper<> |                                                                                                    |         |
|----------------------------------------------------------------------------|----------------------------------------------------------------------------------------------------|---------|
| Properties                                                                 |                                                                                                    |         |
| Cmc.Core.Workflow.Activities.EntityM                                       | odel.DeleteEntity <cmc.nexus.common.entities.studentgroup< th=""><th>Entity&gt;</th></cmc.nexus.common.entities.studentgroup<> | Entity> |
| A ↓ Search:                                                                |                                                                                                    | Clear   |
| 🗆 Misc                                                                     |                                                                                                    |         |
| DisplayName                                                                | DeleteEntity <studentgroupentity></studentgroupentity>                                                                         |         |
| Entity                                                                     | grpgot                                                                                                    |         |
| Messages                                                                   | v                                                                                                    |         |

## Properties

#### DeleteEntity<> Properties

| Property    | Value                           | Required | Notes                                                                                                    |
|-------------|---------------------------------|----------|----------------------------------------------------------------------------------------------------|
| DisplayName | String                          | No       | Specify a name for the activity or accept the default.                                                      |
| Entity      | InOutArgument <entity></entity> | Yes      | Specify the entity previously retrieved with a <u>GetEntity</u> activity using a VB expression or variable. |

| Property | Value                                                                                      | Required | Notes                                                                                                    |
|----------|--------------------------------------------------------------------------------------------|----------|----------------------------------------------------------------------------------------------------|
| Messages | InArgument<br><icollection<br><validationmessage>&gt;</validationmessage></icollection<br> | No       | Specify the validation message to be displayed<br>when the entity is deleted.<br>Specify a variable that can be used to capture<br>validation messages. For more information, see<br><u>Capture Validation Errors</u> . |

# GetEntity<>

The GetEntity<> activity invokes the Get method of an entity service to retrieve an instance of an entity.

When you drag the GetEntity<> activity into the Designer window, you are prompted to select the entity type (TEntity).

| Select Types                              |    | ? ×    |
|-------------------------------------------|----|--------|
| GetEntity <tentity><br/>TEntity</tentity> |    |        |
|                                           |    | -      |
|                                           | ОК | Cancel |

When you select the 'Browse for Type' option, the list of assemblies and associated entities is displayed. Find and select the entity and click **OK**.

**Note**: The GetEntity<> activity is not supported for the *StudentAdvisors* entity because the primary key for this entity consists of two properties. To work with the StudentAdvisors entity, use the StudentAdvisorService – GetStudentAdvisors operation.

| Browse ar        | nd Se                                                                                                    | ect a .Net Type                                                                                                    | :<br>X |
|------------------|----------------------------------------------------------------------------------------------------|----------------------------------------------------------------------------------------------------|--------|
| Type Nan         | ne:                                                                                                    | [                                                                                                    |        |
| <re< p=""></re<> | feren<br>Acces<br>Actipr<br>Actipr<br>Actipr<br>Actipr<br>Actipr<br>Autof<br>Autof<br>Autof<br>Cmc.(<br>Cmc.( | ced assemblies><br>sibility [4.0.0.0]<br>roSoftware.Shared.Wpf [13.2.592.0]<br>roSoftware.SyntaxEditor.Addons.DotNet.Wpf [13.2.592.0]<br>roSoftware.SyntaxEditor.Wpf [13.2.592.0]<br>roSoftware.Text.Addons.DotNet.Wpf [13.2.592.0]<br>roSoftware.Text.LLParser.Wpf [13.2.592.0]<br>roSoftware.Text.Wpf [13.2.592.0]<br>ac [3.5.0.0]<br>ac.Configuration [3.3.0.0]<br>ac.Configuration [3.3.0.0]<br>CampusLink.BusinessActions [17.1.0.137]<br>CampusLink.BusinessProcesses [17.1.0.137] | Î      |
|                  |                                                                                                    | OK Can                                                                                                    | cel    |

After you have selected an entity, the name of the entity is inserted into the DisplayName field, e.g., GetEntity<StudentGroupEntity>. Proceed to specify the EntityId and Result.

| Q GetEntity <studentgroupentit< th=""><th></th></studentgroupentit<> |                                                                                                    |
|----------------------------------------------------------------------|----------------------------------------------------------------------------------------------------|
| Properties                                                           | □ ×                                                                                                    |
| Cmc.Core.Workflow.Activities.Entity                                  | Model.GetEntity <cmc.nexus.common.entities.studentgroupentity></cmc.nexus.common.entities.studentgroupentity> |
| A ↓ Search:                                                          | Clear                                                                                                    |
| Misc                                                                 |                                                                                                    |
| DisplayName                                                          | GetEntity <studentgroupentity></studentgroupentity>                                                           |
| EntityId                                                             | 12336                                                                                                    |
| Result                                                               | grpgot                                                                                                    |

## Properties

#### GetEntity<> Properties

| Property    | Value                         | Required | Notes                                                                                                    |
|-------------|-------------------------------|----------|----------------------------------------------------------------------------------------------------|
| DisplayName | String                        | No       | Specify a name for the activity or accept the default.                                                                                                    |
| EntityId    | InArgument <int32></int32>    | Yes      | Specify the entity identifier using a VB expression or variable.                                                                                                    |
| Result      | OutArgument <entity></entity> | Yes      | The entity retrieved by this workflow activity. This is a variable that can be used as input for subsequent workflow activities.                                                                                                    |
|             |                               |          | To identify the variable type, in the Variable type field<br>of the Variables pane, select <b>Browse for Types</b> In<br>the 'Browse and Select a .NET Type' window, nav-<br>igate to the entity that matches the previously selec-<br>ted entity type, for example,<br><b>Cmc.Nexus.Common.Entities.StudentGroupEntity</b><br>and click <b>OK</b> . |
|             |                               |          | Name         Variable type           grpgot         Cmc.Nexus.Common.Entities.StudentGroupEntity                                                                                                    |

**Note**: Before you use this activity, make sure that both the **entity** you want to work with and a matching **service** are available and enabled in Workflow Designer. To check this, click **New Event Workflow**, select the filter *"Only show entity types that have the SupportedEvents attribute"*, and locate the entity type, for example, Student Group. In this case Workflow Designer shows that both the *Student Group (StudentGroupEntity)* and the corresponding *Student Group Service (iStudentGroupService)* are enabled. This indicates that the GetEntity activity is supported for the selected entity type.

| New Event Driven Workflow                                                |
|--------------------------------------------------------------------------|
| Select an entity and event that will trigger your workflow:              |
| Name                                                                     |
|                                                                          |
| Only show entity types that have the SupportedEvents attribute           |
| Entities                                                                 |
| <ul> <li>Cmc.Nexus.Common.Contracts</li> </ul>                           |
| Cmc.Nexus.Common.Entities                                                |
| School Defined Field (SchoolDefinedFieldEntity)                          |
| Staff (StaffEntity)                                                      |
| Student Advisor (StudentAdvisorEntity)                                   |
| Student (StudentEntity)                                                  |
| Student Group (StudentGroupEntity)                                       |
| Student Group Membership (StudentGroupMemberEntity)                      |
| Student School Status History (StudentSchoolStatusHistoryEntity)         |
| <ul> <li>Cmc.Nexus.Common.Services</li> </ul>                            |
| IReferenceItemService                                                    |
| School Defined Field Service (ISchoolDefinedFieldService)                |
| IStudentAdvisorService                                                   |
| IStudentGroupMemberService (IStudentGroupMemberService)                  |
| Student Group Service (IStudentGroupService)                             |
| Student School Status Change Service (IStudentSchoolStatusChangeService) |

# GetEntityCollection<>

## Prerequisites

The GetEntityCollection<> activity is available in Workflow Composer version 2.7 and later and requires the following **minimum** versions of activities and contracts:

• Anthology Student version 20.0.x

— OR —

• CampusNexus CRM version 12.2.x

The minimum Cmc.Core.dll version installed in Program Files (x86)\CMC\Workflow must be 5.1.167 or greater.

**Note**: If you use the activity with Student 19.0 and Workflow Composer 2.7, you won't see any errors in Workflow Composer (because it has minimum Cmc.Core.dll version), but you'll see a server error at runtime.

|   | Server Error                                                                                                    | ×      |
|---|----------------------------------------------------------------------------------------------------|--------|
| Ų | Tue, Dec 11, 2018 2:50 PM<br>Cannot create unknown type '{clr-<br>namespace:Cmc.Core.Workflow.Activ<br>ities.EntityModel;assembly=Cmc.Cor<br>e.Workflow}GetEntityCollection({clr-<br>namespace:Cmc.Nexus.Common.En<br>ities;assembly=Cmc.Nexus.Common.<br>Contracts}StudentRelationshipAddres<br>sEntity)'. | r<br>t |

## Purpose

The GetEntityCollection<> activity provides the ability to retrieve a collection of values (i.e., rows in a database table) for a given entity by passing in an array of lds. The activity returns an array of entities in the "Entities" output argument.

When you drag the GetEntityCollection<> activity into the Designer window, you are prompted to select the entity type (TEntity).

| Select Types                                        | ?    | ×  |
|-----------------------------------------------------|------|----|
| GetEntityCollection <tentity><br/>TEntity</tentity> |      |    |
|                                                     |      | -  |
| OK                                                  | Canc | el |

When you select the 'Browse for Type' option, the list of assemblies and associated entities is displayed. Find and select the entity and click **OK**.

| Browse and Select a .Net Type ? ×                     | ( |
|-------------------------------------------------------|---|
| Type <u>N</u> ame:                                    |   |
| Referenced assemblies>                                |   |
| Cmc.CampusLink.BusinessActions [2.0.0.0]              |   |
| Cmc.CampusLink.BusinessEntities [2.0.0.0]             |   |
| Cmc.CampusLink.BusinessProcesses [2.0.0.0]            |   |
| Cmc.CampusLink.CampusVue.Environment [2.0.0.0]        |   |
| Cmc.CampusLink.Client.BusinessEntities [2.0.0.0]      |   |
| Cmc.CampusLink.Client.Proxy [2.0.0.0]                 |   |
| Cmc.CampusLink.CodeAccessSecurity [2.0.0.0]           |   |
| Cmc.CampusLink.Core.Data [2.0.0.0]                    |   |
| Cmc.CampusLink.Core.Data.Interfaces [2.0.0.0]         |   |
| Cmc.CampusLink.Core.Entities [2.0.0.0]                |   |
| Cmc.CampusLink.Core.ExceptionManagement [2.0.0.0]     |   |
| Cmc.CampusLink.Core.SequenceExecution [2.0.0.0]       |   |
| Cmc.CampusLink.Core.Services [2.0.0.0]                |   |
| Cmc.CampusLink.Licensing [2.0.0.0]                    |   |
| Cmc.CampusLink.SequenceExecution.Parameters [2.0.0.0] |   |
| Cmc.CampusLink.Services.Contracts [2.0.0.0]           |   |
| Cmc.CampusLink.Soa [2.0.0.0]                          |   |
| Cmc.CampusLink.Wcf.Messages [2.0.0.0]                 |   |
| Cmc.Common [2.0.0.0]                                  | - |
| OK Cancel                                             |   |

Note that the in and out arguments for the activity are of type **ICollection**.

# Properties

## GetEntityCollection<> Properties

| Property    | Value                                                     | Required | Notes                                                       |
|-------------|-----------------------------------------------------------|----------|-------------------------------------------------------------|
| DisplayName | String                                                    | No       | Specify a name for the activity or accept the default.      |
| Entities    | OutArgument <icollection<entity>&gt;</icollection<entity> | Yes      | Specify the entity array using a VB expression or variable. |

| Property           | Value                                                                                                    | Required | Notes                                                                                                    |
|--------------------|----------------------------------------------------------------------------------------------------|----------|----------------------------------------------------------------------------------------------------|
| EntityIds          | InArgument <icollection<int32>&gt;</icollection<int32>                                                             | Yes      | Specify the entity iden-<br>tifier array using a<br>VB expression or vari-<br>able.                                                                                                    |
| Responseltems      | OutArgument <icollection<br><entityserviceresponse<entity>&gt;&gt;</entityserviceresponse<entity></icollection<br> | No       | This is an optional output<br>argument for items<br>retrieved by the activity.<br>This is a variable that can<br>be used as input for sub-<br>sequent workflow activ-<br>ities.                                                                                                    |
|                    |                                                                                                    |          | To identify the variable<br>type, in the Variable type<br>field of the Variables<br>pane, select <b>Browse for</b><br><b>Types</b> In the 'Browse<br>and Select a .NET Type'<br>window, navigate to the<br>entity that matches the<br>previously selected entity<br>type and click <b>OK</b> . |
| ValidationMessages | InArgument<br><icollection<validationmessage>&gt;</icollection<validationmessage>                                  | No       | Specify a variable that<br>can be used to capture<br>validation messages. For<br>more information, see<br><u>Capture Validation</u><br><u>Errors</u> .                                                                                                    |

## Get/Save EntityCollection Example

This workflow example is associated with a Forms Builder sequence that retrieves a collection of records for the StudentRelationshipAddressEntity and exposes the records in a grid control. The user of the form sequence is allowed to add and edit data in the grid. The new and modified records are saved to the database.

- 1. In Form Designer, create a form using the **Grid** component.
- 2. Bind the Grid component to the workflow using the **Model** property value **vm.models.myAddresses**.

| ×                            | Name          | Value                                  |
|------------------------------|---------------|----------------------------------------|
| First Name 🕜 🗙 Last Name 🖉 🗙 | Control Type  | Grid                                   |
|                              | 🕼 Add Message | Add New Address                        |
| ×                            | Class         |                                        |
| Grid 🖉 🗶                     | Columns       | Edit                                   |
| L                            | 🕼 Filterable  | false                                  |
|                              | Id Id         | id52d0eea4-1799-359b-14d5-640ec70c2d3c |
|                              | 🕼 Model       | vm.models.myAddresses                  |
|                              | 🕼 Model Data  |                                        |
|                              | 🕼 OData Query |                                        |
|                              | 🕼 Page Size   | 20                                     |
|                              | 🕼 Pageable    | true                                   |
|                              | Product       | Student                                |
|                              | 🕼 Sortable    | false                                  |
|                              | 🕼 Tab Index   |                                        |
|                              | ☑ Visible     | true                                   |

3. Configure the **Columns** property to allow the user to add, edit, and delete data.

| AddressTypeId                                                                                                    | Address Type       |                | Dropdown List |  | false |  |  |    |    | Yes | Tomplato | / × |
|----------------------------------------------------------------------------------------------------|--------------------|----------------|---------------|--|-------|--|--|----|----|-----|----------|-----|
| FirstName                                                                                                    | First Name         |                | string        |  | false |  |  | No | No | No  |          | / × |
| LastName                                                                                                    | Last Name          |                | string        |  | false |  |  | No | No | No  |          | 1 × |
| AddressBeginDate                                                                                                    | Address Begin Date | {0:MM/dd/yyyy} | date          |  | false |  |  | No | No | Yes |          | / × |
| StreetAddress                                                                                                    | Street Address     |                | string        |  | false |  |  | No | No | Yes |          | / × |
| City                                                                                                    | City               |                | string        |  | false |  |  | No | No | Yes |          | / × |
| State                                                                                                    | State              |                | Dropdown List |  | false |  |  |    |    | Yes |          | 1 × |
| PostalCode                                                                                                    | Zip                |                | string        |  | false |  |  | No | No | Yes |          | X   |
| Enable Edit     Enable Add     Enable Delete     Mapped Id       true     true     true     Addrid       O Popup Editor     Intime Editor     Top     Bottom |                    |                |               |  |       |  |  |    |    |     |          |     |

- 4. In Sequence Designer, add the form to a sequence and open the workflow for the sequence.
- 5. In Workflow Composer, create the variables shown below.

| Name                        | Variable type        | Scope        | Default               |  |  |  |  |
|-----------------------------|----------------------|--------------|-----------------------|--|--|--|--|
| renderedFormImage           | String               | StateMachine | Enter a VB expression |  |  |  |  |
| addrs                       | List <int32></int32> | StateMachine | new List(Of Int32)    |  |  |  |  |
| addrSet                     | DataSet              | StateMachine | Enter a VB expression |  |  |  |  |
| Create Variable             |                      |              |                       |  |  |  |  |
| Variables Arguments Imports |                      |              |                       |  |  |  |  |

 Create an argument of type ICollection<StudentRelationshipAddressEntity> for the myAddresses model value that binds the grid to the workflow. The path to browse to the argument type is: System.Collections.Generic.ICollection<Cmc.Nexus.Common.Entities.StudentRelationshipAddressEntity>.

| Name Direction              |        | Argument type                                    | Default value               |  |  |  |
|-----------------------------|--------|--------------------------------------------------|-----------------------------|--|--|--|
| formInstance In/Out         |        | FormInstance                                     | Default value not supported |  |  |  |
| entity In/Out               |        | VoidEntity                                       | Default value not supported |  |  |  |
| event 🔒 In/Out              |        | ConstructedEvent                                 | Default value not supported |  |  |  |
| studentEntity               | In/Out | StudentEntity                                    | Default value not supported |  |  |  |
| myAddresses In/Out          |        | ICollection < StudentRelationshipAddressEntity > | Default value not supported |  |  |  |
| Create Argument             |        |                                                  | ·                           |  |  |  |
| Variables Arguments Imports |        |                                                  |                             |  |  |  |

7. The GetEntityCollection<> activity needs a list of ids for the collection of the same entity type to retrieve. To achieve this, drag an <u>ExecuteQuery</u> activity into the Entry section of the Welcome form. This activity retrieves a set of document ids for a student from the database and returns the data in a variable named **addrSet** (see variables created above).

The Command property is defined as **"select syaddressid from syaddress where systudentid = 51850"** where the systudentid value is hard-coded. Use a variable for the systudentid as appropriate in your environment.

| 📑 Welco                       | ome                                             |         |             |  |  |  |  |
|-------------------------------|-------------------------------------------------|---------|-------------|--|--|--|--|
| Entry                         |                                                 |         |             |  |  |  |  |
|                               |                                                 |         |             |  |  |  |  |
| 📑 Sec                         | 📑 Sequence 😞                                    |         |             |  |  |  |  |
|                               |                                                 |         |             |  |  |  |  |
|                               | $\bigtriangledown$                              |         |             |  |  |  |  |
|                               | 🔚 ExecuteQuery 🔗                                |         |             |  |  |  |  |
|                               | Connection string name                          |         |             |  |  |  |  |
|                               |                                                 |         |             |  |  |  |  |
|                               | Command<br>"select svaddressid from svaddress \ |         |             |  |  |  |  |
|                               |                                                 |         |             |  |  |  |  |
| Properties                    |                                                 |         |             |  |  |  |  |
| Cmc.Core.Workflow.Activities. | ExecuteQuery                                    |         |             |  |  |  |  |
| ▶ A Search:                   |                                                 |         | Clear       |  |  |  |  |
| Misc                          |                                                 |         |             |  |  |  |  |
| CommandText                   | "select syaddressid from syaddress where sy     | student | id = 51850" |  |  |  |  |
| ConnectionStringName          | Enter a VB expression                           |         |             |  |  |  |  |
| Data                          | addrSet                                         |         |             |  |  |  |  |
| DisplayName                   | ExecuteQuery                                    |         |             |  |  |  |  |

8. Drag a <u>ForEach<></u> activity below the ExecuteQuery activity. The ForEach<> is activity converts the dataset type argument returned by ExecuteQuery to a collection of Int32 ids to pass to GetEntityCollection<> activity using the Values property **addrSet.Tables(0).AsEnumerable**.

|    | 🔄 ForEach<                              | <datarow></datarow> |                                                                       | *          |          |  |  |
|----|-----------------------------------------|---------------------|-----------------------------------------------------------------------|------------|----------|--|--|
|    | Foreach ite                             | em in               | addrSet.Tables                                                        | (0).AsEnum |          |  |  |
|    | Body                                    |                     |                                                                       |            |          |  |  |
| _  |                                         |                     |                                                                       |            |          |  |  |
|    | Properties                              |                     |                                                                       |            | $\Box$ × |  |  |
| Sy | stem.Activities.Statem                  | nents.ForEad        | ch <system.data< td=""><th>a.DataRow&gt;</th><td></td></system.data<> | a.DataRow> |          |  |  |
| •  | ੈ 2 ↓ Search:                           |                     |                                                                       |            | Clear    |  |  |
| ⊡  | Misc                                    |                     |                                                                       |            |          |  |  |
|    | DisplayName ForEach <datarow></datarow> |                     |                                                                       |            |          |  |  |
|    | TypeArgument System.Data.DataRow -      |                     |                                                                       |            |          |  |  |
|    | Values                                  | addrSet.Ta          | ables(0).AsEnun                                                       | nerable    |          |  |  |

9. Drag an <u>AddToCollection</u> activity into the Body section of the ForEach<> activity. The AddToCollection activity adds items to the collection when users enter new data on the form.

The collection is defined by the variable **addrs** of type **List<Int32>** with a default value of **new List(Of Int32)**.

| Foreach ite<br>Body |                                                    |       |
|---------------------|----------------------------------------------------|-------|
| Properties          | ents.AddToCollection <system.int32></system.int32> |       |
| ntering the search: | ,                                                  | Clear |
| Misc                |                                                    |       |
| Collection          | addrs                                              |       |
| DisplayName         | AddToCollection < Int32>                           |       |
| ltem                | CINT(item("SyAddressId"))                          |       |
| TypeArgument Int32  |                                                    | -     |

The **Item** property value **CINT(item("SyAddressId"))** converts the data to integers.

10. Drag **a GetEntityCollection**<> activity below the ForEach<> activity. The GetEntityCollection<> activity uses the **StudentRelationshipAddressEntity**.

The input argument is the **addrs** variable.

The output argument is the **myAddresses** argument that binds the grid to the workflow.

|                                 | Foreach item in addrSet.Tables(0).AsEnum<br>Body<br>AddToCollection <int32></int32>                                                                                                    |       |
|---------------------------------|----------------------------------------------------------------------------------------------------|-------|
|                                 |                                                                                                    |       |
| Cmc Core Workflow Activities En | tituModel GetEntituCollection < Cmc Nevus Common Entities StudentBelationshinAdo                                                                                                    |       |
|                                 | any model of the angle of the angle of the |       |
| Search:                         |                                                                                                    | Clear |
| Misc                            |                                                                                                    |       |
| DisplayName                     | GetEntityCollection < StudentRelationshipAddressEntity >                                                                                                    |       |
| Entities                        | myAddresses                                                                                                    |       |
| EntityIds                       | addrs                                                                                                    |       |
| Responseltems                   |                                                                                                    |       |
| ValidationMessages              | formInstance.ValidationMessages                                                                                                    |       |

11. Drag a <u>ForEach<></u> activity into the Next transition following the form the contains the Grid component.

The Values property holds the **myAddresses** argument that binds the grid to the workflow.

This instance of the ForEach activity gathers all rows in the grid including rows that were added by the form user.

| <ul> <li>Trigger</li> </ul>                                                                                                    |                                           |
|----------------------------------------------------------------------------------------------------|-------------------------------------------|
| Sequence                                                                                                    | *                                         |
|                                                                                                    |                                           |
| 📮 Next                                                                                                    |                                           |
| $\bigtriangledown$                                                                                                    |                                           |
| ForEach <studentrelationshipaddressentity></studentrelationshipaddressentity>                                                               | *                                         |
| Foreach item in myAddresses                                                                                                    | ]                                         |
| Body                                                                                                    |                                           |
| Properties                                                                                                    |                                           |
| System.Activities.Statements.ForEach <cmc.nexus.common.i< td=""><td>ntities.StudentRelationshipAddressEntity&gt;</td></cmc.nexus.common.i<> | ntities.StudentRelationshipAddressEntity> |
| 2↓ Search:                                                                                                    | Clear                                     |
| Misc                                                                                                    |                                           |
| DisplayName ForEach <studentrelationshipaddresse< td=""><td>ntity&gt;</td></studentrelationshipaddresse<>                                   | ntity>                                    |
| TypeArgument Cmc.Nexus.Common.Entities.StudentRe                                                                                            | lationshipAddressEntity -                 |
| Values myAddresses                                                                                                    |                                           |

12. Drag an **If** activity into the Body section of the ForEach<> activity. Specify the following condition to detect if an item was added to the StudentRelationshipAddressEntity:

## item.EntityState = Cmc.Core.EntityModel.EntityState.Added

Drag an Assign activity into the **Then** branch to the associate the hard-coded studentid with the itemEntityState array.

Add another Assign activity to set the **item.ld** to **-1**. This assign statement ensures that a new item is appended to the array. The last element of an array is the length of the array - 1.

| ForEach <studentrelationshipaddressentity></studentrelationshipaddressentity> |                |                    | 1 |
|-------------------------------------------------------------------------------|----------------|--------------------|---|
| Foreach item in myAddresses                                                   |                |                    |   |
| Body                                                                          |                |                    |   |
|                                                                               |                |                    |   |
| ුම් f                                                                         |                |                    | ~ |
| Condition                                                                     |                |                    |   |
| item.EntityState = Cmc.Core.EntityModel.En                                    | tityState.Adde | d                  |   |
| Then                                                                          |                | Else               | _ |
| Sequence                                                                      | *              |                    |   |
| ArB Assign                                                                    |                |                    |   |
| item.StudentId = 51850                                                        |                | Drop activity here |   |
| A+B Assign                                                                    |                |                    |   |
| item.ld = -1                                                                  |                |                    |   |
|                                                                               |                |                    |   |

 Drag a <u>SaveEntityCollection<></u> activity into last Next transition of the sequence. The activity will handle add, edit and delete of any entity in the. In our example, the activity saves the changes passed in through myAddresses to the ICollection<StudentRelationshipAddressEntity>.

|                        | $\bigtriangledown$                                                                                                    |      |            |
|------------------------|----------------------------------------------------------------------------------------------------|------|------------|
|                        | SaveEntityCollection <stud< th=""><th></th><th></th></stud<>                                                                                                    |      |            |
|                        | $\bigtriangledown$                                                                                                    |      |            |
| Properties             |                                                                                                    |      |            |
| Cmc.Core.Workflow.Acti | $vities. {\tt Entity} {\tt Model}. {\tt Save {\tt Entity} Collection < {\tt Cmc}. {\tt Nexus}. {\tt Common}. {\tt Entities}. {\tt Student} {\tt Relation} {\tt ship} {\tt Antices} {\tt Student} {\tt Relation} {\tt Ship} {\tt Antices} {\tt Student} {\tt Relation} {\tt Ship} {\tt Antices} {\tt Student} {\tt Relation} {\tt Ship} {\tt Ship} $ | ddre | essEntity> |
| 📑 🤶 🗼 Search:          |                                                                                                    |      | Clear      |
| 🗆 Misc                 |                                                                                                    |      |            |
| DisplayName            | SaveEntityCollection <studentrelationshipaddressentity></studentrelationshipaddressentity>                                                                                                    |      |            |
| Entities               | myAddresses                                                                                                    |      |            |
| OutputEntities         | Enter a VB expression                                                                                                    |      |            |
| Responseltems          | Enter a VB expression                                                                                                    |      |            |
| ValidationMessag       | formInstance.ValidationMessages                                                                                                    |      |            |

14. Finally, in the Condition field of the last Next transition, specify **not formIn-stance.ValidationMessages.HasErrors** to catch any form errors.

|                 | 📮 SaveEntity(            | Collection <stud< th=""><th></th></stud<>     |       |
|-----------------|--------------------------|-----------------------------------------------|-------|
|                 |                          | $\bigtriangledown$                            |       |
|                 |                          |                                               |       |
|                 |                          | \$                                            |       |
| Next            |                          |                                               |       |
| not formInstanc | e.ValidationMessages.Has | Errors                                        |       |
| Action          | Properties               |                                               |       |
|                 | System.Activities.St     | tatements.Transition                          |       |
|                 | € Z↓ Search:             |                                               | Clear |
|                 |                          |                                               |       |
|                 | Condition                | not formInstance.ValidationMessages.HasErrors |       |
|                 | DisplayName              | Next                                          |       |
|                 |                          |                                               |       |

## SaveEntity<>

The SaveEntity<> activity uses an entity service to save an instance of an entity that was updated or created using a <u>CreateEntity<></u> activity.

When you drag the SaveEntity<> activity into the Designer window, you are prompted to select the entity type.

| Select Types                               |    | ? ×    |
|--------------------------------------------|----|--------|
| SaveEntity <tentity><br/>TEntity</tentity> |    |        |
|                                            |    | •      |
|                                            | OK | Cancel |

When you select the 'Browse for Type' option, the list of assemblies and associated entities is displayed. Find and select the entity and click **OK**.

After you have selected an entity, the name of the entity is inserted into the DisplayName field, e.g., SaveEntity<TaskEntity>. Proceed to specify the entity to be saved and, optionally, a validation message.

| 📔 SaveEntity <taskentity></taskentity> |                                                                                                    |       |
|----------------------------------------|----------------------------------------------------------------------------------------------------|-------|
| Properties                             |                                                                                                    |       |
| Cmc.Core.Workflow.Activities           | s.EntityModel.SaveEntity <cmc.nexus.crm.entities.taskent< th=""><th>ity&gt;</th></cmc.nexus.crm.entities.taskent<> | ity>  |
|                                        |                                                                                                    | Clear |
| 🗆 Misc                                 |                                                                                                    |       |
| DisplayName                            | SaveEntity <taskentity></taskentity>                                                                               |       |
| Entity                                 | tsk                                                                                                    |       |
| Messages                               | Enter a VB expression                                                                                              |       |

## Properties

#### SaveEntity<> Properties

| Property    | Value                           | Required | Notes                                                                                                    |
|-------------|---------------------------------|----------|----------------------------------------------------------------------------------------------------|
| DisplayName | String                          | No       | Specify a name for the activity or accept the default.                                                                     |
| Entity      | InOutArgument <entity></entity> | Yes      | Specify the entity previously created with a<br><u>CreateEntity&lt;&gt;</u> activity using a VB expression<br>or variable. |

| Property | Value                                                                                      | Required | Notes                                                                                                    |
|----------|--------------------------------------------------------------------------------------------|----------|----------------------------------------------------------------------------------------------------|
| Messages | InArgument<br><icollection<br><validationmessage>&gt;</validationmessage></icollection<br> | No       | Specify the validation message to be displayed<br>when the entity is saved.<br>Specify a variable that can be used to capture<br>validation messages. For more information, see<br><u>Capture Validation Errors</u> . |

The following properties are mandatory to save the following CampusNexus CRM entities:

| Mandaton  |       | erties fo | r CRM | Entities |
|-----------|-------|-----------|-------|----------|
| manuatory | ιιορι | 51 103 10 |       |          |

| CRM Entity             | Mandatory Property                                                                                                    |
|------------------------|----------------------------------------------------------------------------------------------------|
| Contact                | One of the following properties: <ul> <li>Name</li> <li>First Name</li> <li>Middle Name</li> <li>Last Name</li> </ul> |
| Lead                   | Team ID<br>One of the following properties:<br>• Name<br>• First Name<br>• Middle Name<br>• Last Name                 |
| Account                | Account name                                                                                                    |
| Custom Object (Global) | Name                                                                                                    |
| Custom Object (Team)   | Name<br>Team ID                                                                                                    |
| Custom Object (Shared) | Name<br>Shared to                                                                                                    |

If you are working with the ApplicantEntity in Anthology Student, refer to <u>Create/Save ApplicantEntity and</u> <u>Update Derived Fields</u>.

# Create/Save ApplicantEntity and Update Derived Fields

When the <u>CreateEntity</u> and <u>SaveEntity</u> activities are used with the ApplicantEntity in Anthology Student, the workflow must include a number of Assign activities to ensure that a record is added to the AdEnroll table the same way as when the Anthology Student client is used to add an applicant record. In addition, it is necessary to retrieve the IApplicantServerice event using the <u>GetServiceInstance</u> activity (steps 6 and 7) to update the derived fields.

The following steps are required in the workflow:

1. Drag a **CreateEntity<ApplicantEntity>**activity into the sequence to create an instance of the ApplicantEntity record.

| + CreateEntity<     | ApplicantEnti                                                      |           |
|---------------------|--------------------------------------------------------------------|-----------|
| Properties          |                                                                    | Π×        |
| Cmc.Core.Workflov   | w.Activities.EntityModel.Cre                                       | ateEntity |
| Provide the search: |                                                                    | Clear     |
| 🗆 Misc              |                                                                    |           |
| DisplayName         | CreateEntity <applicantent< td=""><td>ity&gt;</td></applicantent<> | ity>      |
| Result              | A                                                                  |           |
|                     |                                                                    |           |

The Result value "A" is defined as a variable with the following attributes. This variable is referenced in the Assign activities below.

|  | А | Cmc.Nexus.Admissions.Entities.ApplicantEntity | ř | Sequence |  |
|--|---|-----------------------------------------------|---|----------|--|
|--|---|-----------------------------------------------|---|----------|--|

- 2. Use **Assign** activities to populate the following **required** fields:
  - StudentId
  - CampusId
  - AssignedAdmissionsRepId
  - SchoolStatusId
  - LastModifiedUserId

| A-B Assign             |
|------------------------|
| A.StudentId = 27488    |
| $\bigtriangledown$     |
| A+B Assign             |
| A.CampusId = 10        |
| $\bigtriangledown$     |
| A+B Assign             |
| A.AssignedAdmiss = 28  |
| $\bigtriangledown$     |
| A+B Assign             |
| A.SchoolStatusId = 35  |
| $\bigtriangledown$     |
| A-B Assign             |
| A.LastModifiedUse = 98 |

- 3. Use **Assign** activities to populate the following **optional** fields:
  - ProgramId
  - ProgramVersionId
  - StartDateld
  - StartTermId
  - EnrollmentStatusId
  - ShiftId
  - GradeLevelId

| A+B Assign              |
|-------------------------|
| A.ProgramId = 152       |
| $\bigtriangledown$      |
| A+B Assign              |
| A.ProgramVersionI = 274 |
| $\bigtriangledown$      |
| A+B Assign              |
| A.StartDateId = 2918    |
| $\bigtriangledown$      |
| A+B Assign              |
| A.StartTermId = 1288    |
| $\bigtriangledown$      |
| A+B Assign              |
| A.EnrollmentStatu: = 4  |
| $\bigtriangledown$      |
| A+B Assign              |
| A.Shiftld = 52          |
| $\bigtriangledown$      |
| A+B Assign              |
| A.GradeLevelld = 1      |

With these assignments the workflow calculates values for the remaining ApplicantEntity fields and passes the values to the SaveEntity<ApplicantEntity> activity.

The values are calculated (derived) for the following fields:

- BillingMethodId
- GradeScaleId
- ClockHoursRequired
- CreditHoursRequired
- ExpectedStartDate
- MidpointDate
- GraduationDate
- CatalogYearId

**Note**: If the Program Version has more than one Catalog, the logic identifies the CatalogYearID whose Start Date is nearest to the selected Program Version Start Date.

4. Insert a **SaveEntity<ApplicantEntity>** activity into the workflow. This activity populates the entire applicant record in the AdEnroll table using the assigned and calculated (derived) values.

| SaveEntity <applicantentity< th=""><th></th><th></th></applicantentity<> |                                                                 |         |
|--------------------------------------------------------------------------|-----------------------------------------------------------------|---------|
| Properties                                                               |                                                                 |         |
| Cmc.Core.Workflow.Activities.Er                                          | ntityModel.SaveEntity <cr< th=""><th>nc.Nexu</th></cr<>         | nc.Nexu |
| A ↓ Search:                                                              |                                                                 | Clear   |
| 🗉 Misc                                                                   |                                                                 |         |
| DisplayName                                                              | SaveEntity <applicanten< th=""><th>tity&gt;</th></applicanten<> | tity>   |
| Entity                                                                   | A                                                               |         |
| ValidationMessages                                                       | V                                                               |         |
|                                                                          |                                                                 |         |

5. Optionally, add an If condition to the workflow to catch validation errors. In our example "V" is a variable of type Cmc.Core.EventingValidationMessageCollection.

| 💏 lf                                                                                                    | *                                         |
|----------------------------------------------------------------------------------------------------|-------------------------------------------|
| Condition                                                                                                    |                                           |
| V.HasErrors                                                                                                    |                                           |
| Then                                                                                                    | Else                                      |
| ForEach <validationmessage>   Foreach item in V   Body     Image: Constraint of the second second</validationmessage> | WriteLine<br>Text "NO ERROR SAVEENTITY: " |

6. Drag a **GetServiceInstance** activity into the workflow. The Select Types dialog is displayed.

Click Browse for Types, select **IApplicantService**, and click OK.

| Type Name:                   | iapp                                  |
|------------------------------|---------------------------------------|
| A <referen< p=""></referen<> | ced assemblies>                       |
| ▲ Cmc.l                      | Nexus.Admissions.Contracts [1.0.0.0]  |
| I Cr                         | mc.Nexus.Admissions.Services          |
|                              | IApplicantApplicationAnswerService    |
|                              | IApplicantApplicationService          |
|                              | IApplicantService                     |
|                              | IApplicantTypeService                 |
|                              | IApplicationFormQuestionChoiceService |
|                              | IApplicationFormQuestionService       |
|                              | IApplicationFormService               |

The Display Name of the GetServiceInstance activity is updated to GetServiceInstance<IApplicantService>.

In the Result property, specify a variable of type **Cmc.Nexus.Admissions.ServicelApplicantService**.

| Name   | Variable type                                   | Scope    |
|--------|-------------------------------------------------|----------|
| appSvc | Cmc.Nexus.Admissions.Services.IApplicantService | Sequence |

| $\bigtriangledown$                                                                                                    | Properties          |                                                                |         |
|----------------------------------------------------------------------------------------------------|---------------------|----------------------------------------------------------------|---------|
| GetServiceInstance <iapplic< th=""><th>Cmc.Core.Workflow</th><th>Activities.GetServiceInstance<cmc.nexus. <br=""></cmc.nexus.></th><th>Admissi</th></iapplic<> | Cmc.Core.Workflow   | Activities.GetServiceInstance <cmc.nexus. <br=""></cmc.nexus.> | Admissi |
| $\bigtriangledown$                                                                                                    | Provide the search: |                                                                | Clear   |
| Ť                                                                                                    | 🗆 Misc              |                                                                |         |
|                                                                                                    | DisplayName         | GetServiceInstance <iapplicantservice></iapplicantservice>     |         |
|                                                                                                    | Name                | Enter a VB expression                                          |         |
|                                                                                                    | Result              | appSvc                                                         |         |

7. Drag two **Assign** activities below the GetServiceInstance activity. Assign request and response variables for the applicant service defaults.

| Name        | Variable type                                                                                                    |   |
|-------------|----------------------------------------------------------------------------------------------------|---|
| appRequest  | Cmc.Nexus.Admissions.Services.SetApplicantProgramVersionDefaultsRequest                                                              | v |
| appResponse | ${\sf Cmc.Core.ServiceModel.EntityServiceResponse<{\sf Cmc.Nexus.Admissions.Services.SetApplicantProgramVersionDefaultsResponse>} }$ | v |

|                                 | Properties          |                                                   |       |
|---------------------------------|---------------------|---------------------------------------------------|-------|
|                                 | System.Activities.S | tatements.Assign                                  |       |
| ArB Assign                      | A Search:           |                                                   | Clear |
| appRequest Applic - A           | Misc                |                                                   |       |
|                                 | DisplayName         | Assign                                            |       |
|                                 | То                  | appRequest.Applicant                              |       |
|                                 | Value               | A                                                 |       |
| $\bigtriangledown$              | Properties          |                                                   | □ ×   |
|                                 | System.Activities.S | tatements.Assign                                  |       |
| A+B Assign                      | € 2↓ Search:        |                                                   | Clear |
| appResponse = appSvc SetApplica | 🗆 Misc              |                                                   |       |
| appresponse                     | DisplayName         | Assign                                            |       |
|                                 | То                  | appResponse                                       |       |
|                                 | Value               | appSvc.SetApplicantProgramVersionDefaults(appRequ | iest) |

Notes:

- When an Applicant record is added and the **Note** field is **not** assigned, the Status History Comment text box in Anthology Student displays the hardcoded string "Added Applicant record".
- When an Applicant record is added and the **Note** field is assigned in the workflow, the Status History Comment text box in Anthology Student displays the text of **entity.Note** that was passed into the workflow.

## Create/Save StudentEntity

When the <u>CreateEntity</u> and <u>SaveEntity</u> activities are used with the StudentEntity in Anthology Student, the IsActive value in the SyStudent table is automatically set to true (1). This allows further activities on the student record to be executed, for example, Create/Save StudentPreviousEducationEntity.

## SaveEntityCollection<>

#### Prerequisites

The SaveEntityCollection<> activity is available in Workflow Composer version 2.7 and later and requires the following **minimum** versions of activities and contracts:

• Anthology Student version 20.0.x

— OR —

• CampusNexus CRM version 12.2.x

The minimum Cmc.Core.dll version installed in Program Files (x86)\CMC\Workflow must be 5.1.167 or greater.

**Note**: If you use the activity with Student 19.0 and Workflow Composer 2.7, you won't see any errors in Workflow Composer (because it has minimum Cmc.Core.dll version), but you'll see a server error at runtime.

|   | Server Error 🗙                                                                                                    |
|---|----------------------------------------------------------------------------------------------------|
| Ų | Tue, Dec 11, 2018 2:50 PM<br>Cannot create unknown type '{clr-<br>namespace:Cmc.Core.Workflow.Activ<br>ities.EntityModel;assembly=Cmc.Cor<br>e.Workflow}GetEntityCollection({clr-<br>namespace:Cmc.Nexus.Common.Ent<br>ities;assembly=Cmc.Nexus.Common.<br>Contracts}StudentRelationshipAddres<br>sEntity)'. |

## Purpose

The SaveEntityCollection<> provides the ability to pass in an entity collection retrieved using the <u>GetEntityCollection<></u> activity and save the data for each instance of the collection.

When you drag the GetEntityCollection<> activity into the Designer window, you are prompted to select the entity type (TEntity).

| Select Types                                        | ?   | $\times$ |
|-----------------------------------------------------|-----|----------|
| GetEntityCollection <tentity><br/>TEntity</tentity> |     |          |
|                                                     |     | -        |
| ОК                                                  | Can | cel      |

When you select the 'Browse for Type' option, the list of assemblies and associated entities is displayed. Find and select the entity and click **OK**.

| Browse and Select a .Net Type ? ×                     | < |
|-------------------------------------------------------|---|
| Type <u>N</u> ame:                                    |   |
| Referenced assemblies>                                |   |
| Cmc.CampusLink.BusinessActions [2.0.0.0]              | Ш |
| Cmc.CampusLink.BusinessEntities [2.0.0.0]             |   |
| Cmc.CampusLink.BusinessProcesses [2.0.0.0]            |   |
| Cmc.CampusLink.CampusVue.Environment [2.0.0.0]        |   |
| Cmc.CampusLink.Client.BusinessEntities [2.0.0.0]      |   |
| Cmc.CampusLink.Client.Proxy [2.0.0.0]                 |   |
| Cmc.CampusLink.CodeAccessSecurity [2.0.0.0]           |   |
| Cmc.CampusLink.Core.Data [2.0.0.0]                    |   |
| Cmc.CampusLink.Core.Data.Interfaces [2.0.0.0]         |   |
| Cmc.CampusLink.Core.Entities [2.0.0.0]                |   |
| Cmc.CampusLink.Core.ExceptionManagement [2.0.0.0]     |   |
| Cmc.CampusLink.Core.SequenceExecution [2.0.0.0]       |   |
| Cmc.CampusLink.Core.Services [2.0.0.0]                |   |
| Cmc.CampusLink.Licensing [2.0.0.0]                    |   |
| Cmc.CampusLink.SequenceExecution.Parameters [2.0.0.0] |   |
| Cmc.CampusLink.Services.Contracts [2.0.0.0]           |   |
| Cmc.CampusLink.Soa [2.0.0.0]                          |   |
| Cmc.CampusLink.Wcf.Messages [2.0.0.0]                 |   |
| Cmc.Common [2.0.0.0]                                  | r |
| OK Cancel                                             |   |

Note that the in and out arguments for the activity are of type **ICollection**.

# Properties

## SaveEntityCollection<> Properties

| Property    | Value                                                    | Required | Notes                                                                        |
|-------------|----------------------------------------------------------|----------|------------------------------------------------------------------------------|
| DisplayName | String                                                   | No       | Specify a name for the activity or accept the default.                       |
| Entities    | InArgument <icollection<entity>&gt;</icollection<entity> | Yes      | Specify the input entity<br>array using a<br>VB expression or vari-<br>able. |

| Property           | Value                                                                                                    | Required | Notes                                                                                                    |
|--------------------|----------------------------------------------------------------------------------------------------|----------|----------------------------------------------------------------------------------------------------|
| OutputEntities     | OutArgument <icollection<entity>&gt;</icollection<entity>                                                          | No       | Specify the output entity<br>array using a<br>VB expression or vari-<br>able.                                                                                                    |
| Responseltems      | OutArgument <icollection<br><entityserviceresponse<entity>&gt;&gt;</entityserviceresponse<entity></icollection<br> | No       | The items saved by this<br>workflow activity. This is a<br>variable that can be used<br>as input for subsequent<br>workflow activities.                                                                                                    |
|                    |                                                                                                    |          | To identify the variable<br>type, in the Variable type<br>field of the Variables<br>pane, select <b>Browse for</b><br><b>Types</b> In the 'Browse<br>and Select a .NET Type'<br>window, navigate to the<br>entity that matches the<br>previously selected entity<br>type and click <b>OK</b> . |
| ValidationMessages | InArgument<br><icollection<validationmessage>&gt;</icollection<validationmessage>                                  | No       | Specify a variable that<br>can be used to capture<br>validation messages. For<br>more information, see<br><u>Capture Validation</u><br><u>Errors</u> .                                                                                                    |

For more information, see <u>Get/Save EntityCollection Example</u>.

# Events in the New Object Model

The Anthology object model defines a collection of classes and interfaces through which entities can be manipulated. An entity represents a person, place, or thing such as a course, task, or campaign. Entities only contain the properties associated with itself such as first name, last name, or city. The verbs associated with an entity (e.g. Save, PostFinalGrades, or AddToCampaign) are exposed by a corresponding service or EntityService.

# EntityModel

All entities in Anthology inherit from the Cmc.Core.EntityModel.Entity abstract base class. The Entity base class contains all the logic required for maintaining the state of an entity and its children while it is being modified in business logic, on the client, or by an external system. Each entity is defined through its properties and the methods it supports. The exposed (public) properties and methods of an entity can be manipulated through workflows.

The following are examples of properties and methods that can be associated with an entity.

## Properties

- EntityState gets or sets the state of an entity
  - $^\circ~$  Added the entity is new, an INSERT database operation will be performed
  - ° Removed the entity has been removed, a DELETE operation will be performed
  - $^\circ$  Modified the entity has been modified, an UPDATE database operation will be performed
  - <sup>o</sup> Unchanged the entity is unchanged, no database operation will be performed
- ExtendedProperties represents a collection of dynamic entity properties such as School Defined Fields.
- ModifiedProperties represents a read-only collection of property names that have been modified since the entity was last retrieved.
- OriginalState represents the entity's original state serialized in a byte[]. This property is used to round-trip the entity state from the client to the server and is not intended to be updated directly in code.
- OriginalValues represents the original values of an entity as a dictionary.

## Methods

- AcceptChanges accepts all current changes and sets the entity's state to Unchanged. This does not perform a database operation.
- GetOriginalValue gets the original value of a specified property
- HasChanged returns true if an entity (or its children) have changed; else false

# Events Raised by EntityState Changes

The EntityState property is exposed in many Anthology entities. This property supports create, retrieve, update, delete (CRUD) operations or commands. The create, update, and delete operations raise events associated with the affected entities. Workflows can be triggered by any create, update, or delete operation. Retrieve or get operations do not trigger events.

The <u>CreateEntity</u>, <u>DeleteEntity</u>, <u>GetEntity</u>, and <u>SaveEntity</u> activities in Workflow Composer under Cmc.Core.Workflow.Activities.EntityModel enable you to access the EntityState property of exposed entities and to manipulate and persist the state of an entity in the database.

# **Event Handlers**

The object model provides event handlers for all entities. The event handlers support event services for each entity.

The Event Broker listens for incoming events from clients, determines the name of the event, forwards the event to the configured event handler, and, if required, returns a response to the event.

Event messages contain enough basic information to be handled without the need to retrieve additional data from APIs.

The events that are exposed to the Event Broker can be consumed in custom code (for example, C# event handlers) or workflows that automate tasks and enable data to be exchanged between systems.

Anthology events are grouped in the following categories:

- Constructed events enable new objects to be added to the database.
- Deleting or Deleted events enable objects to be deleted.
- Saving or Saved events enable objects to be inserted/updated.

Saving events and Deleting events are captured and visible at the UI level. VB .NET code is required to intercept these events. Typically, data validation occurs typically occurs. Saving and Deleting event workflows must be stored on the host that is running the application on which the event is captured, for example, Anthology Student.

Saved events and Deleted events are captured at the database trigger level when a transaction is committed to the database. These events are only visible in the event log of the Windows Service NextGen Nexus Event Work-flows. Saved and Deleted event workflows must be stored on a host that has a direct database connection, for example, COM Server.

Constructed events enable new objects to be added. Constructed events are captured and visible at the UI level when the components of a record are assembled. No data validation occurs. VB .NET code is required to intercept these events.

# EntityServices

The Anthology object model contains numerous entity services such as the Cmc.Nexus.Academics.Services that support custom commands. The Cmc.Nexus.Academics.Services, for example, raise the Cmc.Nex-us.Academics.Events which contain custom commands related to the Academics module. The event handlers of the entities contain business logic applicable to the entities. The event handlers can be extended using work-flows, for example workflows that send emails to advisors when a student unregisters from a class.

# Selecting Events in Workflow Composer

The 'New Event Driven Workflow' window in Workflow Composer enables you to select the events that will trigger your workflow.

The Entities filter option **Only show entity types that have the SupportedEvents attribute** is selected by default. The SupportedEvents attribute indicates what type of events are supported by an entity or service. When any one of the supported events is enabled, the entity is visible to Workflow Composer and considered public.

The Events filter option **Only show events supported by the selected entity type** is also selected by default and makes it easier to find supported events after selecting an Entity.

The Entities pane below shows the entities in the Cmc.Nexus.Academics.Entities namespace. The Events pane shows the events that are available (Constructed, Deleted, Deleting, Saved, Saving events) when Student Course (StudentCourseEntity) is selected in the Cmc.Nexus.Academics.Entities namespace.

| New Event Driven Workflow                                                               | x                                                                   |  |  |
|-----------------------------------------------------------------------------------------|---------------------------------------------------------------------|--|--|
| Select an entity and event that will trigger your workflow:                             |                                                                     |  |  |
| Name                                                                                    |                                                                     |  |  |
|                                                                                         |                                                                     |  |  |
| $\overline{\mathcal{V}}$ Only show entity types that have the SupportedEvents attribute | $\checkmark$ Only show events supported by the selected entity type |  |  |
| Entities                                                                                | Events                                                              |  |  |
| Cmc.Core                                                                                | ▲ Cmc.Core                                                          |  |  |
| Cmc.Nexus.Academics.Contracts                                                           | <ul> <li>Cmc.Core.Eventing</li> </ul>                               |  |  |
| <ul> <li>Cmc.Nexus.Academics.Entities</li> </ul>                                        | Constructed (ConstructedEvent)                                      |  |  |
| Catalog Year (CatalogYearEntity)                                                        | Deleted (DeletedEvent)                                              |  |  |
| Class Section (ClassSectionEntity)                                                      | Deleting (DeletingEvent)                                            |  |  |
| Course Attribute (CourseAttributeEntity)                                                | Saved (SavedEvent)                                                  |  |  |
| Course Category (CourseCategoryEntity)                                                  | Saving (SavingEvent)                                                |  |  |
| Course Level (CourseLevelEntity)                                                        | Cmc.Nexus.Academics.Contracts                                       |  |  |
| CourseType (CourseTypeEntity)                                                           | Cmc.Nexus.Admissions.Contracts                                      |  |  |
| Degree (DegreeEntity)                                                                   | Cmc.Nexus.Common.Contracts                                          |  |  |
| Delivery Method (DeliveryMethodEntity)                                                  | Cmc.Nexus.Contracts                                                 |  |  |
| Grade Level (GradeLevelEntity)                                                          | Cmc.Nexus.Crm.Contracts                                             |  |  |
| Instructor Attribute (InstructorAttributeEntity)                                        | Cmc.Nexus.FinancialAid.Contracts                                    |  |  |
| Lesson Type (LessonTypeEntity)                                                          | Cmc.Nexus.FormsBuilder.Contracts                                    |  |  |
| Program (ProgramEntity)                                                                 | Cmc.Nexus.StudentAccounts.Contracts                                 |  |  |
| Program Group (ProgramGroupEntity)                                                      | Cmc.Nexus.StudentServices.Contracts                                 |  |  |
| Registration Lock (RegistrationRuleEntity)                                              |                                                                     |  |  |
| Student Status Change Reason (SchoolStatusChangeReasonEntity)                           |                                                                     |  |  |
| Shift (ShiftEntity)                                                                     |                                                                     |  |  |
| Student Course (StudentCourseEntity)                                                    |                                                                     |  |  |
| Student Course Status Change Reason (StudentCourseStatusChangeRea                       |                                                                     |  |  |
| Student Enrollment Period Attendance Break (StudentEnrollmentPerior                     |                                                                     |  |  |
| Student Enrollment Period (StudentEnrollmentPeriodEntity)                               |                                                                     |  |  |
| Term (TermEntity)                                                                       |                                                                     |  |  |
| Cmc.Nexus.Academics.Services                                                            |                                                                     |  |  |
| · · · ·                                                                                 |                                                                     |  |  |
|                                                                                         | OK Cancel                                                           |  |  |

EntityServices are typically associated with custom events and business rules that apply to an entity. The events are associated with an EntityService are displayed in the Events pane when you select a service in the Entities pane.

The Entities pane below shows the services in the Cmc.Nexus.Academics.Entities namespace. The Events pane shows the events that are available (Register for Class Event, Transfer Class Section Event, and Unregister From Class Event) when Registration Service (IRegistrationService) is selected in the Cmc.Nexus.Academics.Entities namespace.
| New Event Driven Workflow                                                   | x                                                                   |
|-----------------------------------------------------------------------------|---------------------------------------------------------------------|
| Select an entity and event that will trigger your workflow:                 |                                                                     |
| Name                                                                        |                                                                     |
|                                                                             |                                                                     |
| $\checkmark$ Only show entity types that have the SupportedEvents attribute | $\checkmark$ Only show events supported by the selected entity type |
| Entities                                                                    | Events                                                              |
| Cmc.Core                                                                    | Cmc.Core                                                            |
| <ul> <li>Cmc.Nexus.Academics.Contracts</li> </ul>                           | <ul> <li>Cmc.Nexus.Academics.Contracts</li> </ul>                   |
| Cmc.Nexus.Academics.Entities                                                | <ul> <li>Cmc.Nexus.Academics.Events</li> </ul>                      |
| <ul> <li>Cmc.Nexus.Academics.Services</li> </ul>                            | Evaluate PrereqCoreqStatus Event (EvaluatePrereqCoreqStatusEvent)   |
| Additional Gpa Service (IAdditionalGpaService)                              | Evaluate Registration Rule Event. (EvaluateRegistrationRuleEvent)   |
| Attendance Service (IAttendanceService)                                     | Register For Class Event (RegisterForClassEvent)                    |
| Class Section Service (IClassSectionService)                                | Transfer Class Section Event (TransferClassSectionEvent)            |
| IClassSectionTermService (IClassSectionTermService)                         | Unregister From Class Event (UnregisterFromClassEvent)              |
| Degree Progress Audit Service (IDegreeProgressAuditService)                 | Cmc.Nexus.Admissions.Contracts                                      |
| IPostFinalGradeService (IPostFinalGradeService)                             | Cmc.Nexus.Common.Contracts                                          |
| Registration Assistant Service (IRegistrationAssistantService)              | Cmc.Nexus.Contracts                                                 |
| Registration Service (IRegistrationService)                                 | Cmc.Nexus.Crm.Contracts                                             |
| Save Student Enrollment Dpa Fulfillment Service (ISaveStudentEnrollm        | Cmc.Nexus.FinancialAid.Contracts                                    |
| Student Course Service (IStudentCourseService)                              | Cmc.Nexus.FormsBuilder.Contracts                                    |
| Student Enrollment DPA Course Service (IStudentEnrollmentDpaCourse          | Cmc.Nexus.StudentAccounts.Contracts                                 |
| Student Enrollment Period Connected Enrollment Service (IStudentEnro        | Cmc.Nexus.StudentServices.Contracts                                 |
| Student Enrollment Period Fee Service (IStudentEnrollmentPeriodFeeS         |                                                                     |
| Student Enrollment Honor Service (IStudentEnrollmentPeriodHonorSe           |                                                                     |
| Student Enrollment Lesson Service (IStudentEnrollmentPeriodLessonSe         |                                                                     |
| Student Enrollment Period Registration Term Service (IStudentEnrollme       |                                                                     |
| Student Enrollment Period Service (IStudentEnrollmentPeriodService)         |                                                                     |
| Student Enrollment Term Confirmation Service (IStudentEnrollmentTer         |                                                                     |
| Student Enrollment Term Summaries Service (IStudentEnrollmentTerm           |                                                                     |
| Term Service (ITermService)                                                 |                                                                     |
| Cmc.Nexus.Admissions.Contracts                                              |                                                                     |
| · ( )                                                                       |                                                                     |
|                                                                             | OK Cancel                                                           |

The public Anthology Student entities and event services are documented in the Anthology Student Object Library. Use to the library to look up details about Anthology entities including classes, properties, event arguments, methods, and fields while building workflows.

# Generic Activities

Workflow Designer is built using the Windows Workflow Foundation (WF) in the .NET Framework. It contains Microsoft's built-in (generic) workflow activities and activities created specifically for Anthology products (<u>CMC</u> <u>Activities</u>).

The Microsoft WF activity library contains the activities described below. These activities are used in conjunction with the CMC Activities developed for Anthology.

For detailed information about WF features first introduced in .NET 4.5 refer to <u>http://msdn.microsoft.com/en-us/library/vstudio/hh305677(v=vs.110).aspx</u>.

# Collection

Collection activities are used to work with collection objects in a workflow. The .NET Framework has systemprovided activities for adding and removing items from a collection, testing for the existence of an item in a collection, and clearing a collection. ExistsInCollection and RemoveFromCollection have an OutArgument of type Boolean, which indicates the result.

### **Collection Activities**

| Activity               | Description                                                                                               |
|------------------------|----------------------------------------------------------------------------------------------------|
| AddToCollection<>      | Adds an item to a specified collection.                                                                   |
| ClearCollection<>      | Clears all items from a specified collection.                                                             |
| ExistsInCollection<>   | Returns <b>true</b> if an item exists in a collection.                                                    |
| RemoveFromCollection<> | Removes an item from a specified collection and returns <b>true</b> if the item was successfully removed. |

For more information, see http://msdn.microsoft.com/en-us/library/vstudio/ee358729(v=vs.100).aspx.

# **Control Flow**

The .NET Framework provides several activities for controlling flow of execution within a workflow. Some of these activities (such as Switch and If) implement flow control structures similar to those in programming environments such as Visual C#, while others (such as Pick) model new programming structures.

Note that while activities such as the Parallel and ParallelForEach activities schedule multiple child activities for execution simultaneously, only a single thread is used for a workflow. Each child activity of these activities executes sequentially and successive activities do not execute until previous activities either complete or go idle. As a result, these activities are most useful for applications in which several potentially blocking activities must execute in an interleaved fashion. If none of the child activity executes just like a Sequence activity, and a ParallelForEach activity executes just like a ForEach activity. If, however, asynchronous activities (such as activities that derive from AsyncCodeActivity) or messaging activities are

used, control will pass to the next branch while the child activity waits for its message to be received or its asynchronous work to be completed.

| Activity          | Description                                                                                                    |
|-------------------|----------------------------------------------------------------------------------------------------|
| DoWhile           | Executes the contained activities once and continues to do so while a condition is true.                                                                                                   |
| ForEach<>         | Executes an embedded statement in sequence for each element in a collection. ForEach is similar to the keyword foreach but is implemented as an activity rather than a language statement. |
| lf                | Executes contained activities if a condition is true and can execute activities contained in the Else property if the condition is false.                                                  |
| Parallel          | Executes contained activities in parallel.                                                                                                    |
| ParallelForEach<> | Executes an embedded statement in parallel for each element in a collection.                                                                                                    |
| Pick              | Provides event-based control flow modeling.                                                                                                    |
| PickBranch        | Represents a potential path of execution in a Pick activity.                                                                                                    |
| Sequence          | Executes contained activities in sequence.                                                                                                    |
| Switch<>          | Selects one choice from a number of activities to execute, based on the value of a given expression.                                                                                       |
| While             | Executes contained activities while a condition is true.                                                                                                    |

#### **Control Flow Activities**

For more information about the classes, methods, and properties associated with each activity, refer to <a href="http://msdn.microsoft.com/en-us/library/vstudio/ee358737(v=vs.100).aspx">http://msdn.microsoft.com/en-us/library/vstudio/ee358737(v=vs.100).aspx</a>.

## Error Handling

The .NET Framework provides several system-provided activities for implementing error handling and recovery.

#### Error Handling Activities

| Activity | Description                                                         |
|----------|---------------------------------------------------------------------|
| Rethrow  | Rethrows the last exception thrown from within a TryCatch activity. |
| Throw    | Throws an exception.                                                |
| TryCatch | Implements exception handling.                                      |

For more information, see <a href="http://msdn.microsoft.com/en-us/library/vstudio/ee358726(v=vs.100">http://msdn.microsoft.com/en-us/library/vstudio/ee358726(v=vs.100)</a>.aspx.

# State Machine

The .NET Framework provides several system-provided activities and activity designers for creating state machine workflows.

| Activity     | Description                                                                                                    |
|--------------|----------------------------------------------------------------------------------------------------|
| FinalState   | Represents a terminating state in a state machine. FinalState is an activity designer that when used creates a State preconfigured as a terminating state. For more information, see FinalState Activity Designer.                                                                      |
| State        | Represents a state in a state machine.                                                                                                    |
| StateMachine | Executes contained activities using the familiar state machine paradigm.                                                                                                    |
| Transition   | Represents the transition between two states. There is no Toolbox item for Transition; transitions are created on the workflow designer by dragging and dropping a line between two states, or by dropping a state on the triangles that appear when one state is hovered over another. |

For more information, see <a href="http://msdn.microsoft.com/en-us/library/vstudio/gg983475(v=vs.100">http://msdn.microsoft.com/en-us/library/vstudio/gg983475(v=vs.100</a>).aspx.

## Flowchart

The .NET Framework provides several system-provided activities for controlling execution and branching within a Flowchart.

#### **Flowchart Activities**

| Activity     | Description                                                                                                    |
|--------------|----------------------------------------------------------------------------------------------------|
| Flowchart    | Executes contained activities using the familiar Flowchart paradigm.                                                                                                    |
| FlowDecision | A specialized FlowNode that provides the ability to model a conditional node with two outcomes.                                                                             |
| FlowSwitch<> | A specialized FlowNode that allows modeling a switch construct, with one expression of a type defined in the activity's type specifier and a single outcome for each match. |

For more information, see <a href="http://msdn.microsoft.com/en-us/library/vstudio/ee358753(v=vs.100">http://msdn.microsoft.com/en-us/library/vstudio/ee358753(v=vs.100)</a>.aspx.

### Messaging

Messaging activities allow workflows to send and receive WCF messages. By adding messaging activities to a workflow you can model any arbitrarily complex message exchange patterns (MEP).

#### **Messaging Activities**

| Activity         | Description                                                                                                    |
|------------------|----------------------------------------------------------------------------------------------------|
| CorrelationScope | Creates and configures a CorrelationScope activity that provides implicit man-<br>agement of child messaging activities with a CorrelationHandle object. |

| Activity                   | Description                                                                                                    |
|----------------------------|----------------------------------------------------------------------------------------------------|
| InitializeCorrelation      | Creates and configures an InitializeCorrelation activity that is used to initialize correlation without sending or receiving a message. |
| Receive                    | Creates and configures a Receive activity that receives a message from a service.                                                       |
| ReceiveAndSendReplyFactory | Creates a pre-configured pair of Send and ReceiveReply activities within a Sequence activity.                                           |
| Send                       | Creates and configures a Send activity that sends a message to a service.                                                               |
| SendAndReceiveReplyFactory | Creates a pre-configured pair of Receive and SendReply activities within a Sequence activity.                                           |
| TransactedReceiveScope     | Creates and configures a TransactedReceiveScope activity which enables the flow of transactions into a workflow.                        |

For more information, see <u>http://msdn.microsoft.com/en-us/library/ee829543(v=vs.110).aspx</u>.

### Primitives

The .NET Framework provides several system-provided activities that provide a convenient mechanism for performing common tasks.

#### Activities for Primitives

| Activity       | Description                                                                                   |
|----------------|-----------------------------------------------------------------------------------------------|
| Assign         | Assigns a value to a variable at the current scope.                                           |
| Delay          | Puts one path of execution into an idle state, possibly allowing the workflow to be unloaded. |
| InvokeDelegate | Executes a delegate that derives from ActivityDelegate and is exposed as a property.          |
| InvokeMethod   | Executes a public method of a CLR object.                                                     |
| WriteLine      | Writes a specified string to the console or a specified TextWriter object.                    |

For more information, see <u>http://msdn.microsoft.com/en-us/library/vstudio/ff742828%28v=vs.100%29.aspx</u>.

### Runtime

The .NET Framework provides several system-provided activities for accessing the features of the workflow runtime, such as persistence and termination.

#### **Runtime Activities**

| Activity       | Description                                                          |
|----------------|----------------------------------------------------------------------|
| NoPersistScope | A container activity that prevents child activities from persisting. |

| Activity          | Description                                                                                                   |
|-------------------|----------------------------------------------------------------------------------------------------|
| Persist           | Explicitly requests that the workflow persist its data to a durable storage medium (i.e., writing to a file). |
| TerminateWorkflow | Terminates the running workflow instance.                                                                     |

For more information, see <u>http://msdn.microsoft.com/en-us/library/vstudio/ee358752(v=vs.100).aspx</u>.

### Transaction

The .NET Framework has several system-provided activities for modeling transactions, compensation, and cancellation. These programming models allow the workflow to continue forward progress in the event of changes in business logic and error handling.

#### **Transaction Activities**

| Activity               | Description                                                                                                    |  |
|------------------------|----------------------------------------------------------------------------------------------------|--|
| CancellationScope      | Associates cancellation logic, in the form of an activity, with a main path of exe-<br>cution, also expressed as an activity.                                                                                      |  |
| CompensableActivity    | Supports compensation of its child activities.                                                                                                    |  |
| Compensate             | Explicitly invokes the compensation handler of a CompensableActivity.                                                                                                    |  |
| Confirm                | Explicitly invokes the confirmation handler of a CompensableActivity.                                                                                                    |  |
| TransactionScope       | Demarcates a transaction boundary.                                                                                                    |  |
| TransactedReceiveScope | Scopes the lifetime of a transaction that is initiated by a received message. The transaction may be flowed into the workflow on the initiating message or created by the dispatcher when the message is received. |  |
|                        | <b>Note</b> : The TransactedReceiveScope is located in the Messaging section of the Toolbox.                                                                                                    |  |

For more information, see <u>http://msdn.microsoft.com/en-us/library/vstudio/ee358756(v=vs.100).aspx</u>.

# Legacy Workflows

# About Legacy Workflows

Beginning with Workflow 2.2, a new object model supports Anthology Student version 17.1 and later. The new object model introduces new namespaces for Anthology Student modules.

| Old Namespace                                 | New Namespace                                 |  |
|-----------------------------------------------|-----------------------------------------------|--|
| Cmc.Nexus.Workflow. <modulename></modulename> | Cmc.Nexus. <modulename>.Workflow</modulename> |  |
| Example:                                      | Example:                                      |  |
| Cmc.Nexus.Workflow.Sis.Academics              | Cmc.Nexus.Academics.Workflow                  |  |

The new services, namespaces, and entities are documented in the Anthology Student Object Library.

#### End-of-Life Announcement for Anthology Student Activities (V1)

With the release of Anthology Student 21.0 in October 2019, the EOL date for Anthology Student Activities (V1) is scheduled for October 2020 and the EOS date is scheduled for April 2021. For more information, see End-of-Life for Anthology Student Activities (V1).

## New and Migrated Activities

The activities in the toolbox of Workflow Composer are sorted by namespace. Any new activities that have been developed since the introduction of the new object model are added to the corresponding namespaces in the toolbox.

Activities that were developed in the old object model and are required to support events raised out of Anthology Student were migrated to new namespaces.

#### Example:

The CreateStudentSportsService activity was migrated from Cmc.Nexus.Workflow.Sis.StudentServices to Cmc.Nexus.StudentServices.Workflow.

If you are creating a new workflow using this activity, use the activity from the new namespace Cmc.Nex-us.StudentServices.Workflow.

For help about the migrated activity, refer to "CreateStudentSportsService (V2)" in the **New Workflows** help section.

Help about the older variant of the activity is found in "CreateStudentSportsService **(V1)**" in the **Legacy Work-***flows* help section.

The toolbox in Workflow Composer will provide both variants of the CreateStudentSportsService activity until all legacy workflows have been migrated.

The LookupServiceListItem, LookupAreaOfStudy, and LookupListItem activities were not migrated. The functionality of these activities is incorporated into the **LookupReferenceItem** activity in Cmc.Nexus.Common.Workflow. Use the LookupReferenceItem activity for any new or migrated workflows.

The LookupGroup activity in Cmc.Nexus.Workflow is migrated to LookupStudentGroup in Cmc.Nexus.Common.Workflow.

For detailed information about the entities and properties associated with new and migrated activities, refer to the Anthology Student Object Library instead of mapping tables provided in the *Legacy Workflows* help section.

# Events

Events raised out of the standard interface for Anthology Student are supported only in the new object model.

Events raised out of the legacy interface for Anthology Student are supported in the legacy model (using legacy contracts, activities, and entity mapping tables). However, the legacy model will be phased out. Any new work-flows for events raised out of the legacy interface for Anthology Student 17.1 and later should be migrated to use the new object model.

# Contracts

The contracts that the legacy services/activities were developed against are not migrated. Instead, the contracts that the legacy services/activities use become part of the new object model/command model.

The legacy contracts will be supported for a designated length of time allowing for customers to adjust any applicable workflows to use the new entities and their corresponding contracts. The specific steps/process for how affected workflows are updated/modified will need to be determined.

If you are migrating from an older version of Anthology Student to a newer version, you may need to work with two instances of Workflow Composer where one instance uses the V1 and V2 packages of the older Anthology Student version and the second instance uses the V1 and V2 packages for the new Anthology Student version.

When all workflows are migrated to use the new activities, uninstall the old contracts. A new user from Anthology Student 17.1 forward should never install the old contracts/activities.

# **Converted Entities**

In the new object model, the conversion of entity values is no longer required. The CVueldToPersonIdActivity and PersonIdToCVueldActivity are no longer needed, and the following conversion formulas no longer apply:

For Student:

• PersonId = (SyStudentId \* 10) + 1

Other entities:

- SyStaffId + '2'
- SyAddressId + '3'
- PlEmployerContactId + '4'

- AmAgencyContactId + '5'
- SyOrganizationContactId + '6'
- AmOnlineApplicantId + '7'

For Student Group: GroupId = (SyGroupsId \* 10) + 1

**Note**: In new and migrated workflows, the Campus (Id) property replaces the Business Unit (Id) property.

# End-of-Life for Anthology Student Activities (V1)

On announcing the General Availability (GA) of a major or minor release version of a software product, Anthology Inc. also announces the End-of-Life (EOL) date and End-of-Support (EOS) date for other versions, if applicable. Anthology's policy is to support the newly released GA version as well as the two major or minor release versions immediately preceding the new GA version.

#### With the release of Anthology Student 21.0 in October 2019, the EOL date for Anthology Student Activities (V1) is scheduled for October 2020 and the EOS date is scheduled for April 2021.

During the EOL period, Anthology will only evaluate Severity 1 issues. All other lesser Severity issues will not be addressed. Once a product version reaches its EOS date, assistance or resolution of any issues reported will no longer be provided. Anthology will only provide the recommendation to upgrade to a version of the product that is not currently EOL or EOS.

The EOL and EOS process allows Anthology to focus development and support efforts on a smaller set of releases, thereby increasing the effectiveness and quality of those releases, while enabling customers to take advantage of the latest available enhancements and resolutions. We encourage our customers, especially those who are on an EOS version or a version in an EOL period, to upgrade to the most current version of our software.

For previous releases of Anthology Student, the Package Manager in Workflow Composer provided Activities for the legacy CampusVue object model (V1) and the new object model (V2).

- Activities that were developed in the legacy object model and are required to support events raised out of Anthology Student were migrated to new namespaces. The migrated activities retain the original activity names and properties but reside in a new namespace.
- Activities that were developed in the legacy object model and are no longer required to support events raised out of Anthology Student were not migrated to new namespaces. Activities that were not migrated are replaced by different activities in the new object model.

## Actions Required

Customers using V1 activities in their workflows will need to replace the V1 activities with V2 activities during the EOL period for V1 Activities. The revised workflows will need to be tested to verify the desired functionality.

The table below identifies V1 activities and their corresponding V2 replacements.

- For activities that have been migrated, simply replace the V1 activity with the V2 activity with the same activity name but residing in a different namespace.
- For activities that have not been migrated, remove the V1 activity, insert the suggested V2 activities, and adjust the workflow logic as needed.

| V1 Namespaces and Activities Migrated |                                                                      | V2 Namespaces and Activities                                |
|---------------------------------------|----------------------------------------------------------------------|-------------------------------------------------------------|
| Cmc.Nexus.Converters                  |                                                                      |                                                             |
| CVueldToPersonIdActivity              | No                                                                   | GetEntity / SaveEntity in Cmc.Core.Work-                    |
| PersonIdToCVueIdActivity              | No                                                                   | flow.Activities.EntityModel                                 |
| Cmc.Nexus.Workflow                    |                                                                      |                                                             |
| CompleteAction                        | No                                                                   | N/A                                                         |
| CreateDocument                        | Yes                                                                  | CreateDocument in Cmc.Nexus.Crm.Workflow                    |
| LookupExtendedProperty                | No                                                                   | LookupReferenceItem in Cmc.Nex-<br>us.Common.Workflow       |
| LookupGroup                           | No                                                                   | LookupStudentGroup in Cmc.Nex-<br>us.Common.Workflow        |
| LookupListItem                        | No                                                                   | LookupReferenceItem in Cmc.Nex-<br>us.Common.Workflow       |
| LookupPerson                          | No                                                                   | GetEntity in Cmc.Core.Work-<br>flow.Activities.EntityModel  |
| LookupPersonDocuments                 | No                                                                   | LookupStudentDocuments in Cmc.Nex-<br>us.Crm.Workflow       |
| ManageGroupMembership                 | Yes                                                                  | ManageGroupMembership in Cmc.Nex-<br>us.Common.Workflow     |
| SaveDocument                          | Yes                                                                  | SaveDocument in Cmc.Nexus.Crm.Workflow                      |
| SaveExtendedProperty                  | No                                                                   | SaveEntity in Cmc.Core.Work-<br>flow.Activities.EntityModel |
| SavePerson                            | SavePerson No SaveEntity in Cmc.Core.Wor flow.Activities.EntityModel |                                                             |
| Cmc.Nexus.Workflow.Crm                |                                                                      | Cmc.Nexus.Crm.Workflow                                      |
| CreateTask                            | Yes                                                                  | CreateTask                                                  |
| LookupStudentTasks                    | Yes                                                                  | LookupStudentTasks                                          |
| SaveTask                              | Yes                                                                  | SaveTask                                                    |
| Cmc.Nexus.Workflow.Sis                |                                                                      | Cmc.Nexus.Common.Workflow                                   |
| AssignStudentAdvisor                  | Yes                                                                  | AssignStudentAdvisor                                        |
| LookupAdvisor                         | Yes                                                                  | LookupAdvisor                                               |
| LookupStudent                         | No                                                                   | GetEntity in Cmc.Core.Work-<br>flow.Activities.EntityModel  |

| V1 Namespaces and Activities           | Migrated | V2 Namespaces and Activities                          |  |
|----------------------------------------|----------|-------------------------------------------------------|--|
| LookupStudentAdvisors                  | Yes      | LookupStudentAdvisors                                 |  |
| Cmc.Nexus.Workflow.Sis.Academics       |          | Cmc.Nexus.Academics.Workflow                          |  |
| ConvertApplicantToEnrollment           | Yes      | ConvertApplicantToEnrollment                          |  |
| CreateStudentCourse                    | Yes      | CreateStudentCourse                                   |  |
| CreateStudentEnrollmentPeriod          | No       | N/A                                                   |  |
| LookupAreaOfStudy                      | No       | LookupReferenceItem in Cmc.Nex-<br>us.Common.Workflow |  |
| LookupClassSections                    | Yes      | LookupClassSections                                   |  |
| LookupCurrentEnrollmentPeriod          | Yes      | LookupCurrentEnrollmentPeriod                         |  |
| LookupEnrollmentPeriods                | Yes      | LookupEnrollmentPeriods                               |  |
| LookupTerms                            | Yes      | LookupTerms                                           |  |
| SaveStudentCourse                      | Yes      | SaveStudentCourse                                     |  |
| SaveStudentEnrollmentPeriod            | No       | N/A                                                   |  |
| UpdateNsldsWithdrawalDate              | No       | N/A                                                   |  |
| Cmc.Nexus.Workflow.Sis.Academics       |          | Cmc.Nexus.Common.Workflow                             |  |
| UpdateStudentStatusToActive            | Yes      | UpdateStudentStatusToActive                           |  |
| UpdateStudentStatusToDrop              | Yes      | UpdateStudentStatusToDrop                             |  |
| UpdateStudentStatusToEnrolled          | Yes      | UpdateStudentStatusToEnrolled                         |  |
| UpdateStudentStatusToGraduate          | Yes      | UpdateStudentStatusToGraduate                         |  |
| UpdateStudentStatusToLead              | Yes      | UpdateStudentStatusToLead                             |  |
| UpdateStudentStatusToTempOut           | Yes      | UpdateStudentStatusToTempOut                          |  |
| Cmc.Nexus.Workflow.Sis.Admissions      |          | Cmc.Nexus.Common.Workflow                             |  |
| UpdateStudentStatusToApplicant         | Yes      | UpdateStudentStatusToApplicant                        |  |
| Cmc.Nexus.Workflow.Sis.StudentAccounts |          | Cmc.Nexus.StudentAccounts.Workflow                    |  |
| CreateCharge                           | Yes      | CreateCharge                                          |  |
| SaveCharge                             | Yes      | SaveCharge                                            |  |
| Cmc.Nexus.Workflow.Sis.StudentServices |          | Cmc.Nexus.StudentServices.Workflow                    |  |
| CreateStudentDisabilityDetail          | Yes      | CreateStudentDisabilityDetail                         |  |

| V1 Namespaces and Activities | Migrated | V2 Namespaces and Activities                          |
|------------------------------|----------|-------------------------------------------------------|
| CreateStudentSportsService   | Yes      | CreateStudentSportsService                            |
| CreateStudentVeteranDetail   | Yes      | CreateStudentVeteranDetail                            |
| LookupServiceListItem        | No       | LookupReferenceItem in Cmc.Nex-<br>us.Common.Workflow |
| SaveStudentDisabilityDetail  | Yes      | SaveStudentDisabilityDetail                           |
| SaveStudentSportsService     | Yes      | SaveStudentSportsService                              |
| SaveStudentVeteranDetail     | Yes      | SaveStudentVeteranDetail                              |

**Note**: If workflows that contain V1 Activities have not been updated prior to upgrading to Anthology Student 22.x and installing 22.x Activities and Contracts packages, perform the following steps:

- 1. Uninstall the V1 and V2 packages for 22.x.
- 2. Import an earlier version of V1 and V2 packages (e.g., 21.x).
- 3. Update the workflows to replace the V1 activities.
- 4. Re-import the 22.x packages.

### Run Time Messages About V1 Activities

Workflow Composer 4.x displays warning messages when V1 activities are detected in workflows.

• If no packages with V1 activities are installed —

When you try to open (from File or Server) a workflow with V1 activities, the following messages are displayed:

|                   | $\bigtriangledown$                                                                                                    |           |
|-------------------|----------------------------------------------------------------------------------------------------|-----------|
| Activity could no | ot be loaded because of errors in the XAML.                                                                                            |           |
| M                 | lorkflow                                                                                                    | ,<br>C    |
|                   | OKIOW .                                                                                                    | _         |
| Sequence          |                                                                                                    |           |
| Sequence          | There are one or more issues with this workflow. This may be due to erro<br>missing packages, and/or the use of Student V1 activities. | rs,       |
| LogLine           | There are one or more issues with this workflow. This may be due to erro<br>missing packages, and/or the use of Student V1 activities. | rs,<br>OK |

When you try to run a workflow with V1 activities, the following messages are displayed:

| Open Persisted Open Tra<br>Workflow Workflo | acked Close Refresh                       | 🔆 Run                           | <ul> <li>? Help</li> <li>⇒ Package Manag</li> <li>Configuration</li> </ul> | ‱ About<br>er    |           |
|---------------------------------------------|-------------------------------------------|---------------------------------|----------------------------------------------------------------------------|------------------|-----------|
| Worfklow                                    | / Tracking                                | Debug                           | System                                                                     | 1                |           |
| Sequence                                    |                                           |                                 |                                                                            |                  |           |
|                                             |                                           | $\bigtriangledown$              |                                                                            |                  |           |
| Activity could no                           | ot be loaded because of er                | rors in the XA                  | AML.                                                                       |                  |           |
|                                             | Vorkflow                                  |                                 |                                                                            | I                | x         |
|                                             | Workflow Composer of packages, and/or the | can't run this<br>use of Studer | workflow. This may b<br>nt V1 activities.                                  | oe due to errors | , missing |
| 🛃 LogLine                                   |                                           |                                 |                                                                            |                  | ОК        |
| Text                                        |                                           |                                 |                                                                            |                  |           |
| Environment.<br>Level                       | NewLine & "LOOKUP                         |                                 |                                                                            |                  |           |

• If packages with V1 activities are installed —

When you try to run or open a workflow with V1 activities, the following message is displayed. You can replace the V1 activities and update the workflow.

| Sequence             |                                                                                                    |                                 |
|----------------------|----------------------------------------------------------------------------------------------------|---------------------------------|
|                      | $\bigtriangledown$                                                                                            |                                 |
| 📮 LookupPer          | son                                                                                                    |                                 |
|                      | $\bigtriangledown$                                                                                            |                                 |
| Sequenc Wor          | kflow                                                                                                    | x                               |
| 🗾 LogLir             | There are one or more issues with this workflow. This<br>missing packages, and/or the use of Student V1 activ | may be due to errors,<br>ities. |
| Environn             |                                                                                                    | OK                              |
| Level<br>Information |                                                                                                    |                                 |

**Note**: If you imported packages for Anthology Student 22.0 or later, you will need to install a prior version of Anthology Student packages to edit workflows that have V1 activities. After you have edited the workflows and replaced V1 with V2 activities, you can re-import the newer packages.

### Script to Locate V1 Activities

To locate all occurrences of V1 activities in your workflows, you can run the script below. The script identifies the workflows using V1 activities and, on a per-workflow basis, lists the V1 activities that are being used. It also gives a count of how many times each activity occurs in the workflow so that you know how many occurrences to look for in the workflow while updating it.

If you wish to validate the script in an environment, you can do so by opening the XAML for the workflow in a text editor and searching for all occurrences of V1 activity elements in the document. These elements will have the following namespace prefixes:

- cnc
- cnw
- cnwc
- cnws
- cnwsa
- cnwsal
- cnwss
- cnwssl

Example:

<cnw:LookupGroup DisplayName="Lookup Pending App Group" Group="[groupadd]" GroupId="314411" sap2010:WorkflowViewState.IdRef="LookupGroup 1" />

LookupGroup is a V1 activity in the XAML because it starts with "cnw:" which is the Cmc.Nexus.Workflow namespace.

The results of the manual search should match the results shown by the script in terms of what activities are identified, and how many of each there are.

```
* *
** Find Workflows Using V1 Activities
* *
** Author: Mike Carter, Technical Account Manager, Anthology Inc
** Date: 7/16/2021
* *
** Locate enabled workflows which are using V1 activities and,
** on a per-workflow basis, list each Activity name and how
** many occurrences of each activity there are in the workflow
* *
** Identify the V1 activites by the following namespaces:
* *
    Cmc.Nexus.Converters
* *
     Cmc.Nexus.Workflow (and also namespaces prefixed by this)
declare
       @WorkflowName nvarchar(max)
      ,@EnabledVersion int
      , @xaml xml
if object id('tempdb..#AffectedWorkflows') is not null drop table #AffectedWorkflows
select
       WorkflowDefinition.Name as WorkflowName
      ,WorkflowDefinitionVersion.Revision as EnabledVersion
      ,cast(WorkflowDefinitionVersion.Xaml as XML) as xaml
into #AffectedWorkflows
from
      WorkflowDefinition
      inner join WorkflowDefinitionVersion on WorkflowDefinitionVersion.WorkflowDefinitionId = Work-
flowDefinition.Id
where
      WorkflowDefinitionVersion.IsEnabled = 1
      and (
              WorkflowDefinitionVersion.Xaml like '%clr-namespace:Cmc.Nexus.Converters%'
              or WorkflowDefinitionVersion.Xaml like '%clr-namespace:Cmc.Nexus.Workflow%'
      )
--select * from #AffectedWorkflows order by WorkflowName
if object id('tempdb..#Output') is not null drop table #Output
create table #Output (WorkflowName nvarchar(max), EnabledVersion int, ActivityName varchar(50),
Occurrences int)
```

```
Workflow Version 4.0.1
```

```
declare Records Cursor cursor local fast forward for
       select WorkflowName, EnabledVersion, xaml from #AffectedWorkflows
open Records Cursor
while 1=1
begin
       fetch next from Records Cursor INTO @WorkflowName, @EnabledVersion, @xaml
       if @@FETCH STATUS <> 0
               break
       ;with walkXML
       25
               select
       (
                        startNodes.query('./*') curLevelXml
                       ,startNodes.value('local-name(.)', 'varchar(50)') NodeName
                       ,startNodes.value('namespace-uri(.)', 'varchar(500)') NodeNamespaceUri
               from
                       @xaml.nodes('/*') t(startNodes) --starting with nodes under the root
               union all
               select
                        childNodes.query('./*') curLevelXml
                       , childNodes.value('local-name(.)', 'varchar(50)') NodeName
                       ,childNodes.value('namespace-uri(.)', 'varchar(500)') NodeNamespaceUri
               from
                       walkXML
                       cross apply curLevelXml.nodes('./*') t2(childNodes) --child nodes descending down
xml document
       )
       insert into #Output(WorkflowName, EnabledVersion, ActivityName, Occurrences)
       select @WorkflowName, @EnabledVersion, NodeName, count(1)
       from walkXML
       where
               NodeNamespaceUri like 'clr-namespace:Cmc.Nexus.Converters%'
               or NodeNamespaceUri like 'clr-namespace:Cmc.Nexus.Workflow%'
       group by NodeName
end
close Records_Cursor;
deallocate Records Cursor;
select * from #Output
order by WorkflowName, ActivityName
```

# Entity Mapping

Anthology implements a new domain model that aggregates the entities from the three legacy application domains into a single unified model. For example, the Anthology domain includes a Person entity. The Student and Staff entities in Anthology Student will map to the Person entity. The Contact entity in CRM will map to the Person entity. The Donor entity in Talisma Fundraising will map to the Person entity. Additionally, the Anthology domain includes functional roles. The end result is that there is a common Person entity which has associated functional roles.

# **Common Entity Properties**

The common entity properties OriginalValues and ModifiedProperties are only initialized for use in events when EntityState is Modified.

ExtendedProperties is not currently used by any events.

## **Converted Entities**

Entities that are mapped between Anthology Student and the Anthology domain are marked with the keyword CONVERTED in the mapping tables. The following conversion formula applies to the converted entities:

For Student:

• PersonId = (SyStudentId \* 10) + 1

Other entities:

- SyStaffId + '2'
- SyAddressId + '3'
- PlEmployerContactId + '4'
- AmAgencyContactId + '5'
- SyOrganizationContactId + '6'
- AmOnlineApplicantId + '7'

### Class-based Inheritance

Some classes in the <u>Cmc.Nexus.Sis.FinancialAid</u> entity inherit properties of another class. When one class inherits from another, all fields from the base class are also available.

## Mapping Tables

Refer to the following topics for the mapping of Anthology entities and their associated classes and properties to tables and fields in the Anthology Student database.

# Cmc.Nexus

The following table shows the mapping of classes and properties in the Cmc.Nexus entity to tables and fields in the Anthology Student database.

### Cmc.Nexus Mapping

| Anthology<br>Class | Anthology Property   | Anthology Student Table.Field<br>Name                                     | Comments                                                                                                    |
|--------------------|----------------------|---------------------------------------------------------------------------|----------------------------------------------------------------------------------------------------|
| AddressBase        | )                    |                                                                           |                                                                                                    |
|                    | AddressTypeId        | N/A                                                                       | This property is required in<br>the contract; however, the cur-<br>rent mapping logic ignores<br>the value provided since the<br>only address attributes cur-<br>rently being updated are<br>those on the SyStudent<br>record. |
|                    | City                 | SyStudent.City, SyStaff.City, SyAd-<br>dress.City                         | Depends on if SyStudent,<br>SyStaff, or SyAddress record<br>is in context.                                                                                                    |
|                    | Countryld            | SyStudent.SyCountryld,<br>SyStaff.SyCountryld, SyAd-<br>dress.SyCountryld | Depends on if SyStudent,<br>SyStaff, or SyAddress record<br>is in context.                                                                                                    |
|                    | CountryName          | SyAddress.Country                                                         | N/A for SyStudent and SyStaff records                                                                                                    |
|                    | Countyld             | SyStudent.SyCountyld, SyAd-<br>dress.SyCountyld                           | Depends on if SyStudent or<br>SyAddress record is in con-<br>text. N/A for SyStaff                                                                                                    |
|                    | CountyName           | SyAddress.County                                                          | N/A for SyStudent and SyStaff records                                                                                                    |
|                    | DoNotContact         | N/A                                                                       |                                                                                                    |
|                    | DoNotContactOverride | N/A                                                                       |                                                                                                    |
|                    | EffectiveBeginDate   | SyAddress.BeginDate                                                       | N/A for SyStudent and SyStaff records                                                                                                    |
|                    | EffectiveEndDate     | SyAddress.EndDate                                                         | N/A for SyStudent and SyStaff records                                                                                                    |
|                    | FirstName            | N/A                                                                       |                                                                                                    |
|                    | ld                   | SyAddress.SyAddressId or NULL                                             |                                                                                                    |

| Anthology<br>Class | Anthology Property | Anthology Student Table.Field<br>Name              | Comments                                                                   |  |
|--------------------|--------------------|----------------------------------------------------|----------------------------------------------------------------------------|--|
|                    | IsNotValid         | SyStudent.BadAddr                                  | N/A for SyStaff and SyAd-<br>dress records                                 |  |
|                    | IsPreferred        | N/A                                                |                                                                            |  |
|                    | IsSeasonal         | SyAddress.Yearly                                   | N/A for SyStudent and<br>SyStaff records                                   |  |
|                    | LastName           | SyAddress.LastName                                 | N/A for SyStudent and<br>SyStaff records                                   |  |
|                    | Note               | N/A                                                |                                                                            |  |
|                    | PhoneNumber        | SyStudent.Phone, Systaff.Phone,<br>SyAddress.Phone | Depends on if SyStudent,<br>SyStaff, or SyAddress record<br>is in context. |  |
|                    | PostalCode         | SyStudent.Zip, SyStaff.Zip, SyAd-<br>dress.Zip     | Depends on if SyStudent,<br>SyStaff, or SyAddress record<br>is in context. |  |
|                    | StateId            | N/A                                                |                                                                            |  |
|                    | StateName          | SyStudent.State, SyStaff.State,<br>SyAddress.State | Depends on if SyStudent,<br>SyStaff, or SyAddress record<br>is in context. |  |
|                    | StreetAddress      | SyStudent.Addr1, SyStaff.Addr1, SyAddress.Addr1    | Depends on if SyStudent,<br>SyStaff, or SyAddress record<br>is in context. |  |
|                    | TitleId            | SyAddress.TitleID                                  | N/A for SyStudent and<br>SyStaff records                                   |  |
| BusinessUni        | t                  |                                                    |                                                                            |  |
|                    | ld                 | SyCampus.SyCampusId                                |                                                                            |  |
| Ethnicity          |                    |                                                    |                                                                            |  |
|                    | ld                 | SyStudentAmRace.AmRaceId                           |                                                                            |  |
| FunctionalRole     |                    |                                                    |                                                                            |  |
|                    | RoleType           | N/A                                                | An enum property. 0=<br>Unknown, 1= Prospect, 2=St-<br>tudent, 3=Staff     |  |

| Anthology<br>Class | Anthology Property Anthology Student Table.Field Name                                                                                                    |                                                    | Comments                                                                                                    |
|--------------------|----------------------------------------------------------------------------------------------------|----------------------------------------------------|----------------------------------------------------------------------------------------------------|
| Group              | The Group class in Anthology maps to the SyGroups table in Anthology Student. Eventually, the SyStaffGroup and SyEmpGroups tables will also be mapped to this entity. The Anthology domain merges Staff Groups, Student Groups, and Employer Groups into one Group and Group Membership class. This brings consistency to all functionality for the Groups concept in Anthology. Additionally, Groups in Anthology are able to mix membership between Person and Organizations within a single Group. |                                                    |                                                                                                    |
|                    | AdvisorRelationshipTypeId                                                                                                    | SyStaffGroup.AdvisorModule                         |                                                                                                    |
|                    | AssociatedBusinessUnits                                                                                                    | SyGroups.SyCampusGrpld,<br>SyCampusList.SyCampusId |                                                                                                    |
|                    | Code                                                                                                    | SyGroups.Code                                      |                                                                                                    |
|                    | ExpirationDate                                                                                                    | SyGroups.DateExpires                               |                                                                                                    |
|                    | ld                                                                                                    | SyGroups.SyGroupsId                                | Mapping occurs between<br>Anthology Student and Antho-<br>logy:<br>For Student Group: GroupId =<br>(SyGroupsId * 10) + 1                                                                                                    |
|                    | IsActive                                                                                                    | SyGroups.Active                                    |                                                                                                    |
|                    | IsPublic                                                                                                    | SyGroups.PublicGroup                               |                                                                                                    |
|                    | IsStaffGroup                                                                                                    | N/A or True if mapping from Staff-<br>group        | No mapping as all Staff<br>Groups in Anthology Student<br>are stored in SyStaffGroup;<br>however, the value in this<br>Anthology property determ-<br>ines which table gets updated<br>in Anthology Student. If this is<br>True, then SyStaffGroup is<br>updated. |
|                    | IsSystem                                                                                                    | N/A                                                |                                                                                                    |
|                    | MembershipFunctionalRoles                                                                                                    | N/A                                                | No mapping. Anthology<br>Group entity allows mem-<br>bership in a group from dif-<br>ferent entities.                                                                                                    |
|                    | Name                                                                                                    | SyGroups.Descrip                                   |                                                                                                    |
|                    | OwnerUserId                                                                                                    | SyGroups.SyStaffId                                 |                                                                                                    |

| Anthology<br>Class | Anthology Property       | Anthology Student Table.Field<br>Name         | Comments                                                                                                    |
|--------------------|--------------------------|-----------------------------------------------|----------------------------------------------------------------------------------------------------|
|                    | StaffGroupBusinessUnitId | N/A                                           | No mapping. Method for<br>determining which Business<br>units (Campuses in Antho-<br>logy Student) a given staff<br>user is associated with is<br>implemented differently in<br>Anthology than in Anthology<br>Student. |
|                    | StaffGroupType           | N/A                                           |                                                                                                    |
|                    | Usage                    | N/A                                           |                                                                                                    |
| GroupMemb          | ership                   |                                               |                                                                                                    |
|                    | AddedDate                | SyStudGrp.DateAdded                           |                                                                                                    |
|                    | AddedUserId              | StudGrp.UserIdOn                              |                                                                                                    |
|                    | GroupId                  | SyGroups.SyGroupsId                           | Mapping occurs between<br>Anthology Student and Antho-<br>logy:<br>For Student Group: GroupId =<br>(SyGroupsId * 10) + 1                                                                                                |
|                    | ld                       | SyStudGrp.SyStudGrpId                         |                                                                                                    |
|                    | IsActive                 | SyStudGrp.Active                              |                                                                                                    |
|                    | OrganizationId           | N/A                                           |                                                                                                    |
|                    | PersonId                 | SyStudGrp.SyStudentId<br>( <u>CONVERTED</u> ) |                                                                                                    |
|                    | RemovedDate              | SyStudGrp.DateOff                             |                                                                                                    |
|                    | RemovedUserId            | SyStudGrp.UserIdOff                           |                                                                                                    |
| Nationality        |                          |                                               |                                                                                                    |
|                    | ld                       | SyStudent.AmNationalityId                     |                                                                                                    |
| Organization       |                          |                                               | No mapping is currently done for this class.                                                                                                    |

| Anthology<br>Class | Anthology Property   | Anthology Student Table.Field<br>Name                                           | Comments                                                         |
|--------------------|----------------------|---------------------------------------------------------------------------------|------------------------------------------------------------------|
|                    | Addresses            | N/A                                                                             |                                                                  |
| Anthology<br>Class | DateCreated          | N/A                                                                             |                                                                  |
|                    | ld                   | N/A                                                                             |                                                                  |
|                    | Name                 | N/A                                                                             |                                                                  |
|                    | Note                 | N/A                                                                             |                                                                  |
|                    | OrganizationContacts | N/A                                                                             |                                                                  |
|                    | OrganizationUrl      | N/A                                                                             |                                                                  |
|                    | Ownerld              | N/A                                                                             |                                                                  |
|                    | Phones               | N/A                                                                             |                                                                  |
|                    | PrimaryContactId     | N/A                                                                             |                                                                  |
|                    | SicCode              | N/A                                                                             |                                                                  |
| Person             |                      |                                                                                 |                                                                  |
|                    | Addresses            | Collection of PersonAddress                                                     |                                                                  |
|                    | BirthCountryId       | N/A                                                                             |                                                                  |
|                    | BirthDate            | SyStudent.Dob                                                                   |                                                                  |
|                    | Cases                | N/A                                                                             |                                                                  |
|                    | Emails               | Collection of PersonEmail                                                       |                                                                  |
|                    | Ethnicities          | Collection of PersonEthnicity                                                   |                                                                  |
|                    | FirstName            | SyStudent.FirstName,<br>SyStaff.FirstName                                       | Depends on if SyStudent or SyStaff record is in context.         |
|                    | FunctionalRoles      | See <u>FunctionalRole</u>                                                       | Students, Prospects are<br>added when mapping from<br>SyStudent. |
|                    | Genderld             | SyStudent.AmSexId                                                               |                                                                  |
|                    | HasDisability        | SyStudent.Disabled                                                              |                                                                  |
|                    | Id                   | SyStudent.SyStudentId<br>( <u>CONVERTED</u> ), SyStaff.SyStaffId<br>(CONVERTED) |                                                                  |

| Anthology<br>Class | Anthology Property  | Anthology Student Table.Field<br>Name                                                      | Comments                                                                                                    |
|--------------------|---------------------|--------------------------------------------------------------------------------------------|----------------------------------------------------------------------------------------------------|
| Anthology<br>Class | Interactions        | Collection of Interaction (see Inter-<br>action class in CMC.Nexus.Crm)                    |                                                                                                    |
|                    | Interests           | N/A                                                                                        |                                                                                                    |
|                    | LastContactDate     | SyStudent.LastActivityDate                                                                 |                                                                                                    |
|                    | LastName            | SyStudent.LastName,<br>SyStaff.LastName                                                    | Depends on if SyStudent or SyStaff record is in context.                                                                                                    |
|                    | MaidenName          | SyStudent.MaidenName                                                                       |                                                                                                    |
|                    | MaritalStatusId     | SyStudent.AmMaritalId                                                                      |                                                                                                    |
|                    | MiddleName          | SyStudent.MiddleName                                                                       |                                                                                                    |
|                    | Name                | N/A                                                                                        |                                                                                                    |
|                    | Nationalities       | Collection of <u>Nationality</u> where Id<br>field maps to SyStu-<br>dent.AmNationalityId. | Contract supports multiple val-<br>ues; however, only the first<br>value provided is updated to<br>SyStudent.AmNationalityId.                                                                                                  |
|                    | NickName            | SyStudent.NickName                                                                         |                                                                                                    |
|                    | Phones              | Collection of PhoneBase                                                                    |                                                                                                    |
|                    | PreferredLanguageId | N/A                                                                                        |                                                                                                    |
|                    | Prospects           | Read-only collection of Prospect                                                           | This is a read-only collection.<br>No data provided in this col-<br>lection will be persisted to the<br>Anthology Student database.<br>See <u>Prospect</u> class in<br>CMC.Nexus.SIS.Admissions<br>for additional information. |
|                    | Salutations         | N/A                                                                                        |                                                                                                    |
|                    | Ssn                 | SyStudent.Ssn                                                                              |                                                                                                    |
|                    | Students            | Read-only collection of <u>Student</u>                                                     | This is a read-only collection.<br>No data provided in this col-<br>lection will be persisted to the<br>Anthology Student database.<br>See <u>Student</u> class in<br>CMC.Nexus.SIS for addi-<br>tional information.           |
|                    | SuffixId            | SyStudent.AmSuffixId                                                                       | Not mapped in Saved events.                                                                                                    |

| Anthology<br>Class | Anthology Property | Anthology Student Table.Field<br>Name          | Comments                                                                                                    |
|--------------------|--------------------|------------------------------------------------|----------------------------------------------------------------------------------------------------|
|                    | TitleId            | SyStudent.AmTitleId                            |                                                                                                    |
|                    | Veteran            | SyStudent.Vet                                  |                                                                                                    |
| PersonAddre        | ess                |                                                | Inherits from AddressBase                                                                                     |
| PersonDocu         | ment               |                                                |                                                                                                    |
|                    | ApprovalDate       | CmDocument.DateApproved                        |                                                                                                    |
|                    | AwardYear          | CmDocument.AwardYear                           |                                                                                                    |
|                    | CreatedbyUserId    | CmDocument.AddUserId                           | Documents added via auto-<br>mated Document Scheduler<br>processes may not contain a<br>value for this field. |
|                    | DocumentCategoryId | CmDocument.SyModuleId                          |                                                                                                    |
|                    | DocumentStatusId   | CmDocument.CmDocStatusId                       |                                                                                                    |
|                    | DocumentTypeId     | CmDocument.CmDocTypeId                         |                                                                                                    |
|                    | DueDate            | CmDocument.DateDue                             |                                                                                                    |
|                    | ExpirationDate     | CmDocument.DateExpires                         |                                                                                                    |
|                    | ld                 | CmDocument.CmDocumentId                        |                                                                                                    |
|                    | ModifiedByUserID   | CmDocument.UserId                              | Documents added via auto-<br>mated Document Scheduler<br>processes may not contain a<br>value for this field. |
|                    | Note               | CmDocument.Comments                            |                                                                                                    |
|                    | PersonId           | CmDocument.SyStudentId<br>( <u>CONVERTED</u> ) |                                                                                                    |
|                    | ProspectId         | CmDocument.SyStudentId                         |                                                                                                    |
|                    | ReceivedDate       | CmDocument.DateRecv                            |                                                                                                    |
|                    | RequestDate        | CmDocument.DateReq                             |                                                                                                    |
|                    | SentDate           | CmDocument.DateSent                            |                                                                                                    |
|                    | StudentId          | CmDocument.SyStudentId                         | StudentId and ProspectId are<br>purposely both mapped to<br>CmDocument.SyStudentId                            |
|                    | WorkflowInstanceId | CmDocument.WorkflowInstanceId                  |                                                                                                    |

| Anthology<br>Class | Anthology Property   | Anthology Student Table.Field<br>Name                                                                                                    | Comments                                                           |
|--------------------|----------------------|----------------------------------------------------------------------------------------------------|--------------------------------------------------------------------|
| PersonEmail        |                      |                                                                                                    |                                                                    |
|                    | DisplayName          | N/A                                                                                                    |                                                                    |
|                    | EmailAddress         | SyStudent.Email, SyStaff.Email,<br>SyStaff.Email_ReplyTo                                                                                       | Depends on if SyStudent or SyStaff record is in context.           |
|                    | EmailTypeld          | If SyStaff.Email, set to "1". If<br>SyStaff.Email_ReplyTo, set to "2".                                                                         | EmailType is enum for now: 1<br>= PRIMARY, 2 =<br>SECONDARY        |
| PersonEthnic       | city                 |                                                                                                    |                                                                    |
|                    | Ethnicities          | Collection of <u>Ethnicity</u> where Id<br>field maps to SyStu-<br>dentAmRace.AmRaceId.                                                        | Multiple values for Ethnicity can be provided.                     |
|                    | IsHispanicLatino     | SyStudent.IsHispanic                                                                                                    |                                                                    |
|                    | PersonId             | SyStudentAmRace.SyStudentId<br>( <u>CONVERTED</u> )                                                                                            |                                                                    |
| PersonPhone        |                      |                                                                                                    | Inherits from PhoneBase                                            |
| PhoneBase          |                      |                                                                                                    |                                                                    |
|                    | DoNotContact         | N/A                                                                                                    |                                                                    |
|                    | DoNotContactOverride | N/A                                                                                                    |                                                                    |
|                    | Extension            | N/A                                                                                                    | There is an Ext for Work phone, but not Phone in SyStudent.        |
|                    | IsNotValid           | SyStudent.Badphone                                                                                                    |                                                                    |
|                    | IsPreferred          | N/A                                                                                                    |                                                                    |
|                    | PhoneNumber          | SyStudent.Phone, SyStaff.Phone,<br>SyStaff.WorkFaxPhone,<br>SyStaff.WorkPhone,<br>SyStaff.HomePhone                                            | Depends on if SyStudent or<br>SyStaff record is in context.        |
|                    | PhoneTypeId          | If SyStaff.Phone, set to "1". If<br>SyStaff.WorkFaxPhone, set to "2".<br>If SyStaff.CellPhone, set to "3". If<br>SyStaff.HomePhone, set to "4" | PhoneType is enum for now:<br>1=HOME, 2=WORK,<br>3=MOBILE, 4=OTHER |

# Cmc.Nexus.Crm

The following table shows the mapping of classes and properties in the Cmc.Nexus.Crm entity to tables and fields in the Anthology Student database.

| Cmc.Nexus.Crm | Mapping |
|---------------|---------|
|---------------|---------|

| Anthology<br>Class | Anthology Property          | Anthology Student Table.Field<br>Name | Comments |
|--------------------|-----------------------------|---------------------------------------|----------|
| Interaction        | No mapping currently exists | to any Anthology Student table.       |          |
|                    | BusinessUnitId              |                                       |          |
|                    | Caseld                      |                                       |          |
|                    | CaseState                   |                                       |          |
|                    | CommunicationChannelld      |                                       |          |
|                    | CommunicationDirection      |                                       |          |
|                    | CreatedbyUserId             |                                       |          |
|                    | CreatedDate                 |                                       |          |
|                    | EventHeader                 |                                       |          |
|                    | EventType                   |                                       |          |
|                    | From                        |                                       |          |
|                    | ld                          |                                       |          |
|                    | InteractionEmail            |                                       |          |
|                    | MessageBody                 |                                       |          |
|                    | PersonId                    |                                       |          |
|                    | PhoneNumber                 |                                       |          |
|                    | ProspectId                  |                                       |          |
|                    | ShowExpandCollapse          |                                       |          |
|                    | Subject                     |                                       |          |
|                    | То                          |                                       |          |
| Task               |                             |                                       |          |
|                    | CreatedByUserId             | CmEvent.SetupBy                       |          |
|                    | DueDate                     | CmEvent.DueDate                       |          |

| Anthology<br>Class | Anthology Property | Anthology Student Table.Field<br>Name                                                    | Comments                                                                                                |
|--------------------|--------------------|------------------------------------------------------------------------------------------|----------------------------------------------------------------------------------------------------|
|                    | ld                 | CmEvent.CmEventId                                                                        |                                                                                                    |
|                    | Location           | N/A                                                                                      |                                                                                                    |
|                    | Note               | CmEvent.Comments                                                                         |                                                                                                    |
|                    | OwnerUserId        | CmEvent.SyStaffId<br>( <u>CONVERTED</u> )                                                |                                                                                                    |
|                    | People             | People is a collection of <u>Person</u> .<br>CmEvent.SyStudentId<br>( <u>CONVERTED</u> ) | PersonId is the only property that is populated.                                                        |
|                    | PercentageComplete | N/A                                                                                      |                                                                                                    |
|                    | Priority           | CmEvent.Priority                                                                         | Converted to enum TaskPriority                                                                          |
|                    | ReminderDate       | CmEvent.RemindDate                                                                       |                                                                                                    |
|                    | ReminderInterval   | N/A                                                                                      |                                                                                                    |
|                    | StartDate          | CmEvent.StartDate                                                                        | The time the activity is sched-<br>uled to begin. Only the time por-<br>tion of this value is relevant. |
|                    | Subject            | CmEvent.Subject or EmailSub-<br>ject if Subject is NULL                                  |                                                                                                    |
|                    | TaskResultId       | CmEvent.CmEventResultId                                                                  |                                                                                                    |
|                    | TaskStatusId       | CmEvent.CmEventStatusId                                                                  |                                                                                                    |
|                    | TaskTypeId         | CmEvent.CmTemplateId                                                                     |                                                                                                    |
|                    | WorkflowInstanceId | CmEvent.WorkflowInstanceId                                                               |                                                                                                    |

# Cmc.Nexus.FinancialAid.Services

The following table shows the mapping of classes and properties in the Cmc.Nexus.FinancialAid.Services namespace to tables and fields in the Anthology Student database.

| Anthology<br>Class   | Anthology Property                                                                                                    | Anthology Student Table.Field Name                                                                                | Comments                                                                                                    |
|----------------------|----------------------------------------------------------------------------------------------------|----------------------------------------------------------------------------------------------------|----------------------------------------------------------------------------------------------------|
| GetIsirRe-<br>sponse | This contract specifies the ServiceResponse from the service operation called when the Lookuplsir activity is executed. This contract is coupled to the response returned from the GetIsirResponse service operation. |                                                                                                    |                                                                                                    |
|                      | Note: GetlsirResponse is a cu<br>logy command model. The Ge<br>gument <isirmessage> of t</isirmessage>                                                                                                    | Istom service response message and not<br>etIsirResponse fields are returned in the Or<br>he LookupIsir activity. | an entity within the Antho-<br>utAr-                                                                                                    |
|                      | AdditionalFields                                                                                                    |                                                                                                    | This is of type Dictionary<br>and will be a key/value pair<br>array that holds the data<br>for all fields from the ISIR<br>all data view (vw_<br>FalsirNewAllIncluded) that<br>are not separate defined<br>properties in the contract. |
|                      | ApplicationCompletedDate                                                                                                    | vw_FalsirNewAllIn-<br>cluded.DateCompleted                                                                        |                                                                                                    |
|                      | ApplicationReceiptDate                                                                                                    | vw_FalsirNewAllIn-<br>cluded.ApplicationRcptDate                                                                  |                                                                                                    |
|                      | AwardYearldentifier                                                                                                    | vw_FalsirNewAllIncluded.FaYearld                                                                                  |                                                                                                    |
|                      | CommentCodes                                                                                                    | vw_FalsirNewAllIn-<br>cluded.CommentCodes                                                                         | Mapping logic would parse<br>vw_FaisirNewAllIn-<br>cluded.CommentCodes<br>and build collection of Com-<br>mentCodes.                                                                                                    |
|                      | DegreeCertificate                                                                                                    | vw_FalsirNewAllIncluded.Degree                                                                                    |                                                                                                    |
|                      | DependencyStatus                                                                                                    | vw_FaisirNewAllIncluded.Model                                                                                     |                                                                                                    |
|                      | EnrollmentStatus                                                                                                    | FaStudentPell.PellEnrollmentStatus                                                                                |                                                                                                    |
|                      | FatherIncome                                                                                                    | vw_FalsirNewAllIn-<br>cluded.FatherIncome                                                                         |                                                                                                    |
|                      | GradeLevel                                                                                                    | vw_FalsirNewAllIn-<br>cluded.CollegeGradeLevel                                                                    |                                                                                                    |

#### Cmc.Nexus.FinancialAid.Services Mapping

| Anthology<br>Class | Anthology Property                         | Anthology Student Table.Field Name                              | Comments |
|--------------------|--------------------------------------------|-----------------------------------------------------------------|----------|
|                    | HasChildrenToSupport                       | vw_FalsirNewAllIncluded.Children                                |          |
|                    | HasDrugConviction                          | vw_FalsirNewAllIn-<br>cluded.DrugOffense                        |          |
|                    | HasHighSchoolDiplomaGed                    | vw_FalsirNewAllIn-<br>cluded.HSGedReceived                      |          |
|                    | HasOtherLegalDependents                    | vw_FalsirNewAllIn-<br>cluded.LegalDependents                    |          |
|                    | InstitutionalEfc                           | FaStudentPell.InstitutionalEfc                                  |          |
|                    | Inter-<br>estedWorkStudyStu-<br>dentLoans  | vw_FalsirNewAllIn-<br>cluded.InterestedInAid                    |          |
|                    | IsActiveDutyArmedForces                    | vw_FalsirNewAllIn-<br>cluded.ActiveDutyMilitary                 |          |
|                    | IsAutomaticZeroEfc                         | vw_FalsirNewAllIn-<br>cluded.Auto0EFCFlag                       |          |
|                    | IsDodMatch                                 | vw_FalsirNewAllIn-<br>cluded.DodMatchFlag                       |          |
|                    | IsFirstBachelorDegree                      | vw_FalsirNewAllIn-<br>cluded.FirstBachDegree                    |          |
|                    | IsirMatchId                                | FalsirStu-<br>dentMatch.FalsirStudentMatchId                    |          |
|                    | IsirReceivedDate                           | vw_FalsirNewAllIncluded.DateAdded                               |          |
|                    | IsirSummaryId                              | vw_FalsirNewAllIncluded.FaisirMainId                            |          |
|                    | IsSimplifiedNeedsTestMet                   | vw_FalsirNewAllIn-<br>cluded.SimplifiedNeeds                    |          |
|                    | IsStudentMale                              | vw_FaisirNewAllIncluded.Male                                    |          |
|                    | IsStudentMarried                           | vw_FalsirNewAllIn-<br>cluded.Stu-<br>dentMaritalStatusAsOfToday |          |
|                    | IsVeteranArmedForces                       | vw_FalsirNewAllIncluded.Veteran                                 |          |
|                    | IsWork-<br>ingToward-<br>sMastersDoctorate | vw_FalsirNewAllIn-<br>cluded.DegreeBeyond                       |          |

| Anthology<br>Class | Anthology Property                       | Anthology Student Table.Field Name                              | Comments |
|--------------------|------------------------------------------|-----------------------------------------------------------------|----------|
|                    | MotherIncome                             | vw_FalsirNewAllIn-<br>cluded.MotherIncome                       |          |
|                    | NsldsActiveBankruptcyFlag                | vw_FalsirNewAllIn-<br>cluded.ActiveBankruptcyFlag               |          |
|                    | Nsld-<br>sAggregateLoanBalance           | vw_FalsirNewAllIn-<br>cluded.AggrCombinedBal                    |          |
|                    | Nsld-<br>sAg-<br>gregateSubLoanBalance   | vw_FalsirNewAllIn-<br>cluded.AggrSubsidizedBal                  |          |
|                    | Nsld-<br>sAg-<br>gregateUnsubLoanBalance | vw_FalsirNewAllIn-<br>cluded.AggrUnsubBal                       |          |
|                    | NsldsDatabaseResultsFlag                 | vw_FalsirNewAllIn-<br>cluded.DatabaseResultsFlag                |          |
|                    | NsldsDefaultedLoanFlag                   | vw_FalsirNewAllIn-<br>cluded.DefaultedLoanFlag                  |          |
|                    | NsldsDischargedLoanFlag                  | vw_FalsirNewAllIn-<br>cluded.DischargedLoanFlag                 |          |
|                    | NsldsFraudLoanFlag                       | vw_FalsirNewAllIn-<br>cluded.FraudLoanFlag                      |          |
|                    | Nsld-<br>sPellLifetimeEligibilityUsed    | vw_FalsirNewAllIn-<br>cluded.PellLifetimeEligUsed               |          |
|                    | NsldsPellLifetimeLimitFlag               | vw_FalsirNewAllIn-<br>cluded.PellLifeTimeLimitFlag              |          |
|                    | NsldsPellOverpaymentFlag                 | vw_FalsirNewAllIn-<br>cluded.PellOverpayFlag                    |          |
|                    | Nsld-<br>sPerkinsOverpaymentFlag         | vw_FalsirNewAllIn-<br>cluded.PerkinsOverpayFlag                 |          |
|                    | Nsld-<br>sSat-<br>isfactoryRepaymentFlag | vw_FalsirNewAllIn-<br>cluded.LoanSat-<br>isfactoryRepaymentFlag |          |
|                    | Nsld-<br>sSeogOverpaymentFlag            | vw_FalsirNewAllIn-<br>cluded.SeogOverpayFlag                    |          |
|                    | Nsld-<br>sTeachOverpaymentFlag           | vw_FalsirNewAllIn-<br>cluded.TeachOverpayFlag                   |          |

| Anthology<br>Class | Anthology Property                             | Anthology Student Table. Field Name                    | Comments |
|--------------------|------------------------------------------------|--------------------------------------------------------|----------|
|                    | Nsld-<br>sUnusualEnrollmentFlag                | vw_FalsirNewAllIn-<br>cluded.EnrollmentPatternFlag     |          |
| Anthology<br>Class | Par-<br>entAdjustedGrossIncome                 | vw_FalsirNewAllIn-<br>cluded.ParentGross               |          |
|                    | Par-<br>entBusinessFarmNetWorth                | vw_FalsirNewAllIn-<br>cluded.ParentBusiness            |          |
|                    | ParentCash                                     | vw_FalsirNewAllIncluded.ParentCash                     |          |
|                    | ParentChildSupportPaid                         | vw_FalsirNewAllIn-<br>cluded.ParentChildSupportPaid    |          |
|                    | Par-<br>entChildSupportReceived                | vw_FalsirNewAllIn-<br>cluded.ParentChildSupportReceive |          |
|                    | ParentCombatPay                                | vw_FalsirNewAllIn-<br>cluded.ParentCombatPay           |          |
|                    | ParentContribution                             | vw_FalsirNewAllIn-<br>cluded.ParentContribution        |          |
|                    | ParentDislocatedWorker                         | vw_FalsirNewAllIn-<br>cluded.ParentDislocatedWorker    |          |
|                    | ParentEducationCredits                         | vw_FalsirNewAllIn-<br>cluded.ParentEducationCredits    |          |
|                    | ParentEligibletoFile1040                       | vw_FaisirNewAllIn-<br>cluded.ParentElig1040            |          |
|                    | Par-<br>entFeder-<br>alBenefitsFreeSchoolLunch | vw_FalsirNewAllIn-<br>cluded.ParentFreeLunch           |          |
|                    | ParentFederalBenefitsSsi                       | vw_FalsirNewAllIn-<br>cluded.ParentSSIBenefits         |          |
|                    | ParentFederalBenefitsSnap                      | vw_FalsirNewAllIn-<br>cluded.ParentFoodStamps          |          |
|                    | ParentFederalBenefitsTanf                      | vw_FalsirNewAllIn-<br>cluded.ParentTANFBenefits        |          |
|                    | ParentFederalBenefitsWic                       | vw_FalsirNewAllIn-<br>cluded.ParentWICBenefits         |          |
|                    | ParentIncomeTaxPaid                            | vw_FalsirNewAllIn-<br>cluded.ParentIncomeTax           |          |

| Anthology<br>Class | Anthology Property                 | Anthology Student Table. Field Name                         | Comments |
|--------------------|------------------------------------|-------------------------------------------------------------|----------|
|                    | ParentInterestIncome               | vw_FalsirNewAllIn-<br>cluded.ParentInterestIncome           |          |
| Anthology<br>Class | ParentInvestmentNetWorth           | vw_FalsirNewAllIn-<br>cluded.ParentInvestment               |          |
|                    | ParentIraDistributions             | vw_FaisirNewAllIn-<br>cluded.ParentIRADistributions         |          |
|                    | ParentIraPayments                  | vw_FalsirNewAllIn-<br>cluded.ParentIRAPayments              |          |
|                    | ParentLegalResidenceDate           | vw_FalsirNewAllIn-<br>cluded.ParentLegResDate               |          |
|                    | Par-<br>entLegalStateOfResidence   | vw_FalsirNewAllIn-<br>cluded.ParentLegState                 |          |
|                    | ParentMaritalStatus                | vw_FalsirNewAllIn-<br>cluded.ParentMaritalStatus            |          |
|                    | Par-<br>entMilitaryClergyAllowance | vw_FalsirNewAllIn-<br>cluded.ParentMilitaryAllowance        |          |
|                    | Par-<br>entNeedBasedEmployment     | vw_FalsirNewAllIn-<br>cluded.Par-<br>entNeedBasedEmployment |          |
|                    | ParentNumberInCollege              | vw_FalsirNewAllIn-<br>cluded.ParentNumCollege               |          |
|                    | ParentNumberInFamily               | vw_FalsirNewAllIn-<br>cluded.ParentNumFamily                |          |
|                    | Par-<br>entNumberOfExemptions      | vw_FalsirNewAllIn-<br>cluded.ParentExemptions               |          |
|                    | ParentPensionBenefits              | vw_FalsirNewAllIn-<br>cluded.ParentPensionPayments          |          |
|                    | ParentTaxFormUsed                  | vw_FaisirNewAllIn-<br>cluded.ParentTaxFormType              |          |
|                    | ParentTaxReturnStatus              | vw_FalsirNewAllIn-<br>cluded.ParentTaxReturnFilingStatus    |          |
|                    | ParentUntaxedIncomeOther           | vw_FalsirNewAllIn-<br>cluded.ParentOtherUntaxedIncome       |          |
|                    | ParentUntaxedIncomeTotal           | vw_FalsirNewAllIn-<br>cluded.ParentUntaxedIncomeTotal       |          |

| Anthology<br>Class | Anthology Property                          | Anthology Student Table.Field Name                              | Comments |
|--------------------|---------------------------------------------|-----------------------------------------------------------------|----------|
|                    | ParentUntaxedPension                        | vw_faisirNewAllIn-<br>cluded.ParentUntaxedPension               |          |
|                    | Par-<br>entVet-<br>eranNonEducationBenefits | vw_faisirnewAllIn-<br>cluded.Par-<br>entvetNonEducationBenefits |          |
|                    | PellGrantAmount                             | FaStudentPell.PellAmount                                        |          |
|                    | PellGrantEligibilityFlag                    | vw_FalsirNewAllIncluded.PellEligFlag                            |          |
|                    | PellPaidEfc                                 | FaStudentPell.PellPaidEfc                                       |          |
|                    | PrimaryEfc                                  | vw_FalsirNewAllIncluded.PEFC                                    |          |
|                    | SarCCode                                    | vw_FalsirNewAllIncluded.SarCFlag                                |          |
|                    | SelectedForVerification                     | vw_FalsirNewAllIn-<br>cluded.SelectedForVerification            |          |
|                    | SpouseIncome                                | vw_FalsirNewAllIn-<br>cluded.SpouseIncome                       |          |
|                    | Stu-<br>dentAdjustedGrossIncome             | vw_FalsirNewAllIn-<br>cluded.StudentGross                       |          |
|                    | StudentCitizenship                          | vw_FalsirNewAllIncluded.Citizen                                 |          |
|                    | StudentDateOfBirth                          | vw_FalsirNewAllIncluded.DOB                                     |          |
|                    | StudentId                                   | FalsirStudentMatch.SyStudentId                                  |          |
|                    | StudentIncome                               | vw_FaisirNewAllIn-<br>cluded.StudentIncome                      |          |
|                    | Stu-<br>dentLegalResidenceDate              | vw_FalsirNewAllIn-<br>cluded.StudentLegResDate                  |          |
|                    | Stu-<br>dentLegalStateOfResidence           | vw_FalsirNewAllIn-<br>cluded.StudentLegState                    |          |
|                    | StudentMaritalStatus                        | vw_FalsirNewAllIn-<br>cluded.StudentMaritalStatus               |          |
|                    | StudentMaritalStatusDate                    | vw_FalsirnewAllIn-<br>cluded.StudentMaritalStatusDate           |          |
|                    | StudentTaxFormUsed                          | vw_FalsirNewAllIn-<br>cluded.StudentTaxFormType                 |          |

| Anthology<br>Class | Anthology Property       | Anthology Student Table.Field Name                        | Comments |
|--------------------|--------------------------|-----------------------------------------------------------|----------|
|                    | StudentTaxReturnStatus   | vw_FalsirNewAllIn-<br>cluded.StudentTaxReturnFilingStatus |          |
|                    | TransactionProcessDate   | vw_FalsirNewAllIn-<br>cluded.TransactionProcessedDate     |          |
|                    | TransactionReceiptDate   | vw_FalsirNewAllIn-<br>cluded.TransactionReceiptDate       |          |
|                    | VerificationStatus       | FaStudentPell.VerifStatus                                 |          |
|                    | VerificationTrackingFlag | vw_FalsirNewAllIn-<br>cluded.VerificationTrackingFlag     |          |
| IsirMatch          |                          |                                                           |          |
|                    | AwardYearld              | FalsirStudentMatch.FaYearld                               |          |
|                    | CreatedDateTime          | FalsirStudentMatch.DateAdded                              |          |
|                    | ld                       | FalsirStu-<br>dentMatch.FalsirStudentMatchId              |          |
|                    | IsirSummaryId            | FalsirStudentMatch.FalsirMainId                           |          |
|                    | LastModifiedDateTime     | FalsirStudentMatch.DateLstMod                             |          |
|                    | LastModifiedUserId       | FaisirStudentMatch.UserId                                 |          |
|                    | RowVersion               | N/A                                                       |          |
|                    | SchoolCode               | FalsirStudentMatch.PellId                                 |          |
|                    | StudentId                | FalsirStudentMatch.SyStudentId                            |          |

# Cmc.Nexus.Sis

The following table shows the mapping of classes and properties in the Cmc.Nexus.Sis entity to tables and fields in the Anthology Student database.

#### Cmc.Nexus.Sis Mapping

| Anthology<br>Class | Anthology Property  | Anthology Student Table.Field<br>Name  | Comments |
|--------------------|---------------------|----------------------------------------|----------|
| Staff              |                     |                                        |          |
|                    | AdmissionsRepTypeId | SyStaff.AmReptypeId                    |          |
|                    | CampusGroupId       | SyStaff.SyCampusGrpId                  |          |
|                    | Code                | SyStaff.Code                           |          |
|                    | Department          | SyStaff.Department                     |          |
|                    | HiredDate           | SyStaff.HiredDate                      |          |
|                    | ld                  | SyStaff.SyStaffId                      |          |
|                    | IsActive            | SyStaff.Active                         |          |
|                    | Note                | SyStaff.Comments                       |          |
|                    | PersonId            | SyStaff.SyStaffId ( <u>CONVERTED</u> ) |          |
|                    | Position            | SyStaff.Position                       |          |
|                    | TaskPolicyyId       | SyStaff.CmPolicyId                     |          |
|                    | Title               | SyStaff.Title                          |          |
| StaffGroup         |                     |                                        |          |
|                    | AdvisorModule       | SyStaffGroup.AdvisorModule             |          |
|                    | Code                | SyStaffGroup.Code                      |          |
|                    | ld                  | SyStaffGroup.SyStaffGroupId            |          |
|                    | IsActive            | SyStaffGroup.Active                    |          |
|                    | IsSystemCode        | SyStaffGroup.System                    |          |
|                    | Name                | SyStaffGroup.Descrip                   |          |
| StaffGroupMem      |                     |                                        |          |
|                    | ld                  | SyStaffByGroup.SyStaffByGroupId        |          |
|                    | StaffGroupId        | SyStaffByGroup.SyStaffGroupId          |          |
| Anthology<br>Class | Anthology Property                                                                                                    | Anthology Student Table.Field<br>Name              | Comments                                                                                                    |  |
|--------------------|----------------------------------------------------------------------------------------------------|----------------------------------------------------|----------------------------------------------------------------------------------------------------|--|
|                    | Staffld                                                                                                    | SyStaffByGroup.SyStaffId                           |                                                                                                    |  |
| Student            | ·                                                                                                    |                                                    |                                                                                                    |  |
|                    | AssociatedBusinessUnits                                                                                                    | AdEnroll.SyCampusId                                | The contract allows for mul-<br>tiple Business Unit IDs.<br>Anthology Student has only<br>a single Campus ID that is<br>populated in this property.                                                                           |  |
|                    | AthleticIdentifier                                                                                                    | SyStudent.AthleticId                               |                                                                                                    |  |
|                    | ld                                                                                                    | AdEnroll.SyStudentId                               |                                                                                                    |  |
|                    | PersonId                                                                                                    | AdEnroll.SyStudentId ( <u>CONVERTED</u> )          |                                                                                                    |  |
|                    | ShiftId                                                                                                    | AdEnroll.AdShiftId                                 |                                                                                                    |  |
|                    | Stu-<br>dentEnrollmentPeriods                                                                                                    | Collection of <u>Stu</u> -<br>dentEnrollmentPeriod | When the Student Enroll-<br>ment Wizard uses a Person<br>Saving event, each step<br>only fills out a few fields in<br>the Person.Students(0).Stu-<br>dentEnrollmentPeriods(0)<br>entity based on the step<br><u>Context</u> . |  |
|                    | StudentExtraCurriculars                                                                                                    | Collection of StudentExtraCurricular               |                                                                                                    |  |
|                    | StudentNumber                                                                                                    | AdEnroll.Stunum                                    |                                                                                                    |  |
| StudentAdvisor     | The StudentAdvisor entity is created for the sole purpose of supporting the current domain of<br>Anthology Student. In the long term vision, student advisors will be persisted as Relationships.<br>The specific members of the Relationship class in Anthology as well as all of the details around<br>the Relationships feature in general have not yet been finalized. Thus it is premature to use the<br>Relationship entity and contract to support the needed workflow functionality for Advisors in<br>Anthology Student 17.0. For now, the StudentAdvisor class/entity is available and aligned com<br>pletely with the existing Anthology Student domain. |                                                    |                                                                                                    |  |
|                    | AdvisorModule                                                                                                    | SyAdvisorByEnroll.AdvisorModule                    |                                                                                                    |  |
|                    | ld                                                                                                    | SyAd-<br>visorByEnroll.SyAdvisorByEnrollId         |                                                                                                    |  |
|                    | StaffGroupId                                                                                                    | SyAdvisorByEnroll.SyStaffGroupId                   |                                                                                                    |  |
|                    | Staffld                                                                                                    | SyAdvisorByEnroll.SyStaffId                        |                                                                                                    |  |
|                    | Stu-<br>dentEnrollmentPeriodId                                                                                                    | SyAdvisorByEnroll.AdEnrollId                       |                                                                                                    |  |

| Anthology<br>Class | Anthology Property            | Anthology Student Table.Field<br>Name                                   | Comments                                                                                                    |
|--------------------|-------------------------------|-------------------------------------------------------------------------|----------------------------------------------------------------------------------------------------|
| StudentExtraCu     | rricular                      |                                                                         |                                                                                                    |
|                    | ExtraCurricularId             | Ampro-<br>spectExtraCurr.AmExtraCurrld                                  |                                                                                                    |
|                    | IsPrimary                     | Ampro-<br>spectExtraCurr.PrimaryExtraCurr                               |                                                                                                    |
|                    | StudentId                     | AmprospectExtraCurr.SyStudentId                                         |                                                                                                    |
| Anthology<br>Class | Anthology Property            | Anthology Student Table.Field<br>Name                                   | Comments                                                                                                    |
| Students           | AssociatedBusinessUnits       | AdEnroll.SyCampusId                                                     | The contract allows for mul-<br>tiple business unit IDs.<br>Anthology Student has only<br>a single Campus ID that is<br>populated in this property. |
|                    | ld                            | AdEnroll.AdEnrollId                                                     |                                                                                                    |
|                    | PersonId                      | AdEnroll.SyStudentId<br>(CONVERTED)                                     | Mapping occurs between<br>Anthology Student and<br>Anthology.<br>For Student, PersonId =<br>(SyStudentId * 10) + 1.<br>Other entities: SyStaffId +  |
|                    |                               |                                                                         | '2', SyAddressId +<br>'3',PIEmployerContactId +<br>'4',AmAgencyContactId +<br>'5',SyOrganizationContactId<br>+ '6',AmOnlineApplicantId +<br>'7'     |
|                    | ShiftId                       | AdEnroll.AdShiftId                                                      |                                                                                                    |
|                    | Stu-<br>dentEnrollmentPeriods | See <u>StudentEnrollmentPeriod</u><br>class in CMC.Nexus.Sis.Academics. |                                                                                                    |
|                    | StudentNumber                 | AdEnroll.Stunum                                                         |                                                                                                    |

### Cmc.Nexus.Sis.Academics

The following table shows the mapping of classes and properties in the Cmc.Nexus.Sis.Academics entity to tables and fields in the Anthology Student database.

| Anthology Class | Anthology Property                                                     | Anthology Student<br>Table.Field Name     | Comments |
|-----------------|------------------------------------------------------------------------|-------------------------------------------|----------|
| AreasOfStudy    | Current mapping logic only update<br>done to the AdConcentration table | le. No mapping is currently               |          |
|                 | AreaOfStudyType                                                        | N/A                                       |          |
|                 | Code                                                                   | AdprogramVersion.Code                     |          |
|                 | GradeScaleId                                                           | AdPro-<br>gramVer-<br>sion.AdGradeScaleId |          |
|                 | ld                                                                     | AdProgramVersion.<br>AdProgramversionId   |          |
|                 | IsActive                                                               | AdprogramVersion.Active                   |          |
|                 | MinimumGpa                                                             | N/A                                       |          |
|                 | Name                                                                   | AdProgramVersion.Descrip                  |          |
|                 | ProgramId                                                              | AdPro-<br>gramVersion.AdProgramId         |          |
|                 | RequiredCredits                                                        | AdPro-<br>gramVersion.CreditsReq          |          |
|                 | RequiredHours                                                          | AdPro-<br>gramVersion.HoursReq            |          |
| ClassSection    |                                                                        |                                           |          |
|                 | AddDropDate                                                            | AdClassSched.Ad-<br>dDropDate             |          |
|                 | AllowWaitlist                                                          | AdClassSched.Al-<br>lowWaitlisting        |          |
|                 | AuditAdvisementRequired                                                | AdClassSched.<br>AuditAdvisementRequired  |          |
|                 | AutoDropCon-<br>secutiveHoursAbsent                                    | AdClassSched.DropCon-<br>sAbsent          |          |

#### Cmc.Nexus.Sis.Academics Mapping

| Anthology Class | Anthology Property                                  | Anthology Student<br>Table.Field Name             | Comments                                                                             |
|-----------------|-----------------------------------------------------|---------------------------------------------------|--------------------------------------------------------------------------------------|
|                 | AutoDropCu-<br>mulativeHoursAbsent                  | AdClassSched.DropCumAb-<br>sent                   |                                                                                      |
|                 | AutoDropEn-<br>forceAfterLastDateToWithdraw         | AdClassSched.<br>EnforceAttendanceLDW             |                                                                                      |
|                 | AutoDropPer-<br>centageHoursAbsent                  | AdClassSched.DropAb-<br>sentPct                   |                                                                                      |
|                 | AutoWarn-<br>ingConsecutiveHoursAbsent              | AdClassSched.WarnCon-<br>sAbsent                  |                                                                                      |
|                 | AutoWarn-<br>ingCumulativeHoursAbsent               | AdClassSched.WarnCumA-<br>bsent                   |                                                                                      |
|                 | AutoWarningOnClassRoster<br>AfterLastDateToWithdraw | AdClassSched.<br>AutoDropWarningForLDW            |                                                                                      |
|                 | AutoWarn-<br>ingPercentageHoursAbsent               | AdClassSched.WarnAb-<br>sentPct                   |                                                                                      |
|                 | BusinessUnits                                       | Collection of <u>BusinessUnit</u>                 | AdClassSched.SyCam-<br>pusId will be the only value<br>populated in this collection. |
|                 | ClassSectionInstructors                             | Collection of <u>ClassSec</u> -<br>tionInstructor |                                                                                      |
|                 | Course                                              | See <u>Course</u> class.                          |                                                                                      |
|                 | CreatedbyUserId                                     | AdClassSched.UserId                               |                                                                                      |
|                 | DeliveryMethodId                                    | AdClassSched.AdDe-<br>liveryMethodId              |                                                                                      |
|                 | EndDate                                             | AdClassSched.EndDate                              |                                                                                      |
|                 | ld                                                  | AdClassSched.AdClassSch-<br>edld                  |                                                                                      |
|                 | IsActive                                            | AdClassSched.Active                               |                                                                                      |
|                 | LastDayToWithdrawDate                               | AdClassSched.LdwDate                              |                                                                                      |
|                 | LmsExtractStatus                                    | AdClassSched.Lm-<br>sExtractStatus                |                                                                                      |
|                 | MakeupMaxType                                       | AdClassSched.MakeupMax-<br>type                   |                                                                                      |

| Anthology Class             | Anthology Property                                                       | Anthology Student<br>Table.Field Name                     | Comments                                                        |
|-----------------------------|--------------------------------------------------------------------------|-----------------------------------------------------------|-----------------------------------------------------------------|
|                             | MakeupMaxValue                                                           | AdClassSched.MakeupMax-<br>Num                            |                                                                 |
|                             | MaximumSeats                                                             | AdClassSched.MaxStu-<br>dents                             |                                                                 |
|                             | ModifiedByUserId                                                         | AdClassSched.UserId                                       |                                                                 |
|                             | Note                                                                     | AdClassSched.SchedCom-<br>ment                            |                                                                 |
|                             | PassFailType                                                             | AdClassSched.PassFailSet-<br>ting                         |                                                                 |
|                             | PostAttendancetype                                                       | AdClassSched.At-<br>tendancetype                          |                                                                 |
|                             | RegisteredStudents                                                       | AdClassSched.RegStu-<br>dents                             |                                                                 |
|                             | SectionCode                                                              | AdClassSched.Section                                      |                                                                 |
|                             | ShiftId                                                                  | AdClassSched.AdShiftId                                    |                                                                 |
|                             | StartDate                                                                | AdClassSched.StartDate                                    |                                                                 |
|                             | Stu-<br>dentSpecificMeetingSchedule                                      | AdClassSched.<br>AllowStu-<br>dentSpecificMeeting         |                                                                 |
|                             | Stu-<br>dentSpecificMeetingSchedule<br>DefaultMinutes                    | AdClassSched.<br>DefaultMeet-<br>ingLengthStudentSpecific |                                                                 |
|                             | Termld                                                                   | AdClassSchedTer-<br>m.AdTermId                            |                                                                 |
|                             | WaitListMaximumSeats                                                     | AdClassSched.<br>WaitListMaxnumOfSeats                    |                                                                 |
| ClassSec-<br>tionInstructor | Mapping is applicable to AdClass<br>Primary instructor is stored in colu | SchedInstructor only if instructo<br>Imn on AdClassSched. | r is secondary instructor.                                      |
|                             | ld                                                                       | AdClassSchedInstructor.<br>AdClassSchedInstructorId       |                                                                 |
|                             | InstructorId                                                             | AdTeacher.SyStaffId                                       | Join to AdTeacher on<br>AdClassSchedIn-<br>structor.AdteacherId |
|                             | Туре                                                                     | N/A                                                       |                                                                 |

| Anthology Class | Anthology Property | Anthology Student<br>Table.Field Name | Comments                                                                                                    |
|-----------------|--------------------|---------------------------------------|----------------------------------------------------------------------------------------------------|
| Course          |                    |                                       |                                                                                                    |
|                 | AddDropDays        | AdCourse.AddDropDays                  |                                                                                                    |
|                 | AddDropDaystype    | AdCourse.Ad-<br>dDropCalendarDays     |                                                                                                    |
|                 | BusinessUnits      | Collection of <u>BusinessUnit</u>     | Join to SyCampusgroup on<br>AdCourse.SyCampusGrpld<br>and then to SyCampusList<br>on SyCampusGrpld to<br>retrieve the collection of<br>SyCam-<br>pusList.SyCampusIds that<br>are associated to the<br>instance of Course. |
|                 | Code               | AdCourse.Code                         |                                                                                                    |
|                 | CourseLevelld      | AdCourse.AdCourseLevelld              |                                                                                                    |
|                 | CourseTypeId       | AdCourse.AdCourseTypeId               |                                                                                                    |
|                 | CourseUnits        | Collection of CourseUnit              |                                                                                                    |
|                 | CreatedByUserId    | AdCourse.UserId                       |                                                                                                    |
|                 | GradeLevel         | AdCourse.GradeLevel                   |                                                                                                    |
|                 | ld                 | AdCourse.AdCourseld                   |                                                                                                    |
|                 | IsActive           | AdCourse.Active                       |                                                                                                    |
|                 | IsRemedialCourse   | AdCourse.IsCourseRe-<br>medial        |                                                                                                    |
|                 | ModifiedByUserId   | AdCourse.UserId                       |                                                                                                    |
|                 | Name               | AdCourse.Descrip                      |                                                                                                    |
|                 | Note               | AdCourse.Comments                     |                                                                                                    |
|                 | PublishCode        | AdCourse.CatalogCode                  |                                                                                                    |
| CourseUnit      |                    |                                       |                                                                                                    |
|                 | Courseld           | AdCourse.AdCourseld                   |                                                                                                    |

| Anthology Class               | Anthology Property                                                                                                    | Anthology Student<br>Table.Field Name | Comments                                                                                                    |
|-------------------------------|----------------------------------------------------------------------------------------------------|---------------------------------------|----------------------------------------------------------------------------------------------------|
|                               | ld                                                                                                    | N/A                                   | Not sure how to populate<br>this as there is nothing this<br>maps to in existing Antho-<br>logy Student schema. Pur-<br>posely making this property<br>nullable in contract because<br>of this. Normally, Id property<br>in contract is not nullable. |
|                               | Туре                                                                                                    | N/A                                   | If Credits, then UnitValue is<br>AdCourse.Credits. If Hours,<br>then UnitValue is<br>AdCourse.Hours.                                                                                                    |
|                               | UnitValue                                                                                                    | AdCourse.Hours,<br>AdCourse.Credits   | Value of Type dictates if Hours or Credits.                                                                                                    |
| Stu-<br>dentAreasOfStu-<br>dy | Current mapping logic only updates to the AdEnroll table. AdConcentrationbyEnrollment is not updated from this contract in the current implementation. |                                       |                                                                                                    |
|                               | AreaOfStudyDetails                                                                                                    | See <u>AreasOfStudy</u> class.        |                                                                                                    |
|                               | AreaofStudyId                                                                                                    | AdEn-<br>roll.AdprogramVersionId      |                                                                                                    |
|                               | CatalogId                                                                                                    | AdEnroll.AdCatalogYearld              |                                                                                                    |
|                               | DeclaredDate                                                                                                    | AdEnroll.Startdate                    |                                                                                                    |
|                               | ld                                                                                                    | N/A                                   |                                                                                                    |
|                               | StudentEnrollmentPeriodId                                                                                                    | AdEnroll.AdEnrollId                   |                                                                                                    |
|                               | StudentId                                                                                                    | AdEnroll.SyStudentId                  |                                                                                                    |
| StudentCourse                 |                                                                                                    |                                       |                                                                                                    |
|                               | ClassSectionId                                                                                                    | AdEn-<br>rollSched.AdClassSchedId     |                                                                                                    |
|                               | ClassSec-<br>tionSeatAllocationRuleId                                                                                                    | N/A                                   |                                                                                                    |
|                               | Courseld                                                                                                    | AdEnrollSched.AdCourseld              |                                                                                                    |
|                               | EndDate                                                                                                    | AdEnrollSched.EndDate                 |                                                                                                    |
|                               | ExpectedEndDate                                                                                                    | AdEn-<br>rollSched.ExpectedEndDate    |                                                                                                    |

| Anthology Class | Anthology Property | Anthology Student<br>Table.Field Name          | Comments |
|-----------------|--------------------|------------------------------------------------|----------|
|                 | GradePoints        | AdEnrollSched.Points                           |          |
|                 | GradePostedDate    | AdEn-<br>rollSched.DateGradePosted             |          |
|                 | GradeScaleId       | AdEn-<br>rollSched.AdGradeScaleId              |          |
|                 | ld                 | AdEn-<br>rollSched.AdEnrollSchedId             |          |
|                 | IsAudit            | AdEnrollSched.IsAudit                          |          |
|                 | LastAttendanceDate | AdEnrollSched.LDA                              |          |
|                 | LetterGrade        | AdEn-<br>rollSched.AdGradeLet-<br>terCode      |          |
|                 | Note               | AdEnrollSched.Comments                         |          |
|                 | NumericGrade       | AdEn-<br>rollSched.NumericGrade                |          |
|                 | PersonId           | AdEnrollSched.SyStudentId ( <u>CONVERTED</u> ) |          |
|                 | PreviousStatus     | AdEn-<br>rollSched.PreviousStatus              |          |
|                 | StartDate          | AdEnrollSched.StartDate                        |          |

| Anthology Class  | Anthology Property | Anthology Student<br>Table.Field Name             | Comments                                                                                                    |                                                                                                    |
|------------------|--------------------|---------------------------------------------------|----------------------------------------------------------------------------------------------------|----------------------------------------------------------------------------------------------------|
|                  | Status             | AdEnrollSched.Status                              | The mapping for<br>Entity Status to<br>Student Status i                                                                                                    | r Anthology<br>Anthology<br>s as follows:                                                              |
|                  |                    |                                                   | Entity Status                                                                                                    | Antho-<br>logy Stu-<br>dent<br>Status                                                                  |
|                  |                    |                                                   | NotTaken                                                                                                    | Future                                                                                                 |
|                  |                    |                                                   | Registered                                                                                                    | Sched-<br>uled                                                                                         |
|                  |                    |                                                   | CurrentlyAttenc                                                                                                    | I- Current                                                                                             |
|                  |                    |                                                   | GradePosted                                                                                                    | Com-<br>plete                                                                                          |
|                  |                    |                                                   | Withdrawal                                                                                                    | Dropped                                                                                                |
|                  |                    |                                                   | Since each Entit<br>change can rais<br>events in Anthol<br>Student, workflo<br>the Status prope<br>check for multip<br>changes. Please<br><u>Check for Stu-<br/>dentCourse.Sta</u><br><u>Changes</u> for det | ty Status<br>e multiple<br>ogy<br>wws using<br>erty need to<br>le status<br>e refer to<br>tus<br>ails. |
|                  | StudentId          | AdEnrollSched.SyStudentId                         |                                                                                                    |                                                                                                    |
|                  | Termld             | AdEnrollSched.AdtermId                            |                                                                                                    |                                                                                                    |
|                  | TranscriptNote     | AdEn-<br>rollSched.Tran-<br>scriptComment         |                                                                                                    |                                                                                                    |
|                  | UnitValues         | Collection of <u>Stu</u> -<br>dentCourseUnitValue |                                                                                                    |                                                                                                    |
| StudentCourseUni | itValue            |                                                   |                                                                                                    |                                                                                                    |
|                  | ld                 | N/A                                               | Anthology Stude<br>have a separate<br>So this is ignore<br>ping logic?                                                                                                    | ent does not<br>units table.<br>d in map-                                                              |

| Anthology Class   | Anthology Property      | Anthology Student<br>Table.Field Name                                 | Comments                                                                                                    |
|-------------------|-------------------------|-----------------------------------------------------------------------|----------------------------------------------------------------------------------------------------|
|                   | StudentCourseld         | AdEn-<br>rollSched.AdEnrollSchedId                                    |                                                                                                    |
|                   | Туре                    | Used to determine which<br>AdEnrollSched fields to<br>update          | Valid Values for Stu-<br>dentCourseUnitValueType -<br>"Credits" or "Hours"                                                       |
|                   | Units                   | AdEnrollSched.Credits,<br>AdEnrollSched.Hours                         | If Stu-<br>dentCourseUnitValueType<br>= "Credits" THEN AdEn-<br>rollSched.Credits ELSE<br>AdEnrollSched.Hours                    |
|                   | UnitsAttempted          | AdEn-<br>rollSched.CreditsAttempt,<br>AdEn-<br>rollSched.HoursAttempt | If Stu-<br>dentCourseUnitValueType<br>= "Credits" THEN AdEn-<br>rollSched.CreditsAttempt<br>ELSE AdEn-<br>rollSched.HoursAttempt |
|                   | UnitsEarned             | AdEn-<br>rollSched.CreditsEarned,<br>AdEn-<br>rollSched.HoursEarned   | If Stu-<br>dentCourseUnitValueType<br>= "Credits" THEN AdEn-<br>rollSched.CreditsEarned<br>ELSE AdEn-<br>rollSched.HoursEarned   |
| StudentEnrollment | tPeriod                 |                                                                       |                                                                                                    |
|                   | AccountSummary          | See <u>AccountSummary</u> on<br>CMC.Nex-<br>us.Sis.StudentAccounts.   |                                                                                                    |
|                   | ApplicantTypeId         | AdEn-<br>roll.AmApplicantTypeId                                       |                                                                                                    |
|                   | ApplicationReceivedDate | N/A                                                                   |                                                                                                    |
|                   | AreasOfStudy            | Collection of <u>Stu</u> -<br><u>dentAreaOfStudy</u>                  |                                                                                                    |
|                   | AssignedAdmissionsRepId | AdEnroll.AmRepId                                                      |                                                                                                    |
|                   | CampusId                | AdEnroll.SyCampusId                                                   |                                                                                                    |
|                   | EducationLevelId        | AdEnroll.AmPrevEducId                                                 |                                                                                                    |
|                   | EnrollDate              | AdEnroll.EnrollDate                                                   |                                                                                                    |
|                   | EnrollmentNumber        | AdEnroll.StuNum                                                       |                                                                                                    |

| Anthology Class | Anthology Property     | Anthology Student<br>Table.Field Name | Comments                                                                                                    |
|-----------------|------------------------|---------------------------------------|----------------------------------------------------------------------------------------------------|
|                 | EnrollmentStatusId     | AdEnroll.AdAttStatId                  |                                                                                                    |
|                 | ExpectedGraduationDate | AdEnroll.GradDate                     |                                                                                                    |
|                 | ExpectedStartDate      | AdEnroll.ExpStartDate                 |                                                                                                    |
|                 | ExternshipStartDate    | AdEnroll.ExternBeginDate              |                                                                                                    |
|                 | GradeLevelld           | AdEnroll.AdGradeLevelld               |                                                                                                    |
|                 | GraduationDate         | AdEnroll.GradDate                     |                                                                                                    |
|                 | ld                     | AdEnroll.AdenrollId                   |                                                                                                    |
|                 | IpedsTransfer          | AdEnroll.IPEDSTransfer                |                                                                                                    |
|                 | Lda                    | AdEnroll.LDA                          |                                                                                                    |
|                 | MidpointDate           | AdEnroll.MidDate                      |                                                                                                    |
|                 | Note                   | AdEnroll.Comment                      |                                                                                                    |
|                 | NsldsWithdrawalDate    | AdEn-<br>roll.NSLDSWithdrawalDate     |                                                                                                    |
|                 | SapFlag                | AdEnroll.Sap                          |                                                                                                    |
|                 | StartDate              | AdEnroll.StartDate                    |                                                                                                    |
|                 | StartTermId            | AdEnroll.AdtermId                     |                                                                                                    |
|                 | StudentId              | AdEnroll.SyStudentId                  |                                                                                                    |
|                 | StudentStatusId        | AdEnroll.SySchoolStatusId             |                                                                                                    |
|                 | TransferCredits        | AdEnroll.TransferCredits              |                                                                                                    |
| Term            |                        |                                       |                                                                                                    |
|                 | BusinessUnits          | Collection of <u>BusinessUnit</u>     | Join to SyCampusgroup on<br>Adterm.SyCampusGrpld<br>and then to SyCampusList<br>on SyCampusGrpld to<br>retrieve the collection of<br>SyCam-<br>pusList.SyCampusIds that<br>are associated to the<br>instance of Term. |
|                 | Code                   | AdTerm.Code                           |                                                                                                    |
|                 | EndDate                | AdTerm.EndDate                        |                                                                                                    |

| Anthology Class | Anthology Property | Anthology Student<br>Table.Field Name | Comments |
|-----------------|--------------------|---------------------------------------|----------|
|                 | ld                 | Adterm.AdtermId                       |          |
|                 | IsActive           | AdTerm.Active                         |          |
|                 | Name               | AdTerm.Descrip                        |          |
|                 | StartDate          | AdTerm.StartDate                      |          |

## Cmc.Nexus.Sis.Admissions

The following table shows the mapping of classes and properties in the Cmc.Nexus.Sis.Admissions entity to tables and fields in the Anthology Student database.

| Cmc. | Nexus. | .Sis./ | Admiss | ions  | Mapping |
|------|--------|--------|--------|-------|---------|
| 0    | 10/00  | 0.0.0  |        | 10110 | mapping |

| Anthology<br>Class | Anthology Property             | Anthology Student Table. Field Name | Comments                                                                                                    |
|--------------------|--------------------------------|-------------------------------------|----------------------------------------------------------------------------------------------------|
| Prospect           | Mapping logic does not current | ly map to SyStudentInquiry.         |                                                                                                    |
|                    | AssignedAdmissionsRepId        | SyStudent.AmRepId                   |                                                                                                    |
|                    | AssignedStaffGroupId           | N/A                                 |                                                                                                    |
|                    | AssociatedBusinessUnits        | SyStudent.SyCampusId                | Contract allows<br>for multiple Busi-<br>ness Unit values;<br>however, only<br>first value<br>provided is<br>mapped to Antho-<br>logy Student. |
|                    | CreatedByUserId                | SyStudent.UserId                    |                                                                                                    |
|                    | DateAdded                      | SyStudent.DateAdded                 |                                                                                                    |
|                    | DateModified                   | SyStudent.DateLstMod                |                                                                                                    |
|                    | EducationLevelld               | SyStudent.AmPrevEducId              |                                                                                                    |
|                    | ExpectedStartDate              | SyStudent.StartDate                 |                                                                                                    |
|                    | HighSchoolGpa                  | SyStudent.HsAcademicGPA             |                                                                                                    |
|                    | ld                             | SyStudent.SyStudentId               |                                                                                                    |
|                    | LeadDate                       | SyStudent.LeadDate                  |                                                                                                    |
|                    | LeadStatusId                   | SyStudent.SySchoolStatusId          |                                                                                                    |
|                    | LeadTypeId                     | SyStudent.AmLeadTypeId              |                                                                                                    |
|                    | Person                         | N/A                                 |                                                                                                    |
|                    | PrimaryLeadSourceld            | SyStudent.AmLeadSrcId               |                                                                                                    |
|                    | RatingId                       | N/A                                 |                                                                                                    |
|                    | SecondaryLeadSource            | N/A                                 |                                                                                                    |
|                    | Tasks                          | N/A                                 |                                                                                                    |

| Anthology<br>Class | Anthology Property   | Anthology Student Table. Field Name   | Comments |
|--------------------|----------------------|---------------------------------------|----------|
|                    | VendorOrganizationId | N/A                                   |          |
| ProspectLeadSource |                      |                                       |          |
|                    | ld                   | AmProspectLeadSrc.AmProspectLeadSrcId |          |
|                    | LeadSourceld         | AmprospectLeadSrc.AmLeadSrcId         |          |

# Cmc.Nexus.Sis.CareerServices

The following table shows the mapping of classes and properties in the Cmc.Nexus.Sis.CareerServices entity to tables and fields in the Anthology Student database.

| Anthology<br>Class | Anthology Property        | Anthology Student Table. Field Name        | Comments |
|--------------------|---------------------------|--------------------------------------------|----------|
| StudentEmplo       | ymentHistory              |                                            |          |
|                    | EmployerId                | PIStudentPlacement.PIEmployerId            |          |
|                    | ld                        | PIStudentPlacement.PIStudentPlacementId    |          |
|                    | PlacedDate                | PIStudentPlacement.DatePlaced              |          |
|                    | Status                    | PIStudentPlacement.Status                  |          |
|                    | StatusReasonId            | N/A                                        |          |
|                    | StudentId                 | PIStudent.SyStudentId                      |          |
|                    | StudentPlacementSummaryId | PIStudentPlacement.PIStudentId             |          |
| StudentPlacer      | nentSkill                 |                                            |          |
|                    | ld                        | PIStudentSkill.PIStudentSkillId            |          |
|                    | Skillid                   | PIStudentSkill.PISkillId                   |          |
|                    | StudentPlacementSummaryId | PIStudentSkill.PIStudentId                 |          |
| StudentPlacer      | nentSummary               |                                            |          |
|                    | ld                        | PIStudent.PIStudentId                      |          |
|                    | PersonId                  | PIStudent.SyStudentId ( <u>CONVERTED</u> ) |          |
|                    | PlacementStatusId         | PIStudent.SySchoolStatusId                 |          |
|                    | PlacementStatusReasonId   | PIStudent.PIReasonId                       |          |
|                    | StudentDegreeld           | N/A                                        |          |
|                    | StudentEnrollmentPeriodId | PIStudent.AdEnrollId                       |          |
|                    | StudentSkills             | Collection of StudentPlacementSkill        |          |

#### Cmc.Nexus.Sis.CareerServices Mapping

# Cmc.Nexus.Sis.FinancialAid

The following table shows the mapping of classes and properties in the Cmc.Nexus.Sis.FinancialAid entity to tables and fields in the Anthology Student database.

#### Cmc.Nexus.Sis.FinancialAid Mapping

| Antho-<br>logy<br>Class | Anthology Property                          | Anthology Student Table.Field<br>Name          | Comments |
|-------------------------|---------------------------------------------|------------------------------------------------|----------|
| DirectLoa               | nOrigination                                | ·                                              |          |
|                         | BorrowerDefaultOnLoans                      | FaLoan.BorrowerDefaultOnLoans                  |          |
|                         | PromNoteBorrowerSigned                      | FaLoan.PnSignedByBorrower                      |          |
|                         | DisclosureStatementPrintCode                | FaLoan.PrintDisclosureCode                     |          |
|                         | IncludeOnManifest                           | FaLoan.PnIncludeOnManifest                     |          |
|                         | InterestRebatePercentage                    | FaLoan.InterestRebatePct                       |          |
|                         | ManifestDate                                | FaLoan.ManifestDate                            |          |
|                         | MpnExpirationDate                           | FaLoan.MpnExpirationDate                       |          |
|                         | MpnIdentifier                               | FaLoan.PnDirectLoanId?                         |          |
|                         | MpnLinkIndicator                            | FaLoan.MpnIndicator                            |          |
|                         | MpnType                                     | FaLoan.MpnType                                 |          |
|                         | OriginationAcknowledgeDate                  | FaLoan.AcknowledgeDate                         |          |
|                         | OriginationBatchIdentifier                  | FaLoan.OriginationBatchId                      |          |
|                         | OriginationDate                             | FaLoan.OriginationDate                         |          |
|                         | OriginationFeePercentage                    | FaLoan.OriginationFeePct                       |          |
|                         | OriginationRejectCodes                      | FaLoan.OrigRejectCodes                         |          |
|                         | OriginationStatus                           | FaLoan.OriginationStatus                       |          |
|                         | PlusLoan                                    | See <u>DirectLoanOriginationPlus</u> class.    |          |
|                         | Pre-<br>par-<br>atoryProfessionalCourseWork | FaLoan.PrePro-<br>fessionalCourseWorkIndicator |          |

| Antho-<br>logy<br>Class         | Anthology Property         | Anthology Student Table.Field<br>Name                     | Comments                                                                                                    |
|---------------------------------|----------------------------|-----------------------------------------------------------|----------------------------------------------------------------------------------------------------|
|                                 | PromNoteAcceptedAmountDate | FaLoan.PnAcceptedAmountDate                               |                                                                                                    |
|                                 | PromNotePrintCode          | FaLoan.PnPrintIndicator                                   |                                                                                                    |
|                                 | PromNotePrintedDate        | FaLoan.DatePnPrinted                                      |                                                                                                    |
|                                 | PromNoteSignedDate         | FaLoan.DatePnSigned                                       |                                                                                                    |
|                                 | PromNoteSignedReceivedDate | FaLoan.DateSignedPnReceived                               |                                                                                                    |
|                                 | PromNoteStatus             | FaLoan.PnStatus                                           |                                                                                                    |
|                                 | RebateAmount               |                                                           |                                                                                                    |
|                                 | UnsubLoan                  | See <u>Dir</u> -<br><u>ectLoanOriginationUnsub</u> class. |                                                                                                    |
| DirectLoa                       | nOriginationPlus           |                                                           | Inherits from <u>Dir</u> -<br>ectLoanOrigination-                                                                                                    |
|                                 | CreditDecisionDate         | FaLoan.PlusCreditDecisionDate                             |                                                                                                    |
|                                 | CreditDecisionStatus       | FaLoan.PlusCreditDecisionStatus                           |                                                                                                    |
|                                 | StudentCitizenStatus       | FaLoan.StudentCitizenStatus                               |                                                                                                    |
|                                 | StudentDefaultOnLoans      | FaLoan.StudentDefaultOnLoans                              |                                                                                                    |
| DirectLoanOriginationSub        |                            |                                                           | Inherits from <u>Dir</u> -<br>ectLoanOrigination. No<br>unique properties in this class<br>other than what is inherited<br>from DirectLoanOrigination. |
| DirectLoanOriginationUnsub      |                            |                                                           | Inherits from <u>Dir</u> -<br>ectLoanOrigination                                                                                                    |
|                                 | AdditionalUnsubEligibility | FaLoan.UnsubEligibilityFlag                               |                                                                                                    |
|                                 | ParentDeniedPlusLoan       | FaLoan.ParentRejectedForPlus                              |                                                                                                    |
| DirectLoanScheduledDisbursement |                            |                                                           | Inherits from <u>Stu-</u><br>dentAwardSched-<br>uledDisbursement-                                                                                      |
|                                 | ActualDisbursementDate     | FaSched.ActDisbDate                                       |                                                                                                    |

| Antho-<br>logy<br>Class | Anthology Property                         | Anthology Student Table.Field<br>Name                   | Comments                                                                                                    |
|-------------------------|--------------------------------------------|---------------------------------------------------------|----------------------------------------------------------------------------------------------------|
|                         | CodStatus                                  | FaSched.DIStatus                                        |                                                                                                    |
|                         | DisbursementPercentage                     | FaSched.DIPercentage                                    |                                                                                                    |
|                         | OverrideDisbursementDate                   | FaSched.OverrideDisbDate                                |                                                                                                    |
|                         | RebateAmount                               | FaSched.InterestRebateAmt                               |                                                                                                    |
| FundSour                | ce                                         |                                                         |                                                                                                    |
|                         | Code                                       | FaFundSource.Code                                       |                                                                                                    |
|                         | FundSourceType                             | FaFundSource.Type                                       |                                                                                                    |
|                         | ld                                         | FaFundSource.FaFundSourceld                             |                                                                                                    |
|                         | Name                                       | FaFundSource.Descrip                                    |                                                                                                    |
|                         | Titlelv                                    | FaFundSource.Titlelv                                    |                                                                                                    |
| PaidDisbu               | irsement                                   | ·                                                       |                                                                                                    |
|                         | AmountPaid                                 | FaDisb.ActualAmount                                     |                                                                                                    |
|                         | CheckNumber                                | FaDisb.CheckNumber                                      |                                                                                                    |
|                         | ld                                         | FaDisb.FaDisbld                                         |                                                                                                    |
|                         | Note                                       | N/A                                                     |                                                                                                    |
|                         | PaidDate                                   | FaDisb.DateDisb                                         |                                                                                                    |
|                         | Status                                     | FaDisb.Status                                           |                                                                                                    |
|                         | Stu-<br>dentAca-<br>demicYearPaymentPeriod | FaDisb.AdtermId, FaDis-<br>b.FaStudentAyPaymentPeriodId | Depending on what type of<br>payment period is being asso-<br>ciated in Anthology Student,<br>this property may map to mul-<br>tiple Anthology Student fields. |
| PellSched               | luledDisbursement                          |                                                         | Inherits from <u>Stu-</u><br>dentAwardSched-<br>uledDisbursement-                                                                                              |
|                         | ClockHours                                 | FaSched.ClockHours                                      |                                                                                                    |
|                         | CodStatus                                  | FaSched.PgDisbStatus                                    |                                                                                                    |
|                         | EnrollmentStatus                           | FaSched.EnrollmentStatus                                |                                                                                                    |

| Antho-<br>logy<br>Class | Anthology Property                         | Anthology Student Table.Field<br>Name                                                                                              | Comments                                                                                                    |
|-------------------------|--------------------------------------------|----------------------------------------------------------------------------------------------------|----------------------------------------------------------------------------------------------------|
|                         | PaymentPeriodBeginDate                     | FaSched.Pay-<br>mentPeriodBeginDate                                                                                                |                                                                                                    |
| Refund                  |                                            |                                                                                                    |                                                                                                    |
|                         | Amount                                     | FaRefund.Amount                                                                                                    |                                                                                                    |
|                         | CheckNumber                                | FaRefund.CheckNo                                                                                                    |                                                                                                    |
|                         | DueDate                                    | FaRefund.DateDue                                                                                                    |                                                                                                    |
|                         | ld                                         | FaRefund.FaRefundId                                                                                                    |                                                                                                    |
|                         | Note                                       | FaRefund.Comment                                                                                                    |                                                                                                    |
|                         | PaidDate                                   | FaRefund.DateSent                                                                                                    |                                                                                                    |
|                         | ReturnMethod                               | FaRefund.ReturnMethod                                                                                                    |                                                                                                    |
|                         | Status                                     | FaRefund.Status                                                                                                    |                                                                                                    |
|                         | Stu-<br>dentAca-<br>demicYearPaymentPeriod | FaRefund.AdTermld,<br>FaRefund.FaPmtPeriodld,<br>FaRe-<br>fun-<br>d.FaStudentAyPaymentPeriodId                                     | Depending on what type of<br>payment period is being asso-<br>ciated in Anthology Student,<br>this property may map to mul-<br>tiple Anthology Student fields. |
| Scheduled               | Disbursement                               |                                                                                                    |                                                                                                    |
|                         | AmountExpected                             | FaSched.NetAmount                                                                                                    |                                                                                                    |
|                         | ExpectedDate                               | FaSched.DateSched                                                                                                    |                                                                                                    |
|                         | ld                                         | FaSched.FaSchedId                                                                                                    |                                                                                                    |
|                         | Note                                       | N/A                                                                                                    |                                                                                                    |
|                         | Status                                     | FaSched.Status                                                                                                    |                                                                                                    |
|                         | Stu-<br>dentAca-<br>demicYearPaymentPeriod | FaSched.AdTermId,<br>FaSched.FaPmtPeriodId,<br>FaSched.FaStu-<br>dentAyPaymentPeriodId,<br>FaSched.FaStu-<br>dentLpPaymentPeriodId | Depending on what type of<br>payment period is being asso-<br>ciated in Anthology Student,<br>this property may map to mul-<br>tiple Anthology Student fields. |
| StudentAc               | cademicYear                                |                                                                                                    |                                                                                                    |
|                         | AcademicYearMonths                         | FaStudentAy.MonthsInAy                                                                                                    |                                                                                                    |
|                         | AcademicYearSequence                       | FaStudentAy.Sequence                                                                                                    |                                                                                                    |

| Antho-<br>logy<br>Class | Anthology Property       | Anthology Student Table.Field<br>Name                           | Comments                                                                                                    |
|-------------------------|--------------------------|-----------------------------------------------------------------|----------------------------------------------------------------------------------------------------|
|                         | AcademicYearTemplateId   | FaStudentAy.FaAcademicYearld                                    |                                                                                                    |
|                         | AcademicYearUnits        | FaStudentAy.CreditHoursInAy                                     |                                                                                                    |
|                         | AcademicYearWeeks        | FaStudentAy.WeeksInAy                                           |                                                                                                    |
|                         | AwardYears               | FaStudentAy.AwardYear1, FaStu-<br>dentAy.AwardYear2             |                                                                                                    |
|                         | BudgetId                 | FaStudentAy.FaBudgetId                                          |                                                                                                    |
|                         | BudgetItems              | Collection of <u>Stu</u> -<br><u>dentAcademicYearBudgetItem</u> | Changes to Budget Items will<br>trigger a separate event from<br>changes to main Student Aca-<br>demic Year event entity. For<br>example, if you change Hous-<br>ing from Off Campus to On<br>Campus, you will receive two<br>events – one for housing<br>status change on the main<br>entity and one for changes to<br>the Budget Items collection for<br>Room and Board. |
|                         | CreatedByUserId          | FaStudentAy.UserId                                              |                                                                                                    |
|                         | EligibleHealthProfession | FaStudentAy.HPPALevel                                           |                                                                                                    |
|                         | EndDate                  | FaStudentAy.EndDate                                             |                                                                                                    |
|                         | FaAdvisorId              | SyAdvisorByEnroll.SyStaffId                                     | Find row in SyAdvisorByEnroll<br>WHERE AdEnrollId = Stu-<br>dentEnrollmentPeriodId AND<br>AdvisorModule = 'FA'                                                                                                    |
|                         | FirstTimeBorrower        | FaStudentAy.FirstTimeBorrower                                   |                                                                                                    |
|                         | GradeLevelld             | FaStudentAy.AdGradeLevelId                                      |                                                                                                    |
|                         | HousingStatus            | FaStudentAy.HousingStatusCode                                   |                                                                                                    |
|                         | ld                       | FaStudentAy.FaStudentAyId                                       |                                                                                                    |
|                         | ModifiedByUserId         | FaStudentAy.UserId                                              |                                                                                                    |

| Antho-<br>logy<br>Class | Anthology Property        | Anthology Student Table.Field<br>Name                                                                      | Comments                                                                                                    |
|-------------------------|---------------------------|----------------------------------------------------------------------------------------------------|----------------------------------------------------------------------------------------------------|
|                         | Note                      | Most recent comment is stored in<br>FaStudentAy.Comment.<br>Only for Saving event. N/A for<br>Saved event. | Comments are now stored in<br>separate table FaStu-<br>dentAy.Comment and not in<br>the FaStu-<br>dentAy.AyComments field.<br>Additional comments can be<br>found in that table, but are not<br>provided within the event. |
|                         | PersonId                  | SyStudent.SyStudentId<br>( <u>CONVERTED</u> )                                                              |                                                                                                    |
|                         | PlusCreditDecision        | FaStu-<br>dentAy.PlusCreditDecisionStatus                                                                  |                                                                                                    |
|                         | StartDate                 | FaStudentAy.StartDate                                                                                      |                                                                                                    |
|                         | StudentAwardSummaries     | Collection of <u>Stu</u> -<br>dentAwardSummary                                                             |                                                                                                    |
|                         | StudentEnrollmentPeriodId | FaStudentAy.AdEnrollId                                                                                     |                                                                                                    |
|                         | UnitsExpectedToComplete   | FaStu-<br>dentAy.Cred-<br>itHoursExpToComplete                                                             |                                                                                                    |
|                         | WeeksEnrolled             | FaStudentAy.WeeksEnrolledInAy                                                                              |                                                                                                    |
|                         | WeeksNonEnrolled          | FaStudentAy.WeeksNonEnroll                                                                                 |                                                                                                    |
| StudentAc               | cademicYearBudgetItem     |                                                                                                    |                                                                                                    |
|                         | Amount                    | FaStudentAy.Tuition, Book-<br>sSupplies, InstitutionalCharges,<br>RoomBoard, Travel, Other-<br>Amount#     | Depending on what type of<br>budget cost item it is will<br>determine which field in FaStu-<br>dentAy this is mapped to.                                                                                                   |
|                         | CostDescription           | N/A                                                                                                    | Description of budget cost<br>item. Not mapped to anything<br>in Anthology Student.                                                                                                    |
|                         | CostTypeChargeCodeId      | N/A                                                                                                    |                                                                                                    |

| Antho-<br>logy<br>Class | Anthology Property       | Anthology Student Table.Field<br>Name | Comments                                                                                                    |
|-------------------------|--------------------------|---------------------------------------|----------------------------------------------------------------------------------------------------|
|                         | CostType                 | Not mapped. Is Enum property.         | Not mapped to field in Antho-<br>logy Student. However, this<br>will determine which type of<br>budget cost item this is, which<br>will determine which fields in<br>the FaStudentAy record to<br>map to.<br>The valid values for this prop-<br>erty in Anthology are: Tuition,<br>Books/Supplies, Room/Board,<br>Travel Bank Fees Other |
|                         | IsInstitutionalCharge    | FaStudentAy.OtherInst#                |                                                                                                    |
|                         | StudentAcademicYearld    | FaStudentAy.FaStudentAyId             |                                                                                                    |
| StudentAc               | cademicYearPaymentPeriod |                                       | This does not map directly to<br>any table in Anthology<br>Student. Depending on how<br>payment periods are defined,<br>this Anthology class may map<br>to AdTerm, FaStu-<br>dentAyPaymentPeriod, or<br>FaStu-<br>dentAyLPPaymentPeriod.                                                                                                 |
|                         | ld                       |                                       |                                                                                                    |
|                         | PaymentPeriod            |                                       |                                                                                                    |
|                         | PaymentPeriodEndDate     |                                       |                                                                                                    |
|                         | PaymentPeriodStartDate   |                                       |                                                                                                    |
|                         | Sequence                 |                                       |                                                                                                    |
|                         | StudentAcademicYearld    |                                       |                                                                                                    |
| StudentAv               | vard                     |                                       |                                                                                                    |
|                         | AwardAmount              | FaStudentAid.AmountPackaged           |                                                                                                    |
|                         | CreateDate               | FaStudentAid.DateAdded                |                                                                                                    |
|                         | CreatedByUserId          | FaStudentAid.UserId                   |                                                                                                    |
|                         | FundSourceld             | FaStudentAid.FaFundSourceId           |                                                                                                    |
|                         | ld                       | FaStudentAid.FaStudentAidId           |                                                                                                    |

| Antho-<br>logy<br>Class | Anthology Property                    | Anthology Student Table.Field<br>Name                                          | Comments                                                                                                    |
|-------------------------|---------------------------------------|--------------------------------------------------------------------------------|----------------------------------------------------------------------------------------------------|
|                         | ModifiedbyUserId                      | FaStudentAid.UserId                                                            |                                                                                                    |
|                         | Note                                  | FaStudentAid.Comment                                                           |                                                                                                    |
|                         | PaidDisbursements                     | Collection of <u>Stu</u> -<br>dentAwardPaidDisbursement                        | This entity collection is not mapped in Saved or Saving events.                                                                            |
|                         | Refunds                               | Collection of <u>Refund.</u>                                                   | This entity collection is not mapped in Saved or Saving events.                                                                            |
|                         | ScheduledDisbursements                | Collection of <u>Stu-</u><br><u>dentAwardSched-</u><br><u>uledDisbursement</u> | This entity collection is avail-<br>able only in Saving events, not<br>in Saved events.                                                    |
|                         | Sched-<br>uledDisbursementsTemplateId | N/A                                                                            |                                                                                                    |
|                         | Status                                | FaStudentAid.Status                                                            |                                                                                                    |
|                         | StudentAcademicYearId                 | FaStudentAid.FaStudentAyId                                                     |                                                                                                    |
|                         | StudentAwardSummaryId                 | N/A                                                                            |                                                                                                    |
| StudentAwardGrant       |                                       |                                                                                | Inherits from <u>StudentAward</u> .<br>No other properties in this<br>class other than what is inher-<br>ited from StudentAward.           |
| StudentAv               | vardLoan                              |                                                                                | Inherits from StudentAward                                                                                                    |
|                         | DirectLoanDetail                      | See <u>DirectLoanOrigination</u><br>class.                                     | This entity is available only in Saving events, not in Saved events.                                                                       |
|                         | Guarantorld                           | FaStudentAid.FaGuarantorId                                                     |                                                                                                    |
|                         | LenderFee                             | FaStudentAid.BankFee                                                           |                                                                                                    |
|                         | Lenderld                              | FaStudentAid.FaBankId                                                          |                                                                                                    |
|                         | Loanldentifier                        | FaLoan.CommonlineLoanId or<br>FaLoan.DirectLoanId or N/A                       | If a Direct loan, then<br>FaLoan.DirectLoanId. If a loan<br>that will be processed via Com-<br>monline, then FaLoan.Com-<br>monlineLoanId. |
|                         | LoanPeriodEndDate                     | FaStudentAid.DateLoanStart                                                     |                                                                                                    |

| Antho-<br>logy<br>Class           | Anthology Property                                  | Anthology Student Table.Field<br>Name   | Comments                                          |
|-----------------------------------|-----------------------------------------------------|-----------------------------------------|---------------------------------------------------|
|                                   | LoanPeriodStartDate                                 | FaStudentAid.DateLoanEnd                |                                                   |
|                                   | ServicerId                                          | FaStudentAid.FaServicerId               |                                                   |
| StudentAv                         | vardPaidDisbursement                                |                                         |                                                   |
|                                   | DepositDate                                         | FaDisb.DateDeposited                    |                                                   |
|                                   | DisbursementNumber                                  | FaDisb.DisbNum                          |                                                   |
|                                   | SignedDate                                          | FaDisb.DateSigned                       |                                                   |
| StudentAv                         | vardPell                                            |                                         | Inherits from StudentAward                        |
|                                   | AcademicCalendar                                    | FaStu-<br>dentPell.AcademicCalendar     |                                                   |
|                                   | AdministrativeRelief                                | FaStudentPell.AdminRelief               |                                                   |
|                                   | EnrollmentDate                                      | FaStudentPell.EnrollDate                |                                                   |
|                                   | EnrollmentStatus                                    | FaStu-<br>dentPell.PellEnrollmentStatus |                                                   |
|                                   | IncarceratedCode                                    | FaStudentPell.IncarceratedCode          |                                                   |
|                                   | Life-<br>timePercentageEligibilityUsed              | FaStudentPell.LifetimeEligUsed          |                                                   |
|                                   | Num-<br>ber-<br>OfPay-<br>mentPeriodsInAcademicYear | FaStudentPell.NumPayPeriods             |                                                   |
|                                   | OriginationAmount                                   | FaStudentPell.PellAmount                |                                                   |
|                                   | OriginationStatus                                   | FaStudentPell.OriginationStatus         |                                                   |
|                                   | PaymentMethodology                                  | FaStu-<br>dentPell.PaymentMethodology   |                                                   |
|                                   | PercentageEligibilityUsed                           | FaStu-<br>dentPell.TotalEligibilityUsed |                                                   |
| StudentAwardScheduledDisbursement |                                                     |                                         | Inherits from <u>Sched</u> -<br>uledDisbursement- |

| Antho-<br>logy<br>Class | Anthology Property        | Anthology Student Table.Field<br>Name                                       | Comments                                                                                                    |
|-------------------------|---------------------------|-----------------------------------------------------------------------------|----------------------------------------------------------------------------------------------------|
|                         | DirectLoanDisbursement    | See <u>Dir</u> -<br><u>ectLoanSched</u> -<br><u>uledDisbursement</u> class. |                                                                                                    |
|                         | DisbursementNumber        | FaSched.Disbnum                                                             |                                                                                                    |
|                         | LenderFee                 | FaSched.BankFee                                                             |                                                                                                    |
| StudentAv               | vardSummary               |                                                                             |                                                                                                    |
|                         | AwardDate                 | FaStudentAy.PackageDate                                                     |                                                                                                    |
|                         | AwardedEnrollmentStatusId | FaStu-<br>dentAy.PackagedToAdAttStatId                                      |                                                                                                    |
|                         | AwardingStatusId          | FaStudentAy.FaPackStatusId or<br>FaStudentAy.<br>AwardYear2FaPackStatusId   | If AwardYear is in FaStu-<br>dentAy.AwardYear2, then the<br>awarding status will be in the<br>AwardYear2FaPackStatusId<br>attribute. |
|                         | AwardMethodId             | FaStudentAy.FaPackMethId                                                    |                                                                                                    |
|                         | AwardNoticePrinted        | FaStudentAy.AwardNoticePrinted                                              |                                                                                                    |
|                         | AwardNoticeSigned         | FaStudentAy.AwardNoticeSigned                                               |                                                                                                    |
|                         | AwardRevised              | FaStudentAy.PackageRevised                                                  |                                                                                                    |
|                         | AwardRevisedNoticePrinted | FaStu-<br>dentAy.RevisedNoticePrinted                                       |                                                                                                    |
|                         | AwardRevisedNoticeSigned  | FaStu-<br>dentAy.RevisedNoticeSigned                                        |                                                                                                    |
|                         | AwardYear                 | FaStudentAy.AwardYear1 or<br>FaStudentAy.AwardYear2                         |                                                                                                    |
|                         | AwardYearld               | FaYear.FaYearld                                                             |                                                                                                    |
|                         | ld                        | FaStudentAy.FaStudentAyId                                                   |                                                                                                    |
|                         | IsModelOverride           | FaStudentPell.ModelOverride                                                 |                                                                                                    |
|                         | Model                     | FaStudentPell.Model                                                         |                                                                                                    |
|                         | PersonId                  | SyStudent.SyStudentId<br>( <u>CONVERTED</u> )                               |                                                                                                    |

## Cmc.Nexus.Sis.StudentAccounts

The following table shows the mapping of classes and properties in the Cmc.Nexus.Sis.StudentAccounts entity to tables and fields in the Anthology Student database.

| Cmc.  | Nexus    | Sis. | Studer | ntAcco  | unts N  | lapp | ina  |
|-------|----------|------|--------|---------|---------|------|------|
| onic. | I ICAUS. | 0.0. | oluuoi | 10-1000 | unito n | napp | iiig |

| Antho-<br>logy<br>Class | Anthology Property                               | Anthology Student Table.Field<br>Name                    | Comments                                                                                                    |
|-------------------------|--------------------------------------------------|----------------------------------------------------------|----------------------------------------------------------------------------------------------------|
| AccountCh               | nargeTransaction                                 |                                                          |                                                                                                    |
|                         | ChargeCodeld                                     | SaTrans.SaBillCode                                       | Contract property is Id; however,<br>billcode in SaTrans is char. So, Id is<br>retrieved from SaBillCode.                                                                            |
|                         | InvoiceNumber                                    | SaTrans.Ref                                              |                                                                                                    |
| AccountSu               | immary                                           |                                                          |                                                                                                    |
|                         | AccountBalance                                   | AdEnroll.ArBalance                                       |                                                                                                    |
|                         | AccountStatuses                                  | Collection of <u>Accoun</u> -<br><u>tStatusDetail</u>    | Multiple Account Statuses are<br>allowed. Currently, in Anthology Stu-<br>dent each different account status<br>specified for an enrollment is an<br>instance in SaEnrollAcctStatus. |
|                         | BillingMethodId                                  | AdEnroll.SabillingMethodId                               |                                                                                                    |
|                         | BusinessUnitId                                   | N/A                                                      |                                                                                                    |
|                         | ld                                               | AdEnroll.AdEnrollId                                      |                                                                                                    |
|                         | PersonId                                         | SyStudent.SyStudentId<br>( <u>CONVERTED</u> )            |                                                                                                    |
|                         | StudentEnrollmentPeriodId                        | AdEnroll.AdEnrollId                                      |                                                                                                    |
| AccountTra              | ansaction                                        |                                                          |                                                                                                    |
|                         | AddUserId                                        | SaTrans.AddUserId                                        |                                                                                                    |
|                         | AccountChargeTransaction<br>- Derived Type       | See <u>Accoun</u> -<br><u>tChargeTransaction</u> class.  |                                                                                                    |
|                         | Accoun-<br>tPaymentTransaction -<br>Derived Type | See <u>Accoun</u> -<br><u>tPaymentTransaction</u> class. |                                                                                                    |
|                         | Amount                                           | SaTrans.Amount                                           |                                                                                                    |

| Antho-<br>logy<br>Class   | Anthology Property        | Anthology Student Table.Field<br>Name                     | Comments                                                                                                    |
|---------------------------|---------------------------|-----------------------------------------------------------|----------------------------------------------------------------------------------------------------|
|                           | BillingPeriodId           | SaTrans.AdtermId                                          |                                                                                                    |
|                           | BusinessUnitId            | SaTrans.SyCampusId                                        |                                                                                                    |
|                           | Description               | SaTrans.Descrip                                           |                                                                                                    |
|                           | ld                        | SaTrans.SaTransId                                         |                                                                                                    |
|                           | PersonId                  | SaTrans.SyStudentId<br>( <u>CONVERTED</u> )               |                                                                                                    |
|                           | PostDate                  | SaTrans.PostDate                                          |                                                                                                    |
|                           | ProspectId                | SaTrans.SyStudentId                                       |                                                                                                    |
|                           | Reference                 | SaTrans.Ref                                               |                                                                                                    |
|                           | StudentBillingPeriodId    | SaTrans.FaPmtPeriodId                                     |                                                                                                    |
|                           | StudentEnrollmentPeriodId | SaTrans.AdEnrollId                                        |                                                                                                    |
|                           | TransactionDate           | SaTrans.Date                                              |                                                                                                    |
|                           | TransactionType           | SaTrans.Type                                              |                                                                                                    |
| AccountPaymentTransaction |                           |                                                           |                                                                                                    |
|                           | CheckNumber               | SaTrans.CheckNo                                           |                                                                                                    |
|                           | ReceiptNumber             | SaTrans.ReceiptNo                                         |                                                                                                    |
| AccountSta                | atusDetail                |                                                           |                                                                                                    |
|                           | AccountStatusId           | SaCollectionAccountStatus.<br>SaAcctStatusID              | For a <u>CollectionAccount</u> event, the<br>fields listed in the column to the left<br>are returned .<br>For an <u>AccountSummary</u> event, the<br>following fields are returned:<br>• SaEn- |
|                           | ld                        | SaCollectionAccountStatus.<br>SaCollectionAccountStatusID | rollAcctStatus.SaAcctStatusI-<br>D<br>• SaEn-<br>rollAcctStatus.SaEn-<br>rollAcctStatusID                                                                                                    |
| Collection                | Account                   |                                                           |                                                                                                    |

| Antho-<br>logy<br>Class | Anthology Property       | Anthology Student Table.Field<br>Name                 | Comments                                                                                                    |
|-------------------------|--------------------------|-------------------------------------------------------|----------------------------------------------------------------------------------------------------|
|                         | AccountStatuses          | Collection of <u>Accoun</u> -<br><u>tStatusDetail</u> | Multiple Account Statuses are<br>allowed. Currently, in Anthology Stu-<br>dent each different account status<br>specified for a collection account is<br>an instance in SaCol-<br>lectionAccountStatus. |
|                         | BlockStatement           | SaCollections.BlockStatement                          |                                                                                                    |
|                         | DunningProcessOff        | SaCol-<br>lections.DunningProcessoff                  |                                                                                                    |
|                         | ld                       | SaCollections.SaCollectionsId                         |                                                                                                    |
|                         | LastStatementAmount      | SaCol-<br>lections.StatementAmount                    |                                                                                                    |
|                         | LastStatementDate        | SaCollections.StatementDate                           |                                                                                                    |
|                         | PaymentPlanSummaryId     | SaCollections.FaStudentAidId                          |                                                                                                    |
|                         | PersonId                 | SaCollections.SyStudentId<br>( <u>CONVERTED</u> )     |                                                                                                    |
|                         | ProspectId               | SaCollections.SyStudentId                             |                                                                                                    |
|                         | ReadyForCollectionDate   | SaCol-<br>lec-<br>tions.ReadyForCollectionDate        |                                                                                                    |
|                         | StatementNote            | SaCollections.StatementMemo                           |                                                                                                    |
|                         | StudentEnrollmentPeriodI | SaCollections.AdEnrollId                              |                                                                                                    |
| StudentPa               | ymentPlan                |                                                       |                                                                                                    |
|                         | FirstPaymentDate         | FaStudentAid.FirstPayDate                             |                                                                                                    |
|                         | FundSourceld             | FaStudentAid.FaFundSourceId                           |                                                                                                    |
|                         | ld                       | FaStudentAid.FaStudentAidId                           |                                                                                                    |
|                         | InterestOnlyUntilDate    | FaStudentAid.IntOnlyuntilDate                         |                                                                                                    |
|                         | InterestRate             | FaStudentAid.InterestRate                             |                                                                                                    |
|                         | Note                     | FaStudentAid.Comment                                  |                                                                                                    |
|                         | NumberOfPayments         | FaStu-<br>dentAid.NumberPayments                      |                                                                                                    |

| Antho-<br>logy<br>Class     | Anthology Property                                | Anthology Student Table.Field<br>Name                                      | Comments                                                                                                    |
|-----------------------------|---------------------------------------------------|----------------------------------------------------------------------------|----------------------------------------------------------------------------------------------------|
|                             | PaidPayments                                      | Collection of <u>Stu</u> -<br>dentPaymentPlanPayment                       | This entity collection is not mapped in Saved or Saving events.                                                                             |
|                             | PaymentAmount                                     | FaStudentAid.PaymentAmount                                                 |                                                                                                    |
|                             | PaymentFrequency                                  | N/A                                                                        | This appears to just be a field on the UI in Anthology Student and is not persisted in the database.                                        |
|                             | PaymentFrequencyDays                              | FaStudentAid.PaymentFreq                                                   |                                                                                                    |
|                             | PrincipalAmount                                   | FaStudentAid.PrincipalBalance                                              |                                                                                                    |
|                             | Refunds                                           | Collection of <u>Refund</u> (see<br>Cmc.Nexus.Sis.FinancialAid)            | This entity collection is not mapped in Saved or Saving events.                                                                             |
|                             | ScheduledPayments                                 | Collection of <u>Stu</u> -<br><u>dentPay</u> -<br>mentPlanScheduledPayment |                                                                                                    |
|                             | SecondaryInterestRate                             | FaStu-<br>dentAid.SecondaryInterestRate                                    |                                                                                                    |
|                             | Sec-<br>ond-<br>aryIn-<br>terestRateEffectiveDate | FaStudentAid.<br>SecondaryInterestRateEffDate                              |                                                                                                    |
|                             | StatementAddressId                                | FaStudentAid.SyAddressId                                                   |                                                                                                    |
|                             | Status                                            | FaStudentAid.Status                                                        |                                                                                                    |
|                             | StudentAcademicYearId                             | FaStudentAid.FaStudentAyId                                                 |                                                                                                    |
| StudentPa                   | ymentPlanPayment                                  |                                                                            |                                                                                                    |
|                             | InterestAmount                                    | FaDisb.InterestAmount                                                      |                                                                                                    |
|                             | PrincipalAmount                                   | FaDisb.ActualAmount - FaDis-<br>b.InterestAmount                           | Field for PrincipalAmount does not<br>exist in FaDisb schema. Amount is<br>calculated by subtracting InterestA-<br>mount from ActualAmount. |
| StudentPa                   | ymentPlanScheduledPaymen                          | t                                                                          |                                                                                                    |
|                             | InterestAmount                                    | FaSched.InterestAmount                                                     |                                                                                                    |
|                             | PrincipalAmount                                   | FaSched.PrincipalAmount                                                    |                                                                                                    |
| StudentPaymentPlanStatement |                                                   |                                                                            |                                                                                                    |

| Antho-<br>logy<br>Class | Anthology Property   | Anthology Student Table.Field<br>Name             | Comments |
|-------------------------|----------------------|---------------------------------------------------|----------|
|                         | AmountDue            | SaState-<br>mentHistory.StatementAmtDue           |          |
|                         | AmountPastDue        | N/A                                               |          |
|                         | ClosingDate          | SaState-<br>mentHistory.ClosingDate               |          |
|                         | GeneratedDate        | SaState-<br>mentHistory.DatePrinted               |          |
|                         | ld                   | SaState-<br>mentHis-<br>tory.SaStatementHistoryId |          |
|                         | StudentPaymentPlanId | SaState-<br>mentHistory.FaStudentAidId            |          |

## Cmc.Nexus.StudentServices

The following table shows the mapping of classes and properties in the Cmc.Nexus.StudentServices entity to tables and fields in the Anthology Student database.

#### Cmc.Nexus.StudentServices Mapping

| Anthology<br>Class | Anthology Property             | Anthology Student Table.Field Name                        | Comments                                  |
|--------------------|--------------------------------|-----------------------------------------------------------|-------------------------------------------|
| DisabilityType     | DisabilityType                 |                                                           |                                           |
|                    | ld                             | SsDisabilityType.SsDisabilityTypeId                       |                                           |
| StudentAthle       | StudentAthleticDetail          |                                                           |                                           |
|                    | AthleticStatusId               | SsAthleticDetail.SsAthleticStatusId                       |                                           |
|                    | ld                             | SsAthleticDetail.SsAthleticDetailId                       |                                           |
|                    | LastActiveTermId               | SsAthleticDetail.AdTermId                                 |                                           |
|                    | RecruitmentTypeId              | SsAthleticDetail.SsRecruitmentTypeId                      |                                           |
|                    | RemainingEligibility           | SsAthleticDetail.RemainingEligibility                     |                                           |
|                    | SportId                        | SsAthleticDetail.SsSportsId                               |                                           |
|                    | StudentId                      | SsAthleticDetail.SyStudentId                              |                                           |
| StudentDisab       | pilityDetail                   | ·                                                         |                                           |
|                    | DisabilityStatusId             | SsStudentDisabilityDetail.<br>SsDisabilityStatusId        |                                           |
|                    | DisabilityType                 | SsStudentDisabilityDetail.<br>SsDisabilityTypeIds         | Collection of <u>Dis</u> -<br>abilityType |
|                    | ld                             | SsStudentDisabilityDetail.<br>SsStudentDisabilityDetailId |                                           |
|                    | IsDisabled                     | SsStudentDisabilityDetail.Disabled                        |                                           |
|                    | IsPriorityRegistration         | SsStudentDisabilityDetail.<br>PriorityRegistration        |                                           |
|                    | IsRegistrationAssistanceNeeded | SsStudentDisabilityDetail.<br>RegistrationAssistance      |                                           |
|                    | Note                           | SsStudentDisabilityDetail.Comments                        |                                           |
|                    | StudentId                      | SsStudentDisabilityDetail.SyStudentId                     |                                           |
| StudentVeter       | anDetail                       |                                                           |                                           |

| Anthology<br>Class | Anthology Property         | Anthology Student Table. Field Name                     | Comments                                  |  |
|--------------------|----------------------------|---------------------------------------------------------|-------------------------------------------|--|
|                    | BenefitsReceived           | SsStudentVeteranDetail.<br>SsveteranBenefitIds          | Collection of <u>Vet</u> -<br>eranBenefit |  |
|                    | ld                         | SsStudentVeteranDetail.<br>SsStudentVeteranDetailId     |                                           |  |
|                    | LastcertifiedTermId        | SsStudentVeteranDetail.AdtermId                         |                                           |  |
|                    | StudentId                  | SsStudentveteranDetail.SyStudentId                      |                                           |  |
|                    | VeteranCertificationTypeId | SsStudentVeteranDetail.<br>SsVeteranCertificationTypeId |                                           |  |
|                    | VeteranTypes               | SsStudentVeteranDetail.<br>SsVeteranCodelds             | Collection of <u>Vet</u> -<br>eranType    |  |
| VeteranBene        | fit                        |                                                         |                                           |  |
|                    | ld                         | SsVeteranBenefit.SsVeteranBenefitId                     |                                           |  |
| VeteranType        | VeteranType                |                                                         |                                           |  |
|                    | ld                         | SsVeteranCode.SsVeteranCodeId                           |                                           |  |

### Events

Events thats are captured in Anthology can be used to trigger workflow activities.

### **Events Overview**

The Event Broker listens for incoming events from clients, determines the name of the event, forwards the event to the configured event handler, and, if required, returns a response to the event. Event messages contain enough basic information to be handled without the need to retrieve additional data from APIs.

The events that are exposed to the Event Broker can be consumed in custom code (for example, C# event handlers) or workflows that automate tasks and enable data to be exchanged between systems.

| Cmc.Core (Events)               |                              | ☐ IEvent<br>Event <targs> ♥<br/>Generic Abstract Class</targs> |                           |                                  |
|---------------------------------|------------------------------|----------------------------------------------------------------|---------------------------|----------------------------------|
| ConstructedEvent ♥              | letingEvent 😻                | DeletedEvent ♥                                                 | SavingEvent 💝             | SavedEvent &                     |
| Class                           | s                            | Class                                                          | Class                     | Class                            |
| → Event <eventargs></eventargs> | vent <eventargs></eventargs> | → Event <eventargs></eventargs>                                | -> Event < ValidationEven | -> Event <eventargs></eventargs> |

Anthology events are grouped in the categories depicted below.

- **Saving events** and **Deleting events** are captured and visible at the UI level. VB .NET code is required to intercept these events. Data validation occurs. Saving and Deleting event workflows must be stored on the host that is running the application on which the event is captured, for example, Anthology Student.
- **Saved events** and **Deleted events** are captured at the database trigger level. These events are only visible in the event log of the Windows Service NextGen Nexus Event Workflows. Saved and Deleted event workflows must be stored on a host that has a direct database connection, for example, COM Server.
- **Constructed events** are captured and visible at the UI level when the components of a record are assembled. No data validation occurs. VB .NET code is required to intercept these events.

The available event categories depend on the entities. For example, the Person entity in Anthology CRM is associated with Constructed, Saving, and Saved events, while the Student Enrollment Period entity in Anthology Student is associated only with Saved and Deleted events.

Forms Builder events fall into a different category. These events are triggered whenever the **Raise Event** rule is encountered in a sequence.

**Note**: The initial Workflow and Eventing versions support Saved events and Saving events for CampusNexus CRM and Anthology Student and the Raise Event rule for Forms Builder.

Workflow Composer enables you to intercept the events and create activities that are triggered by the events. Activities in a workflow can be triggered by Saved and Saving events.

Events published to the Event Broker are application-specific, that is, a distinct set of events is available for Anthology Student (see <u>SIS Events</u>), another set of events is available for CampusNexus CRM, another set for Forms Builder, and so on. <u>Contracts</u> define the messages that will be exchanged between the applications.

## Cmc.Core Events

The following events are common to all workflows regardless of the application, for example Anthology Student, CampusNexus CRM, or Forms Builder.

#### Cmc.Core Events

| Event                                                | Property                                           | Description                                                                                                    |
|------------------------------------------------------|----------------------------------------------------|----------------------------------------------------------------------------------------------------|
| Time-based<br>event (e.g.,<br>duration,<br>schedule) | Entity: Schedule<br>Event: Sched-<br>uleOccurrence | This event enables you to create non-request activated worfklows, that<br>is, workflows based on time or events that occur outside of IIS. The<br>SQL Server Agent Job scheduling is used to trigger workflows based<br>on time.                                                                                                    |
|                                                      |                                                    | An example of a time-based event is a Delay activity. Workflows with a Delay activity can be explicitly paused, unloaded, and resumed by using persistence. For more information about workflow persistence, see <a href="http://msdn.microsoft.com/en-us/library/dd489420">http://msdn.microsoft.com/en-us/library/dd489420</a> (v=vs.110).aspx. |

## SIS Events

The following events are specific to Anthology Student.

- Saving events are triggered just prior to data in an Anthology Student form being saved to the database.
- Saved events are triggered just after data is saved to the database.
## SIS Saving Events

Saving events are triggered just prior to data in a form being saved to database and are most often used to <u>CreateValidationItems</u> on a form. You can configure Error, Information, or Warning messages that are displayed if any of the data entered on the form fails the configured validation rules. Event are captured and visible at the UI level. VB .NET code is required to intercept these events. Saving event workflows must be stored on the host that is running the application on which the event is captured, for example, Anthology Student. The workflow <u>Check Approved Grants for Comments</u> is an example of a workflow for a saving event. You can create any combination of workflow activities to formulate custom business rules that the system uses to ensure that quality data is being entered. You can use workflows to:

- Set, change, or remove values for specific fields.
- Perform validation on one or more fields.
- Trigger additional activities to be performed based on event data.

#### **SIS Saving Events**

| <u>Contracts</u>                                                                                                    | Anthology Student Form                                                                                                | Entity Mapping                                                                                 |  |
|----------------------------------------------------------------------------------------------------|----------------------------------------------------------------------------------------------------|------------------------------------------------------------------------------------------------|--|
| Student Master Form                                                                                                    | Student Master Form                                                                                                   |                                                                                                |  |
| Cmc.Nexus.Contracts ><br>Cmc.Nexus > Person                                                                                                    | Student > Student Master<br>(frmAmStudMaster or<br>frmAMStudMasterShort)                                              | Cmc.Nexus<br>• Person                                                                          |  |
| This event enables you to create workflow activities that are triggered when the Save button is clicked on the Stu-<br>dent Master form.                                                                                                    |                                                                                                    |                                                                                                |  |
| Example: A workflow assigns an email address to a student. When the Status field is changed from New Lead to Interviewed, the student's primary email address is moved to the Other email field and the primary email field is populated with a new email address that is created using the first three letters of <code>FirstName</code> and the first five letters of <code>LastName</code> followed by <code>@myschool.edu</code> . |                                                                                                    |                                                                                                |  |
| Student Enrollment Wizard                                                                                                    |                                                                                                    |                                                                                                |  |
| Cmc.Nexus.Contracts ><br>Cmc.Nexus > Person                                                                                                    | Daily > Admissions > Enroll Student<br>(frmAmEnroll)<br>or<br>View > Academic Records > Enroll-<br>ment (frmAmEnroll) | Cmc.Nexus         • Person         Cmc.Nexus.Sis.Academics         • StudentEnrollment Periods |  |
| This event enables you to create workflow activities that are triggered when the Next butten is clicked on any step                                                                                                    |                                                                                                    |                                                                                                |  |

This event enables you to create workflow activities that are triggered when the Next button is clicked on any step (page) of the Student Enrollment wizard and when the Finish button is clicked. You can create workflows that are triggered at specific points in the enrollment process.

Example: A workflow checks the student's address when an attempt is made to enroll the student in a program that is not approved in the state where the student lives. The workflow prevents the enrollment if the student's address is not in a state where the program is approved.

Financial Aid Academic Year Form

| <u>Contracts</u>                                                                                                    | Anthology Student Form                                                                                          | Entity Mapping                                                                                                    |  |
|----------------------------------------------------------------------------------------------------|----------------------------------------------------------------------------------------------------|----------------------------------------------------------------------------------------------------|--|
| Cmc.Nexus.Contracts > Cmc.Nex-<br>us.Sis.FinancialAid > Student Aca-<br>demic Year                                                                                                    | Student > Financial Aid > Academic<br>Year (frmFaStudentAY)                                                     | Cmc.Nexus.Sis.FinancialAid <ul> <li><u>StudentAcademicYear</u></li> </ul>                                                               |  |
| This event enables you to create work ancial Aid Academic Year form.                                                                                                    | flow activities that are triggered when t                                                                       | he Save button is clicked on the Fin-                                                                                                   |  |
| Financial Aid Loan Form                                                                                                    |                                                                                                    |                                                                                                    |  |
| Cmc.Nexus.Contracts > Cmc.Nex-<br>us.Sis.FinancialAid > Student Loan<br>Detail                                                                                                    | Student > Financial Aid > Pack-<br>aging > Add > New Source of Aid<br>> Loan (frmFaStudLoan)                    | Cmc.Nexus.Sis.FinancialAid <ul> <li><u>StudentAward</u></li> <li><u>StudentAwardLoan</u></li> <li><u>StudentAwardSummary</u></li> </ul> |  |
| This event enables you to create workflow activities that are triggered when the Save button is clicked on the Fin-<br>ancial Aid Loan form.                                                                                                    |                                                                                                    |                                                                                                    |  |
| Example: Your institution requires students to complete an online course on financial responsibility if they request loans of more than \$2,500 per academic year. You create a workflow that checks the gross loan amount and alerts the user when the amount is greater than \$2,500 for an academic year so that the loan is not packaged prior to the completion of the online course. |                                                                                                    |                                                                                                    |  |
| Financial Aid Grant / Scholarship Form                                                                                                    |                                                                                                    |                                                                                                    |  |
| Cmc.Nexus.Contracts > Cmc.Nex-<br>us.Sis.FinancialAid > Student GrantStudent > Financial Aid > Pack-<br>aging > Add > New Source of Aid<br>> Grant (frmFaStudGrant)Cmc.Nexus.Sis.FinancialAid<br>• StudentAward<br>• StudentAwardSummary                                                                                                    |                                                                                                    |                                                                                                    |  |
| This event enables you to create workflow activities that are triggered when the Save button is clicked on the Fin-<br>ancial Aid Grant / Scholarship form.                                                                                                    |                                                                                                    |                                                                                                    |  |
| Example: Your institution requires approvers to add comments when they approve a grant / scholarship for a stu-<br>dent. You create a workflow that checks for entries in the Comments field when the form is saved with a status of<br>'Approved'. See workflow example <u>Check Approved Grants for Comments</u> .                                                                       |                                                                                                    |                                                                                                    |  |
| Financial Aid Grant / Scholarship Form (Source = Pell)                                                                                                    |                                                                                                    |                                                                                                    |  |
| Cmc.Nexus.Contracts > Cmc.Nex-<br>us.Sis.FinancialAid > Student<br>Award Pell                                                                                                    | Student > Financial Aid > Pack-<br>aging > Add > New Source of Aid<br>> Grant, Source = Pell<br>(frmFaStudPell) | Cmc.Nexus.Sis.FinancialAid <ul> <li><u>StudentAward</u></li> <li><u>StudentAwardSummary</u></li> </ul>                                  |  |
| This event enables you to create workflow activities that are triggered when the Save button is clicked on the Fin-<br>ancial Aid Grant / Scholarship form with Source selection of 'Pell'.                                                                                                    |                                                                                                    |                                                                                                    |  |
| Example: Your institution requires approvers to add comments when they approve a Pell grant for a student. You cre-<br>ate a workflow that checks for entries in the Comments field when the form is saved with a status of 'Approved'.                                                                                                    |                                                                                                    |                                                                                                    |  |
| Financial Aid Cash Payment/Other Form                                                                                                    |                                                                                                    |                                                                                                    |  |
|                                                                                                    |                                                                                                    |                                                                                                    |  |

| <u>Contracts</u>                                                                   | Anthology Student Form                                                                                                | Entity Mapping                                                       |
|------------------------------------------------------------------------------------|----------------------------------------------------------------------------------------------------|----------------------------------------------------------------------|
| Cmc.Nexus.Contracts > Cmc.Nex-<br>us.Sis.StudentAccounts > Student<br>Payment Plan | Student > Financial Aid > Pack-<br>aging > Add > New Source of Aid ><br>Student Payment/Other<br>(frmFaStudCashOther) | Cmc.Nexus.Sis.StudentAccounts <ul> <li>StudentPaymentPlan</li> </ul> |

This event enables you to create workflow activities that are triggered when the Save button is clicked on the Financial Aid Cash Payment/Other form.

Example: Your institution requires multiple payments if the cash amounts is above \$800. You create a workflow that validates the number of payments when the form is saved with a cash amount above \$800.

#### Post Charges Form

| Cmc.Nexus.Contracts > Cmc.Nex-<br>us.Sis.StudentAccounts > Account<br>Charge Transaction | Daily > Student Accounts > Post<br>Charges<br>OR<br>Student Accounts > Ledger Cards | Cmc.Nexus.Sis.StudentAccounts <ul> <li>AccountChargeTransaction</li> </ul> |
|------------------------------------------------------------------------------------------|-------------------------------------------------------------------------------------|----------------------------------------------------------------------------|
|                                                                                          | Student Accounts > Ledger Cards                                                     |                                                                            |
|                                                                                          | > Post Charges                                                                      |                                                                            |
|                                                                                          | (frmSaTransTrxs)                                                                    |                                                                            |

This event enables you to create workflow activities that are triggered when the Save button is clicked on the Post Charges form.

Example: The Academic Year, Term, and Payment Period fields are not required fields on the Post Charges form in Anthology Student, but your institution requires these fields to be populated when charges are posted.

You create a validation workflow that checks whether the user specified the Academic Year, Term, and Payment Period. If these fields are not populated, an error message is displayed and the user cannot save the transaction or adjustment.

See <u>Context Property</u> for hints about how to determine the type of event (PostCharge or AdjustCharge).

#### Class Scheduling Form

| (frmAdClassSchedOne) |
|----------------------|
|----------------------|

| <u>Contracts</u> | Anthology Student Form | Entity Mapping |
|------------------|------------------------|----------------|
|------------------|------------------------|----------------|

This event enables you to create workflow activities that are triggered when the Save button is clicked on the Class Schedule form.

Proper course section configuration is important for the SIS to function properly. Decisions made on this form such as attendance type, delivery method, and shift can have a ripple affect in the SIS application if they are not set properly. Outside of the required fields, workflows can ensure that courses are configured properly.

Examples:

- A workflow checks that the section number starts with the current year of the start date, e.g., 2015SPRING-01, or checks if the section number already exists, otherwise an information message is displayed.
- A workflow checks that enrollment status credits do not exceed course credits, otherwise an error message is displayed.
- A workflow checks that courses with a delivery type of 'Online' have the code '-O' at the end of the section number, otherwise an error message is displayed.
- A workflow checks that courses are only scheduled to start on a Tuesday, otherwise a warning message is displayed.

**Transaction Adjustment Form** 

| Cmc.Nexus.Contracts > Cmc.Nex-<br>us.Sis.StudentAccounts > Account<br>Charge Transaction | View > Student Accounts > Ledger<br>Cards > Adjust Transaction<br>OR<br>Student Accounts > Ledger Cards ><br>Adjust Transaction<br>(frmSaLedgerAdjustment) | Cmc.Nexus.Sis.StudentAccounts <ul> <li>AccountChargeTransaction</li> </ul> |
|------------------------------------------------------------------------------------------|----------------------------------------------------------------------------------------------------|----------------------------------------------------------------------------|
|------------------------------------------------------------------------------------------|----------------------------------------------------------------------------------------------------|----------------------------------------------------------------------------|

This event enables you to create workflow activities that are triggered when the Save button is clicked on the Transaction Adjustment form. Workflow activities can help to ensure the posting of accurate charges and adjustments on student accounts. Workflows compensate for the fact that the data dictionary in Anthology Student does not always allow administrators to set required fields or validate the data of required fields before saving a form.

Example: The Academic Year and Term are not required fields on the Transaction Adjustment form in Anthology Student, but your institution requires these fields to be populated when charges are posted.

You create a validation workflow that checks whether the user specified the Academic Year and Term. If these fields are not populated, an error message is displayed, and the user cannot save the transaction adjustment.

See <u>Context Property</u> for hints about how to determine the type of event (PostCharge or AdjustCharge).

| Courses Code Setup Form                                     |                                                                                        |                                                           |
|-------------------------------------------------------------|----------------------------------------------------------------------------------------|-----------------------------------------------------------|
| Cmc.Nexus.Contracts > Cmc.Nex-<br>us.Sis.Academics > Course | Lists > Academic Records ><br>Courses > Add/Edit > Courses<br>Code Setup (frmAdCourse) | Cmc.Nexus.Sis.Academics <ul> <li><u>Course</u></li> </ul> |

| <u>Contracts</u>                                                                                                    | Anthology Student Form                                                                                                | Entity Mapping                                                                      |
|----------------------------------------------------------------------------------------------------|----------------------------------------------------------------------------------------------------|-------------------------------------------------------------------------------------|
| This event enables you to create workflow activities that are triggered when the Save button is clicked on the Courses Code Setup form.                                                                                                    |                                                                                                    |                                                                                     |
| Example:                                                                                                    |                                                                                                    |                                                                                     |
| A workflow checks if the PublishCode message similar to the following appe the Course Code - Students will only s                                                                                                    | matches the Course Code. When the cars in Anthology Student: <i>INFORMATI</i> see the PublishCode on their transcript | codes don't match, a custom validation<br>ION: The PublishCode does NOT match<br>s. |
| Address Form                                                                                                    |                                                                                                    |                                                                                     |
| Cmc.Nexus.Contracts ><br>Cmc.Nexus > Person Address                                                                                                    | Contact Manager > Addresses<br>(frmSyStudAddresses)                                                                   | <u>Cmc.Nexus</u><br>• <u>PersonAddress</u>                                          |
| This event enables you to create work<br>Address form. The Entity is the Person                                                                                                    | flow activities that are triggered when t<br>nAddress.                                                                | he Save button is clicked on the                                                    |
| Example:                                                                                                    |                                                                                                    |                                                                                     |
| A workflow provides custom validation messages on the fields of the Address form, e.g., Address Type, Title, Last Name, First Name, Seasonal Dates, Effective Dates, so that Contact Manager activities always use correct address information. |                                                                                                    |                                                                                     |
| Athletics Form                                                                                                    |                                                                                                    |                                                                                     |
| Cmc.Nexus.Contracts > Cmc.Nex-<br>us.Sis.StudentService > Student<br>Athletic Detail                                                                                                    | View > Student Services >Athletics<br>(frmSsAthletics)                                                                | <u>Cmc.Nexus.StudentServices</u><br>• <u>StudentAthleticDetail</u>                  |
| This event enables you to create workflow activities that are triggered when the Save button is clicked on the Ath-<br>letics form.                                                                                                    |                                                                                                    |                                                                                     |
| <b>Note</b> : The Context property for this event is "StudentAthleticDetail Saving Com". For more information, see <u>Context</u><br><u>Property</u> .                                                                                          |                                                                                                    |                                                                                     |
| Disability Services Form                                                                                                    |                                                                                                    |                                                                                     |
| Cmc.Nexus.Contracts > Cmc.Nex-<br>us.Sis.StudentService > Student<br>Disability Detail                                                                                                    | View > Student Services > Dis-<br>abilities (FrmSsDisabilityService)                                                  | Cmc.Nexus.StudentServices <ul> <li><u>StudentDisabilityDetail</u></li> </ul>        |
| This event enables you to create workflow activities that are triggered when the Save button is clicked on the Dis-<br>ability Service form.                                                                                                    |                                                                                                    |                                                                                     |
| <b>Note</b> : The Context property for this event is "StudentDisabilityDetail Saving Com". For more information, see <u>Con</u> -<br><u>text Property</u> .                                                                                     |                                                                                                    |                                                                                     |
| Veteran Information Form                                                                                                    |                                                                                                    |                                                                                     |
| Cmc.Nexus.Contracts > Cmc.Nex-<br>us.Sis.StudentService > StudentView > Student Services > Veteran<br>Information(FrmSsVet-<br>eranInformation)Cmc.Nexus.StudentServices<br>• StudentVeteranDetail                                              |                                                                                                    |                                                                                     |

| <u>Contracts</u> | Anthology Student Form | Entity Mapping |
|------------------|------------------------|----------------|
|------------------|------------------------|----------------|

This event enables you to create workflow activities that are triggered when the Save button is clicked on the Veteran Information form.

**Note**: The Context property for this event is "StudentVeteranDetail Saving Com". For more information, see <u>Context</u> <u>Property</u>.

| Anthology Contract                          | Anthology Student Form                             | Entity Mapping                      |
|---------------------------------------------|----------------------------------------------------|-------------------------------------|
| Student Master Form                         |                                                    |                                     |
| Cmc.Nexus.Contracts ><br>Cmc.Nexus > Person | Student > Student Master<br>(frmAMStudMasterShort) | <u>Cmc.Nexus</u><br>• <u>Person</u> |

This event enables you to create workflow activities that are triggered when the Save button is clicked on the Student Master form.

Example:

A workflow assigns an email address to a student. When the Status field is changed from New Lead to Interviewed, the student's primary email address is moved to the Other email field and the primary email field is populated with a new email address that is created using the first three letters of <code>FirstName</code> and the first five letters of <code>LastName</code> followed by <code>@myschool.edu</code>.

#### Student Enrollment Wizard

| Cmc.Nexus.Contracts > | Daily > Admissions > Enroll Student | Cmc.Nexus                                                                                                    |
|-----------------------|-------------------------------------|----------------------------------------------------------------------------------------------------|
| Cmc.Nexus > Person    | (frmAmEnroll)                       | • Person                                                                                                    |
|                       |                                     | Entity: Cms.Nexus.Sis <ul> <li>StudentEnrollmentPeriods</li> </ul> <li>Cmc.Nexus.Sis.Academics <ul> <li>StudentEnrollmentPeriods</li> </ul> </li> |

This event enables you to create workflow activities that are triggered when the Next button is clicked on any step (page) of the Student Enrollment wizard and when the Finish button is clicked. You can create workflows that are triggered at specific points in the enrollment process.

Example: A workflow checks the student's address when an attempt is made to enroll the student in a program that is not approved in the state where the student lives. The workflow prevents the enrollment if the student's address is not in a state where the program is approved.

Financial Aid Academic Year Form

| Cmc.Nexus.Contracts > Cmc.Nex-<br>us.Sis.FinancialAid > Student Aca-<br>demic Year | Student > Financial Aid > Academic<br>Year (frmFaStudentAY) | Cmc.Nexus.Sis.FinancialAid<br>• <u>StudentAcademicYear</u> |
|------------------------------------------------------------------------------------|-------------------------------------------------------------|------------------------------------------------------------|
|------------------------------------------------------------------------------------|-------------------------------------------------------------|------------------------------------------------------------|

This event enables you to create workflow activities that are triggered when the Save button is clicked on the Financial Aid Academic Year form.

Financial Aid Loan Form

| <u>Contracts</u>                                                               | Anthology Student Form                                                                       | Entity Mapping                                                                                                    |
|--------------------------------------------------------------------------------|----------------------------------------------------------------------------------------------|----------------------------------------------------------------------------------------------------|
| Cmc.Nexus.Contracts > Cmc.Nex-<br>us.Sis.FinancialAid > Student Loan<br>Detail | Student > Financial Aid > Pack-<br>aging > Add > New Source of Aid<br>> Loan (frmFaStudLoan) | <u>Cmc.Nexus.Sis.FinancialAid</u> <ul> <li><u>StudentAward</u></li> <li><u>StudentAwardLoan</u></li> <li><u>StudentAwardSummary</u></li> </ul> |

This event enables you to create workflow activities that are triggered when the Save button is clicked on the Financial Aid Loan form.

Example: Your institution requires students to complete an online course on financial responsibility if they request loans of more than \$2,500 per academic year. You create a workflow that checks the gross loan amount and alerts the user when the amount is greater than \$2,500 for an academic year so that the loan is not packaged prior to the completion of the online course.

Financial Aid Grant / Scholarship Form

| Cmc.Nexus.Contracts > Cmc.Nex-                | Student > Financial Aid > Pack-                             | Entity: Cmc.Nexus.Sis.FinancialAid                                          |
|-----------------------------------------------|-------------------------------------------------------------|-----------------------------------------------------------------------------|
| us.Sis.FinancialAid > Student Grant<br>Detail | aging > Add > New Source of Aid<br>> Grant (frmFaStudGrant) | <ul> <li><u>StudentAward</u></li> <li><u>StudentAwardSummary</u></li> </ul> |

This event enables you to create workflow activities that are triggered when the Save button is clicked on the Financial Aid Grant / Scholarship form.

Example: Your institution requires approvers to add comments when they approve a grant / scholarship for a student. You create a workflow that checks for entries in the Comments field when the form is saved with a status of 'Approved'. See workflow example <u>Check Approved Grants for Comments</u>.

Financial Aid Grant / Scholarship Form (Source = Pell)

| Student > Financial Aid > Pack-<br>aging > Add > New Source of Aid<br>> Grant, Source = Pell<br>(frmEaStudPell) | Entity: Cmc.Nexus.Sis.FinancialAid <ul> <li><u>StudentAward</u></li> <li><u>StudentAwardSummary</u></li> </ul>  |
|----------------------------------------------------------------------------------------------------|----------------------------------------------------------------------------------------------------|
|                                                                                                    | Student > Financial Aid > Pack-<br>aging > Add > New Source of Aid<br>> Grant, Source = Pell<br>(frmFaStudPell) |

This event enables you to create workflow activities that are triggered when the Save button is clicked on the Financial Aid Grant / Scholarship form with Source selection of 'Pell'.

Example: Your institution requires approvers to add comments when they approve a Pell grant for a student. You create a workflow that checks for entries in the Comments field when the form is saved with a status of 'Approved'.

Financial Aid Cash Payment/Other Form

| Cmc.Nexus.Contracts > Cmc.Nex-<br>us.Sis.StudentAccounts > Student<br>Payment Plan | Student > Financial Aid > Pack-<br>aging > Add > New Source of Aid ><br>Student Payment/Other<br>(frmFaStudCashOther) | Cmc.Nexus.Sis.StudentAccounts <ul> <li>StudentPaymentPlan</li> </ul> |
|------------------------------------------------------------------------------------|----------------------------------------------------------------------------------------------------|----------------------------------------------------------------------|
|------------------------------------------------------------------------------------|----------------------------------------------------------------------------------------------------|----------------------------------------------------------------------|

This event enables you to create workflow activities that are triggered when the Save button is clicked on the Financial Aid Cash Payment/Other form.

Example: Your institution requires multiple payments if the cash amounts is above \$800. You create a workflow that validates the number of payments when the form is saved with a cash amount above \$800.

## SIS Saved Events - Entity Level

Saved events are triggered just after data has been saved to the database and are most often used to perform some additional activity such as creating a Contact Manager activity, triggering a document, or adding a student to a group. Saved events are only generated when one of the "trigger" fields is updated. The events are captured at the database trigger level.

Saved events are only visible in the Event Log of the Windows Service NextGen Nexus Event Workflows. Saved event workflows must be stored on a host that has a direct database connection such as the COM server. The workflow Add Students to a Group is an example of a workflow triggered by a Saved event.

**Note**: Saved events are triggered off a single main database table, therefore, entity mappings to items in other tables is not always available in the Saved event data.

Forms can be accessed from multiple paths and some fields exist in multiple forms. This table does not does not list all possible paths and field occurrences.

The following table lists the SIS Saved events at the **entity level**, sorted by Contract Entities.

#### SIS Saved Events - Entity Level

| <u>Contracts</u>                                                                                                    | Anthology Student Form                                                   | Entity Mapping                               |
|----------------------------------------------------------------------------------------------------|--------------------------------------------------------------------------|----------------------------------------------|
| Cmc.Nexus.Crm > Task                                                                                                    |                                                                          |                                              |
| Task                                                                                                    |                                                                          |                                              |
| Cmc.Nexus.Contracts > Cmc.Nex-<br>us.Crm > Task                                                                            | Contact Manager > Activities<br>(Add/Edit) (frmCmTask)                   | <u>Cmc.Nexus.Crm</u><br>• <u>Task</u>        |
| Cmc.Nexus > Group Membership                                                                                               |                                                                          |                                              |
| GroupMembership                                                                                                    |                                                                          |                                              |
| Cmc.Nexus.Contracts ><br>Cmc.Nexus > Group Membership                                                                      | View > Student Groups<br>(frmSyStudentGroups)                            | <u>Cmc.Nexus</u><br>• <u>GroupMembership</u> |
| This event enables you to create an activity that is triggered when a student is added to or removed from a Student Group. |                                                                          |                                              |
| Workflow example: Add Students to a Group.                                                                                 |                                                                          |                                              |
| Cmc.Nexus > Person                                                                                                    |                                                                          |                                              |
| SyStudent Event                                                                                                    |                                                                          |                                              |
| Cmc.Nexus.Contracts ><br>Cmc.Nexus > Person                                                                                | Student > Student Master<br>(frmAmStudMaster or<br>frmAMStudMasterShort) | Cmc.Nexus<br>• Person                        |

| <u>Contracts</u>                                                                                                    | Anthology Student Form                                                                                                    | Entity Mapping                                                                                                    |
|----------------------------------------------------------------------------------------------------|----------------------------------------------------------------------------------------------------|----------------------------------------------------------------------------------------------------|
| This event enables you to create workflow activities that are triggered when a value in any field of the SyStudent table is changed.                                                                                                    |                                                                                                    |                                                                                                    |
| <b>Note</b> : Anthology Student databases and much of the business logic send updates to the SyStudent table multiple times due to triggers, related processes, etc. Therefore, multiple activities can be triggered by one change in the SyStudent table. To prevent this from happening, in your workflow make sure that a field actually changed before performing any activity on the event. Use the HasChanged method to ensure that the property you care about has actually been modified. See <u>Checking for Record Inserts and Changes</u> . |                                                                                                    |                                                                                                    |
| Workflow example: Add Students to a dent table.                                                                                                    | a Group, which is triggered when the                                                                                                    | veteran status is changed in the SyStu-                                                                                   |
| Cmc.Nexus > Person Document                                                                                                    |                                                                                                    |                                                                                                    |
| PersonDocument                                                                                                    |                                                                                                    |                                                                                                    |
| Cmc.Nexus.Contracts ><br>Cmc.Nexus > Person Document                                                                                                    | Contact Manager > Documents<br>(frmAmStudDocuments)                                                                                            | <u>Cmc.Nexus</u><br>• <u>PersonDocument</u>                                                                               |
| Cmc.Nexus.Sis.Academics > Stude                                                                                                    | nt Course                                                                                                    |                                                                                                    |
| StudentCourse                                                                                                    |                                                                                                    |                                                                                                    |
| Cmc.Nexus.Contracts > Cmc.Nex-<br>us.Sis.Academics > Student<br>Course                                                                                                    | Student Bar: Academic Records<br>> Schedule (frmAdEnrollSched)<br>or<br>Student Bar: Academic Records<br>> Attendance (frmAdEn-<br>rollAttend) | Cmc.Nexus.Sis.Academics <ul> <li>StudentCourse</li> </ul>                                                                 |
| Cmc.Nexus.Sis.Academics > Stude                                                                                                    | nt Enrollment Period                                                                                                    |                                                                                                    |
| StudentEnrollmentPeriod                                                                                                    |                                                                                                    |                                                                                                    |
| Cmc.Nexus.Contracts > Cmc.Nex-<br>us.Sis.Academics > Student Enroll-<br>ment Period                                                                                                    | Academic Records > Enrollment                                                                                                    | Cmc.Nexus.Sis.Academics <ul> <li>StudentEnrollmentPeriod</li> </ul>                                                       |
| Cmc.Nexus.Sis.CareerServices > S                                                                                                    | tudent Employment History                                                                                                    |                                                                                                    |
| Student Employment History                                                                                                    |                                                                                                    |                                                                                                    |
| Cmc.Nexus.Contracts > Cmc.Nex-<br>us.Sis.CareerServices > Student<br>Employment History                                                                                                    | Career Services > Placement<br>(frmPlPlacements)                                                                                               | <ul> <li>Cmc.Nexus.Sis.CareerServices</li> <li>New instance or update to <u>Stu</u>-<br/>dentEmploymentHistory</li> </ul> |
| This event enables you to create an activity that is triggered when a Student's employment history record is added or updated.                                                                                                    |                                                                                                    |                                                                                                    |
| Example: An employer is associated with the placement record.                                                                                                    |                                                                                                    |                                                                                                    |
| Cmc.Nexus.Sis.CareerServices > Student Placement Skill                                                                                                    |                                                                                                    |                                                                                                    |

| <u>Contracts</u>                                                                                                    | Anthology Student Form                                                                                              | Entity Mapping                                                                       |
|----------------------------------------------------------------------------------------------------|----------------------------------------------------------------------------------------------------|--------------------------------------------------------------------------------------|
| Student Placement Skill                                                                                                    |                                                                                                    |                                                                                      |
| Cmc.Nexus.Contracts > Cmc.Nex-<br>us.Sis.CareerServices > Student<br>Placement Skill                                                                                                    | Career Services > Placement<br>(frmPlPlacements)                                                                    | Cmc.Nexus.Sis.CareerServices• New instance or update to Stu-<br>dentPlacementSummary |
| This event enables you to create an a updated.                                                                                                    | activity that is triggered when a studer                                                                            | nt's placement skill record is added or                                              |
| Example: A placement skill is added to                                                                                                    | to a student record.                                                                                                |                                                                                      |
| Cmc.Nexus.Sis.FinancialAid > IsirM                                                                                                    | latch                                                                                                    |                                                                                      |
| IsirMatch                                                                                                    |                                                                                                    |                                                                                      |
| Cmc.Nexus.FinancialAid.Contracts<br>> Cmc.Nexus.FinancialAid.Entities<br>> Isir Matches (IsirMatchEntity)                                                                                     | Daily > Financial Aid > Import<br>Data > Application Data (select<br>Update Now)<br>(Module: ISIRImport1) > Process | Cmc.Nexus.FinancialAid.Services <ul> <li>IsirMatch</li> </ul>                        |
|                                                                                                    | Daily > Financial Aid > ISIR<br>Matching (Module: ISIRMatchl2)<br>> Auto Match or Manual Match                      |                                                                                      |
|                                                                                                    | View > Financial Aid > ISIR<br>(Module: ISIRReceived)                                                               |                                                                                      |
| This event enables you to create an activity that is triggered when an ISIR is matched to a student record. The ISIR can be matched to the student by several processes in Anthology Student: |                                                                                                    |                                                                                      |
| <ul> <li>During ISIR import (Daily &gt; Financial Aid &gt; Import Data &gt; Application Data (select Update Now)<br/>(Module: ISIRImport1) &gt; Process).</li> </ul>                          |                                                                                                    |                                                                                      |
| ISIRs are also processed in the back end at a later time by the Windows Service for Global ISIR processing and if Update Now not selected during ISIR Import.                                 |                                                                                                    |                                                                                      |
| <ul> <li>Using the ISIR matching wizard (Daily &gt; Financial Aid &gt; ISIR Matching &gt; Auto Match or Manual Match).</li> </ul>                                                             |                                                                                                    |                                                                                      |
| When the ISIR form is loaded                                                                                                    | (View > Financial Aid > ISIR).                                                                                      |                                                                                      |
| The IsirMatch event provides access                                                                                                    | to the fields from the IsirMatch entity                                                                             |                                                                                      |
| Cmc.Nexus.Sis.FinancialAid > Student Academic Year                                                                                                    |                                                                                                    |                                                                                      |
| StudentAcademicYear                                                                                                    |                                                                                                    |                                                                                      |
| Cmc.Nexus.Contracts > Cmc.Nex-<br>us.Sis.FinancialAid > Student Aca-<br>demic Year                                                                                                    | Financial Aid > Packaging<br>(frmFaStudAcadYears)                                                                   | Cmc.Nexus.Sis.FinancialAid<br>• StudentAcademicYear                                  |
| Cmc.Nexus.Sis.FinancialAid > Student Grant Detail                                                                                                    |                                                                                                    |                                                                                      |
| Fund Source - Grant                                                                                                    |                                                                                                    |                                                                                      |

| <u>Contracts</u>                                                                                                    | Anthology Student Form                                                                                                  | Entity Mapping                                                                                                    |
|----------------------------------------------------------------------------------------------------|----------------------------------------------------------------------------------------------------|----------------------------------------------------------------------------------------------------|
| Cmc.Nexus.Contracts > Cmc.Nex-<br>us.Sis.FinancialAid > Student Grant<br>Detail                                                                                                    | Financial Aid > Packaging > Add<br>New Source of Aid<br>(frmFaStudGrant)                                                | Cmc.Nexus.Sis.FinancialAid<br>• New instance or update to <u>Stu-</u><br><u>dentGrantDetail</u>                                   |
| This event enables you to create an a ancial aid package or posted as a led                                                                                                    | ctivity that is triggered when a Grant ger transaction.                                                                 | Fund Source is added to a student's fin-                                                                                          |
| <b>Note:</b> PaidDisbursements and Sched can only be done during the Saving e                                                                                                    | uledDisbursements collections cann vent.                                                                                | ot be mapped in the Saved event. This                                                                                             |
| Cmc.Nexus.Sis.FinancialAid > Stud                                                                                                    | ent Loan Detail                                                                                                    |                                                                                                    |
| Fund Source - Loan                                                                                                    |                                                                                                    |                                                                                                    |
| Cmc.Nexus.Contracts > Cmc.Nex-<br>us.Sis.FinancialAid > Student Loan<br>Detail                                                                                                    | Financial Aid > Packaging > Add<br>New Source of Aid (FaStudDir-<br>ectLoan)                                            | Cmc.Nexus.Sis.FinancialAid<br>• New instance or update to <u>Stu-</u><br><u>dentLoanDetail</u>                                    |
| This event enables you to create an activity that is triggered when a Loan Fund Source is added to a student's fin-<br>ancial aid package or posted as a ledger transaction.                                                                                 |                                                                                                    |                                                                                                    |
| Cmc.Nexus.Sis.FinancialAid > Stud                                                                                                    | ent Award Pell                                                                                                    |                                                                                                    |
| Dependency Status                                                                                                    |                                                                                                    |                                                                                                    |
| Cmc.Nexus.Contracts > Cmc.Nex-<br>us.Sis.FinancialAid > Student<br>Award Pell                                                                                                    | Student > FAFSA or ISIR data<br>can change the dependency<br>status to change on multiple<br>forms in Anthology Student | Cmc.Nexus.Sis.FinancialAid<br>• StudentAwardSummary                                                                               |
| This event enables you to create an activity that is triggered when a student's dependency status changes.                                                                                                    |                                                                                                    |                                                                                                    |
| Cmc.Nexus.Sis.StudentAccounts >                                                                                                    | Account Charge Transaction                                                                                              |                                                                                                    |
| Student Ledger - Charge Transaction                                                                                                    |                                                                                                    |                                                                                                    |
| Cmc.Nexus.Contracts > Cmc.Nex-<br>us.Sis.StudentAccounts > Account<br>Charge Transaction                                                                                                    | Student Accounts > Ledger<br>Cards > Post Charges<br>(frmSaTransTrxs)                                                   | Cmc.Nexus.Sis.StudentAccounts         • New instance of Accoun- <u>tTransaction</u> is created >         AccountChargeTransaction |
| This event enables you to create an activity that is triggered when a Charge Transaction is posted to the student's ledger. The event message contains the amount, fund source, and date. You can use this information to build various workflow activities. |                                                                                                    |                                                                                                    |
| Example: Send an SMS when new charges have been posted to a student's account.                                                                                                    |                                                                                                    |                                                                                                    |
| Cmc.Nexus.Sis.StudentAccounts > Account Payment Transaction                                                                                                    |                                                                                                    |                                                                                                    |
| Student Ledger - Payment Transaction                                                                                                    |                                                                                                    |                                                                                                    |

| <u>Contracts</u>                 | Anthology Student Form         | Entity Mapping                                                                                  |
|----------------------------------|--------------------------------|-------------------------------------------------------------------------------------------------|
| Cmc.Nexus.Contracts > Cmc.Nex-   | Student Accounts > Ledger Card | <ul> <li><u>Cmc.Nexus.Sis.StudentAccounts</u></li> <li>New instance of <u>Accoun-</u></li></ul> |
| us.Sis.StudentAccounts > Account | > Post Payments                | <u>tTransaction</u> is created >                                                                |
| Payment Transaction              | (frmSaTransPayment)            | AccountPaymentTransaction                                                                       |

This event enables you to create an activity that is triggered when a Payment Transaction is posted to the student's ledger. The event message contains the amount, fund source, and date. You can use this information to build various workflow activities.

Examples: Send an email thanking the student for submitting a payment.

## Cmc.Nexus.Sis.StudentAccounts > Account Summary

Account Summary

| Cmc.Nexus.Contracts > Cmc.Nex-<br>us.Sis.StudentAccounts > Account<br>Summary | Student Accounts > Ledger Card<br>(frmSaLedger62) | Cmc.Nexus.Sis.StudentAccounts <ul> <li>AccountSummary</li> </ul> |
|-------------------------------------------------------------------------------|---------------------------------------------------|------------------------------------------------------------------|
|-------------------------------------------------------------------------------|---------------------------------------------------|------------------------------------------------------------------|

#### Cmc.Nexus.Sis.StudentAccounts > Collection Account

**Collection Account** 

| Cmc.Nexus.Contracts > Cmc.Nex- | View > Student Accounts > Col- | Cmc.Nexus.Sis.StudentAccounts |
|--------------------------------|--------------------------------|-------------------------------|
| us.Sis.StudentAccounts         | lections (frmSaCollections)    | CollectionAccount             |
| > Collection Account           |                                |                               |

Cmc.Nexus.Sis.StudentAccounts > Student Payment Plan Statement

Account Statement

| (frmSaPrintStatements) |
|------------------------|
|------------------------|

This event enables you to create an activity that is triggered when a student's account statement is processed.

#### Cmc.Nexus.Sis > Student Advisor

Student Advisor

| <u>Contracts</u>                                           | Anthology Student Form                                                                                                    | Entity Mapping                                  |
|------------------------------------------------------------|----------------------------------------------------------------------------------------------------|-------------------------------------------------|
| Cmc.Nexus.Contracts > Cmc.Nex-<br>us.Sis > Student Advisor | Add or edit advisor for an enroll-<br>ment from the following forms:<br>View > Academic Records<br>> Enrollment<br>View > Financial Aid ><br>Packaging<br>View > Student Accounts<br>> Ledger Card<br>View > Career Services ><br>Placements<br>View > Loan Mangement<br>> Loan Management<br>View > Contact Man-<br>ager> Advisors<br>View > Contact Manager<br>> International<br>Daily > Contact Manager<br>> Advisor Assignment | <u>Cmc.Nexus.Sis</u><br>• <u>StudentAdvisor</u> |
| This event enables you to create wor added or changed.     | kflow activities that are triggered whe                                                                                                    | n a value in the SyAdvisorByEnroll table is     |

**Extra-Curricular Activities** 

| Cmc.Nexus.Contracts > Cmc.Nex-<br>us.Sis > Student Extra Curricular | Student > Student Master<br>(frmAmStudMaster or<br>frmAMStudMasterShort) | <u>Cmc.Nexus.Sis</u><br>• <u>StudentExtraCurricular</u> |
|---------------------------------------------------------------------|--------------------------------------------------------------------------|---------------------------------------------------------|
|---------------------------------------------------------------------|--------------------------------------------------------------------------|---------------------------------------------------------|

This event enables you to create workflow activities that are triggered when a value in the Extra-Curricular activities field on the Student Master SyStudent.AmExtraCurrID is added or changed.

Example: A workflow creates a Contact Manager activity for the Athletics Department when a student completes an application and chooses a sport that populates the Extra-Curricular field on the Student Master form. The Athletics Department then starts the interview process for sports teams.

## SIS Saved Events - Field Level

Saved events are triggered just after data has been saved to the database and are most often used to perform some additional activity such as creating a Contact Manager activity, triggering a document, or adding a student to a group. Saved events are only generated when one of the "trigger" fields is updated. The events are captured at the database trigger level.

Saved events are only visible in the Event Log of the Windows Service NextGen Nexus Event Workflows. Saved event workflows must be stored on a host that has a direct database connection such as the COM server. The workflow Add Students to a Group is an example of a workflow triggered by a Saved event.

**Note**: Saved events are triggered off a single main database table, therefore, entity mappings to items in other tables is not always available in the Saved event data.

The following table lists the SIS Saved events at the **field level**, sorted by Contract Entities.

#### SIS Saved Events - Field Level

| <u>Contracts</u>                                                                                                    | Anthology Student Form                                                      | Entity Mapping                                                   |  |
|----------------------------------------------------------------------------------------------------|-----------------------------------------------------------------------------|------------------------------------------------------------------|--|
| Cmc.Nexus.Crm > Task                                                                                                    |                                                                             |                                                                  |  |
| Task Status Id                                                                                                    |                                                                             |                                                                  |  |
| Cmc.Nexus.Contracts ><br>Cmc.Nexus.Crm > Task                                                                                           | Contact Manager<br>> Activities (Add/Edit)<br>(frmCmTask)                   | Cmc.Nexus.Crm<br>• Task.TaskStatusId                             |  |
| This event enables you to create a Contact Manager activity that is triggered when the Activity Status is changed (TaskStatusId field). |                                                                             |                                                                  |  |
| Cmc.Nexus > Person                                                                                                    |                                                                             |                                                                  |  |
| Lead Type Id                                                                                                    |                                                                             |                                                                  |  |
| Cmc.Nexus.Contracts ><br>Cmc.Nexus > Person                                                                                             | Student > Student<br>Master<br>(frmAmStudMaster or<br>frmAMStudMasterShort) | Cmc.Nexus.Sis.Admissions <ul> <li>Prospect.LeadTypeId</li> </ul> |  |
| This event enables you to create a Contact Manager activity that is triggered when the Applicant Type is changed (LeadTypeId field).    |                                                                             |                                                                  |  |
| Cmc.Nexus > Person Document                                                                                                    |                                                                             |                                                                  |  |
| Document Status                                                                                                    |                                                                             |                                                                  |  |
| Cmc.Nexus.Contracts ><br>Cmc.Nexus > Person Document                                                                                    | Contact Manager > Docu-<br>ments (frmAmStudDocu-<br>ments)                  | Cmc.Nexus <ul> <li>PersonDocument.DocumentStatusId</li> </ul>    |  |

| <u>Contracts</u>                                                                                                    | Anthology Student Form           | Entity Mapping                           |  |
|----------------------------------------------------------------------------------------------------|----------------------------------|------------------------------------------|--|
| This event enables you to create an activity that is triggered when the Document Status is changed on a single doc-<br>ument or list of documents. You can use the <u>LookupReferenceItem</u> activity to identify changed documents.                                                                                                    |                                  |                                          |  |
| Example: When an application is received, a workflow activity causes an email to be sent to the Dean of Admissions.                                                                                                    |                                  |                                          |  |
| Cmc.Nexus.Sis.Academics > Stu                                                                                                    | dent Course                      |                                          |  |
| Course Status                                                                                                    |                                  |                                          |  |
| Cmc.Nexus.Contracts >       Student Bar: Academic       Cmc.Nexus.Sis.Academics         Cmc.Nexus.Sis.Academics       Records > Schedule       • <u>StudentCourse.Status</u> > Student Course       (frmAdEnrollSched) or       • <u>StudentCourse.Status</u> Student Bar: Academic       Records > Attendance       • <u>StudentCourse.Status</u> |                                  |                                          |  |
| This event enables you to create ad                                                                                                    | ctivities that are triggered who | en a student's Course Status is changed. |  |
| Course Status values in Anthology Student are Future, Scheduled, Current, Dropped, Completed, Reserved, Waitl-<br>isted, and Leave of Absence. An event is raised each time a Course Status value changes.                                                                                                    |                                  |                                          |  |
| Note: During certain Course Status changes multiple events may be triggered. To avoid duplication of workflow activities, add the following condition at the top of your workflow:                                                                                                    |                                  |                                          |  |
| 💏 lf                                                                                                    |                                  |                                          |  |
| Condition                                                                                                    |                                  |                                          |  |
| entity.HasChanged("Status")                                                                                                    |                                  |                                          |  |
| Then                                                                                                    | Else                             |                                          |  |
| Another, more accurate, option is to specify the property of the entity that has changed:                                                                                                    |                                  |                                          |  |
| entity.HasChanged(StudentCourse.StatusProperty)                                                                                                    |                                  |                                          |  |
| 💏 lf                                                                                                    |                                  |                                          |  |
| Condition                                                                                                    |                                  |                                          |  |
| entity.HasChanged(StudentCourse.StatusProperty)                                                                                                    |                                  |                                          |  |
| Then                                                                                                    | Else                             |                                          |  |
| You may also want to validate the current Status you are looking for with an additional condition.<br>For more information, see <u>Check for Record Inserts and Changes</u> .                                                                                                    |                                  |                                          |  |
| Grade Status and Grade Letter                                                                                                    |                                  |                                          |  |
|                                                                                                    |                                  |                                          |  |

| <u>Contracts</u>                                                                                                    | Anthology Student Form                                           | Entity Mapping                                                                                                    |  |
|----------------------------------------------------------------------------------------------------|------------------------------------------------------------------|----------------------------------------------------------------------------------------------------|--|
| Cmc.Nexus.Contracts ><br>Cmc.Nexus.Sis.Academics<br>> Student Course                                                                                                    | Academic Records<br>> Final Grades (frmAdEn-<br>rollGrades)      | <u>Cmc.Nexus.Sis.Academics</u> <ul> <li><u>StudentCourse.Status</u></li> <li><u>StudentCourse.LetterGrade</u></li> </ul>                                                                                          |  |
| This event enables you to create an dent's course record.                                                                                                    | activity that is triggered whe                                   | en Grade Status or Grade Letter is changed on a stu-                                                                                                    |  |
| <b>Note</b> : The event is raised by any let                                                                                                    | ter grade changes, not just c                                    | hanges from "I" (incomplete) to "F" (fail).                                                                                                    |  |
| Final Grade                                                                                                    |                                                                  |                                                                                                    |  |
| Cmc.Nexus.Contracts ><br>Cmc.Nexus.Sis.Academics<br>> Student Course                                                                                                    | Academic Records<br>> Final Grades (frmAdEn-<br>rollGrades)      | <u>Cmc.Nexus.Sis.Academics</u> <ul> <li><u>StudentCourse.LetterGrade</u></li> <li><u>StudentCourse.NumericGrade</u></li> <li><u>StudentCourse.UnitValues</u></li> <li><u>StudentCourse.GradePoints</u></li> </ul> |  |
| This event is raised when a Course Grade is posted on the Final Grade form. The event is raised by updates in the AdEnrollSched table.                                                                                           |                                                                  |                                                                                                    |  |
| Example: When a letter grade changes from "B" to "A", a congratulatory note is sent to the student.                                                                                                    |                                                                  |                                                                                                    |  |
| Workflow example: Check if a Grade was Posted.                                                                                                    |                                                                  |                                                                                                    |  |
| Cmc.Nexus.Sis.Academics > Student Enrollment Period                                                                                                    |                                                                  |                                                                                                    |  |
| Enrollment Status                                                                                                    |                                                                  |                                                                                                    |  |
| Cmc.Nexus.Contracts ><br>Cmc.Nexus.Sis.Academics<br>> Student Enrollment PeriodAcademic Records<br>> Enrollment ><br>Date/Status tab<br>(frmAdEnroll)Cmc.Nexus.Sis.Academics<br>• StudentEnrollmentPeriod.<br>EnrollmentStatusId |                                                                  | Cmc.Nexus.Sis.Academics <ul> <li>StudentEnrollmentPeriod.</li> <li>EnrollmentStatusId</li> </ul>                                                                                                    |  |
| This event enables you to create an activity that is triggered when the Enrollment Status is changed on a student's record.                                                                                                    |                                                                  |                                                                                                    |  |
| Workflow examples: Charge a Fee when the Enrollment Status Changes and Register Students into a Course                                                                                                    |                                                                  |                                                                                                    |  |
| Grade Level                                                                                                    |                                                                  |                                                                                                    |  |
| Cmc.Nexus.Contracts ><br>Cmc.Nexus.Sis.Academics<br>> Student Enrollment Period                                                                                                    | Academic Records<br>> Enrollment > Progress<br>tab (frmAdEnroll) | Cmc.Nexus.Sis.Academics <ul> <li>StudentEnrollmentPeriod.</li> <li>GradeLevelId</li> </ul>                                                                                                    |  |
| This event enables you to create an                                                                                                    | activity that is triggered whe                                   | en the Grade Level is changed on a student's record.                                                                                                    |  |
| Graduation Date                                                                                                    |                                                                  |                                                                                                    |  |

| <u>Contracts</u>                                                                                                    | Anthology Student Form                                                 | Entity Mapping                                                                                               |  |
|----------------------------------------------------------------------------------------------------|------------------------------------------------------------------------|----------------------------------------------------------------------------------------------------|--|
| Cmc.Nexus.Contracts ><br>Cmc.Nexus.Sis.Academics<br>> Student Enrollment Period                                                                                                    | Academic Records<br>> Enrollment -<br>Date/Status tab<br>(frmAdEnroll) | <u>Cmc.Nexus.Sis.Academics</u><br>• <u>Stu</u> -<br>dentEnrollmentPeriod.GraduationDate                      |  |
| This event is raised when a Gradua of a change in their eligibility for gra                                                                                                    | tion Date changes. You can<br>duation.                                 | use this event to trigger an activity to inform students                                                     |  |
| Cmc.Nexus.Sis.FinancialAid > St                                                                                                    | udent Academic Year                                                    |                                                                                                    |  |
| Packaging Status                                                                                                    |                                                                        |                                                                                                    |  |
| Cmc.Nexus.Contracts ><br>Cmc.Nexus.Sis.FinancialAid<br>> Student Academic YearFinancial Aid > Pack-<br>aging<br>(frmFaStudAcadYears)Cmc.Nexus.Sis.FinancialAid<br>• StudentAwar                                                                                                    |                                                                        | Cmc.Nexus.Sis.FinancialAid<br>• <u>StudentAwardSummary</u>                                                   |  |
| This event enables you to create an activity that is triggered when the Student's financial aid Packaging Status changes on a student's record.                                                                                                    |                                                                        |                                                                                                    |  |
| Examples:                                                                                                    |                                                                        |                                                                                                    |  |
| <ul> <li>A workflow is triggered when a financial aid Packaging Status changes from Partial Packaged to Final<br/>Package.</li> </ul>                                                                                                    |                                                                        |                                                                                                    |  |
| A workflow is triggered when a financial aid Packaging Status changes from Not Packaged to Cash.                                                                                                    |                                                                        |                                                                                                    |  |
| <b>Note</b> : Changes to Budget Items will trigger a separate event from changes to main Student Academic Year event entity. For example, if you change Housing from Off Campus to On Campus, you will receive two events - one for housing status change on the main entity and one for changes to the Budget Items collection for Room and Board. |                                                                        |                                                                                                    |  |
| Cmc.Nexus.Sis.StudentAccounts > Account Summary                                                                                                    |                                                                        |                                                                                                    |  |
| Account Status                                                                                                    |                                                                        |                                                                                                    |  |
| Cmc.Nexus.Contracts ><br>Cmc.Nexus.Sis.StudentAccounts<br>> Account Summary                                                                                                    | Student Accounts ><br>Ledger Card<br>(frmSaLedger62)                   | <u>Cmc.Nexus.Sis.StudentAccounts</u><br>• <u>AccountSummary</u> .<br>AccountStatusDetail.<br>AccountStatusId |  |

This event enables you to create an activity that is triggered when the Account Status is changed on a student's ledger card.

#### Cmc.Nexus.Sis.StudentAccounts > Collection Account

#### Collection Status

| Cmc.Nexus.Contracts ><br>Cmc.Nexus.Sis.StudentAccounts<br>> Collection Account | View > Student Accounts<br>> Collections (frmSaCol-<br>lections) | <u>Cmc.Nexus.Sis.StudentAccounts</u><br>• <u>CollectionAccount</u> .<br>AccountStatusDetail.<br>AccountStatusId |
|--------------------------------------------------------------------------------|------------------------------------------------------------------|----------------------------------------------------------------------------------------------------|
|--------------------------------------------------------------------------------|------------------------------------------------------------------|----------------------------------------------------------------------------------------------------|

| <u>Contracts</u>                                                                                                    | Anthology Student Form | Entity Mapping |
|----------------------------------------------------------------------------------------------------|------------------------|----------------|
| This event enables you to create an activity that is triggered when a Collection Status value is changed on a stu-<br>dent's enrollment. |                        |                |

## Time-based Events

Time-based events are recurring events that aree triggered based on predefined intervals. These events are usually triggered based on Windows services.

To trigger time-based events in your workflow, include the Cmc.Domain.Entities.Sis.SisSchedule entity when you create or define the workflow. The SisSchedule entity includes three events that are triggered in specific time intervals.

#### Time-based Events

| Entity      | Event                        | Occurrence      |
|-------------|------------------------------|-----------------|
| SisSchedule | ScheduleHighOccurenceEvent   | Every 6 seconds |
| SisSchedule | ScheduleMediumOccurenceEvent | Every 6 hours   |
| SisSchedule | ScheduleLowOccurenceEvent    | Every 24 hours  |

In a time-based workflow, you do not need to have any entity-related information as in other workflows. You need to include the following activities to get context information:

- <u>ExecuteDataReader</u>
- <u>ExecuteNonQuery</u>
- ExecuteQuery

#### To create a time-based event workflow:

- 1. Start Workflow Composer.
- 2. Click **New Event Workflow**. The New Event Driven Workflow window is displayed.
- 3. Specify a **Name** for the workflow.
- 4. In the Entities pane, select the **SisSchedule** entity, and select the appropriate event in the Events pane.

| New Event Driven Workflow                                          | X                                                                |
|--------------------------------------------------------------------|------------------------------------------------------------------|
| Select an entity and event that will trigger your workflow:        |                                                                  |
| Name                                                               |                                                                  |
| Only show antity types that have the Supported System attribute    |                                                                  |
| Control show entity types that have the supported events attribute | Fuente                                                           |
| Entities                                                           | Events                                                           |
| Cmc.Core                                                           | <ul> <li>Cmc.Core</li> </ul>                                     |
| <ul> <li>Cmc.Domain.Entities.Sis</li> </ul>                        | <ul> <li>Cmc.Domain.Entities.Sis</li> </ul>                      |
| Cmc.Domain.Entities.Sis.Academics.ClassSections                    | <ul> <li>Cmc.Domain.Entities.Sis</li> </ul>                      |
| Cmc.Domain.Entities.Sis.Academics.Registration                     | Task Scheduler high Occurrence (ScheduleHighOccurrenceEvent)     |
| Cmc.Domain.Entities.Sis                                            | Task Scheduler low Occurrence (ScheduleLowOccurrenceEvent)       |
| SisSchedule (SisSchedule)                                          | Task Scheduler medium Occurrence (ScheduleMediumOccurrenceEvent) |
| Cmc.Domain.Entities.Sis.Students.Academics.Courses                 | Cmc.FB.Contracts                                                 |
| Cmc.FB.Contracts                                                   | Cmc.FormsBuilder.Contracts                                       |
| Cmc.FormsBuilder.Contracts                                         | Cmc.Nexus.Contracts                                              |
| Cmc.Nexus.Contracts                                                |                                                                  |
|                                                                    |                                                                  |
|                                                                    | OV Cared                                                         |
|                                                                    | OK Cancel                                                        |

5. Click **OK**.

## Forms Builder Events

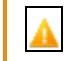

This content is applicable to Forms Builder version 2.x only.

Forms Builder's eventing integration with Workflow enables you to raise events from Forms Builder sequences and capture these events using Workflow or any service bus. The information from the events can be used for validation, setting defaults, creating tasks for staff, and countless other purposes.

### Raise Event Rule

Designers of sequences in Forms Builder can choose to raise an event between any form transition. Whenever the **Raise Event** rule is encountered, Forms Builder collects the field input from previous forms and raises an event with these fields as arguments.

| Raise Event                                                                                             | 8                                                        |
|----------------------------------------------------------------------------------------------------|----------------------------------------------------------|
| This method will capture all the field input from<br>argument.                                          | previous form(s) and raise an event with these fields as |
| -                                                                                                    | 0                                                        |
| Default Config                                                                                          |                                                          |
| Event Name                                                                                              |                                                          |
| The name of the event can be used to unique<br>events are being used in single Sequence<br>GM Send Info | ly identify event in work flow, when more than one       |
|                                                                                                    | CANCEL SAVE                                              |

The Raise Event rule has one optional configuration field for EventName. This field can be used to distinguish events coming from multiple Raise Event rules from the same or different sequences.

## Event Details

Every event raised from Forms Builderr has some basic properties to work with. You can get details regarding the event and perform different actions in your workflow.

## Forms Builder Events

| Event                 | Property                                                                                                  | Description                                                                                                    |
|-----------------------|----------------------------------------------------------------------------------------------------|----------------------------------------------------------------------------------------------------|
| Event<br>FormEntity() | <pre>Property EventName():string Fields():IDic- tionary<string,string> UserId():int</string,string></pre> | <ul> <li>Description</li> <li>The FormEntity:         <ul> <li>holds the data coming in from Forms Builder. This data is arranged in key-value collections representing field names from Forms Builder forms and their corresponding values in text.</li> <li>holds the optional EventName specified in the Raise Event rule con-</li> </ul> </li> </ul> |
|                       |                                                                                                    | the Raise Event rule con-<br>figuration.<br><b>Note</b> : To capture a<br>Forms Builder event in a<br>workflow, specify the<br>exact Event Name of the<br>Raise Event rule. For<br>example, in the con-<br>dition field of an If activ-<br>ity, specify the following:                                                                                   |
|                       |                                                                                                    | <pre>entity.EventName =</pre>                                                                                                    |

| Event                      | Property                                                                                                    | Description                                                                                                    |
|----------------------------|----------------------------------------------------------------------------------------------------|----------------------------------------------------------------------------------------------------|
| FormTransitionEventArgs () | DefaultFields():IDic-<br>tionary <string,string><br/>ValidationMessages():Val-<br/>idationMessageCollection</string,string> | Subscribers to events from<br>Forms Builder can communicate<br>back to the Forms Builder<br>sequence originating the event<br>via the FormTrans-<br>itionEventArgs.<br>• DefaultFields can be<br>used to set new defaults<br>on upcoming forms or<br>change values on pre-<br>vious forms. This property<br>represents a collection of<br>key-value pairs.<br>• ValidationMessages<br>can be used to return mes-<br>sages in response to<br>forms validation. |

## Application Key IDs Used with Anthology Student

FormEntity contains different identities alongside all the Forms Builder fields being collected. These Ids are created while executing different Forms Builder rules. Some of the Ids are populated based upon the user type. For example, a student always has SyStudentId populated in StudentIdAppKey.

### **Application Key IDs**

| Field Name              | Description                                                    |
|-------------------------|----------------------------------------------------------------|
| ApplicantEmailIdAppKey  | Email Id                                                       |
| CampusIdAppKey          | Campus Id                                                      |
| EnrollIdAppKey          | Student Enrollment Id generated when new Enrollment is created |
| IsPaymentMadeAppKey     | Is Payment Made                                                |
| NumDuplicatesAppKey     | Number of Duplicates generated from Duplicate Check Rule       |
| OnlineApplicantIdAppKey | Online Applicant Id                                            |
| PaymentAmpountAppKey    | Payment Amount App Key                                         |
| PaymentReceiptAppKey    | Payment Receipt generated upon successful payment              |
| PendingApplicantsAppKey | Pending Applicants Flag                                        |
| PortalUserIdAppKey      | Portal User Id points to wpUserID                              |
| StudentIdAppKey         | Student Id points to SyStudentID                               |
| SyAddressIdAppKey       | Address Id generated while saving profile information          |

## Workflow for Forms Builder Events

Once the sequence in Forms Builder has been setup with the Raise Event rule, the next step is to create an event subscriber using Workflow

- 1. In Workflow, click on **New Event Workflow**.
- 2. Under Entities, expand Cmc.FormsBuilder.Contracts and select Forms Builder Form (FormEntity).

Under Events, expand Cmc.FormsBuilder.Contracts and Forms Builder Rule Executed Event (FormTransitionEvent.

| New Event Driven Workflow                                                                                                    | _ <b>—</b> X                                                                                                    |
|----------------------------------------------------------------------------------------------------|----------------------------------------------------------------------------------------------------|
| Select an entity and a corresponding event to associate the workflow: $\square$ Only show types that have the Entity attribute                                                                 |                                                                                                    |
| Entities                                                                                                    | Events                                                                                                    |
| <ul> <li>Cmc.Core</li> <li>Cmc.FormsBuilder.Contracts         <ul> <li>Cmc.FormsBuilder.Contracts</li> <li>Forms Builder Form (FormEntity)</li> </ul> </li> <li>Cmc.Nexus.Contracts</li> </ul> | <ul> <li>Cmc.Core</li> <li>Cmc.FormsBuilder.Contracts         <ul> <li>Cmc.FormsBuilder.Contracts</li> <li>Forms Builder Rule Executed Event (FormTransitionEvent)</li> </ul> </li> <li>Cmc.Nexus.Contracts</li> </ul> |
|                                                                                                    | OK Cancel                                                                                                    |

3. Create your workflow using the Activities available in the Workflow Designer Toolbox.

#### Example

This workflow makes the ZIP code required when the country is USA and a State is selected. Otherwise, a validation message is created for the applicant.

The AddToCollection activity sets the default citizenship to "US citizen".

|                                                                | ~        | 7                               |                    |
|----------------------------------------------------------------|----------|---------------------------------|--------------------|
| н <i>4</i>                                                     |          |                                 | 9                  |
| Condition                                                      |          |                                 |                    |
| entity.Fields("CURRCNTRY") = "25"                              |          |                                 |                    |
| וד                                                             | hen      |                                 | Else               |
| Condition<br>entity.Fields("CURRZIP")="" And entity.Fields("CU | URRSTATE | ") <> ""                        |                    |
| Then                                                           |          | Else                            |                    |
| CreateValidationItem                                           | *        |                                 | Drop activity here |
| Message                                                        |          |                                 |                    |
| "Current Zip is required for country USA"                      |          | 🍓 Set citizenship as US citizen |                    |
| Message Type                                                   |          |                                 |                    |
| 1 F                                                            | -        |                                 |                    |

For information on how to create event handlers for Forms Builder events, see Create Event Handlers in .NET.

To see how a Forms Builder event can be used in a workflow, see <u>Populate Fields in a Forms Builder Form</u>.

## Create Event Handlers in .NET

This topic describes how to create a few simple event handlers for the Person entity to perform validations during the save process.

## Subscribe to an Event

In this example we are working within the Logic project. This project contains our event handles and references the CMC framework and contracts that define the events.

### Step 1: Add Required References

To utilize the CMC framework, you need to add a reference to Cmc.Core.dll.

- 1. Open the EventHandlers.sln solution in Visual Studio.
- 2. In Solution Explorer, right-click on Logic\References and select Add Reference...
- 3. On the Browse tab, click the **Browse...** button.
- 4. From the Select the files to reference... dialog, select SDKPath\Cmc.Core.dll and SDKPath\Cmc.FormsBuilder.Contracts.dll and click Add.
- 5. From the Reference Manager dialog, click **OK**.

### Step 2: Make your Assembly Visible to the CMC Framework

To make types defined within this assembly discoverable by the CMC framework, we need to add the ExtensionAssembly assembly level attribute.

- 1. Within the Solution Explorer, open Logic\Properties\AssemblyInfo.cs.
- 2. Add the **[assembly: ExtensionAssembly]** attribute to the file.

```
//...
[assembly: ExtensionAssembly]
//...
```

### Step 3: Create the EventSubscriber Type

During initialization, the EventService uses a container to discover all types that implement the IEventSubscriber interface. After discovery, the EventService invokes the RegisterHandlers method on each implementation of the interface, giving the implementer an opportunity to register event handlers.

The EventSubscriber type is an abstract class that simplifies the implementation of IEventSubscriber.

- 1. In Solution Explorer, right-click on the Logic project and select **Add -> Class...**
- 2. In the Name text box, enter FormTransitionEventSubscriber.cs.
- 3. Click the **Add** button.

- 4. Change the scope modifier of the newly added class to **internal**.
- 5. Inherit the class from **EventSubscriber**.
- 6. Click on the class name and pull down the smart tag to implement the abstract method, **Register-Handlers**.

```
using Cmc.Core.Eventing;
namespace Logic
{
    internal class FormTransitionEventSubscriber : EventSubscriber
    {
        public override void RegisterHandlers(IEventService eventService)
        {
            throw new System.NotImplementedException();
        }
    }
}
```

#### Step 4: Register an Event Handler

Next, implement the RegisterHandlers method to register a handler for the FormTransitionEvent that validates a FormEntity instance prior to it being saved to the database.

- 1. Implement the abstract method RegisterHandlers to retrieve the SavingEvent from the provided IEventService. Register a handler for the Person type that does the following:
  - a. Adds a validation message if there are no items in the Phones collection.
  - b. Adds a validation message if there are no items in the Addresses collection.

```
using System;
using Cmc.Core.Eventing;
using Cmc.FormsBuilder.Contracts;
namespace Logic
{
  public class FormTransitionEventSubscriber : EventSubscriber
  {
    public override void RegisterHandlers(IEventService eventService)
      eventService.GetEvent<FormTransitionEvent>().RegisterHandler<FormEntity>
((e, a) =>
      {
        if (e.Fields.ContainsKey("CURRCNTRY") && (e.Fields["CURRCNTRY"] == "25"))
          if (String.IsNullOrEmpty(e.Fields["CURRZIP"]) && !String.IsNullOrEmpty
(e.Fields["CURRSTATE"]))
          {
            a.ValidationMessages.Add(new ValidationMessage("Current Zip is
required for country USA"));
```

```
}
else
{
    a.DefaultFields["CITIZEN"] = "8"; // Default to US
}
else
{
    a.DefaultFields["CITIZEN"] = "3"; // Default to Non-US Citizen
}
});
}
```

## Test the Library

Copy the Logic\bin\Debug\Logic.dll to the bin folder of your host application and create a Person without any phone numbers or addresses. When you save the Person, you should receive two errors.

## **Event Scheduling**

Event scheduling enables you to schedule an event to occur based on a recurrence pattern. Event scheduling utilizes the Job Scheduler in SQL Server and the existing stored procedure sproc\_Notification\_Timer\_
ScheduledEvent.

The stored procedure takes the following arguments:

```
Entity: Schedule
Event: Schedule Occurrence Event
sproc Notification Timer ScheduledEvent @key = 'Birthdays' (example)
```

The stored procedure creates the job that can be scheduled in SQL Server Management Studio.

Create and Attach a Schedule to a Job in SQL Management Studio

- 1. In **Object Explorer**, connect to an instance of the SQL Server Database Engine, and then expand that instance.
- 2. Expand **SQL Server Agent**, expand **Jobs**, right-click the job you want to schedule, and click **Properties**.
- 3. Select the **Schedules** page, and then click **New**.
- 4. In the **Name** box, type a name for the new schedule.
- 5. Clear the **Enabled** check box if you do not want the schedule to take effect immediately following its creation.
- 6. For **Schedule Type**, click **Recurring**. Complete the Frequency, Daily Frequency, and Duration groups in

the New Job Schedule window.

|                              | New Job Schedule – 🗖 🗙                                                                  |
|------------------------------|-----------------------------------------------------------------------------------------|
| Name:                        | Jobs in Schedule                                                                        |
| Schedule type:               | Recurring V I Enabled                                                                   |
| One-time occurrence<br>Date: | 7/ 9/2014 ∨ Time: 4:03:51 PM 🜩                                                          |
| Frequency                    |                                                                                         |
| Occurs:                      | Weekly 🗸                                                                                |
| Recurs every:                | 1 week(s) on                                                                            |
|                              | Monday Wednesday Friday Saturday                                                        |
|                              | Tuesday Thursday Sunday                                                                 |
| Daily frequency              |                                                                                         |
| Occurs once at:              | 12:00:00 AM                                                                             |
| Occurs every:                | 1                                                                                       |
|                              | Ending at: 11:59:59 PM 🚖                                                                |
| Duration                     |                                                                                         |
| Start date:                  | 7/ 9/2014 □▼         ○ End date:         7/ 9/2014 □▼                                   |
|                              | No end date:                                                                            |
| Summary                      |                                                                                         |
| Description:                 | Occurs every week on Sunday at 12:00:00 AM. Schedule will be used starting on 7/9/2014. |
|                              | OK Cancel Help                                                                          |

## Attach a Schedule to a Job

- 1. In **Object Explorer**, connect to an instance of the SQL Server Database Engine, and then expand that instance.
- 2. Expand **SQL Server Agent**, expand **Jobs**, right-click the job that you want to schedule, that is, the job created by the stored procedure, and click **Properties**.
- 3. Select the **Schedules** page, and then click **Pick**.
- 4. Select the schedule you want to attach and click **OK**.
- 5. In the **Job Properties** dialog box, double-click the attached schedule.

- 6. Verify that **Start date** is set correctly. If it is not, set the date when you want for the schedule to start, and then click **OK**.
- 7. In the **Job Properties** dialog box, click **OK**.

# Sample Workflows

The sample workflow presented in this section were developed prior to the introduction of the new Anthology object model. To adapt these workflows to the new object model, please refer to <u>Legacy Workflows</u>.

## Add Students to a Group

In this example, an institution wants to manage its military students by groups. Whenever a student's veteran status is set to "Yes", the student is added to a group called "Military Students". If a student's veteran status changes to "No", the workflow removes the student from that group.

- 1. In the standard interface of Anthology Student, create a student group as follows:
  - a. Select the **Groups** tile. The list of existing Student Groups is displayed.
  - b. Click **New**.
  - c. In the Group Name text box, specify a name, e.g., Military Students.
  - d. Select an appropriate **Expiration Date**. Keep in mind that this will be a long running workflow.
  - e. Select values for additional group properties or accept the defaults.
  - f. Click Save & Close.

| lintary students                                                                                                    |                     |            |                 |         |            |               |       |    |               |
|----------------------------------------------------------------------------------------------------|---------------------|------------|-----------------|---------|------------|---------------|-------|----|---------------|
| √ame ★                                                                                                    |                     | Group Typ  | pe <b>*</b>     |         |            |               |       |    |               |
| Military Students                                                                                                    |                     | Manual     |                 |         |            |               |       |    |               |
| Expiration Date                                                                                                    |                     | Owner *    |                 |         |            |               |       |    |               |
| 01/21/2021                                                                                                    |                     | Adminis    | strator, Syster | m       |            |               |       |    | ~             |
| Sroup Visibility <b>*</b>                                                                                                    |                     | Staff with | Access to Priva | te Grou | qu         |               |       |    |               |
| Public                                                                                                    | ~                   |            |                 |         |            |               |       |    | Q             |
| Display as Portal Content Transfer Student Monitorin                                                                                                    | ng Group            |            |                 |         |            |               |       |    |               |
| Display as Portal Content  Transfer Student Monitorin  Students  Add X Remove X Remove All Show Removed Students                                                | ng Group            |            |                 |         |            | T             |       | 0  | . 0           |
| Display as Portal Content  Transfer Student Monitorin  Students  Add X Remove X Remove All Show Removed Students  Name  Student Nu  Campus                      | ng Group<br>Program | I V        | Student Sta     | ~       | Date Added | <b>T</b>      | Added | By | • 3<br>~      |
| Display as Portal Content Transfer Student Monitorin                                                                                                    | ng Group<br>Program | I V        | Student Sta     | ~       | Date Added | <b>▼</b><br>~ | Added | By | • 3<br>~<br>^ |
| Display as Portal Content Transfer Student Monitorin Students Add X Remove X Remove All Show Removed Students Name V Student Nu V Campus V No items to display. | Program             | I V        | Student Sta     | ~       | Date Added | <b>T</b>      | Added | By | • 3<br>> <    |

In the legacy interface of Anthology Student, create a student group as follows:

- a. Navigate to **View > Student Groups**. The Student Groups form is displayed.
- b. Click **Add**.
- c. In the Group Name text box, specify a name, e.g., Military Students.
- d. Select an appropriate **Expiration Date**. Keep in mind that this will be a long running workflow.
- e. Select values for additional group properties or accept the defaults.
- f. Click Save and Close.

| 🔀 Student Groups                                           |                               |         |                                    |                       |       |
|------------------------------------------------------------|-------------------------------|---------|------------------------------------|-----------------------|-------|
| Description<br>Military Students                           | Owner<br>Sustem Administrator | Туре    | Hold Group                         | Expires               | 1     |
| Refresh Students     Schedule Activity     Update Sch      | ool Fields Registrat          | ion Loc | ks                                 |                       | Þ     |
| View Students Search Groups Clear Search                   | h Results                     |         | Edit                               | Add D                 | elete |
| Group Name Military Students<br>Owner System Administrator |                               | 기지지     | Public<br>Active<br>Portal Content | C Dynamic<br>C Static |       |
| Expiration Date 5/17/2025  Cther Users Seject              |                               |         |                                    | C Frozen<br>Manual    |       |
| Job Frequency La                                           | ast Date Refreshed            |         | 7                                  | ⊻iew SQL              |       |
| Display Inactive Groups Display other Grou                 | ıps                           |         | Save                               | Cancel                | Close |

- 2. Start the **Workflow** application from your desktop.
- 3. Click **New Event Workflow**.
- 4. In the Entities area:
  - a. Click I next to **Cmc.Nexus.Contracts**.
  - b. Click I next to **Cmc.Nexus**.
  - c. Click Person (Person).
- 5. In the Events area, click **Saved (SavedEvent)**.
- 6. Specify a **Name** for the workflow and click **OK**.

7. In the Properties pane of the Designer, specify **Add Military Students to Group** as the DisplayName of the sequence.

**Note**: It is a good practice to assign a meaningful DisplayName to each activity as soon as it is dragged into the workflow. The DisplayName makes it easier to track the workflow in log files and reports.

| Properties                |                              | щ×    |
|---------------------------|------------------------------|-------|
| System.Activities.Stateme | nts.Sequence                 |       |
| A ↓ Search:               |                              | Clear |
| 🗆 Misc                    |                              |       |
| DisplayName               | Add Military Students to Gro | oup   |
|                           |                              |       |
|                           |                              |       |
|                           |                              |       |

- 8. In the Toolbox, under Control Flow, select the **If** activity and drag it into the sequence.
- 9. In Properties pane, specify **Check if the Veteran Flag was Modified** as the DisplayName of the If condition.
- 10. In the Condition field, specify the following VB expression: **entity.HasChanged("Veteran")**

Refer to <u>Helpful Hints</u> to learn more about the purpose of this condition.

| Properties                      |                                                                                          | щ×                                                                                                    |  |  |  |
|---------------------------------|------------------------------------------------------------------------------------------|----------------------------------------------------------------------------------------------------|--|--|--|
| System.Activities.Statements.If |                                                                                          |                                                                                                    |  |  |  |
| Ag↓ Search:                     |                                                                                          | Clear                                                                                                    |  |  |  |
| Misc                            |                                                                                          |                                                                                                    |  |  |  |
| Condition                       | entity.HasChanged("Veteran")                                                             |                                                                                                    |  |  |  |
| DisplayName                     | Check if Veteran Flag was Mod                                                            | ified                                                                                                    |  |  |  |
|                                 |                                                                                          |                                                                                                    |  |  |  |
|                                 | Properties<br>tem.Activities.Statement<br>2↓ Search:<br>Misc<br>Condition<br>DisplayName | Properties tem.Activities.Statements.If           ▲       Search:         ▲       Search:         Misc         Condition       entity.HasChanged("Veteran")         DisplayName       Check if Veteran Flag was Mod |  |  |  |

11. In Properties pane, specify **Manage the Military Group** as the DisplayName of the Then sequence in the If condition.

| <b>℃</b> Designer                    | Ψ ×                     |
|--------------------------------------|-------------------------|
| PersonSaved                          | Expand All Collapse All |
| Add Military Students to Group       | <u> </u>                |
|                                      |                         |
| $\bigtriangledown$                   |                         |
| 🙊 Check if Veteran Flag was Modified | *                       |
| Condition                            | U                       |
| entity.HasChanged("Veteran")         |                         |
| Then                                 | Else                    |
|                                      |                         |
| Manage the Military Group            | *                       |
|                                      |                         |

- 12. In the Toolbox, under Cmc.Nexus.Workflow, select the **LookupStudentGroup** activity and drag it into the "Then" branch of the "If" condition.
- 13. In Properties pane, specify **Find Military Students Group** as the DisplayName of the LookupStudentGroup activity.
- 14. Create a variable to pass the GroupId to the activity that will add or remove students from the group.
  - a. Click the **Variables** tab in the Designer pane.
  - b. Add the variable name **Group**.
  - c. Choose the **Variable type**. For groups, it is found under Cmc.Nexus.Group.

| Name              | Variable type | Scope                     | Default               |
|-------------------|---------------|---------------------------|-----------------------|
| Group             | Group         | Manage the Military Group | Enter a VB expression |
| Create Variable   |               |                           |                       |
| Variables Imports |               | ې 🐐 د                     | 100% - 💭 🗖            |

d. In the Properties pane of the LookupStudentGroup activity, specify **Group** as the Name of the vari-
able in the StudentGroup field.

|                                              | Properties                               |                       |  |  |  |  |  |
|----------------------------------------------|------------------------------------------|-----------------------|--|--|--|--|--|
| Cmc.Nexus.Common.Workflow.LookupStudentGroup |                                          |                       |  |  |  |  |  |
| •                                            | Clear                                    |                       |  |  |  |  |  |
| 0                                            | Misc                                     |                       |  |  |  |  |  |
|                                              | DisplayName Find Military Students Group |                       |  |  |  |  |  |
|                                              | GroupId                                  | Enter a VB expression |  |  |  |  |  |
|                                              | StudentGroup                             | Group                 |  |  |  |  |  |

- 15. Use the LookupStudentGroup activity to search your Anthology Student system for groups and select the group created in step 1.
  - a. Specify **Military Students** in the Search for Group tab of the LookupStudentGroup activity.
  - b. Click **Search**.
  - c. In the Search for Group window, select the **Military Students** group from the returned list of groups.
  - d. In the Search for Group window, click **Select**.

| Rind Military Students | Group             |        |
|------------------------|-------------------|--------|
| Search for Group En    | ter VB Expression |        |
| Military Students      | Search            |        |
| Eq. Searc              | :h For Group 🗕 🗖  | ×      |
| Military Students      |                   | Search |
| Group Name             |                   |        |
| Military Students      |                   |        |
|                        |                   |        |
|                        |                   | Select |

- 16. In the Toolbox, under Control Flow, select another **If** activity and drag it into the Then sequence of the first If condition.
- 17. In Properties pane, specify **Check if the Veteran Value is Yes** as the DisplayName of the second If condition.
- 18. In the Condition field, specify the following VB expression:

### entity.Veteran.GetValueOrDefault().Equals(Cmc.Nexus.Veteran.Yes)

The entity.Veteran.GetValueOrDefault() part of this expression gets the veteran status that was passed when the Veteran value was saved on the Person.

The Equals(Cmc.Nexus.Veteran.Yes) part of the expression calls the enumerated list of Veteran values in the Cmc.Nexus contract.

| <sup>₽</sup> � Designer                                                                                                    |            | ₽×           |
|----------------------------------------------------------------------------------------------------|------------|--------------|
| PersonSaved                                                                                                    | Expand All | Collapse All |
| Add Military Students to Group                                                                                                    |            | *            |
|                                                                                                    |            |              |
| 🕫 Check if Veteran Flag was Modified                                                                                                    |            | *            |
| Condition                                                                                                    |            |              |
| entity.HasChanged("Veteran")                                                                                                    |            |              |
| Then                                                                                                    | Else       | _            |
| 🔛 Manage the Military Group 😞                                                                                                    |            |              |
| $\bigtriangledown$                                                                                                    |            |              |
| 📆 Find Military Students Group 🔗                                                                                                    |            |              |
| Type:         LookupGroup         or Group         Enter VB Expression           Name:         Find Military Students Group         Enter VB Expression |            |              |
| Military Students Search                                                                                                    |            |              |
| $\bigtriangledown$                                                                                                    |            |              |
| 🕎 Check if Veteran Value is Yes 🔗                                                                                                    |            |              |
| Condition                                                                                                    |            |              |
| entity.Veteran.GetValueOrDefault().Equals(Cmc.Nexus.Veteran.Yes)                                                                                        |            |              |
| Then Else                                                                                                    |            |              |
| 🔛 Sequence 😞 🔯 Sequence 🔿                                                                                                    |            |              |

- 19. In the Toolbox, under Cmc.Core.Workflow.Activities, select the **LogLine** activity and drag it into the Then sequence of the second If condition.
- 20. Specify the following expression in the Text field of the LogLine activity:

"\*\*PERSON SAVED EVENT\*\* - " & entity.FirstName.ToString() & " " & entity.LastName.ToString() & " added to Military Students group"

| ~                                                   | Expression Editor                                                                                                    | ĸ |
|-----------------------------------------------------|----------------------------------------------------------------------------------------------------|---|
| E LogLine                                           | Text (String)                                                                                                    |   |
| "***PERSON SAVED EVENT** - " & er<br>Level<br>Trace | ***PERSON SAVED EVENT** - " & entity.FirstName.ToString() & " " & entity.LastName.ToString() & " added to Military Students group |   |
| $\bigtriangledown$                                  | OK Cancel                                                                                                    |   |

- 21. In the Toolbox, under Cmc.Nexus.Workflow, select the **ManageGroupMembership** activity and drag it into the Then sequence of the second If condition.
- 22. In the Properties pane for the ManageGroupMembership activity, specify the following values:
  - a. In the Action field, select **Add to Group**.
  - b. In the DisplayName field, specify **Add to military students group**.
  - c. In the Group field, specify **Group.Id**.
  - d. In the Person field, specify **entity.ld**.
  - e. In the User Id field, specify the User Id of the staff who is adding the group member.

The Group.Id is a variable from the LookupStudentGroup activity that will be used in the ManageGroupMembership activity.

The Add to Group action will only add the student to the group if the student is not already a group member.

| 👪 Add to military students group | * | Properties         |                                           |     |
|----------------------------------|---|--------------------|-------------------------------------------|-----|
| Action                           |   | Cmc.Nexus.Workflow | v.ManageGroupMembership                   |     |
| Add to Group                     | • |                    |                                           |     |
| Person                           |   | Z V Search:        |                                           | ear |
| entity.ld                        |   | 🗆 Misc             |                                           |     |
| Group.ld                         |   | Action             | Cmc.Nexus.Workflow.GroupAction.AddToGroup |     |
|                                  |   | DisplayName        | Add to military students group            |     |
| $\bigtriangledown$               |   | Group ID           | Group.ld                                  |     |
|                                  |   | Person Id          | entity.ld                                 |     |
|                                  |   | User Id            | 2                                         |     |
|                                  |   |                    |                                           |     |

- 23. Drag a **LogLine** activity into the Else sequence of the If condition named Check if the Veteran Value is Yes.
- 24. Specify the following expression in the Text field of the LogLine activity:

"\*\*PERSON SAVED EVENT\*\* - " & entity.FirstName.ToString() & " " & entity.LastName.ToString() & " removed from Military Students group"

| 💏 Check if Veteran Value is Yes      |                                 |                        |                                                 |                                                 |             | * |
|--------------------------------------|---------------------------------|------------------------|-------------------------------------------------|-------------------------------------------------|-------------|---|
| Condition                            |                                 |                        |                                                 |                                                 |             |   |
| entity.Veteran.GetValueOrDefault().E | quals(Cmc.Nexus.)               | Veteran.Y              | (es)                                            |                                                 |             |   |
| Then                                 |                                 |                        |                                                 | Else                                            |             |   |
|                                      |                                 |                        |                                                 |                                                 |             |   |
| 😫 Sequence                           |                                 | ~                      | 📮 Sequence                                      |                                                 |             | ~ |
|                                      |                                 |                        |                                                 |                                                 |             |   |
| $\bigtriangledown$                   |                                 |                        |                                                 | $\bigtriangledown$                              |             |   |
| 🕎 LogLine                            | *                               |                        | E Log                                           | gLine                                           | *           |   |
| Text                                 |                                 |                        | Text                                            |                                                 |             |   |
| "**PERSON SAVED EVEN                 | VT** - " & er                   |                        | "**PE                                           | RSON SAVED EVENT*                               | * - " & er  |   |
| Level                                |                                 |                        | Laval                                           |                                                 |             |   |
| Trace                                | "**PERSON SAV<br>entity.LastNam | /ED EVEN<br>e.ToString | T** - " & entity.FirstN<br>g() & " removed fron | Name.ToString() & " "<br>n Military Students gr | & -<br>oup" |   |

- 25. Drag a **ManageGroupMembership** activity into the Else sequence of the If condition named Check if the Veteran Value is Yes.
- 26. In the Properties pane of the ManageGroupMembership activity, specify the following values:
  - a. In the Action field, select **Remove from Group**.
  - b. In the DisplayName field, specify **Remove from Military Students Group**.
  - c. In the Group field, specify **Group.Id**.
  - d. In the Person field, specify **entity.ld**.
  - e. In the User Id field, specify the User Id of the staff who is adding the group member.

The Group.Id is a variable from the LookupStudentGroup activity that will be used in the ManageGroupMembership activity.

The Remove from Group action will only remove the student from the group if the student is a group member.

| Check if Veteran Value is Yes                   |               |                                       | 1 |
|-------------------------------------------------|---------------|---------------------------------------|---|
| ondition                                        |               |                                       |   |
| ntity.Veteran.GetValueOrDefault().Equals(Cmc.Ne | xus.Veteran.Y | es)                                   |   |
| Then                                            |               | Else                                  |   |
|                                                 |               |                                       |   |
| Sequence                                        | ~             | 📴 Sequence                            | * |
| $\bigtriangledown$                              |               | $\bigtriangledown$                    |   |
| 🗐 LogLine 🔗                                     |               | 🛃 LogLine 🔗                           |   |
| Text                                            |               | Text                                  |   |
| "**PERSON SAVED EVENT** - " & er                |               | "**PERSON SAVED EVENT** - " & er      |   |
| Level                                           |               | Level                                 |   |
| Trace 👻                                         |               | Trace                                 |   |
| $\bigtriangledown$                              |               | $\bigtriangledown$                    |   |
| 👪 Add to military students group                | *             | 🏭 Remove from Military Students Group | ~ |
| Action                                          |               | Action                                |   |
| Add to Group                                    | •             | Remove from Group                     | - |
| Person                                          |               | Person                                |   |
| entity.ld                                       |               | entity.ld                             |   |
| Group                                           |               | Group                                 |   |
| Group.ld                                        |               | Group.ld                              |   |

27. Check your workflow. Use the fit to screen button located at the bottom of the Designer pane to see the whole workflow based on your screen resolution.

|                                                                                                    |                                                                                                    | $\bigtriangledown$                                                                                                    |                  |
|----------------------------------------------------------------------------------------------------|----------------------------------------------------------------------------------------------------|----------------------------------------------------------------------------------------------------|------------------|
| Check if Veteran Flag was M                                                                                                    | odified                                                                                                    |                                                                                                    |                  |
| Indition                                                                                                    |                                                                                                    |                                                                                                    |                  |
| ntity.HasChanged("Veteran")                                                                                                    |                                                                                                    |                                                                                                    |                  |
|                                                                                                    |                                                                                                    | Then                                                                                                    | Else             |
|                                                                                                    |                                                                                                    |                                                                                                    |                  |
| Manage the Military Group                                                                                                    |                                                                                                    | *                                                                                                    |                  |
|                                                                                                    |                                                                                                    |                                                                                                    |                  |
|                                                                                                    | -                                                                                                    | -                                                                                                    |                  |
|                                                                                                    | Find Military Students                                                                                                    | ; Group 🔗                                                                                                    |                  |
|                                                                                                    | Search for Group Er                                                                                                    | nter VB Expression                                                                                                    |                  |
|                                                                                                    |                                                                                                    |                                                                                                    |                  |
|                                                                                                    | Military Students                                                                                                    | Search                                                                                                    |                  |
|                                                                                                    |                                                                                                    |                                                                                                    |                  |
|                                                                                                    |                                                                                                    | $\bigtriangledown$                                                                                                    |                  |
| Check if Veteran Value is                                                                                                    | Yes                                                                                                    | *                                                                                                    |                  |
| Candidan                                                                                                    |                                                                                                    |                                                                                                    |                  |
| Condition                                                                                                    |                                                                                                    | <b>W</b> 1                                                                                                    |                  |
| entity.Veteran.GetValueOrD                                                                                                    | efault().Equals(Cmc.Nexus.Vetera                                                                                                    | an.Yes)                                                                                                    |                  |
|                                                                                                    | Then                                                                                                    | Else                                                                                                    |                  |
| Sequence                                                                                                    | 4                                                                                                    | Sequence                                                                                                    |                  |
|                                                                                                    |                                                                                                    |                                                                                                    |                  |
|                                                                                                    |                                                                                                    |                                                                                                    |                  |
|                                                                                                    | $\bigtriangledown$                                                                                                    | $\bigtriangledown$                                                                                                    |                  |
| LogLine                                                                                                    | ~                                                                                                    | ↓ LogLine                                                                                                    | Drop activity he |
| 👿 LogLine<br>Text                                                                                                    | ~                                                                                                    | ↓ LogLine                                                                                                    | Drop activity he |
| Text<br>"#PERSON SA                                                                                                    | ×<br>VED EVENT** - * & er                                                                                                    | LogLine Rest<br>Text<br>***PERSON SAVED EVENT** - ** & er                                                                                                    | Drop activity he |
| Text<br>"**PERSON SA<br>Level                                                                                                    | ✓ VED EVENT** - " & er                                                                                                    | Text<br>"**PERSON SAVED EVENT** - " & er<br>Level                                                                                                    | Drop activity he |
| Text<br>Level<br>Trace                                                                                                    | ×<br>VED EVENT** - * & er                                                                                                    | Text<br>Text<br>Level<br>Trace                                                                                                    | Drop activity he |
| Text<br>***PERSON SA<br>Level<br>Trace                                                                                                    | ✓<br>WED EVENT** - " & er<br>▼                                                                                                    | Text<br>***PERSON SAVED EVENT** - " & er<br>Level<br>Trace                                                                                                    | Drop activity he |
| Text<br>"**PERSON SA<br>Level<br>Trace                                                                                                    | VED EVENT** - * & er                                                                                                    |                                                                                                    | Drop activity he |
| LogLine<br>Text<br>***PERSON SA<br>Level<br>Trace                                                                                                 | ✓<br>WED EVENT** - " & er<br>↓<br>↓<br>ts group                                                                                                    | LogLine<br>Text<br>"**PERSON SAVED EVENT** - " & er<br>Level<br>Trace<br>Remove from Military Students Group                                                                                                    | Drop activity he |
| LogLine<br>Text<br>***PERSON SA<br>Level<br>Trace                                                                                                 | ✓<br>WED EVENT** - " & er<br>↓<br>↓<br>nts group                                                                                                    | LogLine  Text  Text  ***PERSON SAVED EVENT** - " & er  Level  Trace                                                                                                    | Drop activity he |
| LogLine<br>Text<br>"**PERSON SA<br>Level<br>Trace<br>Add to military studer<br>Add to Group<br>Person                                             | VED EVENT** - * & er<br>This group                                                                                                    | Column Column C | Drop activity he |
| LogLine<br>Text<br>"**PERSON SA<br>Level<br>Trace<br>Add to military studer<br>Action<br>Add to Group<br>Person<br>entity.Id                      | ✓<br>VED EVENT** - * & er<br>✓<br>nts group                                                                                                    | C LogLine  Text  Text  Level  Trace  Remove from Military Students Group  Action  Remove from Group  Person  entity.Id                                                                                                    | Drop activity he |
| LogLine<br>Text<br>"**PERSON SA<br>Level<br>Trace<br>Add to military studer<br>Action<br>Add to Group<br>Person<br>entity.Id<br>Group             | ✓ NED EVENT** - * & er ✓ nts group                                                                                                    | Column Column C | Drop activity he |
| LogLine<br>Text<br>***PERSON SA<br>Level<br>Trace<br>Add to military studer<br>Action<br>Add to Group<br>Person<br>entity.Id<br>Group<br>Group.Id | ✓ NED EVENT** - * & er ▼ nts group                                                                                                    | C LogLine  Text  Text  Level  Trace  Action  Remove from Military Students Group  Person entity.ld Group Group.Jd                                                                                                    | Drop activity he |
| LogLine<br>Text<br>***PERSON SA<br>Level<br>Trace<br>Add to military studer<br>Action<br>Add to Group<br>Person<br>entity.ld<br>Group<br>Group.ld | ✓<br>WED EVENT** - " & er<br>▼<br>Transformer (Second Second Se | Column Column C | Drop activity he |
| LogLine     Text     "**PERSON SA     Level     Trace     Add to military studen     Add to Group     Person     entity.Id     Group     Group.Id | ✓<br>WED EVENT** - * & er<br>↓<br>↓<br>↓<br>↓<br>↓<br>↓<br>↓<br>↓<br>↓<br>↓<br>↓<br>↓<br>↓                                                                                                    | ✓         Text         ***PERSON SAVED EVENT** - * & er         Level         Trace         ✓         Memove from Military Students Group         Person         entity.ld         Group         Group.ld                                                                                                    | Drop activity he |
| LogLine<br>Text<br>***PERSON SA<br>Level<br>Trace<br>Add to military studer<br>Add to Group<br>Person<br>entity.ld<br>Group<br>Group.ld           | VED EVENT** - * & er                                                                                                    | ✓     Text   ***PERSON SAVED EVENT** - * & er   Level   Trace     ✓     Action   Remove from Group   Person   entity.ld   Group   Group.ld                                                                                                    | Drop activity he |

28. Click **Publish**. The New Workflow Definition Version window is displayed.

- 29. If you want the workflow to be run as soon as the event occurs on the entity, select **Enable This Work-***flow Version*, otherwise leave the check box cleared.
- 30. Click **Save**, then **Cancel** to close the publisher window.

## Charge a Fee when the Enrollment Status Changes

This workflow creates a charge when a student's enrollment status changes.

- 1. Start the **Workflow** application from your desktop.
- 2. On the Home tab, click **New Event Workflow**.
- 3. In the Entities area:
  - a. Click I next to **Cmc.Nexus.Contracts**.
  - b. Click 🗋 next to **Cmc.Nexus.Sis.Academics**.
  - c. Click Student Enrollment Period (StudentEnrollmentPeriod).
- 4. In the Events area, click **Saved (SavedEvent)**.
- 5. Specify a **Name** for the workflow and click **OK**.
- 6. Drag an **If** activity it into the sequence.
  - a. In the Condition field, specify the following expression:

## (entity.HasChanged("EnrollmentStatusId"))

- 7. Drag a **CVueldToPersonActivity** activity into the Then branch of the If condition.
  - a. In the CVuelDproperty field, specify **entity.StudentId**.
  - b. If desired, change the DisplayName property.
  - c. In the Variables pane, create a variable for **personId** with the Variable type of **Int32**.
  - d. In the PersonId property field, specify **personId**.
  - e. In the PersonType property field, specify Cmc.Nexus.Converters.CVuePersonType.SyStudent

| ्री <sub>प्र</sub> If        |                                  | *             |   |  |  |  |  |
|------------------------------|----------------------------------|---------------|---|--|--|--|--|
| Condition                    | Condition                        |               |   |  |  |  |  |
| entity.HasChanged("Enrol     | llmentStatusId")                 |               |   |  |  |  |  |
|                              | Else                             |               |   |  |  |  |  |
|                              |                                  |               |   |  |  |  |  |
| Sequence                     | *                                |               |   |  |  |  |  |
|                              | $\bigtriangledown$               |               |   |  |  |  |  |
| CVueldTo                     | oPersonIdActivity                |               |   |  |  |  |  |
|                              | $\bigtriangledown$               |               |   |  |  |  |  |
| Properties                   |                                  |               | Х |  |  |  |  |
| Cmc.Nexus.Converters.CVueldT | oPersonIdActivity                |               |   |  |  |  |  |
| € 2↓ Search:                 |                                  | Clear         |   |  |  |  |  |
| Misc                         |                                  |               |   |  |  |  |  |
| CVueld                       | entity.StudentId                 |               |   |  |  |  |  |
| DisplayName                  | CVueldToPersonIdActivity         |               |   |  |  |  |  |
| PersonId                     |                                  |               |   |  |  |  |  |
| PersonType                   | Cmc.Nexus.Converters.CVuePersonT | ype.SyStudent |   |  |  |  |  |
|                              |                                  |               |   |  |  |  |  |

- 8. Drag a **CreateCharge** activity into the sequence below the CVueIdToPersonActivity activity.
  - a. In the Charge Code field, select Administration Fee.
  - b. In the Transaction Type field, select **Invoice**.
  - c. In the Person field, specify **personId**.
  - d. In the Amount field, specify a dollar amount, e.g., **75**.
  - e. In the Transaction Date field, specify **DateTime.Today**.
  - f. In the Post Date field, specify **DateTime.Today**.
  - g. In the Description field, specify a description of the charge, e.g., "Service Charge: Enrollment Status Change".
  - h. In the Prospect field, specify entity.StudentId.
  - i. In the Student Enrollment Period field, specify **entity.ld**.
  - j. In the Reference field, specify a reference code for the charge, e.g., "FEE75".

 k. In the Variables pane, create a variable to hold the charge instance object called **charge**. In the Variable type field, select **Browse for type** and select **Cmc.Nex**us.Sis.StudentAccounts.AccountChargeTransaction.

Enter the name of the variable in the Charge field of the Properties pane for the CreateCharge activity.

|                | $\bigtriangledown$         |      |
|----------------|----------------------------|------|
|                | Ŷ                          |      |
| OreateCha      | rge                        | 3    |
| Charge Code    |                            |      |
| Administratio  | n Fee                      | -    |
| Transaction Ty | /pe                        |      |
| Invoice        |                            | -    |
| Person         |                            |      |
| personId       |                            |      |
| Amount         |                            |      |
| 75             |                            |      |
| Transaction Da | ate                        |      |
| DateTime.To    | day                        |      |
| Post Date      |                            |      |
| DateTime.To    | day                        |      |
| Description    |                            |      |
| "Service Char  | ge: Enrollment Status Char | nge" |
| Prospect       |                            |      |
| entity.Studen  | tld                        |      |
| Student Enroll | ment Period                |      |
| entity.ld      |                            |      |
| Reference      |                            |      |

- 9. Drag a **SaveCharge** activity into the sequence.
  - a. In the ChargeTransaction property field, specify **charge**.
  - b. If desired, change the DisplayName property.
  - c. If desired, specify a VB expression to select a validation message. The example below does not use validation messages.
  - d. Enter the name of the **charge** variable in the ChargeTransaction field of the Properties pane for the SaveCharge activity.

| $\bigtriangledown$                                                                                                    |                                               |                                                   |  |  |  |  |  |
|----------------------------------------------------------------------------------------------------|-----------------------------------------------|---------------------------------------------------|--|--|--|--|--|
| 📮 SaveChar                                                                                                    |                                               |                                                   |  |  |  |  |  |
| $\bigtriangledown$                                                                                                    |                                               |                                                   |  |  |  |  |  |
| Properties                                                                                                    | Properties                                    |                                                   |  |  |  |  |  |
| Cmc.Nexus.Workflow.Sis.Stu                                                                                                    | dentAccounts.SaveCharge                       | Cmc.Nexus.Workflow.Sis.StudentAccounts.SaveCharge |  |  |  |  |  |
|                                                                                                    |                                               |                                                   |  |  |  |  |  |
| A ↓ Search:                                                                                                    |                                               | Clear                                             |  |  |  |  |  |
| Search:<br>■ Misc                                                                                                    |                                               | Clear                                             |  |  |  |  |  |
| <ul> <li>         ▲ ↓ Search:         <ul> <li>             Misc             ChargeTransaction         </li> </ul> </li> </ul> | charge                                        | Clear                                             |  |  |  |  |  |
| <ul> <li>▲ ↓ Search:</li> <li>■ Misc</li> <li>ChargeTransaction</li> <li>DisplayName</li> </ul>                                | charge<br>SaveCharge                          | Clear<br>                                         |  |  |  |  |  |
| ▲↓         Search:             ■ Misc          ChargeTransaction             DisplayName           ValidationMessages          | charge<br>SaveCharge<br>Enter a VB expression | Clear                                             |  |  |  |  |  |

- 10. Check your workflow.
- 11. Click **Publish**. The New Workflow Definition Version window is displayed.
- 12. If you want the workflow to be run as soon as the event occurs on the entity, select **Enable This Work-***flow Version*, otherwise leave the check box cleared.
- 13. Click **Save**, then **Cancel** to close the publisher window.

# Check Approved Grants for Comments

This workflow checks for entries in the Note/Comments field when a grant or scholarship is saved with a status of 'Approved'. The workflow is triggered by a <u>saving event</u> that occurs when the Save button is clicked on the Awards form (standard interface) or on the Financial Aid Grant / Scholarship form (legacy interface).

| Student Number:<br>Campus:<br>Program Version: |                     | Student Status:<br>Enrollment Status: | F 🔅                               |
|------------------------------------------------|---------------------|---------------------------------------|-----------------------------------|
| Awarding<br>Academic Years A                   | wards Student Vie   | 2010 CIP Code: 52.0201                | 2020 CIP Code: 52.0201            |
| Awards                                         |                     | Total Amount                          | Approved: 10,840.00 💙             |
|                                                |                     | Total Amount Pa                       | ckaged: 10,840.00                 |
| Edit - PELL - 2012-13                          | - Federal Pell      | Eligible Percenta                     | age: 100.00%                      |
|                                                |                     |                                       | Scheduled Amount: 0.00            |
| 🖺 Save 🛛 🖻 Save & Close                        | X Cancel            |                                       |                                   |
| Amount Packaged 🗙                              | Status              | Pell Enrollment Status                | Pell Cost Of Attend               |
| 5,550.00                                       | Approved 🗸 🗸        | Full Time 🗸 🗸                         | 27,794                            |
| Origination Amount (cents)                     | Origination Status  | Enrollment Date                       | Origination Batch ID              |
| 5,550.00                                       | Accepted v          | 11/05/2012                            | 2010-012 (1 <sup>-10</sup> 00-00) |
| Total Eligibility Used %                       | Academic Calendar   | Num of Payment Periods in             | n AY Reject Codes                 |
| 66.67                                          | Standard ter 🗸      | 3                                     |                                   |
| Lifetime Eligibility Used %                    | Payment Methodology | Incarcerated Code                     |                                   |
| 66.67                                          | Credit Hr 🗸         | ~                                     |                                   |
| Administrative Relief                          |                     |                                       |                                   |
| Scheduled Disbursem                            | ents Received Di    | sb and Refunds/Stipends               | Note                              |
| Note                                           |                     |                                       |                                   |
|                                                |                     |                                       |                                   |

| 🔀 Fin | ancial Aid Grant/Scl     | nolarship -   | lands.    |            |               |                    |                    | X |
|-------|--------------------------|---------------|-----------|------------|---------------|--------------------|--------------------|---|
|       | Award Year 20            | 14-15         | Grant One | !          |               |                    |                    |   |
|       | Amount                   | 600.00        | Status A  | - Approved |               |                    |                    |   |
| ⊢Sc   | heduled                  |               |           |            |               |                    |                    |   |
|       | Exp Date                 | Acad Year     | Pay. Per. | Term       | Exp Amount    | Status             | Add                |   |
|       | 11/12/2014               | 2             | 1         |            | 300.00        | Scheduled          | <u>D</u> elete     |   |
|       | 2/26/2015                | 2             | 2         |            | 300.00        | Scheduled          | Cancel             |   |
|       |                          |               |           |            |               |                    | Calc <u>u</u> late | , |
|       |                          |               |           |            |               | •                  | Comment            | s |
| Di    | sbursements Rec          | eived & F     | Refunds/  | Stipends — |               |                    |                    | _ |
|       |                          |               | Data I    | T          | unt Charlett  | D-t-LID CI         |                    |   |
|       | ype   Date Rovd/Sent   R | er/Stipena Di | ue Date   | Term Amo   | unt   Lheck # | Batch ID 51        | atus               |   |
|       |                          |               |           |            |               |                    |                    |   |
|       |                          |               |           |            |               |                    |                    |   |
|       |                          |               |           |            |               |                    |                    |   |
| Comm  | ents:                    |               |           |            |               |                    |                    |   |
| Er    | nter a Comment           |               |           |            |               |                    |                    | 1 |
|       |                          |               |           |            |               |                    | -                  | - |
|       |                          |               |           |            | <u>S</u> a    | ve Ca <u>n</u> cel | <u>C</u> lose      |   |
|       |                          |               |           |            |               |                    |                    |   |

- 1. Start the **Workflow** application from your desktop.
- 2. On the Home tab, click **New Event Workflow**.
- 3. In the Entities area:
  - a. Click D next to **Cmc.Nexus.Contracts**.
  - b. Click I next to **Cmc.Nexus.Sis.FinancialAid**.
  - c. Click Student Grant Detail (StudentAwardDetailGrant).
- 4. In the Events area, click **Saving (SavingEvent)**.
- 5. Specify a **Name** for the workflow and click **OK**.
- 6. Drag an **If** activity it into the sequence.
  - a. In the Condition field, specify the following expression:

#### (String.IsNullOrEmpty(entity.Note)) AND (entity.Status.Equals("Approved"))

7. Drag a **CreateValidationItem** activity into the Then branch of the If condition.

a. In the Message field, specify the following string:

## "If grant status is Approved, then a comment is required."

This message will be displayed in Anthology Student when an approved grant is saved without a comment.

- b. In the Message Type field, select **Error** (default).
- c. In the Messages field of the Properties pane, enter **args.ValidationMessages**.
- 8. Drag a **LogLine** activity into the Else branch of the If condition.
  - a. In the Text field, specify the following expression:

## "Grant condition check false" & Environment.NewLine

This expression creates a new line in the event log with the text "Grant condition check false".

- b. In the Level field, select **Information** (default).
- 9. Drag a **LogLine** activity into the sequence below the If condition.
  - a. In the Text field, specify the following expression:

"GRANT INFO" & Environment.NewLine & " Award Amount: " & entity.AwardAmount & Environment.NewLine & " Create Date: " & entity.CreateDate & Environment.NewLine & " CreatedByUserId: " & entity.CreatedByUserId & Environment.NewLine & " Fund Source ID: " & entity.FundSourceId & Environment.NewLine & " ID: " & entity.Id & Environment.NewLine & " Modified By User ID: " & entity.ModifiedByUserId & Environment.NewLine & " Note: " & entity.Note & Environment.NewLine & " Status: " & entity.Status & Environment.NewLine & " Student Academic Year ID: " & entity.StudentAcademicYearId & Environment.NewLine & " Student Award Summary ID: " & entity.StudentAwardSummaryId

This expression captures the data from the top section of the Financial Aid Grant / Scholarship form in the event log.

b. In the Level field, select Information (default).

|                             | $\bigtriangledown$          |           |                        |                |  |
|-----------------------------|-----------------------------|-----------|------------------------|----------------|--|
| 🖞 lf                        |                             |           |                        |                |  |
| Condition                   |                             |           |                        |                |  |
| (String.lsNullOrEmpty(entit | y.Note)) AND (entity.Status | .Equa     | ls("Approved"))        |                |  |
|                             | Then                        |           | Else                   |                |  |
|                             |                             |           |                        |                |  |
| CreateValidationItem        |                             | $\approx$ | LogLine                | ~              |  |
| Message                     |                             |           | Text                   |                |  |
| "If grant status is Approve | d, then a comment is requi  | re        | "Grant condition check | k false" & Env |  |
| Message Type                |                             | _         | Level                  |                |  |
| Error                       |                             | •         | Information            | •              |  |
|                             |                             |           |                        |                |  |
|                             | $\bigtriangledown$          |           |                        |                |  |
|                             | 🛃 LogLine                   |           | *                      |                |  |
|                             | Text                        |           |                        |                |  |
|                             | "GRANT INFO" & Envi         | ronm      | ent.Nev                |                |  |
|                             | Laural                      |           |                        |                |  |
|                             | Level                       |           |                        |                |  |

- 10. Drag another **If** activity into the sequence.
  - a. In the Condition field, specify the following expression:

#### entity.ScheduledDisbursements.Count > 0

- 11. Drag a **ForEach** activity into the Then branch of the If condition.
  - a. In the Foreach item in field, specify the following expression:

#### entity.ScheduledDisbursements

- b. Drag a **LogLine** activity into the Body of the ForEach activity.
- c. In the Text field of the LogLine activity, specify the following expression:

Environment.NewLine & "SCHEDULED DISBURSEMENT LINE ITEM: " & Environment.NewLine & " Amount Expected: " & item.AmountExpected & Environment.NewLine & " Disbursement

Number: " & item.DisbursementNumber & Environment.NewLine & " ExpectedDate: " & item.ExpectedDate & Environment.NewLine & " ID: " & item.Id & Environment.NewLine & " Lender Fee: " & item.LenderFee & Environment.NewLine & " Note: " & item.Note & Environment.NewLine & " Status: " & item.Status & Environment.NewLine & " StudAcadYearPP Id: " & item.StudentAcademicYearPaymentPeriod.Id & Environment.NewLine & " StudAcadYearPP PayPer Description: " & item.Stu-

dentAcademicYearPaymentPeriod.PaymentPeriod.Description & Environment.NewLine & " StudAcadYearPP PayPer Id: " & item.Stu-

dentAcademicYearPaymentPeriod.PaymentPeriod.Id & Environment.NewLine & " StudAcadYearPP PayPer TermId: " & item.Stu-

dentAcademicYearPaymentPeriod.PaymentPeriod.TermId & Environment.NewLine & " StudAcadYearPP EndDate: " & item.Stu-

dentAcademicYearPaymentPeriod.PaymentPeriodEndDate & Environment.NewLine & " StudAcadYearPP StartDate: " & item.Stu-

dentAcademicYearPaymentPeriod.PaymentPeriodStartDate & Environment.NewLine & " StudAcadYearPP Sequence: " & item.StudentAcademicYearPaymentPeriod.Sequence & Environment.NewLine & " StudAcadYearPP StudAcadYearId: " & item.StudentAcademicYearPaymentPeriod.StudentAcademicYearId

This expression captures the data from the Scheduled Disbursements section of the Financial Aid Grant / Scholarship form in the event log.

d. In the Properties pane of the ForEach activity, specify the following object type in the TypeArgument field: **Cmc.Nexus.Sis.FinancialAid.StudentAwardScheduledDisbursement**.

| ForEach <studenta< th=""><th>wardScheduledDisburser 🔗</th><th></th></studenta<>             | wardScheduledDisburser 🔗                                                                                  |                                           |  |  |  |  |  |  |
|---------------------------------------------------------------------------------------------|----------------------------------------------------------------------------------------------------|-------------------------------------------|--|--|--|--|--|--|
| Body<br>Evaluation<br>Environment.<br>Level<br>Information                                  | RewLine & "SCHEDUL                                                                                        | Evel                                      |  |  |  |  |  |  |
| Properties                                                                                  |                                                                                                    | <b>й</b> ×                                |  |  |  |  |  |  |
| System.Activities.State                                                                     | ments.ForEach <cmc.nexus.sis.< td=""><td>Financial Aid. Student Award Scheduled Di</td></cmc.nexus.sis.<> | Financial Aid. Student Award Scheduled Di |  |  |  |  |  |  |
| A ↓ Search:                                                                                 |                                                                                                    | Clear                                     |  |  |  |  |  |  |
| 🗉 Misc                                                                                      |                                                                                                    |                                           |  |  |  |  |  |  |
| DisplayName ForEach <studentawardscheduleddisbursement></studentawardscheduleddisbursement> |                                                                                                    |                                           |  |  |  |  |  |  |
| TypeArgument                                                                                | TypeArgument Cmc.Nexus.Sis.FinancialAid.StudentAwardScheduledDisbursement                                 |                                           |  |  |  |  |  |  |
| Values entity.ScheduledDisbursements                                                        |                                                                                                    |                                           |  |  |  |  |  |  |

- 12. Drag a **LogLine** activity into the Else branch of the If condition.
  - a. In the Text field, specify the following expression:

## "Scheduled Disbursements was Empty" & Environment.NewLine

This expression creates a new line in the event log with the text "Scheduled Disbursements was Empty".

| ეზე lf                                                                                                    | *                   |
|----------------------------------------------------------------------------------------------------|---------------------|
| Condition                                                                                                    |                     |
| entity.ScheduledDisbursements.Count > 0                                                                                                    |                     |
| Then                                                                                                    | Else                |
| <ul> <li>ForEach<studentawardscheduleddisburser< li=""> <li>Foreach item in entity.ScheduledDisburser</li> <li>Body</li> <li>LogLine          Text         Environment.NewLine &amp; "SCHEDUL         Level         Information     </li> </studentawardscheduleddisburser<></li></ul> | Evel<br>Information |

- 13. Check your workflow. Scroll through the workflow or use the fit to screen button located at the bottom of the Designer pane to see the whole workflow based on your screen resolution.
- 14. Click **Publish**. The New Workflow Definition Version window is displayed.
- 15. If you want the workflow to be run as soon as the event occurs on the entity, select **Enable This Work-***flow Version*, otherwise leave the check box cleared.
- 16. Click **Save**, then **Cancel** to close the publisher window.

## Check if a Grade was Posted

This workflow checks if a grade was posted for a student who did not attend classes. If a grade was posted, a task is created to inform the student's advisor.

- 1. Start the **Workflow** application from your desktop.
- 2. On the Home tab, click **New Event Workflow**.
- 3. In the Entities area:
  - a. Click I next to **Cmc.Nexus.Contracts**.
  - b. Click 🕩 next to Cmc.Nexus.Sis.Academics.
  - c. Click Student Course (StudentCourse).
- 4. In the Events area, click **Saved (SavedEvent)**.
- 5. Specify a **Name** for the workflow and click **OK**.
- 6. Drag an **If** activity it into the sequence.
  - a. In the Condition field, specify the following expression:

#### entity.HasChanged("GradePostedDate")

- b. In the DisplayName property field, specify **Check If a Grade Was Posted**.
- 7. Drag an **If** activity into the Then branch of the first If condition.
  - a. In the Condition field, specify the following expression:

## entity.LetterGrade.Equals("TR") OR entity.LetterGrade.StartsWith("EX")

- b. In the DisplayName property field, specify **Check if Letter Grade is Not Transfer or EX**.
- 8. Drag an **If** activity into the Else branch of the second If condition.
  - a. In the Condition field, specify the following expression:

#### entity.LastAttendanceDate.HasValue

b. In the DisplayName property field, specify **Check if no LDA**.

| 춲 Check If a Grad | e Was Posted                         |                    |      |  |
|-------------------|--------------------------------------|--------------------|------|--|
| Condition         |                                      |                    |      |  |
| entity.HasChange  | d("GradePostedDate")                 |                    |      |  |
|                   |                                      | Then               | Else |  |
| 💏 Check if Lette  | r Grade is Not Transfer or EX        |                    | *    |  |
| Condition         |                                      |                    |      |  |
| entity.LetterGrad | le.Equals("TR") OR entity.LetterGrad | e.StartsWith("EX") |      |  |
| Then              |                                      | Else               |      |  |
|                   | 💏 Check if no LDA                    |                    | *    |  |
|                   | Condition                            |                    |      |  |
|                   | entity.LastAttendanceDate.Ha         | sValue             |      |  |
|                   | Then                                 | Else               |      |  |
|                   |                                      |                    |      |  |

- 9. Drag a **Sequence** activity into the Else branch of third If condition.
  - a. In the DisplayName property field, specify **Assign Activity**.
- 10. Drag a **LookupReferenceItem** activity into the Assign Activity sequence.
  - a. In the Reference Item Type field, select **Staff**.
  - b. In the Reference Item field, select an advisor.
  - c. In the DisplayName property field, specify **Lookup Advisor**.
  - d. In the Variables pane, create a variable to hold the **advisor** that was looked up.

| 💏 Check if no LD  | A                                                            | * |
|-------------------|--------------------------------------------------------------|---|
| Condition         |                                                              |   |
| entity.LastAttend | anceDate.HasValue                                            |   |
| Then              | Else                                                         |   |
|                   | Assign Activity                                              | * |
|                   |                                                              |   |
|                   | Lookup Advisor                                               | * |
|                   | Reference Item Type<br>Staff<br>Reference Item<br>Joe Tester | • |

- 11. Drag a **Create Task** activity into the Else branch of the If condition.
  - a. In the Task Type field, select **Must Have**.
  - b. In the Task Status field, select **Pending**.
  - c. In the Priority field, select **Normal**.
  - d. In the Assign To field, specify **advisor.Id**.
  - e. In the Related To field, specify **entity.PersonId**.
  - f. In the Start Date field, specify **System.DateTime.Today**.
  - g. In the DueTo field, specify **System.DateTime.Today.AddDays(1)**.
  - h. In the Subject field, specify "Grade Posted with No Attendance".

| 🔾 Lookup Advisor                  | ~ |
|-----------------------------------|---|
| ltem Type                         |   |
| Staff                             | • |
| List Item                         |   |
| Joe Tester                        | - |
| $\bigtriangledown$                |   |
| 🏈 CreateTask                      | * |
| Task Type                         |   |
| Must Have                         | - |
| Task Status                       |   |
| Pending                           | - |
| Priority                          |   |
| Normal                            | - |
| Assign To                         |   |
| advisor.ld                        |   |
| Related To                        |   |
| entity.PersonId                   |   |
| Start Date                        |   |
| System.DateTime.Today             |   |
| Due Date                          |   |
| System.DateTime.Today.AddDays(1)  |   |
| Subject                           |   |
| "Grade Posted with No Attendance" |   |
| Note                              |   |
| Enter a VB Expression             |   |
|                                   |   |

12. In the Variables pane, create a variable that holds the **Task** instance object.

Enter the name of the variable in the Task field of the Properties pane for the Create Task activity.

|                 |               |               |                       |        | Prop      | erties        |             |                   | ųх      |
|-----------------|---------------|---------------|-----------------------|--------|-----------|---------------|-------------|-------------------|---------|
|                 |               |               | Cn                    | nc.Nex | us.Workfl | ow.Crm.Create | Task        |                   |         |
|                 |               |               |                       |        | Az↓       | Search:       |             |                   | Clear   |
| Name            | Variable type | Scope         | Default               |        | Misc      |               |             | <u></u>           |         |
| PersonId        | Int32         | Sequence      | Enter a VB expression |        | Assig     | n To          | PersonId    |                   |         |
|                 |               |               |                       |        | Displa    | ayName        | CreateTask  |                   |         |
| task            | Task          | Main Sequence | Emer a VB expression  |        | Due D     | Date          | DateTime.   | Now.AddDays(5)    |         |
| DocType         | LookupItem    | Main Sequence | Enter a VB expression |        | Note      |               | "**Student  | Document Statu    | us Ch 🛄 |
| Person          | Person        | Main Sequence | Enter a VB expression |        | Priorit   | ty            | Cmc.Nexus   | .Crm.TaskPriorit  | y.No    |
| EventDocType    | LookupItem    | Main Sequence | Enter a VB expression |        | Relate    | ed To         | entity.Pers | onld              |         |
| Create Variable |               |               |                       |        | Start     | Date          | DateTime.   | Now               |         |
|                 |               |               |                       |        | Subje     | ct            | "Documen    | t Status has char | nged    |
|                 |               |               |                       |        | Task      |               | task        |                   |         |
| Variables Impo  | rts           |               | 🦞 🔍 100% 🔹 🗍 🗖        | I   '  | Task S    | Status        | 12          |                   |         |

13. Drag a **Save Task** activity into the sequence below the CreateTask activity.

Enter the name of the variable that holds the **Task** instance object in the Task field of the Properties pane for the Save Task activity.

- 14. Check your workflow. Scroll through the workflow or use the fit to screen button located at the bottom of the Designer pane to see the whole workflow based on your screen resolution.
- 15. Click **Publish**. The New Workflow Definition Version window is displayed.
- 16. If you want the workflow to be run as soon as the event occurs on the entity, select **Enable This Work-***flow Version*, otherwise leave the check box cleared.
- 17. Click **Save**, then **Cancel** to close the publisher window.

## Create a Student Enrollment Period

This workflow creates a new student enrollment period and assigns an enrollment number to a student. The workflow uses the GetServiceInstance<IStudentEnrollmentPeriodService> activity. This service creates a new enrollment record with a proper student enrollment number. The service calls the InsertStudentEnrollment method on the iStudentEnrollmentPeriodService to insert a new enrollment record in the AdEnroll table.

**Note**: Do not use the SaveEntity<StudentEnrollmentEntity> activity to create a new student enrollment period record. The saved record will not have a new enrollment number in the StuNum field of the AdEnroll table.

1. Open the workflow where you want to create an enrollment.

| Name               | Variable type                                                                         | Scope    | Default               |
|--------------------|---------------------------------------------------------------------------------------|----------|-----------------------|
| Enrollment         | StudentEnrollmentPeriodEntity                                                         | Sequence | Enter a VB expression |
| ExpStart           | DateTime                                                                              | Sequence | 11/15/2016            |
| GradDate           | DateTime                                                                              | Sequence | 6/22/2021             |
| iStudEnrollSvc     | IStudentEnrollmentPeriodService                                                       | Sequence | Enter a VB expression |
| MidPoint           | DateTime                                                                              | Sequence | 3/15/2019             |
| studEnrollRequest  | EnrollStudentRequest                                                                  | Sequence | Enter a VB expression |
| studEnrollResponse | EntityServiceResponse <studentenrollmentperiodentity></studentenrollmentperiodentity> | Sequence | Enter a VB expression |

2. Create the following variables. Specify default values as needed for your use case.

- 3. Drag a **CreateEntity** activity into the sequence.
  - a. In the TEntity field, select **Browse for Types...**.
  - b. Select Cmc.Nexus.Academics.Contracts > Cmc.Nexus.Academics.Entities > StudentEnrollmentPeriodEntity and click OK.
  - c. In the Result property field, specify the **Enrollment** variable created above.
- 4. Drag an **Assign** activity into the sequence.
  - a. In the "To" field specify studEnrollRequest (variable created above).
  - b. In the "Value" field specify new EnrollStudentRequest(Enrollment).
- 5. Drag a **GetServiceInstance** activity into the workflow.
  - a. In the TService field, select **Browse for Types...**
  - b. Select Cmc.Nexus.Academics.Services > IStudentEnrollmentPeriodService and click OK.
  - c. In the Result property field, specify the **iStudEnrollSvc** variable created above.
- 6. Insert **Assign** activities for each row in the following table. Assign values as needed for your environment.

**Note**: Use <u>LookupReferenceItem</u> or other methods to find the correct values for these fields. They have been hard-coded in a test environment for example purposes only.

#### Assign Properties

| То                                               | Value                                               | Value Example                             |
|--------------------------------------------------|-----------------------------------------------------|-------------------------------------------|
| studEnrollRequest.entity.StudentId               | <studentid></studentid>                             | 20073                                     |
| studEnrollRequest.entity.SchoolStatusId          | <schoolstatusid></schoolstatusid>                   | 5                                         |
| studEnrollRequest.entity.CampusId                | <campusid></campusid>                               | 1                                         |
| studEnrollRequest.entity.ProgramId               | <programid></programid>                             | 83                                        |
| studEnrollRequest.entity.ProgramVersionId        | <programversionid></programversionid>               | 166                                       |
| studEnrollRequest.entity.ShiftId                 | <shiftid></shiftid>                                 | 64                                        |
| studEnrollRequest.entity.BillingMethodId         | <billingmethodid></billingmethodid>                 | 52                                        |
| studEnrollRequest.entity.GradeLevelld            | <gradelevelid></gradelevelid>                       | 1                                         |
| studEnrollRequest.entity.StartDateId             | <startdateid></startdateid>                         | 2998                                      |
| studEnrollRequest.entity.lpedsState              | <lpedsstate></lpedsstate>                           | "GA"                                      |
| studEnrollRequest.entity.AcademicAdvisorId       | <academicadvisorid></academicadvisorid>             | 115                                       |
| studEnrollRequest.entity.ApplicationReceivedDate | <applicationreceiveddate></applicationreceiveddate> | datetime.Today                            |
| studEnrollRequest.entity.EnrollmentDate          | <enrollmentdate></enrollmentdate>                   | datetime.Today                            |
| studEnrollRequest.entity.MidpointDate            | <midpointdate></midpointdate>                       | MidPoint (variable created above)         |
| studEnrollRequest.entity.GraduationDate          | <graduationdate></graduationdate>                   | GradDate (vari-<br>able created<br>above) |
| studEnrollRequest.entity.ExpectedStartDate       | <expectedstartdate></expectedstartdate>             | ExpStart (variable created above)         |

- 7. Optionally, for testing purposes, insert a **WriteLine** activity with Text = "Before Call".
- 8. Drag an **Assign** activity into the sequence. This is the call to the GetServiceInstance activity using variables created above.
  - a. In the "To" field specify **studEnrollResponse**.
  - b. In the "Value" field specify **iStudEnrollSvc.InsertStudentEnrollment(studEnrollRequest)**.
- 9. Optionally, insert another **WriteLine** with Text = "After Call".
- 10. Optionally, insert a **LogObject** activity with Level = Error and Object = studEnrollResponse.
- 11. Click **Publish**. The New Workflow Definition Version window is displayed.

- 12. If you want the workflow to be run as soon as the event occurs on the entity, select **Enable This Work-***flow Version*, otherwise leave the check box cleared.
- 13. Click **Save**, then **Cancel** to close the publisher window.

## Custom Field Validations on Each Step of Enrollment Wizard

This workflow performs custom validations on each step of the Anthology Student Enrollment wizard. This workflow example is described at a high level using screen captures for the main sequences, rather than describing each step in detail. The workflow is triggered by a Saving event using the contract Cmc.Nexus.Contracts > Cmc.Nexus > Person.

**Note**: When the Student Enrollment wizard uses a Person Saving event, each step only fills out a few fields in the Person.Students(0).StudentEnrollmentPeriods(0) entity based on the step <u>Context</u>.

The top level sequence contains a Switch activity based on the args.Context for each step of the enrollment wizard, plus a default case.

| Sequence    | of steps                                   |    |
|-------------|--------------------------------------------|----|
|             |                                            |    |
| -9          | ~                                          |    |
|             | String> Ø                                  |    |
| Expression  | args.Context.ToString()                    | I. |
| Default     |                                            |    |
|             |                                            |    |
|             | 🔁 LogLine 🛛 📎                              |    |
|             | Text<br>"DEFAULT Switch Case on Enrollme   |    |
|             |                                            |    |
| Case Encoll | ment Witzerd: Student Colortion            |    |
| case childh | ment mitara. Student Selection             |    |
|             | 🔛 Sequence 🛛 🕹                             |    |
|             | Double-click to view                       |    |
|             |                                            |    |
| Case Enroll | ment Wizard: Program Selection             |    |
|             |                                            |    |
|             | 🔛 Sequence 🛛 🛛 😵                           |    |
|             | Double-click to view                       |    |
|             |                                            |    |
| Case Enroll | ment Wizard: Term & Billing Method         |    |
|             |                                            |    |
|             | Sequence 📎                                 |    |
|             | Double-click to view                       |    |
|             |                                            |    |
| Case Enroll | ment Wizard: Enrollment Dates              |    |
|             | Sequence 🛛 🕹                               |    |
|             | Double-click to view                       |    |
|             |                                            |    |
| Case Enroll | ment Wizard: Enrollment Number/Description |    |
|             | -                                          |    |
|             | 😫 Sequence 🛛 🕹                             |    |
|             | Double-click to view                       |    |
|             |                                            |    |

1. The first case creates an error message when the value "Homeschooled" is selected in the **Previous Education** field of the Enrollment wizard.

| Student Number:<br>Campus:<br>Student Status: New Lead<br>Enrollment Status: (Unknown) | Search Stude                 | ent 🗸                       |
|----------------------------------------------------------------------------------------|------------------------------|-----------------------------|
| Enrollments 🗸                                                                          | Contact Mana                 | ager 🔻                      |
| New Enrollment                                                                         | Admissions                   | Tords                       |
|                                                                                        |                              |                             |
| 1. Student Information                                                                 | Enrollments                  | Transfer<br>Credits         |
| Campus * Admissions Representative *                                                   | Student<br>Courses           | Degree<br>Progress<br>Audit |
| Previous Education                                                                     | Degree<br>Pathway            | Degrees<br>Honors<br>Badges |
| 2. Program Information                                                                 | Student<br>Status<br>History | Fees                        |
| 3. Advisor Selection                                                                   | Additional<br>GPAs           | Registration<br>Locks       |
| 4. Enrollment Information                                                              | Term<br>Confirmati           | School Fields               |
| 5. Application Responses                                                               |                              |                             |
| Enroll X Cancel                                                                        | Audit                        |                             |
|                                                                                        | Career Servic                | es 🔹                        |
|                                                                                        | Student Acco                 | unts 🔻                      |
|                                                                                        | Student Servi                | ices 🔻                      |

| Enroll Student: | A 100 200                                  |
|-----------------|--------------------------------------------|
| +1/4            | Step 1 of 5: Select Student                |
| $+\frac{7}{8}$  | Student <u>S</u> earch                     |
|                 | Campus<br>Admissions Rep<br>Prev Education |
|                 |                                            |

| Sequence                                                 |                    |   |
|----------------------------------------------------------|--------------------|---|
|                                                          | $\bigtriangledown$ |   |
| ្នំ if                                                   |                    | ~ |
| ondition                                                 |                    |   |
| entity.Students(0).StudentEnrollmentPeriods(0).Education | Levelld.Equals(9)  |   |
| Then                                                     | Else               |   |
|                                                          | Sequence           | ~ |
|                                                          | Level              |   |
| Createvalidationitem ×                                   | $\bigtriangledown$ |   |
| "Previous Education cannot be Homeschooled"              |                    |   |
| Message Type                                             |                    |   |
| Error                                                    |                    |   |
|                                                          |                    |   |

The custom validation message for this case is as follows:

| Enroll Student:                                                                                                    | <u>6.600049</u> <u>4111007</u>                                                                                                    |
|----------------------------------------------------------------------------------------------------|----------------------------------------------------------------------------------------------------|
| + 1/4<br>+ 1/8<br>+ 1/4<br>+ 1/4<br>+ 0.16<br>+ 0.17<br>+ 0.16<br>+ 0.17<br>+ 0.16<br>+ 0.17<br>+ 0.16<br>+ 0.17<br>+ 0.16<br>+ 0.17<br>+ 0.16<br>+ 0.16<br>+ 0.10 | Step 1 of 5: Select Student   Custom Validation Rules Prevent Saving   St.   Previous Education cannot be Homeschooled   OK   Admissions Hep Prev Education Homeschool |
|                                                                                                    | Cancel << Back Next >>                                                                                                    |

- 2. The second case performs custom validations on the **Program** and **Grade Level** selections.
  - If the student's residence is in Alaska, the student is not allowed to enroll in a "Golf" program.
  - If Grade Level High School (8) is selected, an error message states "Grade Level cannot be High School".

**Note**: You can hard code the grade level value to compare to (i.e., "8") or use a LookupReferenceItem activity instead.

| Enroll Student:            |                                                                 |                                      |       |  |
|----------------------------|-----------------------------------------------------------------|--------------------------------------|-------|--|
| + <u>V4</u><br>+ <u>78</u> | Step 2 of 5: Select Pro<br>Program Type   Degree Status         | jram<br>C Non-Degree                 |       |  |
| +1/4 UT                    | Program FIN                                                     | Financial Management                 |       |  |
| +Va                        | Program Version                                                 |                                      | _     |  |
| () [                       | Version Start Date                                              |                                      | _     |  |
| +0.17                      | Catalog                                                         |                                      |       |  |
| 19                         | Shift                                                           |                                      |       |  |
| - the                      | Grade Level                                                     |                                      |       |  |
|                            | Area(s) Of Study                                                | Select Area(s) Of S                  | Study |  |
|                            | Transfer credits to be used in ac<br>Transfer Student (for IPED | ademic year dates: 0<br>6 reporting) |       |  |
|                            | <u>C</u> ancel                                                  | < <u>B</u> ack <u>N</u> ext >>       |       |  |

| Case Enrollment Wizard: Program Selection                                           |                        |                             |              |                                  |   |
|-------------------------------------------------------------------------------------|------------------------|-----------------------------|--------------|----------------------------------|---|
| 🛃 Sequence                                                                          |                        |                             |              |                                  | ~ |
|                                                                                     |                        | $\bigtriangledown$          |              |                                  |   |
| 💏 lf                                                                                |                        |                             |              |                                  | ~ |
| Condition                                                                           |                        |                             |              |                                  |   |
| (entity.Students(0).StudentEnrollmentPeriods(0).AreasOfStud                         | y(0).AreaOfStudyDetail |                             |              |                                  |   |
| Then                                                                                |                        |                             | E            | Else                             |   |
| (entity.Students(0).StudentEnrollmentPeriods(0).Are                                 | asOfStudy              |                             |              |                                  |   |
| (0).AreaOfStudyDetails.ProgramId.Equals(59)) AND<br>(0).StateName.Equals("Alaska")) | (entity.Addresses      |                             |              |                                  | ~ |
| (0)/000000 1000000 ( 1 00000 )/                                                     |                        |                             |              | $\bigtriangledown$               |   |
|                                                                                     | and if                 |                             |              |                                  | ~ |
|                                                                                     | 99 H                   |                             |              |                                  | ~ |
|                                                                                     | Condition              |                             |              |                                  |   |
|                                                                                     | entity.Students(0).S   | tudentEnrollmentPeriods(0). | GradeLevelld | I.Equals(8)                      |   |
|                                                                                     |                        | Then                        |              | Else                             |   |
|                                                                                     |                        |                             |              |                                  |   |
|                                                                                     |                        |                             |              | Sequence                         | ~ |
|                                                                                     |                        |                             |              | $\bigtriangledown$               |   |
|                                                                                     |                        |                             |              | 🕞 LogLine 🛛 😞                    |   |
|                                                                                     |                        |                             |              | Text                             |   |
| ▲ CreateValidationItem 😞                                                            |                        |                             |              | "STEP 2 ENROLL WIZ: " & Environm |   |
| Message                                                                             |                        |                             |              | Level                            |   |
| "Cannot select Golf Program if residence is Alaska"                                 | A constant             | - 14                        | <i>A</i>     | frace •                          |   |
| Message Type                                                                        | Createvalidatio        | mitem                       | ~            | $\bigtriangledown$               |   |
| Error                                                                               | Message                |                             |              |                                  |   |
|                                                                                     | "Grade Level can       | iot be High School"         | []           |                                  |   |
|                                                                                     | Error                  |                             | •            |                                  |   |
|                                                                                     |                        |                             |              |                                  |   |

The custom validation message for this case is as follows:

| Enroll Student                                                               |                                        | 1011                                      |                                       |      |                              |
|------------------------------------------------------------------------------|----------------------------------------|-------------------------------------------|---------------------------------------|------|------------------------------|
| + <u>\/4</u><br>+ <sup>7</sup> /8                                            | Step 3<br>Pro                          | <b>2 of 5: S</b> e<br>gram Type<br>Status | elect Program<br>© Degree C Non<br>BP | -Deg | aree<br>Being Processed      |
| +1/4                                                                         | UT                                     | Program                                   | GCM                                   | -    | Golf Course Management       |
| +1/8                                                                         | Progr                                  | am Version                                | GCM 14-15_                            | •    | Golf Course Jan 14 to May 15 |
| 1 1 10                                                                       | Cohor                                  | Start Date                                | !WIN2014                              | Ŧ    | Winter 2014                  |
| Custom V                                                                     | Custom Validation Rules Prevent Saving |                                           |                                       |      |                              |
| Cannot select Program Golf Course Management if state of residence is Alaska |                                        |                                           |                                       |      |                              |
| ОК                                                                           |                                        |                                           |                                       |      |                              |
|                                                                              |                                        | <u>C</u> an                               | cel << <u>B</u> ack                   |      | <u>N</u> ext>>               |

3. The third case checks for an entry in the **Start Term** field.

| Enroll Student:                                            | 4, Wei - 289                                                                                                    |
|------------------------------------------------------------|----------------------------------------------------------------------------------------------------|
| +V4<br>+//8<br>+//4<br>+016<br>+017<br>100<br>+017<br>1016 | Step 3 of 5: Select Term & Billing          Start Term       •         Billing Method       ACADYR       •         Linked SAP Enroll       • |
|                                                            | <u>Cancel</u> << <u>B</u> ack <u>N</u> ext >>                                                                                                |

| Case Enrollment Wizard: Term & Billing Method              |                                   |   |
|------------------------------------------------------------|-----------------------------------|---|
| Sequence                                                   |                                   | ~ |
|                                                            | $\bigtriangledown$                |   |
| 😤 If                                                       |                                   | ~ |
| Condition                                                  |                                   |   |
| entity.Students(0).StudentEnrollmentPeriods(0).StartTermId | HasValue = False                  |   |
| Then                                                       | Else                              |   |
|                                                            |                                   |   |
|                                                            | Sequence                          | ~ |
|                                                            |                                   |   |
|                                                            | $\bigtriangledown$                |   |
|                                                            | 🗾 LogLine 🛛 🔿                     |   |
|                                                            | Text                              |   |
|                                                            | "STEP 3 ENROLL WIZ: " & Environme |   |
|                                                            | Level                             |   |
|                                                            | Trace                             |   |
| CreateValidationItem                                       | $\bigtriangledown$                |   |
| Message                                                    |                                   |   |
| "Must specify a value for Start Term"                      |                                   |   |
| Message Type                                               |                                   |   |
| Error                                                      |                                   |   |

The custom validation message for this case is as follows:

| Enroll Student:                                                            |                                     |
|----------------------------------------------------------------------------|-------------------------------------|
| +1/4<br>+1/8<br>+1/4<br>+0.16<br>+0.17<br>+0.17<br>+0.17<br>+0.17<br>+0.17 | Step 3 of 5: Select Term & Billing  |
|                                                                            | Start Term                          |
|                                                                            | Must specify a value for Start Term |
|                                                                            | ОК                                  |

4. The fourth case checks for an entry in the **Extern Start Date** field.

| Enroll Student:        | , Ma - 200                          |  |  |  |  |  |
|------------------------|-------------------------------------|--|--|--|--|--|
| +1/4                   | Step 4 of 5: Enter Enrollment Dates |  |  |  |  |  |
| $+\frac{1}{8}$         | Application Date 12/2/2014          |  |  |  |  |  |
| +1/8                   | Enroll Date 12/2/2014 💌             |  |  |  |  |  |
| 101 [1018]             | Expected Start 4/1/2005             |  |  |  |  |  |
| +0.17                  | Mid-Point 6/30/2015                 |  |  |  |  |  |
|                        | Graduation Date 1/26/2016 💌         |  |  |  |  |  |
| - 4-1-1                | Extern Start Date                   |  |  |  |  |  |
| 211/01                 |                                     |  |  |  |  |  |
| 1 1                    |                                     |  |  |  |  |  |
|                        |                                     |  |  |  |  |  |
|                        |                                     |  |  |  |  |  |
| Cancel << Back Next >> |                                     |  |  |  |  |  |

| ase Enrollment Wizard: Enrollment Dates           |            |                                  |   |
|---------------------------------------------------|------------|----------------------------------|---|
| Sequence                                          |            |                                  | ~ |
|                                                   |            | $\nabla$                         |   |
| rt If                                             |            | *                                | ~ |
| Condition                                         |            |                                  |   |
| entity.Students(0).StudentEnrollmentPeriods(0).Ex | ternshipSt | artDate.HasValue = Fal:          |   |
| Then                                              |            | Else                             |   |
|                                                   |            |                                  |   |
|                                                   |            | Sequence                         | ~ |
|                                                   |            | $\bigtriangledown$               |   |
|                                                   |            | 🛃 LogLine 🛛 🕆                    |   |
|                                                   |            | Text                             |   |
|                                                   |            | "STEP 4 ENROLL WIZ: " & Environm |   |
|                                                   |            | Level Trace                      |   |
| CreateValidationItem                              | ~          |                                  |   |
| <br>Message                                       |            | $\bigtriangledown$               |   |
| "Must specify a value for Extern Start Date"      |            |                                  |   |
| Message Type                                      |            |                                  |   |
| Error                                             | •          |                                  |   |

The custom validation message for this case is as follows:

| Enroll Student:                            |                                     |
|--------------------------------------------|-------------------------------------|
| Step 4 of 5: Enter Enrollme                | nt Dates                            |
| Custom Validation Rules Prevent Saving     |                                     |
| Must specify a value for Extern Start Date | 27/2013 •<br>27/2013 •<br>5/2014 •  |
| ОК                                         | 25/2014 <b>•</b><br>2/2015 <b>•</b> |
| Extern Start Date                          | T                                   |
| <u>C</u> ancel << <u>B</u> ac              | < <u>N</u> ext >>                   |

5. The last case checks for an entry in the **Comment** field.

| Enroll Student:                                                   | 1, We - 289                                                                                                    |
|-------------------------------------------------------------------|----------------------------------------------------------------------------------------------------|
| +1/4<br>+//8<br>+//8<br>+0.16<br>+0.16<br>+0.17<br>+0.17<br>+0.16 | Step 5 of 5: Description & Comments         Enrollment Number       1412ST0805         Description       Associate in Financial Management         Comment <ul> <li> </li></ul> |
|                                                                   | Expected Hours per<br>Week for Externship<br>Expected Credits<br>per Term 15.00                                                                                                 |
|                                                                   | <u>Cancel</u> << <u>B</u> ack <u>F</u> inish                                                                                                    |

| ase Enrollment Wizard: Enrollment Number/Desc    | cription   |                                   |   |
|--------------------------------------------------|------------|-----------------------------------|---|
| Sequence                                         |            |                                   | ~ |
|                                                  |            | $\bigtriangledown$                |   |
| 矝 lf                                             |            |                                   | * |
| Condition                                        |            |                                   |   |
| (String.IsNullOrEmpty(entity.Students(0).Student | Enrollment | Periods(0).Note))                 |   |
| Then                                             |            | Else                              |   |
|                                                  |            | Sequence                          | ~ |
|                                                  |            | $\bigtriangledown$                |   |
|                                                  |            | 🔁 LogLine 🛛 🗞                     |   |
|                                                  |            | "STEP FINAL ENROLL WIZ: " & Envir |   |
|                                                  |            | Level                             |   |
| ▲ CreateValidationItem                           | ~          | Trace                             |   |
| Marrana                                          | ~          | $\bigtriangledown$                |   |
| "Must specify a value for Comment"               |            |                                   |   |
| Message Type                                     |            |                                   |   |
| Error                                            | -          |                                   |   |

The custom validation message for this case is as follows:
| Enroll Student:                             | 5 Booking (\$13.952)                                                                                                    |  |
|---------------------------------------------|----------------------------------------------------------------------------------------------------|--|
| + 1/4<br>+ 1/8<br>+ 1/4<br>Custor<br>Must s | Step 5 of 5: Description & Comments Enrollment # FI15075483 Description Golf Course Jan 14 to May 15 Comment m Validation Rules Prevent Saving × specify a value for Comment |  |
|                                             | OK                                                                                                    |  |
|                                             | Cancel << Back Finish                                                                                                    |  |

# Long Running Workflow

A human workflow, or long running workflow, refers to a type of business process where time elapses between actions, usually waiting for some person to make a decision, which then resumes the workflow. In most cases these workflows refer to approval processes. For example, a student makes a request and that request requires a notification to be sent to one or more approvers.

To create a long running workflow, you will need the following:

- Specify the entity and event that will initialize the process, for example, a document being requested.
- Get the workflow instance.
- Save the workflow instance to a location where it can be retrieved.
- Persist the workflow through a bookmark or time delay.
- Trigger an en event that resumes the workflow.
- Fetch the workflow instance.
- Complete the workflow or repeat the persist / resume process.

When designing approval processes, you can have a scenario where a single event can continue the workflow or several events need to occur to continue the workflow.

- For singular approval, like approved or denied, use the **Pick** and **Pick Branch** activities to resume bookmarks.
- For multiple approvals, like approver, document, and fee, use a **Parallel** activity to resume bookmarks.

Currently, you can only save the WorkflowInstanceId to the CmDocument or CmEvent tables in Anthology Student. Most approvals or long running workflows will be related to a Contact Manager activity or a document.

## Scenario: Request Approval from a User

We will add a Contact Manager activity to a student and assign it to an advisor. The first workflow will "wait" until the advisor approves. The second workflow will "wake up" the first workflow when the Contact Manager activity is closed.

The following flowchart illustrates the business process that is captured in the workflow sequence.

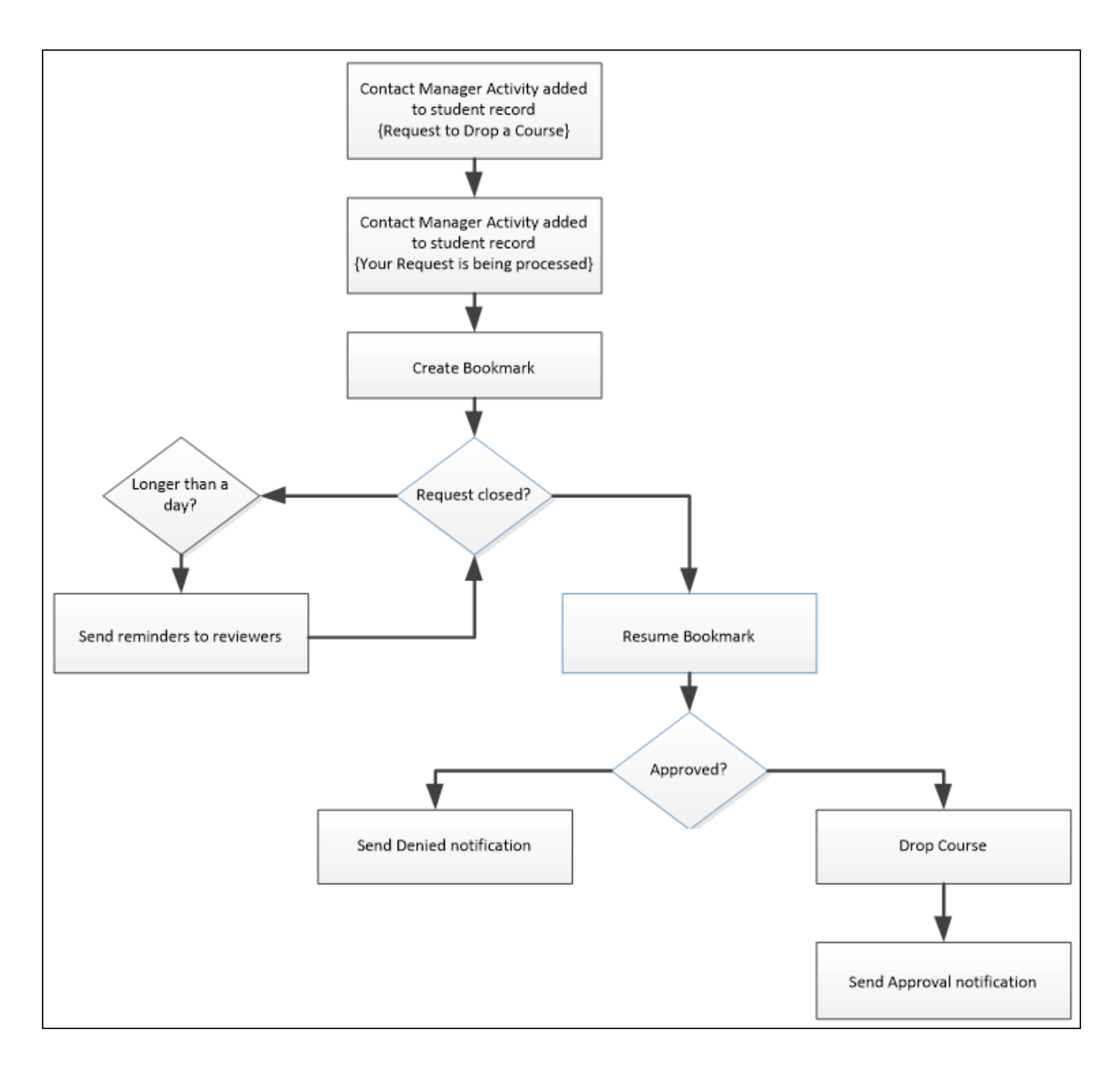

## Prerequisites

- A Contact Manager activity is set up in Anthology Student.
- Access to the workflow logs is available.

## Workflow Activities Used

The following activities will be used in the workflow:

- If
- Sequence
- LookupReferenceItem
- CreateBookmark
- ResumeBookmark
- Pick
- PickBranch
- LogLine
- ExecuteNonQuery
- ExecuteDataReader
- GetWorkflowInstanceId
- FlowChart

Continue with Create a Long Running Workflow.

## Create a Long Running Workflow

When the "Approve Drop Request" Contact Manager activity is added to a student's record, this workflow detects the event and waits for the activity to be closed before executing the logic in the Pick activity.

#### Step 1: Create a Contact Manager activity in Anthology Student

- a. In Anthology Student, navigate to **Lists > Contact Manager > Activities > New**.
- b. Add a new Contact Manager activity for the workflow. In this example, we created the **Other Task** activity with the name **WF Approve Drop Course Request**.

| 🔀 Activities Code Setup                                                                                                    | <b>•</b>                                                                          |
|----------------------------------------------------------------------------------------------------|-----------------------------------------------------------------------------------|
| Code       WF009       ✓ Active         Description       WF - Approve Drop Course Request         Category       Workflow Driven Activities       ▼         Category       Workflow Driven Activities       ▼         Event Type       Other Task       ▼         Duration       0 ♀       (minutes)       Prompt for Follow-Up | Campuses Campus Institute of Art Campus Management Institute Select All Clear All |
| Edit Letter CRM Integration                                                                                                    | Save Cancel Close                                                                 |

c. Navigate to Lists > Contact Manager > Activity Result > New.

- d. Create the following Contact Manager activity results:
  - Approve Drop Course Request
  - Deny Drop Course Request

Make sure these activity results are assigned to **Other Task** types.

#### Step 2: Create a workflow

- a. Launch Workflow Designer.
- b. On the Home tab, click **New Event Workflow**.
- c. In the *Name* field, type **Demo How to use a long running workflow**.
- d. In the Entities area, expand Cmc.Nexus.Contracts > Cmc.Nexus.Crm and select Task {Task}.
- e. In the Events area, expand Cmc.Core.Eventing and select **Saved (SavedEvent)**.
- f. Click OK.

| New Event Driven Workflow                                             | x                                                   |
|-----------------------------------------------------------------------|-----------------------------------------------------|
| Select an entity and event that will trigger your workflow            | r.                                                  |
| Name                                                                  |                                                     |
| Demo - How to use a long running workflow                             |                                                     |
| $\checkmark$ Only show entity types that have the SupportedEvents att | ribute                                              |
| Entities                                                              | Events                                              |
| Cmc.Core                                                              | ▲ Cmc.Core                                          |
| Cmc.FormsBuilder.Contracts                                            | <ul> <li>Cmc.Core.Eventing</li> </ul>               |
| <ul> <li>Cmc.Nexus.Contracts</li> </ul>                               | Constructed (ConstructedEvent)                      |
| <ul> <li>Cmc.Nexus.Crm</li> </ul>                                     | Deleted (DeletedEvent)                              |
| Calendar Event (CrmEvent)                                             | Deleting (DeletingEvent)                            |
| New Interaction (NewInteraction)                                      | Saved (SavedEvent)                                  |
| Task (Task)                                                           | Saving (SavingEvent)                                |
| <ul> <li>Cmc.Nexus.Gamification</li> </ul>                            | Task Scheduler Occurrence (ScheduleOccurrenceEvent) |
| Cmc.Nexus                                                             | Cmc.FormsBuilder.Contracts                          |
| Cmc.Nexus.Sis.Academics                                               | Cmc.Nexus.Contracts                                 |
| Cmc.Nexus.Sis.CareerServices                                          |                                                     |
| <ul> <li>Cmc.Nexus.Sis.FinancialAid</li> </ul>                        |                                                     |
| Cmc.Nexus.Sis                                                         |                                                     |
| Cmc.Nexus.Sis.StudentAccounts                                         |                                                     |

#### Step 3: Rename the default sequence

In the Properties pane, set the DisplayName to **Example: Log Running Workflow**.

| Properties                |                          | <b>ም</b> : | × |
|---------------------------|--------------------------|------------|---|
| System.Activities.Stateme | ents.Sequence            |            |   |
| € A Search:               |                          | Clear      |   |
| 🗆 Misc                    |                          |            |   |
| DisplayName               | Example: Log Running Wor | kflow      |   |

#### **Step 4: Create variables**

- a. In the Variables pane, create a variable named **DropActivity**. This variable will store the Contact Manager activity we created in Anthology Student.
- b. In the Variable type field, click Browse for Types and navigate to Cmc.Nexus.Common.Workflow > LookupReferenceItem. This type is required because we are going to look up the Contact Manager activity using a workflow activity
- c. Create a second variable named **WorkflowId**. This variable will store the workflow instance Id.
- d. In the Variable type field, click **Browse for Types** and navigate to **mscorlib > System > Guid**.

#### Step 5: Look up the Contact Manager activity

- a. In the Toolbox under CMC.Nexus.Workflow, find the **LookupReferenceItem** activity and drag it into the sequence.
- b. In the Properties pane, change the DisplayName to **Find Activity**.
- c. In the Reference Item Type field, select **Task Template**.
- d. In the Reference Item field, select **WF Approve Drop Course Request**. This is the Contact Manager activity you created earlier.
- e. In the Properties pane, set the Reference Item to the **DropActivity** variable.

#### Step 6: Write to the log

a. In the Toolbox under CMC.Core.Workflow.Activities, find the **LogLine** activity and drag it into the sequence under the LookupReferenceItem activity.

The LogLine activity writes to the log file as the workflow goes a long. It is a great way to see what is happening with the workflow and helps during troubleshooting while learning or building your workflow. It is similar to commenting your code.

- b. In the Properties pane, change the DisplayName to **Initialize**.
- c. In the Text field, write any text that you want to show up in the log, for example,

#### "Starting Long Running Workflow Example - The Activity we are looking for is " + DropActivity.Name + " with the TaskTemplateId = " + entity.TaskTypeId.ToString

d. Leave the Level set to Information. Depending on how your Nlog.config file is set up, different levels are logged in different ways.

#### Step 7: Make sure this is the activity we are looking for

a. In the Toolbox under Control Flow, find the **If** activity and drag it into the sequence under the LogLine activity.

The If condition will check if the event that occurred is the one we are looking for. We are looking for the DropActivity event (see step 5).

- b. In the Properties pane, change the DisplayName to **Check to see if this is the drop activity**.
- c. In the Condition field, type the following:

#### entity.EntityState = Cmc.Core.EntityModel.EntityState.Added and entity.TaskTypeId = DropActivity.Id

When a Contact Manager activity is added, this condition checks if the activity is a drop activity; if it is, the workflow continues, else the workflow ends.

| 😤 Check to see if this is the drop activity | *                                         |
|---------------------------------------------|-------------------------------------------|
| Condition                                   |                                           |
| entity.EntityState = Cmc.Core.EntityMode    | I.EntityState.Added and entity.TaskTypeld |
| Then                                        | Else                                      |
| Drop activity here                          | Drop activity here                        |

#### Step 8: Write to the log

- a. In the Toolbox under CMC.Core.Workflow.Activities find the **LogLine** activity and drag it into the Else block of the If activity.
- b. In the Properties pane, change the DisplayName to **Terminate Workflow**.
- c. In the Text field, type "Condition not met, terminating workflow"
- d. Leave the Level set to **Information**.

| 💏 Check to see if this is the drop activity |                                                          |  |
|---------------------------------------------|----------------------------------------------------------|--|
| Condition                                   |                                                          |  |
| entity.EntityState = Cmc.Core.Ent           | tityModel.EntityState.Added and entity.TaskTypeld        |  |
| Then                                        | Else                                                     |  |
| Drop activity here                          | Text Condition not met, terminating wc Level Information |  |

#### Step 9: Get the WorkflowInstanceId

a. In the Toolbox under Control Flow, find the **Sequence** activity and drag it into the Then block of the If activity.

You can only have one activity inside the Then and Else blocks of the If activity. But a Sequence is an activity that allows you to have multiple workflow activities.

- b. In the Properties pane, change the DisplayName to **Save WorkflowId**.
- c. In the Toolbox under CMC.Core.Workflow.Activities, find the **GetWorkflowInstanceId** activity and drag it into the sequence.
- d. In the Properties pane, set the Result field to the variable **WorkflowId**.
- e. Optional: In the DisplayName field, add a space between Get and WorkflowInstanceId to make it easier to read.

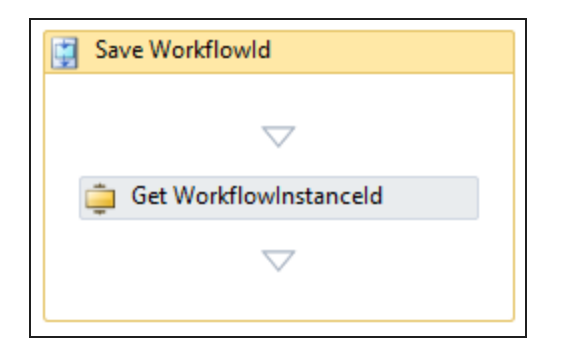

#### Step 10: Save the WorkflowInstanceId

We are going to save the WorkflowInstanceld to the CmEvent record in the Anthology Student database so that we can recall this workflow later. Since we are working with Anthology Student, we will not need a connection to the database. We just need to update the WorkflowInstanceID column that was added as part of Anthology Student 16.1.0.

- a. In the Toolbox under Control Flow, find the **ExecuteNonQuery** activity and drag it into the sequence under the GetWorkflowInstanceId activity.
- b. In the Properties pane, change the DisplayName to **Save the Workflow Instance**.
- c. In the Command field, type the following:

# "UPDATE CmEvent SET WorkflowInstanceId =" & WorkflowID.ToString & " WHERE CmEventID =" & entity.Id

"UPDATE CmEvent\_SET WorkflowInstanceId =" & WorkflowID.ToString & " WHERE CmEventID =" & entity.Id

Expression Editor CommandText (String)

**Note**: SQL commands need to be strings, that is, quotes are required.

- d. In the Toolbox under CMC.Core.Workflow.Activities, find the **LogLine** activity and drag it under the ExecuteNonQuery activity.
- e. In the Properties pane, change the DisplayName to **Update Log**.
- f. In the Text field, type the following:

# "The workflow instance - " +WorkflowId.ToString+ " was added to the CmEventID-" + entity.Id.ToString"

| Expression Editor                                                                          | ?         | ×   |
|--------------------------------------------------------------------------------------------|-----------|-----|
| Text (String)                                                                              |           |     |
| "The workflow instance - " +WorkflowId.ToString+ " was added to the CmEventID-" + entity.k | 1.ToStrin | 9   |
| OK                                                                                         | Can       | cel |

?

Cancel

OK

×

g. Set the Level to Information.

| 🕎 Save Workflowld                         |
|-------------------------------------------|
| $\bigtriangledown$                        |
| 📮 Get WorkflowInstanceId                  |
| $\bigtriangledown$                        |
| 📑 Save the Workflow Instance 🛛 😞          |
| Connection string name                    |
| Command<br>"UPDATE CmEvent SET WorkflowIn |
| $\bigtriangledown$                        |
| 🕞 Update Log 🛛 😞                          |
| Text                                      |
| "The workflow instance - " + Workfl       |
| Level                                     |
| Information                               |
| $\bigtriangledown$                        |

#### Step 11: Pause the workflow

Because we only have two conditions, approved or denied, we will use the Pick activity to pick which business process will resume once the approver closes the Contact Manager activity with an approved or denied result.

a. In the Toolbox under Control Flow, find the **Pick** activity and drag it under the If activity.

The Pick activity uses PickBranch activities, one for each branch of the business process that will execute when the workflow resumes.

- b. In the Properties pane, change the DisplayName to **Approved or Denied Process**.
- c. In the Toolbox under Control Flow, find the **PickBranch** activity and drag it into the Pick activity.
- d. In the Properties pane, change the DisplayName to **Approved Process**.
- e. In the Toolbox under Cmc.Core.Workflow.Activities, find the **CreateBookmark** activity and drag it into the Trigger section of the PickBranch.

The CreateBookmark activity is saved and referenced later based on the approvers actions.

f. In the Properties pane, change the DisplayName to **Pause the workflow**.

- g. Set the BookmarkName property to "Approved".
- h. Drag a **LogLine** activity into the Action section of the PickBranch.
- i. In the Text field, type "The Request was Approved".
- j. Right-click the PickBranch activity and select **Copy** .
- k. Right-click next to the PickBranch activity and select **Paste**. We now have two pick branches.
- I. In the Properties pane of the copied PickBranch, change the DisplayName to **Denied Process**.
- m. Drag a **LogLine** activity into the Action section of the copied PickBranch.
- n. In the Text field, type "The Request was Denied".

|                    | 🎐 Appr  | oved Process               | ~ | Denied Process           |    | ~ |  |
|--------------------|---------|----------------------------|---|--------------------------|----|---|--|
|                    | Trigger |                            |   | Trigger                  |    |   |  |
|                    | 🏚 Pa    | use the workflow           | * | Pause the workflow       | \$ | 2 |  |
|                    | Bookn   | nark                       |   | Bookmark                 |    |   |  |
|                    | "App    | roved"                     |   | "Denied"                 |    |   |  |
|                    |         |                            |   |                          |    |   |  |
| $\bigtriangledown$ | Action  |                            |   | Action                   |    |   |  |
|                    |         |                            |   |                          |    |   |  |
|                    |         | 🗾 LogLine                  | * | 🕎 LogLine                | *  |   |  |
|                    |         | Text                       |   | Text                     |    |   |  |
|                    |         | "The Request was Approved" |   | "The Request was Denied" |    |   |  |
|                    |         | Level                      |   | Level                    |    |   |  |
|                    |         | Information                | - | Information              | -  |   |  |

#### Step 12: Save and publish the workflow

a. Check your workflow. Scroll through the workflow or use the fit to screen button located at the bottom of the Designer pane to see the whole workflow based on your screen resolution.

| Example: Log Running Workflow     Find Activity     Item Type     Task Template     List Item     WF - Approve Drop Course Request     Initialize     Text     "Starting Long Running Workflow E     Level     Information     Text     "Starting Long Running Workflow E     Level     Information     Text     "Starting Long Running Workflow E     Level     Information     Text   "Condition     Then   Else   Image: Save Workflowid   Double-click to view     Information     Text   "Condition not met, terminating wo   Level   Information     Text   "Condition not met, terminating wo   Level   Information     Text   "Condition not met, terminating wo   Level   Information                                                                                                    | 244                                                                                                    |                                                                                                    |
|----------------------------------------------------------------------------------------------------|----------------------------------------------------------------------------------------------------|----------------------------------------------------------------------------------------------------|
| ✓     Initialize     Text     ** Check to see if this is the drop activity     Condition     InternityState = Cnnc.Core.EntityModel.EntityState Added and entity.TaskTypeld     Then     Else     ** Condition     InternityState = Cnnc.Core.EntityModel.EntityState Added and entity.TaskTypeld     Then     Else     ** Condition not met, terminating wo     Livel     Information     ** Text   ** Condition not met, terminating wo   ** Double-click to view     ** Approved or Denied Proce:                                                                                                    |                                                                                                    |                                                                                                    |
| Image: Save Workflow!d         Image: Save Workflow!d         Image: Save Workflo                                                                                                    | $\bigtriangledown$                                                                                        |                                                                                                    |
| Find Activity<br>tem Type<br>Task Template<br>List Item<br>WF - Approve Drop Course Request                                                                                                    | Ŷ                                                                                                    |                                                                                                    |
| Item Type   Task Template   List Item   WF - Approve Drop Course Request   Initialize   Text   Starting Long Running Workflow E   Level   Information                                                                                                    | 1                                                                                                    |                                                                                                    |
| Task Template         List Item         WF - Approve Drop Course Request         Initialize         Text         "Starting Long Running Workflow E         Level         Information         Condition         entity.EntityState = Cmc.Core.EntityModel.EntityState.Added and entity.TaskTypeld         Then         Else         Save WorkflowId         Double-click to view         Information                                                                                                    |                                                                                                    |                                                                                                    |
| List Item         WF - Approve Drop Course Request         Initialize         Initialize         Text         "Starting Long Running Workflow E         Level         Information         Condition         entity.EntityState = Cmc.Core.EntityModel.EntityState.Added and entity.TaskTypeld         Then         Else         Save WorkflowId         Double-click to view         Information         Information                                                                                                    | •                                                                                                    |                                                                                                    |
| Initialize Text "Starting Long Running Workflow E Level Information Information Condition entity.EntityState = Cmc.Core.EntityModelEntityState.Added and entity.TaskTypeld Then Else Image: Save WorkflowId Double-click to view Image: Save WorkflowId Image: Save WorkflowId<                                                                                                    | op Course Request                                                                                         |                                                                                                    |
| Initialize Text Starting Long Running Workflow E Level Information Condition entity.EntityState = Cmc.Core.EntityModel.EntityState.Added and entity.TaskTypeld Then Else Save WorkflowId Double-click to view Double-click to view Information Information Information Information Information Information Information Information Information Information Information Information Information Information Information Information Information Information Information Information Information Information                                                                                                    |                                                                                                    |                                                                                                    |
| Initialize   Text   "Starting Long Running Workflow E   Level   Information    Condition  entity.EntityState = Cmc.Core.EntityModel.EntityState Added and entity.TaskTypeld  Then  Else  Save Workflow/d  Double-click to view  Condition not met, terminating wo Level Information  V  Approved or Denied Proce:                                                                                                    | $\bigtriangledown$                                                                                        |                                                                                                    |
| Text         "Starting Long Running Workflow E         Level         Information         Information         Condition         entity.EntityState = Cmc.Core.EntityModel.EntityState.Added and entity.TaskTypeld         Then         Else         Image: Save WorkflowId         Double-click to view         Image: Condition         Image: Condition         Image: Condition         Image: Condition         Image: Condition         Else         Image: Condition not met, terminating wo         Level         Information         Image: Condition not met, terminating wo         Level         Information         Image: Condition not met, terminating wo         Level         Information                                                                                                    | dize 🔗                                                                                                    |                                                                                                    |
| "Starting Long Running Workflow E         Level         Information         Information         Information         Condition         entity.EntityState = Cmc.Core.EntityModel.EntityState.Added and entity.TaskTypeld         Then         Else         Image: Save Workflow!         Double-click to view         Image: Condition         Image: Save Workflow!         Image: Condition not met, terminating wo         Level         Information         Image: Condition not met, terminating wo         Level         Information         Image: Condition not met, terminating wo         Level         Information                                                                                                    |                                                                                                    |                                                                                                    |
| Level Information  Condition  entity.EntityState = Cmc.CoreEntityModelEntityState Added and entity.TaskTypeld Then Else  Save WorkflowId Double-click to view  Condition not met, terminating wo Level Information  C  Approved or Denied Proce:                                                                                                    | ig Long Running Workflow E                                                                                |                                                                                                    |
| Condition  Condition  Information  Condition  Information  Information  Condition  Information  Information |                                                                                                    |                                                                                                    |
| Condition  entity.EntityState = Cmc.Core.EntityModel.EntityState.Added and entity.TaskTypeld  Then Else  Save WorkflowId Double-click to view  Condition not met, terminating wo Level Information  Approved or Denied Proce:                                                                                                    | rtion •                                                                                                   |                                                                                                    |
| Then Else                                                                                                    | ntityModel.EntityState.Added and enti                                                                     |                                                                                                    |
| Save Workflowld       Image: Condition not met, terminating wo         Double-click to view       "Condition not met, terminating wo         Level       Information         Image: Save Workflow       Image: Save Workflow         Image: Save Workflow       Image: Save Workflow         Image: S                                                                                                    |                                                                                                    | y.TaskTypeld                                                                                                    |
| Save Workflowld       Image: Condition not met, terminating wo         Double-click to view       Level         Information       Image: Condition not met, terminating wo         Evel       Information         Image: Condition not met, terminating wo       Level         Image: Condition not met, terminating wo       Level         Image: Condition not met, termina                                                                                                    | Else                                                                                                    | y.TaskTypeld                                                                                                    |
| Save Workflowld<br>Double-click to view Condition not met, terminating wo Level Information                                                                                                    | Else                                                                                                    | y.TaskTypeld                                                                                                    |
| Double-click to view                                                                                                    | Else                                                                                                    | y.TaskTypeld<br>♠                                                                                                    |
| Approved or Denied Proce:                                                                                                    | Else                                                                                                    | y.TaskTypeld<br>♠                                                                                                    |
| ✓ Approved or Denied Proce:                                                                                                    | Else                                                                                                    | y.TaskTypeld<br>Read the second second seco |
| ⇒ Approved or Denied Proce: ♦                                                                                                    | Else                                                                                                    | y.TaskTypeld                                                                                                    |
| Approved or Denied Proce:                                                                                                    | Else                                                                                                    | y.TaskTypeld<br>inating wo<br>▼                                                                                                    |
| 💱 Approved or Denied Proce: 🛛 😣                                                                                                    | Else                                                                                                    | y.TaskTypeld<br>minating wo<br>■                                                                                                    |
|                                                                                                    | Else                                                                                                    | y.TaskTypeld<br>kinating wo<br>▼                                                                                                    |
| Double-click to view                                                                                                    | Else  Else  Terminate Workflow  Text  Condition not met, term  Level Information   rowed or Denied Proce: | y.TaskTypeld                                                                                                    |
|                                                                                                    | Else  Terminate Workflow  Text  Condition not met, term Level Information  Text  Double-click to view     | y.TaskTypeld<br>inating wo<br>▼                                                                                                    |
| $\bigtriangledown$                                                                                                    | Else  Terminate Workflow  Text Condition not met, term Level Information  Text Double-click to view       | y.TaskTypeld<br>inating wo<br>▼                                                                                                    |

- b. Click **Publish**. The New Workflow Definition Version window is displayed.
- c. Select Enable This Workflow Version
- d. Click **Publish**, then **Cancel** to close the publisher window.

We now need to create another workflow that will resume this workflow when the Contact Manager activity is closed.

Continue with <u>Wake up the Long Running Workflow</u>.

## Wake up the Long Running Workflow

This workflow resumes the long running workflow when an advisor approves or denies a student's request to drop a course and the Contact Manager activity is closed.

#### Step 1: Create a new workflow

- a. Launch Workflow Designer.
- b. On the Home tab, click **New Event Workflow**.
- c. In the Name field, type Resume Drop Course Workflow.
- d. In the Entities area, expand Cmc.Nexus.Contracts > Cmc.Nexus.Crm and select Task {Task}.
- e. In the Events area, expand Cmc.Core.Eventing and select Saved (SavedEvent).
- f. Click OK.

| New Event Driven Workflow                                            | x                                                   |
|----------------------------------------------------------------------|-----------------------------------------------------|
| Select an entity and event that will trigger your workflow           | N:                                                  |
| Name                                                                 |                                                     |
| Demo - Resume Drop Course Request Workflow                           |                                                     |
| $\checkmark$ Only show entity types that have the SupportedEvents at | tribute                                             |
| Entities                                                             | Events                                              |
| Cmc.Core                                                             | ▲ Cmc.Core                                          |
| Cmc.FormsBuilder.Contracts                                           | <ul> <li>Cmc.Core.Eventing</li> </ul>               |
| <ul> <li>Cmc.Nexus.Contracts</li> </ul>                              | Constructed (ConstructedEvent)                      |
| <ul> <li>Cmc.Nexus.Crm</li> </ul>                                    | Deleted (DeletedEvent)                              |
| Calendar Event (CrmEvent)                                            | Deleting (DeletingEvent)                            |
| New Interaction (NewInteraction)                                     | Saved (SavedEvent)                                  |
| Task (Task)                                                          | Saving (SavingEvent)                                |
| <ul> <li>Cmc.Nexus.Gamification</li> </ul>                           | Task Scheduler Occurrence (ScheduleOccurrenceEvent) |
| <ul> <li>Cmc.Nexus</li> </ul>                                        | Cmc.FormsBuilder.Contracts                          |
| <ul> <li>Cmc.Nexus.Sis.Academics</li> </ul>                          | <ul> <li>Cmc.Nexus.Contracts</li> </ul>             |
| <ul> <li>Cmc.Nexus.Sis.CareerServices</li> </ul>                     |                                                     |
| <ul> <li>Cmc.Nexus.Sis.FinancialAid</li> </ul>                       |                                                     |
| Cmc.Nexus.Sis                                                        |                                                     |
| <ul> <li>Cmc.Nexus.Sis.StudentAccounts</li> </ul>                    |                                                     |

#### Step 2: Delete the default Sequence

This workflow uses a Flowchart instead of a Sequence. Flowcharts are better used when many decisions need to be considered. In this case, we are really looking for the result of the activity; however, the result is not required in the database. We need to handle approved, denied, and nothing, or a NULL results. This is best done with flow decisions.

- a. In the Designer pane, right-click the default Sequence and select **Delete**.
- b. In the Toolbox under Flowchart, find the **Flowchart** activity and drag it on to the Designer pane.
- c. In the Properties pane, change the DisplayName to **Resume Drop Course Workflow**.

| 🖧 Resume Drop Course Workflow |       |
|-------------------------------|-------|
|                               | Start |

#### Step 3: Create variables

In the Variables pane, create variables with the following names and types:

| Name                                              | Variable type (see Note)        | Default  |
|---------------------------------------------------|---------------------------------|----------|
| ActivityResultDenied                              |                                 |          |
| ActivityResultApproved                            | LookupReferenceItem             |          |
| ActivityStatusClosed                              | (Cmc.Nexus.Common.Workflow)     |          |
| DropActivity                                      |                                 |          |
| BookmarkName                                      | String                          | "Denied" |
| Result                                            | Int32                           |          |
| Workflowld                                        | Guid (mscorlib > System > Guid) |          |
| Note: If you don't see the Variable type you need |                                 |          |

#### Step 4: Add the Initialize Sequence

Working with flowcharts is nice because you can really organize the steps and activities.

- a. Drag a **Sequence** activity below the Start circle of the Flowchart.
- b. In the Properties pane, change the DisplayName to **Initialize**.
- c. Double-click the Sequence. Inside this sequence, we will add some logging and look up some information

that we will use in our first flow decision.

| 🖧 Resume Drop Course Workflow |                      | 0 |
|-------------------------------|----------------------|---|
|                               | Start                |   |
|                               | 📋 Initialize         |   |
|                               | Double-click to view |   |

#### Step 5: Write to the log and look up information

- a. Drag a **LogLine** activity into the sequence.
- b. Drag two **LookupReferenceItem** activities into the sequence.
- c. In the LogLine activity, change the DisplayName to **Begin Workflow**.
- d. In the Text field of the LogLine activity, type:

"Check event for conditions - the CmEventId is -" + entity.Id.ToString + " the StatusId is - " + entity.TaskStatusId.ToString + " the ResultId is - " + entity.TaskResultId.ToString

e. In the first LookupReferenceItem, specify the following:

| DisplayName:         | Find the Drop Activity Status                                      |
|----------------------|--------------------------------------------------------------------|
| Reference Item Type: | Task Status                                                        |
| Reference Item:      | ActivityStatusClosed (This is one of the variables created above.) |

f. In the second LookupReferenceItem, specify the following:

| DisplayName:         | Find Drop Activity                                                |
|----------------------|-------------------------------------------------------------------|
| Reference Item Type: | Task Template                                                     |
| Reference Item:      | <b>DropActivity</b> (This is one of the variables created above.) |

#### **Step 6: Flow Decision**

- a. Click **Flowchart** in the breadcrumbs at the top of the Designer pane.
- b. Drag the **Flow Decision** activity below the sequence we just created.
- c. In the Properties pane of the Flow Decision, change the DisplayName to **Drop Activity Closed**.
- d. In the Condition field, type:

#### entity.HasChanged(task.TaskStatusIdProperty) and entity.TaskStatusId = ActivityStatusClosed.Id and entity.TaskTypeId = DropActivity.Id

This condition checks if the Contact Manager Drop activity was closed.

- If it isn't the Drop Activity, and the status wasn't what was updated, we will end the workflow.
- If it is the one we are looking for, we will check for the result.
- e. Hover the cursor over the Start icon. Little shapes appear around the outside.
  - Draw an arrow from the **Start** icon to the **Initialize** sequence.
  - Draw another arrow from the **Initialize** sequence to the **Flow Decision**.

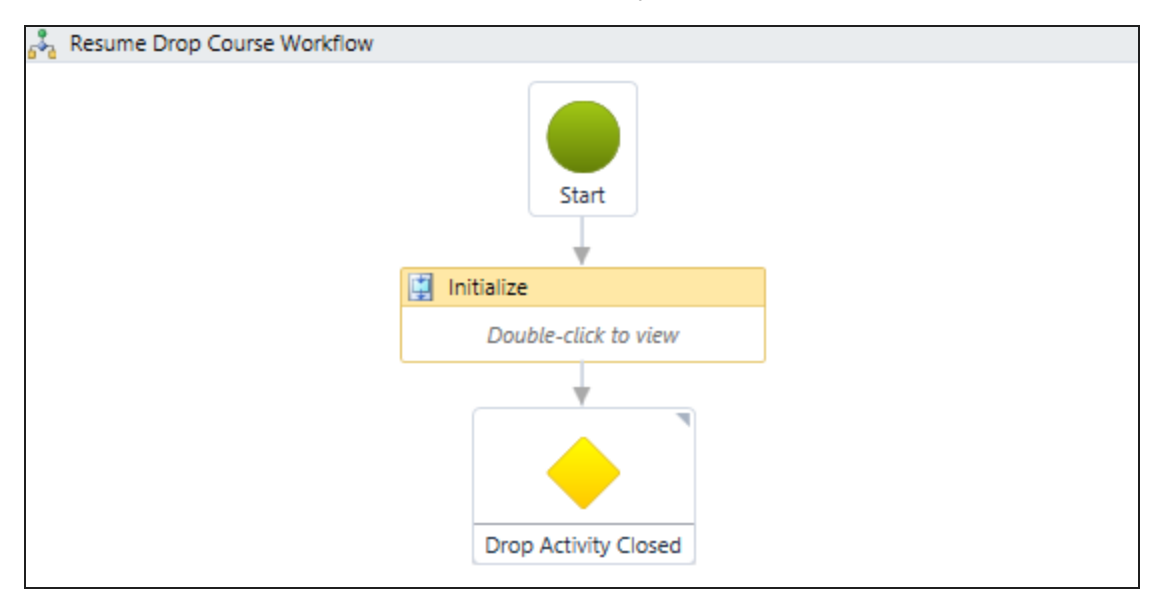

#### Step 7: True or False

The output of the Flow Decision is a True or False branch. You can change the labels of the a True or False branches; however, regardless of the labels, the condition is either met or not met. In our case, the condition is not met if the activity is not the Drop Activity or if the update did not close the status on that activity.

- a. Drag a **LogLine** activity to the right and slightly below the Flow Decision.
- b. In the Properties pane, change the DisplayName to **Terminate Workflow**.
- c. In the Text field, type: "The condition was not met, this is not a Drop Activity".
- d. Drag a **Sequence** to the left and slightly below the Flow Decision.
- e. In the Properties pane, change the DisplayName to **Get Task Statuses**.

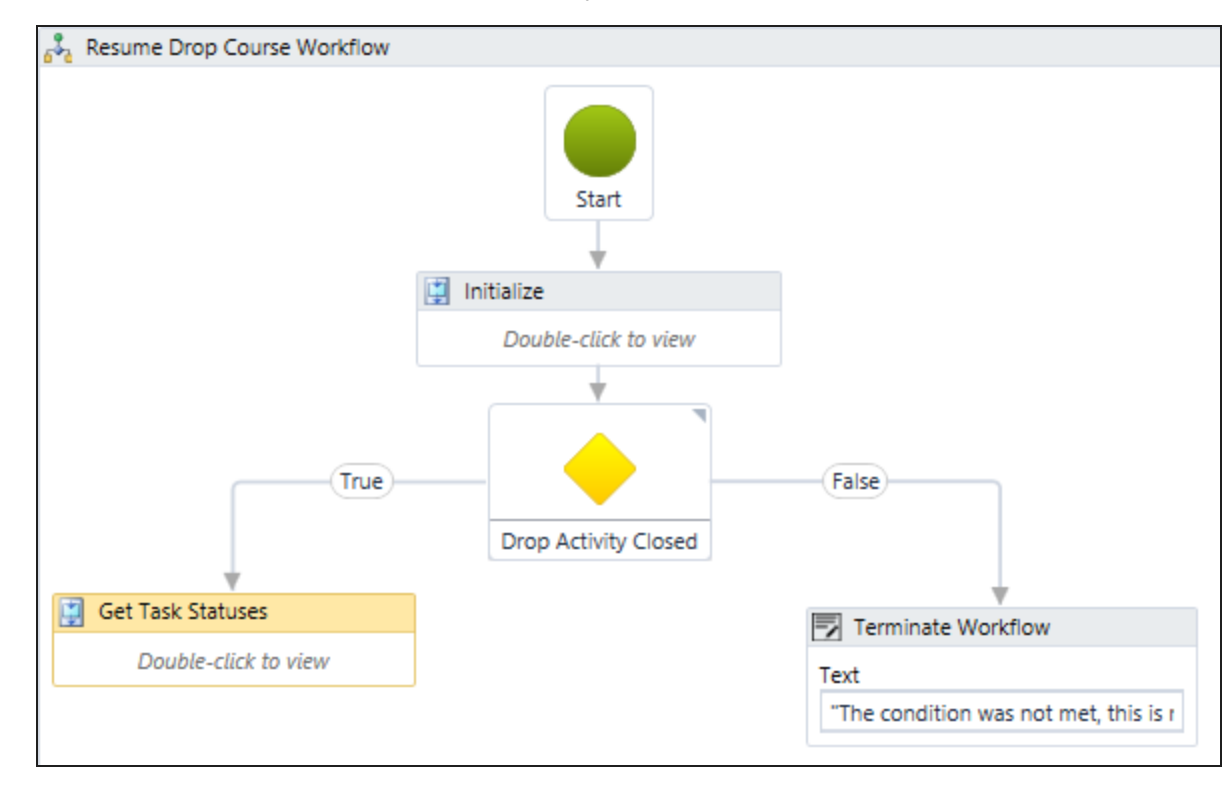

f. Connect the Flow Decision to each of the sequences.

#### Step 8: Get the Task Statuses

- a. Double-click the **Get Task Statuses** sequence.
- b. Drag two **LookupReferenceItem** activities and a **LogLine** activity into this sequence.
- c. In the first LookupReferenceItem, specify the following:

| DisplayName:         | Activity Result Approved                                             |
|----------------------|----------------------------------------------------------------------|
| Reference Item Type: | Task Result                                                          |
| Reference Item:      | ActivityResultApproved (This is one of the variables created above.) |

d. In the second LookupReferenceItem, specify the following:

| DisplayName:         | Activity Result Denied                                             |
|----------------------|--------------------------------------------------------------------|
| Reference Item Type: | Task Result                                                        |
| Reference Item:      | ActivityResultDenied (This is one of the variables created above.) |

e. In the Text field of the LogLine activity, type:

#### "The ApprovalID is " + ActivityResultApproved.Id.ToString + " the DeniedId is " + ActivityResultDenied.Id.ToString

f. In the Properties pane of the LogLine activity, change the DisplayName to **Log the Result Ids**.

#### **Step 9: More Flow Decisions**

- a. Drag two more Flow Decisions into the workflow.
- b. Connect the **Get Task Statuses** sequence to the first Flow Decision.
- c. In the Properties pane, change the DisplayName to **Approved**.
- d. Connect the **False** line of the *Approved* decision to the top of the **Denied** Flow Decision.
- e. In the Properties pane, change the DisplayName to **Denied**.
- f. Set the Condition field for the *Approved* decision to:

#### entity.TaskResultId.Value = ActivityResultApproved.Id

g. Set the Condition field for the *Denied* decision to:

#### entity.TaskResultId.Value = ActivityResultDenied.Id

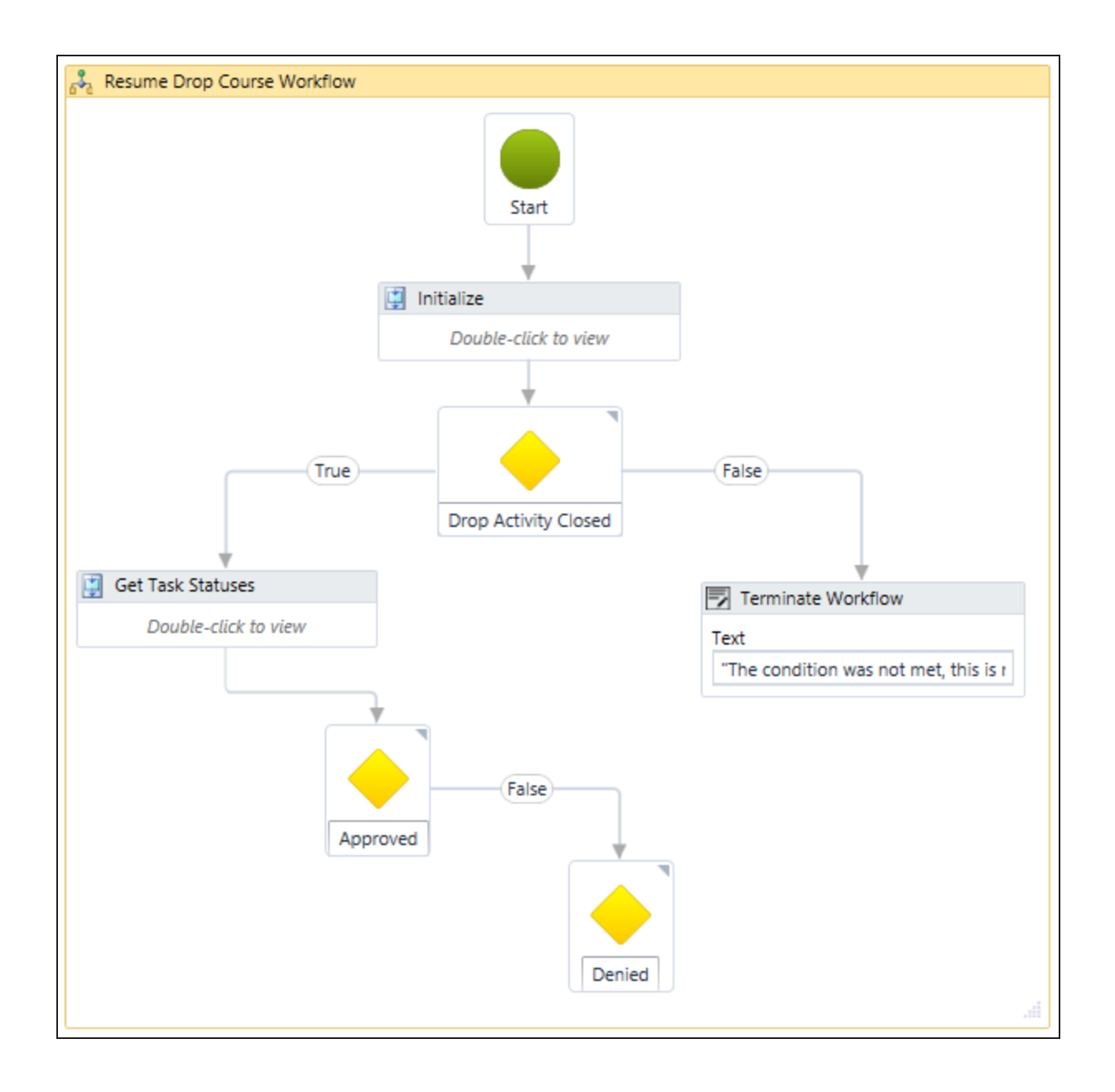

#### Step 10: BookmarkName

a. Drag the **Assign** activity near and below the True side of the Approved decision.

When the Approved decision goes down the True path, we are going to set the value of the variable BookmarkName to Approved. Remember, we set the default value to Denied (see <u>step 3</u>).

- b. Drag a **LogLine** activity below the Assign activity.
- c. In the Text field, type: **"The Bookmark name is " + BookmarkName**
- d. In the Properties pane of the LogLine activity, change the DisplayNameto **What is the bookmark**.
- e. Connect the **Approved** True line to the **Assign** activity.

- f. Connect the **Assign** activity to the **LogLine** activity.
- g. Connect the False line of the Denied decision to the Terminate workflow activity.
- h. Connect the **True** line to the **What is the bookmark** LogLine activity.

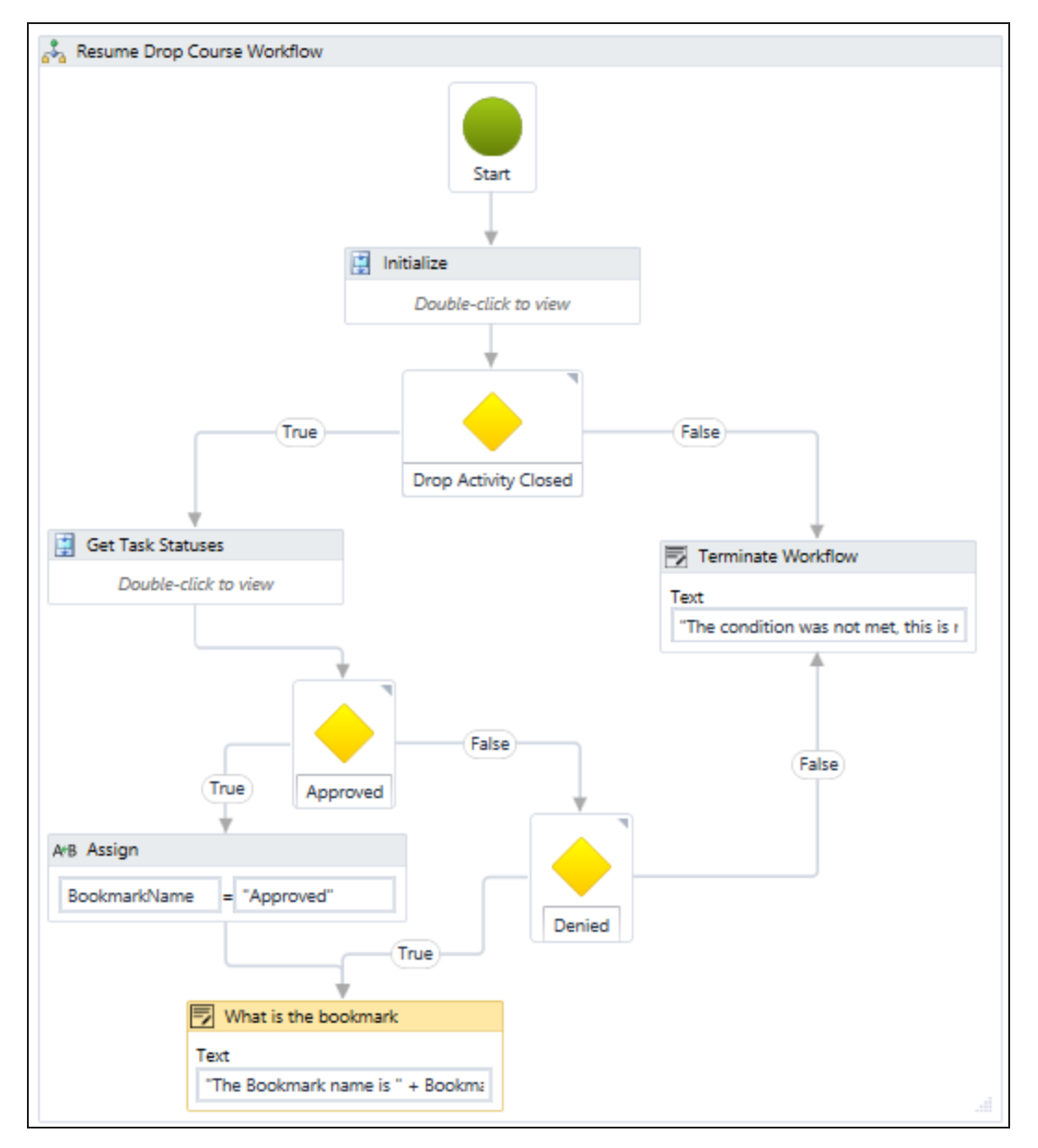

#### Step 11: Resume the sleeping workflow

- a. Drag another **Sequence** into the workflow.
- b. In the Properties pane, change the DisplayName to **Kick Off the Persisted Workflow**.

We need to get the WorkflowInstanceId and resume the bookmark that is waiting in our Pick Branch from our long running workflow.

- c. Drag the **ExecuteDataReader** activity into the sequence.
- d. In the Command field, type:

#### "Select WorkflowInstanceId from CmEvent where CmeventId =" & entity.Id

| Expression Editor                                                      | ?   | ×    |
|------------------------------------------------------------------------|-----|------|
| CommandText (String)                                                   |     |      |
| "Select WorkflowInstanceId from CmEvent where CmeventId =" & entity.Id |     |      |
| OK                                                                     | Car | ncel |

#### Step 12: Assign the WorkflowInstanceId to the GUID variable

- a. Drag the **Assign** activity into the **Get the Workflow Instance** activity.
- b. In the *To* property, type **WorkflowId**. This is the GUID variable we created earlier.
- c. In the *Value* property, type: **DirectCast(CurrentRow("WorkflowInstanceId"),GUID)**

Results that come from the ExecuteDataReader activity are always strings, but we need a GUID. Therefore, we are casting the result into the correct data type.

**Important**: It is critical that the spelling inside CurrentRow() is exactly as it is in our SELECT statement. Otherwise, the string to string comparison will fail.

| 🛃 Get the Workflow                                | Instance //                                                                                |
|---------------------------------------------------|--------------------------------------------------------------------------------------------|
| Connection string na                              | ame:                                                                                       |
| Enter a VB expression                             | on                                                                                         |
| Command timeout:                                  |                                                                                            |
| 30                                                |                                                                                            |
| Query:                                            |                                                                                            |
| "Select WorkflowIn                                | stanceld from CmEvent where CmeventId =" & entity.Id                                       |
| A+B<br>W<br>TIP: You can access<br>CurrentRow("Co | Assign<br>orkflowld = DirectCast(Current<br>the data in each row as follows:<br>lumnName") |
|                                                   | Expression Editor ? ×                                                                      |
| Value (InArgument                                 | )                                                                                          |
| DirectCast(Curren                                 | ntRow("WorkflowInstanceId"),GUID)                                                          |

#### Step 13: Log the output of the logic before resuming the workflow

OK

- a. Drag a **LogLine** activity under the Get the Workflow Instance activity.
- b. In the Text field, type:

"What is in the WFInstance? --" + WorkflowId.ToString + " is the value that should be used as the GUID to get the workflow instance"

Cancel

|                                          | Text         "What is in the WFInstance?" + W         Level         Information |                                           |
|------------------------------------------|---------------------------------------------------------------------------------|-------------------------------------------|
|                                          | Expression Editor                                                               | ? ×                                       |
| Text (String)<br>"What is in the WFInsta | nce?" + Workflowld.ToString + " is the value that should be used                | as the GUID to get the workflow instance" |
|                                          |                                                                                 | OK Cancel                                 |

#### Step 14: Resume the workflow

- a. In the Toolbox under Cmc.Core.Workflow.Activities, find the **ResumeBookmark** activity and drag it under the LogLine activity.
- b. We have the BookmarkName set by our decision logic and we now have our WorkflowId assigned to the instance we are looking for.
  - In the Bookmark field, add the **BookmarkName** variable.
  - In the Workflow Instance Id field, add the **WorkflowId** variable.

| ResumeBookmark       | * |
|----------------------|---|
| Bookmark             |   |
| BookmarkName         |   |
| Workflow Instance ID |   |
| Workflowld           |   |
| D                    |   |

c. Connect the What is the bookmark LogLine activity to the Kick off the Persisted Workflow.

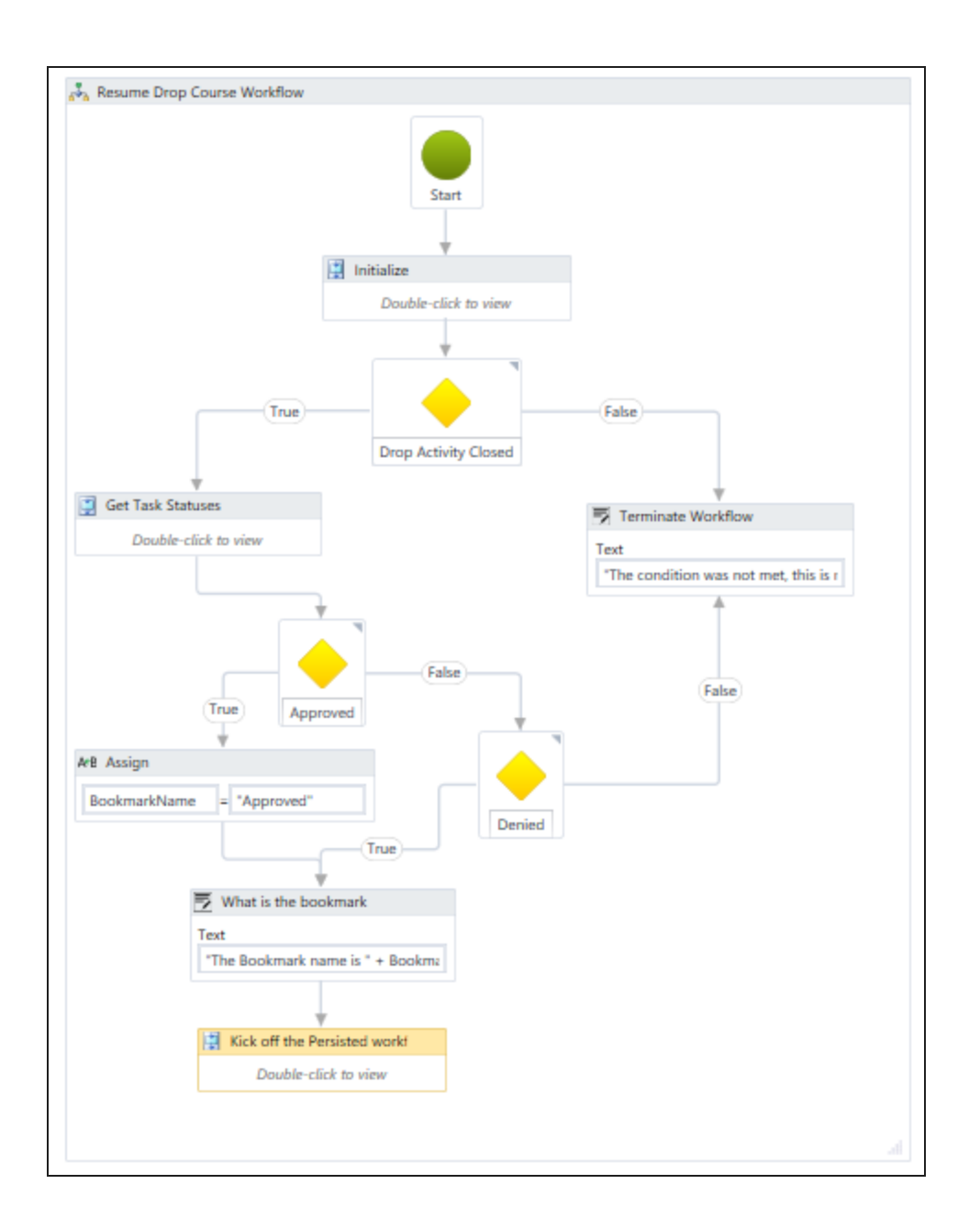

#### Step 15: Save and publish the workflow

- a. Check your workflow. Scroll through the workflow or use the fit to screen button located at the bottom of the Designer pane to see the whole workflow based on your screen resolution.
- b. Click **Publish**. The Publish Workflow Definition Version window is displayed.
- c. Select Enable This Workflow Version.

| on the entity.     |
|--------------------|
|                    |
|                    |
|                    |
|                    |
|                    |
|                    |
| same workflow that |
|                    |

d. Click **Publish**, then **Cancel** to close the publisher window.

Continue with Test the Workflow Sequence.

## Test the Workflow Sequence

Before you test the long running workflow sequence:

- Make sure the Service Module Host service is running.
- Navigate to the location of your log files for the Service Module Host. There should be one file with today's date.

#### Step 1: Add Contact Manager Activity in Anthology Student

- a. Launch Anthology Student.
- b. Find a student.
- c. Open the student's **Activities** folder.
- d. Navigate to **View > Contact Manager > Activities**.
- e. Add the activity WF Approve Drop Course Request.
- f. Click Save.

| Activity: WF - Approve Drop Course Request                              | ×   |
|-------------------------------------------------------------------------|-----|
|                                                                         |     |
| Assign To System Administrator                                          |     |
| Activity WF - Approve Drop Course Request                               |     |
| Student Black, Ray                                                      |     |
| Enroll Culinary Arts Inquiry <all for="" inquiries="" student=""></all> | -   |
|                                                                         |     |
|                                                                         |     |
|                                                                         |     |
|                                                                         |     |
| Subject WF - Approve Drop Course Request                                |     |
| · · · · · · · · · · · · · · · · · · ·                                   |     |
| Due Date 6/16/2015 🔻 From 🔽 To                                          |     |
| Date Added Time Added                                                   |     |
| Status Pending                                                          | -   |
| Activity Result Date Completed                                          | •   |
| Comments                                                                |     |
|                                                                         |     |
|                                                                         |     |
|                                                                         |     |
|                                                                         |     |
|                                                                         |     |
|                                                                         |     |
| <u>S</u> ave Ca <u>n</u> cel <u>C</u> l                                 | ose |

| 🔀 Contact History: Black, Ray                                                                                                    | _                 |                  |
|----------------------------------------------------------------------------------------------------|-------------------|------------------|
| Enrollment <all enrollments=""></all>                                                                                                    |                   | -                |
| Current Historical                                                                                                    |                   |                  |
| Show All O Due Date Range From To To                                                                                                    | ₹                 | <u>S</u> earch   |
| Staff         Subject         Due Date         Date Completed           System Administrator         WF - Approve Drop Course Reguest         6/16/2015         6/16/2015 | From Desc<br>Pend | ription Setup By |
|                                                                                                    |                   |                  |
|                                                                                                    |                   |                  |
|                                                                                                    |                   |                  |
|                                                                                                    |                   | ▶                |
| WF - Approve Drop Course Request                                                                                                    |                   |                  |
|                                                                                                    |                   |                  |
|                                                                                                    |                   |                  |
|                                                                                                    |                   |                  |
|                                                                                                    |                   |                  |
|                                                                                                    |                   |                  |
| Add Activity Edit Activity Close Activity                                                                                                    | Print             | <u>C</u> lose    |
| Activities sorted by Subject                                                                                                    |                   |                  |

This will raise the Task Saved event and should kick off the long running workflow named *Demo – How to use a long running workflow*.

After you click Save, you can open your log file. It should have logged our all LogLine activities contained ion the workflow sequence.

#### Step 2: Check the log and verify the update

- a. On the server running the workflow, navigate to Services\Nexus Event Notification Service 16.1\logs.
- b. Double-click the most recent log file.

| 🖟 l 🕞 👫 🗢 l logs 🗕 🗖 🗙                                                                                                    |                                                 |                    |               |                                                         |
|----------------------------------------------------------------------------------------------------|-------------------------------------------------|--------------------|---------------|---------------------------------------------------------|
| File Home Sha                                                                                                    | are View                                        |                    |               | ^ 😮                                                     |
| Image: Copy Paste       Image: Copy path Copy path Copy path Copy to +       Image: Copy paste shortcut       Image: Copy paste shortcut <th>Select all<br/>Select none<br/>Invert selection<br/>Select</th> |                                                 |                    |               | Select all<br>Select none<br>Invert selection<br>Select |
| € ∋ • ↑ 🎚 «                                                                                                    | Services       Nexus Event Notification Service | 16.1 → logs v      | C Search logs | Q                                                       |
| ▲ ★ Favorites                                                                                                    | Name                                            | Date modified      | Туре          | Size ^                                                  |
| Desktop                                                                                                    | 2015-06-16.errors                               | 6/16/2015 10:44 AM | Text Document | 14,070 KB                                               |
| 🐌 Downloads                                                                                                    | 2015-06-16                                      | 6/16/2015 2:50 AM  | Text Document | 14,096 KB                                               |
| 📃 Recent places                                                                                                    | 2015-06-15                                      | 6/15/2015 9:11 PM  | Text Document | 11 KB                                                   |
|                                                                                                    | 2015-06-13                                      | 6/13/2015 1:17 AM  | Text Document | 2 KB                                                    |
| 🛯 词 Libraries                                                                                                    | 2015-06-12                                      | 6/12/2015 9:36 PM  | Text Document | 17 KB                                                   |
| Documents                                                                                                    | 2015-06-12.errors                               | 6/12/2015 8:22 AM  | Text Document | 8 KB                                                    |
| 🖻 🌙 Music                                                                                                    | 2015-06-11                                      | 6/11/2015 10:47 PM | Text Document | 74 KB                                                   |
| 🛛 🔛 Pictures                                                                                                    | 2015-06-11.errors                               | 6/11/2015 12:51 PM | Text Document | 42 KB                                                   |
| Videos                                                                                                    | 2015-06-10                                      | 6/10/2015 9:01 PM  | Text Document | 3,298 KB                                                |
|                                                                                                    | 2015-06-10.errors                               | 6/10/2015 7:35 AM  | Text Document | 3,294 KB                                                |
| 🖻 🔣 Homegroup                                                                                                    | 2015-06-09                                      | 6/9/2015 9:18 PM   | Text Document | 7 KB                                                    |
|                                                                                                    | 2015-06-08                                      | 6/8/2015 9:12 PM   | Text Document | 5 KB                                                    |
| 4 🖳 Computer                                                                                                    | 2015-06-06                                      | 6/6/2015 2:25 AM   | Text Document | 46,802 KB                                               |
| 🛛 👘 OSDisk (C:)                                                                                                    | 2015-06-06.errors                               | 6/6/2015 2:16 AM   | Text Document | 46,801 KB                                               |
|                                                                                                    | 2015-06-05                                      | 6/5/2015 9:19 PM   | Text Document | 7 KB                                                    |
| ▷ 📬 Network                                                                                                    | 2015-06-04                                      | 6/4/2015 10:23 PM  | Text Document | 7 KB                                                    |
|                                                                                                    | 2015-06-03                                      | 6/3/2015 9:20 PM   | Text Document | 4 KB                                                    |
|                                                                                                    | 2015-06-02                                      | 6/2/2015 11:20 PM  | Text Document | 4 KB                                                    |
|                                                                                                    | 2015-06-01                                      | 6/1/2015 9:11 PM   | Text Document | 4 KB                                                    |
|                                                                                                    | 2015-05-31                                      | 5/31/2015 10:14 AM | Text Document | 13 KB                                                   |
|                                                                                                    | 2015-05-30                                      | 5/30/2015 9:52 AM  | Text Document | 44 KB 🗸                                                 |
| 115 items 1 item selected 13.7 MB                                                                                                    |                                                 |                    |               |                                                         |

- c. The log shows that two workflows were triggered by a Task Saved event:
  - The first workflow checks if it the Drop Course activity is added, saves the WorkflowInstanceId, and then goes to sleep.
  - The second workflow waits for the activity to close with a result.

Because we added the activity and did not close it, the second workflow indicates that the condition is not met and stops.

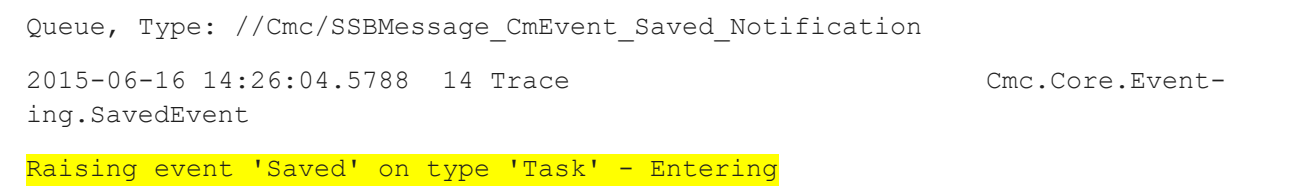

| 2015-06-16 14:26:04.5788 14 Trace<br>ing.SavedEvent                                                                                                    | Cmc.Core.Event-                                |
|----------------------------------------------------------------------------------------------------|------------------------------------------------|
| Executing handler 'Cmc.Core.Workflow.WorkflowEventHandle<br>ing.SavedEvent,Cmc.Nexus.Crm.Task]' - Entering                                                | r`2[Cmc.Core.Event-                            |
| 2015-06-16 14:26:04.5944 14 Debug<br>flow.WorkflowEngine                                                                                                  | Cmc.Core.Work-                                 |
| Running workflow de5f7208-542b-402d-8608-299c9bddfe8e                                                                                                    |                                                |
| 2015-06-16 14:26:04.6256 86 Info<br>flow.Activities.LogLine                                                                                               | Cmc.Core.Work-                                 |
| Starting Long Running Workflow Example - The Activity we                                                                                                  | are looking for is WF -                        |
| Approve Drop Course Request with the TaskTemplateId = 2/                                                                                                  | 2                                              |
| 2015-06-16 14:26:04.6412 19 Info<br>flow.Activities.LogLine                                                                                               | Cmc.Core.Work-                                 |
| The workflow instance - de5f7208-542b-402d-8608-299c9bdd                                                                                                  | fe8e was added to the                          |
| CUEVencin-18320                                                                                                    |                                                |
| 2015-06-16 14:26:04.6568 34 Info<br>flow.Activities.LogLine                                                                                               | Cmc.Core.Work-                                 |
| Pausing the workflow - awaiting approver result                                                                                                    |                                                |
| 2015-06-16 14:26:04.6568 15 Trace<br>us.Utility.ServiceBroker.ServiceModule.ServiceBrokerServ<br>From Oueue, Type: //Cmc/SSBMessage CmEvent Saved Notific | Cmc.Nex-<br>iceModule 15: New Message<br>ation |
| 2015-06-16 14.26.04 6568 14 Debug                                                                                                    | (ma Core Work-                                 |
| flow.WorkflowEngine                                                                                                    | Chic.Cole.Wolk                                 |
| Done running workflow de5f7208-542b-402d-8608-299c9bddfe                                                                                                  | 8e                                             |
| 2015-06-16 14:26:04.6724 14 Debug<br>flow.WorkflowEngine                                                                                                  | Cmc.Core.Work-                                 |
| Running workflow cc8dced3-76ff-4906-85fc-46d3db755789                                                                                                    |                                                |
| 2015-06-16 14:26:04.6880 25 Info<br>flow.Activities.LogLine                                                                                               | Cmc.Core.Work-                                 |
| Check event for conditions - the CmEventId is -16356 the<br>ultId is - O                                                                                  | StatusId is - 1 the Res-                       |
| 2015-06-16 14:26:04.7036 77 Info<br>flow.Activities.LogLine                                                                                               | Cmc.Core.Work-                                 |
| The condition was not met, this is not a Drop Activity                                                                                                    |                                                |
| 2015-06-16 14:26:04.7036 14 Debug<br>flow.WorkflowEngine                                                                                                  | Cmc.Core.Work-                                 |
| Done running workflow cc8dced3-76ff-4906-85fc-46d3db7557                                                                                                  | 89                                             |

#### Step 3: Check the database and verify the update

Use the following SQL statement to verify that the GUID was saved to the CmEvent table:

Select Top 1 WorkflowInstanceId, [Subject], \* from CmEvent order by DateAdded Desc

|   | Results | 🚹 Messages     |                    |                                  |                         |
|---|---------|----------------|--------------------|----------------------------------|-------------------------|
|   | Workf   | lowInstanceId  |                    | Subject                          | StartDate               |
| 1 | DE5F    | 7208-542B-402D | -8608-299C9BDDFE8E | WF - Approve Drop Course Request | 2015-06-16 00:00:00.000 |

#### Step 4: Resume the workflow

- a. From the student's **Activities** folder, find the activity we just added and click **Close Activity**.
- b. Select Approve Drop Course Request as the result.

| 88 Close Activity                                                          | _   <b>D</b>   X   |
|----------------------------------------------------------------------------|--------------------|
| Student Black, Ray<br>Subject WF - Approve Drop Course Request<br>Comments | 4                  |
| Activity Result Approve Drop Course Request Date Completed 6/16/2015       |                    |
| Update Application Status     Application Status     Requested             |                    |
| Date Requested 5/17/2011                                                   |                    |
| Call Script Save and Eollow Up Save                                        | ve Ca <u>n</u> cel |

This will resume the Approved Process Pick Branch.

c. Check the log file again.

```
[Cmc.Core.Eventing.SavedEvent,Cmc.Nexus.Person]' - Entering
2015-06-16 14:38:38.5729 15 Debug Cmc.Core.Work-
flow.WorkflowEngine
```

| Running workflow f0a879e                                | 3-2d61-48ba-bd60-68a2701eff2a       |                        |
|---------------------------------------------------------|-------------------------------------|------------------------|
| 2015-06-16 14:38:38.5729<br>flow.WorkflowEngine         | 13 Debug                            | Cmc.Core.Work-         |
| Running workflow 7aad21e3                               | 1-d6e2-4307-9916-0636e449977a       |                        |
| 2015-06-16 14:38:38.6197 flow.Activities.LogLine        | 46 Info                             | Cmc.Core.Work-         |
| Starting Long Running Wor                               | rkflow Example - The Activity we ar | re looking for is      |
| <mark>WF - Approve Drop Course</mark>                   | Request with the TaskTemplateId =   | 272                    |
| 2015-06-16 14:38:38.6353 flow.Activities.LogLine        | 25 Info                             | Cmc.Core.Work-         |
| Condition not met, termin                               | nating workflow                     |                        |
| 2015-06-16 14:38:38.6353 flow.Activities.LogLine        | 74 Info                             | Cmc.Core.Work-         |
| Pausing the workflow - av                               | waiting approver result             |                        |
| 2015-06-16 14:38:38.6353<br>flow.WorkflowEngine         | 15 Debug                            | Cmc.Core.Work-         |
| Done running workflow f0a                               | a879e3-2d61-48ba-bd60-68a2701eff2a  |                        |
| 2015-06-16 14:38:38.6509<br>flow.WorkflowEngine         | 15 Debug                            | Cmc.Core.Work-         |
| Running workflow d29cb1c                                | 9-337f-4a8c-8b20-2bed86eaf9a9       |                        |
| 2015-06-16 14:38:38.6665 flow.WorkflowEngine            | 13 Debug                            | Cmc.Core.Work-         |
| Done running workflow 7aa                               | ad21e1-d6e2-4307-9916-0636e449977a  |                        |
| 2015-06-16 14:38:38.6665<br>ing.SavedEvent              | 13 Trace                            | Cmc.Core.Event-        |
| Executing handler 'Cmc.Co                               | ore.Workflow.WorkflowEventHandler`2 | [Cmc.Core.Event-       |
| ing.SavedEvent,Cmc.Nexus                                | .Person]' - Exiting                 |                        |
| 2015-06-16 14:38:38.6665<br>ing.SavedEvent              | 13 Trace                            | Cmc.Core.Event-        |
| Raising event 'Saved' on                                | type 'Person' - Exiting             |                        |
| 2015-06-16 14:38:38.6821<br>flow.Activities.LogLine     | 25 Info                             | Cmc.Core.Work-         |
| <mark>Check event for condition</mark><br>ultId is - 21 | ns - the CmEventId is -16356 the St | catusId is - 2 the Res |
| 2015-06-16 14:38:38.6977 flow.Activities.LogLine        | 95 Info                             | Cmc.Core.Work-         |
| The ApprovalID is 21 the                                | DeniedId is 22                      |                        |

| 2015-06-16 14:38:38.6977 95 Info<br>flow.Activities.LogLine                                                 | Cmc.Core.Work-        |
|----------------------------------------------------------------------------------------------------|-----------------------|
| The Bookmark name is Approved                                                                               |                       |
| 2015-06-16 14:38:38.7133                                                                                    | Cmc.Core.Work-        |
| What is in the WFInstance?de5f7208-542b-402d-8608-299c9                                                     | 9bddfe8e is the value |
| 2015-06-16 14:38:38.7445 44 Debug<br>flow.WorkflowEngine                                                    | Cmc.Core.Work-        |
| Running workflow de5f7208-542b-402d-8608-299c9bddfe8e                                                       |                       |
| 2015-06-16 14:38:38.7445 44 Debug<br>flow.WorkflowEngine                                                    | Cmc.Core.Work-        |
| Done running workflow de5f7208-542b-402d-8608-299c9bddfe8e                                                  | 2                     |
| 2015-06-16 14:38:38.7445 95 Info<br>flow.Activities.LogLine                                                 | Cmc.Core.Work-        |
| The Request was Approved                                                                                    |                       |
| 2015-06-16 14:38:38.7445 15 Debug<br>flow.WorkflowEngine                                                    | Cmc.Core.Work-        |
| Done running workflow d29cb1c9-337f-4a8c-8b20-2bed86eaf9a9                                                  | 9                     |
| 2015-06-16 14:38:38.7445 15 Trace<br>ing.SavedEvent                                                         | Cmc.Core.Event-       |
| Executing handler 'Cmc.Core.Workflow.WorkflowEventHandler`<br>ing.SavedEvent.Cmc.Nexus.Crm.Taskl' - Exiting | 2[Cmc.Core.Event-     |

#### Test Successful!

Check the Contact History In Anthology Student and verify that the Approve Drop Course Request activity is closed.

| 🛿 Contact History: Black, Ray                                                                                                    | _                            | <u> </u>                  |
|----------------------------------------------------------------------------------------------------|------------------------------|---------------------------|
| Enrollment <all enrollments=""></all>                                                                                                    |                              | -                         |
| Current Historical                                                                                                    |                              |                           |
| Show All ○ Due Date Range From     To     To                                                                                                    | ₹                            | <u>S</u> earch            |
| Staff         Subject         Due Date         Date Completed         c           System         WF - Approve Drop Course Request         6/16/2015         6/16/2015         Approve Drop | Description<br>p Course Requ | Setu<br>est (Closed Syste |
|                                                                                                    |                              | •                         |
| WF - Approve Drop Course Request                                                                                                    |                              |                           |
|                                                                                                    |                              |                           |
| Add Activity Edit Activity Close Activity                                                                                                    | <u>P</u> rint                |                           |
| Activities sorted by Description                                                                                                    |                              |                           |

# Populate Fields in a Forms Builder Form

When web forms are built with Forms Builder 1.x or 2.x, eventing and workflows can be used to gather data and push the data into a multi-step form as it transitions from one step to another. Eventing and workflow make it possible to return information to a user on a Forms Builder web form that is not part of the existing adapter. In this scenario, we will return all of the courses a student is currently registered in.

## Scenario

We built a Forms Builder form that allows a student to drop a course. For the first page of the form we wanted to make sure we had correct contact information for the student as dropping a course is a retention red-flag. Once the student verified his or her information, we used a workflow with <u>AddToDictionary</u> activity to get the current list of courses that the student was registered in.

## Prerequisites

- A Forms Builder form to request admission was created.
- A student has registered into current courses with a Portal account.

## Procedure

#### Step 1: Create the Forms Builder fields

- a. Launch Forms Builder Designer.
- b. In the Fields tab, click Add New Field. The Create New Custom Field form is displayed.
- c. In the Field Name field, type **GetCurrentCourses**.
- d. In the Display Text field, type **Current Courses**.
- e. In the Input Method field, select **Text Area**.
- f. In the Data Type field, select **text**.

| Create New O             | ustom Field       |                | 8               |
|--------------------------|-------------------|----------------|-----------------|
| Field Name *             | GetCurrentCourses | Display Text * | Current Courses |
| Data Type                | text View         | Default Value  |                 |
| Max Size<br>Hide Label   |                   | Is Required    |                 |
| ls Hidden<br>Description |                   | Read Only      |                 |
|                          |                   |                |                 |
|                          |                   |                | CANCEL SAVE     |

g. Click Save.

#### Step 2: Create a simple form

- a. From the Fields tab, search for **Name**.
- b. Drag the First Name and Last Name fields onto the canvas.

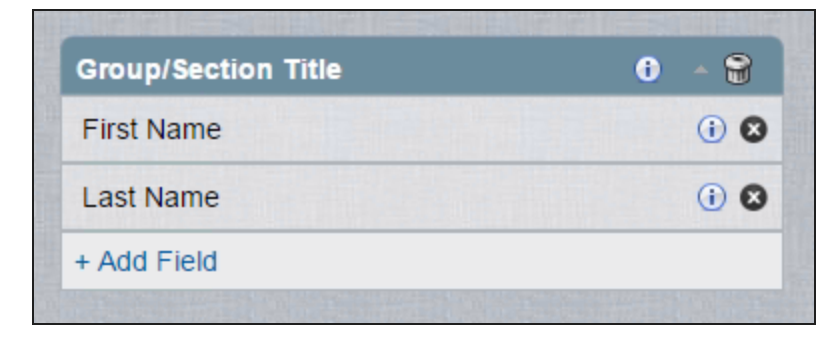

#### Step 3: Save the Form Template

- a. Click the **Save** button in the lower left corner.
- b. Save as a Form Template named Demo Forms Builder and Workflow Step 1.

|                         | 8                                                                                                    |
|-------------------------|----------------------------------------------------------------------------------------------------|
| Save As *               | Demo - Forms Builder and Workflow Step 1                                                                                                    |
| Display Name *          | Demo - Forms Builder and Workflow Step 1                                                                                                    |
| Description *           | Demo - Forms Builder and Workflow Step 1                                                                                                    |
| Tags                    | Tag                                                                                                    |
| Submit Button<br>Text * | Next                                                                                                    |
|                         | Form Template  Image: Template Image: Template Template Image: Template Image: Template Image: Template Image: Template Image: Template Image: Template Image: Template Image: Template Image: Template Image: Template Image: Template Image: Template Image: Template Image: Template Ima |
|                         | CANCEL SAVE                                                                                                    |

c. **Clear** the canvas.

#### Step 4: Drag the custom field on to the canvas.

- a. From the Fields tab, search for **courses**. The list of fields is filtered showing the custom field you created earlier.
- b. Drag the **Current Courses** field onto the canvas.

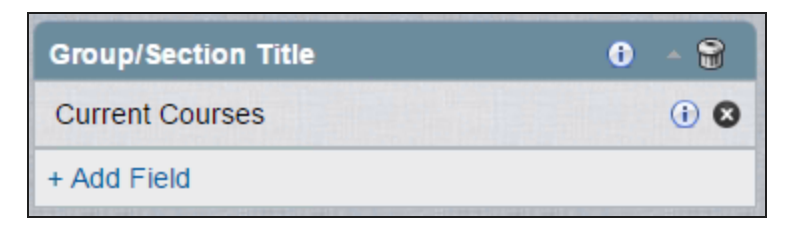

- c. Click Save.
- d. Save as a **Form Template**.
|                         | 8                                       |  |
|-------------------------|-----------------------------------------|--|
| Save As *               | Demo- Forms Builder and Workflow Step 2 |  |
| Display Name *          | Demo- Forms Builder and Workflow Step 2 |  |
| Description *           | Demo- Forms Builder and Workflow Step 2 |  |
| Tags                    | Tag                                     |  |
| Submit Button<br>Text * | Done                                    |  |
| Form Template ▼         |                                         |  |
|                         | CANCEL SAVE                             |  |

e. Clear the canvas.

#### Step 5: Bring it together - Forms & Rules

- a. In the Forms and Rules tab, search for **demo**.
- b. Drag the form template named **Demo Forms Builder and Workflow Step 1** on to the canvas.
- c. Click the Rules tab
- d. Drag the **Raise Event** rule under the Demo Forms Builder and Workflow Step 1 form template.

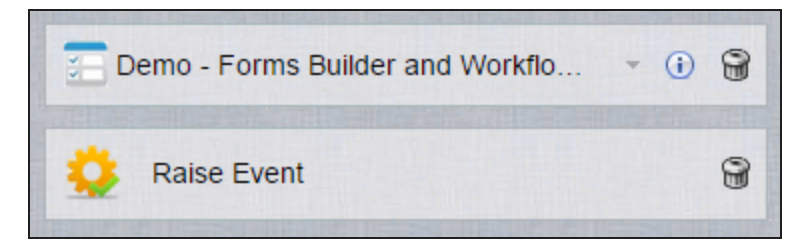

e. When you drag the Raise Event rule onto the canvas, the default configuration requires that you name the event. This name will initiate the workflow.

Type **DemoDictionary** in the Event Name field, and click **Save**.

| Raise Event                                                                                                    |                               |                | 8    |
|----------------------------------------------------------------------------------------------------|-------------------------------|----------------|------|
| This method will capture all the field input from previous form(s) and raise an event with these fields as<br>argument. |                               |                |      |
|                                                                                                    |                               |                | 0    |
| Default Config                                                                                                    | <b>\$</b>                     | 0              | i,   |
| Event Name                                                                                                    |                               |                |      |
| The name of the event can be used to uniquely ide<br>events are being used in single Sequence                           | ntify event in work flow, whe | n more than or | e    |
| DemoDictionary                                                                                                    |                               |                |      |
|                                                                                                    |                               |                |      |
|                                                                                                    |                               |                |      |
|                                                                                                    |                               |                |      |
|                                                                                                    |                               |                |      |
|                                                                                                    |                               |                |      |
|                                                                                                    |                               |                |      |
|                                                                                                    |                               |                |      |
|                                                                                                    | C,                            |                | SAVE |

f. Drag **Demo - Forms Builder and Workflow Step 2** on to the canvas under the rule.

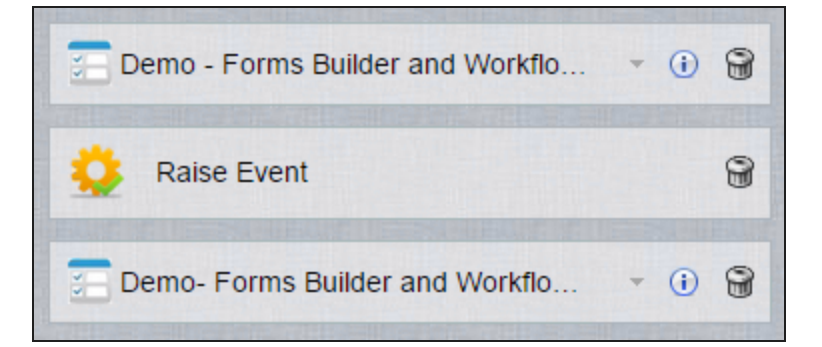

g. Click Save.

### Step 6: Save the Sequence

- a. Fill out the **Save Sequence** form.
- b. Click **Save**.

|                | 0                                 |  |
|----------------|-----------------------------------|--|
| Save As *      | Demo - Forms Builder and Workflow |  |
| Display Name * | Demo - Forms Builder and Workflow |  |
| Description *  | Demo - Forms Builder and Workflow |  |
| Tags           | Tag                               |  |
| Sequence       |                                   |  |
|                | CANCEL SAVE                       |  |

- c. In the upper right hand side, click **Publish**.
- d. Select the **Is Repeatable** check box and type **It Worked!** in the Confirmation Text field.
- e. Click Publish.

| Publish Sequence    |                                   |  |  |
|---------------------|-----------------------------------|--|--|
| Sequence Name *     | Demo - Forms Builder and Workflow |  |  |
| Display Name *      | Demo - Forms Builder and Workflow |  |  |
| Description *       | Demo - Forms Builder and Workflow |  |  |
| Is Repeatable       |                                   |  |  |
|                     | It worked!                        |  |  |
| Confirmation Text * |                                   |  |  |
| Anonymous Mode      |                                   |  |  |
|                     | CANCEL PUBLISH                    |  |  |

### Step 7: Create a workflow

- a. Launch Workflow Designer.
- b. On the Home tab, click **New Event Workflow**.

- c. In the Name field, type **Demo Forms Builder and Workflow**.
- d. In the Entities area, expand Cmc.FormsBuilder.Contracts and select Forms Builder Form (FormEntity).
- e. In the Events area, expand Cmc.FormsBuilder.Contracts and select Forms Builder Rule Executed Event (FormTransitionEvent).
- f. Click OK.

| New Event Driven Workflow                                                                                                    | x                                                                                                    |
|----------------------------------------------------------------------------------------------------|----------------------------------------------------------------------------------------------------|
| Select an entity and event that will trigger your workflow:                                                                                              |                                                                                                    |
| Name                                                                                                    |                                                                                                    |
| Demo - Forms Builder and Workflow                                                                                                    |                                                                                                    |
| Only show entity types that have the SupportedEvents attribute                                                                                           |                                                                                                    |
| Entities                                                                                                    | Events                                                                                                    |
| <ul> <li>Cmc.FormsBuilder.Contracts</li> <li>Cmc.FormsBuilder.Contracts</li> <li>Forms Builder Form (FormEntity)</li> <li>Cmc.Nexus.Contracts</li> </ul> | <ul> <li>Cmc.FormsBuilder.Contracts</li> <li>Cmc.FormsBuilder.Contracts         <ul> <li>Forms Builder Rule Executed Event (FormTransitionEvent)</li> </ul> </li> <li>Cmc.Nexus.Contracts</li> </ul> |
|                                                                                                    | OK Cancel                                                                                                    |

### Step 8: Rename the default Sequence

In the Properties pane, change the DisplayName to **Send data back to the form**.

## Step 9: Add an If activity to the workflow

- a. In the Toolbox under Control Flow, find the **If** activity and drag it into the sequence.
- b. In the Properties field, change the DisplayName to **Check for Forms Builder Event**.
- c. In the Condition field, type: **entity.EventName = "DemoDictionary"**

| 矝 Check for Forms Builder Event     | *                  |  |
|-------------------------------------|--------------------|--|
| Condition                           |                    |  |
| entity.EventName = "DemoDictionary" |                    |  |
| Then                                | Else               |  |
| Drop activity here                  | Drop activity here |  |

### Step 10: Create variables

The first variable will hold the field name from the Forms Builder field we created.

- a. In the Variables pane, create a variable named **FBField**.
- b. In the Variable type field, select **String**.
- c. The Scope field should be set to **Send data back to the form**.
- d. In the Default field, type **"GetCurrentCourses"**. This is the name of the Forms Builder field exactly as we created it in <u>step 1</u>. Because it is a string, we must put it in quotes.

The next variable will hold the data we will send back to the Forms Builder form. Typically, we would query the information from the database, but for this purpose we will just populate it to simulate the data.

- e. In the Variables pane, create a variable named **courses**.
- f. In the Variable type field, select **String**.
- g. The Scope field should be set to **Send data back to the form**.
- h. In the Default field, type "GM101 Intro to Grilling".

| Name           | Variable type | Scope                      | Default                     |   |
|----------------|---------------|----------------------------|-----------------------------|---|
| FBField        | String        | Send data back to the form | "GetCurrentCourses"         | * |
| courses        | String        | Send data back to the form | "GM101 - Intro to Grilling" |   |
| Variables Impo | rts           |                            | 🍟 🔍 100% - 🖾                |   |

### Step 11: Add to Dictionary

a. In the Toolbox under Cmc.Core.Workflow.Activities, find the **Add to Dictionary `2** activity and drag it into Then part of your If activity.

This activity will pass information from the workflow back to a field inside of a Forms Builder form when a form transitions from one step to another.

b. When you drag the Add to Dictionary `2 activity into the Designer pane, you are prompted to set the data type. Forms Builder currently only supports strings.

Select **String** in the TKey and TValue fields.

| Select Types                                       |
|----------------------------------------------------|
| AddToDictionary <tkey, tvalue=""><br/>TKey</tkey,> |
| String -                                           |
| TValue                                             |
| String •                                           |
| OK Cancel                                          |

- c. In the Properties pane, set the Dictionary field to **args.DefaultFields**. This is the argument that is sending the data back to Forms Builder.
- d. Change the DisplayName to Send info to FB.

| *                  |
|--------------------|
|                    |
|                    |
| Else               |
| Drop activity here |
|                    |

e. In the Key field, specify the **FbField** variable. This is the field name of the custom field we created in <u>step</u>  $\underline{1}$ .

f. In the Value field, specify the **courses** variable. The value of this variable will show up on the Forms Builder form.

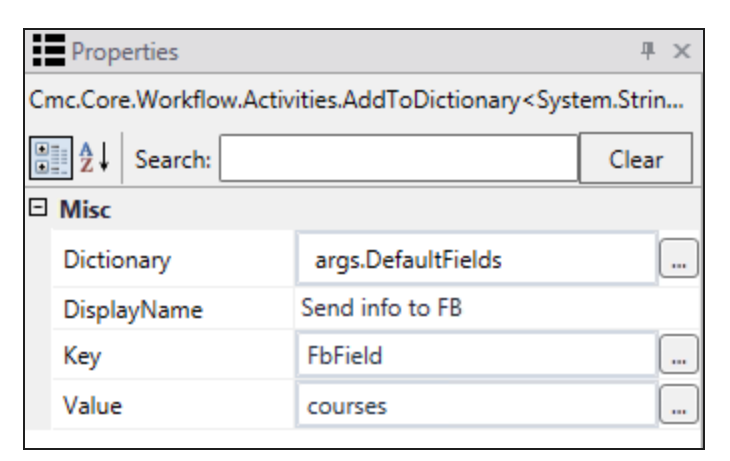

#### Step 12: Publish the workflow

- a. Check your workflow. Scroll through the workflow or use the fit to screen button located at the bottom of the Designer pane to see the whole workflow based on your screen resolution.
- b. On the Home tab, click **Publish**. The New Workflow Definition Version window is displayed.
- c. Select Enable This Workflow Version

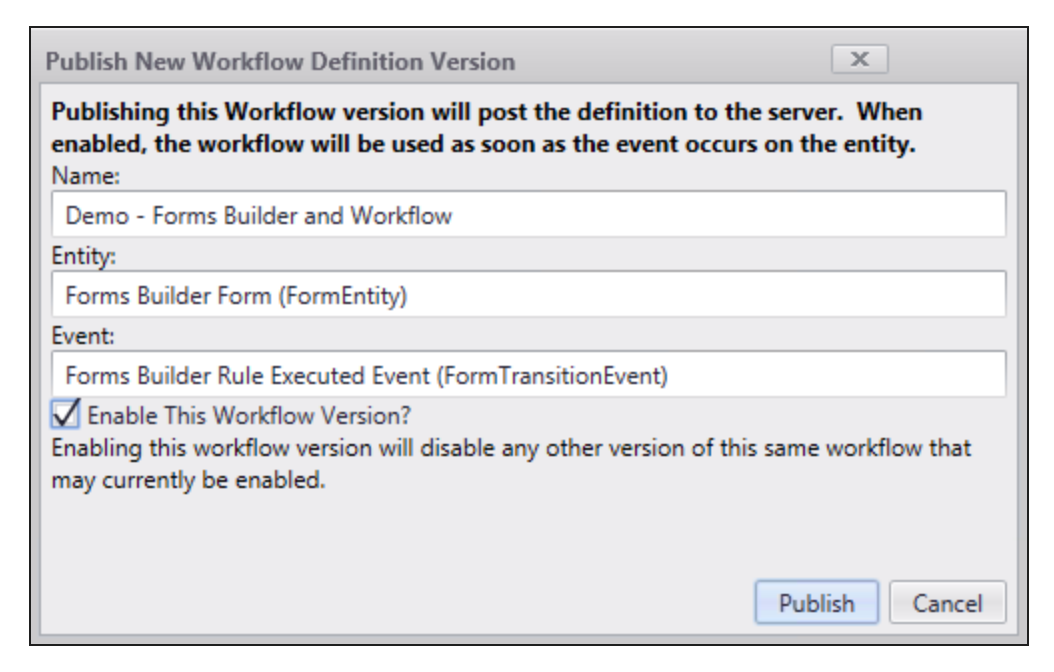

d. Click **Publish**, then **Cancel** to close the publisher window.

#### Step 13: Test the workflow

a. Forms Builder has a link to all of its published sequences, e.g., http://apply.campusmgmt.com/Home/PublishedSequences

On your Published Sequences page, select the Demo - Forms Builder and Workflow sequence and click **Open**.

b. Log in with the student Id. The Demo - Forms Builder and Workflow Step 1 form displays the First Name and Last Name field for the student.

| → C fi  app          | oly.campusmgmt.com/eForm/ViewForm/Demo%20-%20Forms%20Builder%20and%20Workflow/0 | * =                    |
|----------------------|---------------------------------------------------------------------------------|------------------------|
| Bookmarks 🐉 CampusNe | exus Sign in 🕒 Grill Master Enrollm                                             | Cther bookmark         |
| CAMPUS               |                                                                                 | Hollo David [ Looput ] |
| Demo - Forms I       | Builder and Workflow Step 1                                                     | View Summary           |
|                      |                                                                                 | 1                      |
| First Name           | Ray                                                                             |                        |
| Last Name            | Black                                                                           |                        |
|                      | R                                                                               | eset Next              |
|                      |                                                                                 | Version: 1.5.0.303     |

c. Click **Next**. The Demo - Forms Builder and Workflow Step 2 form is displayed. The Current Courses field shows the course the student is registered in.

| → C A D apply         | campusmgmt.com/eForm/ViewForm/Demo%20-%20Forms%20Builder%20and%20Workf | low/0/2 🔶                    |
|-----------------------|------------------------------------------------------------------------|------------------------------|
| ookmarks 💦 CampusNexu | s Sign in 🕒 Grill Master Enrollm                                       | C Other book                 |
|                       |                                                                        |                              |
|                       |                                                                        | Hello Ray! [ <u>Logout</u> ] |
| Demo- Forms Bu        | ilder and Workflow Step 2                                              | View Summary                 |
| Denio- Pornis Bu      |                                                                        | 1 2                          |
| Current Courses       | GM101 - Intro to Grilling                                              |                              |
| Canon Coulou          |                                                                        |                              |
|                       |                                                                        |                              |
|                       |                                                                        |                              |
|                       |                                                                        |                              |
|                       |                                                                        | Reset Done                   |
|                       |                                                                        | Version: 1.5.0.303           |

d. Click **Done**. The Confirmation page is displayed.

| ← → C 🖌 🗋 apply.campusmgmt.com/eForm/ViewForm/Demo%20-%20Forms%20Builder%20and%20Workflow/0/2 | ★ =                                  |
|-----------------------------------------------------------------------------------------------|--------------------------------------|
| ★ Bookmarks 🛛 & CampusNexus Sign in 🗋 Grill Master Enrollm                                    | C Other bookmarks                    |
| CAMPUS                                                                                        | Hello <b>Ray</b> l [ <u>Logout</u> ] |
| Confirmation<br>It worked!                                                                    | View Summary                         |
|                                                                                               | Version: 1.5.0.303                   |

# Register Students into a Course

This workflow finds students with a status of 'Future Start' and registers the students into an introductory course when their status changes.

- 1. Start the **Workflow** application from your desktop.
- 2. On the Home tab, click **New Event Workflow**.
- 3. In the Entities area:
  - a. Click I next to **Cmc.Nexus.Contracts**.
  - b. Click I next to **Cmc.Nexus.Sis.Academics**.
  - c. Click Student Enrollment Period (StudentEnrollmentPeriod).
- 4. In the Events area, click **Saved (SavedEvent)**.
- 5. Specify a **Name** for the workflow and click **OK**.
- 6. Drag a **LookupReferenceItem** activity it into the sequence.
  - a. In the Reference Item Type field, select **Student Status**.
  - b. In the Reference Item field, select **Future Start**.
  - c. In the Variables pane, create a lookup type variable (**StudentStatus**) to contain the results of the lookup.
- 7. Drag an **If** activity into the sequence.
  - a. In the Condition field, specify the following expression:

### entity.HasChanged(StudentEnrollmentPeriod.StudentStatusIdProperty) and entity.StudentStatusId.Value() = StudentStatus.Id

- 8. Drag an **ExecuteDataReader** activity into the Then branch of the If condition.
  - a. In the Queryfield, specify the following string:

"Select AdClassSchedId from AdClassSched where AdCourseID = 136"

| 🛃 ExecuteDataReader 🔗                                                            | ~ |
|----------------------------------------------------------------------------------|---|
| Connection string name:                                                          |   |
| Enter a VB expression                                                            |   |
| Command timeout:                                                                 |   |
| 30                                                                               |   |
| Query:                                                                           |   |
| "Select AdClassSchedld from AdClassSched where AdCourseID = 136"                 |   |
| Drop your activities here!                                                       |   |
| TIP: You can access the data in each row as follows:<br>CurrentRow("ColumnName") |   |

- 9. Drop a **CreateStudentCourse** activity into the ExecuteDataReader activity.
  - a. In the Student Id field, specify **Student**.
  - b. In the Student Enrollment Period Id field, specify **entity.Id**.
  - c. In the Class Section Id field, specify DirectCast(CurrentRow("AdClassSchedId"), Int32).
  - d. In the Variables pane, create a variable to hold the Course object that you are creating and enter the variable name in the Properties pane for this activity.

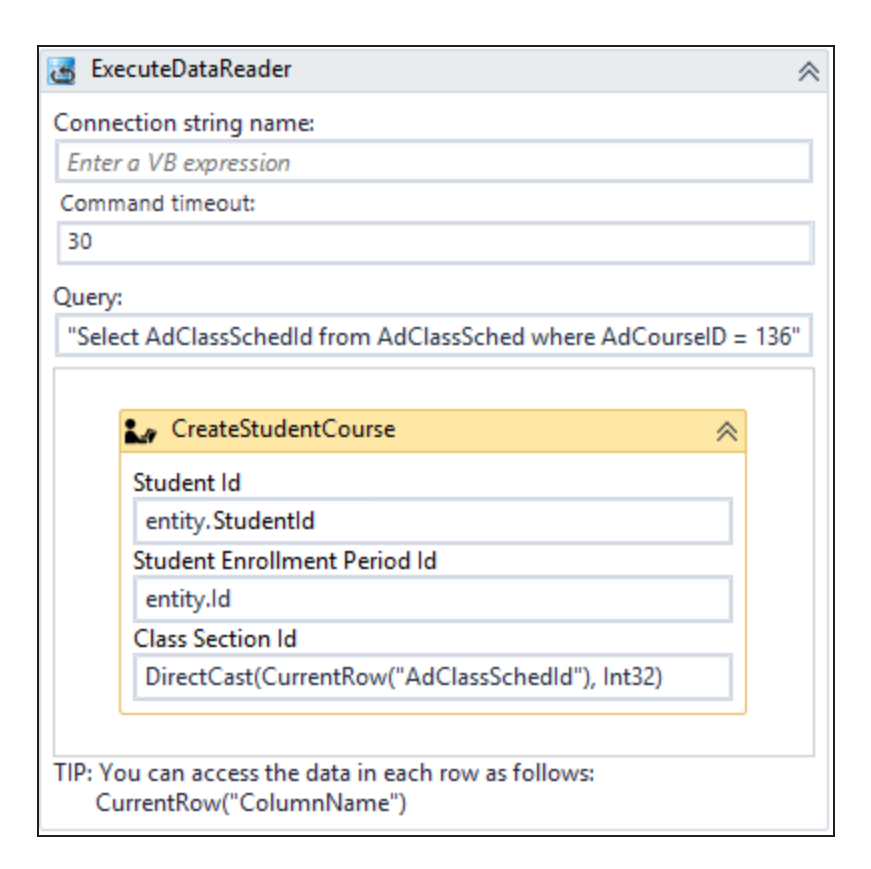

- 10. Drag a **SaveStudentCourse** activity into the sequence below the ExecuteDataReader activity.
  - a. In the Action field, select **Register**.
  - b. Enter the variable that holds the Course object that you are creating in the Properties pane for this activity.

| ExecuteDataReader                                                                |
|----------------------------------------------------------------------------------|
| Connection string name:                                                          |
| Enter a VB expression                                                            |
| Command timeout:                                                                 |
| 30                                                                               |
| Query:                                                                           |
| "Select AdClassSchedld from AdClassSched where AdCourseID = 136"                 |
|                                                                                  |
| CreateStudentCourse 😞                                                            |
| Student Id                                                                       |
| Student                                                                          |
| Student Enrollment Period Id                                                     |
| entity.ld                                                                        |
| Class Section Id                                                                 |
| DirectCast(CurrentRow("AdClassSchedId"), Int32)                                  |
| TIP: You can access the data in each row as follows:<br>CurrentRow("ColumnName") |
| $\bigtriangledown$                                                               |
| SaveStudentCourse                                                                |
| Action                                                                           |
| Register -                                                                       |
| $\bigtriangledown$                                                               |

- 11. Check your workflow. Scroll through the workflow or use the fit to screen button located at the bottom of the Designer pane to see the whole workflow based on your screen resolution.
- 12. Click **Publish**. The New Workflow Definition Version window is displayed.
- 13. If you want the workflow to be run as soon as the event occurs on the entity, select **Enable This Work-***flow Version*, otherwise leave the check box cleared.
- 14. Click **Save**, then **Cancel** to close the publisher window.

# Transfer Students to Another Class Section

Scenario: Active students are enrolled and registered into a course in the current term. The course has multiple class sections in the current term. The course is in Scheduled status for the target students. The workflow is used to transfer students from one class section to another class section of the same course.

Similar workflows could be used to balance student populations across multiple class sections; or, if student groups are created, students could be transferred into a class section based on specific student group criteria.

- 1. Start the **Workflow** application from your desktop.
- 2. On the Home tab, click **New Event Workflow**.
- 3. In the Entities area:
  - a. Click 🕩 next to Cmc.Nexus.Contracts.
  - b. Click I next to **Cmc.Nexus**.
  - c. Click Group Membership (GroupMembership).
- 4. In the Events area, click **Saved (SavedEvent)**.
- 5. Specify a **Name** for the workflow and click **OK**.
- 6. Drop a **LookupClassSections** activity into the sequence.
  - a. Click the **Search** button to find and select the course into which the students are transferred.
  - b. Create a variable for the array of class section values.

Name the variable, e.g., **ClassSects**, and select the Variable type of **ClassSection[]**.

c. Specify appropriate values for the **Courseld** and **TermId**.

**Note**: Use an SQL query to determine the Courseld and TermId values for your database environment, e.g.,

select \* from AdEnrollSched where AdCourseID = "value from workflow" and systudentid = "current student id"

| $\bigtriangledown$  |        |
|---------------------|--------|
| LookupClassSections | *      |
| Enter Course Name   |        |
| Accounting 1        | Search |
| Courseld            |        |
| 61                  |        |
| Termld              |        |
| 1185                |        |

- 7. Drop a **For Each**<> activity into the sequence.
  - a. In the TypeArgument field, browse for **Cmc.Nexus.Sis.Academics.ClassSection**.

The DisplayName field changes to ForEach<ClassSection>.

b. In the Values field, enter the **ClassSects** variable created in the previous step.

The ForEach<ClassSection> activity steps through the array of class sections and returns the lds for each item.

|                        | 🔄 ForEa      | ch <classsecti< th=""><th>on&gt;</th><th>*</th><th></th><th></th></classsecti<> | on>            | *               |          |       |
|------------------------|--------------|---------------------------------------------------------------------------------|----------------|-----------------|----------|-------|
|                        | Foreach      | item in                                                                         | ClassSects     |                 |          |       |
|                        | Body         |                                                                                 |                |                 |          |       |
|                        |              |                                                                                 |                |                 |          |       |
| Propertie              | :5           |                                                                                 |                |                 |          |       |
| System.Activi          | ities.Statem | nents.ForEach                                                                   | Cmc.Nexus.Si   | s.Academics.Cla | ssSectio | on>   |
| <mark>€ 2</mark> ↓ Sea | arch:        |                                                                                 |                |                 |          | Clear |
| 🗆 Misc                 |              |                                                                                 |                |                 |          |       |
| DisplayNa              | ame          | ForEach <class< td=""><td>sSection&gt;</td><th></th><td></td><th></th></class<> | sSection>      |                 |          |       |
| TypeArgu               | ment         | Cmc.Nexus.Si                                                                    | is.Academics.C | lassSection     |          | -     |
| Values                 |              | ClassSects                                                                      |                |                 |          |       |
|                        |              |                                                                                 |                |                 |          |       |

- 8. Drop a **Sequence** into the Body field of the ForEach<ClassSection> activity.
- 9. Drop an **If** activity into the sequence added in the previous step.

a. In the Condition field, specify the following expression:

#### item.SectionCodeEquals("ACC101")

where "ACC101" (case sensitive) is the name of the class section into which you want to transfer students.

10. Create a variable for the new class section values.

Name the variable, e.g., **NewSection**, and select the Variable type of **Int32**.

- 11. Drop an **A+B Assign** activity into the Then branch of the If condition.
  - a. In the To field of the Assign activity, specify the name of the variable created in the previous step (NewSection).
  - b. Assign the value **item.ID** to the NewSection variable.

| 🏹 ForEa | ch <classsection></classsection>   |                    | ~ |
|---------|------------------------------------|--------------------|---|
| Foreach | item in ClassSects                 |                    |   |
| Body    |                                    |                    |   |
|         |                                    |                    |   |
| 📮 Se    | quence                             |                    | ~ |
|         |                                    | $\bigtriangledown$ |   |
| ₫∰ I    | f                                  |                    | ~ |
| Con     | dition                             |                    |   |
| ite     | m.SectionCode.Equals(ACC101")      |                    |   |
|         | Then                               | Else               |   |
|         | ArB Assign<br>NewSection = item.ld | Drop activity here |   |
|         |                                    | $\bigtriangledown$ |   |

- 12. Drop a **SaveStudentCourse** activity into the sequence below the If activity.
  - a. In the Action field, select **TransferClassSection**.
  - b. In the StudentCourseld field, specify the value of the current class.

**Note**: Use an SQL query to determine the StudentCourseld value for your database environment, e.g.,

select adenrollschedid from AdEnrollSched where AdCourseID = "value from workflow" and systudentid = "current student id"

c. In the TransferToClassSectionId field, specify the **NewSection** variable.

| 8                           | SaveStudentCourse 🔗                                                |       |
|-----------------------------|--------------------------------------------------------------------|-------|
| Act                         | ion                                                                |       |
| Tra                         | ansferClassSection -                                               |       |
|                             | $\bigtriangledown$                                                 |       |
| Properties                  |                                                                    |       |
| Cmc.Nexus.Workflow.Sis.Acad | demics.SaveStudentCourse                                           |       |
| € 2↓ Search:                |                                                                    | Clear |
| 🗆 Misc                      |                                                                    |       |
| Action                      | Cmc.Nexus.Workflow.Sis.Academics.CourseAction.TransferClassSection |       |
| DisplayName                 | SaveStudentCourse                                                  |       |
| StudentCourse               | Enter a VB expression                                              |       |
| StudentCourseld             | 1676                                                               |       |
| TransferToClassSectionId    | NewSection                                                         |       |
|                             |                                                                    |       |

- 13. Check your workflow. Scroll through the workflow or use the fit to screen button located at the bottom of the Designer pane to see the whole workflow based on your screen resolution.
- 14. Click **Publish**. The New Workflow Definition Version window is displayed.
- 15. If you want the workflow to be run as soon as the event occurs on the entity, select **Enable This Work-***flow Version*, otherwise leave the check box cleared.
- 16. Click **Save**, then **Cancel** to close the publisher window.

# Resources

This section contains reference material that may assist you when designing and testing workflows.

### Related Help Systems and APIs

https://help.campusmanagement.com/Content/Home.htm

https://www.mycampusinsight.com/Documentation-Center/Help/Help\_Home/Content/helphome.htm (logon required). The Object Library for Anthology Student is available under APIs > Anthology Student Object Library.

# API Errors with SyRegistry Authentication

**Note**: Anthology Student 22.0 introduces an alternate method for the authentication of CampusLink API calls. The new authentication method does not use the SyRegistry table. For details see <u>Authentication for CampusLink API Calls</u>.

## API Password

If the below error is received in Workflow Composer and/or in the logs, the API Password that is in the SyRegistry table is not correct. To sync the password, log in to the Portal Admin Console and update the password for the API user.

## SyRegistry query:

| sourceury isquincine |                          |              |                   |          |           |                                                   |           |        |
|----------------------|--------------------------|--------------|-------------------|----------|-----------|---------------------------------------------------|-----------|--------|
| select * fr          | om syregistry where regk | ey like '/   | API%'             |          |           |                                                   |           |        |
|                      |                          |              |                   |          |           |                                                   |           |        |
|                      |                          |              |                   |          |           |                                                   |           |        |
| 100 % 👻 🖣            |                          |              |                   |          |           |                                                   |           |        |
| Besults Ba Mes       | 22020                    |              |                   |          |           |                                                   |           |        |
|                      | sages                    |              |                   |          |           |                                                   |           |        |
| RegKey               | RegValue                 | DisplayOrder | Prompt            | ListType | ValueList | LongPrompt                                        | MaxLength | Userid |
| 1 APIUserName        | administrator            | -1           | API User Name     | x        |           | User Name to be able to connect to the API Web S  | 50        | 1      |
| 2 APIUserPassword    | 8RRu5ABMeVhhrfGQhX7Ebw== | -1           | API User Password | x        |           | password to be able to connect to the API Web Ser | 255       | 1      |
|                      |                          |              |                   |          |           |                                                   |           |        |

### Workflow and Log Error:

| 0 | DataServiceClientException:<br>{                           |
|---|------------------------------------------------------------|
|   | "error":{                                                  |
|   | "code":"","message":"An error has occurred.","innererror": |
|   | {                                                          |
|   | "message":"Input string was not in a correct               |
|   | format.","type":"System.FormatException","stacktrace":" at |
|   | System.Number.StringToNumber(String str, NumberStyles      |
|   | options, NumberBuffer& number, NumberFormatInfo info,      |
|   | Boolean parseDecimal)\r\n at System.Number.ParseInt32      |
|   | (String s, NumberStyles style, NumberFormatInfo info)\r\n  |
|   | at Cmc.Core.Security.SecurityContext.get_UserId()\r\n_at   |
|   | Cmc.Nexus.Common.Services.StaffService.GetSessionUserId    |
|   | ()\r\n_at                                                  |
|   | Cmc.Nexus.Common.Services.StaffService.GetCurrentUser()\r  |
|   | n at                                                       |
|   | Cmc.Nexus.Common.Services.StaffService.GetCurrentUserCa    |
|   | mpuses()\r\n at                                            |
|   | Cmc.Nexus.Web.Controllers.DataServiceOData.CampusNexus     |
|   | .Crm.DocumentTypesController.Get()\r\n at                  |

Cmc.Core.Eventing.EventHandlerException: An exception was thrown within an event handler. ---> System.NullReferenceException: Object reference not set to an instance of an object.

```
at Cmc.Nexus.Common.Services.StaffService.GetApiUserId()
```

at Cmc.Nexus.Common.Services.StaffService.GetSessionUserId()

at Cmc.Nexus.Common.Services.StaffService.GetCurrentUser()

at Cmc.Nexus.Common.EventHandlers.CommonEventHandlers.SetAuditableFields(Object entity, Boolean isNewEntity)

#### **Portal Admin Console:**

## **Admin Console Home**

| <b>Quick Chec</b>                                                                                                    | ks                                                                                                    | Administrat                   | ion                                                     |  |  |
|----------------------------------------------------------------------------------------------------|----------------------------------------------------------------------------------------------------|-------------------------------|---------------------------------------------------------|--|--|
| Database Access                                                                                                    | Test Tests whether ASPX pages can access databases.                                                                                                    | Staff Users                   | Administer Staff users for support.                     |  |  |
| Web Services                                                                                                    | Verifies web services can be accessed.                                                                                                    | Student Users                 | Administer Student users.                               |  |  |
|                                                                                                    |                                                                                                    | Employer Users                | Administer Employer users.                              |  |  |
|                                                                                                    |                                                                                                    | Admin Users                   | Administer Portal Admin users.                          |  |  |
| Database ar                                                                                                    | nd Configuration                                                                                                    | Awaiting                      | New applicants awaiting account authentication          |  |  |
| atabase and Configuration         atabase Jobs       Verify the existence and status of CMC database jobs.         ogs         vent Log       View and search Portal entries in the local or database event logs.         race       Tracing of pages by page name, user, IP address; set logging levels. | Authentication                                                                                                    |                               |                                                         |  |  |
|                                                                                                    | database jobs.                                                                                                    | Admin Levels                  | Administer user admin level definitions                 |  |  |
| Database Jobs<br>Logs<br>Event Log<br>Trace                                                                                                    |                                                                                                    | WebTrends                     | Administer WebTrends Settings.                          |  |  |
| Loas                                                                                                    |                                                                                                    | Organization Unit<br>Mappings | Active Directory Organization Unit Mappings.            |  |  |
| Event Log                                                                                                    | View and search Portal entries in the local or                                                                                                    | New username ad               | in Administration of new account create username        |  |  |
|                                                                                                    | database event logs.                                                                                                    | Web Parts                     | Setup Web Parts for Application                         |  |  |
| Trace                                                                                                    | Tracing of pages by page name, user, IP address; set                                                                                                    | Administration                |                                                         |  |  |
|                                                                                                    | logging levels.                                                                                                    | Content Culture               | Configure the languages for the portal                  |  |  |
|                                                                                                    |                                                                                                    | New Lead Purge U              | Jtility Administer New Lead Applicants for support.     |  |  |
|                                                                                                    |                                                                                                    | API User Configur             | ation Setup user connection used to access middle tier. |  |  |
|                                                                                                    |                                                                                                    | Settings and                  | d Environment                                           |  |  |
|                                                                                                    |                                                                                                    | Site Settings                 | Dumps database SySiteSettings                           |  |  |
|                                                                                                    |                                                                                                    | Language S<br>Options         | Set your campus languages here                          |  |  |
|                                                                                                    | S<br>t Log View and search Portal entries in the local or<br>database event logs.<br>Tracing of pages by page name, user, IP address; se<br>logging levels. | Campuses I                    | Maintain information related to<br>campuses             |  |  |
|                                                                                                    |                                                                                                    | PortalDocuments               | Administer Portal Documents Settings                    |  |  |
|                                                                                                    |                                                                                                    | Manuface Illinka and A        | Version Highway                                         |  |  |

| Home Page                                                                                                    |                                                                                                    |
|----------------------------------------------------------------------------------------------------|----------------------------------------------------------------------------------------------------|
| API User                                                                                                    |                                                                                                    |
| Please enter the username and password of the Campus<br>provided by the Service Catalog. If such an account has i<br>Caution: The username entered here will be used for au<br>Web_User' or something similar as the Service Catalog u<br>User Name:* administrator<br>Password:* | Nexus student account that will be used to connect to the Service Catalog. This username and password will be used to perform such functionality like Degree Audit/Contact Manager/Online Registration/Student Class Schedule<br>not been configured in CampusNexus Student, you can enter the username and password of a CampusNexus Student administrator account.<br>Iditing purposes in CampusNexus Student. This is to help identify if an online user updated data within CampusNexus Student for functionality that is now dependent on the Service Catalog. Therefore, it is recommended to use<br>user. |
|                                                                                                    |                                                                                                    |

## **API User Permissions**

The API User specified in the SyRegistry table has to have permissions to execute the CampusLink APIs. This user must exist in Anthology Student and be part of a group other than the Administrator group that has full permissions to the Daily menu. This user also needs to be assigned the proper Activity Security and Document Security policies.

### Possible Error Received in Log File if Permissions are not Correct:

- Format Vew Heb -13 08:06:47.4103 38 Error vesSProcesSmae: GetAuthorizationToken tion Error : SeuserFallAuthenticationExceptionMessage-Th Trace: at Cmc.CampusLink.Security.AuthenticationContro CampusLink.Security.Processes.GetAuthorizationToken. CompusLink.Security.Processes.GetAuthorizationToken. Security.AuthenticationController.Loaddoc is authenticationController.Loaddoc is authenticationController.Loaddoc Cmc.CampusLink.Security.Processes.GetAuthorizationToken System.ArgumentException: UserName: CAMPUSNET/11Strain user failed to authenticate successfully. Please verify credentials and try again. oller.AuthenticateUser(UserAccount userAccount) AuthenticateUser(TokenRequest message) Validate(Icontext context) ----> System.Security.SecurityException: SeUserFailAuthenticationExceptionMessage~The User failed to auther roviderSchain(AuthenticationDefinitionSettings authenticationDefinitionSettings, List'1 appliedProviders) icateUser(UserAccount userAccount) The at Cmc. at Cmc. at Cmc. at Cmc. at Cmc. at Cmc. --- End AuthenticationCo AuthenticationCo AuthenticationCo stack trace ----AuthenticationCo Link ntroller
- ---onController.AuthenticateUser(UserAccount userAccount) AuthorizationToken.AuthenticateUser(TokenRequest message) AuthorizationToken.Validate(IContext context) at

### Anthology Student Configuration:

| Manage Group A                                | Access     |      |         |          |       |          |              | 1   |
|-----------------------------------------------|------------|------|---------|----------|-------|----------|--------------|-----|
| Staff Group                                   |            |      | ¥       |          |       |          |              |     |
| Main Menu Optioniewists                       | Beport     | \$   | Setup   | 1        | jools |          |              |     |
| Daily - Menu C                                | )ptions    |      |         |          |       |          |              | _   |
| Description                                   | None       | Full | Display | Edit     | Add   | Delete   | Print        |     |
| Contact Manager                               |            | ~    | •       | ~        | ~     | <b>V</b> | ~            |     |
| Contact Manager                               |            | ~    |         | ~        | ~     | •        | ~            |     |
| Schedule Activities                           |            |      | •       | V        | V     | ₹        | V            |     |
| Schedule Documents                            |            |      | •       | 7        | V     | <b>V</b> | V            |     |
| Letters                                       |            | •    | ~       | V        | V     | V        | V            |     |
| Process Transcript Requests                   |            | 2    |         | 7        | V     | •        | V            |     |
| Search Reference Address                      |            |      |         | V        |       | ▼        |              |     |
| Transcript Request Letters                    |            |      |         | 7        |       | •        |              |     |
| Default Campus Advisors                       |            |      |         | V        | V     | V        |              |     |
| Advisor Assignment                            |            |      |         |          | V     | <b>V</b> | V            |     |
| National Do Not Call Phone Lookup             |            |      |         | V        | V     | <b>V</b> |              |     |
| Agency/Third Party                            |            |      |         |          | V     |          | V            |     |
| Incident                                      |            |      |         |          |       | V        |              |     |
| Document Assignment                           |            |      |         |          | V     |          | V            |     |
| Modify Batch Activities                       |            |      |         | <b>V</b> |       | V        |              |     |
|                                               |            |      |         |          |       |          | ,            | •   |
| Set All                                       |            |      |         |          | Canc  | el _     | <u>S</u> ave | 100 |
| Security Details 6 Security By Group C Securi | ty By Meni | i.   |         |          |       |          | Clos         | ė   |

| Staff Grou                                               | p ×                  |
|----------------------------------------------------------|----------------------|
| Code: WF<br>Description: Workflow Group<br>Advisor Code: | <br>                 |
| Members of This Group                                    |                      |
|                                                          |                      |
| Set this group as                                        |                      |
| C Instructor Group                                       |                      |
| Setup Template                                           |                      |
| Save                                                     | Cancel <u>C</u> lose |

| General                                                                                                    | Work Address                                               | User Ini |
|----------------------------------------------------------------------------------------------------|------------------------------------------------------------|----------|
| HR Info                                                                                                    | Contact Manager                                            | ٢        |
| Auto Open Contact N     Allow Auto Activites I     Allow Editing of Advi:     Allow "Show All" on     Activity Security Policy | Manager<br>From Contact Manager<br>sors<br>Contact Manager |          |
| Activity Security Policy                                                                                                    |                                                            | Add      |
|                                                                                                    |                                                            |          |
| Document Security Polic                                                                                                    | y<br>L                                                     | Add      |
| oystenradiiristato                                                                                                    |                                                            | <u></u>  |
|                                                                                                    |                                                            |          |
|                                                                                                    |                                                            |          |
|                                                                                                    |                                                            |          |
|                                                                                                    |                                                            |          |
|                                                                                                    |                                                            |          |

## API Key - Access Denied Error

If the API keys are not set up correctly, an "Access denied" error will be seen in the Renderer log, for example, when a Forms Builder workflow calls the Anthology Student activity.

#### Solution: Ensure that the API keys across all products match.

```
<appSettings>
        <add key="ConfigureCampusNexusWcfProxy" value="true" />
        <add key="ConfigureCVueNexusWcfProxy" value="true" />
        <i-- Following will be populated when Crm is enabled for Forms Builder -->
        <add key="CmcNexusCrmWebUrl" value="http://<server:port>/" />
        <add key="PaymentProvider" value="pilot-payflowpro.paypal.com" />
        <add key="AuxiliaryServiceBaseUrl" value="" />
        <!-- Following should be set to true only in Azure environments where the Auxiliary service
is installed and required. -->
        <add key="UseRemotePdfConversionService" value="false" />
        <!-- Following sets a time before conversion to PDF starts. Default 500, increase if blank
documents on a slow server. -->
        <add key="ViewCreatorDefaultStartConversionTimerInMilliseconds" value="" />
</add key="ViewCreatorDefaultStartConversionTimerInMilliseconds" value="" />
</add key="" />
</add key="ViewCreatorDefaultStartConversionTimerInMilliseconds" value="" />
</add key="" />
</add key="ViewCreatorDefaultStartConversionTimerInMilliseconds" value="" />
</add key="" />
</add key="" />
</add key="" />
</add key="" />
</add key="" />
</add key="" />
</add key="" />
</add key="" />
</add key="" />
</add key="" />
</add key="" />
</add key="" />
</add key="" />
</add key="" />
</add key="" />
</add key="" />
</add key="" />
</add key="" />
</add key="" />
</add key="" />
</add key="" />
</add key="" />
</add key="" />
</add key="" />
</add key="" />
</add key="" />
</add key="" />
</add key="" />
</add key="" />
</add key="" />
</add key="" />
</add key="" />
</add key="" />
</add key="" />
</add key="" />
</add key="" />
</add key="" />
</add key="" />
</add key="" />
</add key="" />
</add key="" />
</add key="" />
</add key="" />
</add key="" />
</add key="" />
</add key="" />
</add key="" />
</add key="" />
</add key="" />
</add key="" />
</add key="" />
</add key="" />
</add key="" />
</add key="" />
</add key="" />
</add key="" />
</add key="" />
</add key=" />
</add key=" />
</
```

<add key="ApiKey" value="<Your API key value>" /> </appSettings>

# Authentication for CampusLink API Calls

Many calls from Anthology Student, Portal, Workflow activities, and other integrated applications rely upon a valid staff account ("APluser") to make CampusLink API calls. This account needs to be unique (i.e., not used for anything else). The user name and password for the account are stored in the database (SyRegistry table). The account must also exist in Active Directory (AD) or Azure Active Directory (AAD). The account details in the database and in AD/AAD need to be in sync. This can create maintenance and security issues (e.g., multifactor authentication (MFA) needs to be disabled). Therefore, the existing authentication mechanism using SyRegistry keys with user name and password will eventually be retired. For the time being, the existing logic based on a user name and password continues to work to satisfy backward compatibility requirements for integrated products.

The July 2021 releases of Anthology products introduce an alternate authentication mechanism that relies on symmetric keys. A new SyApplicationKey table stores the encrypted keys and names of the calling applications. The keys are decrypted before they are passed to the CampusLink Authentication Service.

At the time of Anthology Student 22.0 installation, a script inserts 1 record per calling application (with ApplicationKey value = NULL) into the SyApplicationKey table (see image below). The script also inserts staff users with the necessary permissions for all Anthology products that use key-based authentication and updates the corresponding AssociatedStaffId. The AssociatedStaffId is the identity that will be used for CampusLink API calls. The script makes the staff users part of the necessary staff groups to apply the required permissions. Institutions no longer need to manually create staff users for CampusLink API calls.

|       | select * from      | SyApplicat                              | tionKey                |                    |                   |                         |               |        |                         |                         |                   |
|-------|--------------------|-----------------------------------------|------------------------|--------------------|-------------------|-------------------------|---------------|--------|-------------------------|-------------------------|-------------------|
| 100.0 | ()                 | , ,,,,,,,,,,,,,,,,,,,,,,,,,,,,,,,,,,,,, |                        |                    |                   |                         |               |        |                         |                         |                   |
| 100 9 | • •                |                                         |                        |                    |                   |                         |               |        |                         |                         |                   |
| III I | Results 📑 Messages | 3                                       |                        |                    |                   |                         |               |        |                         |                         |                   |
|       | SyApplicationKeyId | ApplicationKey                          | CallingApplicationName | Associated StaffId | IsSystemGenerated | ExpirationDate          | AddedByUserld | Userld | DateAdded               | DateLstMod              | ts                |
| 1     | 1                  | NULL                                    | Anthology_Student      | 1250               | 1                 | 9999-01-01 00:00:00.000 | 1             | 1      | 2021-05-24 21:07:37.130 | 2021-05-24 21:07:37.130 | 0x0000000147EE7F0 |
| 2     | 2                  | NULL                                    | Anthology_Portal       | 1251               | 1                 | 9999-01-01 00:00:00.000 | 1             | 1      | 2021-05-24 21:07:37.250 | 2021-05-24 21:07:37.250 | 0x0000000147EE80D |
| 3     | 3                  | NULL                                    | Anthology_Workflow     | 1252               | 1                 | 9999-01-01 00:00:00.000 | 1             | 1      | 2021-05-24 21:07:37.333 | 2021-05-24 21:07:37.333 | 0x0000000147EE829 |
| 4     | 4                  | NULL                                    | Anthology_Faa          | 1253               | 1                 | 9999-01-01 00:00:00.000 | 1             | 1      | 2021-05-24 21:07:37.410 | 2021-05-24 21:07:37.410 | 0x0000000147EE845 |
| 5     | 5                  | NULL                                    | Anthology_Regulatory   | 1254               | 1                 | 9999-01-01 00:00:00.000 | 1             | 1      | 2021-05-24 21:07:37.490 | 2021-05-24 21:07:37.490 | 0x0000000147EE861 |
| 6     | 6                  | NULL                                    | Anthology_Connector    | 1255               | 1                 | 9999-01-01 00:00:00.000 | 1             | 1      | 2021-05-24 21:07:37.557 | 2021-05-24 21:07:37.557 | 0x0000000147EE87D |
| 7     | 7                  | NULL                                    | Anthology_Cnf          | 1256               | 1                 | 9999-01-01 00:00:00.000 | 1             | 1      | 2021-05-24 21:07:37.643 | 2021-05-24 21:07:37.643 | 0x0000000147EE899 |

On the first CampusLink API call, the key-based authentication logic:

- Generates a key for the product identified by the CallingApplicationName,
- Encrypts and saves the key to the SyApplicationKey table, and
- Retrieves the decrypted key.

On subsequent CampusLink API calls, the logic retrieves the existing key and passes it on to CampusLink.

**Note**: Since Workflow always executes in the context of Anthology Student, workflow uses Anthology\_Student as the CallingApplicationName.

|       | select * fro       | m SyApplicationKey            |                          |                    |                 |                 |               |        |                         |                         |                   |
|-------|--------------------|-------------------------------|--------------------------|--------------------|-----------------|-----------------|---------------|--------|-------------------------|-------------------------|-------------------|
| 100 9 | 6 🔻 🔍              |                               |                          |                    |                 |                 |               |        |                         |                         |                   |
|       | Results 📲 Message  | es                            |                          |                    |                 |                 |               |        |                         |                         |                   |
|       | SyApplicationKeyId | ApplicationKey                | Calling Application Name | Associated StaffId | IsSystemGenerat | Expiration Date | AddedByUserld | Userld | DateAdded               | DateLstMod              | ts                |
| 1     | 1                  | b3nV0iSDwyc6W5oNRo2XWaPL      | Anthology_Student        | 993                | 1               | 9999-01-01 00   | 1             | 1      | 2021-05-20 22:24:00.187 | 2021-06-09 12:48:39.140 | 0x000000026F81E11 |
| 2     | 2                  | za/a9e5n2W1QTKaNSv4MRlpLX     | Anthology_Portal         | 994                | 1               | 9999-01-01 00   | 1             | 1      | 2021-05-20 22:24:00.753 | 2021-05-24 15:33:33.080 | 0x000000026A43C45 |
| 3     | 3                  | bKy1b2Kg9iLpJ7eiZJGczRivKlc+X | Anthology_Workflow       | 995                | 1               | 9999-01-01 00   | 1             | 1      | 2021-05-20 22:24:01.200 | 2021-05-20 22:24:01.200 | 0x000000026F81E12 |
| 4     | 4                  | NULL                          | Anthology_Faa            | 996                | 1               | 9999-01-01 00   | 1             | 1      | 2021-05-20 22:24:01.710 | 2021-05-20 22:24:01.710 | 0x000000026A368DD |
| 5     | 5                  | NULL                          | Anthology_Regulatory     | 997                | 1               | 9999-01-01 00   | 1             | 1      | 2021-05-20 22:24:02.197 | 2021-05-20 22:24:02.197 | 0x000000026A368FE |
| 6     | 6                  | NULL                          | Anthology_Connector      | 998                | 1               | 9999-01-01 00   | 1             | 1      | 2021-05-20 22:24:02.660 | 2021-05-20 22:24:02.660 | 0x000000026A3691F |
| 7     | 7                  | b3nV0iSDwyc6W5oNRo2XWaPL      | Anthology_Cnf            | 999                | 1               | 9999-01-01 00   | 1             | 1      | 2021-05-20 22:24:03.137 | 2021-05-28 14:00:12.407 | 0x000000026A48F1C |

# CampusLink Authentication Service Updates

To support the key-based security, the CampusLink Authentication Service is modified by adding the following values to the in-message of the GetAuthorizationToken method (see <u>Service Catalog</u>):

- IsKeyBasedSecurity (bool) set to true if using key based security instead of supplying username/password
- AppKey (string) plain text value of app key retrieved previously (e.g., you can assign this to the variable portalApplicationKey)
- CallingAppName (string) name of the calling application. This needs to exactly match what's specified in the SyApplicationKey table (e.g., Anthology\_Portal)

When IsKeyBasedSecurity is true and a valid AppKey is passed in, the Authentication Service validates the AppKey passed in against the CallingApplicationName and generates a token based on the AssociatedStaffId in the SyApplicationKey table. A token will be returned. Each system-generated application key will be associated with a system-generated staff user (e.g., PortalApiUser@anthology.local). This user only exists as a Staff record in the application and will not have a password or be required to be added as an AD/AAD user. As a result, this staff user will never be used to authenticate against. However, this user's authorizations in Anthology Student are used to determine permissions for API calls that are made in the system context, using the key. The user's Id is also used to update the database for the calls made by the client application. By default this user will have admin access. You can adjust the user's permission based on the needs of your application.

# Anthology Student UI Updates

Anthology Student 22.0 provides a form for administrators to manage the CampusLink API key information. The form is located under Settings > System > Manage Application Keys.

Admin users can create a new record in the SyApplicationKey table, including generating the key. The encrypted value of the key will be stored in the ApplicationKey column. Once a new record is inserted, the plain text, decrypted key is shown in the form with a copy to clipboard option. Once the key is copied to clipboard (and shared with vendor securely), the key value is masked in the form.

| ll Student ≡                                                                                                    | Students 🗸 Search 🔎 System Administrator v 🥰 🖸 🗹 ? 🕻                                                                                                    | FCS GP16 |
|----------------------------------------------------------------------------------------------------|----------------------------------------------------------------------------------------------------|----------|
| Ø   Search Settings   X                                                                                                    | Settings                                                                                                    |          |
| <ul> <li>Academic Records</li> <li>Admissions</li> <li>Career Services</li> <li>Contact Manager</li> <li>Financial Aid</li> <li>Student Accounts</li> <li>System         <ul> <li>General</li> <li>Advanced Features</li> <li>Campuses</li> <li>Workspaces</li> <li>Data Dictionary</li> <li>Hold Codes</li> <li>Internationalizations</li> </ul> </li> </ul> | Application API Keys  Search Calling Application  New  Calling Applic  Staff  Expiration Da  Date Added  Date Modified  No items to display.  Calling Applic  Date Added  Date Modified  Calling Applic  Calling Applic  Calling A |          |
| Extended Properties<br>School Defined Fields<br>Staff<br>Status Changes                                                                                                    | New Application Key                                                                                                    | ^        |
| Application API Keys                                                                                                    | Calling Application Name * Application Key                                                                                                    |          |
|                                                                                                    | Staff * Expiration Date *       V     MM/DD/YYYY                                                                                                    |          |

# Event Logs

The location of event logs depends on whether workflows are executed in a cloud environment or on premises.

## **Cloud Subscriptions**

Azure blob storage is Microsoft's object storage solution for the cloud. Blob storage is optimized for storing massive amounts of unstructured data. Unstructured data is data that doesn't adhere to a particular data model or definition, such as text or binary data. See <u>https://docs.microsoft.com/en-us/azure/stor-age/blobs/storage-blobs-introduction</u>.

The Azure blob storage container provides logs for all products included in your subscription, e.g., Anthology Student, Portal, Workflow Events, STS, CampusLink APIs, etc.

To find Azure blob storage logs for your cloud subscription:

- 1. Log in to the Microsoft Azure Storage Explorer.
- 2. Select your **subscription** (900004 in our example).
- 3. In the panel on the left side, navigate to **Storage Accounts** > **<your subscription>custlog** > **Blob Containers** > **logs**.
- 4. In the panel on the right side, open the **prod** directory.

Depending on your subscription, you will see folders for multiple products, e.g., CampusLinkAPI, Anthology Student (sisclientweb), Portal (sisportal), Form Designer, Forms Renderer, Staff STS, Web Jobs, etc. Select the folder for a product and navigate to the log you want to review. These folders contain the last 2 weeks of logs.

| 900004custlog >                       |                                 |                             |                  |                     |                                   |                      |
|---------------------------------------|---------------------------------|-----------------------------|------------------|---------------------|-----------------------------------|----------------------|
| Container ····<br>P Search (Ctrl+/) « |                                 | ss level 💍 Refresh          | ੰ Delete │ ⇄ Cha | nge tier   🖉 Acquir | e lease ద <sup>ర్ర</sup> Break le | ase 🔹 View snapshots |
| Overview                              | Authentication method: Access   | s key (Switch to Azure AD ) | User Account)    |                     |                                   |                      |
| <sup>9</sup> ♀ Access Control (IAM)   | Location: logs / prod           | - 141 4                     |                  |                     |                                   |                      |
| Settings                              | Search blobs by prefix (case-se | nsitive)                    |                  |                     | • s                               | how deleted blobs    |
| Shared access signature               | Name                            | Modified                    | Access tier      | Blob type           | Size                              | Lease state          |
| Access policy                         | 🔲 📙 []                          |                             |                  |                     |                                   |                      |
| Properties                            | 900004campuslinkapi             |                             |                  |                     |                                   | -                    |
| <ol> <li>Metadata</li> </ol>          | 🗌 📙 900004fbdesigner            |                             |                  |                     |                                   |                      |
|                                       | 900004sisclientweb              |                             |                  |                     |                                   | -                    |
|                                       | 900004sisportal                 |                             |                  |                     |                                   | -                    |
|                                       | 900004staffsts                  |                             |                  |                     |                                   | -                    |
|                                       | 900004webjobs                   |                             |                  |                     |                                   |                      |
|                                       | portaluniversityb-HTW           | SSisP                       |                  |                     |                                   | -                    |

5. For workflow logs, select the **<your subscription>webjobs** folder and then select **EventNo-tificationService**.

| Home > 900004custlog >                      |                                          |                                                     |                 |                    |             |
|---------------------------------------------|------------------------------------------|-----------------------------------------------------|-----------------|--------------------|-------------|
| Container                                   |                                          |                                                     |                 |                    | ×           |
| Search (Ctrl+/) «                           | 🕆 Upload 🔒 Change access level 🕻         | 🕐 Refresh $ $ 🗓 Delete $ $ $ ightarrow$ Change tier | Acquire lease 🖉 | Break lease 📀 View | v snapshots |
| Overview                                    | Authentication method: Access key (Switc | ch to Azure AD User Account)                        |                 |                    |             |
| Access Control (IAM)                        | Location: logs / prod / 900004webjobs    |                                                     |                 |                    |             |
| Settings                                    | Search blobs by prefix (case-sensitive)  |                                                     |                 | Show deleted bit   | lobs        |
| <ul> <li>Shared access signature</li> </ul> | Name                                     | Modified                                            | Access tier     | Blob type          | Size        |
| Access policy                               | 🔲 🚞 ()                                   |                                                     |                 |                    |             |
| Properties                                  | EventNotificationService                 |                                                     |                 |                    |             |
| <ol> <li>Metadata</li> </ol>                | WindowsServiceAutomatedProce             | ssing                                               |                 |                    |             |
|                                             | WindowsServiceRegulatoryAutom            | natedTasks                                          |                 |                    |             |
|                                             | WindowsServiceTaskDispatcher             |                                                     |                 |                    |             |
|                                             | <                                        |                                                     |                 |                    | •           |

View or download the workflow log you want to review.

## **On Premise Installations**

Event logs for workflows that are executed on a Anthology Student server are written to the following folder on the server machine:

Program Files (x86)\CMC\C2000\Services\Nexus Event Notification Service
<version>\logs.

| 🚺 logs                                                                           |                                     |                                   |               |           | _ 🗆 X |
|----------------------------------------------------------------------------------|-------------------------------------|-----------------------------------|---------------|-----------|-------|
| G → ↓ + Local Disk (C:) + Program Files (x86) + CMC + C2                         | 2000 👻 Services 👻 Nexus Event Notif | ication Service 17.0 👻 logs 🛛 👻 👻 | Search log    | js        | 2     |
| Organize 👻 🥘 Open 👻 Share with 👻 Print New folder                                |                                     |                                   |               |           |       |
| 🐌 Program Files (x86)                                                            | Name                                | Date modified -                   | Туре          | Size      | -     |
| Business Objects                                                                 | 2015-11-03                          | 11/3/2015 4:59 PM                 | Text Document | 12 KB     |       |
| CMC                                                                              | 2015-11-02                          | 11/2/2015 10:32 PM                | Text Document | 76 KB     |       |
| CampusVue                                                                        | 2015-11-02.errors                   | 11/2/2015 4:35 PM                 | Text Document | 29 KB     |       |
|                                                                                  | 2015-10-30                          | 10/30/2015 10:59 PM               | Text Document | 108 KB    |       |
| EDE                                                                              | 2015-10-29.errors                   | 10/30/2015 12:00 AM               | Text Document | 4,479 KB  |       |
| 🐌 Install                                                                        | 2015-10-29                          | 10/30/2015 12:00 AM               | Text Document | 4.579 KB  |       |
| Services                                                                         | 2015-10-28                          | 10/28/2015 10:12 PM               | Text Document | 310 KB    |       |
| CampusLink Automated Processes Service 3.1.1                                     | 2015-10-28 errors                   | 10/28/2015 10:12 PM               | Text Document | 277 KB    |       |
| CampusLink Automated Processes Service 4.0                                       | 2015-10-20.601015                   | 10/27/2015 4:21 DM                | Text Document | 277 ND    |       |
| CampusLink Regulatory Automated Tasks Servic                                     | 2013-10-27                          | 10/27/2013 6:31 PM                | Text Document | /0 ND     |       |
| CampusLink Task Dispatcher Service 4.0     Nexus Event Notification Service 16.1 | 2015-10-27.errors                   | 10/27/2015 11:50 AM               | Text Document |           |       |
| Nexus Event Notification Service 17.0                                            | 2015-10-26                          | 10/26/2015 5:18 PM                | Text Document | 1,543 KB  |       |
| Academics                                                                        | 2015-10-26.errors                   | 10/26/2015 4:06 PM                | Text Document | 895 KB    |       |
| Accounts                                                                         | 2015-10-24                          | 10/26/2015 2:06 PM                | Text Document | 37,700 KB |       |
| Admissions                                                                       | 2015-10-25                          | 10/26/2015 2:06 PM                | Text Document | 37,746 KB |       |
| 鷆 bs 💴                                                                           | 2015-10-25.errors                   | 10/26/2015 12:00 AM               | Text Document | 37,746 KB |       |
| i ca-ES                                                                          | 2015-10-24.errors                   | 10/24/2015 11:59 PM               | Text Document | 37,700 KB |       |
| Dommon 📜                                                                         | 2015-10-23                          | 10/23/2015 11:59 PM               | Text Document | 4,215 KB  |       |
| Crm                                                                              | 2015-10-23.errors                   | 10/23/2015 11:59 PM               | Text Document | 4,190 KB  |       |
| Ju da                                                                            | 2015-10-22                          | 10/22/2015 11:20 PM               | Text Document | 291 KB    |       |
|                                                                                  | 2015-10-22.errors                   | 10/22/2015 11:20 PM               | Text Document | 233 KB    |       |
|                                                                                  | 2015-10-21                          | 10/21/2015 11:59 PM               | Text Document | 3,855 KB  |       |
| FinancialAid                                                                     |                                     | 10/21/2015 11:59 PM               | Text Document | 3,703 KB  |       |
|                                                                                  | 2015-10-20                          | 10/20/2015 11:32 PM               | Text Document | 157 KB    |       |
| 🛺 fr                                                                             | 2015-10-20.errors                   | 10/20/2015 4:41 PM                | Text Document | 36 KB     |       |
| 🔑 hr                                                                             | 2015-10-19                          | 10/19/2015 11:59 PM               | Text Document | 4.324 KB  |       |
| 🔑 it                                                                             | 2015-10-19 errors                   | 10/19/2015 11:59 PM               | Text Document | 4.212 KB  |       |
| km-KH                                                                            | 2015-10-17                          | 10/10/2015 11:19 AM               | Text Document | 7,212 ND  |       |
| 📕 logs 🗨                                                                         | 2015-10-17                          | 10/19/2015 11:10 AM               | Text Document | 37,033 ND | •     |

The logs capture all workflow events including <u>LogLine</u> output, events associated with <u>long running workflows</u>, and errors captured by the <u>Service Module Host</u>.

| 📕 2015-11-03 - Notepad                                                                                                    |                                                                                                    |   |
|----------------------------------------------------------------------------------------------------|----------------------------------------------------------------------------------------------------|---|
| File Edit Format View Help                                                                                                    |                                                                                                    |   |
| 2015-11-03 00:41:37,775 14 Debug<br>2015-11-03 00:41:39,654 65 Info<br>**LOOKUPLISTITEM StartDate - Static**<br>Name: !winter 2014<br>code: !wintoit4                                                                    | Cmc.Core.Workflow.WorkflowEngine Running workflow 9a1f05e9-e4a4-4f2e-81bc-f977edd7e7bc<br>Cmc.Core.Workflow.Activities.LogLine                                                                                                    |   |
| 2015-11-03 09:41:40.0386 65 Info<br>**LOOKUPLISTITEM Program - StatiC**<br>Name: Golf Course Management<br>Code: GCM<br>Id: 59                                                                                           | Cmc.Core.Workflow.Activities.LogLine                                                                                                    |   |
| 2015-11-03 09:41:40.2258 9 Info<br>**LOOKUPLISTITEM Business Unit Group - Static**<br>Name: Capital Region-Mechanicsburg Combo<br>Code: CAPRMECH<br>Id: 31144                                                            | Cmc.Core.Workflow.Activities.LogLine                                                                                                    |   |
| 2015-11-03 09:41:40.3662 14 Debug<br>2015-11-03 09:41:40.3662 14 Trace<br>[Cmc.Cmc.Fyrenting, SaveRyent.cmc.Nexus.PersonDocument]' -                                                                                     | Cmc.Core.Workflow.WorkflowEngine Done running workflow 9a1f05e9-e4a4-4f2e-81bc-f977edd7e7bc<br>Cmc.Core.Eventing.SavedEvent Executing handler 'cmc.Core.Workflow.WorkflowEventHandler'2<br>- Friting                                                                                                    |   |
| 2015-11-03 09:41:40.3662 14 Trace<br>2015-11-03 10:41:22.0169 12 Trace<br>//cmc/SSBMessage EndofStream                                                                                                    | Cmc.Core.Eventing.SavedEvent Raising event 'Saved' on type 'PersonDocument' - Exiting<br>Cmc.Nexus.Utility.ServiceBroker.ServiceModule.ServiceBrokerServiceModule 12: New Message From Queue, Type:                                                                                                    |   |
| 2015-11-03 15:59:13.6198 12 Trace<br>//Cmc/SSBMessage_SyStudGrp_Saved_Notification                                                                                                    | Cmc.Nexus.Utility.ServiceBroker.ServiceModule.ServiceBrokerServiceModule 12: New Message From Queue, Type:                                                                                                    |   |
| 2015-11-03 15:59:13.6978 12 Trace<br> 2015-11-03 15:59:13.6978 12 Trace<br> [Cmc. Core Evention SavedEvent.cmc.Nexus GroupMembership]'                                                                                   | Cmc.Core.Eventing.SavedEvent Raising event 'Saved' on type 'GroupMembership' - Entering<br>Cmc.Core.Eventing.SavedEvent Executing handler 'Cmc.Core.Workflow.WorkflowEventHandler'2<br>- Entering                                                                                                    |   |
| 2015-11-03 15:59:14.9770 12 Debug<br>2015-11-03 15:59:17.6913 61 Info<br>Looked Up Football Team ID: 123241Group ID from Event: 123                                                                                      | Cmc.core.Workflow.WorkflowEngine Running workflow 01387d37-2c28-41c6-a27c-57fea0b5a765<br>Cmc.core.Workflow.Activities.LogLine<br>191                                                                                                    |   |
| 2015-11-03 15:59:17.7069 12 Debug<br>2015-11-03 15:59:17.725 12 Debug<br>2015-11-03 15:59:17.8473 12 Debug<br>2015-11-03 15:59:17.8629 12 Debug<br>2015-11-03 15:59:17.8629 12 Debug<br>2015-11-03 15:59:17.9721 41 Info | Cmc.core.workflow.workflowsniphe bone running workflow 01387d37-228-415(6-a27C-57fea0b5a765<br>Cmc.core.workflow.workflowsniphe Running workflow dba90d9-e5f4-4426-8960-37175c56aa4e<br>Cmc.core.workflow.workflowsniphe bone running workflow dba90d9-e5f4-4426-8960-37175c56ae4e<br>Cmc.core.workflow.workflowsniphe Running workflow 942fbef6-ccc3-4b4a-991c-0b1d8b1b8ae7<br>Cmc.core.workflow.Activities.LogLine |   |
| Solf-C1-C3 15:50:17:987-12 Debug<br>2015-11-03 15:50:17:9877 12 Debug<br>2015-11-03 15:50:17:9877 12 Debug<br>1005-11-03 15:50:17:9877 12 Debug                                                                          | -21<br>mec.core.WorkFlow.WorkFlowEngine Done running workFlow 942fbef6-ccc3-4b4a-991c-0b1d8b1b8ae7<br>Cmc.Core.WorkFlow.WorkFlowEngine Running workflow aeeb376e-416b-49c9-a125-45948d921507<br>Cmc.Core.WorkFlow.Activities.LogLine                                                                                                    |   |
| 2015-11-03 15:59:18:0501 12 Debug<br>2015-11-03 15:59:18:0557 12 Debug<br>2015-11-03 15:59:18:0557 12 Debug<br>2015-11-03 15:59:18:1125 56 Info                                                                          | َّدَّشَرَةُ اللَّهُ مَعْنَّهُ اللَّهُ مَعْنَا اللَّهُ وَعَنْهُ اللَّهُ عَنْهُ اللَّهُ عَنْهُ اللَّهُ وَعَنْهُ ا<br>Cmc.Core.Workflow.WorkflowEngine Running workflow 95511044–8374–4d33–a789–d52a0bfd7f71<br>Cmc.Core.Workflow.Activities.Logine                                                                                                    |   |
| 2015-11-03 15:59:18.1281 12 Debug<br>2015-11-03 15:59:18.1281 12 Debug<br>2015-11-03 15:59:18.2061 21 Info<br>Looked Ling Career Group ID: 123280Group ID from Event: 1233                                               | <sup>22</sup> Conc. Core. WorkFlow.workFlowEngine Done running workFlow 95511044-8374-4d33-a789-d52a0bFd7F71<br>Conc. Core. WorkFlowEngine Running workFlow 931b1F87-F008-44F3-8789-a04aa87574e2<br>Conc. Core. WorkFlow.Activities.LogLine<br>and Core. WorkFlow.Activities.CogLine                                                                                                    |   |
| 2015-11-03 15:59:18.2373 12 Debug<br>2015-11-03 15:59:18.2373 12 Debug<br>2015-11-03 15:59:18.2373 12 Trace                                                                                                    | Cmc.Core.Workflow.WorkflowEngine Done running workflow 931b1f87-f008-44f3-8789-a04aa87574e2<br>Cmc.Core.Eventing.SavedEvent Executing handler 'cmc.Core.Workflow.WorkflowEventHandler'2<br>- Exiting                                                                                                    |   |
| 2015-11-03 15:59:18.2373 12 Trace<br>2015-11-03 16:59:13.5863 14 Trace<br>//cmc/SSBMessage_Endofstream                                                                                                    | Cmc.Core.Eventing.SavedEvent Raising event 'Saved' on type 'GroupMembership' - Exiting<br>Cmc.Nexus.Utility.ServiceBroker.ServiceModule.ServiceBrokerServiceModule 14: New Message From Queue, Type:                                                                                                    |   |
|                                                                                                    |                                                                                                    | - |

The <u>NLog</u> settings determine the log level and target for event logs.

# GitHub Repositories

Anthology Inc. has created a set of community-driven GitHub repositories to help share ideas, solutions, and knowledge about Anthology products.

For more information, download the <u>attached PDF</u> and refer to the following links:

| Anthology GitHub Repositories    | https://github.com/campusmanagement                           |
|----------------------------------|---------------------------------------------------------------|
| Forms Builder Sequence Templates | https://github.com/campusmanagement/fb-sequence-<br>templates |
| Workflow Samples                 | https://github.com/campusmanagement/workflow-<br>samples      |
| Integration Samples              | https://github.com/campusmanagement/integration-<br>samples   |
| GitHub Resources                 | https://guides.github.com/                                    |

# NLog

The default logging provider used by Anthology is NLog. NLog allows you to set up log targets, levels, rules, layouts, etc. through configuration.

# Configure Logging

To configure logging, you need to modify the nlog.config file contained within the application's executing directory. For web applications, this file exists alongside the web.config file.

```
<?xml version="1.0" encoding="utf-8"?>
<nlog xmlns="http://www.nlog-project.org/schemas/NLog.xsd" xmlns:x-
si="http://www.w3.org/2001/XMLSchema-instance">
<targets>
  <target name="file" xsi:type="File"
  layout="${longdate} ${threadid:padding=3} ${level:padding=-30} ${logger:padding=-30} ${message} ${ex-
ception:format=tostring}"
  fileName="${basedir}logs/${shortdate}.txt"
   keepFileOpen="true" />
  <target name="console" xsi:type="ColoredConsole"
  layout="${date:format=HH\:MM\:ss} ${threadid:padding=3} ${logger:padding=-30} ${message}" />
</targets>
<rules>
 <logger name="*" minLevel="Error" writeTo="file" />
</rules>
</nlog>
```

Above is an example of a config file that is configured with two targets: file and console. The logging rules define which target is executed based on level (Trace, Debug, Information, Warning, Error, and Fatal). The configuration above logs to a subfolder off the base directory whenever an Error or Fatal level is logged by the application. To log verbose diagnostic information, you can change the minLevel to Trace, which will log all levels of diagnostic information.

For additional information regarding the configuration file, see <u>https://github.com/nlog/NLog/wiki/Configuration-file</u>.

For supported NLog targets, see <u>https://github.com/nlog/NLog/wiki/Targets</u>.

# Write Logs

Three public types are associated with the logging framework:

- ILoggerFactory
- ILogger
- LoggerExtensions (extensions methods for ILogger)

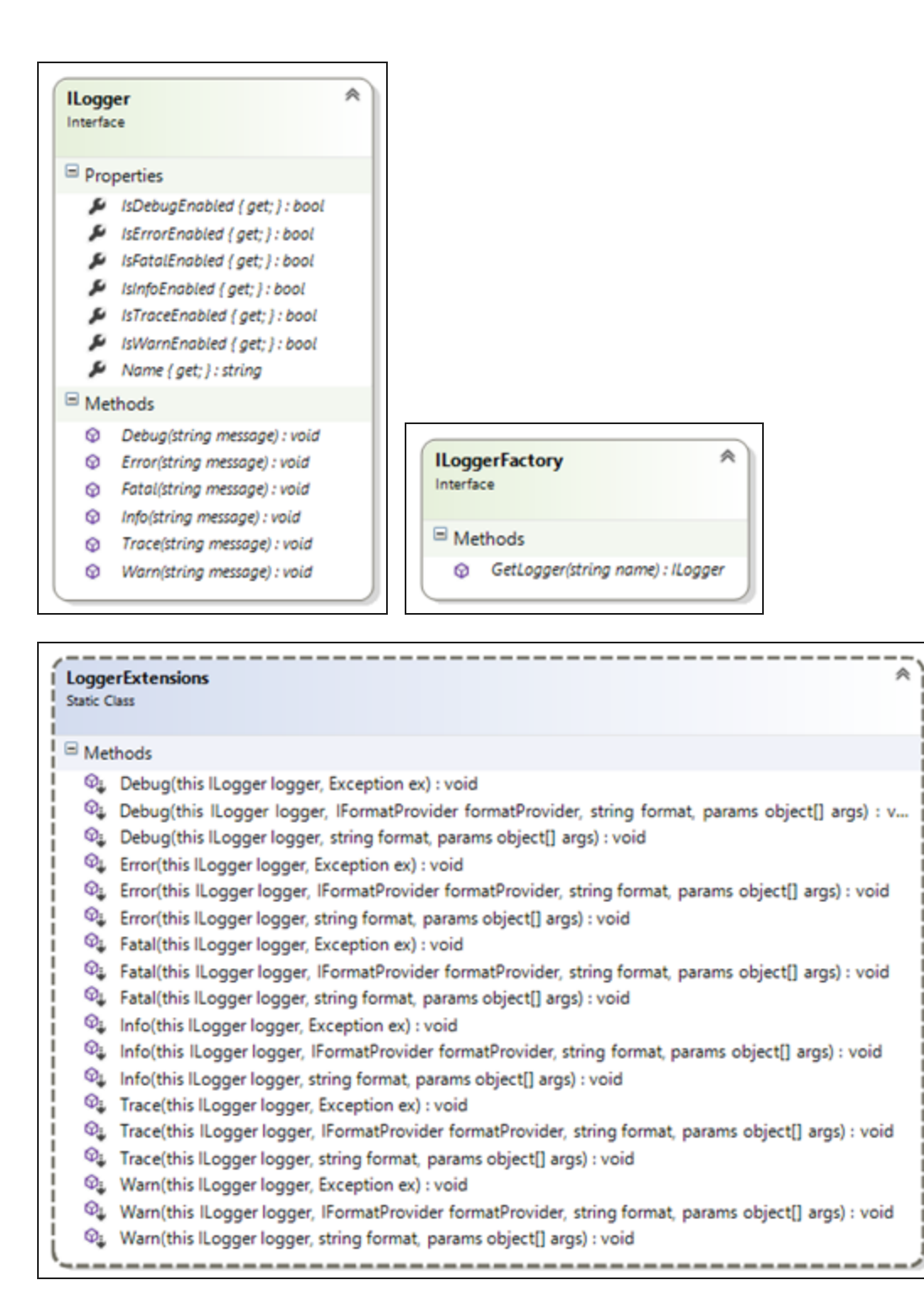

There are two ways to enable logging in your class. The preferred way is to receive an ILogger interface as a constructor dependency. The IoC container ensures that this dependency is wired for you.

```
public class MyClass : IMyClass
{
    private readonly ILogger _logger;
   public MyClass(ILogger logger)
    {
        _logger = logger;
        logger.Debug("ctor");
    }
    public void Foo()
    Ł
        logger.Trace("Foo");
        try
        {
        }
        catch (Exception ex)
        ł
            logger.Error(ex);
            throw;
        }
    }
```

If your class is a legacy class that does not support DI, you can use the ServiceLocator to retrieve an ILoggerFactory to create the logger.

```
public class MyClass : IMyClass
ł
    private readonly ILogger _logger;
    public MyClass()
    ł
        _logger = ServiceLocator.Default.GetInstance<ILoggerFactory>().GetLogger(this);
        _logger.Debug("ctor");
    }
    public void Foo()
    Ł
        logger.Trace("Foo");
        try
        {
        }
        catch (Exception ex)
        ł
            logger.Error(ex);
            throw;
        }
    }
```

## Add Log Messages to Classes

Once you have a logger in a class, it is important to add the relevant LOG messages to it that will help us all in debugging and understanding how this class is behaving.

Log Non-Exception Messages

#### **Trace Messages**

Use these messages to trace which lines of source code are being executed; they will log what is going on with the code.

Usage: \_log.Trace("Your message.")

#### Debug Messages

Use these messages to output the contents or values of variables or properties during the execution of source code; they will log the important values of objects that may affect how the code will execute.

Usage: log.Debug("Your message. variable1={0}.", variable1)

#### Info Messages

Use these messages to log information that may be useful to know about the normal operation of the application (such as environment variables, paths, etc.).

Usage: log.Info("Your message. variable1={0}.", variable1)

#### Warning Messages

Use these messages to log messages that we are not sure are acceptable or to track variable/property values that may be close to being out of the acceptable range.

Usage: \_log.Warn("Your message. variable1={0}.", variable1)

#### Error Messages

Use these messages to log any exceptions we have that are not being handled. This is typically used in the CATCH of a TRY/CATCH block.

Usage: See Log Exception Messages.

#### Fatal Messages

Use these messages to log special conditions that indicate that something went terribly wrong in the execution of the code.

Usage: See Log Exception Messages.
### Log Exception Messages

To properly log an exception, you should follow one of the patterns shown below. This will allow you to capture the full exception details and also include (if necessary) any other values that may be important for debugging.

Scenario 1: Log a custom message, a variable value, and an exception

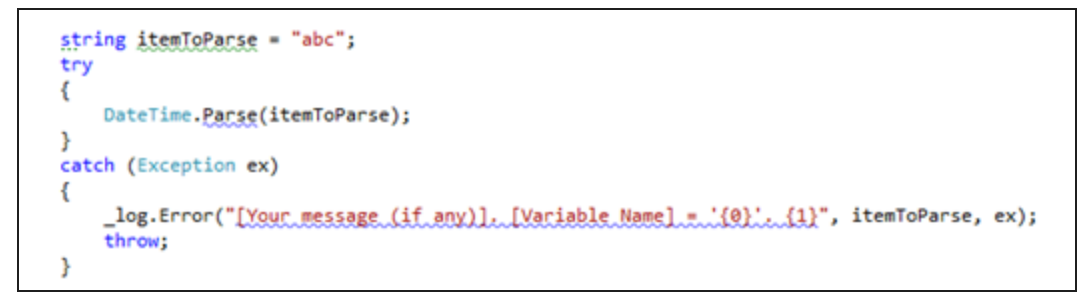

Result log message:

[Your message (if any)]. [Variable Name] = 'abc'. System.FormatException: The string was not recognized as a valid DateTime. There is an unknown word starting at index 0. at System.DateTime.Parse(String s) at Cmc.UI.Web.EcoSysW3C.-----() in \DEV\DEV\Cmc\UI\Web\Cmc.UI.Web.EcoSysW3C\-----.cs:line xx

Scenario 2: Log a variable value and an exception

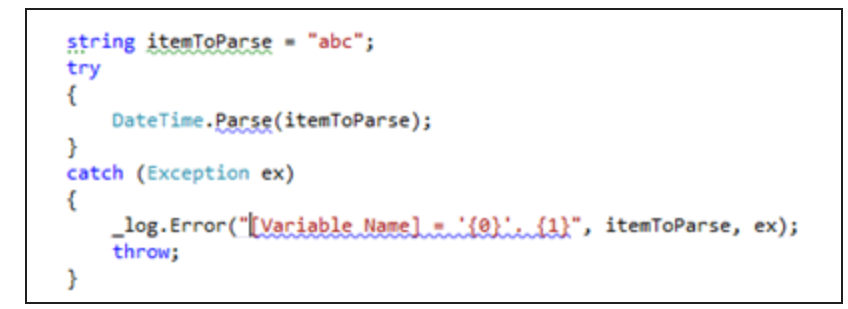

Result log message:

[Variable Name] = 'abc'. System.FormatException: The string was not recognized as a valid DateTime. There is an unknown word starting at index 0. at System.DateTime.Parse(String s) at Cmc.UI.Web.EcoSysW3C.-----() in \DEV\DEV\Cmc\UI\Web\Cmc.UI.Web.EcoSysW3C\-----.cs:line xx

Scenario 3: Log only an exception

```
string itemToParse = "abc";
try|
{
    DateTime.Parse(itemToParse);
}
catch (Exception ex)
{
    _log.Error(ex);
    throw;
}
```

Result log message:

System.FormatException: The string was not recognized as a valid DateTime. There is an unknown word starting at index 0. at System.DateTime.Parse(String s) at Cmc.UI.Web.EcoSysW3C.-----() in \DEV\DEV\Cmc\UI\Web\Cmc.UI.Web.EcoSysW3C\-----.cs:line xx

**Note**: You must always inject the exception to the string message using {0}!

If you log an exception as shown below, it will fail to include the exception in the log message. See result of this message below:

```
string itemToParse = "abc";
try
{
    DateTime.Parse(itemToParse);
}
catch (Exception ex)
{
    _log.Error("message.", ex);
    throw;
}
```

Result log message:

message

## Read Log Messages to Debug or Troubleshoot

There are three different ways to see your log messages when you wish to debug or troubleshoot an issue:

- 1. Access the SQL server and get values from the LOGS table (if they are being logged to the DB)
- 2. Access the local log files being saved in (webroot)/LOGS
- 3. Use a real-time viewer

You can download the FREE LOG viewer from: http://www.legitlog.com/Products/LegitLogViewer.

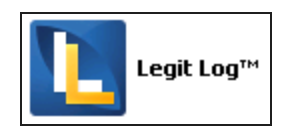

Once you install it, you can use it to:

- Read the log text file, or
- View messages in real-time as they are added to the logger.

To enable real-time logging, follow these steps:

- 1. Select Logs >> Live Capture Log.
- 2. Select Start capture global.

You should now start seeing any log messages as they are added into the logger.

For additional information, see the NLog website: <u>http://nlog-project.org</u>.

# Service Module Host

ServiceModuleHost.exe is a Windows service that allows Saved Events to execute and is responsible for hosting plugin modules to simplify deployment and maintenance of processes that run in the background. Installation Manager sets the services to be started automatically; however, when you are building workflows, it is important to ensure that the Anthology Service Module Host is running on the server.

## Stop/Start the Service Module Host Service

- 1. On the server where the workflows are executed, select **Start > Administrative Tools > Server Manager**, right-click and select **Run as administrator**.
- 2. Navigate to **Configuration > Services** and select the **Anthology Service Module Host** service.

By default, the Startup Type of the Anthology Service Module Host is set to **Automatic** with a Status of **Started**.

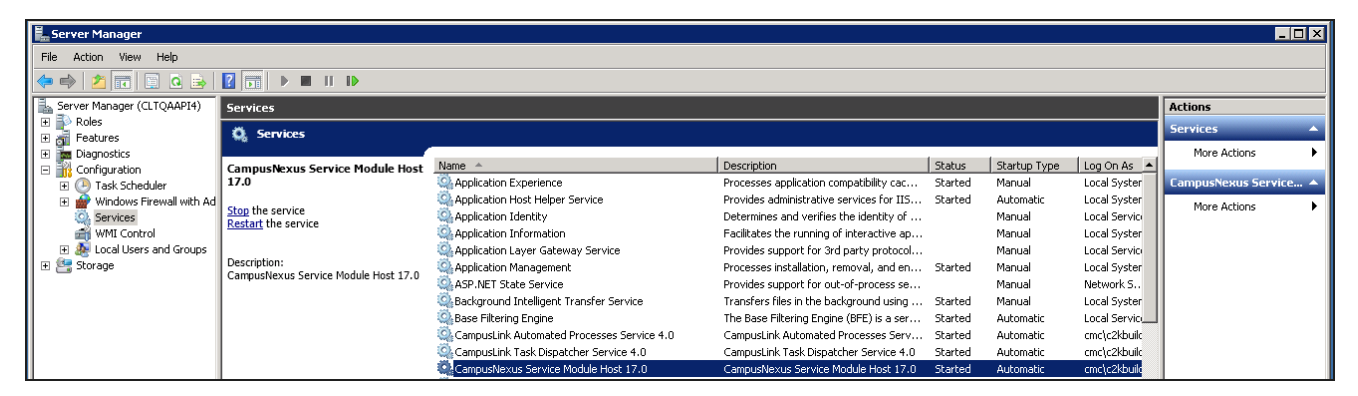

3. To stop or restart the service, click **Stop** or **Restart** the service.

## Service Module Host Config File

Installation Manager updates the configuration files to ensure that they point to the correct database and contain proper settings. The configuration file for the ServiceModuleHost.exe and normally does not need to be modified; however, you should be aware of the <u>SQL Reconnect Setting</u> and <u>Connection Strings</u>.

The Service Module Host config file is located in C:\Program Files (x86)\CMC\C2000\Services\Nexus Event Notification Service <version>.

| Rexus Event Notification Service 17.0                                              |                                                  |                    |                       |           |  |  |  |  |
|------------------------------------------------------------------------------------|--------------------------------------------------|--------------------|-----------------------|-----------|--|--|--|--|
| Search Nexus Event Notification Services + Nexus Event Notification Service 17.0 + |                                                  |                    |                       |           |  |  |  |  |
| Organize 🔻 📄 Open Share with 🔻 New folder                                          |                                                  |                    |                       |           |  |  |  |  |
| 🌗 Program Files (x86) 🖉                                                            | Name                                             | Date modified      | Type -                | Size      |  |  |  |  |
| Business Objects                                                                   | 🚳 NLog.dli                                       | 11/2/2015 8:01 PM  | Application extension | 411 KB    |  |  |  |  |
| \mu смс                                                                            | 🚳 Payflow_dotNET.dll                             | 11/2/2015 6:44 PM  | Application extension | 177 KB    |  |  |  |  |
| )) C2000                                                                           | ActiveDirectory.config                           | 11/2/2015 6:44 PM  | CONFIG File           | 2 KB      |  |  |  |  |
| CampusVue                                                                          | Cmc.CampusLink.Soa.BusinessProcess.Master.config | 11/2/2015 8:00 PM  | CONFIG File           | 242 KB    |  |  |  |  |
| 🕌 complus                                                                          | Cmc.Core.ServiceModuleHost.exe.config            | 11/2/2015 10:10 PM | CONFIG File           | 23 KB     |  |  |  |  |
| LEDE                                                                               | Cmc.Nexus.CVue.dll.config                        | 11/2/2015 6:44 PM  | CONFIG File           | 8 KB      |  |  |  |  |
| Install                                                                            | NLog.config                                      | 11/2/2015 6:41 PM  | CONFIG File           | 3 KB      |  |  |  |  |
| Campustink Automated Processes Service 3.1.1                                       | Cmc.CampusLink.BusinessActions.pdb               | 11/2/2015 8:05 PM  | PDB File              | 852 KB    |  |  |  |  |
| CampusLink Automated Processes Service 4.0                                         | Cmc.CampusLink.BusinessEntities.pdb              | 11/2/2015 8:03 PM  | PDB File              | 23,422 KB |  |  |  |  |
| CampusLink Regulatory Automated Tasks Service 6.2                                  | Cmc.CampusLink.BusinessProcesses.pdb             | 11/2/2015 8:03 PM  | PDB File              | 2,450 KB  |  |  |  |  |
| CampusLink Task Dispatcher Service 4.0                                             | Cmc.CampusLink.CampusVue.Environment.pdb         | 11/2/2015 8:02 PM  | PDB File              | 146 KB    |  |  |  |  |
| Nexus Event Notification Service 16.1                                              | Cmc.CampusLink.Client.BusinessEntities.pdb       | 11/2/2015 8:01 PM  | PDB File              | 2,208 KB  |  |  |  |  |
| 🍌 Nexus Event Notification Service 17.0                                            | Cmc.CampusLink.Client.Proxy.pdb                  | 11/2/2015 8:03 PM  | PDB File              | 586 KB    |  |  |  |  |
| 🐌 CampusInstall                                                                    | Cmc.CampusLink.CodeAccessSecurity.pdb            | 11/2/2015 8:01 PM  | PDB File              | 16 KB     |  |  |  |  |
| 📙 CampusNexus Installation Manager                                                 | Cmc.CampusLink.Core.Data.Interfaces.pdb          | 11/2/2015 8:01 PM  | PDB File              | 8 KB      |  |  |  |  |
| 📙 CampusNexus Workflow                                                             |                                                  |                    | 000 C1                |           |  |  |  |  |
| Cmc.Core.ServiceModuleHost.exe.config Date modified: 11/2                          | /2015 10:10 PM Date created: 11/2/2015 8:00 PM   |                    |                       |           |  |  |  |  |
| CONFIG File Size: 22.7 KB                                                          |                                                  |                    |                       |           |  |  |  |  |

### SQL Reconnect Setting

The Service Module Host service has logic to limit the reconnection attempts when the Service Module Host service senses a connection failure to the SQL database. The time duration is a configured value in seconds that the Service Module Host service uses to attempt the connection again. The settings contain a Number of Retries value indicating how many times to retry the connection.

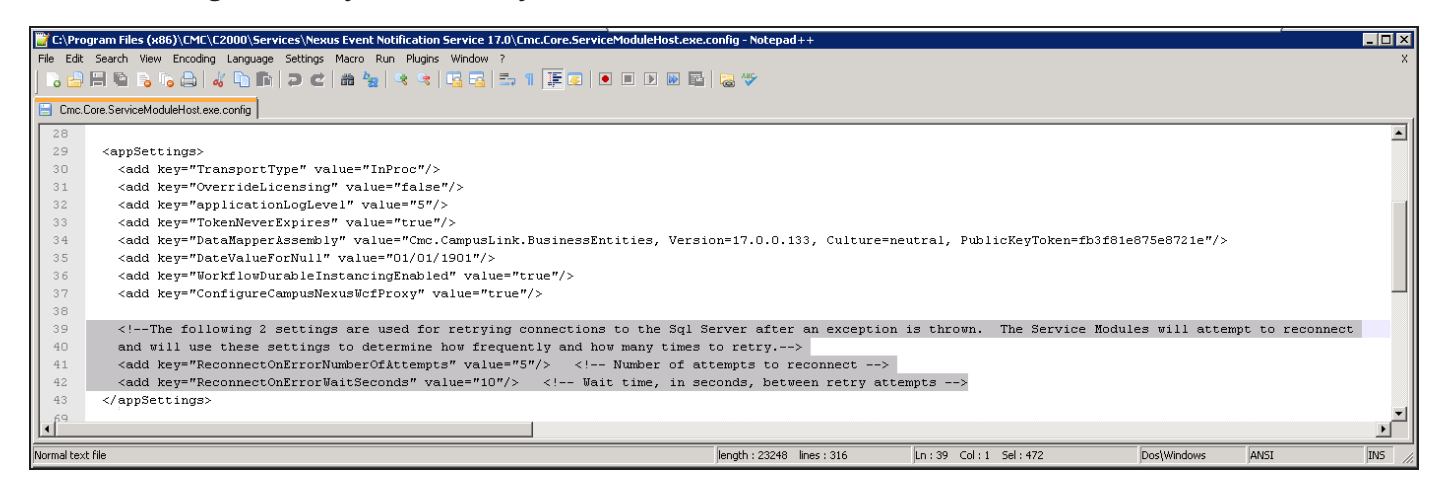

If, after the number of attempts have been tried and the SQL server is still unavailable, the Service Module Host logs a fatal exception indicating that the Windows service should be restarted after the SQL connection issue has been resolved. The Service Module Host then needs to be stopped and restarted to re-establish the connection (see <u>Stop/Start the Service Module Host Service</u>).

The following is an example of an error displayed in the workflow <u>Event Log</u> when the timeout expired and a reconnection was attempted:

2015-08-29 00:00:04.7756 13 Error

Cmc.Nexus.Utility.ServiceBroker.ServiceModule.ServiceBrokerServiceModule System.InvalidOperationException: Timeout expired. The timeout period elapsed prior to obtaining a connection from the pool. This may have occurred because all pooled connections were in use and max pool size was reached.

at System.Data.ProviderBase.DbConnectionFactory.TryGetConnection(DbConnection owningConnection, TaskCompletionSource`1 retry, DbConnectionOptions userOptions, DbConnectionInternal oldConnection, DbConnectionInternal& connection)

at System.Data.ProviderBase.DbConnectionInternal.TryOpenConnectionInternal(DbConnection outerConnection, DbConnectionFactory connectionFactory, TaskCompletionSource`1 retry, DbConnectionOptions userOptions)

at System.Data.ProviderBase.DbConnectionClosed.TryOpenConnection(DbConnection outerConnection, DbConnectionFactory connectionFactory, TaskCompletionSource`1 retry, DbConnectionOptions userOptions)

at System.Data.SqlClient.SqlConnection.TryOpenInner(TaskCompletionSource`1 retry)

at System.Data.SqlClient.SqlConnection.TryOpen(TaskCompletionSource`1 retry)

at System.Data.SqlClient.SqlConnection.Open()

If errors like this occur frequently and fill up the event logs, you might need to adjust the values for **ReconnectOnErrorNumberOfAttempts** (default value = 5) and **ReconnectOnErrorWaitSeconds** (default value = 10) in the config file of the Service Module Host.

### **Connection Strings**

The config file of the Service Module Host contains connection strings for the following databases:

- Anthology Student Database
- Database containing the workflow persistence tables
- Workflow Tracking Database

| Ter A De    | na su ann an t-1 - 1 - 1 - 1 - 1 - 1 - 1 - 1 - 1 - 1                                                                                                    |            |
|-------------|----------------------------------------------------------------------------------------------------|------------|
| Eile Edit   | grown mes two year to the second second s                                                                                                    | X          |
|             |                                                                                                    |            |
|             |                                                                                                    |            |
| 😑 Cmc.(     | Core-ServiceModuleHost.exe.config                                                                                                    |            |
|             |                                                                                                    | <b>_</b>   |
| 253 🖨       | <pre>compectionStrings&gt;</pre>                                                                                                    |            |
| 254         |                                                                                                    |            |
| 255         | CampusVue Database connection string needed for ServiceModule and Composer to access Service Broker queues AND for Csla Access to D</p                                                                                                    | 3>         |
| 256         | <add connectionstring="Data Source=OASOLOA;Initial&lt;/th&gt;&lt;th&gt;&lt;/th&gt;&lt;/tr&gt;&lt;tr&gt;&lt;th&gt;&lt;/th&gt;&lt;th&gt;Catalog=QA YORK NX 170; Integrated Security=True; Pooling=True; MultipleActiveResultSets=True; Application Name=Cmc Service Module Host; " name="dbConnection" providername="System.Data.SqlClient"></add>                                                                                                    |            |
| 257         |                                                                                                    |            |
| 2.58        | < Connection String for Database containing the Workflow Persistence tables (may be the same as the CVue database, but could be a                                                                                                    |            |
|             | different database depending on deployment options>                                                                                                    |            |
| 259         | < add name="WorkflowDurableInstancingConnection" providerName="System.Data.SqlClient" connectionString="Data Source=QASQLQA;Initial to the set of the set of the     |            |
|             | Catalog=QA_YORK_NX_170; Integrated Security=True; Pooling=True; MultipleActiveResultSets=True; Application Name=Cmc Service Module Host; "/>                                                                                                    |            |
| 260         |                                                                                                    |            |
| 261         | Workflow Tracking Database. Should not be the same as the CampusVue database                                                                                                    |            |
| 2.62        | <add <="" connectionstring="Data Source=QASQLQA; Initial&lt;/th&gt;&lt;th&gt;&lt;/th&gt;&lt;/tr&gt;&lt;tr&gt;&lt;th&gt;2.62&lt;/th&gt;&lt;th&gt;catalog=workrlowiracking;integrated Security=irue;Pooling=irue;MultipleActiveKesultSets=irue;Application Name=Cmc Service Module Host;" name="WorkflowTrackingConnection" providername="System.Data.SqlClient" th=""><th>&gt;</th></add>                                                                                                    | >          |
| 263         | //oppositionStrings                                                                                                    |            |
| 2.04        |                                                                                                    | <b>v</b> 1 |
| 1           | a but and a but and a but and a but and a but a but a |            |
| Normal text | the jength : 23260 lines : 315 j.n : 264 Col : 23 Sel : 1272 j.Dos\Windows jANSI                                                                                                    | INS //     |

The connection strings enable workflow tracking and persisted workflows.

The Anthology Student Database connection string is specifically referenced in the following workflow activities:

- ExecuteDataReader
- ExecuteNonQuery
- <u>ExecuteQuery</u>

A

In general, the connection strings used during workflow execution are retrieved from the web.config of the product that triggers workflow execution.

Only if you want to run a workflow with ExecuteDataReader, ExecuteNonQuery, or ExecuteQuery activity in test mode using the **Run** option in Workflow Composer, would you need to manually add the connection string to the Workflow Composer web.config file.

# Workflow Tracking DB Cleanup Script

If you are using the Workflow Tracking database, you may find that it grows at a rapid pace depending on the configured tracking level.

The attached script can be run against the tracking database to clean out records on a regular basis. The steps below describe the parameter that needs to be entered and what is needed to schedule it as an SQL job.

1. Use the script <a href="mailto:sproc\_WorkFlowTracking\_Delete\_Tables\_DateParameter.sql">sproc\_WorkFlowTracking\_Delete\_Tables\_DateParameter.sql</a>. Download or copy it below.

The script only requires a **date** parameter to be populated. In the scenario below, anything older than <mark>10</mark> days would be deleted.

```
IF EXISTS (SELECT * FROM INFORMATION_SCHEMA.ROUTINES r WHERE r.routine_name='sproc_
WorkFlowTracking_Delete_Tables_DateParameter' and r.routine_schema='dbo')
DROP PROCEDURE dbo.sproc_WorkFlowTracking_Delete_Tables_DateParameter
GO
```

/\*\*\*\*\* Object: StoredProcedure [dbo].[sproc\_WorkFlowTracking\_Delete\_Tables\_DateParameter] Script Date: 10/9/2015 10:42:47 AM \*\*\*\*\*/ SET ANSI\_NULLS ON GO

```
SET QUOTED_IDENTIFIER ON GO
```

```
CREATE PROCEDURE [dbo].[sproc_WorkFlowTracking_Delete_Tables_DateParameter]
-- Add the parameters for the stored procedure here
@NumberOfDays int
AS
BEGIN
```

/\*

Exec [dbo].[sproc\_WorkFlowTracking\_Delete\_Tables\_DateParameter] 10

\*/

-- SET NOCOUNT ON added to prevent extra result sets from -- interfering with SELECT statements. SET NOCOUNT ON;

```
DECLARE @HowManyRecordsTobeDeleted INT;
DECLARE @InitialSet INT;
Set @InitialSet = 500;
```

SET @HowManyRecordsTobeDeleted = @InitialSet;

WHILE @HowManyRecordsTobeDeleted > <mark>10</mark> BEGIN

BEGIN TRY BEGIN TRAN

delete top (@HowManyRecordsTobeDeleted) [workflowtracking].[System.Workflow.Tracking]. [WorkflowInstanceEventsTable] from [workflowtracking].[System.Workflow.Tracking].[WorkflowInstanceEventsTable]

```
where (DATEDIFF(day,[workflowtracking].[System.Workflow.Tracking].[Work-
flowInstanceEventsTable].TimeCreated,Getdate())>=@NumberOfDays)
SET @HowManyRecordsTobeDeleted = @@ROWCOUNT
print 'deleted WorkflowInstanceEventsTable'
COMMIT TRAN
END TRY
BEGIN CATCH
ROLLBACK TRAN
```

```
set @HowManyRecordsTobeDeleted = 0
```

```
print 'ERROR in deleting WorkflowInstanceEventsTable'
```

```
END CATCH
```

### END

set @HowManyRecordsTobeDeleted = @InitialSet WHILE @HowManyRecordsTobeDeleted > 0 BEGIN

BEGIN TRY BEGIN TRAN

delete top (@HowManyRecordsTobeDeleted) [workflowtracking].[System.Workflow.Tracking].[ActivityInstanceEventsTable] from [workflowtracking].[System.Workflow.Tracking].[ActivityInstanceEventsTable] st

```
where (DATEDIFF(day,st.TimeCreated,Getdate())>=@NumberOfDays)
SET @HowManyRecordsTobeDeleted = @@ROWCOUNT
print 'deleted ActivityInstanceEventsTable'
COMMIT TRAN
END TRY
BEGIN CATCH
ROLLBACK TRAN
set @HowManyRecordsTobeDeleted = 0
```

print 'ERROR in deleting ActivityInstanceEventsTable' END CATCH

END

set @HowManyRecordsTobeDeleted = @InitialSet WHILE @HowManyRecordsTobeDeleted > 0 BEGIN BEGIN TRY BEGIN TRAN

delete top (@HowManyRecordsTobeDeleted) [workflowtracking].[System.Workflow.Tracking]. [ExtendedActivityEventsTable] from [workflowtracking].[System.Workflow.Tracking].[ExtendedActivityEventsTable] stc

where (DATEDIFF(day,stc.TimeCreated,Getdate())>=@NumberOfDays)
SET @HowManyRecordsTobeDeleted = @@ROWCOUNT
print 'deleted ExtendedActivityEventsTable'
COMMIT TRAN
END TRY
BEGIN CATCH
ROLLBACK TRAN
set @HowManyRecordsTobeDeleted = 0
print 'ERROR in deleting ExtendedActivityEventsTable'
END CATCH

END

set @HowManyRecordsTobeDeleted = @InitialSet WHILE @HowManyRecordsTobeDeleted > 0 BEGIN BEGIN TRY BEGIN TRAN

delete top (@HowManyRecordsTobeDeleted) [workflowtracking].[System.Workflow.Tracking].[Bo markResumptionEventsTable] from [workflowtracking].[System.Workflow.Tracking].[BookmarkResumptionEventsTable] stc where (DATEDIFF(day,stc.TimeCreated,Getdate())>=@NumberOfDays) SET @HowManyRecordsTobeDeleted = @@ROWCOUNT print 'deleted BookmarkResumptionEventsTable' COMMIT TRAN END TRY BEGIN CATCH ROLLBACK TRAN set @HowManyRecordsTobeDeleted = 0 print 'ERROR in deleting BookmarkResumptionEventsTable' END CATCH

END

set @HowManyRecordsTobeDeleted = @InitialSet WHILE @HowManyRecordsTobeDeleted > 0 BEGIN BEGIN TRY BEGIN TRAN

delete top (@HowManyRecordsTobeDeleted) [workflowtracking].[System.Workflow.Tracking].[CustomTrackingEventsTable] from [workflowtracking].[System.Workflow.Tracking].[CustomTrackingEventsTable] stc where (DATEDIFF(day,stc.TimeCreated,Getdate())>=@NumberOfDays) SET @HowManyRecordsTobeDeleted = @@ROWCOUNT print 'deleted CustomTrackingEventsTable' COMMIT TRAN END TRY BEGIN CATCH ROLLBACK TRAN set @HowManyRecordsTobeDeleted = 0 print 'ERROR in deleting CustomTrackingEventsTable' END CATCH

END

END

GO

2. The script can also be scheduled as an SQL job to run based on a schedule.

| 🗟 Job Step Properties - E     | xecute Stored Proce                                                         | edure sproc_WorkFlowTracking_Delete_Ta 🗕 🗖 🗙               |  |  |  |
|-------------------------------|-----------------------------------------------------------------------------|------------------------------------------------------------|--|--|--|
| Select a page                 | 🔄 Script 👻 📑 Help                                                           |                                                            |  |  |  |
| Advanced                      | Step name:                                                                  |                                                            |  |  |  |
|                               | Execute Stored Procedure sproc_WorkFlowTracking_Delete_Tables_DateParameter |                                                            |  |  |  |
|                               | Туре:                                                                       |                                                            |  |  |  |
|                               | Transact-SQL script (T-SQL)                                                 |                                                            |  |  |  |
|                               | Run as:                                                                     |                                                            |  |  |  |
|                               |                                                                             | •                                                          |  |  |  |
|                               | Database:                                                                   | WorkflowTracking V                                         |  |  |  |
|                               | Command:                                                                    | EXEC sproc_WorkFlowTracking_Delete_Tables_DateParameter 10 |  |  |  |
|                               | Open                                                                        |                                                            |  |  |  |
|                               | Select All                                                                  |                                                            |  |  |  |
| Connection                    | Сору                                                                        |                                                            |  |  |  |
| Server:<br>Nexus-01           | Paste                                                                       |                                                            |  |  |  |
| Connection:<br>NEXUS-01\User1 | Parse                                                                       |                                                            |  |  |  |
| View connection properties    |                                                                             |                                                            |  |  |  |
| Progress                      |                                                                             | <                                                          |  |  |  |
| Ready                         |                                                                             | Next Previous                                              |  |  |  |
|                               |                                                                             | OK Cancel                                                  |  |  |  |

3. You can control the amount of data being tracked by using trackingProfiles (defined within the Service Module Host config file).

#### Notes:

- If tracking is configured to track variables, this database can grow extremely fast.
- If you do not want tracking enabled, you can remove the tracking profile from the config file.
- If you simply want to track the start and stop of a workflow, we recommend the following setting: